## ユーザ・マニュアル

Tektronix

AWG710型 / AWG710B型 4 GS/s / 4.2 GS/s 任意波形ゼネレータ

071-1415-01

本マニュアルはファームウェア・バージョン 4.0 以降に対応しています。

www.tektronix.com

Copyright © Tektronix Japan, Ltd. All rights reserved.

当社の製品は、米国その他各国における登録特許および出願中特許の対象となっています。本書の内容は、 すでに発行されている他の資料の内容に代わるものです。また製品仕様は、予告なく変更する場合がありま すので、予めご了承ください。

日本テクトロニクス株式会社

Tektronix、Tek は Tektronix, Inc. の登録商標です。 また、本マニュアルに記載されている、その他の全ての商標は、各社所有のものです。

## 安全にご使用いただくために

安全にご使用いただくため、機器をご使用になる前に、次の事項を必ずお読みください。

## 人体保護における注意事項

#### 適切な電源コードの使用

発火などのおそれがありますので、指定された電源コード以外は使用しないでください。

#### 過電圧の保護

感電または発火などのおそれがありますので、コネクタには指定された範囲外の電圧 を加えないでください。

#### 適切な接地 (グランド)

本機器は、アース線付きのある3線式電源コードを通して接地されます。感電を避け るため必ずアース端子のあるソケットに差し込んでください。3-2 アダプタを使用し て2線式電源に接続する場合にも、必ずアダプタのアース線を接地してください。

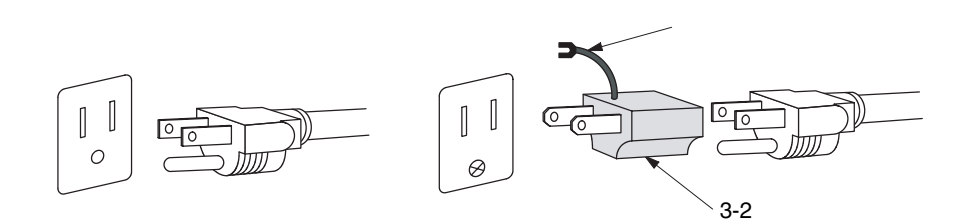

#### 適切なヒューズの使用

発火などのおそれがありますので、指定された定格のヒューズ以外は使用しないでく ださい。

ヒューズを交換するときは、形状および定格が同一のヒューズをご使用ください。ま た交換の前には必ず電源コードを電源から抜いてください。

ヒューズを交換する場合は、当社サービス・センターにご連絡ください。

#### キャビネット、カバーの取り外し

機器内部には高電圧の箇所がありますので、カバーやパネルを取り外したまま使用し ないでください。

#### 機器が濡れた状態での使用

感電のおそれがありますので、機器が濡れた状態で使用しないでください。

#### ガス中での使用

発火のおそれがありますので、爆発性のガスが周囲に存在する場所では使用しないで ください。

### 機器保護における注意事項

#### 電源

本機器は、90 ~ 250 V の AC 電源電圧、48 ~ 63 Hz の電源周波数で使用できます。 適正な電源の詳細は本マニュアルの「仕様」を参照してください。コンセントに接続 する前に、電源電圧が適切であることを確認してください。また、指定範囲外の電圧 および周波数を加えないでください。

#### 機器の放熱

本機器が過熱しないよう、十分に放熱してください。

#### 故障と思われる場合

故障と思われる場合は、必ず販売店または当社サービス受付センターまでご連絡くだ さい。

#### 修理と保守

修理・保守は、当社サービス員だけが行えます。修理が必要な場合には、最寄りの販売店または当社サービス受付センターにご相談ください。

## 設置場所について

- 周囲温度が、仕様の範囲の場所で使用してください。仕様については、B-1 ページの「仕様」を参照してください。
- 振動の多い場所は避け、水平で安定した場所に設置してください。
- 直射日光が当たる場所には設置しないでください。
- 塵や埃の多い場所には設置しないでください。

 磁気の強い環境には設置しないでください。本機器は、ラジオやテレビの近くに 設置すると、電波妨害を起こすことがあります。この場合は、少し離れた場所に 設置してください。

## 用語とマークについて

● マニュアルに使用されている用語およびマークの意味は次のとおりです。

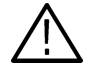

**警告:**人体や生命に危害をおよぼす恐れのある事柄について記してあります。

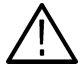

注意: 取り扱い上の一般的な注意事項や本機器または他の接続機器に損傷をおよぼす 恐れのある事柄について記してあります。

**注**:操作を理解する上での情報など、取り扱い上の有益な情報について記してあります。

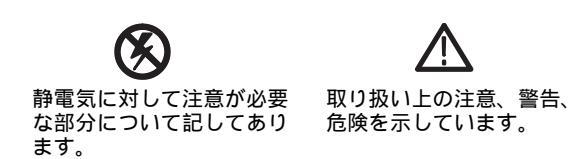

● 機器に表示されている用語およびマークの意味は次のとおりです。

DANGER:ただちに人体や生命に危害をおよぼす危険があることを示しています。

WARNING:間接的に人体や生命に危害をおよぼす危険があることを示しています。 CAUTION:機器および周辺機器に損傷をおよぼす危険があることを示しています。

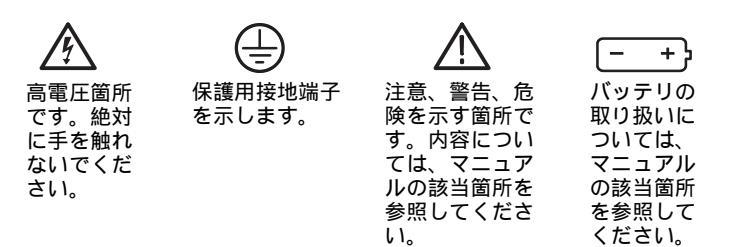

## 部品の寿命について

本機器に使用されています以下の部品は、推奨交換時期を目安に交換することをお勧めします。

なお、当該部品の寿命は、温度等の使用環境、使用頻度および保存環境によって大き く影響されます。記載の寿命より交換時期が早くなる場合がありますので、ご注意く ださい。

寿命部品と推奨交換時期

| 品的市场表          | 推奨交換時期 |
|----------------|--------|
| ファン・モータ(後)     | 3.5 年  |
| ファン・モータ(中央、前)  | 5年     |
| 電源ユニット         | 5年     |
| 液晶パネル(バックライト)  | 5.5 年  |
| フロッピ・ディスク・ドライブ | 5年     |
| バックアップ用バッテリ    | 5.5 年  |

## 故障とお考えになる前に

#### 電源をオンにしてもスクリーンに何も表示されないとき

スクリーンの焼損を防止するために、UTILITY メニューの LCD Back Light を Disabled に設定すると、スクリーン上には何も表示されなくなります。この状態は電源を入れ 直しても保持されます。電源をオンにしてもスクリーンに何も表示されない場合、下 記の手順でバックライトをオンに戻すことでスクリーン表示が通常状態に戻ります。

LCD Back Light をオン (Enabled)に戻すには:

1. CLEAR MENU (前面パネル)ボタンを2回押してください。

これによりバックライトはオフ (Disabled)からオン (Enabled)の状態に戻ります。

| Clock: 1 | 00.00000MS/                   | S Run Mode                    | Continuou              | s Stopp     | ed       |             |
|----------|-------------------------------|-------------------------------|------------------------|-------------|----------|-------------|
|          |                               |                               |                        |             |          | Information |
|          | LCD Back Lig<br>Hilight Color | ht: D                         | isabled  Enat<br>0     | led         |          |             |
|          | Hardcopy Fo<br>Hardcopy D     | ormat: B<br>rive:             | MP TIFF BMP<br>Main    | COLOR TIFF  | COLOR    |             |
| Push t   | he CLEAR ME                   | NU button                     | twice to tur           | n on the ba | cklight. |             |
|          | Keyboard Ty<br>Knob Directi   | vpe: A<br>ion: F<br>mm/dd): 2 | SCII JIS<br>orward Bac | kward       |          |             |
|          | Time (hh:mm                   | :ss): 1                       | 0 : 59 : 51            | 3           |          | ОК          |
| System   | Disk                          | Comm                          | Network                | Status      | Diag     | Service     |

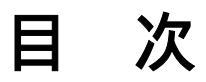

| 全にご使用いただくために | i   |
|--------------|-----|
| 人体保護における注意事項 | -i  |
| 機器保護における注意事項 | -ii |
| 設置場所について     | -ii |
| 用語とマークについて   | iii |
| 部品の寿命について    | iv  |
| 故障とお考えになる前に  | iv  |
| 目 次          | v   |
| 図一覧          | v   |
| 表一覧x         | ci  |
| tじめにxx       | v   |
| 関連マニュアル      | ٢V  |
| マニュアルの記述方法   | vi  |

## 第1章 はじめに

| 製品概要      | 1-1 |
|-----------|-----|
| 初期検査      | 1-2 |
| スタートアップ   | 1-3 |
| インストレーション | 1-3 |
| 電源の投入     | 1-6 |
| セルフテスト    | 1-7 |
| パワーオフ     | 1-8 |

### 第2章 基本操作

| 本章の構成     | 2-1  |
|-----------|------|
| 各部の名称と機能  | 2-1  |
| 前面パネル     | 2-2  |
| 後部パネル     | 2-6  |
|           | 2-7  |
| 基本操作      | 2-9  |
| メニュー操作    | 2-9  |
| 数値入力 2    | 2-14 |
| 文字入力 2    | 2-16 |
| ショートカット 2 | 2-20 |

| ファイル操作                                | 2-22 |
|---------------------------------------|------|
| ダブル・ウィンドウ                             | 2-30 |
| クイック・ビュー                              | 2-32 |
| エディタの概要                               | 2-35 |
| エディタの種類                               | 2-35 |
| EDIT メイン・メニュー                         | 2-36 |
| エディタの開始                               | 2-37 |
| 初期画面                                  | 2-39 |
| 複数のファイルのエディット                         | 2-39 |
| エディタを終了する                             | 2-41 |
| SETUP の概要                             | 2-43 |
| SETUP メイン・メニュー                        | 2-43 |
| 波形のロード                                | 2-44 |
| 波形/パターンを表示する                          | 2-46 |
| 波形の編集                                 | 2-46 |
| 波形の出力パラメータ                            | 2-47 |
| 波形の出力                                 | 2-48 |
| 設定パラメータの保存と読み込み                       | 2-48 |
| Extended Operation                    | 2-50 |
| 内部構成と動作原理                             | 2-51 |
| ブロック・ダイアグラム                           | 2-51 |
| 信号出力の過程                               | 2-56 |
| 波形データの構造                              | 2-57 |
| メニュー・システムについて                         | 2-58 |
| チュートリアル                               | 2-61 |
| 必要な機器                                 | 2-61 |
| 電源の投入                                 | 2-62 |
| 操作例 1 :UTILITY メニューでのシステム設定 ......... | 2-63 |
| 操作例 2:サンプル波形のロードと出力                   | 2-65 |
| 操作例 3 : 標準関数波形の作成と編集                  | 2-68 |
| 操作例 4 : クイック・エディタを使用した波形の編集           | 2-74 |
| 操作例 5 : イクエーション・エディタによる波形作成           | 2-76 |
| 操作例 6 : シーケンスの作成と実行                   | 2-79 |
| ファイル転送のアウトライン                         | 2-89 |

## 第3章 リファレンス

| リファレンス           | 3-1  |
|------------------|------|
| メニュー構造           | 3-3  |
| SETUP メイン・メニュー   | 3-4  |
| EDIT メイン・メニュー    | 3-9  |
| APPL メイン・メニュー    | 3-15 |
| UTILITY メイン・メニュー | 3-18 |
| SETUP メニュー       | 3-21 |
|                  |      |

| SETUP メニュー・スクリーン                                         | 3-21  |
|----------------------------------------------------------|-------|
| Waveform/Sequence メニュー                                   | 3-24  |
| 垂直軸メニュー Vertical                                         | 3-26  |
| マーカ                                                      | 3-28  |
| 水平軸メニュー Horizontal                                       | 3-29  |
| 動作モード Run Mode                                           | 3-34  |
| トリガ・メニュー                                                 | 3-37  |
| Save/Restore メニュー Save/Restore                           | 3-40  |
| Extended Operation メニュー                                  | 3-41  |
| 出力手順                                                     | 3-43  |
| 波形エディタ(グラフィック表示)                                         | 3-47  |
| 初期画面                                                     | 3-47  |
| 制限事項                                                     | 3-48  |
| エディットを始める前に                                              | 3-49  |
| エディット範囲 / 位置の指定                                          | 3-52  |
| 標準関数波形の作成 Standard Function Waveform                     | 3-53  |
| 外部ファイルの挿入                                                | 3-55  |
| 波形の編集                                                    | 3-55  |
| 波形の算術演算 Math Operation                                   | 3-62  |
| ズーム / パン                                                 | 3-71  |
| パターン・エディタ(グラフィック表示)                                      | 3-73  |
| 波形ファイルとパターン・ファイルについて                                     | 3-73  |
| 初期画面                                                     | 3-74  |
| 制限事項                                                     | 3-74  |
| エディットを始める前に                                              | 3-75  |
| エディット範囲 / 位置の指定                                          | 3-78  |
| エディット対象ラインの指定 Select Lines                               | 3-80  |
| パターンの作成                                                  | 3-81  |
| 標準パターンの作成 Counter                                        | 3-82  |
| 外部ファイルの挿入                                                | 3-83  |
| パターンの編集                                                  | 3-83  |
| コード変換 Code Convert                                       | 3-93  |
| $\vec{x} = \Delta / \beta \nabla$                        | 3-98  |
| 波形 / パターン・エディタ (テーブル表示)                                  | 3-99  |
| 表示の切り換え                                                  | 3-99  |
| テーブル表示画面                                                 | 3-99  |
| シーケンス・Tディタ                                               | 3-101 |
| 初期画面                                                     | 3-101 |
| 制限事項                                                     | 3-102 |
| シーケンス・テーブル                                               | 3-103 |
| イベント・ジャンプ                                                | 3-111 |
| シーケンス使用上の制限                                              | 3-115 |
| テキスト / イクエーション・エディタ                                      | 3-117 |
| ハーク・フェン・エク・フラン・エク・フラン・・・・・・・・・・・・・・・・・・・・・・・・・・・・・・・・・・・ | 3-118 |
|                                                          | 0 110 |

| 制限事項                                         | 3-118 |
|----------------------------------------------|-------|
| 文字の入力方法                                      | 3-119 |
| 数式のコンパイル                                     | 3-122 |
| 構文                                           | 3-124 |
| コマンド                                         | 3-135 |
| プログラム例                                       | 3-147 |
| クイック・エディット                                   | 3-157 |
| 初期画面                                         | 3-157 |
| クイック・エディット・モード                               | 3-158 |
| クイック・エディットのメカニズム                             | 3-158 |
| スムージング                                       | 3-158 |
| コントロール                                       | 3-159 |
| クイック・エディットの開始                                | 3-160 |
| クイック・エディットの終了                                | 3-160 |
| パラメータの設定                                     | 3-161 |
| カーソルの移動                                      | 3-161 |
| エディット・バッファの更新                                | 3-162 |
| Undo について                                    | 3-162 |
| アプリケーション                                     | 3-163 |
| Disk アプリケーション ............                   | 3-163 |
| Network アプリケーション ........................... | 3-171 |
| Jitter Composer アプリケーション                     | 3-178 |
| ファイルの変換                                      | 3-185 |
| Import 機能                                    | 3-185 |
| Export 機能                                    | 3-186 |
| 波形およびパターンファイル間の変換                            | 3-187 |
| ファイル変換の実行                                    | 3-187 |
| 他の機器からの波形の取り込みとハードコピー                        | 3-189 |
| 波形の取込                                        | 3-189 |
| ハードコピー                                       | 3-192 |
| ネットワーク                                       | 3-195 |
| Ethernet 接続                                  | 3-195 |
| ネットワークのテスト                                   | 3-197 |
| ネットワークのパラメータ                                 | 3-198 |
| リモート・ファイル・システムのマウント                          | 3-199 |
| FTP                                          | 3-201 |
| GPIB の設定                                     | 3-203 |
| GPIB パラメータ                                   | 3-203 |
| パラメータの設定                                     | 3-204 |
| 機器の校正と診断                                     | 3-205 |
| 機器の校正 Calibration                            | 3-205 |
| 機器の診断 Diagnostic                             | 3-207 |
| 電源投入時の診断テスト                                  | 3-207 |
| メニューからの診断テスト                                 | 3-207 |
|                                              |       |

|                                                   | 3-211 |
|---------------------------------------------------|-------|
|                                                   | 3-212 |
| ハイフイト表示のカフー設定 Hilight Color                       | 3-212 |
|                                                   | 3-212 |
| ロータリ・ノフの回転方向                                      | 3-213 |
| カレンダーの設定                                          | 3-214 |
| フロッビ・ディスクのフォーマット                                  | 3-214 |
| ディスク使用状況                                          | 3-214 |
| ステータス表示                                           | 3-215 |
| 機器のリセット                                           | 3-215 |
| システムのアップデート                                       | 3-216 |
| FG モード                                            | 3-219 |
| モード切り換え                                           | 3-220 |
| 波形タイプ                                             | 3-221 |
| 出力パラメータ                                           | 3-222 |
| マーカ信号                                             | 3-224 |
| 周波数と分解能                                           | 3-225 |
| 設定情報の Save/Restore                                | 3-225 |
| 操作手順                                              | 3-225 |
| 波形合成 Waveform Mixing モード                          | 3-227 |
| モード切り換え                                           | 3-228 |
| 波形ファイルの選択 File                                    | 3-229 |
| 合成波形の保存 Save Mixed Wfm As                         | 3-230 |
| 波形の確認 View                                        | 3-230 |
| 波形合成パラメータ                                         | 3-231 |
| 波形合成のアップデート Update                                | 3-232 |
| 設定情報の Save/Restore                                | 3-232 |
| 操作手順                                              | 3-233 |
| 同期運転 Synchronous Operation モード (AWG710B 型のみ)      | 3-235 |
| 制限事項                                              | 3-235 |
| ケーブルの接続                                           | 3-236 |
| モード切り換え                                           | 3-237 |
| Setup 画面                                          | 3-238 |
| Slave IP アドレスの設定 Edit Slave IP Address            | 3-239 |
| ネットワークのテスト Execute Ping                           | 3-239 |
| 。<br>Slave との接続、接続解除 Connect to Slave, Disconnect | 3-240 |
| 接続時のエラー・メッセージ                                     | 3-240 |
| トリガ・タイミング・キャリブレーション                               | -     |
| Execute Trigger Timing Calibration                | 3-241 |
| 設定情報の Save/Restore                                | 3-241 |
| 操作手順                                              | 3-242 |
|                                                   |       |

## 付録

| 付録 A オプションとアクセサリ                                                                                                    | A-1                                                                         |
|----------------------------------------------------------------------------------------------------|-----------------------------------------------------------------------------|
| オプション                                                                                                    | A-1                                                                         |
| 電源コード・オプション                                                                                                    | A-2                                                                         |
| ランゲージ・オプション                                                                                                    | A-2                                                                         |
| アクセサリ                                                                                                    | A-3                                                                         |
| 付録 B 仕様                                                                                                    | B-1                                                                         |
| 仕様条件                                                                                                    | B-1                                                                         |
| キャリブレーション周期                                                                                                    | B-1                                                                         |
| 電気的特性 (AWG710B 型)                                                                                                    | B-2                                                                         |
| 機械的特性 (AWG710B 型)                                                                                                    | B-20                                                                        |
| 環境特性 (AWG710B 型)......................                                                                                                    | B-21                                                                        |
| 規格と承認 (AWG710B 型)                                                                                                    | B-22                                                                        |
| 電気的特性 (AWG710 型)                                                                                                    | B-23                                                                        |
| 機械的特性(AWG710 型)                                                                                                    | B-31                                                                        |
| 環境特性(AWG710 型)                                                                                                    | B-32                                                                        |
| 規格と承認(AWG710 型)                                                                                                    | B-33                                                                        |
| 付録 C 動作チェック(AWG710B 型)                                                                                                    | C-1                                                                         |
| 手順の構成と表記                                                                                                    | C-1                                                                         |
| セルフ・テスト                                                                                                    | C-3                                                                         |
| ダイアグ                                                                                                    | C-3                                                                         |
| キャリブレーション                                                                                                    | C-4                                                                         |
| パフォーマンス・テスト                                                                                                    | C-6                                                                         |
| テスト項目                                                                                                    | C-6                                                                         |
| テストの前に                                                                                                    | C-7                                                                         |
| 必要な機器                                                                                                    | C-7                                                                         |
|                                                                                                    |                                                                             |
| ファイルのロード                                                                                                    | C-9                                                                         |
| ファイルのロード<br>パフォーマンス・チェック・ディスク・ファイル                                                                                                    | C-9<br>C-10                                                                 |
| ファイルのロード<br>パフォーマンス・チェック・ディスク・ファイル<br>動作モード・テスト                                                                                                    | C-9<br>C-10<br>C-12                                                         |
| ファイルのロード<br>パフォーマンス・チェック・ディスク・ファイル<br>動作モード・テスト<br>連続モードのチェック                                                                                                    | C-9<br>C-10<br>C-12<br>C-12                                                 |
| ファイルのロード<br>パフォーマンス・チェック・ディスク・ファイル<br>                                                                                                    | C-9<br>C-10<br>C-12<br>C-12<br>C-13                                         |
| ファイルのロード<br>パフォーマンス・チェック・ディスク・ファイル<br>                                                                                                    | C-9<br>C-10<br>C-12<br>C-12<br>C-13<br>C-15                                 |
| ファイルのロード<br>パフォーマンス・チェック・ディスク・ファイル<br>動作モード・テスト<br>連続モードのチェック<br>トリガ・モードのチェック<br>ゲート・モードのチェック<br>振幅とオフセット確度テスト(ノーマル出力)、(オプション 02 型除く)                                                                                                    | C-9<br>C-10<br>C-12<br>C-12<br>C-13<br>C-13<br>C-15<br>C-18                 |
| ファイルのロード<br>パフォーマンス・チェック・ディスク・ファイル<br>動作モード・テスト<br>連続モードのチェック<br>トリガ・モードのチェック<br>ゲート・モードのチェック<br>振幅とオフセット確度テスト(ノーマル出力)、(オプション 02 型除く)<br>振幅確度のチェック                                                                                                    | C-9<br>C-10<br>C-12<br>C-12<br>C-13<br>C-15<br>C-18<br>C-18                 |
| ファイルのロード<br>パフォーマンス・チェック・ディスク・ファイル<br>動作モード・テスト<br>連続モードのチェック<br>トリガ・モードのチェック<br>ゲート・モードのチェック<br>振幅とオフセット確度テスト(ノーマル出力)、(オプション 02 型除く)<br>振幅確度のチェック<br>オフセット確度のチェック                                                                                                  | C-9<br>C-10<br>C-12<br>C-13<br>C-13<br>C-15<br>C-18<br>C-18<br>C-20         |
| ファイルのロード<br>パフォーマンス・チェック・ディスク・ファイル<br>動作モード・テスト<br>連続モードのチェック<br>トリガ・モードのチェック<br>ゲート・モードのチェック<br>振幅とオフセット確度テスト(ノーマル出力)、(オプション 02 型除く)<br>振幅確度のチェック<br>オフセット確度のチェック<br>振幅、0 V オフセット確度、立ち上がり時間テスト                                                                     | C-9<br>C-10<br>C-12<br>C-13<br>C-13<br>C-15<br>C-18<br>C-18<br>C-20         |
| ファイルのロード<br>パフォーマンス・チェック・ディスク・ファイル<br>動作モード・テスト<br>連続モードのチェック<br>トリガ・モードのチェック<br>ゲート・モードのチェック<br>振幅とオフセット確度テスト(ノーマル出力)、(オプション 02 型除く)<br>振幅確度のチェック<br>オフセット確度のチェック<br>振幅なり マチェック<br>振幅なり マチュート (ノーマル出力)、(オプション 02 型除く)                                              | C-9<br>C-10<br>C-12<br>C-13<br>C-13<br>C-15<br>C-18<br>C-18<br>C-20         |
| ノァイルのロード<br>パフォーマンス・チェック・ディスク・ファイル<br>動作モード・テスト<br>連続モードのチェック<br>トリガ・モードのチェック<br>ゲート・モードのチェック<br>振幅とオフセット確度テスト(ノーマル出力)、(オプション 02 型除く)<br>振幅確度のチェック<br>オフセット確度のチェック<br>振幅な度のチェック<br>振幅など カフセット確度、立ち上がり時間テスト<br>(ダイレクト DA 出力)、(オプション 02 型除く)<br>振幅確度および DC オフセットのチェック | C-9<br>C-12<br>C-12<br>C-13<br>C-13<br>C-18<br>C-18<br>C-20<br>C-22<br>C-22 |

| 振幅、0V オフセット確度、立ち上がり時間テスト                           |      |
|----------------------------------------------------|------|
| (オプション 02 型:広帯域出力の場合)                              | C-27 |
| 振幅確度および DC オフセットのチェック                              | C-27 |
| パルスの立ち上がり時間のチェック、( オプション 02 型の場合 )                 | C-30 |
| パルス応答テスト(ノーマル出力)(オプション 02 型を除く)                    | C-32 |
| トリガ入力テスト                                           | C-34 |
| イベント入力およびエンハンスト・モード・テスト                            | C-38 |
| イベント入力のチェック                                        | C-38 |
| ストロープ入力のチェック                                       | C-44 |
| External Clock Input および VCO Out のテスト(AWG710B 型のみ) | C-47 |
| VCO Out 周波数および 10 MHz リファレンス入力テスト                  |      |
| (AWG710B 型のみ)                                      | C-49 |
| VCO Out 周波数テスト                                     | C-50 |
| 10MHz リファレンス入力テスト                                  | C-50 |
| マーカ出力テスト                                           | C-51 |
| 同期運転機能のテスト(AWG710B 型のみ)                            | C-54 |
|                                                    |      |

## 付録 C 動作チェック(AWG710 型)..... C-57

| 手順の構成と表記                               | C-57  |
|----------------------------------------|-------|
| セルフ・テスト ( AWG710 型 )                   | C-59  |
| ダイアグ                                   | C-59  |
| キャリブレーション                              | C-60  |
| パフォーマンス・テスト(AWG710 型)                  | C-62  |
| テスト項目                                  | C-62  |
| テストの前に                                 | C-63  |
| 必要な機器                                  | C-63  |
| ファイルのロード                               | C-65  |
| パフォーマンス・チェック・ディスク・ファイル                 | C-66  |
| 動作モード・テスト(AWG710 型)                    | C-68  |
| 連続モードのチェック                             | C-68  |
| トリガ・モードのチェック                           | C-69  |
| ゲート・モードのチェック                           | C-71  |
| 振幅とオフセット確度テスト                          |       |
| (ノーマル出力 )、(オプション 02 型除く)(AWG710 型)     | C-74  |
| 振幅確度のチェック                              | C-74  |
| オフセット確度のチェック                           | C-76  |
| 振幅、0 V オフセット確度、立ち上がり時間テスト (ダイレクト DA 出力 | )、( オ |
| プション 02 型除く)(AWG710 型)                 | C-78  |
| 振幅確度および DC オフセットのチェック ........         | C-78  |
| パルスの立ち上がり時間のチェック(オプション 02 型除く)         | C-81  |
| 振幅、0 V オフセット確度、立ち上がり時間テスト              |       |
| (オプション 02 型:広帯域出力の場合)(AWG710 型)        | C-83  |
| 振幅確度および DC オフセットのチェック ........         | C-83  |
| パルスの立ち上がり時間のチェック、( オプション 02 型の場合 )     | C-86  |
|                                        |       |

| (AWG/10型)C-                                                                                                    | -88                                                                              |
|----------------------------------------------------------------------------------------------------|----------------------------------------------------------------------------------|
| トリガ入力テスト (AWG710 型) C-                                                                                                    | -90                                                                              |
| イベント入力およびエンハンスト・モード・テスト (AWG710 型) C-                                                                                                    | -94                                                                              |
| イベント入力のチェック C-                                                                                                    | -94                                                                              |
| ストローブ入力のチェック C-                                                                                                    | -98                                                                              |
| 1/4 クロック周波数および 10 MHz リファレンス入力テスト                                                                                                    |                                                                                  |
| (AWG710型)C-1                                                                                                    | 01                                                                               |
| 1/4 クロック周波数テスト                                                                                                    | 02                                                                               |
| 10MHz リファレンス入力テスト                                                                                                    | 02                                                                               |
| マーカ出力テスト (AWG710 型) C-1                                                                                                    | 03                                                                               |
|                                                                                                    | _                                                                                |
| 付録 D 外観検査とクリーニング D                                                                                                    | )-1                                                                              |
| 検査 / クリーニング手順 [                                                                                                    | D-1                                                                              |
|                                                                                                    |                                                                                  |
| 付録 E サンフル波形フイフラリ E                                                                                                    | :-1                                                                              |
| はじめに E                                                                                                    | E-1                                                                              |
| 代表的なファイル E                                                                                                    | Ξ-2                                                                              |
|                                                                                                    |                                                                                  |
| 付録 ト シーケンス・ファイルのテキスト・フォーマット . ト                                                                                                    | -1                                                                               |
| ヘッダ                                                                                                    |                                                                                  |
| ••                                                                                                    | F-1                                                                              |
| ライン記述 F                                                                                                    | F-1<br>F-1                                                                       |
| ライン記述 F<br>ジャンプ設定 F                                                                                                    | F-1<br>F-1<br>F-3                                                                |
| ライン記述 F<br>ジャンプ設定 F<br>例 F                                                                                                    | F-1<br>F-1<br>F-3<br>F-4                                                         |
| ライン記述 F<br>ジャンプ設定 F<br>例 F                                                                                                    | F-1<br>F-1<br>F-3<br>F-4                                                         |
| ライン記述    F      ジャンプ設定    F      例    F      付録 G その他    G                                                                                        | F-1<br>F-1<br>F-3<br>F-4                                                         |
| ライン記述    F      ジャンプ設定    F      例    F      付録 G その他    G      サンプリング定理    G                                                                     | F-1<br>F-1<br>F-3<br>F-4<br><b>i-1</b><br>G-1                                    |
| ライン記述    F      ジャンプ設定    F      例    F      付録 G その他    G      サンプリング定理    G      微分演算    G                                                      | F-1<br>F-3<br>F-4<br><b>i-1</b><br>G-1<br>G-2                                    |
| ライン記述    F      ジャンプ設定    F      例    F      付録 G その他    G      サンプリング定理    G      微分演算    G      積分演算    G                                       | F-1<br>F-1<br>F-3<br>F-4<br><b>i-1</b><br>G-1<br>G-2<br>G-3                      |
| ライン記述    F      ジャンプ設定    F      例    F      付録 G その他    G      サンプリング定理    G      微分演算    G      積分演算    G      コンボリューション    G                   | F-1<br>F-1<br>F-3<br>F-4<br><b>i-1</b><br>G-1<br>G-2<br>G-3<br>G-3<br>G-4        |
| ライン記述    F      ジャンプ設定    F      例    F      付録 G その他    G      サンプリング定理    G      微分演算    G      積分演算    G      コンボリューション    G      コリレーション    G | F-1<br>F-1<br>F-3<br>F-4<br><b>i-1</b><br>G-1<br>G-2<br>G-3<br>G-3<br>G-4<br>G-5 |
| ライン記述    F      ジャンプ設定    F      例    F      付録 G その他    G      サンプリング定理    G      微分演算    G      積分演算    G      コンボリューション    G      コレド変換    G   | F-1<br>F-3<br>F-4<br><b>i-1</b><br>G-1<br>G-2<br>G-3<br>G-3<br>G-4<br>G-5<br>G-7 |

| 索 | 引 | <br>Index-1 |
|---|---|-------------|
|   |   |             |

### 保証規定

お問い合わせ

## 図一覧

| 図 1-1: 後部パネルの電源コントロール                 | 1-6  |
|---------------------------------------|------|
| 図 1-2: ON/STBY スイッチ                   | 1-7  |
| 図 2-1:前面パネル(全体図:AWG710型)              | 2-2  |
| 図 2-2:前面パネル(全体図:AWG710B型)             | 2-3  |
| 図 2-3:前面パネル(入力、編集操作)                  | 2-4  |
| 図 2-4:前面パネル(出力、トリガコントロール)             | 2-5  |
| 図 2-5: 後部パネル(AWG710 型)                | 2-6  |
| 図 2-6: 後部パネル(AWG710B 型)               | 2-7  |
| 図 2-7: メニュー・ボタンと CLEAR MENU ボタン       | 2-9  |
| 図 2-8: サイド・メニューが表示される例                | 2-10 |
| 図 2-9: ポップアップ・メニューが表示される例             | 2-11 |
| 図 2-10: ダイアログ・ボックスが表示される例             | 2-12 |
| 図 2-11: スクリーン・メニューが表示される例             | 2-12 |
| 図 2-12: ステータス表示部に表示されるノブアイコン          | 2-14 |
| 図 2-13: 数値キー(キーパッド・ボタン)               | 2-15 |
| 図 2-14: ロータリ・ノブでの数値パラメータの変更           | 2-16 |
| 図 2-15: 文字入力ダイアログ・ボックスの例 ...........  | 2-17 |
| 図 2-16: ファイル名入力ダイアログ・ボックス             | 2-18 |
| 図 2-17: テキスト / イクエーション・エディタの例         | 2-19 |
| 図 2-18: ショートカット・コントロール                | 2-21 |
| 図 2-19: ファイルの読み込み専用属性                 | 2-28 |
| 図 2-20: ダブル・ウィンドウ表示                   | 2-30 |
| 図 2-21: 上書き警告メッセージ                    | 2-31 |
| 図 2-22: クイック・ビュー機能が利用できる              |      |
| ファイル・リスト・ボックスの例                       | 2-32 |
| 図 2-23: クイック・ビューで波形のファイルを表示させた例       | 2-33 |
| 図 2-24: EDIT メイン・メニュー                 | 2-36 |
| 図 2-25: EDIT メイン・メニューと Edit サイド・メニュー  | 2-37 |
| 図 2-26: 波形エディタの初期画面                   | 2-39 |
| 図 2-27: 既存の波形およびパターン・ファイルを 3 つ開いた例    | 2-40 |
| 図 2-28: SETUP メイン・メニュー(オプション 02 型を除く) | 2-43 |
| 図 2-29: SETUP Waveform/Sequence メニュー  | 2-45 |
| 図 2-30: SETUP 画面で波形を表示した例             | 2-46 |
| 図 2-31: ブロック・ダイアグラム(AWG710 型)         | 2-51 |
| 図 2-32: ブロック・ダイアグラム(AWG710B 型)        | 2-52 |
| 図 2-33: クロック発振器の構成                    | 2-53 |
| 図 2-34: メモリ・アドレス・コントロールと波形メモリの関係      | 2-54 |
| 図 2-35: 波形、パターン、シーケンスの作成から出力まで        | 2-56 |
| 図 2-36: AWG710 型とオシロスコープとの接続          | 2-61 |
| 図 2-37: SETUP 画面                      | 2-62 |
| 図 2-38: システム設定用の画面表示                  | 2-63 |
| 図 2-39: サンプル波形ディスク内のファイル・リスト          | 2-66 |

| 図 2-40: 出力波形の表示                               | 2-67  |
|-----------------------------------------------|-------|
| 図 2-41: エディット 画面表示                            | 2-69  |
| 図 2-42: 操作項目が表示されたポップアップ・メニュー                 | 2-69  |
| 図 2-43: 標準関数波形とパラメータ設定のためのダイアログ・ボックス          | 2-70  |
| 図 2-44: 5 周期のサイン波形表示                          | 2-71  |
| 図 2-45: 2 つのサイン波が乗算された波形                      | 2-72  |
| 図 2-46: ファイル名入力用のダイアログ・ボックス                   | 2-73  |
| 図 2-47: エディット画面                               | 2-74  |
| 図 2-48: 振幅変更後の波形表示                            | 2-75  |
| 図 2-49: イクエーション・エディタでのイクエーション・ファイルの表示         | 2-77  |
| 図 2-50: コンパイルされた波形のグラフィック表示                   | 2-79  |
| 図 2-51:3 つのウィンドウに同時に表示された波形                   | 2-81  |
| 図 2-52: シーケンス・テーブル                            | 2-81  |
| 図 2-53: サブシーケンス・テーブル (SUBSEQ.seq)             | 2-83  |
| 図 2-54: ジャンプ・モード設定用画面                         | 2-85  |
| 図 2-55: イベント・ジャンプ設定用画面                        | 2-85  |
| 図 2-56: Goto <n> 設定画面</n>                     | 2-86  |
| 図 2-57: メイン・シーケンス・テーブル (MAINSEQ.seq)          | 2-87  |
| 図 2-58: ファイル転送インタフェース                         | 2-89  |
| 図 3-1: SETUP メイン・メニュー(AWG710 型)               | 3-21  |
| 図 3-2: SETUP メイン・メニュー (AWG710B 型)             | 3-22  |
| 図 3-3: クロックと波形ポイント                            | 3-29  |
| 図 3-4: 1/4 CLOCK OUT 出力形式                     | 3-31  |
| 図 3-5: 1/4 CLOCK OUT 推奨接続方法                   | 3-31  |
| 図 3-6: 動作モードと現在の動作ステータスの表示                    | 3-34  |
| 図 3-7: トリガ・レベルとトリガ・スロープ                       | 3-38  |
| 図 3-8: 波形の出力手順                                | 3-43  |
| 図 3-9: 波形エディタの初期画面                            | 3-47  |
| 図 3-10: Settings ダイアログ・ボックス                   | 3-49  |
|                                               | 3-52  |
| 図 3-12: Standard Function Waveform ダイアログ・ボックス | 3-54  |
| 図 3-13: 波形の比較演算でのヒステリシス                       | 3-66  |
| 図 3-14: Digital Filter ダイアログ・ボックス             | 3-69  |
| 図 3-15: XY View ダイアログ・ボックス                    | 3-71  |
| 図 3-16: パターン・エディタ初期画面                         | 3-74  |
| 図 3-17: Settings ダイアログ・ボックス                   | 3-75  |
| 図 3-18: エリア・カーソル                              | 3-78  |
| 図 3-19: スコープ (オペレーションの対象となるデータビット)            | 3-80  |
| 図 3-20: Counter ダイアログ・ボックス                    | 3-82  |
| 図 3-21: レジスタの値とタップの設定例                        | 3-88  |
| 図 3-22: Shift Register Generator ダイアログ・ボックス   | 3-89  |
| 。<br>図 3-23: Set Pattern ダイアログ・ボックス           | 3-91  |
| 図 3-24: Code Convert ダイアログ・ボックスとサイド・メニュー      | 3-94  |
| ☑ 3-25: Code Convert Table                    | 3-95  |
| 図 3-26: テーブル表示の波形エディタの画面例                     | 3-100 |
| 図 3-27: シーケンス・エディタ初期画面                        | 3-101 |
|                                               |       |

| 図 3-28: EVENT IN コネクタ                         | 3-111 |
|-----------------------------------------------|-------|
| 図 3-29: イベント・ジャンプ・テーブル設定画面.........           | 3-112 |
| 図 3-30: イベント信号のタイミング                          | 3-114 |
| 図 3-31: シーケンスのメモリ内部での生成                       | 3-116 |
| 図 3-32: テキスト / イクエーション・エディタの画面                | 3-118 |
| 図 3-33: 文字の選択                                 | 3-121 |
| 図 3-34: 数式のコンパイル結果                            | 3-123 |
| 図 3-35: 例 1 で作成される波形                          | 3-148 |
| 図 3-36: 例 2 の波形                               | 3-149 |
| 図 3-37: 例 3 で作成される波形                          | 3-150 |
| 図 3-38: 例 3 で作成されるシーケンス                       | 3-151 |
| 図 3-39: 例 4 で作成される波形                          | 3-152 |
| 図 3-40: スムージング前のノイズ(上)と7点のスムージング後のノイズ.        | 3-153 |
| 図 3-41: ガウシャン・ノイズとランプ波形                       | 3-155 |
| 図 3-42: クイック・エディットを行なっている例                    | 3-157 |
| 図 3-43: クイック・エディットで使用するコントロール                 | 3-159 |
| 図 3-44: HDD 読みだしテスト信号作成のながれ                   | 3-163 |
| 図 3-45: Disk アプリケーション初期画面                     | 3-168 |
| 図 3-46: Write Data メニュー画面                     | 3-169 |
| 図 3-47: Isolated Pulse メニュー画面                 | 3-169 |
| 図 3-48: Execute 実行例                           | 3-170 |
| 図 3-49: Network テスト信号作成のながれ                   | 3-171 |
| 図 3-50: Network アプリケーション初期画面                  | 3-174 |
| 図 3-51: ITU-T E1 を選択した例                       | 3-175 |
| 図 3-52: 孤立パルス選択メニュー                           | 3-176 |
| 図 3-53: 出力データ生成例                              | 3-177 |
| 図 3-54: ジッタ波形作成のながれ                           | 3-178 |
| 図 3-55: ジッタ・パラメータとジッタ波形                       | 3-180 |
| 図 3-56: Jitter Composer 初期画面                  | 3-181 |
| 図 3-57: 入力データ選択画面                             | 3-182 |
| 図 3-58: Pre-defined Pattern の一つを選択した画面        | 3-182 |
| 図 3-59: ジッタ・プロフィル選択画面                         | 3-183 |
| 図 3-60: ジッタ波形生成画面                             | 3-183 |
| 図 3-61: ファイル変換の画面表示                           | 3-188 |
| 図 3-62: Select the conversion type ダイアログ・ボックス | 3-188 |
| 図 3-63: 取り込み先機器選択のダイアログ・ボックス                  | 3-190 |
| 図 3-64: 取り込み先機器選択(Others…)のダイアログ・ボックス         | 3-191 |
| 図 3-65: ハードコピー設定画面                            | 3-193 |
| 図 3-66: ハードコピー完了メッセージ                         | 3-194 |
| 図 3-67: ネットワーク設定画面                            | 3-196 |
| 図 3-68: ping コマンドに対するメッセージ・ボックス               | 3-198 |
| 図 3-69: ネットワーク Status スクリーン                   | 3-198 |
| 図 3-70: リモート・ファイル・システムのマウント設定画面               | 3-199 |
| 図 3-71: EDIT メイン・メニューでのドライブの選択                | 3-200 |
| 図 3-72: GPIB パラメータ設定画面                        | 3-204 |
| 図 3-73: 校正と診断画面                               | 3-205 |
|                                               |       |

| 図 3-74: キャリブレーションの結果表示                         | 3-206 |
|------------------------------------------------|-------|
| 図 3-75: UTILITY System メニュー                    | 3-211 |
| 図 3-76: システム・アップグレード画面                         | 3-217 |
| 図 3-77: FG モードの波形出力のながれ                        | 3-219 |
| 図 3-78: FG モード画面(オプション 02 型を除く)                | 3-219 |
| 図 3-79: モードの切り換え(オプション 02 型を除く)                | 3-220 |
| 図 3-80: FG モードの波形                              | 3-221 |
| 図 3-81: 出力パラメータの設定(オプション 02 型を除く)              | 3-222 |
| 図 3-82: マーカ信号のパターン ...............             | 3-224 |
| 図 3-83: Pulse Duty 設定メニュー(オプション 02 型を除く)       | 3-226 |
| 図 3-84: 波形合成モードの波形出力操作のながれ                     | 3-227 |
| 図 3-85: 波形合成モード画面                              | 3-227 |
| 図 3-86: モードの切り換え                               | 3-228 |
| 図 3-87: 同期運転モードの波形出力操作のながれ                     | 3-235 |
| 図 3-88: ケーブル接続                                 | 3-236 |
| 図 3-89: モードの切り換え                               | 3-237 |
| 図 3-90: 同期運転モード Synchronous Operation 画面       | 3-238 |
| 図 B-1: 信号のタイミング                                | . B-9 |
| 図 B-2: Gated モード                               | B-10  |
| 図 B-3: Enhanced モード (Sequence1)                | B-11  |
| 図 B-4: Enhanced モード (Sequence 2)               | B-12  |
| 図 B-5: Enhanced モード (Sequence 3)               | B-13  |
| 図 B-6: Enhanced モード (Sequence 4)               | B-14  |
| 図 B-7: 同期運転( Synchronous operation)ケーブル接続図     | B-15  |
| 図 B-8: マーカ出力電圧 ( into 50Ω to GND )             | B-16  |
| 図 B-9: マーカ出力等価回路                               | B-17  |
| 図 B-10: 寸法図 .................................. | B-20  |
| 図 B-11: 信号のタイミング                               | B-28  |
| 図 B-12: 寸法図 .................................  | B-31  |
| 図 C-1: Diagnostic メニュー                         | . C-4 |
| 図 C-2: キャリブレーション結果が表示されたメッセージ・ボックス             | . C-5 |
| 図 C-3: EVENT IN コネクタのピン配置と信号                   | . C-8 |
| 図 C-4: グランド・クロージャ・スイッチ                         | . C-8 |
| 図 C-5: Select Drive ダイアログ・ボックス                 | . C-9 |
| 図 C-6: 連続モード・テスト初期接続                           | C-12  |
| 図 C-7: トリガ・モード・テスト初期接続                         | C-13  |
| 図 C-8: トリガ信号と波形出力の関係                           | C-15  |
| 図 C-9: ゲート信号と波形出力の関係                           | C-17  |
| 図 C-10: 振幅とオフセット確度テスト初期接続                      | C-18  |
| 図 C-11: ダイレクト DA 出力の振幅確度テスト初期接続 .........      | C-22  |
| 図 C-12: ダイレクト DA 出力のパルス立ち上がり時間テストの初期接続         | C-25  |
| 図 C-13: 広帯域出力の振幅確度テスト初期接続                      | C-27  |
| 図 C-14: 広帯域出力のパルス立ち上がり時間テストの初期接続               | C-30  |
| 図 C-15: パルス応答テスト初期接続                           | C-32  |
| 図 C-16: トリガ入力テスト初期接続                           | C-34  |
| 図 C-17: トリガ信号と波形出力(+5V チェック1)                  | C-36  |

| 図 C-18: トリガ信号と波形出力(+5V チェック2)                    | C-36 |
|--------------------------------------------------|------|
| 図 C-19: トリガ信号と波形出力(-5V チェック1)                    | C-37 |
| 図 C-20: トリガ信号と波形出力(-5V チェック2)                    | C-37 |
| 図 C-21: イベント入力およびエンハンスト・モード・テスト初期接続              | C-38 |
| 図 C-22: すべてのスイッチがオープンの場合の波形                      | C-39 |
| 図 C-23: SW1 を閉じた場合の波形出力                          | C-40 |
| 図 C-24: SW2 を閉じた場合の波形出力                          | C-40 |
| 図 C-25: SW3 を閉じた場合の波形出力                          | C-41 |
| 図 C-26: SW4 を閉じた場合の波形出力                          | C-42 |
| 図 C-27: SW6 を閉じた場合の波形出力                          | C-42 |
| 図 C-28: SW7 を閉じた場合の波形出力                          | C-43 |
| 図 C-29: SW8 を閉じた場合の波形出力                          | C-44 |
| 図 C-30: STROBE ピンでの波形出力                          | C-45 |
| 図 C-31: SW5 を閉じた場合の DC 波形出力                      | C-45 |
| 図 C-32: External Clock Input および VCO Out テスト初期接続 | C-47 |
| 図 C-33: VCO Out 周波数および 10 MHz リファレンス入力テスト初期接続    | C-49 |
| 図 C-34: 振幅とオフセット確度テスト初期接続                        | C-51 |
| 図 C-35: 同期運転機能テスト初期接続                            | C-54 |
| 図 C-36: Diagnostic メニュー                          | C-60 |
| 図 C-37: キャリブレーション結果が表示されたメッセージ・ボックス              | C-61 |
| 図 C-38: EVENT IN コネクタのピン配置と信号                    | C-64 |
| 図 C-39: グランド・クロージャ・スイッチ                          | C-64 |
| 図 C-40: Select Drive ダイアログ・ボックス                  | C-65 |
| 図 C-41: 連続モード・テスト初期接続                            | C-68 |
| 図 C-42: トリガ・モード・テスト初期接続                          | C-69 |
| 図 C-43: トリガ信号と波形出力の関係                            | C-71 |
| 図 C-44: ゲート信号と波形出力の関係                            | C-73 |
| 図 C-45: 振幅とオフセット確度テスト初期接続                        | C-74 |
| 図 C-46: ダイレクト DA 出力の振幅確度テスト初期接続                  | C-78 |
| 図 C-47: ダイレクト DA 出力のパルス立ち上がり時間テストの初期接続           | C-81 |
| 図 C-48: 広帯域出力の振幅確度テスト初期接続                        | C-83 |
| 図 C-49: 広帯域出力のパルス立ち上がり時間テストの初期接続                 | C-86 |
| 図 C-50: パルス応答テスト初期接続                             | C-88 |
| 図 C-51: トリガ入力テスト初期接続                             | C-90 |
| 図 C-52: トリガ信号と波形出力(+5V チェック1)                    | C-92 |
| 図 C-53: トリガ信号と波形出力(+5V チェック2)                    | C-92 |
| 図 C-54: トリガ信号と波形出力(-5V チェック1)                    | C-93 |
| 図 C-55: トリガ信号と波形出力(-5V チェック2)                    | C-93 |
| 図 C-56: イベント入力およびエンハンスト・モード・テスト初期接続              | C-94 |
| 図 C-57: すべてのスイッチがオープンの場合の波形                      | C-95 |
| 図 C-58: SW1 を閉じた場合の波形出力                          | C-96 |
| 図 C-59: SW2 を閉じた場合の波形出力                          | C-96 |
| 図 C-60: SW3 を閉じた場合の波形出力                          | C-97 |
| 図 C-61: SW4 を閉じた場合の波形出力                          | C-98 |
| 図 C-62: STROBE ピンでの波形出力                          | C-99 |
| 図 C-63: SW5 を閉じた場合の DC 波形出力                      | C-99 |
|                                                  |      |

| 図 C-64: 1/4 クロック周波数および            |       |
|-----------------------------------|-------|
| 10 MHz リファレンス入力テスト初期接続 .......... | C-101 |
| 図 C-65: 振幅とオフセット確度テスト初期接続         | C-103 |
| 図 G-1: 関数の微分                      | . G-2 |
| 図 G-2: 関数の積分                      | . G-3 |
| 図 G-3: 変換イメージの例                   | . G-7 |

## 表一覧

| 表 : 寿命部品と推奨交換時期                            | iv   |
|--------------------------------------------|------|
| 表 1-1: ヒューズとヒューズ・キャップ                      | 1-4  |
| 表 1-2: 電源コードとプラグ                           | 1-5  |
| 表 2-1: サイド・メニューのタイプ                        | 2-11 |
| 表 2-2: ファイル名入力コントロール ...............       | 2-19 |
| 表 2-3: エディタでの文字入力コントロール                    | 2-20 |
| 表 2-4: ショートカット・コントロール                      | 2-21 |
| 表 2-5: AWG710 型 /AWG710B 型で用いるファイル・タイプ     | 2-22 |
| 表 2-6: Drive、Directory メニュー                | 2-23 |
| 表 2-7: データ長調整メッセージ                         | 2-25 |
| 表 2-8: ダブル・ウィンドウでの File メニュー               | 2-31 |
| 表 2-9: Copy (All)、Move (All) 操作時の確認メニュー    | 2-32 |
| 表 2-10: エディタ                               | 2-35 |
| 表 2-11: Edit ボトム・メニュー・ボタン ............     | 2-36 |
| 表 2-12: 出力パラメータのアイコン                       | 2-44 |
| 表 2-13: SETUP ボトム・メニュー・ボタン                 | 2-44 |
| 表 2-14: SETUP メイン・メニューで設定するパラメータ ........  | 2-47 |
| 表 2-15: RUN モード                            | 2-55 |
| 表 2-16: メイン・メニューと起動方法                      | 2-58 |
| 表 2-17: エディタ                               | 2-59 |
| 表 2-18: シーケンスに使用する波形ファイル ..........        | 2-80 |
| 表 2-19: SUBSEQ.seq 内のシーケンス                 | 2-82 |
| 表 2-20: MAINSEQ.seq 内のシーケンス                | 2-84 |
| 表 3-1: 出力パラメータのアイコン                        | 3-22 |
| 表 3-2: SETUP ボトム・メニュー・ボタン                  | 3-23 |
| 表 3-3: ステータス表示エリア                          | 3-23 |
| 表 3-4: クロック信号の出力タイミング .............        | 3-30 |
| 表 3-5: 外部トリガの条件                            | 3-37 |
| 表 3-6: ステータス・メッセージ                         | 3-44 |
| 表 3-7: 波形エディタ スクリーン要素                      | 3-48 |
| 表 3-8: 波形編集コマンド                            | 3-55 |
| 表 3-9: 算術演算のコマンド                           | 3-63 |
| 表 3-10: Compare ダイアログ・ボックスの設定パラメータ         | 3-66 |
| 表 3-11: Convolution ダイアログ・ボックスの設定パラメータ     | 3-67 |
| 表 3-12: Correlation ダイアログ・ボックスの設定パラメータ     | 3-68 |
| 表 3-13: Digital Filter ダイアログ・ボックスの設定パラメータ  | 3-69 |
| 表 3-14: Re-Sampling ダイアログ・ボックスの設定パラメータ     | 3-70 |
| 表 3-15: XY View ダイアログ・ボックスの設定パラメータ ....... | 3-71 |
| 表 3-16: Zoom/Pan サイド・メニュー                  | 3-72 |
| 表 3-17: 標準カウンタのタイプ                         | 3-82 |
| 表 3-18: パターン編集コマンド                         | 3-83 |

| 表 3-19: Set Pattern ダイアログ・ボックスの設定パラメータ | 3-91  |
|----------------------------------------|-------|
| 表 3-20: コード変換のコマンド                     | 3-94  |
| 表 3-21: コード変換のパラメータ                    | 3-95  |
| 表 3-22: Zoom/Pan サイド・メニュー              | 3-98  |
| 表 3-23: シーケンス・テーブルのパラメータ               | 3-103 |
| 表 3-24: シーケンス・エディタのボトム・メニュー            | 3-104 |
| 表 3-25: テキスト / イクエーション・エディタ画面の要素       | 3-118 |
| 表 3-26: 文字入力のキー                        | 3-119 |
| 表 3-27: 外部キーボードで使用できるコントロール・キー         | 3-122 |
| 表 3-28: 予約語                            | 3-125 |
| 表 3-29: 説明に用いる記号                       | 3-127 |
| 表 3-30: イクエーションで用いる演算子                 | 3-132 |
| 表 3-31: イクエーションで用いる関数                  | 3-133 |
| 表 3-32: プログラム例                         | 3-147 |
| 表 3-33: Pre-defined Pattern            | 3-164 |
| 表 3-34: Code 変換                        | 3-164 |
| 表 3-35: 重ね合わせのパラメータ                    | 3-167 |
| 表 3-36: Pre-defined Pattern            | 3-171 |
| 表 3-37: ライン・コード変換                      | 3-172 |
| 表 3-38: Network Application パラメータ一覧    | 3-173 |
| 表 3-39: Pre-defined Pattern            | 3-178 |
| 表 3-40: Jitter Composer のパラメータ         | 3-179 |
| 表 3-41: 使用できる ftp コマンド                 | 3-201 |
| 表 3-42: 診断テスト項目とエラー・コード                | 3-208 |
| 表 3-43: 外部キーボードで使用できるキー                | 3-213 |
| 表 3-44: 出力周波数とフィルタ値                    | 3-222 |
| 表 3-45: マーカ信号                          | 3-224 |
| 表 3-46: 周波数と分解能                        | 3-225 |
| 表 3-47: AWG モードとの相違点                   | 3-239 |
| 表 3-48: エラー、警告メッセージ                    | 3-240 |
| 表 A-1: 電源コード・オプション                     | . A-2 |
| 表 A-2: ランゲージ・オプション                     | . A-2 |
| 表 A-3: スタンダード・アクセサリ                    | . A-3 |
| 表 A-4: オプショナル・アクセサリ                    | . A-3 |
| 表 B-1: 動作モード                           | . B-2 |
| 表 B-2: 拡張操作                            | . B-2 |
| 表 B-3: 任意波形                            | . B-2 |
| 表 B-4: クロック・ゼネレータ                      | . B-3 |
| 表 B-5: 内部トリガ・ゼネレータ                     | . B-3 |
| 表 B-6: メイン出力                           | . B-3 |
| 表 B-7: ノーマル出力(オプション 02 型を除く)           | . B-4 |
| 表 B-8: ダイレクト DA 出力(オプション 02 型を除く)      | . B-4 |
| 表 B-9: オプション 02 型:広帯域出力 .............. | . B-5 |
| 表 B-10: AUX 出力                         | . B-5 |
| 表 B-11: ピリオド・ジッタ(代表値)                  | . B-6 |
| 表 B-12: サイクル・トゥ・サイクル・ジッタ(代表値)          | . B-6 |

| 表 B-13: AUX 入力                        | . B-7 |
|---------------------------------------|-------|
| 表 B-14: ファンクション・ゼネレータ (FG)            | B-18  |
| 表 B-15: ディスプレイ                        | B-19  |
| 表 B-16: AC 電源                         | B-19  |
| 表 B-17: インタフェース・コネクタ                  | B-19  |
| 表 B-18: 機械的特性                         | B-20  |
| 表 B-19: 環境                            | B-21  |
| 表 B-20: 設置条件                          | B-21  |
| 表 B-21: 規格と承認                         | B-22  |
| 表 B-22: Run モード                       | B-23  |
| 表 B-23: 任意波形                          | B-23  |
| 表 B-24: クロック・ゼネレータ                    | B-24  |
| 表 B-25: 内部トリガ・ゼネレータ                   | B-24  |
| 表 B-26: メイン出力                         | B-24  |
| 表 B-27: ノーマル出力(オプション 02 型を除く)         | B-24  |
| 表 B-28: ダイレクト DA 出力(オプション 02 型を除く)    | B-25  |
| 表 B-29: オプション 02 型:広帯域出力              | B-25  |
| 表 B-30: AUX 出力                        | B-26  |
| 表 B-31: ピリオド・ジッタ(代表値)                 | B-27  |
| 表 B-32: サイクル・トゥ・サイクル・ジッタ(代表値)         | B-27  |
| 表 B-33: AUX 入力                        | B-27  |
| 表 B-34: ファンクション・ゼネレータ(FG)             | B-29  |
| 表 B-35: ディスプレイ                        | B-30  |
| 表 B-36: AC 電源                         | B-30  |
| 表 B-37: インタフェース・コネクタ                  | B-30  |
| 表 B-38: 機械的特性                         | B-31  |
| 表 B-39: 環境                            | B-32  |
| 表 B-40: 設置条件                          | B-32  |
| 表 B-41: 規格と承認                         | B-33  |
| 表 C-1: パフォーマンス・テスト項目                  | . C-6 |
| 表 C-2: 必要な機器                          | . C-7 |
| 表 C-3: パフォーマンス・チェック・ディスク内に含まれる波形ファイルと |       |
| シーケンス・ファイル                            | C-10  |
| 表 C-4: パフォーマンス・テスト項目                  | C-62  |
| 表 C-5: 必要な機器                          | C-63  |
| 表 C-6: パフォーマンス・チェック・ディスク内に含まれる波形ファイルと |       |
| シーケンス・ファイル                            | C-66  |
| 表 D-1: 外観チェック・リスト                     | . D-1 |
| 表 E-1: サンプル波形ライブラリの代表的なファイル           | . E-1 |
|                                       |       |

## はじめに

このマニュアルは、AWG710型/AWG710B型任意波形ゼネレータのユーザ・マニュ アルです。以下の章で構成されています。

第一章「はじめに」では、機器の特徴、初期検査、およびスタートアップについて説 明します。特に、スタートアップの項目では電源を投入するまでの手順や注意事項に ついて説明してありますので、必ずお読みください。

第二章「基本操作」では、機器の各部の名称およびその機能、メニューやボタンなどの基本的な操作方法、機器の内部構造について説明します。また、簡単な例を使って、 波形を編集して出力するまでの操作についても説明します。

第三章「リファレンス」では、AWG710型/AWG710B型の備える機能とその使い方 について説明します。

付録では、仕様、動作チェックの手順、その他の情報について説明します。

## 関連マニュアル

AWG710 型 / AWG710B 型には、このユーザ・マニュアルの他に、つぎのマニュアル が用意されています。

- プログラマ・マニュアル(部品番号:071-1416-xx 和文)
  GPIB/Ethernet インタフェースを介してコンピュータで AWG710型 / AWG710B
  型を制御する方法について説明しています。
- サービス・マニュアル(部品番号:071-1417-xx 英文)
  AWG710B型の保守・サービスに関する説明を行ない、基板レベルでの動作についても説明しています。このマニュアルはオプショナル・アクセサリです。

## マニュアルの記述方法

このマニュアルでは、各機能の実行方法を、操作手順に従って説明しています。これ らの操作手順を簡単にわかりやすく表すために、このマニュアルではつぎのような記 載方法を用いています。

- 前面パネルの各コントロールとメニュー名はボールド体で表します。
- コントロール名やメニュー名は、前面パネルやメニューで使用されているものと 同じ文字(大文字、小文字の区別等)で記載します。たとえば、前面パネルのボ タン名は、SETUP、EDIT、CH1等とすべて大文字で表します。
- 操作手順には番号が付けられています。ただし、操作手順が1つしかない場合は、 番号は省略してあります。
- 前面パネルのコントロールやメニュー・ボタンを順番に選択する必要がある場合は、矢印()によりその手順を示します。また、メニューの項目名がメイン・メニューのものであるか、サイド・メニューのものであるかを()内に明記します。

例

つぎの順序で各ボタンを押します。SETUP(前面パネル) Vertical(ボトム)Offset(サイド) 1.0V(ノブ)

上の例の記述は、つぎの4つの手順を簡潔に表記したものです。

- 1. 前面パネルの SETUP ボタンを押します。
- 2. ボトム・メニューの Vertical ボタンを押します。
- 3. サイド・メニューの Offset ボタンを押します。
- 4. ロータリ・ノブで値を 1.0V に設定します。
- ポップアップ・メニューの項目を選択する場合は、つぎのように表します。

例

つぎの順序で各ボタンを押します。EDIT(前面パネル) File(ボトム) Open...(ポップアップ) OK(サイド)

(ポップアップ)の他に、ダイアログ・ボックスが表示されるときは(ダイアログ)、 スクリーン・メニューが表示されるときは(スクリーン)などが使われることもあり ます。

# 第1章 はじめに

## 製品概要

AWG710型 /AWG710B型は、さまざまな任意波形を作成する機能を備えた、1 チャンネル・コンプリメンタリ出力の任意波形ゼネレータです。任意波形の一つとして簡単に標準関数波形を作成する機能も備えています。

任意波形ゼネレータは、ファンクション・ゼネレータでは得られなかったシミュレー ションやテストの分野で使用するカスタム波形を、簡単な操作で発生します。任意波 形ゼネレータとして AWG 710B 型は、サンプリング・レート 4.2 GS/s (AWG710 型 :4 GS/s)、32.4 M ワード (AWG710 型 :16.2 M ワード)の波形メモリ (オプション 01 型の場合 64.8 M ワード (AWG710 型 :32.4 M ワード))、および 8 ビットの DA コン バ - タ を内蔵し、高品質な波形を発生する 1 チャンネル・コンプリメンタリ出力を備 えています。また、2 チャンネル・コンプリメンタリ出力のマーカも備えています。

波形ファイルの作成においては、次の4つのエディタが装備され、それぞれ豊富な編 集機能を備えています。

#### ■ 波形エディタ

波形エディタは波形データを作成します。このエディタはアナログ波形データを グラフィック、テーブルの2種類の表示形式で表すことができます。それぞれの 用途に応じて編集が行えます。また、波形エディタは同時に3つまでの波形を編 集でき、関連した波形ファイルの作成が容易になります。

#### ■ パターン・エディタ

パターン・エディタはパターン・データを作成します。このエディタはデジタル 波形データをタイミング、テーブルの2種類の表示形式で表すことができます。 それぞれの用途に応じて編集が行えます。また、パターン・エディタは同時に3 つまでの波形を編集でき、関連した波形ファイルの作成が容易になります。

シーケンス・エディタ 波形 / パターン・エディタで作成された波形ファイルを組み合わせて、一連の シーケンス波形を作成します。

#### ■ テキスト/イクエーション・エディタ

イクエーション・エディタは、基本的にキャラクタ・ベースのエディタです。テ キスト・エディタに Equation で用いるキーワードを追加したエディタを用いて、 数式を記述していきます。数式記述用に機能拡張されたテキスト・エディタがイ クエーション・エディタです。作成したイクエーション・ファイルはコンパイル 作業をすると波形ファイルになります。

関数波形ゼネレータとして、従来のファンクション・ゼネレータと同様の感覚で簡単 に関数波形を出力できる FG モードを備えています。FG モードでは、1Hz ~ 400MHz (DC を除く)の正弦波、三角波、方形波、ランプ波、パルス波、DC の出力が得られます。

任意波形の一つとして用意されている標準関数波形(正弦波、三角波など)は、より 複雑な波形を作成する際の部品として用います。 2 つの波形ファイルの合成比率を任意に指定して出力する波形合成機能を備えていま す。合成した波形は新たな波形ファイルとして保存することもできます。

2 台の AWG710B 型のクロックを同期させて、2 チャンネルの任意波形ゼネレータとして波形を出力する同期運転機能を備えています(AWG710B 型のみ)。

本機器は作成した波形データや設定条件が保存できるハードディスク・ドライブおよびフロッピ・ディスク・ドライブが内蔵されています。それぞれの記憶装置には各エ ディタで作成したファイルを保存できます。

さらに、本機器は GPIB および イーサネット・インタフェースが標準で装備されてい ます。GPIB および 100/10BASE-T インタフェースを介して、外部コンピュータから 本機器をコントロールできます。

また、GPIB を使用して、当社および主要他社製品のデジタル・ストレージ・オシロ スコープから、ダイレクトに波形転送が行えます。これにより、他の測定機器やコン ピュータなどと組み合わせて幅広い使用が可能となります。

イーサネットでは、NFS や FTP プロトコルをサポートしています。NFS や FTP を使用して、外部コンピュータとの間で大容量の波形ファイルを容易に転送、保存できます。

## 初期検査

パッケージから本機器を取り出し、輸送による損傷がないかチェックしてください。 また付属品がすべて揃っていることをご確認ください。付属品については、付録 A の 「スタンダード・アクセサリ」の項をご参照ください。

本機器は、電気的、機械的検査を受け、いずれの条件をも満たして出荷されます。詳 細な特性試験については、サービス・マニュアルをご参照ください。損傷や故障等が あった場合は、最寄りの当社営業所にご連絡ください

注:カートンや包装材料は再梱包等に備えて保管しておいてください。

## スタートアップ

ここでは、電源の投入までの手順とパワーオフの方法を説明します。

#### インストレーション

本機器の電源を投入する前に、本マニュアルの初めにある「安全にご使用いただくた めに」を参照して、電源、グランドのとりかた、およびその他の安全に関する記載を お読みください。次に、本機器のインストレーションが適切になされていることを確 認します。以下の手順に従い適切なインストレーションを行った後、電源コードを接 続してください。

1. 動作環境が適切であることを確認してください。

本機器は、周囲温度が + 10 ~ + 40 、相対湿度が 20 ~ 80% の範囲で正常に 動作します。その他の動作環境は付録 B「仕様」の環境特性をご参照ください。

注:専用のラックを使用する場合の設置方法はラック・マウント・キットに付属のインストラクション・シートをご参照ください。

**2.** 電源を投入する前に、ファンや空気取り込み穴のそばに空気の流れの障害となる 物がないことを確認してください。

本機器は左側面に取り付けられたファンで強制排気することによって外気を取 り込み、冷却を行っています。本機器内部で発生する熱により機器が損傷しない よう各側面に適切な空間を取るようにします。キャビネットの底部と側面には空 気を取り込む穴が設けてあります。電源を投入した後はファンの回転を確認して ください。各側面との隙間は次の間隔以上とるようにしてください。

| 左および右側面 | 15 cm  |
|---------|--------|
| 後部      | 7.5 cm |
| 上部および下部 | 2 cm   |

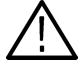

注意:動作中、十分に冷却が行なわれない、または周囲温度そのものが高い等の理 由で機器の内部温度が規定動作温度以上になると"Out of temperature limit"のメッ セージが表示され、自動的に電源が切れます。 使用中に電源が切れる場合は、機器の周囲に冷却の障害になるものがないことを確 かめ、ある場合はそれらを取り除いてください。 障害を取り除いた後、数分間機 器の内部温度が下がるのを待ってから電源を入れ直してください。 このような状態で機器を起動した場合、前回のシャットダウンに関する情報がセル フテストの結果とともに表示されます。

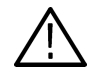

**注意**: ヒューズのチェックを行なうときは、必ず電源コードを電源コードコネクタから抜いてください。

- 3. 機器に電源コードが接続されている場合は、機器から電源コードを外します。
- **4.** 後部パネルのヒューズ・ホルダからヒューズを取り出し、適切なヒューズが使用 されていることをチェックします(表 1-1 参照)。

#### 表 1-1:ヒューズとヒューズ・キャップ

| ヒューズ                                                      | ヒューズ部品番号    | ヒューズ・キャップ部<br>品番号 |
|-----------------------------------------------------------|-------------|-------------------|
| 0.25 inch × 1.25 inch ( UL 198G, 3AG) :<br>10A FAST,250 V | 159–0407–xx | 200–2264–xx       |
| 5 mm × 20 mm ( IEC127 ) :<br>5 A (T) , 250V               | 159–0210–xx | 200–2265–xx       |

表の2番目のヒューズは主にヨーロッパで使われている IEC 規格のものです。

#### 5. 電源接続が適切であることを確認します。本機器は次の電源電圧で動作します。

| 動作電源電圧  | 100 ~ 240V AC      |
|---------|--------------------|
| 動作電源周波数 | 48 ~ 63 Hz         |
| 最大消費電力  | 240 VA : AWG710B 型 |
| 最大消費電力  | 220 VA : AWG710 型  |

6. 適切な電源コードで、後部パネルの電源コネクタと電源に接続します。

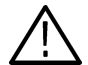

注意:機器の出荷時には、通常 115V 系専用の電源コードとプラグが標準装備されて います。この電源コードは電気用品取締法の認可を受けています。230V 系で使用す る際は、使用電源に適合した電源コードとプラグに交換する必要があります。なお日 本国外で使用する場合、それぞれの国の安全規格に適合した電源コードをご使用くだ さい。電源コードおよびプラグの種類については表 1-2「電源コードとプラグ」を参 照してください。

表 1-2:電源コードとプラグ

| <br>プラグ形状 | オプション名 | 主な使用地域  |
|-----------|--------|---------|
|           | A0     | 北アメリカ   |
|           | A1     | ヨーロッパ   |
|           | A2     | イギリス    |
|           | A3     | オーストラリア |
|           | A5     | 212     |
|           | A6     | 日本      |
| T CB      | A10    | 中国      |
|           | A99    | 電源コードなし |

### 電源の投入

7. 機器の後部パネル上の PRINCIPAL POWER SWITCH (図 1-1 参照)を押して主 電源スイッチをオンにします。本機器のスタンバイ回路に電源が加えられます。

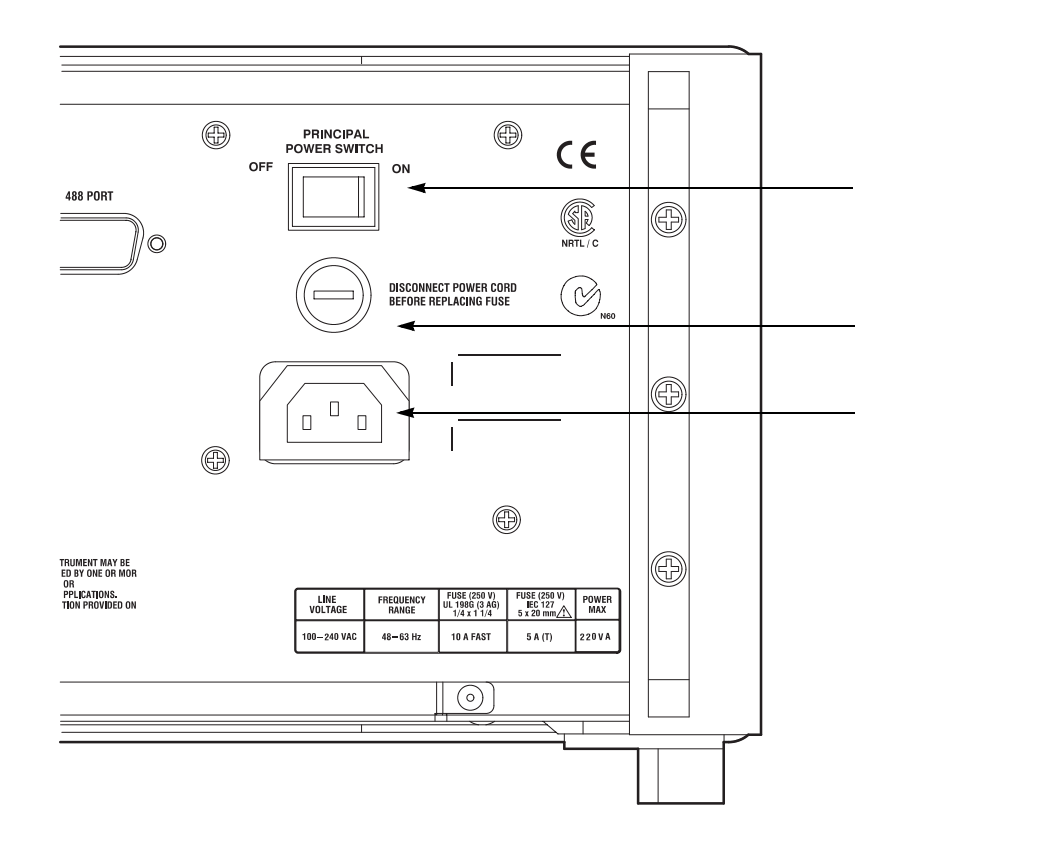

- 図 1-1:後部パネルの電源コントロール
- **8.** 次に、前面パネル左下の ON/STBY スイッチ(図 1-2 参照)を押して本機器の電 源をオンにします。

通常は後部パネルの主電源スイッチをオンのままとし、ON/STBY スイッチを電源スイッチとして使用します。

注:本機器が規定された確度で動作するには 20 分以上のウォームアップが必要です。

電源投入後起動するまでに1~数分の時間がかかります。前回パワーオフ時にロードしていた波形ファイルの波形長に応じた起動時間を必要とします。故障ではありませんので電源を切らずにそのままお待ちください。

なお、フロッピドライブにシステム・ディスク以外のディスクが挿入されている 場合は起動できません。ディスクを取り出してから起動してください。

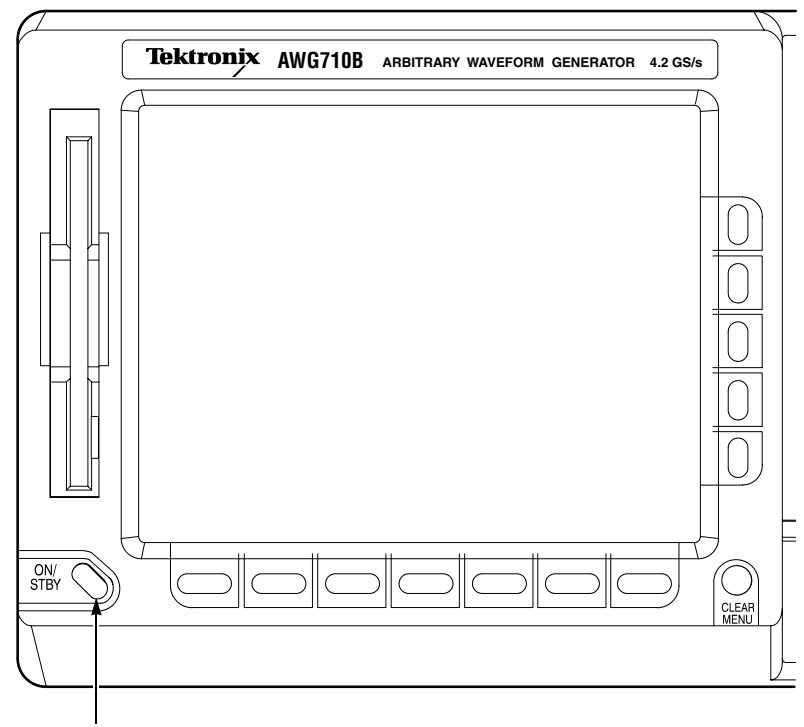

ON/STBY スイッチ

図 1-2:ON/STBY スイッチ

#### セルフテスト

電源をオンにすると自動的にセルフテストが実行され、機器が正常に動作しているか どうかの判断をします。

9. セルフテストの結果を確認します。

診断項目がすべてエラーなく終了すると Pass が表示され、SETUP メイン・メ ニューが表示されます。

エラーが検出されると Fail およびエラー・コードが表示されます。この状態から 抜けて本機器を操作することもできますが、エラーが修復されるまで波形出力は 保証できません。診断を終わるには、いずれかのキーを押します。この操作で SETUP メイン・メニューに移ります。

機器が動作温度範囲外の環境で長時間保管されていた場合、電源投入後のセルフ テストでエラーが発生することがあります。このような場合は、いったん電源を オフにしてしばらく待ってから、再度電源を投入してください。

**注:**エラーが表示される場合は、最寄りの販売店または当社サービス受付センターまでお問い合わせください。

### パワーオフ

10. ON/STBY スイッチを押してスタンバイ状態にします。

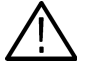

警告: ON/STBY スイッチを STBY にしても一部の回路には電源が供給されています。電源を完全に遮断するとき、およびヒューズのチェックを行なうときは、必ず後部パネルの主電源スイッチ(PRINCIPAL POWER SWITCH)をオフにして電源コードを電源コネクタから抜いてください。

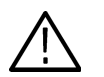

注意:ハードディスク動作中は、前面パネル右下 HDD の LED が点灯、点滅します。電源のオフは、ハードディスクが動作していないことを確認してから実行してください。
# 第2章 基本操作

# 本章の構成

この章では次の事項を説明します。

- 各部の名称と機能 前面パネル、後部パネルの各部の名称と機能を説明します。また、代表的な画面 表示について各表示の名称と内容を説明します。
- 一般的な操作方法および数値と文字の入力方法
   メニューの使い方、ノブやボタンの使い方
- 内部構成と動作原理 AWG710型 /AWG710B型のシステム構成をブロック・ダイアグラムを使用して 説明します。
- 基本操作例 AWG710型/AWG710B型を用いて波形の作成から出力までを簡単な例を用いて 説明します。

# 各部の名称と機能

前面パネルおよび後部パネルの各部の名称とその機能を説明します。

# 前面パネル

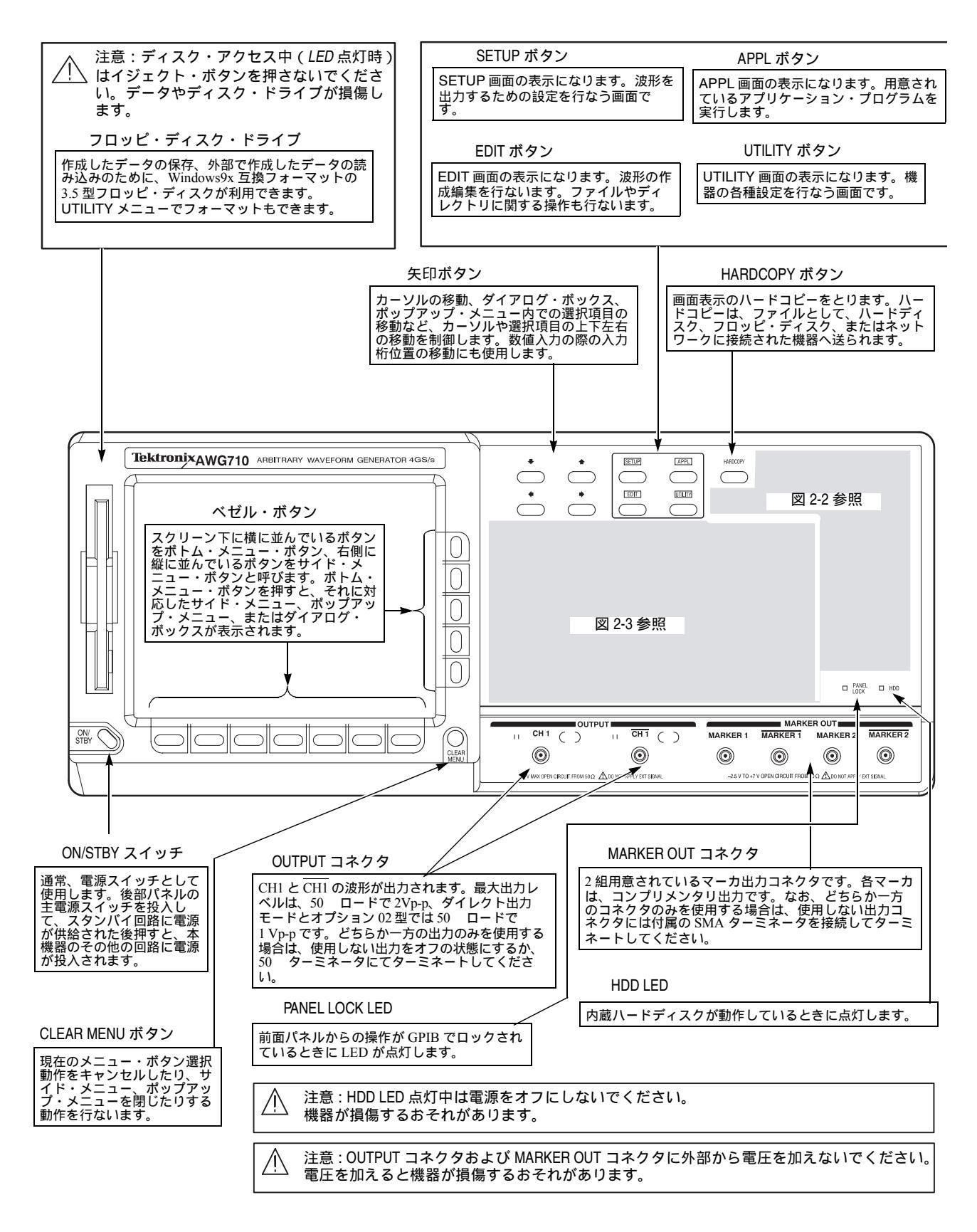

図 2-1:前面パネル(全体図:AWG710型)

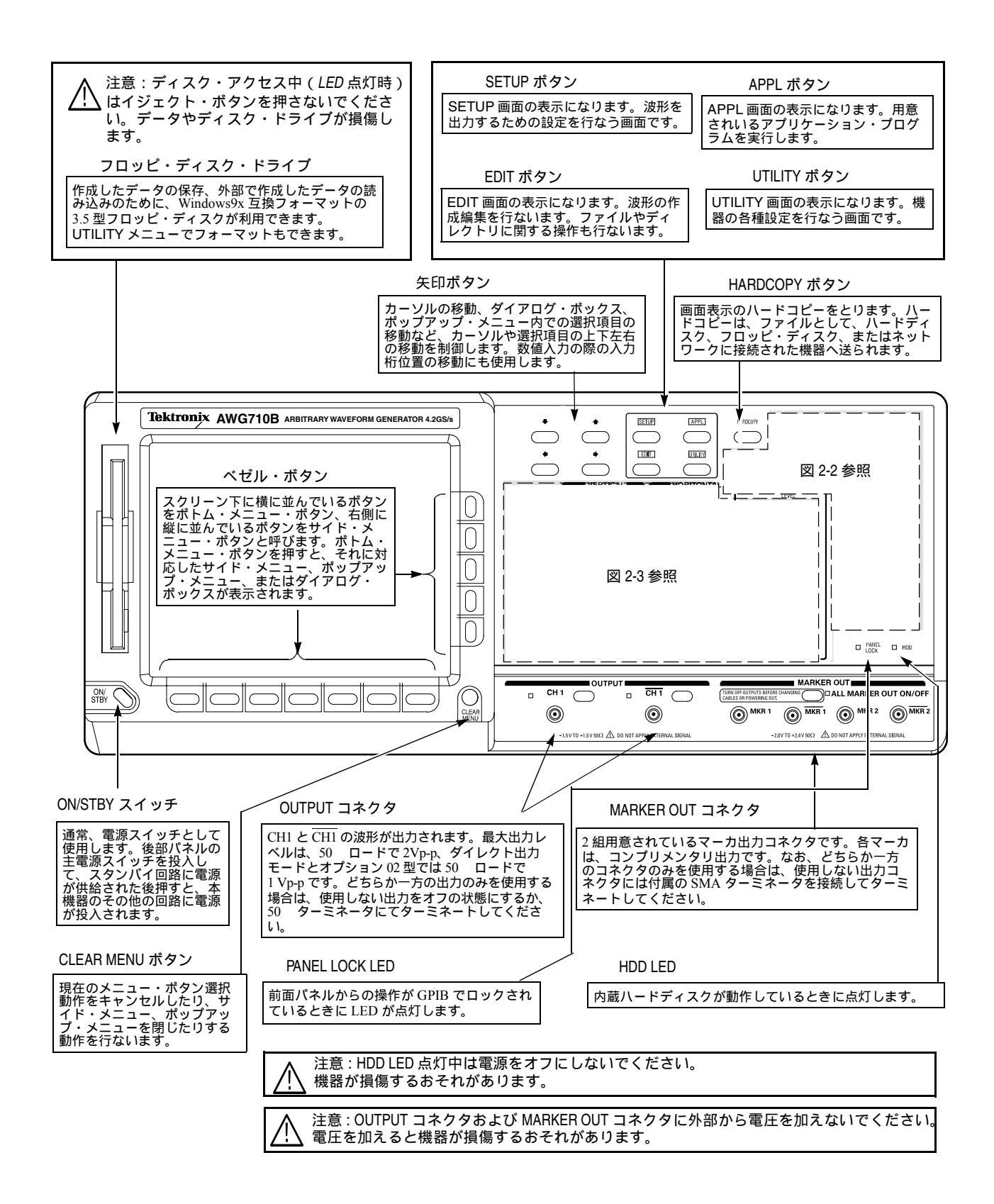

#### 図 2-2:前面パネル(全体図:AWG710B型)

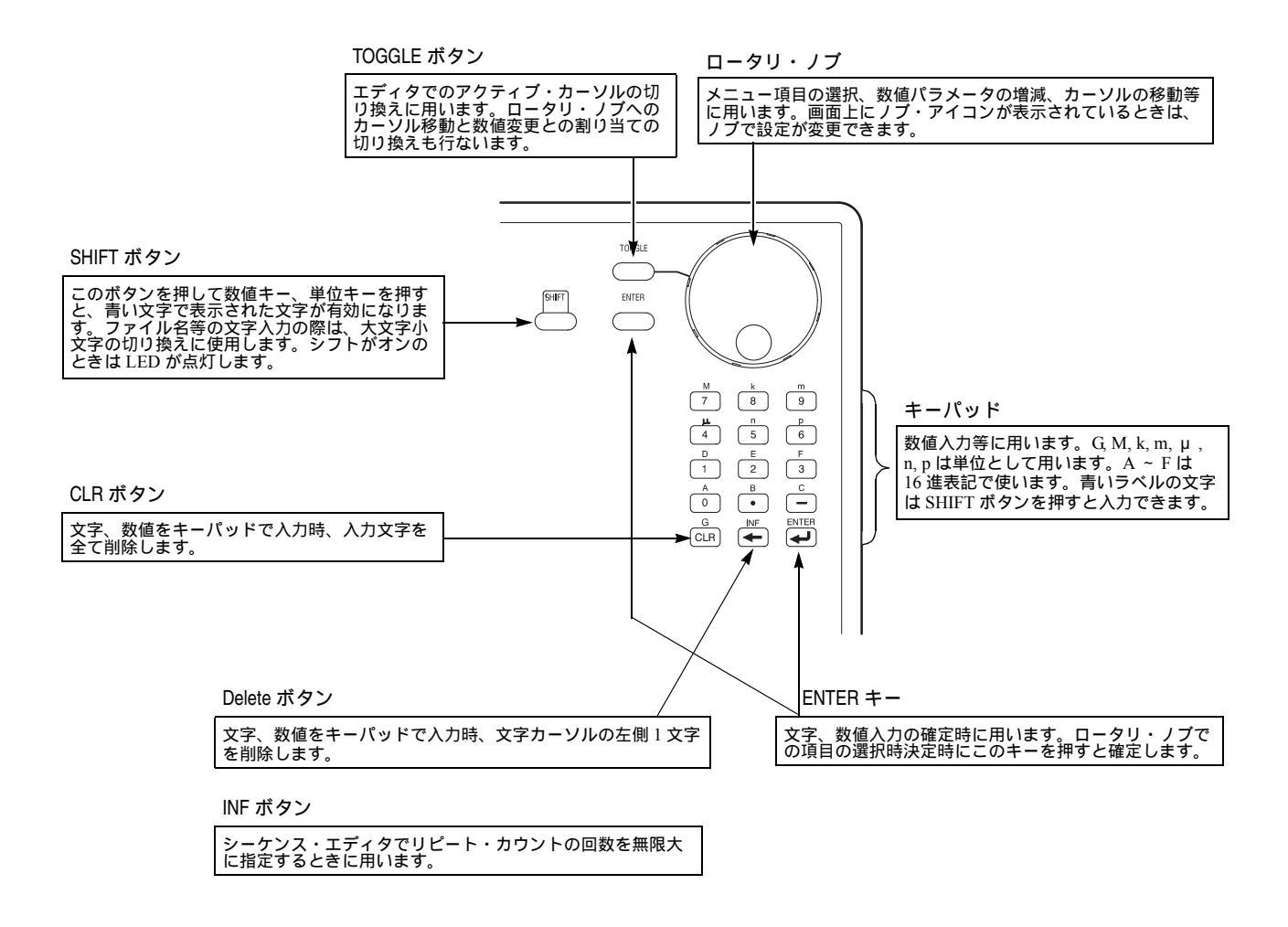

図 2-3:前面パネル(入力、編集操作)

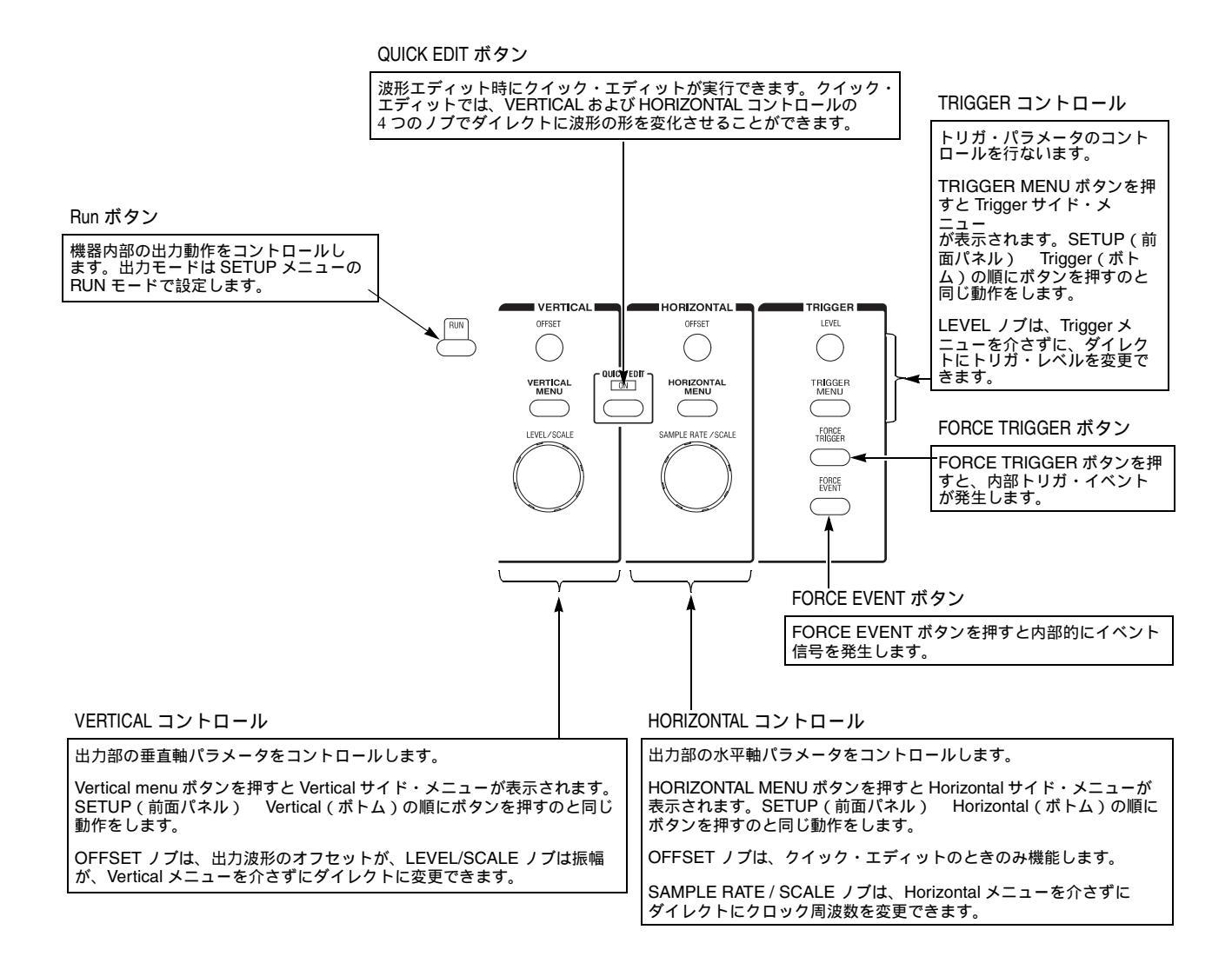

図 2-4:前面パネル(出力、トリガコントロール)

# 後部パネル

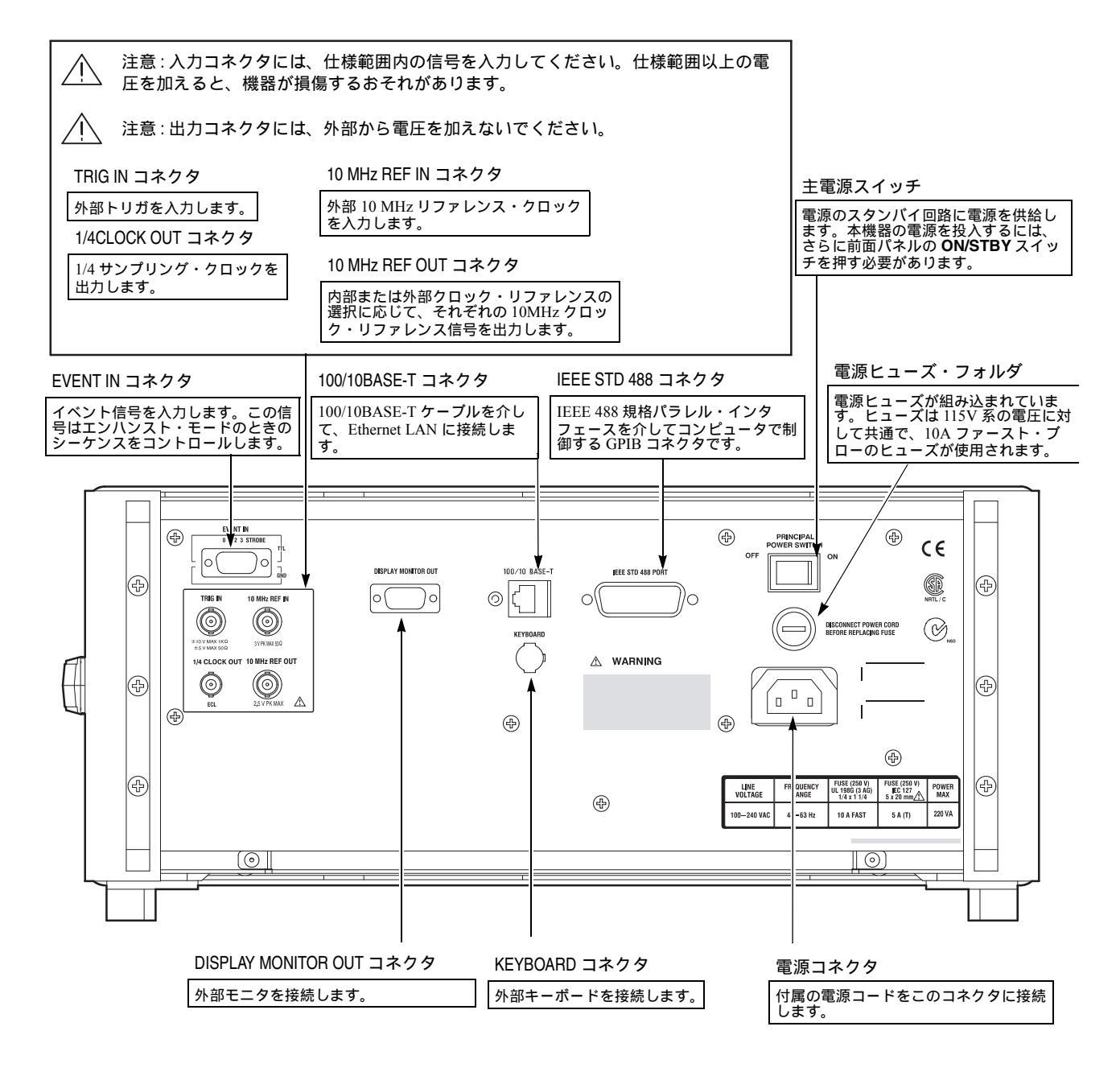

図 2-5:後部パネル(AWG710型)

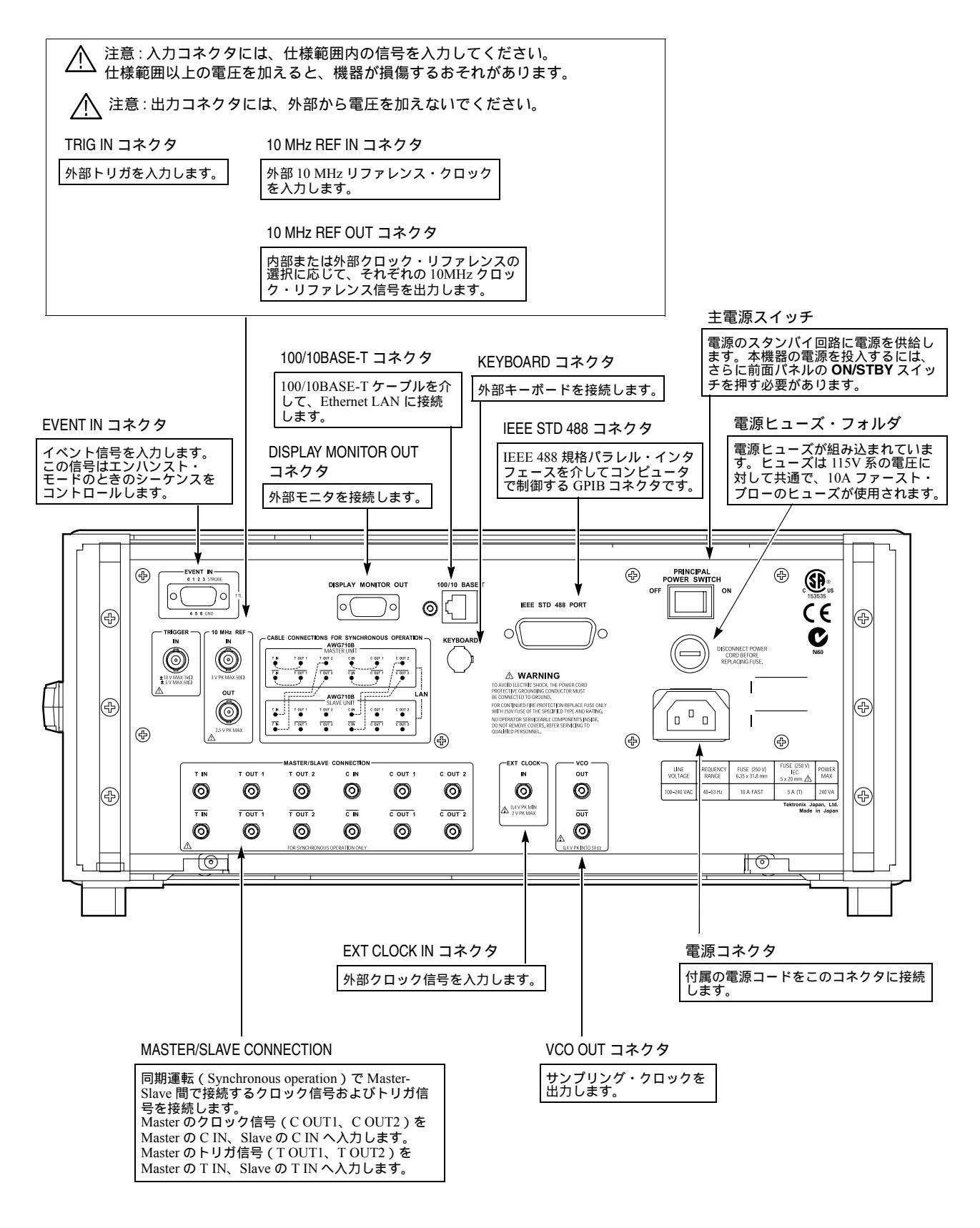

図 2-6:後部パネル(AWG710B 型)

第2章 基本操作

# 基本操作

ここでは、代表的な画面表示を用いて、AWG710B型 /AWG710B型のメニュー操作 と数値入力、文字入力の基本的な操作方法を説明します。

# メニュー操作

機器には波形のエディット(EDIT)、出力パラメータの設定(SETUP)、アプリケー ション・プログラムの実行(APPL)、および機器の設定(UTILITY)を行なうため のメニュー・システムが用意されています。前面パネル上部中央の枠で囲まれた SETUP、EDIT、APPL、UTILITYの4つのメイン・メニュー・ボタンの1つを押 すと、各々に対応したメイン・メニューの画面が表示されます。

スクリーンに表示されるメニューは、ボトム・メニュー・ボタンとサイド・メニュー・ ボタンを押して、メニュー項目を選択していきます。メニュー・ボタンは、7 つのボ トム・メニュー・ボタンと5 つのサイド・メニュー・ボタンで構成されています。

スクリーン右下隅にある CLEAR MENU ボタンは、直前に押されたボトム・メ ニュー・ボタンまたはサイド・メニュー・ボタンの操作をキャンセルする機能を持っ ています。

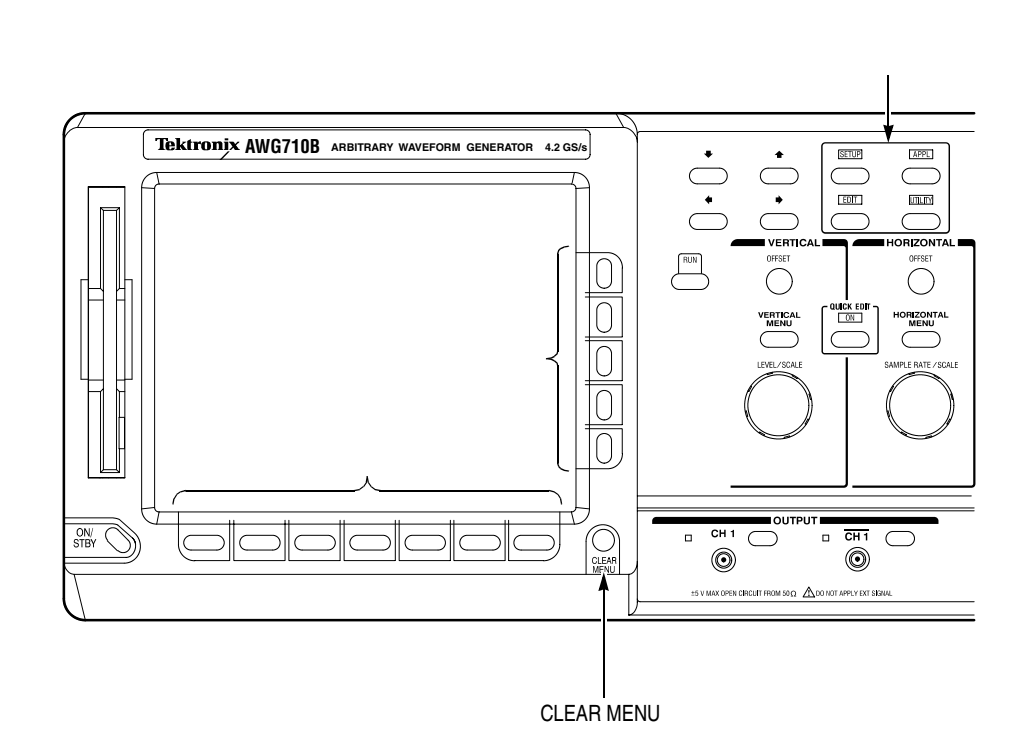

図 2-7:メニュー・ポタンと CLEAR MENU ポタン

## メニューの種類

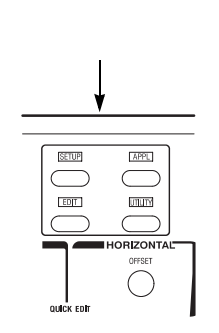

前面パネルのメイン・メニュー・ボタンを押すと対応したメイン・メニューが表示されます。メイン・メニューでは、まず、ボトム・メニュー・ボタンを押して、項目を 選択します。

ボトム・メニュー・ボタンを押すと、サイド・メニュー、ポップアップ・メニュー、 ダイアログ・ボックスなどが表示されます。図 2-8 から図 2-11 にそれぞれの例を示し ます。

対応したサイド・メニューが表示される場合:
 例:EDITメニュー Zoom/Pan(ボトム)

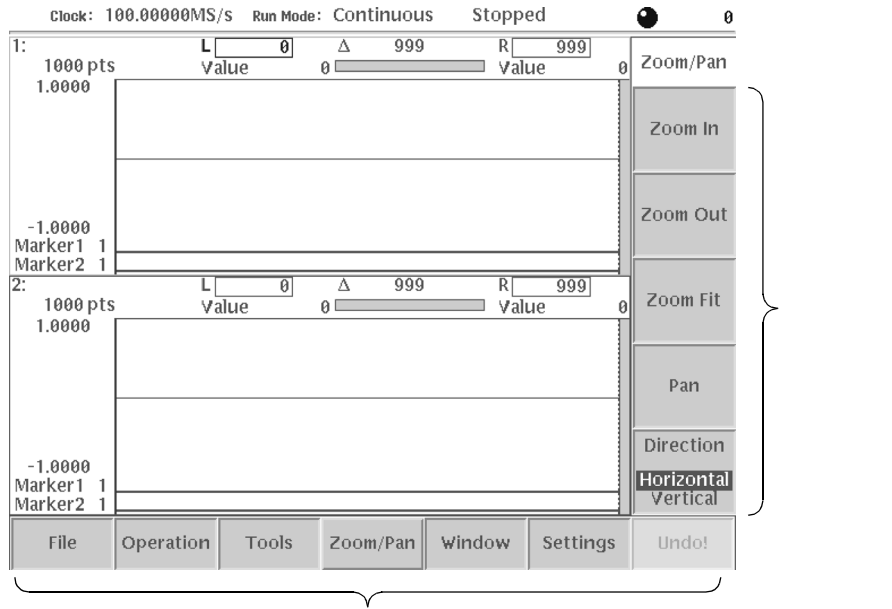

ボトム・メニュー

図 2-8:サイド・メニューが表示される例

多くの場合、パラメータの設定や操作の実行 / キャンセルをこのボタンで行ないます。パラメータの設定をする場合は次のようにいくつかのケースがあります。

表 2-1:サイド・メニューのタイプ

| メニュー項目                     | 説明                                                      | メニュー項目           | 説明                                            |
|----------------------------|---------------------------------------------------------|------------------|-----------------------------------------------|
| External                   | 同じレベルの項目の中か<br>ら選択するとすぐ実行す<br>るメニュー                     | Up<br>Level      | 現在選択できない項目                                    |
| Output<br>Normal<br>Direct | サイド・ボタンを押すと選<br>択項目が交互に切り換わ<br>るメニュー<br>(オプション 02 型は除く) | Filter<br>20 MHz | 複数の選択項目をロータリ・<br>ノブで選択します。<br>(オプション 02 型は除く) |
| Amplitude<br>1.000Vpp      | 数値キーまたはロータリ・<br>ノブで値を設定するメ<br>ニュー                       | Marker           | が続く項目は、さらにサ<br>ブメニューが続くことを<br>示しています。         |

ポップアップ・メニューが表示される場合:
 例:EDITメニュー Tools(ボトム)

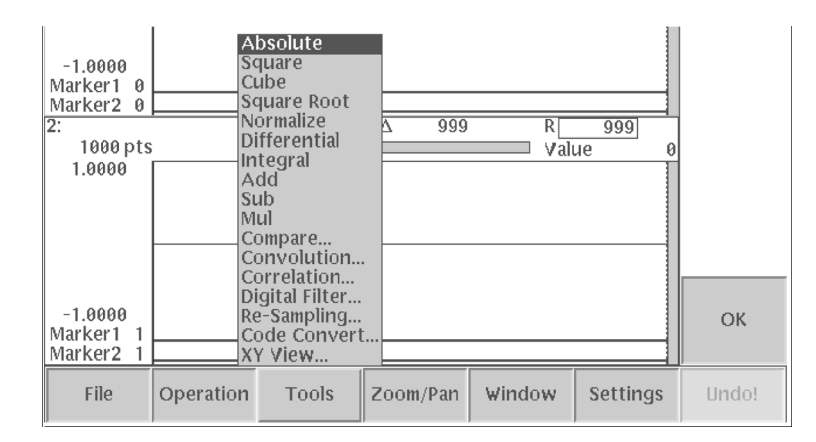

#### 図 2-9:ポップアップ・メニューが表示される例

エディタの画面のボトム・メニュー・ボタンにはポップアップ・メニューが表示され るものがあります。ポップアップ・メニューの項目の選択は次のように行ないます。

- 1. ロータリ・ノブまたは ➡ ▲ ボタンでカーソル (選択項目)が移動します。
- **2.** OK (サイド)または ENTER ボタン (前面パネル)を押すとカーソル位置の項 目が選択されます。
- 3. 何も選択したくないときは、同じボトムメニュー・ボタンまたは CLEAR MENU ボタンを押します。

| Clock :                | 100.00000MS   | S Run Mod | e: Continuou | s Stopp | ed          | • <u>1</u> 000 |
|------------------------|---------------|-----------|--------------|---------|-------------|----------------|
| 1:<br>1000 p<br>1.0000 | ets v         | 0<br>alue | ∆ 999<br>0⊡  | RVal    | 999<br>ue 0 | Settings       |
|                        | <u>Window</u> |           |              |         |             |                |
|                        | Total Po      | nts:      | 1000         |         |             |                |
|                        | Clock:        |           | 100.00000M   | S/S     |             |                |
|                        | View:         |           | Graphic Ta   | able    |             |                |
|                        |               |           | Hex Bina     |         |             |                |
|                        | General       |           |              |         |             |                |
|                        | Horizont      | al Unit:  | Point Time   |         |             |                |
|                        | Update N      | lode:     | Auto Man     | ual     |             |                |
|                        | Cursor L      | ink:      | Off On       |         |             |                |
|                        | Grid:         |           | Off On       |         |             | Cancel         |
| -1.0000                | Interpola     | ition:    | Off On       |         |             |                |
| Marker1                |               |           |              |         |             |                |
|                        |               |           |              |         |             | ОК             |
| Marker2                |               |           |              |         |             |                |
| File                   | Operation     | Tools     | Zoom/Pan     | Window  | Settings    | Undo!          |

ダイアログ・ボックス / スクリーン・メニューが表示される場合:
 例:EDIT メニュー Settings (ボトム)

図 2-10:ダイアログ・ボックスが表示される例

スクリーン・メニューが表示される場合:
 例:UTILITYメニュー System(ボトム)

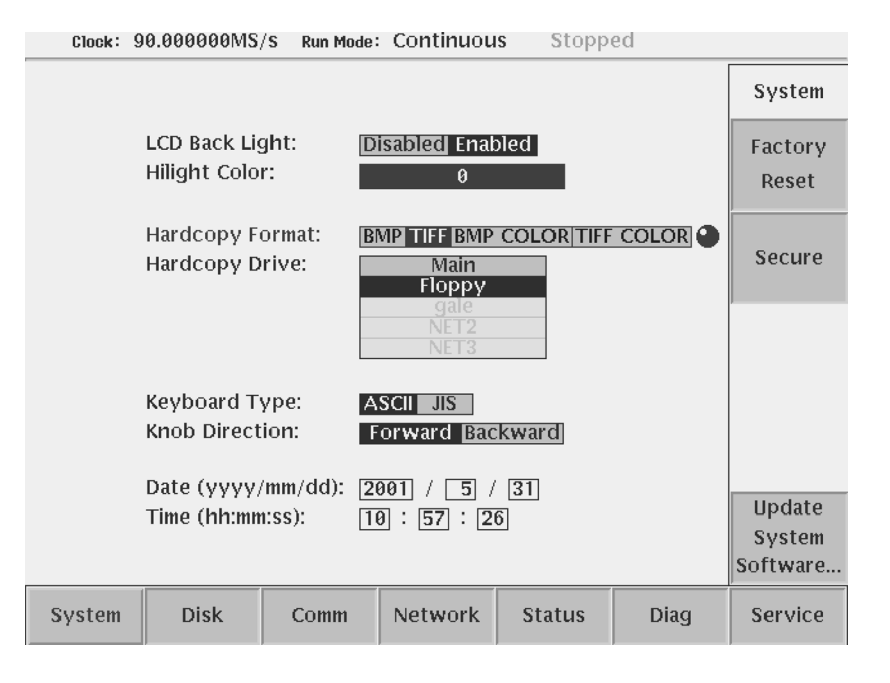

#### 図 2-11:スクリーン・メニューが表示される例

EDIT メニューのあるボトム・メニュー・ボタンを押すと、図 2-10 のようなダイアロ グ・ボックスが表示されます。また、UTILITY メイン・メニュー・ボタンを押すと、 図 2-11 のようなスクリーン・メニューが表示されます。 スクリーン・メニューやダイアログ・ボックスのパラメータの設定は次のように行ないます。

- 2. オプション項目の選択や数値の設定を行ないます。ロータリ・ノブが使用できる 場合には、ロータリ・ノブのアイコンが表示されます。数値入力や文字入力の方 法は、2-14 ページを参照してください。
- **3.** 必要な項目の設定が終了したら、OK(サイド)を押すと設定が有効となり、ダ イアログ・ボックスは閉じます。
- 4. パラメータの変更をキャンセルするときは、Cancel ボタン(サイド)または CLEAR MENU ボタンを押します。

#### 上下、左右の矢印ボタン

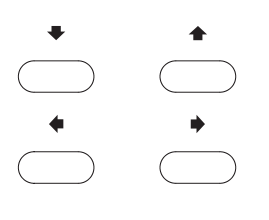

矢印ボタンは、選択項目、作業対象を移動するためにさまざまな場面で用います。

◆ 本ボタン ポップアップ・メニューのカーソルの上下 ダイアログ・ボックスでの選択項目の上下 エディタでのカーソルの上下

◆ ◆ボタン ダイアログ・ボックスでの横に並んだ項目の選択 ロータリ・ノブで数値入力の際の入力桁位置の移動 エディタでのカーソルの横方向移動

## クリア・メニュー・ボタン

スクリーン右下隅にある CLEAR MENU ボタンです。このボタンは、直前に押され たボトム・メニュー・ボタンまたはサイド・メニュー・ボタンの操作をキャンセルす る機能を持っています。

# 数値入力

サイド・メニューやダイアログ・ボックス、スクリーン・メニューで数値パラメータ を設定するときは、数値キーまたはロータリ・ノブで値を設定 / 変更します。

数値パラメータを選択したときは、ステータス表示部の右端に現在の設定値がノブア イコン、アンダースコアとともに表示されます。

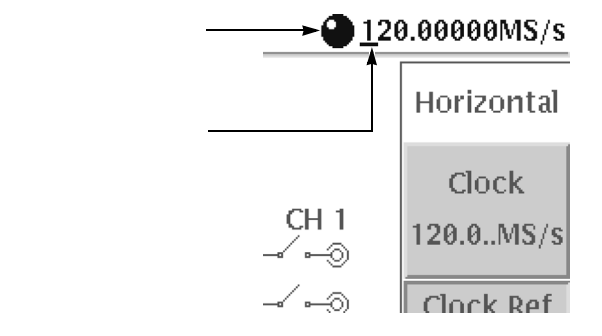

図 2-12:ステータス表示部に表示されるノブアイコン

注:アンダースコアは、ロータリ・ノブを回したときに変化する桁を示しています。
 アンダースコアの移動は ◆ ◆ボタンで行ないます。

数値パラメータは設定できる値の範囲があります。この最大値/最小値を越えた値を 入力した場合は設定可能な最大値/最小値が設定されます。設定可能な、最大値/最 小値を入力したいときや最大値/最小値が不明なときは、極端に大きな/小さな値を 入力してください。機器が自動的に設定可能な値を設定します。

## 数値キーによる入力

前面パネル右下の数値キー、CLR キー、 キー、ENTER キー、および単位キーを 使って数値を設定します。

数値キーの上の青い文字を入力するときは、SHIFT ボタンを押してから数値キーを 押します。

**G、M、k、m、µ、n および p** は単位として、A、B、C、D、E、F は 16 進表示 の文字として用います。

数値パラメータの入力の際、

- 単位を省略すると、現在値の単位が適用されます。
- SHIFT ボタン、単位キーを用いると、指定した単位の値が入力できます。
- SHIFT ボタンを用いると、基本単位(時間 s、電圧 V)が入力できます。

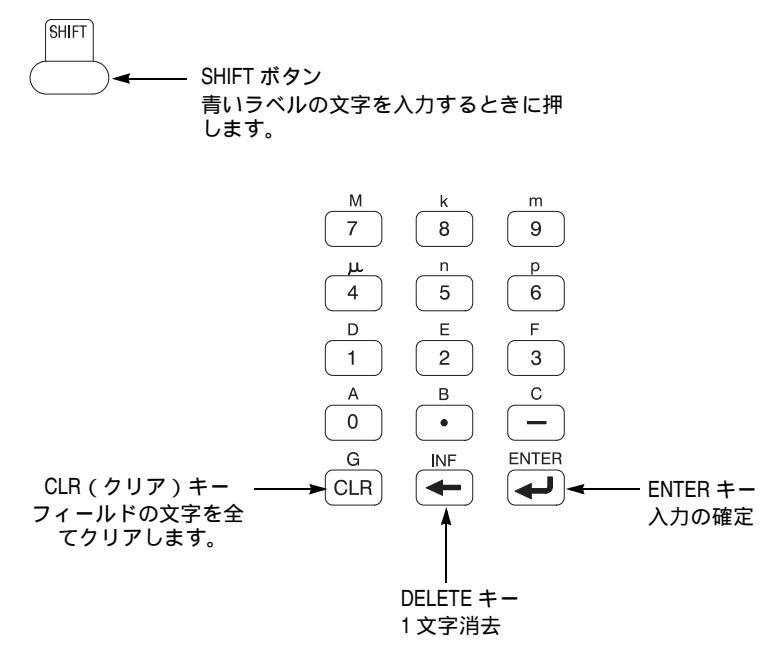

図 2-13:数値キー(キーパッド・ボタン)

- 例: クロック周波数 100MS/s を 200MS/s に変更するときは、200 ENTER ボタン で入力できます。
- 例: クロック周波数 100MS/s を 200kS/s に変更するときは、200 SHIFT ボタン、8 (k) ボタンで入力できます。
- 例:内部トリガ・インターバル 100ms を 1s に変更するときは、1 SHIFT ボタン ENTER ボタンで入力できます。

出力の Amplitude と Offset を例に説明します。

- SETUP Vertical (ボトム) Amplitude (サイド) ステータス・ラインに現在の Amplitude の設定値が表示されます。 Amplitude の値を 1.2V にしてみます。
- 1 "." 2 ENTER
   数値キーで必要な数字、小数点を入力したら最後に ENTER キーを押して値を確 定します。

なお、数値を入力するとき、" "キーは1文字消去、CLRキーは全文字消去として 使用します。 数値キーの上の青い文字を入力するときは、SHIFT ボタンを押してから数値キーを 押します。出力の Offset を例に文字消去キーや SHIFT ボタンを使ってみます。

**3.** SETUP Vertical (ボトム) Offset (サイド) Offset の値を -50mV に設定します。

- **4.** 5 **0 0** "" " " キーを押すと1文字消去できます。
- 5. CLR 5 0 SHIFT m (9)
   "-"を入力し忘れたので、"CLR"キーで全文字消去して -50 を入力しなおし、 SHIFTボタンを使って単位ミリを入力しました。

# ロータリ・ノブによる入力

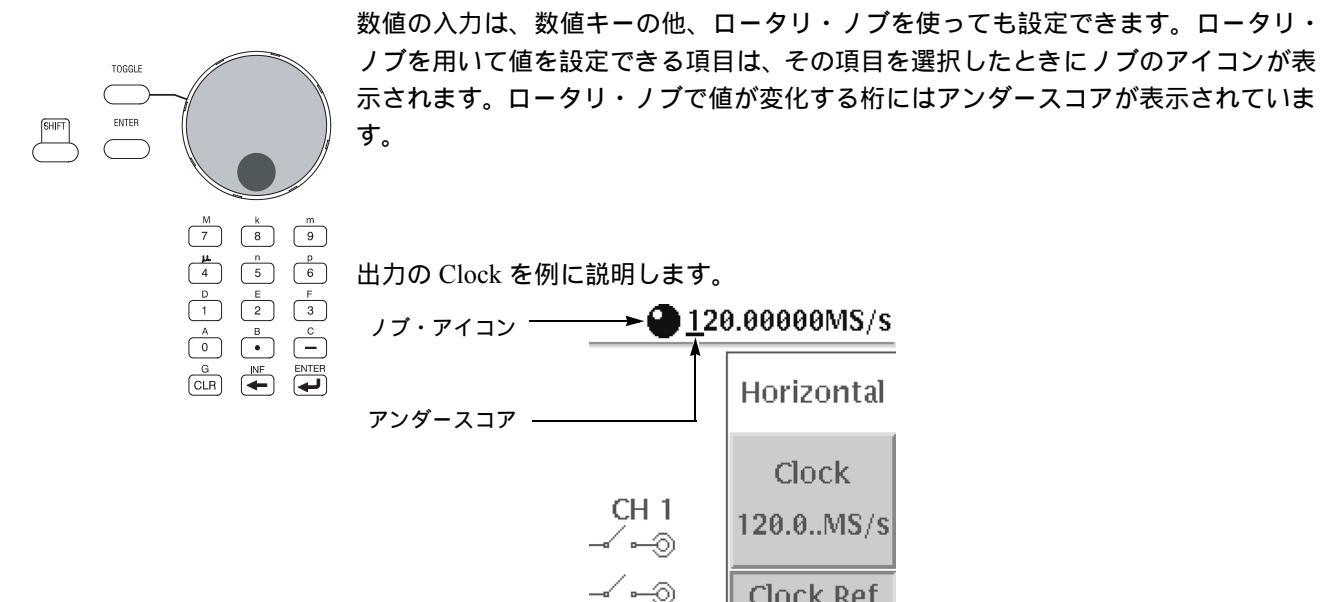

図 2-14: ロータリ・ノブでの数値パラメータの変更

- SETUP Horizontal (ボトム) Clock (サイド) ステータス・ラインに現在の Clock の設定値が表示されます。 ロータリ・ノブを回すと、数値の下のアンダースコアの位置を基準に、数値が増 減します。図 2-14 の状態でノブを回すと、100 MS/s の桁の数値が変化します。 Clock の値を 500 MS/s にしてみます。
- 2. ロータリ・ノブを回して、520 MS/s に設定します。
- 3. ♦ ボタンでアンダースコアを2の下に移動します。
- 4. ロータリ・ノブを回して、500 MS/s に設定します。

# 文字入力

波形ファイルに名前を付けるとき、数式エディタで式を記述するとき、ネットワーク のアドレス設定など、作業に応じたダイアログ・ボックスが表示されます。(図 2-15 参照)ロータリ・ノブ、◆ ◆ボタンなどを使って文字を入力します。

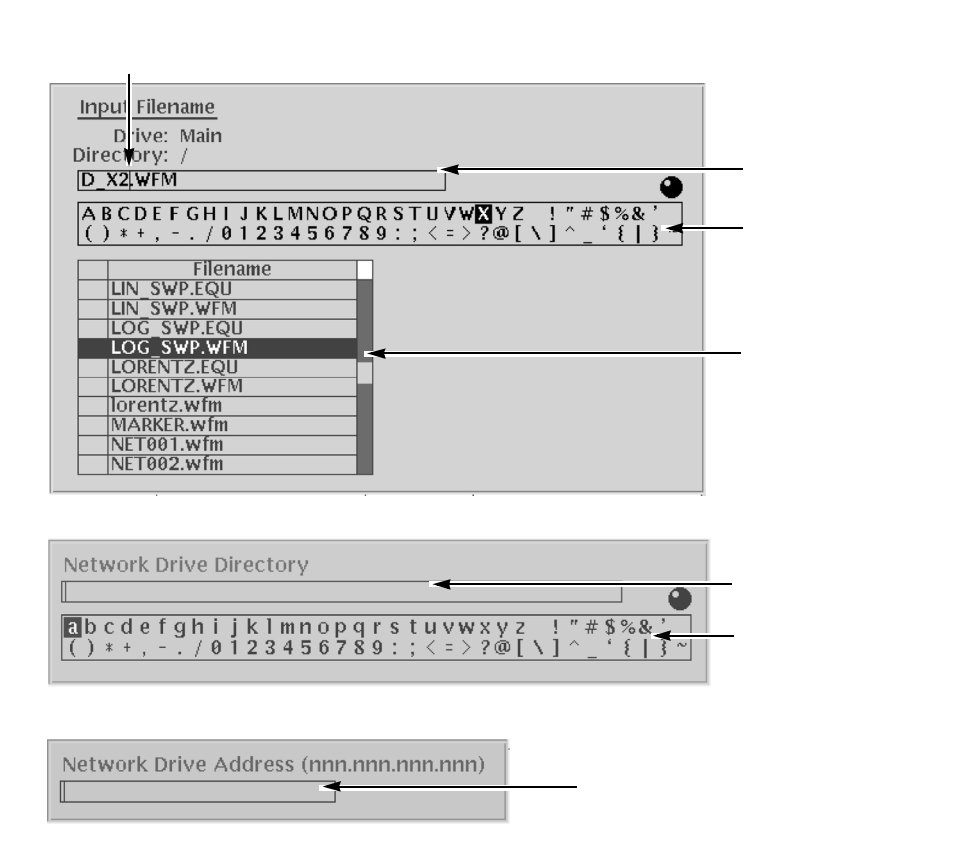

図 2-15:文字入力ダイアログ・ボックスの例

# ファイル名の入力

はじめに、文字パレットがハイライト表示(ノブ・アイコンも表示されている)に なっていることを確認します。文字パレットが選択されていないと、文字をパレット から選択することができません。文字パレットがハイライト表示されていないとき は、◆ ◆ ボタンを押して文字パレットをハイライト状態にします。

- 2. ロータリ・ノブで文字テーブルから文字を選択します。
- 3. ENTER ボタンまたはくキーを押すとキャレット位置に文字が入力されます。

以上の操作を繰り返して、ファイル名を入力します。

文字テーブルの下に現在のディレクトリのファイル・リストが表示されています。通 常は現在のディレクトリに保存されますが、別のディレクトリに保存したいときは、 ファイル・リストを使ってディレクトリの移動を行ないます。別のドライブに保存し たいときは、Drive...(サイド)ボタンでドライブの変更を行ないます。Up Level、 Down Level (サイド)ボタンはディレクトリの移動が可能な状態のとき有効になり ます。

- 4. ドライブを変更するときは、Drive... (サイド)ボタンを押します。Select Drive ダイアログ・ボックスが表示されるので、ロータリ・ノブまたは ➡ ▲ ボタンで ドライブを選択し、OK (サイド)ボタンを押します。
- 現在のディレクトリの上のディレクトリに移動するときは、Up Level (サイド) を押します。
   現在のディレクトリの上にディレクトリが無いときは、このボタンは押せません。
- 6. 現在のディレクトリの下のディレクトリに移動するときは、まず、 → ▲ ボタン を押してファイル・リストをアクティブにします。
- 7. ロータリ・ノブで移動したいディレクトリを選択し、Down Level (サイド)を 押します。
- 8. ➡ ▲ ボタンを押して文字テーブルをアクティブにして、上で説明した方法で新 たなファイル名を入力します。

| Clock: 50.000000kS/s Run Mode: Continuous Stopped                                                                                                    |                   |
|----------------------------------------------------------------------------------------------------|-------------------|
| 1:A.WFM         L         0         △         1999         R         1999           2000 pts         Value         0         ✓         ✓         ✓         ✓         ✓         ✓         ✓         ✓         ✓         ✓         ✓         ✓         ✓         ✓         ✓         ✓         ✓         ✓         ✓         ✓         ✓         ✓         ✓         ✓         ✓         ✓         ✓         ✓         ✓         ✓         ✓         ✓         ✓         ✓         ✓         ✓         ✓         ✓         ✓         ✓         ✓         ✓         ✓         ✓         ✓         ✓         ✓         ✓         ✓         ✓         ✓         ✓         ✓         ✓         ✓         ✓         ✓         ✓         ✓         ✓         ✓         ✓         ✓         ✓         ✓         ✓         ✓         ✓         ✓         ✓         ✓         ✓         ✓         ✓         ✓         ✓         ✓         ✓         ✓         ✓         ✓         ✓         ✓         ✓         ✓         ✓         ✓         ✓         ✓         ✓         ✓         ✓         ✓         ✓         ✓ <td>Input<br/>Filename</td> | Input<br>Filename |
| Input Filename<br>Drive: Main<br>Directory: /<br>ALWFM                                                                                                    | Up<br>Level       |
| abcdefghijklmnopqrstuvwxyz ! "#\$%&'         () * + , / 0123456789:;         [\]^_' { [ ] }~                                                                                                    | Down<br>Level     |
| 0001.EQU<br>0002.EQU<br>0003.EQU<br>000A.WFM                                                                                                    | Drive             |
| 001.WFM<br>A.WFM<br>AAA.SET<br>B.WFM<br>C.WFM                                                                                                    | Cancel            |
| Marker2 0                                                                                                    | ОК                |
| File Operation Tools Zoom/Pan Window Settings                                                                                                    | Undo!             |

図 2-16:ファイル名入力ダイアログ・ポックス

以上の方法を繰り返して、ファイル名を入力します。その他、ファイル名入力操作で 用いるキーやボタンを次にまとめます。

| コントロール           | 説明                                                         |
|------------------|------------------------------------------------------------|
| ロータリ・ノブ          | 文字テーブルから入力文字を選択します。                                        |
| ・ ボタン            | 文字フィールドの挿入位置(キャレットの前)を変更します。                               |
| ➡ ♠ ボタン          | 文字フィールドとファイル・リストの切り換え。                                     |
| ENTER <b>+</b> - | 文字フィールドのキャレットの前に文字が入力されます。                                 |
| +-               | 文字フィールドのキャレットの前の1文字を削除します。                                 |
| CLR +-           | 文字フィールドの文字を全て削除します。                                        |
| 数値キー             | 数値、小数点を直接入力できます。                                           |
| SHIFT +-         | 文字テーブルの大文字、小文字が切り換わります。LED インジケー<br>タが点灯しているときに大文字が入力できます。 |

表 2-2:ファイル名入力コントロール

ファイル・リストがハイライトした状態では、文字フィールドにファイル名を入力す るかわりに、リストの中でロータリ・ノブで選択した名前がファイル名として使われ ます。

# テキスト / イクエーション・エディタでの文字の入力

テキスト / イクエーション・エディタでも文字の入力操作を行ないます。文字テーブ ルでの文字の選択はファイル名入力と同じです。エディタでの文字入力は複数の行に 渡って行ないます。

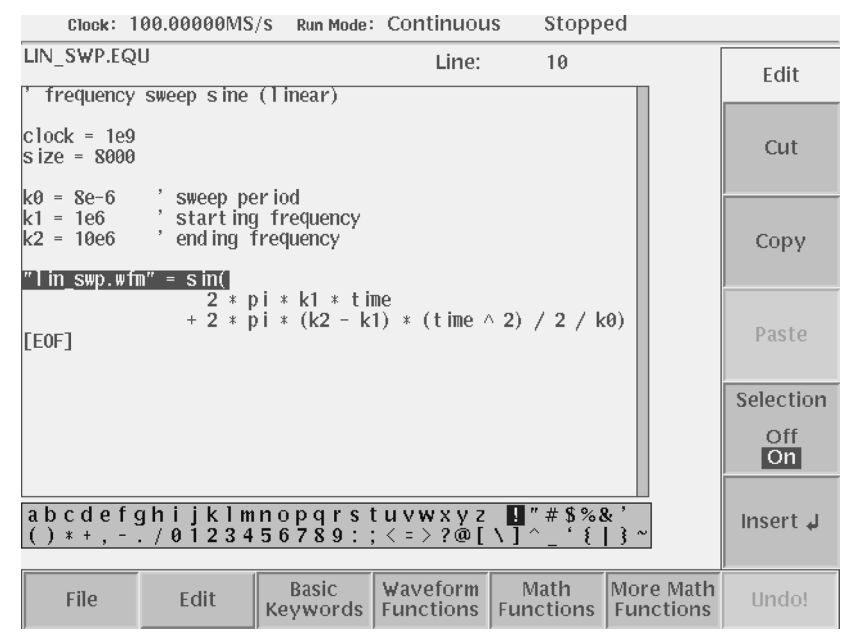

図 2-17:テキスト / イクエーション・エディタの例

テキスト / イクエーション・エディタで用いるキーやボタンを次にまとめます

表 2-3:エディタでの文字入力コントロール

| コントロール           | 説明                                                         |
|------------------|------------------------------------------------------------|
| ロータリ・ノブ          | 文字テーブルから入力文字を選択します。                                        |
| 🔹  🛉 ボタン         | 文字フィールドのキャレットが左右に移動します。                                    |
| ➡ ♠ ボタン          | 文字フィールドのキャレットが上下に移動します。                                    |
| ENTER +-         | 文字フィールドのキャレットの前に文字テーブルの文字が入力され<br>ます。                      |
| +-               | 文字フィールドのキャレットの前の1文字、または選択した文字列<br>を削除します。                  |
| CLR =-           | 何も機能しません。                                                  |
| 数値キー             | 数値、小数点を直接入力できます。                                           |
| SHIFT <b>+</b> - | 文字テーブルの大文字、小文字が切り換わります。LED インジケー<br>タが点灯しているときに大文字が入力できます。 |

#### 改行キーの入力

前面パネルのキー、ボタンには改行キーがありません。改行キーはサイド・メニュー に用意されており、次のようにして入力します。

**1.** EDIT (ボトム) Insert **●** (サイド)

#### 文字列の選択

カットやコピー操作では、複数の文字を選択する必要があります。文字列の選択はサ イド・メニューに用意されており、次の操作で選択します。

- ボタンでキャレットを移動するとその範囲が選択できます。

# ショートカット

いくつかの出力パラメータやメニューは、メニュー操作を介さずにダイレクトにコン トロールできるように、ショートカット・ボタン、ノブが用意されています(図 2-18 参照)。これらのパラメータは、メイン・メニュー・ボタン、ベゼル・ボタンやロー タリ・ノブを組み合わせてコントロールすることもできますが、ショートカット・コ ントロールを使うと、簡単にすばやくパラメータの変更ができます。

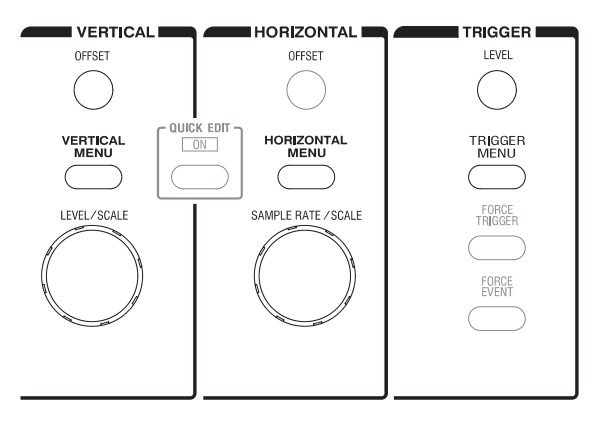

図 2-18:ショートカット・コントロール

表 2-4:ショートカット・コントロール

| コントロール              | 説明                                                                                                    |
|---------------------|----------------------------------------------------------------------------------------------------|
| VERTICAL            |                                                                                                    |
|                     | このボタンを押すと、直接 Vertical サイド・メニューが表示され<br>ます。SETUP(前面パネル) Vertical(ボトム)の操作と同じ<br>結果が得られます。               |
| OFFSET              | このノブで、垂直軸方向のオフセットがコントロールできます。<br>SETUP(前面パネル) Vertical(ボトム) Offset(サイド)<br>ロータリ・ノブの操作と同じ結果が得られます。     |
| LEVEL/SCALE         | このノブで、振幅がダイレクトにコントロールできます。SETUP<br>(前面パネル) Vertical(ボトム) Amplitude(サイド)<br>ロータリ・ノブの操作と同じ結果が得られます。     |
| HORIZONTAL          |                                                                                                    |
|                     | このボタンを押すと、直接 Horizontal サイド・メニューが表示され<br>ます。SETUP(前面パネル) Horizontal(ボトム)の操作と同じ<br>結果が得られます。           |
| SAMPLE RATE / SCALE | このノブで、クロック周波数がダイレクトにコントロールできます。<br>SETUP(前面パネル) Horizontal(ボトム) Clock<br>(サイド) ロータリ・ノブの操作と同じ結果が得られます。 |
| TRIGGER             |                                                                                                    |
|                     | このボタンを押すと、直接 Trigger サイド・メニューが表示されます。<br>SETUP(前面パネル) Trigger(ボトム)の操作と同じ結果が<br>得られます。                 |
| LEVEL               | このノブで、トリガ・レベルがコントロールできます。SETUP(前<br>面パネル) Trigger(ボトム) Level(サイド) ロータリ・ノブ<br>の操作と同じ結果が得られます。          |

# ファイル操作

## ファイル操作の流れ

AWG710型 / AWG710B型で使用する波形はすべてファイルの形で保存されていま す。任意波形を出力するには、最初に出力する波形のファイルを作成することが必要 です。この作成の作業は、新規に作成する場合と既に作成された波形をエディットし て作成する場合とがあります。また、あるファイルをエディットしている途中で別の ファイルを読み込んで利用することもあります。

シーケンス波形を作成するときは、すでに作成した波形ファイルやパターン・ファイ ルを組み合わせてシーケンス・エディタでシーケンス・ファイルを作成します。

波形を数式で記述して作成するときは、イクエーション・エディタで作成します。

エディタで作成した波形のファイルは、Save、または Save As... コマンドで保存します。

波形の出力は、作成したファイルを波形メモリにロードして、出力します。

## ファイルの形式と名前

使用するエディタによって、作成される波形データのファイルの種類が異なります。 一般には、ファイル・タイプを識別するために拡張子を用います。しかし、AWG710 型/AWG710B型では、ファイルの拡張子とは関係なく、内部的に保持しているファ イル・フォーマット情報でファイルを識別し、ファイル・タイプに応じた動作を実行 します。このため、ファイルには拡張子は不要ですが、ユーザ側の識別のためにファ イル名の一部として拡張子を使用することをお勧めします。なお、ファイル名には大 文字、小文字の区別はありません。

表 2-5: AWG710型 /AWG710B型で用いるファイル・タイプ

| ファイル         | 説明                                                                                                    |
|--------------|----------------------------------------------------------------------------------------------------|
| 波形ファイル       | 識別用に.wfm または.WFM を使います。<br>波形エディタで作成された波形データファイルです。<br>Disk、Network などのアプリケーションで作成した波形も<br>このフォーマットです。出力する波形データは全てこの<br>フォーマットに変換する必要があります。イクエーショ<br>ン・ファイルはコンパイル作業で、外部機器から取り込ん<br>だ波形データはコンバート作業でこのフォーマットに変<br>換します。 |
| パターン・ファイル    | 識別用に .pat または .PAT を使います。<br>パターン・エディタで作成されたパターン・データです。                                                                                                    |
| シーケンス・ファイル   | 識別用に .seq または .SEQ を使います。<br>シーケンス・エディタで作成されます。出力波形のシーケ<br>ンス、トリガ情報が含まれています。                                                                                                    |
| イクエーション・ファイル | 識別用に .equ または .EQU を使います。波形を関数、数<br>式で記述したテキスト・ファイルです。テキスト / イク<br>エーション・エディタでは、デフォルトで .txt の名前が付<br>きますが、一般のテキスト・ファイルと見たときに区別し<br>やすくなるので、この名前の使用をお勧めします。                                                            |

| ファイル      | 説明                                                                                                    |
|-----------|----------------------------------------------------------------------------------------------------|
| テキスト・ファイル | 識別用に.txt または.TXT を使います。<br>ASCII テキスト・ファイルです。テキスト / イクエーショ<br>ン・エディタで作成したテキスト・ファイルはこのフォー<br>マットです。       |
| 設定ファイル    | 識別用に.setまたは.SETを使います。<br>機器の出力、コンフィギュレーション等の設定情報を含ん<br>だASCIIファイルです。SETUPメニューでこのファイル<br>の保存と読み込みをおこないます。 |

表 2-5: AWG710型 /AWG710B型で用いるファイル・タイプ (続き)

## ファイルの保存場所

AWG710型 / AWG710B型で使用するファイルは次の3箇所に保存することができます。

- 内蔵ディスク
- フロッピ・ディスク
- ネットワーク上のリモート・ストレージ機器

これらの機器を、Drive という名前でよんでいます。ファイルのセーブ、ロードおよび、移動はドライブとそのディレクトリを指定して場所を定めます。一度場所を指定するとそこがカレント・ドライブ / カレント・ディレクトリとして認識され、次に変更するまで以降のファイル操作はカレント・ディレクトリに対して行なわれます。ファイルに関する操作は、EDIT メイン・メニューの Drive と Directory ボトム・メニューに用意されています。

表 2-6: Drive、Directory メニュー

| ボトム   | サイド                                    | 説明                                                                                                    |
|-------|----------------------------------------|----------------------------------------------------------------------------------------------------|
| Drive | Main<br>Floppy<br>NET1<br>NET2<br>NET3 | カレント・ドライブを変更します。サイド・ボタン<br>でドライブを指定します。<br>フロッピ・ディスクを使用するときは、フロッピ・<br>ディスク・ドライブにフロッピ・ディスクが挿入さ<br>れていなければいけません。<br>NET1 ~ NET3 は、UTILITY メニューで別の名前<br>を付けることができます。 |

| ボトム       | サイド                    | 説明                                                                                                    |
|-----------|------------------------|----------------------------------------------------------------------------------------------------|
| Directory | Up Level<br>Down Level | ディレクトリの移動に用います。<br>ファイル・リストで選ばれているファイル、ディレ<br>クトリに応じて、そのとき選択可能なメニューが表<br>示されます。                                                         |
|           | Make Directory         | カレント・ディレクトリの下に新たにディレクトリ<br>を作成します。<br>このメニューを選択すると、ディレクトリ名を入力<br>するためのダイアログ・ボックスが表示されます。<br>ディレクトリ名を入力し、OK ボタンを押すと新た<br>なディレクトリが作成されます。 |
|           | Archive                | 選択したディレクトリの内容を階層構造を保って 1<br>つのアーカイブ・ファイル (.tar フォーマット) に<br>まとめます。                                                                      |
|           | Extract                | アーカイブ・ファイルの内容をカレント・ディレク<br>トリ以下に復元します。                                                                                                  |

表 2-6: Drive、Directory メニュー

## ファイルを作成する

新たにファイルを作成したり、すでにあるファイルを開いて内容を変更する操作は、 EDIT メイン・メニューと、エディットの途中で行ないます。2-38 ページの「新規作 成、2-40 ページの「エディタの中から既存のファイルを開く」を参照してください。

## ファイルを保存する

ファイルの保存は、各エディタの中で行ないます。エディットを行なっているファイル(各種波形のファイル)をそのままの名前で(Save...)、または別の名前で(Save As...)保存します。

#### 同じ名前で保存する Save

現在編集中のファイルを保存します。新規に作成し、まだ一度も保存していないとき には、名前をつけるための Input Filename ダイアログ・ボックスが表示されるので、 名前をつけて保存します。すでに保存してあるファイルを開いて作業をした後このコ マンドを選ぶと、何も表示されずに上書きされます。

1. (エディタの画面で)File(ボトム) Save (ポップアップ)

#### 名前をつけて保存する Save As

現在編集中のファイルに新たに名前をつけて保存します。これは、古いファイルはそのまま変更せずにおきたいときに使います。名前をつけるための Input Filename ダイ アログ・ボックスが表示されるので、名前をつけて保存します。

1. (エディタの画面で)File(ボトム) Save As..(ポップアップ) Input Filename ダイアログ・ボックスでファイル名と保存先を指定する OK(サイド)

ファイル名の入力方法は、2-17ページの「ファイル名の入力」を参照してください。

#### 波形およびパターン・ファイル保存時の注意

波形またはパターン・データを保存するとき、「データ長が 960 以上かつ 4 の倍数」 という条件を満たしていないときは、次のようなメッセージが表示されます。変更な しに保存するか条件を満たすようなファイルにするかを選択します。データ長の条件 を満足していないと実際に波形を出力することはできません。

表 2-7:データ長調整メッセージ

| メッセージ             | 説明                                                                                              |
|-------------------|-------------------------------------------------------------------------------------------------|
| Leave as it is    | 変更しないで、そのまま保存します。                                                                               |
| Append 0          | データの後ろに 0 レベルのデータを追加して、条件を満たすデー<br>夕長のファイルを作成します。                                               |
| Expand            | 波形データを拡大して、条件を満たすデータ長のファイルを作成し<br>ます。                                                           |
| Expand with Clock | 波形データを拡大して、条件を満たすデータ長のファイルを作成し<br>ます。 同時に、 同じ拡大率でクロック周波数も高くし、この設定を<br>ファイルに保存します。               |
| Repeat            | 元のデータを複数個つなげて条件を満たすデータ長のファイルを<br>作成します。複数個つなげたときに、16M/32M(オプション 01)ポ<br>イントを越えてしまう場合は、エラーとなります。 |

## ファイルを閉じる Close、Close All

エディットが終りファイルを閉じるときは、File(ボトム)メニューの Close コマン ドを使います。エディタの種類によって、ポップアップ・メニューまたはサイドメ ニューに表示されます。複数のファイルを開いてエディットしているときは、Close All...(ポップアップのみ)コマンドも使えます。ファイルを開いてから何も変更を加 えていないときは、そのままファイルは閉じます。何か変更を加え変更後まだ保存し ていないときは、ファイルを保存するかどうかを確認するメッセージが表示されるの で、保存する/しないを選択します。

**1.** (エディタの画面で)File(ボトム) Close (ポップアップまたはサイド)また は Close All... (ポップアップのみ)

#### ファイルをコピーする Copy

ファイルのコピー操作は、ダブル・ウィンドウまたはシングル・ウィンドウの状態で 行ないます。

#### Double Window でのコピー

ダブル・ウィンドウでの Copy ボタンは、アクティブなウィンドウで選択したファイ ルを他方のウィンドウへコピーします。

- EDIT(前面パネル) ファイル・リストが表示されるのでコピーするファイル を選択します。
- **2.** Window (ボトム) Window (サイド)ボタンを押して、Double を選択しま す。ファイル・リストのウィンドウが2つ表示されます。

- 3. Select (サイド)ボタンを押して、アクティブなウィンドウを切り換えます。
- **4.** Directory (ボトム) 必要に応じて Up Level、Down Level、Make Directory (サイド)ボタンを押して、コピー先のディレクトリへ移動します。
- Select (サイド)ボタンを押して、コピー元のファイルが表示されているウィンドウをアクティブにします。コピーするファイルが選択されていることを確認します。
- 6. File(ボトム) Copy(サイド)ボタンを押すと、コピー先のディレクトリに 同じ名前のファイルがコピーされます。

コピー元とコピー先が同じディレクトリの場合、Copy ボタンを押すと上書きしてよいかどうかを尋ねるメッセージが表示されます。

#### Single Window でのコピー

ファイルのコピー操作は、ペースト操作も含まれており、同じファイルの複製が作ら れます。複製したファイル名と保存場所を指定します。

- EDIT(前面パネル) ファイル・リストが表示されるのでコピーするファイル を選択します。
- **2.** File (ボトム) Copy (サイド) Input Filename ダイアログ・ボックスで ファイル名とコピー先を指定します。
- 3. OK(サイド)ボタンを押します。2 で指定した場所に指定した名前のファイルが コピーされます。

#### ファイルを移動する Move

ファイルの移動は、ダブル・ウィンドウの状態で行います。ダブル・ウィンドウでの Move ボタンは、アクティブなウィンドウで選択したファイルを他方のウィンドウへ 移動します。

- **1.** EDIT(前面パネル) ファイル・リストが表示されるので移動するファイルを 選択します。
- **2.** Window (ボトム) Window (サイド)ボタンを押して、Double を選択しま す。ファイル・リストのウィンドウが 2 つ表示されます。
- 3. Select (サイド)ボタンを押して、アクティブなウィンドウを切り換えます。
- **4.** Directory (ボトム) 必要に応じて Up Level、Down Level、Make Directory (サイド)ボタンを押して、移動先のディレクトリへ移動します。
- Select (サイド)ボタンを押して、コピー元のファイルが表示されているウィンドウをアクティブにします。コピーするファイルが選択されていることを確認します。

6. File(ボトム) Move(サイド)ボタンを押すと、移動先のディレクトリに同 じ名前のファイルが移動します。

移動先に同じ名前のファイルがある場合、Move ボタンを押すと上書きしてよいかどうかを尋ねるメッセージが表示されます。

シングル・ウィンドウの Copy コマンドで別の場所にファイルを作成し、Delete コマンドで元のファイルを削除しても移動操作はできます。

#### ファイル名の変更 Rename

ファイル名の変更は、コピー操作と似ていますが、もとのファイルは削除されます。

- EDIT(前面パネル) ファイル・リストが表示されるので名前を変更するファ イルを選択します。
- **2.** File (ボトム) Rename (サイド) Input Filename ダイアログ・ボックス で新たなファイル名とファイルの保存場所を指定します。
- 3. OK(サイド)ボタンを押します。2で指定した場所に指定した名前のファイルが 作成されます。

#### ファイルを削除する Delete、Delete All

Delete コマンドは現在のカーソル位置のファイルまたはディレクトリを、Delete All コマンドは現在のディレクトリのすべてのファイルおよびディレクトリを削除しま す。なお、いずれのコマンドも属性が読み込み専用のファイル / ディレクトリおよび、 空でないディレクトリは削除しません。ファイルを削除するときは、本当に削除して よいかどうかを確認するメッセージが表示されます。

- **1.** EDIT(前面パネル) ファイル・リストが表示されるので削除するファイルを 選択します。
- **2.** File (ボトム) Delete または Delete All (サイド) 本当に削除してよいかど うかを確認するメッセージが表示されます。
- 3. 削除しないときは Cancel (サイド)を、削除するときは OK (サイド)ボタンを 押します。

## ファイルの属性 Attribute

誤ってファイルまたはディレクトリに変更を加えたり、削除してしまわないように、 読み込み専用(Read Only)または読み込み/書き込み可能(Read/Write)の属性 (Attribute)をファイルにつけることができます。読み込み専用の属性をつけるとファ イル・リストの左端に鍵のマーク( 合 や ⊆ )が表示されます。

- **1.** EDIT(前面パネル) ファイル・リストが表示されるので属性を変更するファ イル / ディレクトリを選択します。
- **2.** File(ボトム) Attribute (サイド)ボタンを押すと Read/Write と Read Only が交互に切り換わります。

| Clock: 100.00000MS/S Run M    | ode: Gated                                     | S S      | topped         |       |                 |
|-------------------------------|------------------------------------------------|----------|----------------|-------|-----------------|
| Drive: Main<br>Directory: /PV | Drive: Main Free Space: 9804096KB rectory: /PV |          |                |       | File            |
| Filename                      | Size                                           | Date     | Time           |       |                 |
| PULSE.WFM                     | 5KB                                            | 01/06/01 | 16:53:24       |       |                 |
| Q1024.WFM                     | 6KB                                            | 01/06/01 | 16:53:24       |       | Copy            |
| Q1024H.WFM                    | 6KB                                            | 01/06/01 | 16:53:24       |       |                 |
| Q512X2 WFM                    | 6KB                                            | 01/06/01 | 16:53:24       |       |                 |
| Q512X2 読み込み専用の                | 6KB                                            | 01/06/01 | 16:53:24       |       |                 |
| R1024.V ファイル                  | 6KB                                            | 01/06/01 | 16:53:26       |       |                 |
| R1024H                        | 6KB                                            | 01/06/01 | 16:53:26       |       | Rename          |
| R512%2.WFM                    | 6KB                                            | 01/06/01 | 16:53:26       |       |                 |
| P.312X2H.WFM                  | 6KB                                            | 01/06/01 | 16:53:26       |       |                 |
| 🖆 S1024.₩FM                   | 6KB                                            | 01/06/12 | 15:54:58       |       |                 |
| S1024H.WFM                    | 6KB                                            | 01/06/01 | 16:53:26       |       | Delete          |
| S512X2.WFM                    | 6KB                                            | 01/06/01 | 16:53:26       |       |                 |
| S512X2H.WFM                   | 6KB                                            | 01/06/01 | 16:53:26       |       |                 |
|                               | 8KB                                            | 01/06/12 | 15:54:30       |       |                 |
| Sine.WEM                      | 6KB                                            | 01/06/01 | 16:53:28       |       |                 |
| 1102 WF 読み込み専田の               | 6KB                                            | 01/06/01 | 16:53:28       |       | Delete All      |
| 11024H、 前の氏の専用の               | 6KB                                            | 01/06/01 | 16:53:30       |       |                 |
| T512X2.V 7100F0               | 6KB                                            | 01/06/01 | 16:53:30       |       |                 |
| 1512X2H.wrw                   | 6KB                                            | 01/06/01 | 16:53:30       |       | Attribute       |
| test.seq                      | 1KB                                            | 01/06/06 | 17:51:22       |       | Desident to the |
| test1.wfm                     | 5KB                                            | 01/06/06 | 17:51:20       |       | Read/Write      |
| test2.wfm                     | 5KB                                            | 01/06/06 | 17:51:22       |       | Read Only       |
| Drive Directory File          | Edi                                            | t Too    | o <b>ls</b> Up | date! | Window          |

図 2-19:ファイルの読み込み専用属性

# アーカイブ Archive、Extract

#### Archive

ファイル・リストでディレクトリを選択したときのみ、そのディレクトリ以下のすべてのファイルおよびサブディレクトリのアーカイブを作成します。

- EDIT(前面パネル) ファイル・リストが表示されるのでアーカイブするディレクトリを選択します。
- Directory (ボトム) Archive (サイド) Input archive name ダイアログが表示されます。デフォルトで <ディレクトリ名> .tar の名前がついています。必要があれば、名前を変更します。
- **3.** OK (サイド)ボタンを押すと、カレント・ディレクトリにアーカイブ・ファイ ルが作成されます。

#### Extract

アーカイブ・ファイルの内容を復元します。tar file を作成したときのディレクトリの パスに関係なく、カレント・ディレクトリにアーカイブされた内容が復元されます。 復元時に同じ名前のディレクトリがすでにある場合は、上書きされるので注意してく ださい。

- **1.** EDIT (前面パネル) ファイル・リストが表示されるので復元する アーカイ ブ・ファイルを選択します。
- **2.** Directory(ボトム) Extract(サイド)ボタンを押すとカレント・ディレクト リにアーカイブされたディレクトリおよびファイルが復元されます。

## リモート・コンピュータでのアーカイブの操作

AWG710型/AWG710B型で扱うアーカイブは、tarフォーマットのファイルです。リ モート・コンピュータでアーカイブを扱う時は、tarコマンドを用います。PCの環境 では、tarフォーマットを扱うアーカイブ・ツールを使用してください。

以下に アーカイブ操作時の注意点をまとめます。

- ブロッキング・ファクタは 20。
- ディレクトリ内に含まれるファイルのパスを含んだファイル名は最大100文字。
- ディレクトリの階層の深さは最大 16。
- アーカイブ・ファイルの作成は、次のコマンドを用います。 tar [-]cvf <tar file 名> <file 名または directory 名>
- アーカイブ・ファイルの復元は、次のコマンドを用います。 tar [-]xvf <tar file 名 >
- 詳しくは、tar コマンドのマニュアルを参照してください。

# ダブル・ウィンドウ

Edit メイン・ウィンドウの Window (ボトム)ボタンで、ファイル・リストのウィ ンドウを2つ表示するように設定できます。この機能をダブル・ウィンドウ表示とよ びます。

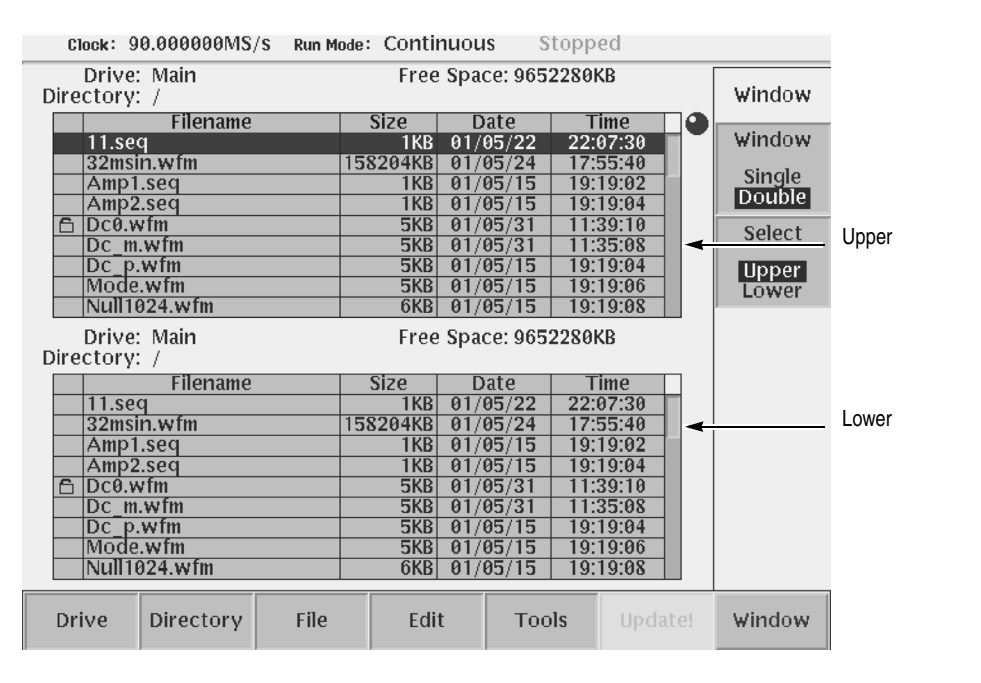

図 2-20:ダブル・ウィンドウ表示

ウィンドウを2つ表示させることで、ハードディスク、フロッピ・ディスク、ネット ワーク上のドライブの別のディレクトリなどの内容を同時に知ることができます。異 なるディレクトリの内容を表示し、ディレクトリ間でのファイルのコピーおよび移動 が簡単に行えます。

ダブル・ウィンドウ表示のメニュー操作は、File(ボトム)ボタン以外は、シングル 表示と同じです。

## ウィンドウの切り換え

 2 つのウィンドウを各々、Upper ウィンドウ、Lower ウィンドウとよびます(図 2-20 参照)。ファイルに対して操作する場合、どのウィンドウを対象にするかを指定する 必要があります。

EDIT(前面パネル) → Window(ボトム)ボタンを押すと、Window(サイド)ボタンが表示されます。Window(サイド)ボタンを押すとダブル・ウィンドウ表示とシングル・ウィンドウ表示が切り換わります。

ダブル・ウィンドウ表示のとき、Select (サイド)ボタンが有効になります。このボ タンで Upper ウィンドウ、Lower ウィンドウのどちらをアクティブにするかを選択し ます。

## ダブル・ウィンドウの操作

ダブル・ウィンドウ表示のとき、最も有効なボタンは File (ボトム)ボタンです。表 2-8 に File (ボトム)ボタンでのサイド・メニューの機能を説明します。

表 2-8:ダブル・ウィンドウでの File メニュー

| メッセージ    | 説明                                                                             |
|----------|--------------------------------------------------------------------------------|
| Сору     | アクティブなウィンドウで指定したファイルをもう一方のウィン<br>ドウヘコピーします。ディレクトリはコピーできません。                    |
| Copy All | アクティブなウィンドウの全てのファイルをもう一方のウィンド<br>ウヘコピーします。なお、ディレクトリ、およびサブ・ディレクト<br>リはコピーできません。 |
| Move     | アクティブなウィンドウで指定したファイルをもう一方のウィン<br>ドウへ移動します。ディレクトリは移動できません。                      |
| Move All | アクティブなウィンドウのすべてのファイルをもう一方のウィン<br>ドウへ移動します。ディレクトリ、およびサブ・ディレクトリは移<br>動できません。     |

**注:**ファイルの Rename、Delete、Delete All、および Attribute 操作は、シングル・ ウィンドウ表示のときにのみ有効です。

ダブル・ウィンドウ表示で、ファイルのコピー / 移動を行なおうとしたとき、コピー /移動先に同じ名前のファイルが存在する場合、"Overwrite existing file?"という警 告メッセージが表示されます。このメッセージと同時に表 2-9 の Cancel、No、Yes to All、および Yes のサイド・ボタンが表示されます。このサイド・ボタンの中から選 択します。

| Clock: 90.000000MS/S Run Mode: Continuous Stopped |          |                      |          |             |  |  |
|---------------------------------------------------|----------|----------------------|----------|-------------|--|--|
| Drive: Main<br>Directory: /                       | Free     | Confirm<br>Selection |          |             |  |  |
| Filename                                          | Size     | Date                 | Time     |             |  |  |
| 11.seq                                            | 1KB      | 01/05/22             | 22:07:30 |             |  |  |
| 32msin.wfm                                        | 158204KB | 01/05/24             | 17:55:40 | 1           |  |  |
| Amp1.seq                                          | 1KB      | 01/05/15             | 19:19:02 |             |  |  |
| Amp2.seq                                          | 1KB      | 01/05/15             | 19:19:04 | 1           |  |  |
| Dc0.wfm                                           | 5KB      | 01/05/31             | 11:40:54 |             |  |  |
| DC m.wfm                                          | 5KB      | 01/05/31             | 11:35:08 |             |  |  |
| Dc p.wfm                                          | 5KB      | 01/05/15             | 19:19:04 | 1           |  |  |
| Mode.wfm                                          | 5KB      | 01/05/15             | 19:19:06 | 1           |  |  |
| Null1024.wfm                                      |          | 5                    | 19:19:08 | 1           |  |  |
| Drive: Main<br>Directory: /                       |          |                      |          |             |  |  |
| Filename                                          | Size     | Date                 | Time     |             |  |  |
| 11.seq                                            | 1KB      | 01/05/22             | 22:07:30 |             |  |  |
| 32msin.wfm                                        | 158204KB | 01/05/24             | 17:55:40 | 1           |  |  |
| Amp1.seq                                          | 1KB      | 01/05/15             | 19:19:02 | Cancel      |  |  |
| Amp2.seq                                          | 1KB      | 01/05/15             | 19:19:04 |             |  |  |
| Dc0.wfm                                           | 5KB      | 01/05/31             | 11:40:54 | 1           |  |  |
| Dc_m.wfm                                          | 5KB      | 01/05/31             | 11:35:08 |             |  |  |
| Dc_p.wfm                                          | 5KB      | 01/05/15             | 19:19:04 |             |  |  |
| Mode.wfm                                          | 5KB      | 01/05/15             | 19:19:06 | OK          |  |  |
| Null1024.wfm                                      | 6KB      | 01/05/15             | 19:19:08 |             |  |  |
| Drive Directory File                              | Edit     | t Too                | ols Upda | ate! Window |  |  |

図 2-21:上書き警告メッセージ

| メッセージ      | 説明                                                     |
|------------|--------------------------------------------------------|
| Cancel     | コピー/移動操作を中止します。                                        |
| No         | 表示されたファイルに対するコピー / 移動操作をスキップして、次のファイルのコピー / 移動操作を続けます。 |
| Yes to All | 表示されたファイルを含め同じ名前のファイルがあった場合には<br>上書きしてコピー / 移動操作を続けます。 |
| Yes        | 表示されたファイルは上書きしてコピー / 移動操作を続けます。                        |

表 2-9: Copy (AII)、Move (AII) 操作時の確認メニュー

ディレクトリのコピー / 移動はできません。コピー / 移動操作の途中でディレクトリ が存在する場合、"Directory cannot be copied "というメッセージが表示されます。 OK (サイド)ボタンを押して操作を続行します。

# クイック・ビュー

ロードその他のファイル操作を行なうとき、ファイルの内容を知りたいことがありま す。そのようなときにクイック・ビュー機能を用います。クイック・ビュー機能は、 ファイル・リスト内の波形 / パターン・ファイルの内容をグラフィカルに表示します。 この機能は、ファイル・リスト・ボックスが表示されているときであれば、いつでも 利用できます。

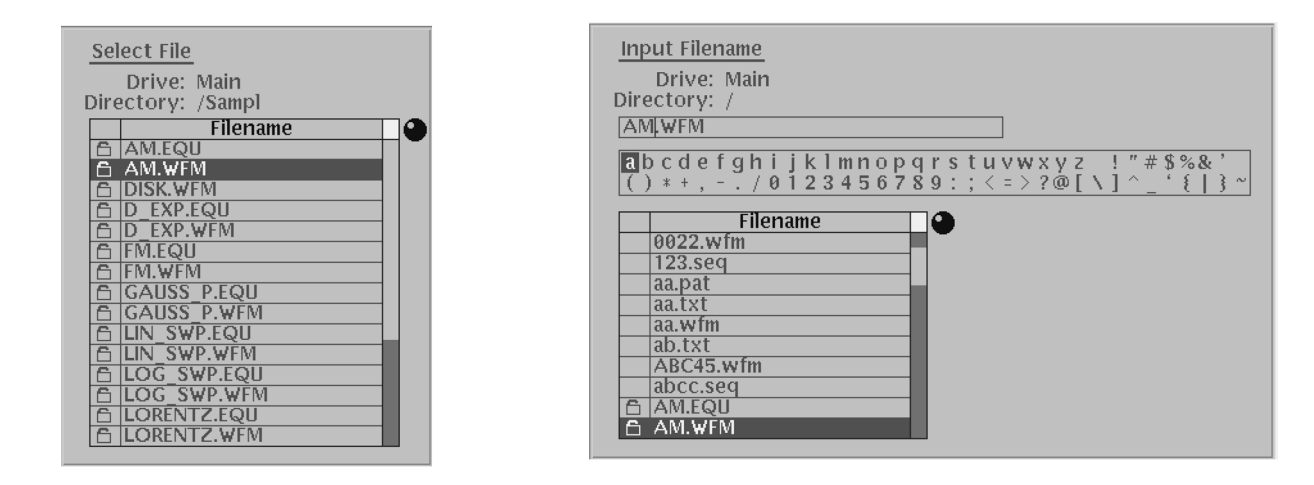

図 2-22:クイック・ビュー機能が利用できるファイル・リスト・ボックスの例

ファイル・リスト内のファイルを汎用ノブで指定します。このとき SHIFT(前面パ ネル)と ENTER(前面パネル)を同時に押すと、図 2-23 のように、指定した波形/ パターン・ファイルがグラフィカルに表示されます。

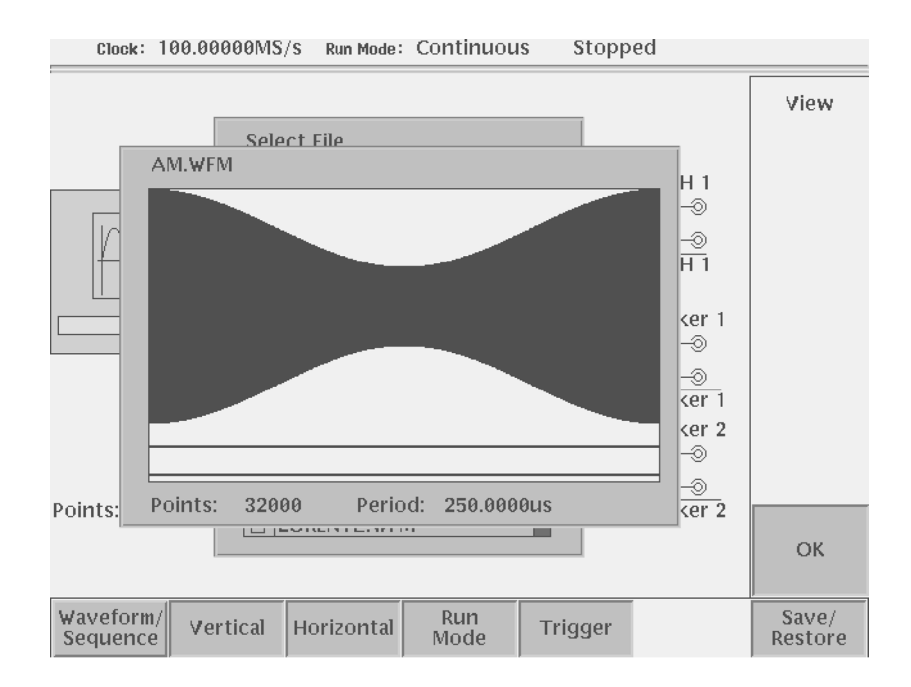

## 図 2-23: クイック・ビューで波形のファイルを表示させた例

OK (サイド)を押すと、このビュー・ウィンドウが閉じます。

このようにして、ポップアップ・ウィンドウおよびダイアログ・ボックスでファイル・ リストが表示されているときは、いつでも簡単に波形 / パターン・ファイルの内容を 知ることができます。なお、波形 / パターン以外のファイルに対しては、この機能は 利用できません。
# エディタの概要

AWG710型/AWG710B型で任意波形を出力するには、出力する波形のファイルを作 成することが必要です。この作成の作業は、新規に作成する場合と既に作成された波 形を修正/編集して作成する場合とがあります。波形の作成、修正、編集は、エディ タと呼ばれるツールを使って行ないます。

# エディタの種類

AWG710型/AWG710B型には4つのエディタが用意されています。

| 表 2 | -10 | : | エデ | 1 | タ |
|-----|-----|---|----|---|---|
|-----|-----|---|----|---|---|

| エディタ                       | 説明                                                                                                    |
|----------------------------|----------------------------------------------------------------------------------------------------|
| 波形エディタ                     | スクリーン上で波形をグラフィカルに表示しながら波形を作成、編集<br>します。サイン波や矩形波などの標準波形や既に作成した波形を基に、<br>カットアンドペースト、部分的な上下左右の反転、シフト、拡大縮小<br>などの操作で任意の波形を作成します。<br>波形の演算機能(波形の絶対値、微分積分、コンボリューション、コ<br>リレーション、波形どうしの加算/減算/乗算など)を用いて、波形<br>を編集することもできます。                                                                                                    |
| パターン・<br>エディタ              | デジタル信号のパターンを作成します。波形メモリを8ビットのパターン・データで表示して、各ビットの High/Low を指定してデジタル信号のパターンを作成します。                                                                                                    |
| シーケンス・<br>エディタ             | 波形エディタやパターン・エディタで作成した波形データを複数組み<br>合わせて、より複雑な波形を作成できます。<br>個々の波形データの繰返し回数、順番の設定の他に、EVENT IN コネ<br>クタからの外部イベント情報によって、波形の並びをジャンプしたり、<br>出力待ち状態にすることもこのエディタで作成できます。                                                                                                    |
| テキスト / イク<br>エーション<br>エディタ | 波形エディタはグラフィカルに波形を作成していきますが、イクエー<br>ション・エディタは、数式を用いて波形を作成します。基本的に文字<br>主体に関数名やコマンドを使って記述します。イクエーション・エディ<br>タは、関数名や実行を制御するコマンドを簡単に入力できる機能を備<br>えたテキスト・エディタです。このエディタで作成したイクエーショ<br>ンをイクエーション・ファイルと呼びます。イクエーション・ファイ<br>ルに"コンパイル"作業を施すと波形ファイルに変換されます。<br>イクエーション・エディタをテキスト・エディタとして使い、他の機<br>器で作成した ASCII フォーマットの波形データを編集することもでき<br>ます。 |

# クイック・エディット

波形エディタで編集中の波形の一部を前面パネルのノブでリアルタイムに修正・出力 する機能です。カーソル間のデータについて垂直 / 水平方向の拡大縮小 / シフトがで きます。ノブで変更した波形はその状態で波形ファイルとして保存できます。

# EDIT メイン・メニュー

エディット途中のファイルがないとき、EDIT(前面パネル)ボタンを押すと EDIT メ イン・メニューが表示されます。この画面には、カレント・ディレクトリのファイル・ リストとファイル操作に関連するボトム・メニューがあります。

|            | Clock: 100.00000MS/S              | Run Mode: Contin | nuous Stoj   | pped     |        |
|------------|-----------------------------------|------------------|--------------|----------|--------|
|            | Drive: Main Free Space: 9652280KB |                  |              |          |        |
|            | Directory: /                      |                  |              |          |        |
|            | Filename                          | Size             | Date         | Time 🔄 🕘 |        |
|            | 11.seq                            | 1KB              | 01/05/22 2   | 22:07:30 |        |
|            | 32msin.wfm                        | 158204KB         | 01/05/24 1   | 17:55:40 |        |
|            | Amp1.seq                          | 1KB              | 01/05/15 1   | 9:19:02  |        |
|            | Amp2.seq                          | 1KB              | 01/05/15   1 | 19:19:04 |        |
|            | DC0.wfm                           | 5KB              | 01/05/31   1 | 11:40:54 |        |
|            | Dc_m.wfm                          | 5KB              | 01/05/31 1   | 7:51:20  |        |
|            | Dc_p.wfm                          | 5KB              | 01/05/15 1   | 19:19:04 |        |
|            | Mode.wfm                          | 5KB              | 01/05/15 1   | 9:19:06  |        |
|            | Null1024.wfm                      | 6KB              | 01/05/15 1   | 9:19:08  |        |
|            | Offset.wfm                        | 5KB              | 01/05/15 1   | 19:19:08 |        |
| ファイル・リスト 🤇 | Pt_event.seq                      | 1KB              | 01/05/15 1   | 9:19:10  |        |
|            | Pt_strob.seq                      | 1KB              | 01/05/15 1   | 9:19:10  |        |
|            | Pulse.wfm                         | 5KB              | 01/05/15 1   | 9:19:10  |        |
|            | Q1000-100.wfm                     | 5KB              | 01/05/22 1   | 2:02:46  |        |
|            | Q1024.wfm                         | 6KB              | 01/05/15 1   | 19:19:12 |        |
|            | Q1024h.wfm                        | 6KB              | 01/05/15 1   | 9:19:12  |        |
|            | Q512x2.wfm                        | 6KB              | 01/05/15 1   | 9:19:14  |        |
|            | R1024.WTm                         | 6KB              | 01/05/15 1   | 19:19:14 |        |
|            | R1024h.wfm                        | DKB              |              | 19:19:16 |        |
|            | R512X2.WIM                        | DKB              | 01/05/15     | 19:19:10 |        |
|            | R512X2N.WTM                       | DKB              |              | 19:19:18 |        |
| $\sim$     | 51024.WIM                         | 0KB              | 01/05/15   1 | 19:19:18 |        |
|            | Drive Directory                   | File Edit        | Tools        | Update!  | Window |

図 2-24:EDIT メイン・メニュー

ボトム・メニューでは次の操作を行ないます。

表 2-11: Edit ボトム・メニュー・ボタン

| ボトム・メニュー  | 説明                                                                               |
|-----------|----------------------------------------------------------------------------------|
| Drive     | 波形のファイルのロード(読み込み)やセーブ(保存)するカレン<br>ト・ドライブを選択するメニューです。                             |
| Directory | カレント・ドライブのディレクトリの移動やディレクトリの作成を<br>行なうメニューです。                                     |
| File      | ファイルのコピー、リネーム、削除や属性変更を行なうメニューで<br>す。                                             |
| Edit      | リストにあるファイルをエディットしたり、新規にエディットを開<br>始するためのメニューです。                                  |
| Tools     | ファイルの変換やコンパイルを行なうためのメニューです。                                                      |
| Update!   | ファイル・リストの表示を更新します。Net Drive 上のファイル・<br>リストを表示しているときに有効になります。                     |
| Window    | ファイル・リスト表示ウィンドウの数とカレント・ウィンドウの設<br>定を行なうメニューです。2-30 ページの「ダブル・ウィンドウ」を<br>参照してください。 |

# エディタの開始

エディタを開始することは、ファイルを開いて、ファイルの編集を始めることと同じ です。エディタを開始するには、EDITメイン・メニューを表示(起動)させます。 起動方法には次の3通りの方法があります。

- ファイルを新規に作成する。
- 既存のファイルを指定して、編集を行なう。
- SETUP メイン・メニューでファイルをロードした後、そのファイルを編集する。

EDIT(前面パネル)ボタンを1または2回押すと、図2-25のような EDIT メイン・ メニューが表示されます。

| Clock: 90.000000MS/S Run M  | សេខៈ Continuous 🦳 S | topped     |           |        |
|-----------------------------|---------------------|------------|-----------|--------|
| Drive: Main<br>Directory: / | Free Space: 965     | 2280KB     | Edit      |        |
| Filename                    | Size Date           | Time 🕘     |           |        |
| Pt_event.seq                | 1KB 01/05/15        | 19:19:10   |           | 町方ファ   |
| Pt_strob.seq                | 1KB 01/05/15        | 19:19:10   | Edit      |        |
| Pulse.wfm                   | 5KB 01/05/15        | 19:19:10   | Luit      |        |
| Q1000-100.wfm               | 5KB 01/05/22        | 12:02:46   |           | / 編集   |
| Q1024.wfm                   | 6KB 01/05/15        | 19:19:12   |           | ١      |
| Q1024h.wfm                  | 6KB 01/05/15        | 19:19:12   | New       |        |
| Q512x2.wfm                  | 6KB 01/05/15        | 19:19:14   | Warrafann |        |
| Q512x2h.wfm                 | 6KB 01/05/31        | 11:30:52   | waveform  |        |
| R1024.wfm                   | 6KB 01/05/15        | 19:19:14   |           |        |
| R1024h.wfm                  | 6KB 01/05/15        | 19:19:16   | Now       |        |
| R512x2.wfm                  | 6KB 01/05/15        | 19:19:16   | New       |        |
| R512x2h.wfm                 | 6KB 01/05/15        | 19:19:18   | Pattern   |        |
| S1024.wfm                   | 6KB 01/05/15        | 19:19:18   |           | Į      |
| S1024h.wfm                  | 6KB 01/05/15        | 19:19:18   |           | ≻ 新規作成 |
| S512x2.wfm                  | 6KB 01/05/15        | 19:19:20   | New       |        |
| S512x2h.wfm                 | 6KB 01/05/15        | 19:19:20   |           |        |
| Sine.wfm                    | 6KB 01/05/15        | 19:19:22   | Sequence  |        |
| startup.set                 | 2KB 01/05/30        | 19:15:46   |           |        |
| T1024.wfm                   | 6KB 01/05/15        | 19:19:22   | New       |        |
| T1024h.wfm                  | 6KB 01/05/15        | 19:19:22   | Taxt/     |        |
| T512x2.wfm                  | 6KB 01/05/15        | 19:19:24   | TEAU/     |        |
| T512x2h.wfm                 | 6KB 01/05/15        | 19:19:24   | Equation  | )      |
| Drive Directory File        | Edit Too            | ls Update! | Window    |        |

ファイル・リスト

図 2-25:EDIT メイン・メニューと Edit サイド・メニュー

EDIT ボタンを押しても Edit ボトム・メニューやファイル・リストが表示されないと きは、すでにエディタが起動しています。EDIT メイン・メニューに戻るときは、も う一度 EDIT (前面パネル)ボタンを押します。

エディット実行中に EDIT ボタンが押されるとエディタの終了と見なされます。エ ディタを開始後、何らかの変更を加えたときは、"Save the changes you made?"とい う、ファイルを保存するかどうかを確認するメッセージが表示されます。ファイルの 保存、エディタの終了に関しては、2-41 ページの「エディタを終了する」を参照して ください。

#### 新規作成 New xxxx

新規に作成するときは次の順序でボタンを押します。

1. EDIT(前面パネル) Edit(ボトム) New Waveform、New Pattern、New Sequence、または New Text/Equation(サイド)

#### ファイルを指定して開始する Edit

EDIT メイン・メニューのファイル・リストの中から、すでに作成してあるファイル を指定すると、ファイルに応じたエディタが起動されます。

- 1. EDIT(前面パネル)を1または2回押して、EDITメイン・メニューを表示します。
- 2. ◆ ボタンまたはロータリ・ノブを用いてファイルを選択します。必要なときは、Drive、Directory(ボトム)ボタンを押して、別の場所にあるファイルを指定することもできます。ドライブやディレクトリの変更については、2-23ページの「ファイルの保存場所」および2-17ページの「ファイル名の入力」を参照してください。
- **3.** Edit (ボトム) Edit (サイド)

#### SETUP メニューから開始する Edit...

SETUP メイン・メニューからエディタを起動するには、まず、編集したい波形、パターンまたはシーケンスのファイルを波形メモリにロードしておくことが必要です。

- **1.** SETUP(前面パネル) Waveform/Sequence(ボトム) Load...(サイド) を 押すと、Select File ダイアログ・ボックスが表示されます。
- 3. OK (サイド)を押して波形をロードします。
- 4. Edit... (サイド)

波形メモリに何もロードされていないときは、"No output data"とメッセージが 表示されます。OK(サイド)ボタンを押して、まず、ファイルをロードしてく ださい。

波形メモリに波形、パターン、またはシーケンスがロードされているときは、そのファイルを編集するためのエディタが起動します。

# 初期画面

図 2-26 は波形エディタの初期画面です。他のエディタは、各々そのエディタに応じ たデザインになっています。各エディタの詳細は、第3章「リファレンス」で各々説 明します。

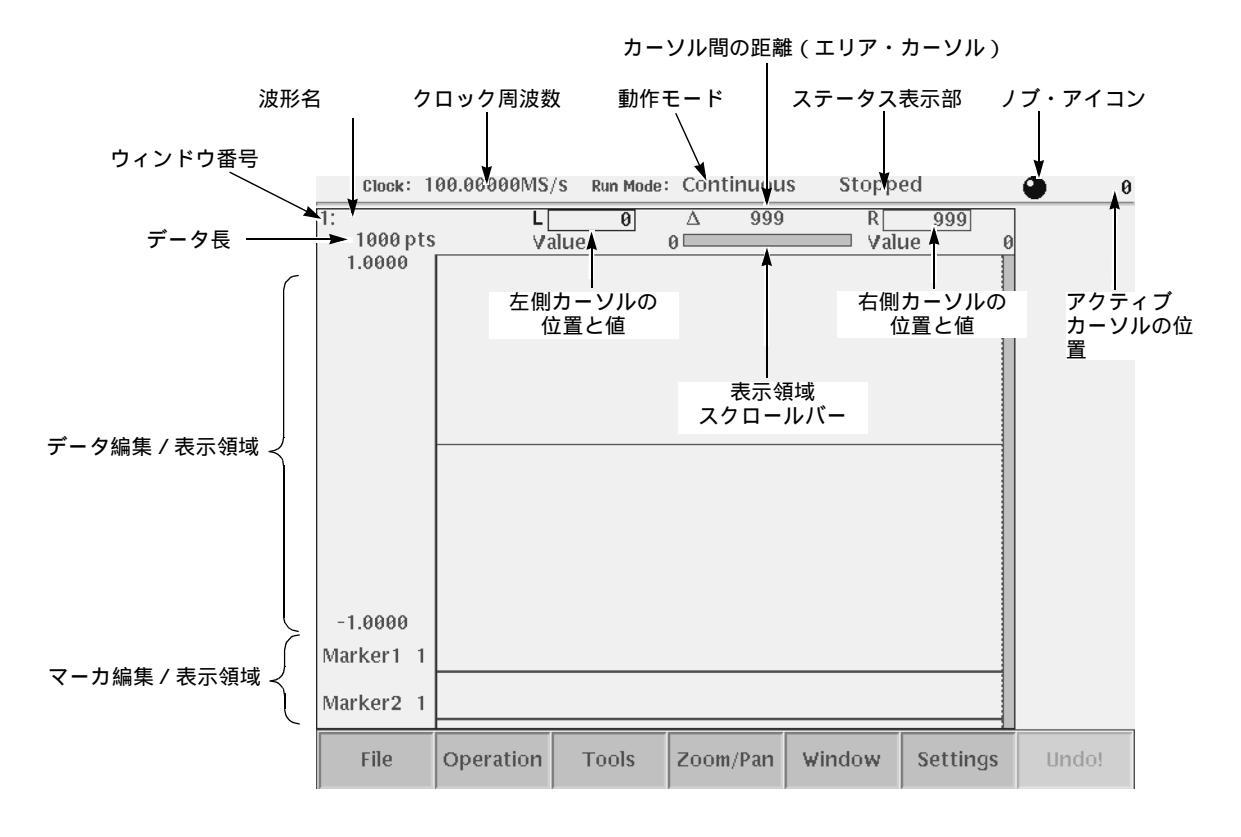

図 2-26:波形エディタの初期画面

# 複数のファイルのエディット

波形エディタおよびパターン・エディタでは、同時に3つまでのファイルを開いてエ ディットできます。

複数のウィンドウの表示は、別の波形からコピーしながら新たな波形を作成するときや、波形どうしの演算を行なって新たな波形を作成するときに便利です。図 2-27 に 3 つのウィンドウを開いた例を示します。

注:複数のファイルを同時にエディットできるのは、波形エディタとパターン・エディタだけです。波形エディタまたはパターン・エディタ実行しながらシーケンス・ファイル、イクエーション・ファイル、テキスト・ファイルをエディットすることはできません。これらのファイルをエディットするときは、一旦エディタを終了し、EDITメイン・メニューで他のエディタを起動してください。

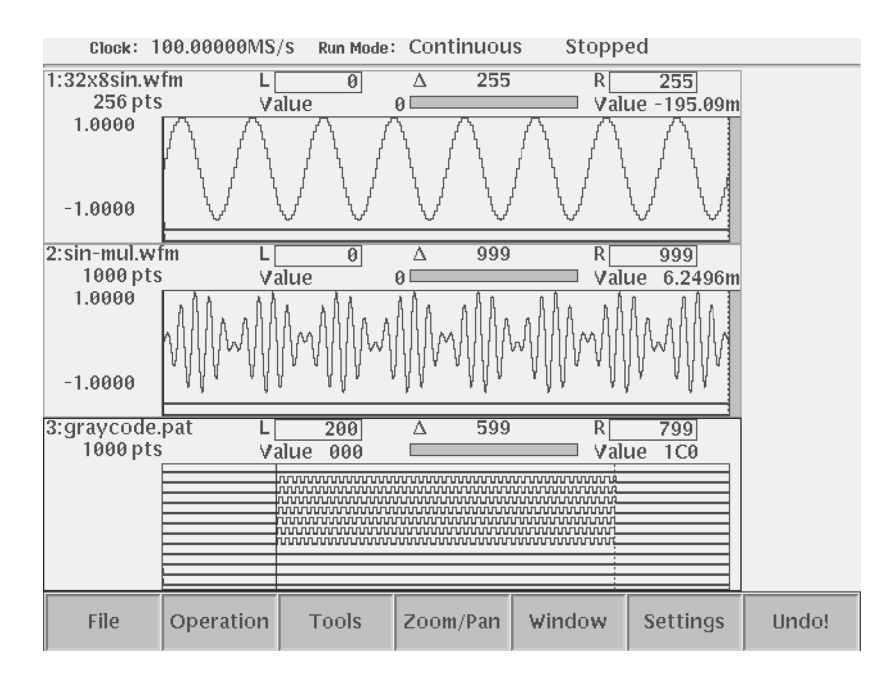

図 2-27:既存の波形およびパターン・ファイルを 3 つ開いた例

#### エディタの中から既存のファイルを開く

**1.** File (ボトム) Open... (ポップアップ) OK (サイド)を 押すと、Select File ダイアログ・ボックスが表示されます。

すでに 3 つのウィンドウを開いて、波形またはパターンを編集しているときは、 Open... コマンドは選択できません。

- 2. 
  ◆ 
  本 ボタンまたはロータリ・ノブを用いてファイルを選択します。必要なとき は、Drive...、Up Level、Down Level (サイド)ボタンを押して、別の場所にあ るファイルを指定することもできます。
- 3. OK(サイド)を押すと、別の波形またはパターン編集用のウィンドウが開きます。

### エディタの中から新規にファイルを開く

**4.** File (ボトム) New Waveform または New Pattern (ポップアップ) OK (サイド)を 押すと、新たに何も定義されていないウィンドウが表示されます。

すでに 3 つのウィンドウを開いて、波形またはパターンを編集しているときは、 New Waveform および New Pattern コマンドは選択できません。

### カレント・ウィンドウの切り換え Window

複数のウィンドウを開いてエディットを行なうときでも、エディットの対象となる ウィンドウ(カレント・ウィンドウと呼びます)は常に1つです。カレント・ウィン ドウはウィンドウの枠がハイライト表示されています。カレント・ウィンドウの切り 換えは次のように行ないます。

1. Window (ボトム) Window1、Window2、または Window3 (サイド)

# エディタを終了する

エディタを終了するにはつぎの3通りの方法があります。

- File(ボトム)メニューを用いる
- Window(ボトム)メニューを用いる
- EDIT(前面パネル)ボタンを押す

## File ボトム・メニューで

波形エディタ、パターン・エディタのとき
 File(ボトム) Close または Close all(ポップアップ)

シーケンス・エディタ、テキスト / イクエーション・エディタのときFile (ボトム) Close (サイド)

2. ファイルになにも変更が加えられていないときは、そのまま終了します。

変更後まだ保存操作をしていないときは、保存するかどうかを確認するメッセージ "Save the changes you made?"が表示されます。Yes、No、Cancel (サイド)の中から選択します。

ファイルの保存方法については、2-24ページを参照してください。

## Window ボトム・メニューで

波形エディタ、パターン・エディタでは、Window(ボトム)メニューでウィンドウ を閉じることができます。

1. Window (ボトム) Close Selected Window または Close Unselected Window (サイド)

Close Selected Window は現在選択されているウィンドウを、Close Unselected Window は現在選択されていないウィンドウを閉じることができます。

2. ファイルになにも変更が加えられていないときは、そのまま終了します。

変更後まだ保存操作をしていないときは、保存するかどうかを確認するメッセージ "Save the changes you made?"が表示されます。Yes、No、Cancel (サイド)の中から選択します。

ファイルの保存方法については、2-24ページを参照してください。

#### EDIT ボタンで

- 1. EDIT (前面パネル)を押します。
- 2. ファイルになにも変更が加えられていないときは、そのまま終了します。

変更後まだ保存操作をしていないときは、保存するかどうかを確認するメッセージ "Save the changes you made?"が表示されます。Yes、No、Cancel (サイド)の中から選択します。

ファイルの保存方法については、2-24ページを参照してください。

# SETUP の概要

SETUP メイン・メニューで波形をロード、出力パラメータを設定して出力します。ここでは、波形のロード、出力パラメータの設定、波形の出力についての概要を説明します。

# SETUP メイン・メニュー

SETUP(前面パネル)ボタンを押すと図 2-28 のような SETUP メイン・メニューが 表示されます。この画面には、出力パラメータをグラフィカルに表示したスクリーン と、出力パラメータに関連するボトム・メニューがあります。表 2-12 に出力パラメー タ・アイコンの説明を、表 2-13 にボトム・メニューの説明をまとめてあります。 尚、オプション 02 型には、ロ - ・パス・フィルタとオフセットの機能はありません。

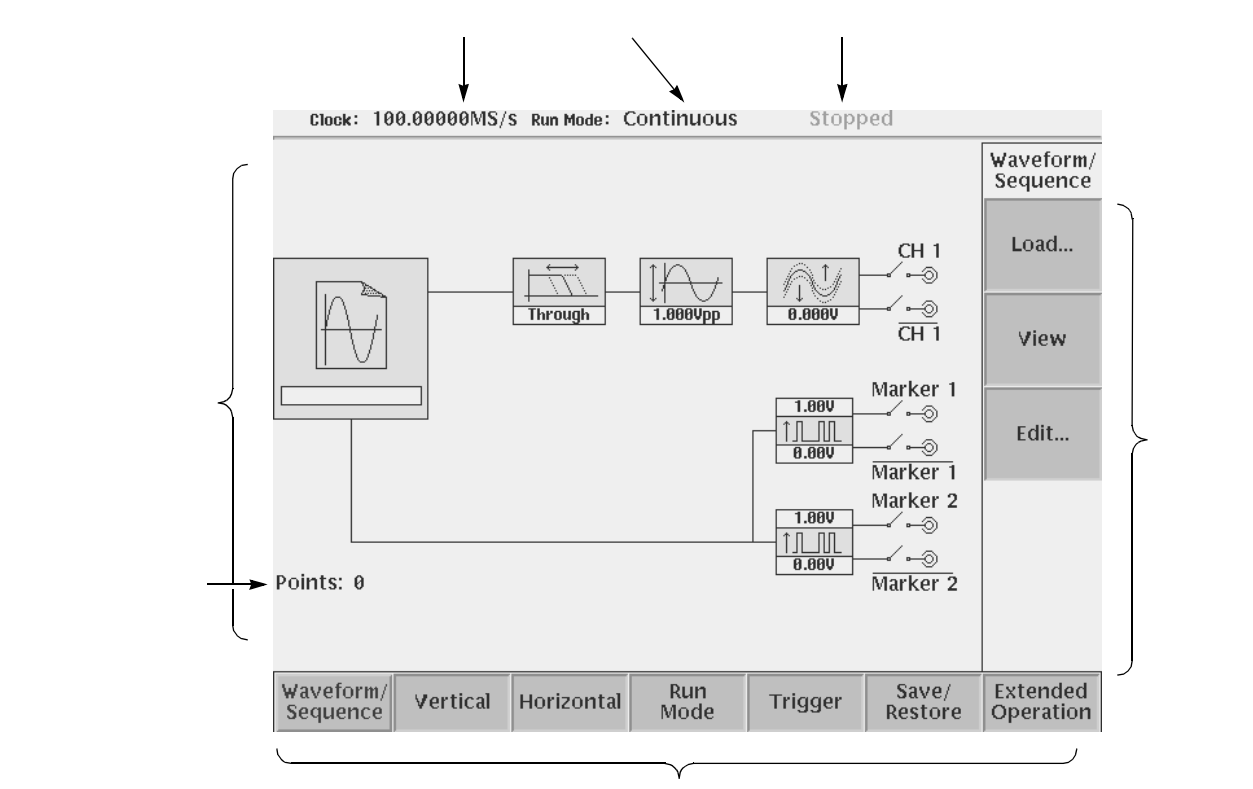

ボトム・メニュー

#### 図 2-28:SETUP メイン・メニュー (オプション 02 型を除く)

#### 表 2-12:出力パラメータのアイコン

| メニュー項目   | 説明                                    | メニュー項目                | 説明                         |
|----------|---------------------------------------|-----------------------|----------------------------|
|          | ロードされている波形 / パ<br>ターン・ファイル名           | 3.00V<br>↑,,<br>0.50V | マーカ出力の High、Low レ<br>ベル    |
| Through  | ロー・パス・フィルタの設定<br>値<br>(オプション 02 型を除く) | CH 1<br>⊙             | 出力チャンネルの OUTPUT<br>スイッチの状態 |
| 1.000Vpp | 信号出力のピーク - ピーク振<br>幅                  | Marker 1<br>—√⊶⊚      | マーカ出力                      |
|          | オフセット値<br>(オプション 02 型を除く)             |                       |                            |

#### 表 2-13:SETUP ボトム・メニュー・ボタン

| ボトム・メニュー                           | 説明                                                                                                    |
|------------------------------------|----------------------------------------------------------------------------------------------------|
| Waveform/Sequence                  | ファイルをロード、ビュー 、エディットするためのサイド・メニュー<br>を表示します。                                                                  |
| Vertical                           | 出力信号の振幅、オフセット、ロー・パス・フィルタ、マーカその他<br>の垂直軸パラメータを設定するサイド・メニューを表示します。<br>(オフセットとロー・パス・フィルタに関しては、オプション 02型<br>を除く) |
| Horizontal                         | リファレンス・クロック・ソース、クロック周波数等の水平軸パラ<br>メータを設定するサイド・メニューを表示します。                                                    |
| Run Mode                           | 機器の動作モードを設定するサイド・メニューを表示します。動作<br>モードについては、3-34 ページを参照してください。                                                |
| Trigger                            | トリガ・ソース、スロープ、レベル、外部トリガ入力インピーダンス、<br>内部トリガ・インターバルを設定するサイド・メニューを表示します。                                         |
| Save/Restore                       | SETUP パラメータの保存/読み込みを行なうサイド・メニューを表示します。                                                                       |
| Extended Operation<br>(AWG710B型のみ) | FG モード、波形合成機能、同期運転機能などの拡張機能操作用メ<br>ニューを表示します。                                                                |

# 波形のロード

次の手順で SETUP メイン・メニューで波形のファイルをロードします。

- Waveform/Sequence (ボトム)ボタンを押すと、Waveform/Sequence サイド・ メニューが表示されます。
- **2.** Load...(サイド)ボタンを押すと、図 2-29 のようなファイル・リストが表示されます。

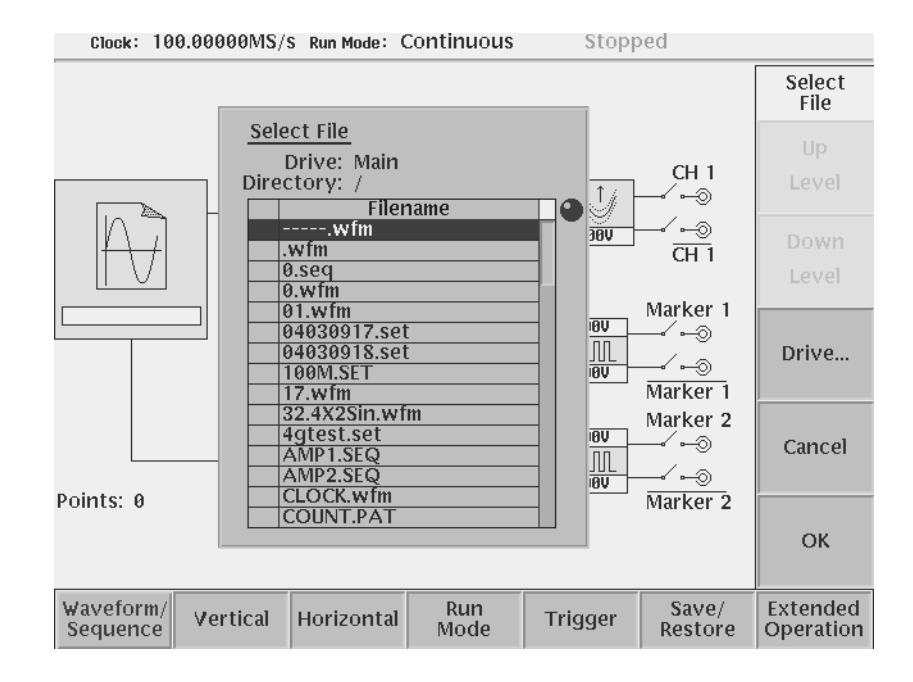

図 2-29:SETUP Waveform/Sequence メニュー

3. ◆ ボタンまたはロータリ・ノブを用いてファイルを選択します。必要なときは、Up Level、Down Level、Drive...(サイド)ボタンを押して、別の場所にあるファイルを指定することもできます。ドライブやディレクトリの変更については、2-23 ページの「ファイルの保存場所」および 2-17 ページの「ファイル名の入力」を参照してください。

ファイル・リストでファイルを選択した状態で、SHIFT(前面パネル)と ENTER (前面パネル)を同時に押すと、波形/パターン・ファイルの内容を見ることができ ます。詳細は、2-32ページの「クイック・ビュー」を参照してください。

ENTER(前面パネル)またはOK(サイド)ボタンを押すと、ファイルがロードされ、選択しているチャンネルのファイル・アイコンの中にファイル名が表示されます。また、スクリーン左下には、ロードした波形のデータ長も表示されます。ロードを行ないたくないときは、Cancel(サイド)ボタンを押すとキャンセルできます。

以上の操作で波形 / パターン・ファイルは波形メモリに、シーケンス・ファイルは シーケンス・メモリにロードされます。波形メモリ、シーケンス・メモリとエディッ ト・バッファは各々独立しています。そのため、波形 / パターンやシーケンスを出力 しながら、波形 / パターン / シーケンス / イクエーション / テキスト・ファイルをエ ディットできます。

ただし、SETUP(前面パネル) Waveform/Sequence(ボトム) Edit(サイド) ボタンを押して、波形メモリのファイルをエディット・バッファにコピーするときは、 エディット・バッファにあるデータが上書きされてしまいます。そのため、現在エ ディット中のファイルをとっておきたい場合は、そのファイルをセーブする必要があ ります。

# 波形 / パターンを表示する

波形メモリに波形 / パターン・ファイルをロードするとき、それがどのような波形で あるかを表示して確認できます。View(サイド)ボタンを押すと図 2-30 のようなウィ ンドウが表示されます。OK(サイド)または ENTER(前面パネル)ボタンを押し てウィンドウを閉じます。

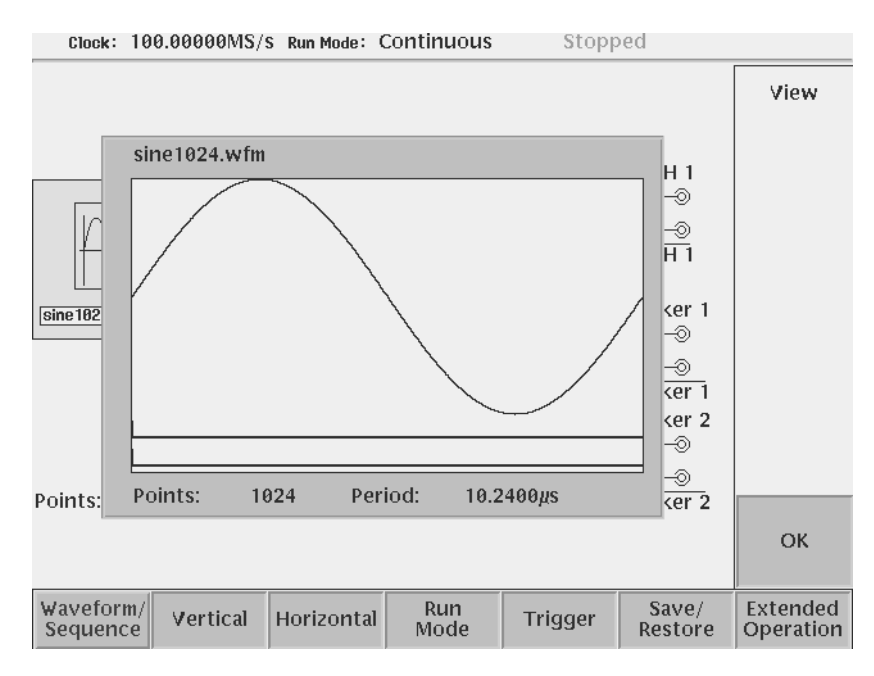

#### 図 2-30:SETUP 画面で波形を表示した例

ファイルをロードするときに表示できるのは、波形ファイルとパターン・ファイルだけです。他のファイルは表示できません。また、表示されるのは、保存メディア上のファイルのデータです。波形をエディットし、波形メモリ上のデータをアップデートしても、保存するまでは変更前の波形が表示されます。

# 波形の編集

ロードしたファイルをエディットするときは、Edit...(サイド)ボタンを押します。 ファイルに応じたエディタが起動されます。

波形メモリにファイルをロードしていないときは、"No output data"と表示され、エ ディットはできません。

編集については、第3章の各エディタで詳しく説明してありますので参照してください。

# 波形の出力パラメータ

SETUP メニューの各サイド・メニューでは波形を出力する際に必要なさまざまなパ ラメータを設定します。表 2-14 にサイド・メニューで設定するパラメータをまとめ てあります。詳細は、第3章で説明してありますので参照してください。

表 2-14:SETUP メイン・メニューで設定するパラメータ

| ボトム・<br>メニュー          | サイド・<br>メニュー                                 | 説明                                                                                                    |
|-----------------------|----------------------------------------------|----------------------------------------------------------------------------------------------------|
| Waveform/<br>Sequence | Load                                         | ロードするファイルを選択するファイル・リストが表示されます。<br>ファイルのあるドライブ、ディレクトリも変更できます。                                                                                                    |
|                       | View                                         | ロードした波形 / パターン・ファイルをスクリーン上に表示します。                                                                                                    |
|                       | Edit                                         | ロードしたファイルを編集します。ファイルに応じたエディタが起動<br>されます。                                                                                                    |
| Vertical              | Filter                                       | ロー・パス・フィルタを選択します。Through、20 MHz、50 MHz、<br>100 MHz、200 MHz が選択できます。(オプション 02 型を除く)                                                                               |
|                       | Amplitude                                    | 出力波形のピーク - ピーク振幅を 0.02 ~ 2.0 Vp-p(ノーマル・モード)、1.0 Vp-p(ダイレクト・モード)、0.5 ~ 1.0 Vp-p<br>(オプション 02 型)、0.001 V ステップで設定します。ロータリ・ノブ<br>または数値キーで設定します。                      |
|                       | Offset                                       | 出力波形のオフセットを -0.5 V ~ 0.5 V、0.001 V ステップで設定し<br>ます。ロータリ・ノブまたは数値キーで設定します。(オプション 02<br>型を除く)                                                                        |
|                       | Marker                                       | マーカ 1、マーカ 2 の High/Low レベルを設定します。設定範囲は -2.0<br>V ~ 2.45 V (-1.1 V ~ 3.0 V: AWG710 型)(50 負荷)です。最大<br>振幅は 1.25 Vp-p (2.5 Vp-p: AWG710 型)。ロータリ・ノブまたは数<br>値キーで設定します。 |
|                       | Output                                       | 通常のノーマル出力と低ひずみの Direct 出力を切り換えます。<br>(オプション 02 型を除く)                                                                                                    |
| Horizontal            | Clock                                        | クロック・サンプル・レートを 50 kS/s ~ 4.2 GS/s( 4.0 GS/s :AWG710<br>型)の範囲で設定します。                                                                                              |
|                       | Clock Ref                                    | リファレンス・クロック・ソースを内部、外部から選択します。外部<br>クロックとしては、10 MHz ± 0.1 MHz、0.2 ~ 3.0 Vp-p のクロック<br>が使用できます。                                                                    |
|                       | Clock Src<br>(AWG710B型のみ)                    | クロック・ソースを内部・外部から選択します。内部を選択すると、<br>内部発信器用 10 MHz 基準信号が使用されます。外部を選択すると、<br>内部発信器用 10 MHz 基準信号を使用せず、クロックとして、125<br>MHz ~ 4.2 GHz、0.4 ~ 2.0 Vp-p の外部クロックを使用できます。    |
| Run Mode              | Continuous<br>Triggered<br>Gated<br>Enhanced | 機器の動作モードを設定するサイド・メニューを表示します。動作<br>モードについては、3-34ページを参照してください。                                                                                                    |
| Trigger               | Source                                       | トリガ・ソースを Internal / External から選択します。Internal を選択<br>すると Interval のみが、External を選択すると Interval 以外のパラメー<br>タが設定できます。                                              |
|                       | Slope ( または<br>Polarity)                     | トリガ・スロープまたはゲート・ポラリティを Positive / Negative から選択します。                                                                                                    |
|                       | Level                                        | トリガ・レベルを± 5.0 V の範囲で、0.1V ステップで設定します。                                                                                                    |
|                       | Impedance                                    | 外部トリガの入力インピーダンスを 50 /1k から選択します。                                                                                                    |
|                       | Interval                                     | 内部トリガのインターバルを 1.0 μ s ~ 10.0 s の範囲で設定します。                                                                                                    |
| Save/<br>Restore      | Save Setup                                   | AWG モードの出力および設定パラメータ、Extended Operation の各<br>モードの設定パラメータ情報を設定ファイルとして保存します。                                                                                      |
|                       | Restore Setup                                | 保存してある設定ファイルの読み込みを行ないます。                                                                                                    |

| ボトム・<br>メニュー | サイド・<br>メニュー                | 説明                                                           |
|--------------|-----------------------------|--------------------------------------------------------------|
| Extended     | FG                          | 関数波形を簡単に出力できる FG モードへ切り換わります。                                |
| Operation    | Waveform<br>Mixing          | 2つの波形ファイルの波形を合成して出力する波形合成機能の設定画<br>面へ切り換わります。                |
|              | Sync-Master<br>(AWG710B型のみ) | 2 台の AWG710B 型を同期させて出力動作を行なう同期運転機能の<br>Master 機設定画面へ切り換わります。 |
|              | Sync-Slave                  | 同期運転機能の Slave 機設定画面へ切り換わります。                                 |
|              | (AWG710B型のみ)                |                                                              |

表 2-14: SETUP メイン・メニューで設定するパラメータ

# 波形の出力

ロードした波形を出力するには、出力コネクタ横の CH1 OUT または / および CH1 OUT または / および ALL NARKER OUT ON/OFF (AWG710B 型のみ)ボタンを 押し、RUN (前面パネル)ボタンを押します。各ボタンがオンのとき、ボタン名の LED が点灯します。波形は設定した動作モードで出力されます。CH1 OUT および CH1 OUT ボタンは出力コネクタ部分の接続のオン / オフを、ALL NARKER OUT ON/OFF(AWG710B 型のみ)ボタンは出力コネクタ部分の接続のオン / オフを、RUN ボタンは波形ゼネレータの起動のオン / オフを切り換えます。

## 設定パラメータの保存と読み込み

波形ファイル、パターン・ファイルには、波形 / パターンのデータとクロック情報し か含まれていません。これらのファイルをロードして出力するときは、現在設定され ている出力パラメータ (クロック以外) で出力されます。

出力するファイルをロードする度に出力パラメータを設定する手間を省くために ファイルに応じた出力パラメータを設定ファイルとして保存しておくことができま す。ファイルを出力するときに、保存してある設定ファイルを読み込むと、機器の設 定は設定ファイルの内容に変わります。

設定ファイルには、保存時の AWG モードと Extended Operation の各モードの設定情報が含まれます。設定ファイルを読み込むと、AWG モード、Extended Operation の 各モードの設定がファイルの内容に変わります。

現在の設定を設定ファイルに保存する手順を次に示します。

- **1.** SETUP(前面パネル) Save/Restore(ボトム) Save Setup(サイド)を押 すと Input Filename ダイアログ・ボックスが表示されます。
- 2. 設定ファイルの名前を入力します。設定ファイルには、.set が付きます。
- 3. OK(サイド)を押すと、現在の設定パラメータが上で指定した名前の設定ファ イルに保存されます。

保存してある設定ファイルを読み込む手順を次に示します。

**1.** SETUP(前面パネル) Save/Restore(ボトム) Restore Setup(サイド)を 押すと、Select Setup Filename ダイアログ・ボックスが表示されます。

- **2.** 設定ファイルを選択し、OK (サイド)ボタンを押します。設定ファイルの読み 込みをキャンセルするときは、Cancel (サイド)ボタンを押します。
- 3. OK(サイド)を押すと、選択した設定ファイルが読み込まれ、機器の設定は読 み込んだ設定ファイルの内容に変わります。

# **Extended Operation**

通常の AWG(任意波形)モードに対して、以下の3つの拡張機能が用意されています。Extended Operation メニューボタンを経由して、各拡張操作モードへ移動します。

- FGモード 波形エディタにある標準関数波形を用いて、任意波形として標準関数波形を出力する こともできますが、より簡単に通常のファンクション・ゼネレータと同じような感覚 で波形が出力できる FG モードが用意されています。任意波形モードでは、データ長 とデータの周期との関係から希望する周波数が得られるようなクロック周波数を設 定する必要があります。FG モードでは、周波数、振幅、オフセットといった基本的 パラメータを設定するだけで簡単に希望する出力が得られます。
  - **1.** SETUP(前面パネル) Extended Operation(ボトム) Ez FG...(サイド) を押すと、FG モードに切り換わります。
  - 2. AWG モードに戻るときは、Exit FG...(ボトム)を押します。
  - FG モードの詳細は 3-219 ページの「FG モード」を参照してください。
- 波形合成機能 2 つの波形を合成した結果の波形を出力する機能です。合成する波形のファイル、合成比率を指定して得られた波形が出力されます。作成した合成波形は波形ファイルとして保存することができます。
  - SETUP(前面パネル) Extended Operation(ボトム) Waveform Mixing... (サイド)を押すと、波形合成の画面に切り換わります。
  - 2. AWG モードに戻るときは、Exit Mix...(ボトム)を押します。

波形合成機能の詳細は、3-227 ページの「波形合成 Waveform Mixing モード」を参照 してください。

**同期運転機能** 2 台の AWG710B 型を 1 台を Master 機、他方を Slave 機として使用し、Master 機か (AWG710B 型のみ) ら Slave 機を制御して 2ch の任意波形ゼネレータとして同期動作する機能です。

- SETUP(前面パネル) Extended Operation(ボトム) Sync Master...、Sync Slave(サイド)を押すと、同期運転の Master 機の設定、Slave 機の設定画面に 切り換わります。
- 2. AWG モードに戻るときは、Exit Sync...(ボトム)を押します。

同期運転機能の詳細は、3-235 ページの「同期運転 Synchronous Operation モード (AWG710B型のみ)」を参照してください。

# 内部構成と動作原理

ここでは、AWG710型 /AWG710B 型のシステム構成をブロック・ダイアグラムを使用してブロックごとに説明します。

ブロック・ダイアグラム

図 2-31 に AWG710 型、図 2-32 に AWG710B 型の機器全体のブロック・ダイアグラ ムを示します。この後で各ブロックごとに説明していきます。

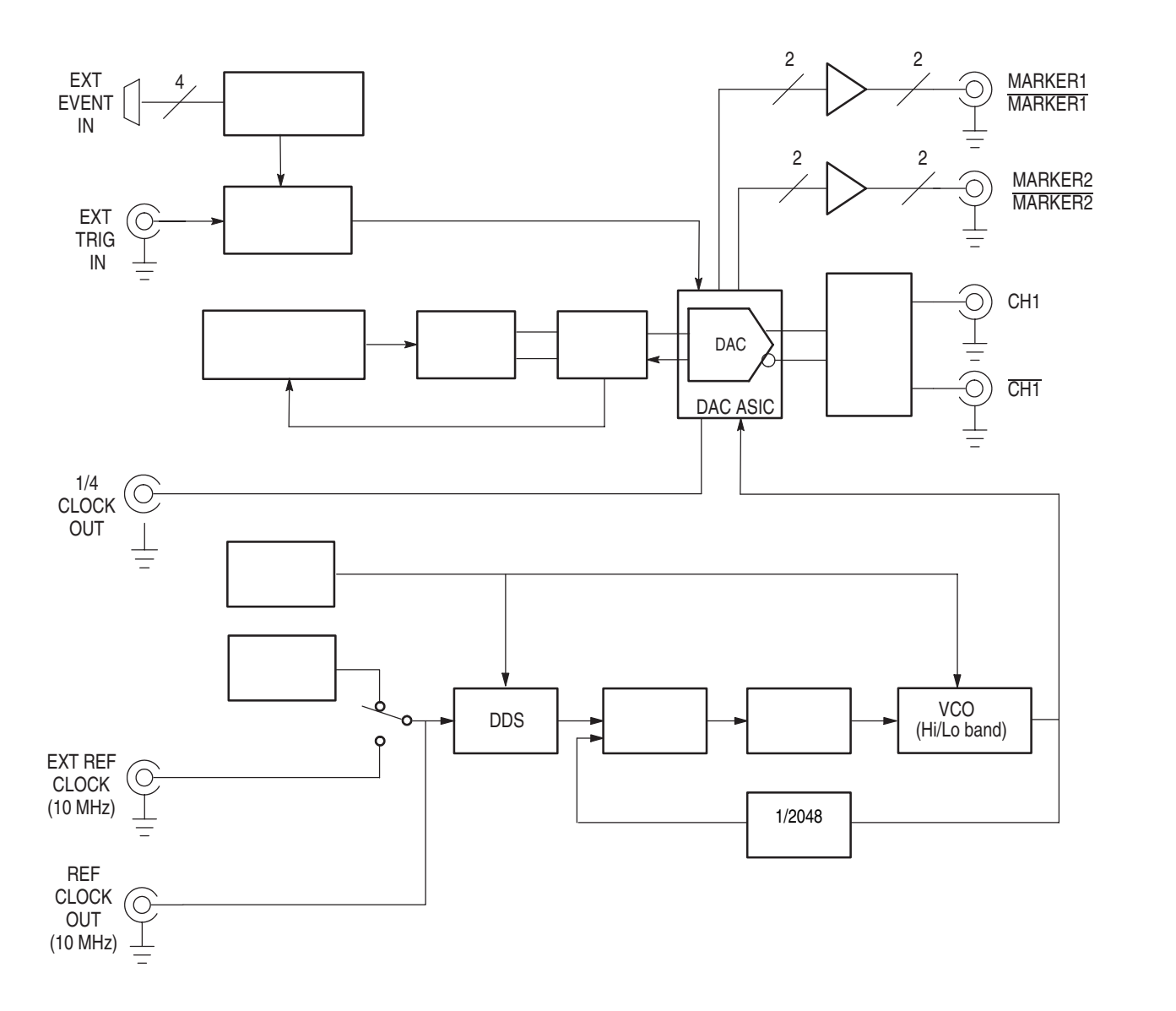

図 2-31: ブロック・ダイアグラム (AWG710 型)

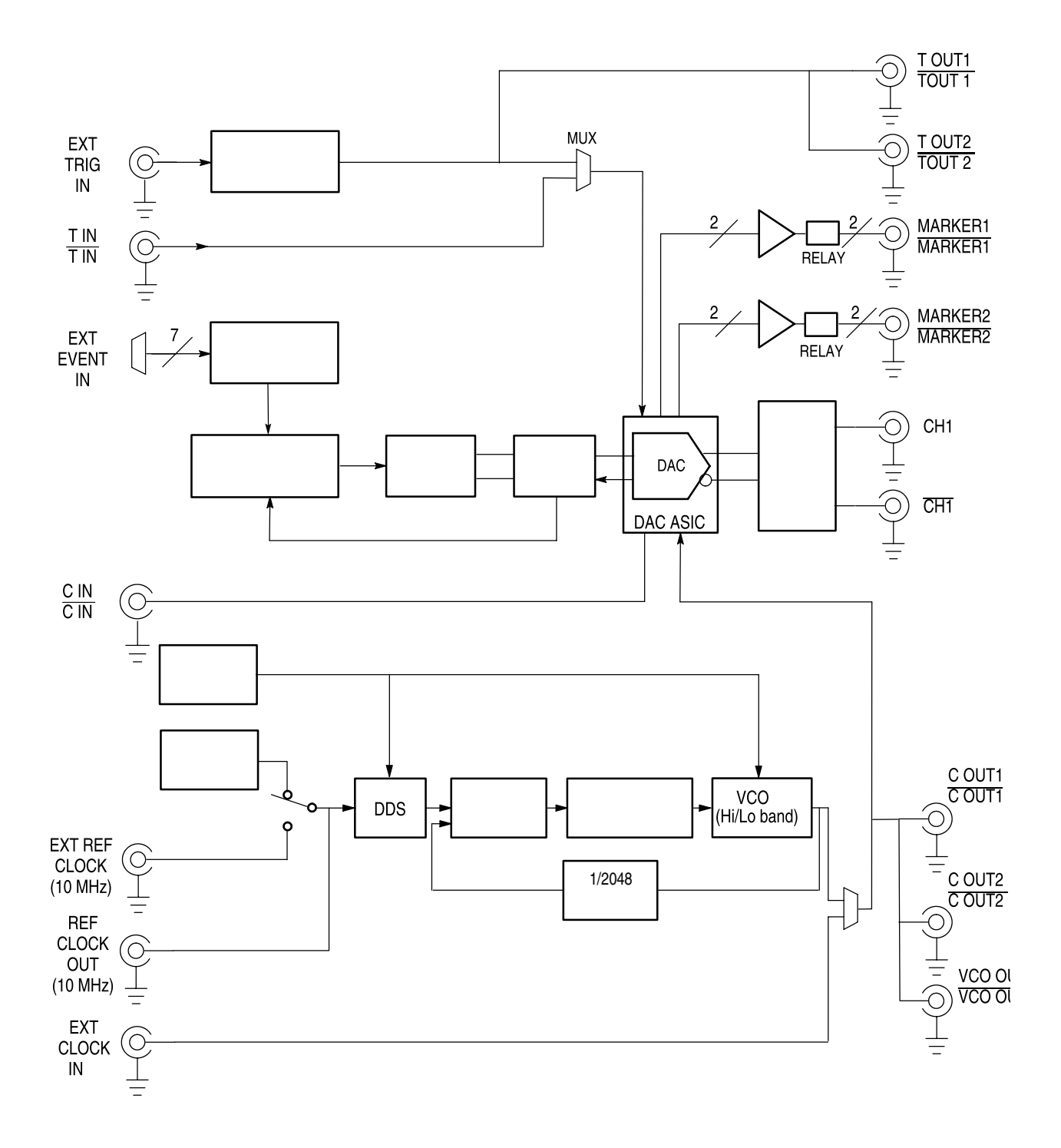

図 2-32: ブロック・ダイアグラム (AWG710B 型)

#### CPU ユニット

CPU ユニットは機器全体のコントロールを行ないます。このユニットには、Flash DISK、RAM、HDD、外部インタフェースなどが含まれています。

外部インタフェースは GPIB によるリモート・コントロール、フロッピ・ディスクの 接続、100/10BASE-T のイーサネット接続、ディスプレイや前面パネルによるユーザ・ インタフェースなどを受け持ちます。

#### クロック発振器

基準クロックのソースは、SETUP の Horizontal メニューを使用して内部または外部の選択ができます。

外部を選択したときは、後部パネルの10MHz REF IN コネクタに接続された基準信号を使用します。

内部クロックは、DDS (Direct Digital Synthesis)を使用したクロック発振器です。図 2-33 にクロック発振器の構成を示します。

AWG710B 型は、基準クロックをもとに生成された内部クロックの他、後部パネル EXT CLOCK IN コネクタに接続した外部クロック信号を使用することもできます。

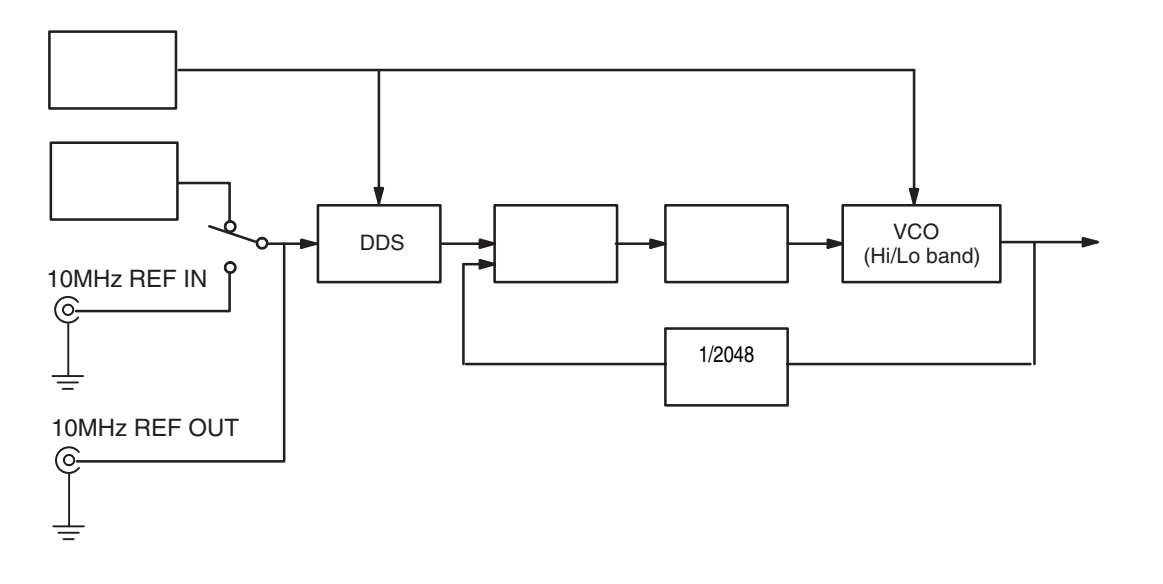

図 2-33:クロック発振器の構成

### メモリ・アドレス・コントロール

波形メモリのデータを読み出すためのアドレスをコントロールします。

波形メモリにロードされた波形の最初のアドレスがアドレス・カウンタに、波形デー タの長さがレングス・カウンタにロードされます。アドレス・カウンタは波形の発生 点を、レングス・カウンタは波形の終了点を指定します。

クロック発振器からのクロックを 1/4 分周したクロックでアドレスおよびレングス・ カウンタが動作します。

繰返し回数がリピート・カウンタにロードされている場合、指定された回数だけ波形 が出力されます。

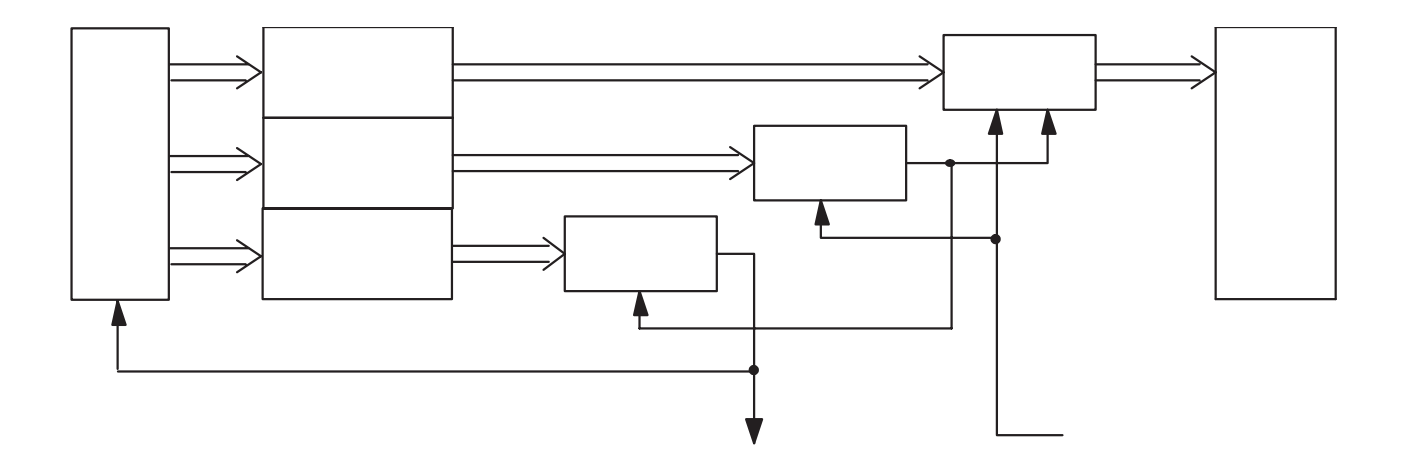

#### 図 2-34:メモリ・アドレス・コントロールと波形メモリの関係

また、エンハンスト・モードでのイベント信号に対するシーケンスのコントロールも 行なわれます。

### トリガ・コントロール

トリガ・コントロールでは、AWG710 型 /AWG710B 型の RUN MODE メニューで指 定された動作モードに従って、メモリ・アドレス・コントロールを制御します。

#### 同期動作(AWG710B型のみ)

Masterga 側の後部パネルから CLOCK で同期をとった Trig 信号と CLOCK 信号を出 力し、Master 自身と Slave に供給して同期動作を行ないます。

### RUN モードの動作

SETUP メニューの RUN モードの選択により次の動作をします。

#### 表 2-15: RUN モード

| モード        | 説明                                                                                            |
|------------|-----------------------------------------------------------------------------------------------|
| CONTINUOUS | トリガ信号の有無に関係なく連続して出力されます。                                                                      |
| TRIGGERED  | 次のいずれか入力があった時点で一度だけ出力信号が得られます。                                                                |
|            | ■ 後部パネルの TRIG IN コネクタからの外部トリガ信号                                                               |
|            | ■ 前面パネルの FORCE TRIGGER キーによるトリガ信号                                                             |
|            | ■ リモートによるトリガ・コマンド                                                                             |
|            | ■ SEQUENCE 波形の定義がある場合はそれに従い、一度だけ出力<br>が得られます。                                                 |
| GATED      | 次のいずれかの入力が真(TRUE)の期間だけ、波形が出力されます。                                                             |
|            | ■ 後部パネルの TRIG IN コネクタからの外部トリガ信号のレベル                                                           |
|            | ■ 前面パネルの FORCE TRIGGER キーを押して入る間のゲート信号                                                        |
|            | ■ リモートによるトリガやイベントの制御コマンド                                                                      |
| ENHANCED   | 次の信号をもとに、シーケンスで定義された順序で波形が得られます。                                                              |
|            | <ul> <li>後部パネルの TRIG IN コネクタからの外部トリガ信号等のトリ<br/>ガ信号</li> </ul>                                 |
|            | ■ 後部パネルの EVENT IN コネクタからのイベント信号                                                               |
|            | ■ 前面パネルの FORCE TRIGGER キーによるトリガ信号                                                             |
|            | <ul> <li>         前面パネルの FORCE EVENT キーによるイベント信号         ( Logic Jump にのみ対応 )     </li> </ul> |
|            | ■ リモートによるトリガやイベント、ジャンプ等の制御コマンド                                                                |

#### 波形メモリおよびシフト・レジスタ

波形メモリは、波形データとして8ビット、マーカとして2ビットで32.4 M(16.2 M:AWG710型)ポイント(オプション01型では64.8 M(32.4 M:AWG710型)ポイント)の長さがあります。波形データの長さは最小960ポイントから最大32400000(16200000:AWG710型)ポイント(オプション01型は64800000(32400000:AWG710型)ポイント)まで、4の倍数の単位で設定できます。

シフト・レジスタは、DAC が 4.2 GS/s (4.0 GS/s : AWG710 型) で出力するデータを 供給するために使用されています。

#### アナログ回路

#### (オプション 02 型を除く)

アナログ回路は、D/A からの信号を処理するためのフィルタ回路、アッテネータ回路、 出力アンプ回路、オフセット回路から構成されています。 アナログ回路では発生するノイズの影響を最小限に抑えるために、不要な回路をパス して出力できるようにダイレクト出力モードが用意されています。

# 信号出力の過程

AWG710型 /AWG710B 型で波形が出力されるまでの機器の動作とユーザの操作の流 れを説明します。図 2-31、図 2-35 を参照してください。

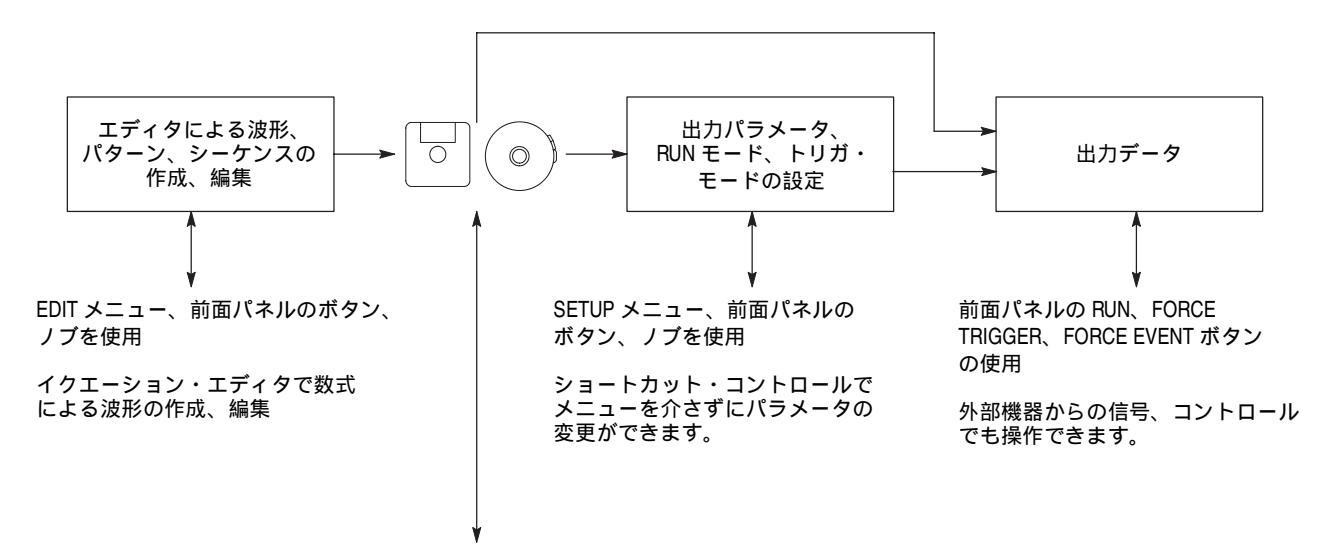

エディタで作成 / 編集した波形、パターン、シーケンスのデータはファイルとしてディスクに 保存されます。AWG710 型 /AWG710B 型は、ファイルをメモリにロードして、それを出力しま す。波形、パターン・エディタでは、アップデート・モードの設定で、データの変更をすぐに 出力に反映させることもできます。クイック・エディットでは、ノブを用いて波形を変化させ ると、ダイレクトに出力波形が変化します。

出力パラメータ等の設定情報を保存できます。設定情報もファイルとして保存され、必要に応じてディスクから読み込み使用できます。

他のオシロスコープ、データ・ゼネレータ、AWG2000 シリーズからの波形やパターンを取り込むことができます。

#### 図 2-35:波形、パターン、シーケンスの作成から出力まで

まず、ユーザは出力したい波形データを波形メモリにロードします。波形データは AWG710型 / AWG710B型に用意されている各種の波形エディタ、波形合成機能を 使って新規に作成したり、次のような波形データを組み合わせて作成します。

- フロッピ・ディスクで提供されるサンプル波形データ
- ディスクにあるすでに作成した波形データ
- ネットワークを介して読み込んだ他の機器で観測 / 作成した波形データ

波形メモリにロードされた波形データを、メモリ・アドレス・コントロールが指定された順序、指定されたクロック・スピードでトリガ・イベント・コントロールに従っ て取り出して、D/A 変換してアナログ回路へ送ります。アナログ回路で指定された振幅、オフセット、フィルタに基づいて波形を出力します。

# 波形データの構造

AWG710型 /AWG710B 型の波形ファイルには、アナログ波形とデジタル波形の2種類があります。

波形ファイルは、4 バイト Little Endian 形式のポイント・データと1 バイトのマーカ・ データで構成されています。4 バイトのポイント・データは、内部で、IEEE 浮動小数 点形式で表現されています。一方、パターン・ファイルは、8 ビットのデータと2 ビッ トのマーカを合わせて、2 バイトで構成されています。

波形ファイル とパターン・ファイル のいずれでも、波形メモリにロードして、アナ ログ波形として出力できます。

波形ファイルをロードすると、AWG710型 /AWG710B型は、波形ファイルの内容を 8ビットのデジタル・パターンに変換して波形メモリにストアします。DACのフルス ケールを-1.0 ~ 1.0で表し、この-1.0 ~ 1.0の間を8ビットの分解能で保持していま す。パターン・ファイルの場合には、変換されずにパターン・ファイルの内容を波形 メモリにそのままストアします。8ビットのデータと2ビットのマーカ合わせて10 ビットのデータとして保持しています。2つのファイルの違いは、単に、ファイル内 部のフォーマットと、使用可能なエディタの違いのみです。

外部コンピュータなどからファイルを転送する場合で、かつ AWG710型 /AWG710B 型でさらに編集したり演算したりする必要がなければ、パターン・ファイルを転送す る方が、転送時間が短くなります。これは、同じデータ長の場合、常に、パターン・ ファイルの方がファイル容量が少なくなる為です。ただし、波形を演算して、さらに 別の波形ファイルを生成するような場合には、データを波形ファイルとして保存して おいてください。波形ファイルは、演算の際にデータの確度を保つために存在する ファイル形式です。

ファイル・フォーマットの詳細については、プログラマ・マニュアルの「ファイル転送」の項目を参照してください。

# メニュー・システムについて

AWG710 型 /AWG710B 型のメニュー・システムはつぎの 4 つのメイン・メニューが あります。

| 表 | 2-16 | : | メイン・ | メニュー | と起動方法 |
|---|------|---|------|------|-------|
|---|------|---|------|------|-------|

| メニュー    | 起動方法                                               | 説明                                                                                                    |
|---------|----------------------------------------------------|----------------------------------------------------------------------------------------------------|
| EDIT    | EDIT(前面パネル)ボタンを押しま<br>す。<br>SETUP(前面パネル) Waveform/ | このメニューからすべてのエディタ<br>を開始できます。新規作成、変更等<br>のエディット操作を行ないます。                                                    |
|         | Sequence(ボトム) Load(サイド)<br>ボタンを押してロードした後、Edit      | クイック・エディットは、波形エディ<br>タ使用時にのみ実行できます。                                                                        |
|         | (サイト)がタンを押します。                                     | ファイルに関する操作もこのメ<br>ニューで行ないます。                                                                               |
| SETUP   | SETUP (前面パネル)ボタンを押し<br>ます。                         | 出力に関するパラメータをこのメ<br>ニューで設定します。                                                                              |
|         |                                                    | VERTICAL、HORIZONTAL、<br>TRIGGER コントロールを用いた<br>ショートカット機能は、対応する<br>SETUPメニューでの操作を簡単にす<br>ばやく設定できます。          |
|         |                                                    | Extended Operationメニューで拡張機<br>能の設定画面へ移動します。                                                                |
| APPL    | APPL(前面パネル)ボタンを押します。                               | ハードディスク、ネットワークの診<br>断テスト用信号、ジッタ・テスト用<br>信号などを作成できるアプリケー<br>ションが用意されています。作成し<br>た信号は、ファイルに保存した後、出<br>力できます。 |
| UTILITY | UTILITY(前面パネル)ボタンを押し<br>ます。                        | このメニューでは、波形の作成、出<br>力以外の一般的な機器の設定を行な<br>います。                                                               |

## エディタ

AWG710型/AWG710B型にはエディット機能として、波形エディタ、パターン・エ ディタ、シーケンス・エディタ、テキスト/イクエーション・エディタが用意されて ます。

表 2-17:エディタ

| エディタ                       | 説明                                                                                                    |
|----------------------------|----------------------------------------------------------------------------------------------------|
| 波形エディタ                     | スクリーン上で波形をグラフィカルに表示しながら波形を作成、編集<br>します。<br>サイン波や矩形波などの標準波形や既に作成した波形を基に、カット<br>アンドペースト、部分的な上下左右の反転、シフト、拡大縮小などの<br>操作で任意の波形を作成します。                                                                                                    |
|                            | 主にアナログ波形の作成に使用します。                                                                                                    |
|                            | 波形エディタ特有の機能として、波形の演算機能(波形の絶対値、微<br>分積分、コンボルーション、コリレーション、波形どうしの加算 / 減<br>算 / 乗算など)を用いて、波形を編集することもできます。                                                                                                    |
| パターン・<br>エディタ              | デジタル信号のパターンを作成します。波形メモリを8ビットのパター<br>ン・データで表示して、各ビットの High/Low を指定してデジタル信<br>号のパターンを作成します。                                                                                                    |
|                            | 波形エディタでの機能に加え、デジタル信号特有のよく使われるパ<br>ターンや、疑似ランダム・パターンを生成する機能も備えています。                                                                                                    |
| シーケンス・<br>エディタ             | 波形エディタやパターン・エディタで作成した波形データを複数組み<br>合わせて、より複雑な波形を作成できます。                                                                                                    |
|                            | 個々の波形データの繰返し回数、順番の設定の他に、EVENT IN コネ<br>クタからの外部イベント情報によって、波形の並びをジャンプしたり、<br>出力待ち状態にすることもこのエディタで作成できます。                                                                                                    |
| テキスト / イク<br>エーション<br>エディタ | 波形エディタはグラフィカルに波形を作成していきますが、イクエー<br>ション・エディタは、数式を用いて波形を作成します。基本的に文字<br>主体に関数名やコマンドを使って記述します。イクエーション・エディ<br>タは、関数名や実行を制御するコマンドを簡単に入力できる機能を備<br>えたテキスト・エディタです。このエディタで作成したイクエーショ<br>ンをイクエーション・ファイルと呼びます。イクエーション・ファイ<br>ルに"コンパイル"作業を施すと波形ファイルに変換されます。<br>イクエーション・エディタをテキスト・エディタとして使い、他の機 |
|                            | 器で作成した ASCII フォーマットの波形データを編集することもで<br>きます。                                                                                                    |

## クイック・エディット

波形エディタで編集中の波形の一部を前面パネルのノブでリアルタイムに修正・出力 する機能です。カーソル間のデータについて垂直 / 水平方向の拡大縮小 / シフトがで きます。ノブで変更した波形はその状態で波形ファイルとして保存できます。

SETUP メイン・メニューで波形ファイルを波形メモリにロードし、波形を出力しな がら波形エディタを起動しクイック・エディットを行なうと、ノブでの波形の変更が ダイレクトに出力に反映されます。

# チュートリアル

ここでは、本機器の基本機能を使用して、簡単な波形作成から複数の波形を組み合せ たシーケンス・ファイルを作成して出力するまでの手順を操作例に従って説明しま す。また、UTILITYメニューを使用した機器のシステム設定(日付/時刻およびカ ラー設定)の方法についても説明します。次の6つの操作例により構成されています。

- UTILITY メニューを使用したシステム設定
- サンプル波形のロードと出力
- 標準関数波形を使用した波形の作成と編集
- クイック・エディタを使用した波形の編集
- イクエーション・エディタによる波形ファイルのコンパイル
- シーケンスの作成と実行

注: ここの操作例では、AWG710型/AWG710B型の基本的な機能の使い方を説明してあります。すべての機能については、各々「第3章リファレンス」を参照してください。

## 必要な機器

各操作例を実行する際に他の機器は必要ありませんが、本機器とオシロスコープを接続することにより、実際の出力波形を確認しながら操作を進めることができます。

- デジタル・オシロスコープ(例:当社 TDS シリーズ・デジタル・オシロスコープ)
- 50 SMA ケーブル
- 50 SMA ターミネータ
- SMA(Fe)-BNC(Ma) アダプタ

AWG710型 / AWG710B型とオシロスコープは、図 2-36 に示すように接続します。

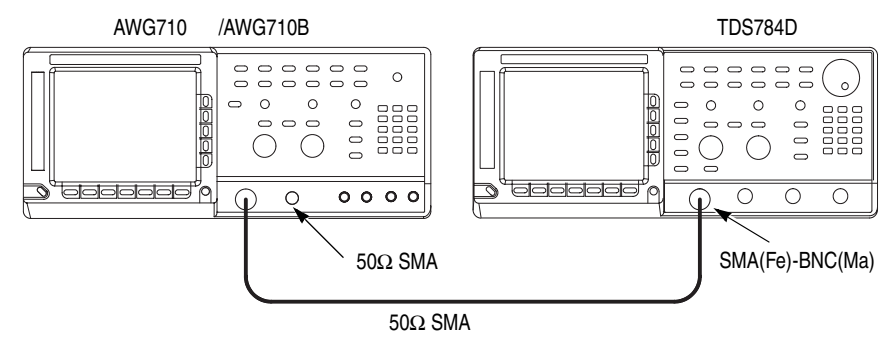

図 2-36:AWG710 型とオシロスコープとの接続

注:使用しない出力コネクタ(CHI OUT)は、CHI OUT スイッチでCHI LED がオフの状態、または50 SMA ターミネータをコネクタに接続した状態でご使用ください。

# 電源の投入

本機器の電源を投入する前に、1-3 ページの「インストレーション」の手順に従い、 適切なインストレーションを行ってください。

- 後部パネルの PRINCIPAL POWER SWITCH を押して、主電源をオンにすると、 本機器のスタンバイ回路に電源が供給されます。
- 前面パネルの ON/STBY スイッチを押して、本機器の電源をオンにすると、セルフテストが実行されます。機器に異常がない場合は、Pass が表示され、SETUP 画面が現れます(図 2-37 参照)。

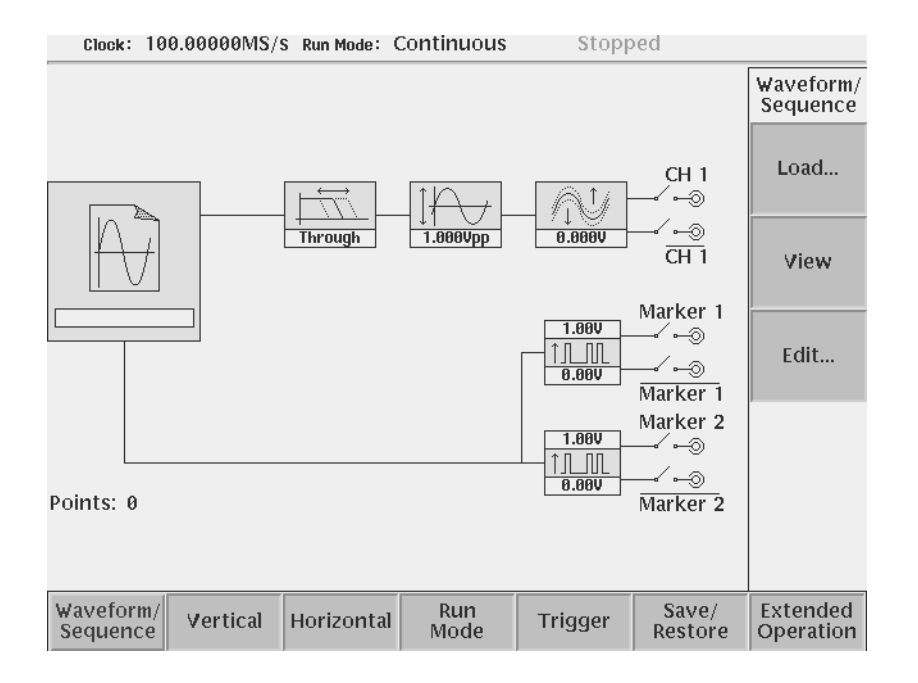

#### 図 2-37:SETUP 画面

電源が入らない、セルフ・テストでエラーが報告される等、正常に動作しない場合は、 以降のチュートリアルは実行せず、当社サービス・センターまでご連絡ください。

# 操作例1:UTILITY メニューでのシステム設定

ポイント:ここでは、UTILITYメニューを使用した内部時計の日付と時刻の設定、ハ イライト表示のカラー設定の方法について説明します。

注:このチュートリアルを実行しないで、次に進むこともできます。

### UTILITY メニューの表示

- 1. 次の操作で、UTILITY メニューを表示します。
  - a. UTILITY(前面パネル)ボタンを押します。
  - b. 一番左のボトム・ボタン System を押します。

|                                  |          |                |        |       | System   |  |  |
|----------------------------------|----------|----------------|--------|-------|----------|--|--|
| LCD Back Li<br>Hilight Cole      | ght: D   | isabled Enal   | oled 💽 |       | Factory  |  |  |
| Thingitt core                    |          | 0              |        |       | Reset    |  |  |
| Hardcopy F                       | ormat: B | MP TIFF BMP    | COLOR  | COLOR | Secure   |  |  |
| на исору г                       | inve.    | Floppy<br>NFT1 |        |       |          |  |  |
|                                  |          |                |        |       |          |  |  |
| Keyboard T                       | vne: A   |                |        |       |          |  |  |
| Knob Direction: Forward Backward |          |                |        |       |          |  |  |
| Date (vvvv/mm/dd): 2004 / 5 / 21 |          |                |        |       |          |  |  |
| Time (hh:mm:ss): 20 : 20 : 46    |          |                |        |       |          |  |  |
|                                  |          |                |        |       | Software |  |  |
| System Disk                      | Comm     | Network        | Status | Diag  | Service  |  |  |
|                                  |          |                |        |       |          |  |  |
| 入 現在選択されている項目                    |          |                |        |       |          |  |  |

この操作で、システム設定用の画面が表示されます(図 2-38 参照)。 Clock: 100.00000MS/s Run Mode: Continuous Stopped

#### 図 2-38:システム設定用の画面表示

システム設定画面は、他の画面を表示している場合でも、操作を中断することなくい つでも呼び出して表示できます。

### 日付と時刻の設定

次に、日付と時刻を設定します。

- 2. まず、「年」を設定します。
  - a. 前面パネル上部中央にある ➡ ボタンを繰り返し押し、Date ラインの左端の ボックスをハイライト表示します。

Date をハイライト表示すると、現在設定されている「年」の値がノブ・アイコン と共にスクリーン右上に表示されます。これは、この値がロータリ・ノブにより 変更できることを表しています。

b. ロータリ・ノブまたは数値キーを使用して、年を設定します。

注:日付、時刻の各項目の移動を行なうときは、 ◆ ◆ ボタンではなく → ▲ ボタン を用います。

- 3.「月」と「日」を設定します。
  - a. 
    ▼ボタンを押し、Date ラインの中央のボックスをハイライト表示します。
  - b. ロータリ・ノブまたは数値キーを使用して、「月」を設定します。
  - **c. ▼** ボタンを押し、**Date** ラインの右端のボックスをハイライト表示します。手 順 a、b を繰り返して「日」を設定します。
- 4. 
  ボタンを押して Time の行をハイライトさせます。同様にして、 

  ボタンと
  ロータリ・ノブ(または数値キー)により、それぞれ、「時」、「分」、「秒」を設定
  します。

### ハイライト表示のカラー設定

- 5. 次に、ハイライト表示のカラーを調整します。
  - a. ▼ ボタンまたは ◆ ボタンを繰り返し押し、Hilight Color: を選択します。
  - b. ロータリ・ノブを使用し、好みのカラーに設定します。

これまで説明した日付 / 時刻およびカラーの設定は、変更後すぐに有効になります。

## 操作例2:サンプル波形のロードと出力

**ポイント**:本機器には、さまざまなアプリケーションに使用できる波形が収められた サンプル波形ライブラリ・ディスクが付属しています。ここでは、このディスクに収 められている波形ファイルを波形メモリにロードし、出力する手順を説明します。

### SETUP メニューの表示

最初に、SETUP メニューを表示します。この表示は、2-63 ページの「UTILITY メ ニューの表示」を実行していない場合は、この画面表示になっているため、この手順 は必要ありません。

1. SETUP(前面パネル)ボタンを押します。

#### ドライブの選択

次に、サンプル波形ライブラリ・ディスクに収められている波形ファイルを選択して、 波形メモリにロードします。

- サンプル波形ライブラリ・ディスクをフロッピ・ディスク・ドライブに挿入します。
- Waveform/Sequence (ボトム)ボタンを押して、サイド・メニューを表示します。 このサイド・メニューには、Load...、View、および Edit...の3つの項目があります。 項目名の後の省略符号(...)は、このメニュー項目がさらに下位のメニュー項目 を持っていることを表しています。
- Load...(サイド)ボタンを押すと、フロッピ・ディスク内のファイルがリストされたポップアップ・メニューとサイド・メニューが表示されます(図 2-39 参照)。 サイド・メニューに、Drive...、Cancel、および OK が表示されていることを確認してください。
- 5. Drive...(サイド)ボタンを押すと、ドライブを選択するためのダイアログ・ボッ クスとサイド・メニューが表示されます。
- 6. ロータリ・ノブまたは ➡ ボタンを使用して、Floppy を選択します。
- **7.** OK (サイド)ボタンを押します。

| Clock: 100            | Clock: 100.0000MS/s Run Mode: Continuous Stopped |                                                      |             |         |                               |                       |  |  |
|-----------------------|--------------------------------------------------|------------------------------------------------------|-------------|---------|-------------------------------|-----------------------|--|--|
|                       |                                                  |                                                      |             |         |                               | Select<br>File        |  |  |
|                       | <u>Sele</u><br>Direc                             | <u>ect File</u><br>Drive: Flopp<br>ctory: /<br>Filer | y<br>name   |         | CH 1<br>∕⊚                    | Up<br>Level           |  |  |
| - AJ                  |                                                  | AM.EQU<br>AM.WFM<br>DISK.WFM<br>DS1.WFM              |             |         | √⊚<br>CH 1                    | Down<br>Level         |  |  |
|                       |                                                  | DS2.WFM<br>DS3.WFM<br>DEXP.EQU<br>DEXP.WFM           |             |         | ieu<br>ieu<br>ieu<br>Marker 1 |                       |  |  |
|                       |                                                  | 2PR4.EQU<br>PR4.EQU<br>M.EQU                         |             |         | Marker 2                      | Cancel                |  |  |
| Points: 0             |                                                  | GAUSS_P.EQI                                          | J           |         | marker 2                      | ОК                    |  |  |
| Waveform/<br>Sequence | Vertical                                         | Horizontal                                           | Run<br>Mode | Trigger | Save/<br>Restore              | Extended<br>Operation |  |  |

図 2-39:サンプル波形ディスク内のファイル・リスト

#### サンプル波形のロード

- 8. ロータリ・ノブを使用して、ロードする波形ファイルを選択します。ノブを回す と、ファイル・リストがスクロールします。ここでは、LIN\_SWP.WFM (リニ ア・スイープ)という波形ファイルを選択します。
- **9.** OK(サイド)ボタンを押すと、波形メモリにサンプル波形がロードされ、スク リーンに波形ファイル名と波形ポイント数が表示されます。

## サンプル波形の表示

次に、出力する波形の形状を確認してみます。

- **10.** View (サイド)ボタンを押すと、ポップアップ・ウィンドウが現れ、実際に出力 される波形が表示されます (図 2-40 参照)。
- **11.** OK (サイド)ボタンを押して、ポップアップ・ウィンドウを閉じます。

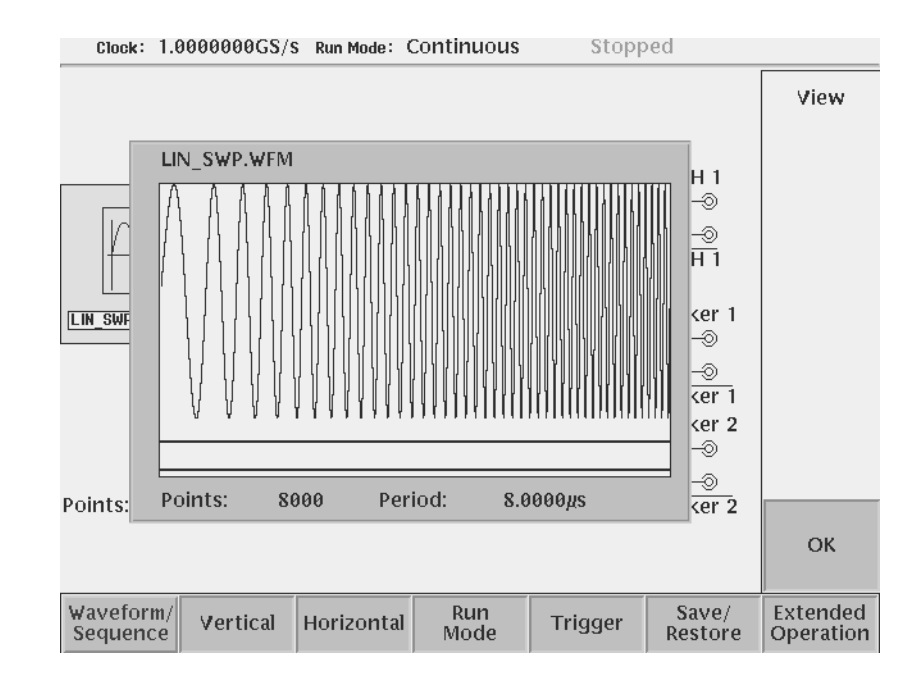

図 2-40:出力波形の表示

サンプル波形の出力

次に、この波形を CH1 コネクタから出力します。

- **12.** RUN (前面パネル)ボタンを押すと、波形メモリ内の波形データがアナログ出力 回路に送られ、波形信号が生成されます。
- **13.** CH1 OUTPUT (前面パネル)スイッチを押すと、アナログ出力回路と CH1 出力 コネクタが接続され、波形が出力されます。

本機器の出力コネクタにオシロスコープを接続している場合は、オシロスコープのス クリーン上で実際の出力波形を確認します。

## 操作例3:標準関数波形の作成と編集

**ポイント:**ここでは、標準関数波形を利用して波形間の演算を行い、その波形を出力 する方法について説明します。

本機器には、あらかじめ標準関数波形が用意されています。この標準関数波形を利用 すると、パラメータの変更を行うだけで、サイン波や方形波などの標準波形を簡単に 作成することができます。

このチュートリアルでは、周期と振幅の異なる2つのサイン波の乗算操作を行い、その波形を出力する手順を示します。

#### 機器のリセット

操作を開始する前に、機器を工場出荷時のデフォルト設定にリセットします。

- 1. UTILITY(前面パネル)ボタンを押します。
- 2. System (ボトム)ボタンを押します。
- **3.** Factory Reset (サイド)ボタンを押すと、操作確認のためのメッセージ・ボック スが現れ、サイド・メニュー項目として Cancel および OK が表示されます。
- 4. OK(サイド)ボタンを押して、機器をリセットします。

#### 波形エディタの開始

最初に、波形エディタを使用して被乗算波形を作成します。周期だけを変更し、他の パラメータはデフォルト値を使用します。

- **5.** EDIT(前面パネル)ボタンを押します。
- **6.** Edit(ボトム)ボタンを押します。
- **7.** New Waveform (サイド)ボタンを押すと、波形編集のためのエディット 画面が 表示されます (図 2-41 参照)。

| Clock: 1                          | 00.00000MS/ | S Run Mode: | Continuou  | s Stoppe | ed           | 0     |
|-----------------------------------|-------------|-------------|------------|----------|--------------|-------|
| 1:<br>1000 pts<br>1.0000          | L C         | 0<br>ue     | Δ 999<br>0 | R Valu   | 999]<br>.e 0 |       |
| -1.0000<br>Marker1 1<br>Marker2 1 |             |             |            |          |              |       |
| File                              | Operation   | Tools       | Zoom/Pan   | Window   | Settings     | Undo! |

#### 図 2-41:エディット 画面表示

## サイン波形の作成

8. Operation (ボトム)ボタンを押すと、波形操作を選択するためのポップアップ・ メニューが表示されます(図 2-42 参照)。現在は、一番上の Standard Waveform... がハイライト表示されています。

| -1.          | Standai<br>Set Sco<br>Cut<br>Copy<br>Paste (I<br>Paste (I<br>Multipli<br>Set Dat<br>Counte<br>Horizor<br>Horizor<br>Vertica<br>Expand<br>Vertica | d Waveforn<br>ppe<br>Replace)<br>e Paste<br>a High/Low<br>r<br>ntal Shift<br>ntal Rotate<br>I Scale<br>ntal Invert | 1<br>  |   |          |        |          |       |
|--------------|----------------------------------------------------------------------------------------------------|----------------------------------------------------------------------------------------------------|--------|---|----------|--------|----------|-------|
| Marl<br>Marl | Clip<br>Shift Re<br>Set Pat<br>Numeri                                                                                                    | egister Gene<br>tern<br>c Input                                                                                    | erator |   |          |        |          | ОК    |
| F            | ile                                                                                                    | Operation                                                                                                    | Tool   | s | Zoom/Pan | Window | Settings | Undo! |

#### 図 2-42:操作項目が表示されたポップアップ・メニュー

9. OK (サイド)ボタンを押すと、標準関数波形の種類、操作項目、および波形パラ メータを設定するためのダイアログ・ボックスが表示されます(図 2-43 参照)。 現在 Type がハイライト表示され、標準関数波形として Sine が選択されているこ とを確認します。そうでない場合は、 ◆/◆ ボタンを使用して Type をハイラ イト表示し、さらにロータリ・ノブを使用して Sine を選択します。

| Clock: 1                 | 00.00000MS,  | S Run Mode  | : Continuou    | s Stoppe    | ed          |                      |  |  |  |
|--------------------------|--------------|-------------|----------------|-------------|-------------|----------------------|--|--|--|
| 1:<br>1000 pts<br>1.0000 | L[<br>3 V3   | 0<br>lue    | ∆ 999<br>0 ——— | R<br>Valu   | 999<br>1e 0 | Standard<br>Waveform |  |  |  |
| Туре                     |              |             |                |             |             |                      |  |  |  |
| Sine                     | [riangle Squ | are Ramp DC | Gaussian N     | oise Random | Noise 🕘     |                      |  |  |  |
| Opera                    | ation Repla  | ice Insert  | Add M          | ul          |             |                      |  |  |  |
| Cycle                    | Cycle 1.0    |             |                |             |             |                      |  |  |  |
| Freq <u>100.0000kHz</u>  |              |             |                |             |             |                      |  |  |  |
| Ampli                    | tude 2.00    | 00          |                |             |             |                      |  |  |  |
| Offse                    | t 0.00       | 00          |                |             |             |                      |  |  |  |
|                          |              |             |                |             |             | Cancel               |  |  |  |
| -1.0000                  |              |             |                |             |             |                      |  |  |  |
| Marker1 1                |              |             |                |             |             |                      |  |  |  |
|                          |              |             |                |             |             | OK                   |  |  |  |
| Marker2 1                |              |             |                |             |             |                      |  |  |  |
| File                     | Operation    | Tools       | Zoom/Pan       | Window      | Settings    | Undo!                |  |  |  |

#### 図 2-43:標準関数波形とパラメータ設定のためのダイアログ・ボックス

次に、サイン波の周期を変更します。

- **10. ▼** ボタンを 2 回押して、Cycle をハイライト表示します。
- 11. ロータリ・ノブまたは数値キーを使用して、周期を 5.0 に設定します。
- **12.** OK (サイド)ボタンを押すと、振幅 2.0000 V のサイン波が 5 周期表示されます (図 2-44 参照)。

**注:** エディタで表示されている Amplitude (振幅)は、実際に出力される信号の振幅 とは一致していません。波形エディタにおける振幅は 8 ビット分解能の DAC に対応 しています。-1.000 ~ +1.000 の振幅 2.000 が DAC の最大分解能に対応しています。 実際の出力信号の振幅とオフセットの値は、SETUP メニューで設定します。
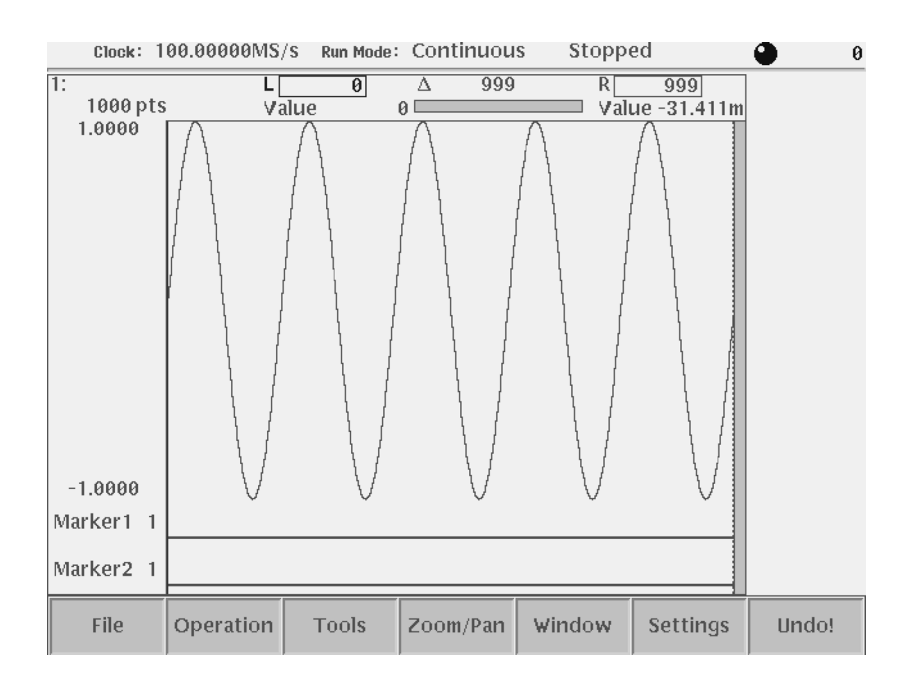

図 2-44:5 周期のサイン波形表示

#### 波形の演算

次に、この波形に周期と振幅の異なるサイン波を乗算します。周期を 20.0、振幅を 1.0000 に設定します。

**13.** Operation (ボトム)ボタンを押して、Standard Waveform... を選択します。

- 14. OK (サイド)ボタンを押します。
- 15. ロータリ・ノブまたは数値キーを使用して、Cycle の値を 20.0 に設定します。
- **16.** ▲ ボタンを押して、Operation をハイライト表示します。

17. ロータリ・ノブを回して、Mul (Multiply)を選択します。

- 18. ボタンを繰り返し押して、Amplitude をハイライト表示します。
- 19. ロータリ・ノブまたは数値キーを使用して、1.0000に設定します。
- **20.** OK (サイド)ボタンを押すと、2つのサイン波が乗算された波形が作成されます (図 2-45 参照)。

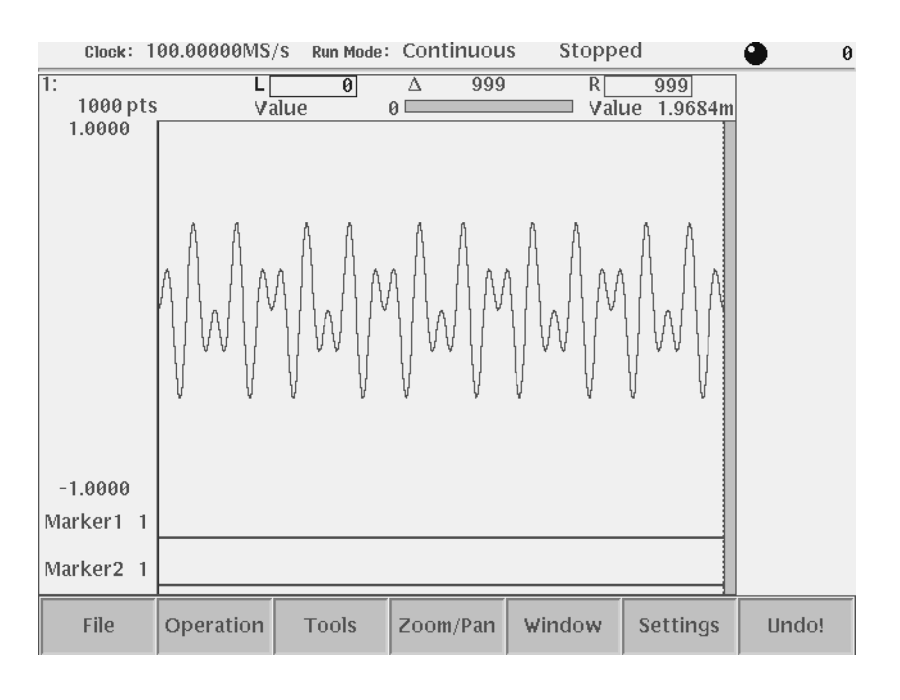

図 2-45:2 つのサイン波が乗算された波形

#### 波形の保存

波形エディタで新たに作成した波形を出力するには、波形をファイルとして保存し、 それから波形メモリにロードします。ここでは、作成した波形を ABC45.wfm という ファイル名で保存します。

- **21.** File (ボトム)ボタンを押すと、機能を選択するためのポップアップ・メニューが 表示されます。
- 22. ロータリ・ノブまたは、 **◆** ボタンを使用して、Save を選択します。
- **23.** OK (サイド)ボタンを押すと、ファイル名入力用のダイアログ・ボックスが表示 されます (図 2-46 参照)。ファイル名入力用のフィールドには、ファイル・タイ プの識別用に.wfm が表示されています。
- **24.** SHIFT (前面パネル)ボタンを押すと、キーパッドで入力できる文字が大文字に 設定されます。

次に、ファイル名を入力します。

**25.** ENTER(前面パネル)ボタンを押すと、ファイル名入力用フィールドに A の文 字が現れます。

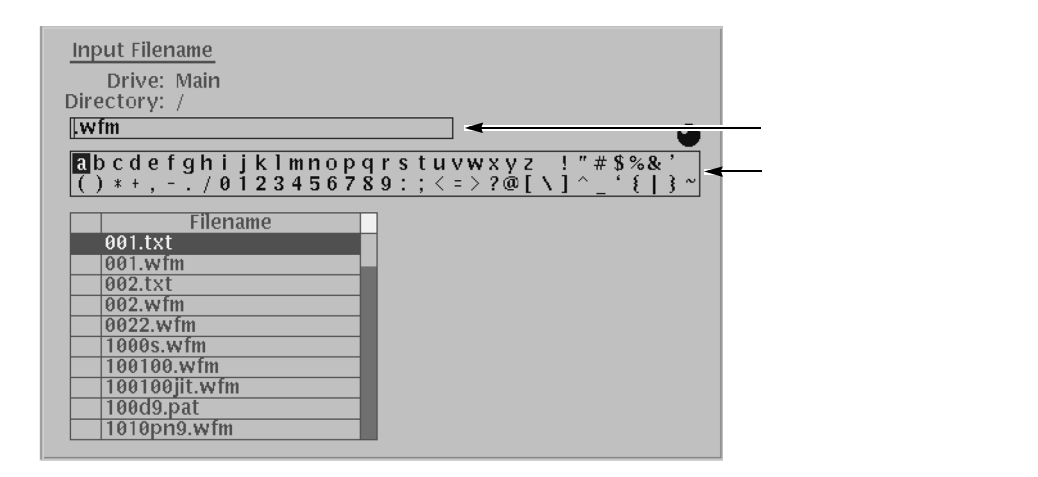

図 2-46:ファイル名入力用のダイアログ・ボックス

- **26.** ロータリ・ノブを回し、Bの文字をハイライト表示します。次に、ENTER(前面 パネル)ボタンを押します。
- **27.** ロータリ・ノブを回し、Cの文字をハイライト表示します。次に、ENTER(前面 パネル)ボタンを押します。
- 28. 数値キーの4および5を押します。

以上の操作で、ファイル名 ABC45.wfm が入力できました。

**29.** OK (サイド)ボタンを押すと、作成した波形が ABC45.wfm という名称でメイン・ドライブに保存されます。

#### 波形の出力

次に、波形メモリに保存された波形をロードします。

**30.** SETUP(前面パネル)ボタンを押すと、SETUP 画面が表示されます。

2-66 ページの「サンプル波形のロード」の手順を参考にして、ABC45.wfm ファイル を CH1 にロードします。

- **31.** RUN(前面パネル)ボタンを押すと、波形メモリ内の波形データがアナログ出力 回路に送られます。
- **32.** CH1 OUTPUT (前面パネル)スイッチを押すと、アナログ出力回路と CH1 出力 コネクタが接続され、波形が出力されます。

本機器の出力コネクタにオシロスコープを接続している場合は、オシロスコープのス クリーン上で実際の出力波形を確認します。

#### 操作例4: クイック・エディタを使用した波形の編集

**ポイント:**ここでは、クイック・エディタを使用して、波形の一部を編集する手順に ついて説明します。クイック・エディタを使用すると、波形エディタで編集中の波形 の一部をノブにより、リアルタイムに変更して出力することができます。

このチュートリアルでは、2-65ページの「サンプル波形のロードと出力」の「ドライ プの選択」と「サンプル波形のロード」を参考にして、指定した領域の振幅を変更し て出力する手順を示します。

#### 操作前の準備

操作を開始する前に、機器をデフォルト設定にリセットし、「サンプル波形のロード と出力」で使用した波形をロードします。

- 1. 2-68 ページの「機器のリセット」の手順を参考にして、機器を工場出荷時のデフォ ルト設定にリセットします。この操作で、SETUP 画面が現れます。
- **2.** 2-65 ページの手順 2 および手順 3 を参考にして、サンプル波形フロッピ・ディス クから LIN\_SWP.WFM をロードします。

#### 波形領域の指定

最初に、波形上で、編集する波形領域を指定します。

3. Edit...(サイド)ボタンを押します。エディット画面が表示されます(図2-47参照)。

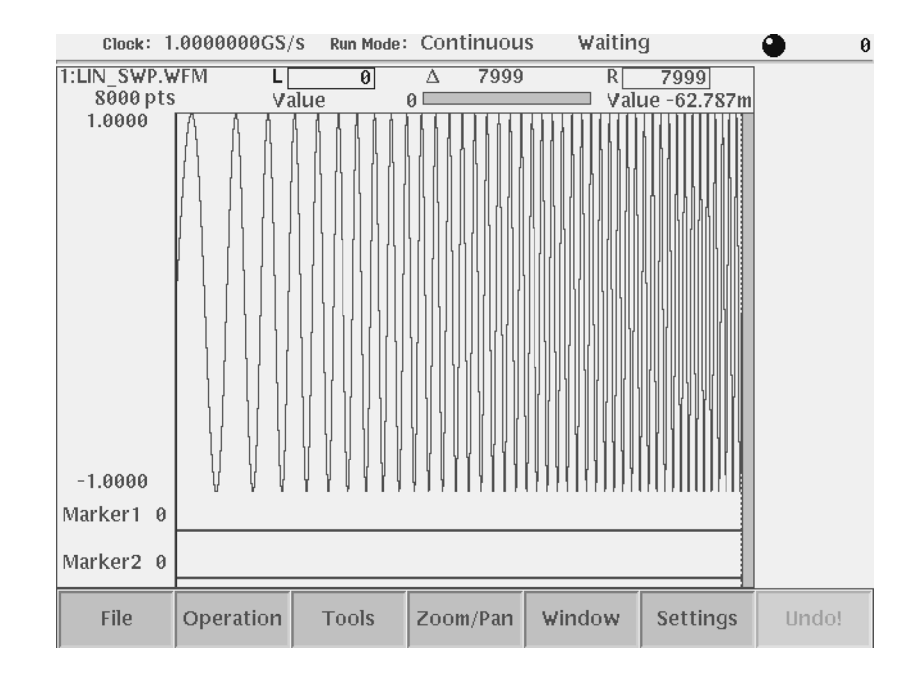

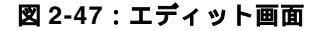

- **4.** ロータリ・ノブを右方向に回し、左側にあるカーソルを 2808 ポイントに移動し ます。カーソルの位置は、波形の上側にある L □□□ の枠内に表示されます。
- ロータリ・ノブの左側にある TOGGLE(前面パネル)ボタンを押すと、左側の カーソルが点線に変わり、右側にあるカーソルがアクティブ・カーソル(ノブに より移動できるカーソル)に切り換わります。
- 6. ロータリ・ノブを左方向に回し、右側にあるカーソルを 5461 ポイントに移動し ます。カーソルの位置は、波形の上側にある R □□□ の枠内に表示されます。

以上の操作で、編集を行う波形領域が指定できました。

#### 波形の編集

次に、カーソルで指定した波形領域を編集します。

- QUICK EDIT(前面パネル)ボタンを押すと、前面パネルの各ノブを使用して、 波形の編集が可能になります。
- ここでは、カーソルで指定した波形領域の振幅を変更します。
- **8.** LEVEL/SCALE ノブを回して、振幅を元の振幅の 1/2 (0.5) に設定します。設定 値は、スクリーン右上のノブ・アイコンの横に表示されます。

この操作で、カーソルで指定した領域の波形の振幅が半分になります。

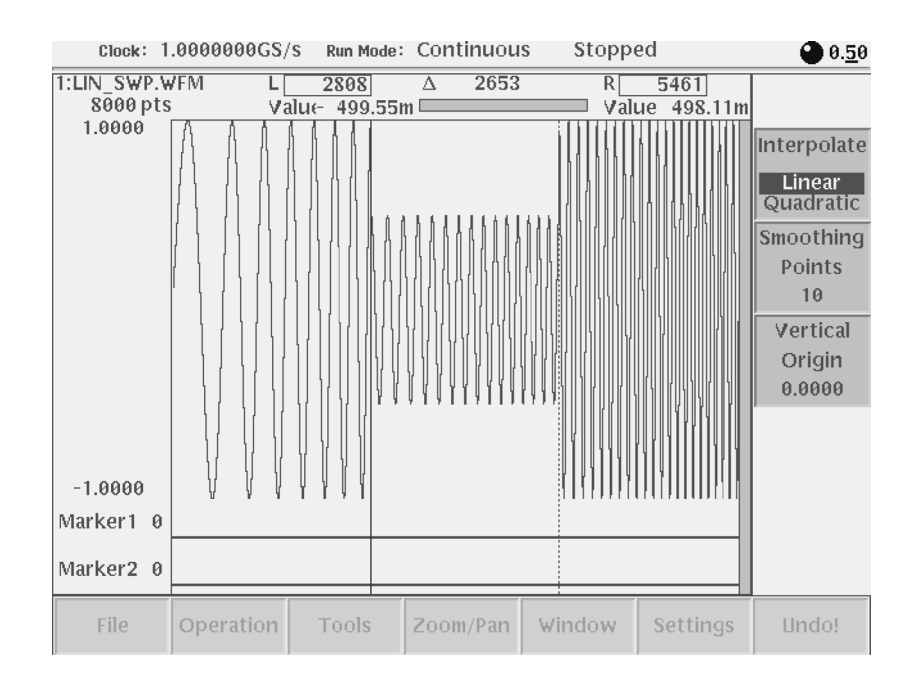

#### 図 2-48:振幅変更後の波形表示

設定を変更すると、波形がリアルタイムに変化して出力されます。

#### 変更内容の保存

クイック・エディタを使用して行った変更は、波形エディタ内の波形には影響しません。このため、変更内容を有効にするには、波形エディタ内に変更内容を保存する必要があります。

9. QUICK EDIT (前面パネル)ボタンを押して、クイック・エディタを終了します。

この操作で、スクリーン中央にメッセージ・ボックスが現れ、Cancel、No、および Yes の項目を持つサイド・メニューが表示されます。

**10.** Yes (サイド)ボタンを押して、変更内容を保存します。

変更内容を保存しないでクイック・エディタを終了する場合は、No(サイド)ボ タンを押します。

**注**:この場合の保存は、エディット・バッファへの save です。ディスクへの保存は、 エディット画面の File (ボトム)メニューで行ないます。

#### 操作例5:イクエーション・エディタによる波形作成

**ポイント:**ここでは、イクエーション・エディタを使用した波形ファイルのコンパイ ル方法について説明します。

イクエーション・エディタは、数式(演算式)により波形を作成するエディタです。 このエディタで作成したファイルは、コンパイル操作により波形ファイルに変換して から出力する必要があります。

ここでは、波形サンプル・ライブラリ・ディスクに収められているイクエーション・ ファイルの内容を変更し、コンパイルして出力するまでの手順を示します。

#### 操作前の準備

操作を開始する前に、機器をデフォルト設定にリセットします。

- **1.** 2-68 ページの「機器のリセット」の手順を参考にして、機器を工場出荷時のデフォルト設定にリセットします。
- 2. この操作例では、101 タイプまたは 106 タイプの PC のキーボードを接続すると、 イクエーション・エディタでの文字入力がより簡単に、素早く行なえます。

#### イクエーション・ファイルのロード

最初に、波形サンプル・ディスクからコンパイルするイクエーション・ファイルを ロードします。

- 波形サンプル・ライブラリ・ディスクをフロッピ・ディスク・ドライブに挿入します。
- 2. EDIT(前面パネル)ボタンを押します。
- **3.** Drive (ボトム)ボタンを押します。
- **4.** Floppy (サイド)ボタンを押すと、波形サンプル・ディスク内のファイル・リストが表示されます。
- 5. ロータリ・ノブを使用して、コンパイルするイクエーション・ファイルを選択し ます。イクエーション・ファイルには、.EQU(または.TXT)の名前が付けられ ています。ここでは、LOG\_SWP.EQUを選択します。
- **6.** Edit (ボトム)ボタンを押します。
- **7.** Edit (サイド)ボタンを押します。

イクエーション・ファイルの作成モードになり、選択したイクエーション・ファ イルが数式で表示されます(図 2-49 参照)。

| Clock: 100.0000MS/                                                                                                    | Run Mode: Continuous                    | Stopped                    |         |  |  |  |
|----------------------------------------------------------------------------------------------------|-----------------------------------------|----------------------------|---------|--|--|--|
| LOG_SWP.EQU                                                                                                    | Line:                                   | 1                          | File    |  |  |  |
| f frequency sweep sine (                                                                                                    | 10g)                                    |                            |         |  |  |  |
| clock = 800e6<br>size = 8800                                                                                                    |                                         |                            | Close   |  |  |  |
| $      k0 = 11e-6  ' \text{ sweep per iod} \\      k1 = 1e6  ' \text{ starting frequency} \\      k2 = 10e6  ' \text{ end ing frequency} \\      k3 = \log(k2 / k1) $ |                                         |                            |         |  |  |  |
| "log_swp.wfm" =<br>sin(2 * pi * k1 * k0 / k3 * (exp(k3 * scale) - 1))<br>[EOF]                                                                                        |                                         |                            |         |  |  |  |
|                                                                                                    |                                         |                            | Compile |  |  |  |
|                                                                                                    |                                         |                            |         |  |  |  |
| <pre>abcdefghijklmnopqrstuvwxyz !"#\$%&amp;`<br/>()*+,/0123456789:;&lt;=&gt;?@[\]^_`{ }~</pre>                                                                        |                                         |                            |         |  |  |  |
| File Edit                                                                                                    | Basic Waveform<br>Keywords Functions Fu | Math<br>Inctions Functions | Undo!   |  |  |  |

図 2-49:イクエーション・エディタでのイクエーション・ファイルの表示

#### イクエーションの編集

次に、sin() 関数をtri() 関数に変更します。

- 8. ボタンを押して、スクリーン左上に表示されているカーソルを数式の一番下の 行まで移動します。次に、● ボタンを押して、カーソルを sin の後に移動します。 それから、削除キー(数値キーの中にある ← キー)を押して sin の文字を削除し ます。
- **9.** Math Function (ボトム)ボタンを押すと、使用できる関数のリストが表示されます。
- **10.** ロータリ・ノブまたは **◆** ボタンを使用して、tri を選択します。
- **11.** OK (サイド) ボタンを押すと、カーソル位置に tri の文字が挿入されます。

#### イクエーション・ファイルの保存

次に、変更したイクエーション・ファイルをメイン・ドライブに保存します。

- **12.** File (ボトム)ボタンを押します。
- **13.** Save as... (サイド)ボタンを押します。
- **14.** Drive...(サイド)ボタンを押すと、ドライブを選択するためのダイアログ・ボックスが表示されます。
- **15.** ロータリ・ノブまたは ▲ ボタンを使用して Main を選択します。
- **16.** OK (サイド)ボタンを押すと、ファイル名を入力するためのウィンドウが表示されます。
- ここでは、ファイル名を変更せずに、ファイルを保存します。
- **17.** OK (サイド)ボタンを押すと、イクエーション・ファイルが保存されます。

#### イクエーション・ファイルのコンパイル

- 次に、メイン・ドライブに保存したイクエーション・ファイルをコンパイルする手順 を示します。
- **18.** Compile(サイド)ボタンを押します。この操作で、波形がコンパイルされ、作 成された波形ファイルのリストが表示されます。現在、log\_swp.wfmのみがリス トされています。
- 次に、コンパイルされた波形をグラフィック表示します。
- **19.** View (サイド)ボタンを押すと、コンパイルされた波形が表示されます (図 2-50 参照)。

20. OK(サイド)ボタンを押して、波形表示を閉じます。

21. Close (サイド)ボタンを押して、波形ファイルのリスト表示を閉じます。

22. もう一度 Close (サイド)ボタンを押して、イクエーション・エディタを終了します。

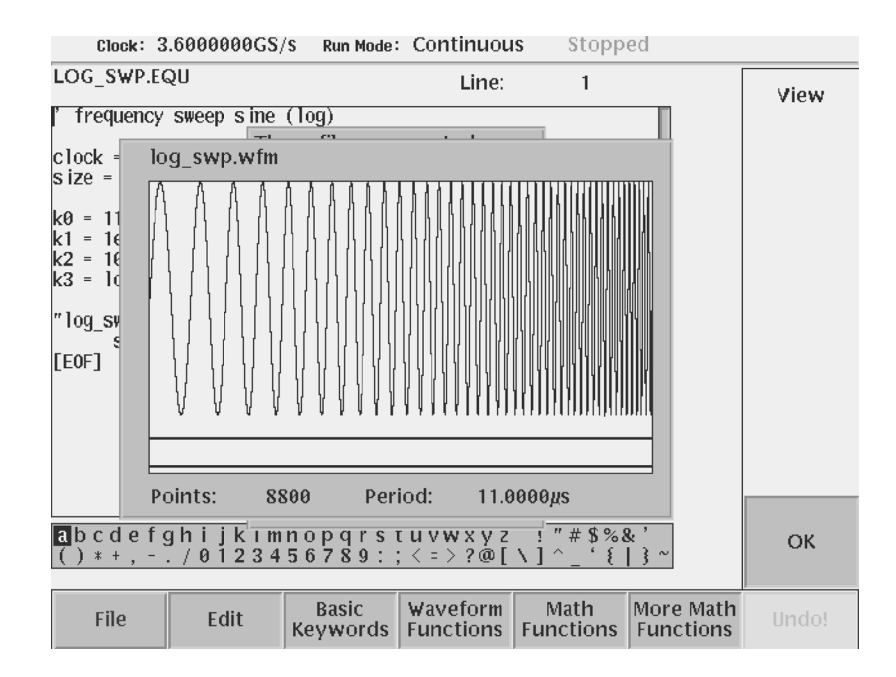

図 2-50:コンパイルされた波形のグラフィック表示

## 操作例6:シーケンスの作成と実行

**ポイント**:ここでは、複数の波形ファイルを組み合せて、シーケンス・ファイルを作成し、出力するまでの手順を説明します。

シーケンス・エディタを使用すると、複数の波形ファイルを組み合せたシーケンス・ ファイルを作成することができます。シーケンス・ファイルでは、組み合せる波形、 繰り返し回数、ファイルの出力順序などを指定して波形を出力できます。

このチュートリアルでは、最初に、簡単なサンプル波形を作成しておき、それらを組 み合せて、シーケンス・ファイルとサブシーケンス・ファイルを作成します。

#### 機器のリセット

操作を実行する前に、機器を工場出荷時のデフォルト設定にリセットします。

- 1. 2-68 ページの「機器のリセット」の手順を参考にして、機器を工場出荷時のデフォ ルト設定にリセットします。
- 2. EDIT(前面パネル)ボタンを押すと、メイン・ドライブ内のファイルがリストさ れます。

#### 波形の作成

最初に、標準関数波形を使用して、5つのサンプル波形を作成します。表 2-18 に、作 成する波形を示します。

表 2-18:シーケンスに使用する波形ファイル

|              | ポップアップ・メニューで設定するパラメータ項目 |           |       |           |        |  |  |  |
|--------------|-------------------------|-----------|-------|-----------|--------|--|--|--|
| 波形ノアイル名      | Туре                    | Operation | Cycle | Amplitude | Offset |  |  |  |
| SINE.wfm     | Sine                    | Replace   | 1.0   | 2.0       | 0.0    |  |  |  |
| TRIANGLE.wfm | Triangle                | Replace   | 1.0   | 2.0       | 0.0    |  |  |  |
| SQUARE.wfm   | Square                  | Replace   | 1.0   | 2.0       | 0.0    |  |  |  |
| RAMP.wfm     | Ramp                    | Replace   | 1.0   | 2.0       | 0.0    |  |  |  |
| GAUSSN.wfm   | Gaussian Noise          | Replace   | -     | 2.0       | 0.0    |  |  |  |

- **3.** 2-68 ページの「波形の作成」の手順を参考にして、表 2-18 のパラメータを持つ 波形を作成します。
- **4.** 2-72 ページの「波形の保存」の手順を参考にして、表 2-18 のファイル名で波形 を保存します。
- 図 2-51 に、作成した波形を 3 つのウィンドウに同時に表示した例を示します。

ウィンドウの選択は、次のように行います。

- a. Window(ボトム)ボタンを押します。
- b. Window1、Window2、またはWindow3(サイド)ボタンを押して、いずれ かのウィンドウを選択します。アクティブ・ウィンドウは、ハイライト表示 された枠で囲まれています。

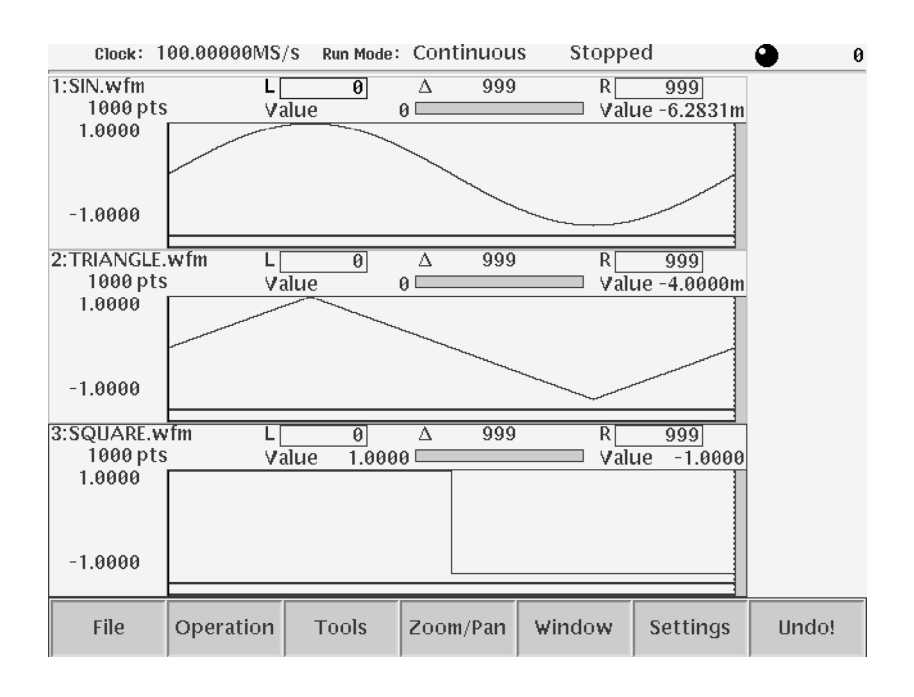

図 2-51:3 つのウィンドウに同時に表示された波形

## シーケンス・エディタの開始

次に、シーケンス・エディタを開始する手順を示します。

- 5. EDIT(前面パネル)ボタンを押します。
- 6. New Sequence (サイド)ボタンを押すと、シーケンス・ファイルを作成するため のシーケンス・テーブルが表示されます(図 2-52 参照)。

| Clock:    | 100.00000MS/s | Run Mode:    | Contin               | uous                 | Stopp             | ed            |             |         |
|-----------|---------------|--------------|----------------------|----------------------|-------------------|---------------|-------------|---------|
|           |               |              |                      |                      |                   |               |             | File    |
| Line<br>- | - CH1         | _            | Repeat<br>Count<br>- | Wait<br>Trigger<br>- | Goto<br><n> -</n> | Logic<br>Jump |             | Close   |
|           |               |              |                      |                      |                   |               |             | Save    |
|           |               |              |                      |                      |                   |               |             | Save As |
|           |               |              |                      |                      |                   |               |             |         |
|           |               |              |                      |                      |                   |               |             |         |
| File      | Data<br>Entry | Line<br>Edit | Jump<br>Mode         | e Ev<br>Ji           | vent<br>ump       | Mo<br>Curso   | ve<br>or to | Undo!   |

図 2-52:シーケンス・テーブル

#### サブシーケンスの作成

次に、表 2-19 に示すシーケンスを作成します。このシーケンスはサブシーケンスと して使用され、2-84 ページの「メイン・シーケンスの作成」で作成するシーケンスか ら呼び出されます。このシーケンスは、次の機能を実行します。

- Line1:ガウシャン・ノイズ波形の出力を 40000 回繰り返し、次のラインへ移行 します。
- Line2: ランプ波の出力を 60000 回繰り返し、次のラインへ移行します。
- Line3:三角波の出力を 60000 回繰り返し、次のラインへ移行します。
- Line4:サイン波の出力を 30000 回繰り返します。

表 2-19: SUBSEQ.seq 内のシーケンス

| Line | CH1          | Repeat<br>Count | Wait<br>Trigger | Goto <n></n> | Logic<br>Jump |
|------|--------------|-----------------|-----------------|--------------|---------------|
| 1    | GAUSSN.wfm   | 40000           |                 |              |               |
| 2    | RAMP.wfm     | 60000           |                 |              |               |
| 3    | TRIANGLE.wfm | 60000           |                 |              |               |
| 4    | SINE.wfm     | 30000           |                 |              |               |

サブシーケンスとして使用するシーケンス・ファイル内では、Wait Trigger、Goto <N>、および Logic Jump は無視されます。これらの機能は、メイン・シーケンス内 でのみ有効です。

次に、サブシーケンスを作成する手順を示します。

- 7. Data Entry (ボトム)ボタンを押します。
- Insert Line (サイド)ボタンを押すと、Line のすぐ下の行にライン番号が表示され、このラインを編集できるようになります。
- **9.** Enter Filename...(サイド)ボタンを押すと、ファイルがリストされたダイアロ グ・ボックスが表示されます。
- 10. ロータリ・ノブを使用して、GAUSSN.wfm を選択します。
- **11.** OK (サイド)ボタンを押すと、CH1 のすぐ下の行に GAUSSN.wfm が表示され ます。
- 12. ➡ ボタンを押して、ハイライト・カーソルを次の行に移動します。
- **13.** 手順 8 ~ 手順 12 を 3 回繰り返し、表 2-19 にリストされた波形ファイルを Line2 ~ Line4 に入力します。

14. ▲ ボタンを繰り返し押して、再び、Linel をハイライト表示します。

次に、繰り返し回数を設定します。

15. ♦ ボタンを1回押して、ハイライト・カーソルを Repeat Count 欄に移動します。

サイド・メニューが自動的に変わり、Repeat Count サイド・メニュー項目が現れ ます。Repeat Count サイド・メニュー項目が選択されていることを確認してくだ さい。選択されていないときは、Repeat Count(サイド)ボタンを押します。

- **16. 4、0、0、0、0、ENTER** の順に数値キーを押すと、Repeat Count 欄に 40000 が 表示されます。
- 17. ♥ ボタンを押して、ハイライト・カーソルを次の行に移動します。
- **18.** 手順 16 および手順 17 を繰り返して、Line 2 ~ Line 4 までの繰り返し回数を 表 2-19 のとおりに設定します。

以上の操作で、サブシーケンス・テーブルの入力が完了しました(図 2-53 参照)。

| Clock :                                                                                   | 100.00000MS/                                                   | S Run Mode:  | Continuou                                                                                                    | is Stopp                                                                                                    | ed                | 🕘 3000 <u>0</u>                                               |
|-------------------------------------------------------------------------------------------|----------------------------------------------------------------|--------------|----------------------------------------------------------------------------------------------------|----------------------------------------------------------------------------------------------------|-------------------|---------------------------------------------------------------|
| SUBSEQ.s                                                                                  | ed                                                             |              |                                                                                                    |                                                                                                    |                   | Data<br>Entry                                                 |
| Line<br>1<br>2<br>3<br>4<br>-<br>-<br>-<br>-<br>-<br>-<br>-<br>-<br>-<br>-<br>-<br>-<br>- | CH1<br>GAUSSN.wfm<br>RAMP.wfm<br>TRIANGLE.wfm<br>SINE.wfm<br>- |              | Repeat         W           Count         Tri           40000         60000           60000         30000           -         -           -         -           -         -           -         -           -         -           -         -           -         -           -         -           -         -           -         -           -         -           -         -           -         -           -         -           -         -           -         -           -         -           -         -           -         -           -         -           -         -           -         -           -         -           -         -           -         -           -         -           -         -           -         -           -         -           -         -           -         -      - | /ait Goto<br>gger <n><br/><br/></n> |                   | Insert<br>Line<br>Repeat<br>Count<br>30000<br>Infinity<br>Off |
| File                                                                                      | Data<br>Entry                                                  | Line<br>Edit | Jump<br>Mode                                                                                                    | Event<br>Jump                                                                                                    | Move<br>Cursor to | Undo!                                                         |

図 2-53:サブシーケンス・テーブル (SUBSEQ.seq)

#### サブシーケンスの保存

次に、作成したサブシーケンス・テーブルの内容を、SUBSEQ.seq というファイル名 で保存します。

- **19.** File (ボトム) ボタンを押します。
- **20.** Save As... (サイド)ボタンを押すと、ファイル名入力用のダイアログ・ボックス が表示されます。
- **21.** 2-72 ページの「波形の保存」の手順を参考にして、SUBSEQ.seq というファイル 名で、作成したシーケンス・テーブルを保存します。

#### メイン・シーケンスの作成

次に、表 2-20 に示すシーケンスを作成します。このシーケンスの各ラインは、次の 機能を実行します。

- Line1:トリガ・イベントの発生を待ちます。トリガ・イベントが発生すると、このラインは SUBSEQ.seq サブシーケンスを2回呼び出し、次のラインに移行します。
- Line2:イベント・トリガが発生するまで、ランプ波の出力を無限に繰り返します。イベント・トリガが発生すると、シーケンスは次のラインにジャンプします。
- Line3:三角波の出力を 40000 回繰り返します。出力が完了すると、シーケンスは Line1 に戻ります。出力が完了する前にイベント・トリガが発生すると、シーケンスは Line4 にジャンプします。
- Line4: サイン波の出力を 60000 回繰り返します。

| 表 2-20: | MAINSEQ.seq | 内のシーク | ケン | ノフ | ( |
|---------|-------------|-------|----|----|---|
|---------|-------------|-------|----|----|---|

| Line | CH1          | Repeat<br>Count | Wait<br>Trigger | Goto <n></n> | Logic<br>Jump |
|------|--------------|-----------------|-----------------|--------------|---------------|
| 1    | SUBSEQ.seq   | 2               | On              |              |               |
| 2    | RAMP.wfm     | Inf.            |                 |              | Next          |
| 3    | TRIANGLE.wfm | 40000           |                 | 1            | 4             |
| 4    | SINE.wfm     | 60000           |                 |              |               |

- 22. 手順5~手順6を参考にして、新しいシーケンス・テーブルを開きます。
- **23.** 手順 7 ~手順 17 を参考にして、表 2-20 に示すシーケンス・テーブルの内容を CH1 欄と Repeat Count 欄に入力します。Line2 の **Repeat Count** 欄に Inf. を入力 するには、Infinity (サイド)ボタンを押します。
- 24. ▲ ボタンを繰り返し押して、再び、Line1 をハイライト表示します。
- 26. ♦ ボタンを押して、ハイライト・カーソルを Wait Trigger 欄に移動します。
- **27.** Data Entry (ボトム)ボタンを押し、続いて Wait Trig. (サイド)ボタンを押して、On に設定します。
- **28.** Jump Mode(ボトム)ボタンを押します。この操作で、ジャンプ・モード設定用の画面が表示されます(図 2-54 参照)。

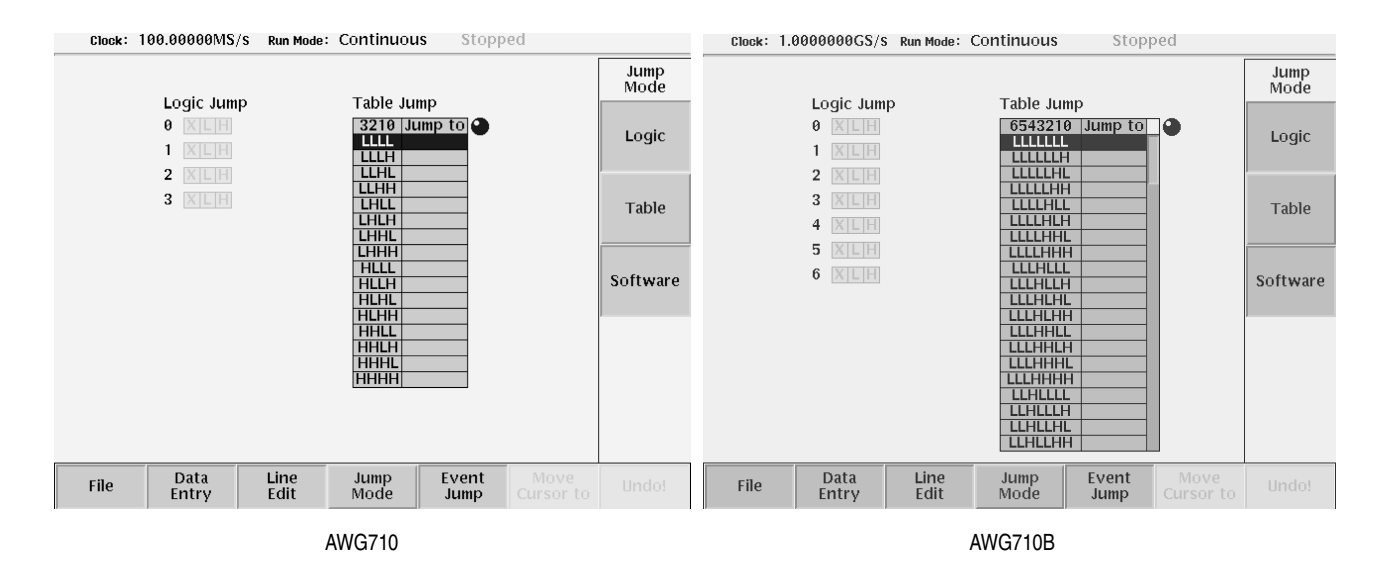

図 2-54:ジャンプ・モード設定用画面

- **29.** Logic (サイド)ボタンを押して Jump Mode を Logic に設定します。
- **30.** Event Jump (ボトム)ボタンを押すと、イベント・ジャンプ設定用の画面が表示 されます (図 2-55 参照)。

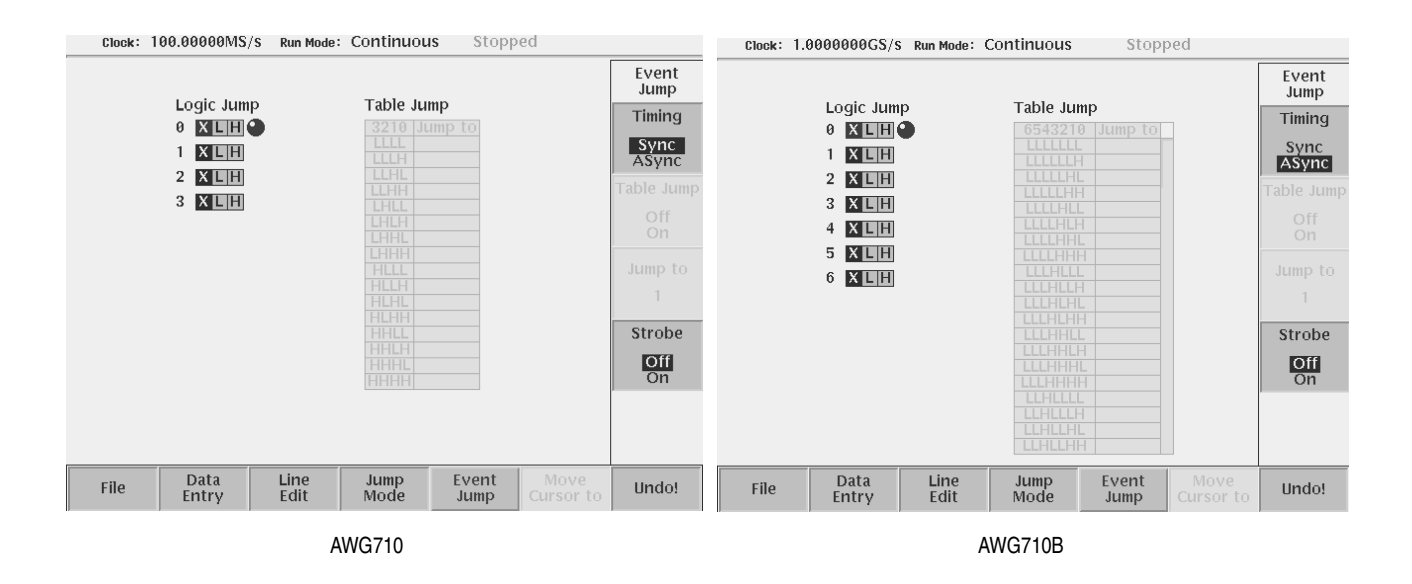

図 2-55:イベント・ジャンプ設定用画面

- 1. Timing (サイド) ボタンを押し、Timing を Sync に設定します。
- 2. Data Entry (ボトム)ボタンを押すと、シーケンス・テーブルの編集画面に戻り ます。

- 4. Jump to Next (サイド)ボタンを押します。
- 5. ボタンを1回押して、次の行に移動します。
- 6. Jump to Specified Line (サイド)ボタンを押します。
- 7. Jump to (サイド)ボタンを押し、続いてロータリ・ノブを使用して、4 に設定します。
- 8. CLEAR MENU(ボトム)ボタンを押すと、↓ボタンおよび ▶ボタンを使用して ハイライト・カーソルを左右に移動できるようになります。
- 9. ↓ボタンを押して、ハイライト・カーソルを Goto <N> 欄に移動します。
- **10.** Data Entry (ボトム)ボタンを押すと、シーケンス・テーブルの編集画面に戻り ます。
- **11.** Go to Next および Go to Specified Line のメニュー項目がサイドに表示されます (図 2-56 参照)。

| Clock :        | 100.00000MS/                 | S Run Mode:  | Contin             | uous          | Stopp       | ed                |                            |
|----------------|------------------------------|--------------|--------------------|---------------|-------------|-------------------|----------------------------|
|                |                              |              | Danaat             |               | Coto        |                   | Data<br>Entry              |
| Line<br>1<br>2 | CH<br>SUBSEQ.seq<br>RAMP.wfm | l            | Count<br>2<br>Inf. | Trigger<br>On | <n></n>     | Jump              | Insert<br>Line             |
| 3<br>4<br>-    | SINE.wfm                     |              | 40000              | -             |             | -                 | Go to<br>Next              |
|                |                              |              |                    |               |             |                   | Go to<br>Specified<br>Line |
|                |                              |              |                    |               |             |                   | Go to<br>1                 |
|                |                              |              |                    |               |             |                   |                            |
| File           | Data<br>Entry                | Line<br>Edit | Jump<br>Mode       | EV<br>9 Ji    | vent<br>ump | Move<br>Cursor to | Undo!                      |

図 2-56:Goto <N> 設定画面

**12.** Go to Specified Line (サイド)ボタンを押すと、Go to n のメニュー項目が現れ ます。ロータリ・ノブまたは数値キーを使用し、n の欄にここでは 1 を入力しま す (n=1~8000)。

以上の操作で、メイン・シーケンス・テーブルの入力が完了しました(図 2-57 参照)。

| Clock:       | 100.00000MS/                                                   | S Run Mode:  | Contin                                             | uous                      | Stopp                | ed                |             | <b>•</b> <u>1</u>                                                           |
|--------------|----------------------------------------------------------------|--------------|----------------------------------------------------|---------------------------|----------------------|-------------------|-------------|-----------------------------------------------------------------------------|
|              |                                                                |              |                                                    |                           |                      |                   | _           | Data<br>Entry                                                               |
| Line 1 2 3 4 | CH'<br>SUBSEQ.seq<br>RAMP.wfm<br>TRIANGLE.wfm<br>SINE.wfm<br>- |              | Repeat<br>Count<br>2<br>Inf.<br>40000<br>60000<br> | Wait<br>Trigger<br>On<br> | Goto<br><n><br/></n> | Logic<br>Jump<br> |             | Insert<br>Line<br>Go to<br>Next<br>Go to<br>Specified<br>Line<br>Go to<br>1 |
| File         | Data<br>Entry                                                  | Line<br>Edit | Jump<br>Mode                                       | EV<br>J                   | vent<br>ump          | Mov<br>Curso      | ve<br>or to | Undo!                                                                       |

図 2-57:メイン・シーケンス・テーブル (MAINSEQ.seq)

**13.** 手順 19 ~ 手順 21 を参考にして、MAINSEQ.seq というファイル名でシーケンス・ テーブルを保存します。

#### 動作モードの設定

シーケンス内のイベント・ジャンプ機能は、エンハンスト・モード以外の動作モード では無視されます。次に、動作モードをエンハンスト・モードに設定します。

- 14. SETUP(前面パネル)ボタンを押し、SETUP 画面を表示します。
- **15.** Run Mode (ボトム)ボタンを押します。

**16.** Enhanced (サイド)ボタンを押します。

#### シーケンス・ファイルの読み込み

次に、シーケンス・ファイルを読み込む手順を示します。

- **17.** Waveform/Sequence (ボトム)ボタンを押します。
- **18.** Load...(サイド)ボタンを押します。
- 19. ダイアログ・ボックス内のファイル・リストから、MAINSEQ.seq を選択します。
- **20.** OK(サイド)ボタンを押します。

シーケンスを読み込むと、中に記載されたシーケンス・ファイルおよび波形ファ イルの全てのファイルが読み込まれます。 ファイルが見つからない場合には、エラー・メッセージが表示されます。この場合、ファイルが同じディレクトリにあるか、あるいは、正確なファイル名が記述 されているかどうかを確認してください。ファイル名には、大文字・小文字の区 別はありません。

シーケンスの記述にエラーがある場合には、メッセージが表示され、ファイルの 読み込みが停止されます。

#### シーケンス・ファイルの実行

次に、シーケンス・ファイルを実行する手順を示します。

- **21.** RUN(前面パネル)ボタンを押します。
- 22. CH1 OUTPUT (前面パネル)スイッチを押します。

SUBSEQ.seq サブシーケンスが呼び出されると、トリガ・イベントの発生を待ち ます。このとき、Waiting のメッセージがステータス表示エリアに表示されます。

23. FORCE TRIGGER(前面パネル)ボタンを押し、トリガ・イベントを発生させ ます。MAINSEQ.seqのLinelでは、4種類の波形が出力されます。Linelの出力 が完了すると、Line2はイベント信号が発生するまで、ランプ波形の出力を無限 に繰り返します。FORCE EVENT(前面パネル)ボタンを押すと、シーケンスは 次のラインにジャンプします。

Line3 の三角波の出力が完了すると、Line1 に戻ります。このため、Line1 ~ Line3 がループ状態になり、MAINSEQ.seq は **FORCE EVENT**(前面パネル)ボタンを 押すまで 繰り返されます。

以上で、チュートリアルは終了です。AWG710型/AWG710B型の機能の詳細については、「第3章 リファレンス」を参照してください。

# ファイル転送のアウトライン

AWG710型/AWG710B型にはファイル転送のためのインタフェースとして、次のものが用意されています。

- GPIB
- フロッピ・ディスク
- FTP (File Transfer Protocol)
- NFS (Network File System)

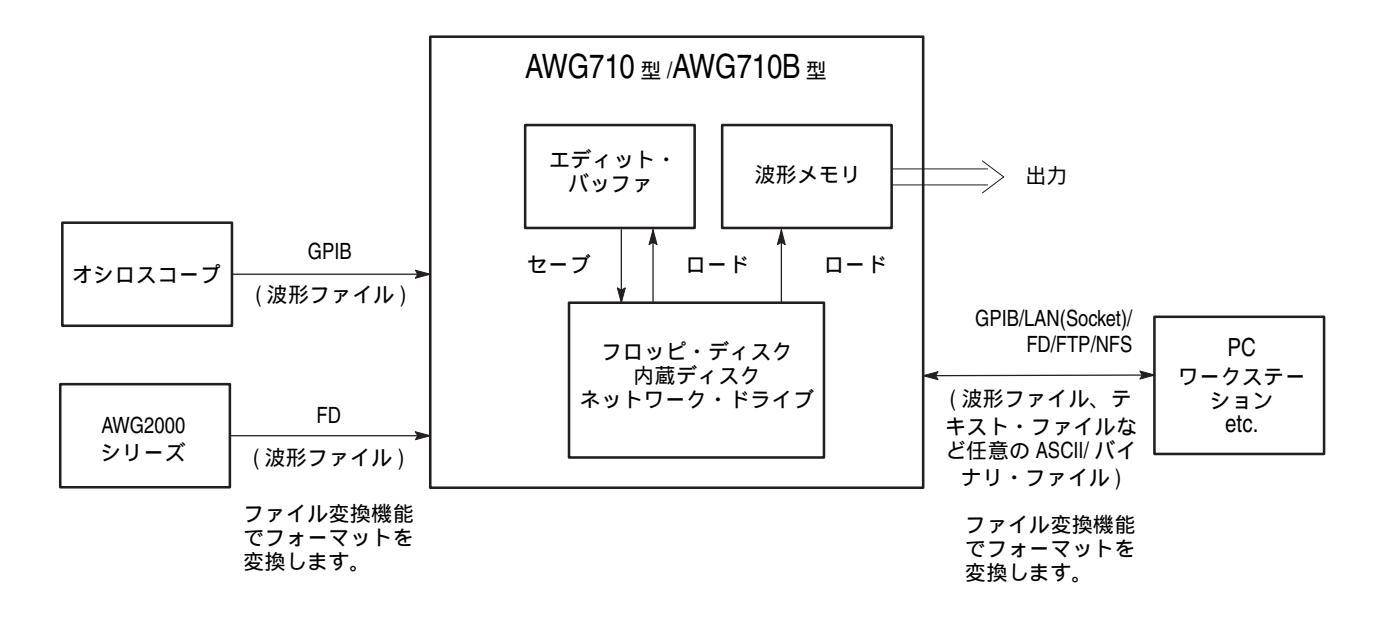

図 2-58:ファイル転送インタフェース

AWG710型 / AWG710B型は、PC、DSO、AWG2000 シリーズなどの外部機器と上記インタフェースを介してファイルの受渡しを行ないます。

これらのインタフェースはそのファイル受渡しにおいて転送方向があります。図 2-58 は、ファイル転送インタフェースの概要と転送方向を示しています。

# 第3章 リファレンス

# リファレンス

この章では、次の項目について説明します。

- メニュー構造
- SETUP メニュー
- アプリケーション、ユーティリティに用意されている機能と操作方法
- ネットワークの設定、機器の校正と診断

## メニュー構造

ここでは、AWG710型/AWG710B型のメニュー構造を説明します。SETUP、EDIT、 APPL、UTILITYの4つのメイン・メニューについて、ボトム、サイド、ポップアッ プ、スクリーン・メニューをツリー構造で示しています。メニュー項目についても簡 単に説明しています。

ダイアログ・ボックスとその中の項目、スクリーン・メニューの選択項目については ここでは省略しています。省略記号(…)のついた項目は、さらにサブ・サイド・メ ニューやダイアログ・ボックスが続くことを示しています。ここではダイアログ・ボッ クスの項目については省略してあります。

サイド・メニューにはいくつかの種類があります。ここでは、それらをつぎのように 記述しています。

- 1つのサイド・メニューで2つのパラメータを交互に切り換えるもの
   記述方法: 項目名 { パラメータ1 | パラメータ2 }
   例: Output { Normal | Direct }
   尚、オプション 02 型には、この例によるメニューはありません。
- 1つのサイド・メニューで 複数のパラメータをロータリ・ノブで選択するもの 記述方法: 項目名 { パラメータ1 | パラメータ2 | パラメータ3 | ... }
   例: Filter { 20 MHz | 50 MHz | 100 MHz | 200 MHz | Through }
   尚、オプション 02 型には、この例によるメニューはありません。
- 数値パラメータを数値キーまたはロータリ・ノブで設定するもの
   記述方法:項目名(最小値 to 最大値)
   例: Level(-5.0 to 5.0V)

ポップアップ・メニューやスクリーン・メニューが表示されるものは、破線を使って 表してします。破線には、ポップアップ・メニューであるかスクリーン・メニューで あるかの区別を記してあります。

## SETUP メイン・メニュー

メイン ボトム サイド サブ・ボトム サブ・サイド ポップアップ/スクリーン 説明

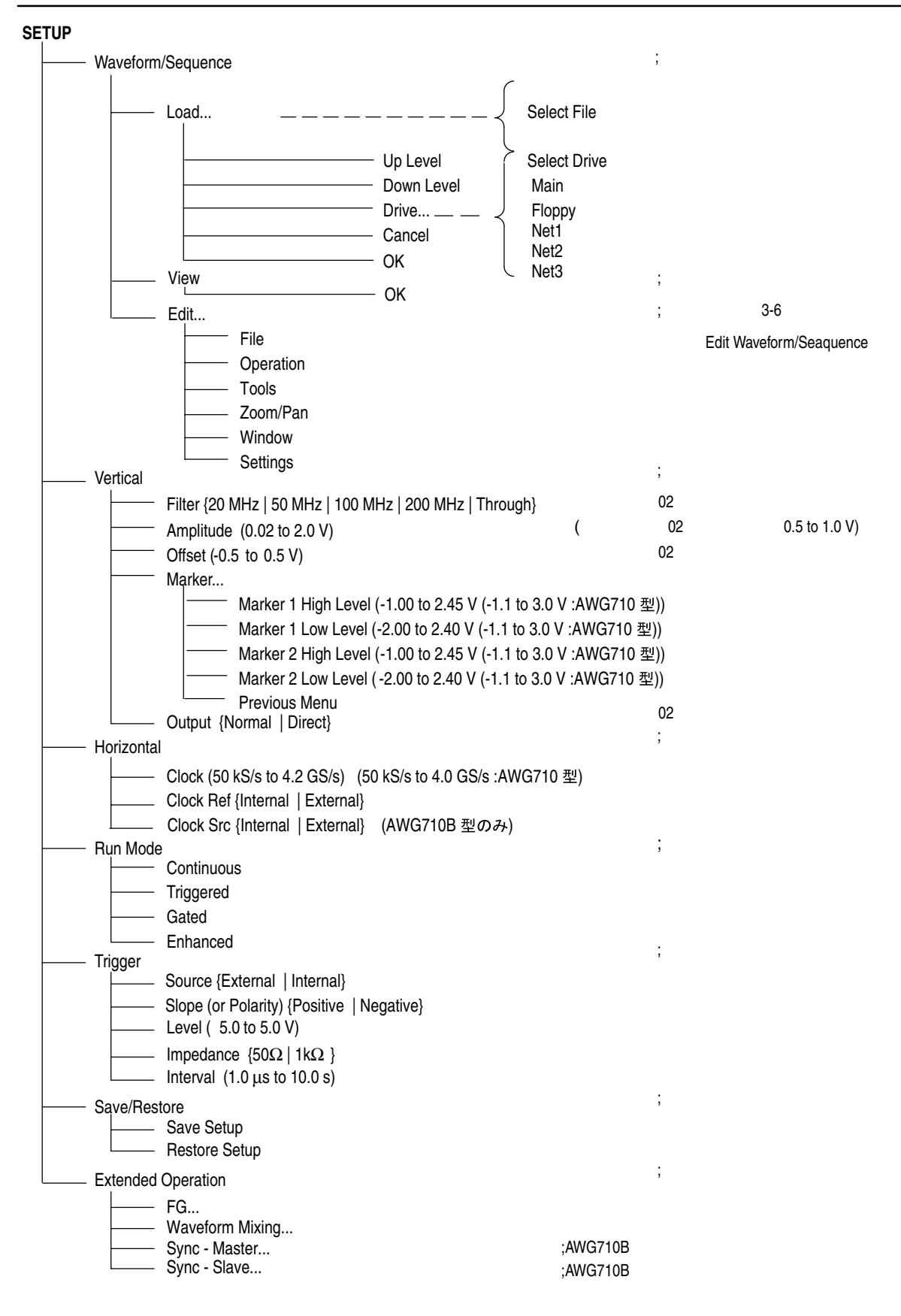

## メイン ボトム サイド サブ・ボトム サブ・サイド ポップアップ/スクリーン 説明

| Ez FG |                                                                                                 |                 |
|-------|-------------------------------------------------------------------------------------------------|-----------------|
| \$    | ne                                                                                              | ,               |
|       | Frequency ( 1.000Hz to 400.0MHz )                                                               |                 |
|       | ーーー Amplitude (20mV <sub>pp</sub> to 2.0 V <sub>pp</sub> step 1mV);(オプション 02 型の場合は、             | 0.5 to 1.0 V)   |
|       | Offset (-0.5 to 0.5 V step 1mV);オフション 02 型は除く                                                   |                 |
| -     | Polarity { Normai   Inverted }                                                                  |                 |
|       |                                                                                                 | ,               |
|       | Frequency (1.000円2 to 400.00円Z )<br>Amplitude (20m)/ to 2.0.1/ stop 1m)/) : (オプション 02 刑の提合け     | 0.5  to  1.0  V |
|       | Amplitude (20mvpp to 2.0 vpp step 1mv), (スラクヨク 02 至00場日は、<br>                                   | 0.0101.07)      |
|       | Polarity { Normal   Inverted }                                                                  |                 |
|       | luare                                                                                           | :               |
|       | Frequency ( 1.000Hz to 400.0MHz )                                                               | ,               |
|       | Amplitude (20mV <sub>pp</sub> to 2.0 V <sub>pp</sub> step 1mV) ; (オプション 02 型の場合は、               | 0.5 to 1.0 V)   |
|       | ──── Offset (-0.5 to 0.5 V step 1mV);オプション 02 型は除く                                              |                 |
|       | Polarity { Normal   Inverted }                                                                  |                 |
| H     | amp                                                                                             | ,               |
|       | Frequency ( 1.000Hz to 400.0MHz )                                                               |                 |
|       | Amplitude (20mV <sub>pp</sub> to 2.0 V <sub>pp</sub> step 1mV);(オプション 02 型の場合は、                 | 0.5 to 1.0 V)   |
|       | Offset (-0.5 to 0.5 V step 1mV);オブション 02 型は除く                                                   |                 |
| F     | Polarity { Normal   Inverted }                                                                  |                 |
|       | Frequency (1,000Hz to 400,0MHz)                                                                 | ,               |
|       | Thequency (1.00012 10 400.00012)<br>——— Amplitude (20mV/ to 2 0 V/ step 1mV) ・ ( オプション 02 刑の提合け | 0.5  to  1.0  V |
|       | Offset (-0.5 to 0.5 V step 1mV)・オプション 02 型は除く                                                   | ( 0.0 to 1.0 V) |
|       | Polarity { Normal   Inverted }                                                                  |                 |
|       | Duty ( 0.1% to 99.9% )                                                                          |                 |
|       |                                                                                                 | ,               |
|       | Offset $(-0.5 \text{ to } 0.5 \text{ V} \text{ stop } 1\text{mV})$                              |                 |
|       |                                                                                                 |                 |
|       | xit EZ FG                                                                                       | ; AWG モードへ      |
|       |                                                                                                 |                 |

|                                                 | n/Sequence                                                                                                    |                                                                                                    |                                                                          | ;作業エリアにロード                                                                 |
|-------------------------------------------------|----------------------------------------------------------------------------------------------------|----------------------------------------------------------------------------------------------------|--------------------------------------------------------------------------|----------------------------------------------------------------------------|
|                                                 | Filo                                                                                                    |                                                                                                    |                                                                          |                                                                            |
|                                                 |                                                                                                    | —— Load A File                                                                                                    | Select File                                                              |                                                                            |
|                                                 |                                                                                                    | —— Load B File                                                                                                    | Select File                                                              |                                                                            |
|                                                 |                                                                                                    | ——————————————————————————————————————                                                                                                    | Input Filename                                                           |                                                                            |
|                                                 |                                                                                                    | Previous Menu                                                                                                    | input i ionamo                                                           |                                                                            |
|                                                 | View                                                                                                    | i loviodo mond                                                                                                    |                                                                          | ・波形ロード後表示                                                                  |
|                                                 | - view                                                                                                    | —— View A                                                                                                    |                                                                          | ,放加口 1 没我小                                                                 |
|                                                 |                                                                                                    | —— View B                                                                                                    |                                                                          |                                                                            |
|                                                 |                                                                                                    | Previous Menu                                                                                                    |                                                                          |                                                                            |
|                                                 | Settings                                                                                                    |                                                                                                    |                                                                          | ; 合成パラメータの設定                                                               |
|                                                 |                                                                                                    | Ratio of A ( 0 to 100                                                                                                    | %)                                                                       |                                                                            |
|                                                 |                                                                                                    | Ratio of B ( 0 to 100                                                                                                    | %)                                                                       |                                                                            |
|                                                 |                                                                                                    | —— Marker { Same as A                                                                                                    | Same as B }                                                              |                                                                            |
|                                                 |                                                                                                    |                                                                                                    | A   Same as B   LC                                                       | M(A,B) }                                                                   |
|                                                 |                                                                                                    | Previous Menu                                                                                                    |                                                                          |                                                                            |
|                                                 | <ul> <li>Update { Auto   Manual }</li> </ul>                                                                                                    |                                                                                                    |                                                                          |                                                                            |
|                                                 | <ul> <li>Update Waveform</li> </ul>                                                                                                    |                                                                                                    |                                                                          | チナ <u></u> 井 // · · · · · · · · · · · · · · · · · ·                        |
|                                                 |                                                                                                    |                                                                                                    |                                                                          | ;亜直軸バラメータの設定                                                               |
|                                                 | Filter {20 MHz   50 MHz                                                                                                    | 100 MHz   200 MHz   Throu                                                                                                    | gh} ; オプション                                                              | 02 型は除く                                                                    |
|                                                 | Amplitude (0.02 to 2.0 V)                                                                                                    | ;( オプション 02 型の場                                                                                                    | 合は、0.5 to 1.0 V)                                                         |                                                                            |
|                                                 | Offset (-0.5 to 0.5 V)                                                                                                    |                                                                                                    |                                                                          |                                                                            |
|                                                 | - Marker                                                                                                    |                                                                                                    |                                                                          |                                                                            |
|                                                 | Marker 1 High                                                                                                    | 1 Level (-1.00 to 2.45 V (-1.1                                                                                                    | to 3.0 V :AWG710 3                                                       | 型))                                                                        |
| I                                               | Marker 1 Low                                                                                                    |                                                                                                    | Λ 3 0 V · ΔW/G710 #                                                      |                                                                            |
|                                                 |                                                                                                    |                                                                                                    |                                                                          | 型))<br>=))                                                                 |
|                                                 | Marker 2 High                                                                                                    | Level (-2.00 to 2.40 V (-1.1)                                                                                                    | to 3.0 V :AWG710                                                         | 실))<br>型))<br>a.\.                                                         |
|                                                 | Marker 2 High<br>Marker 2 Low<br>Marker 2 Low<br>Previous Men                                                                                                    | Level (-2.00 to 2.40 V (-1.11)<br>Level (-1.00 to 2.45 V (-1.1<br>Level (-2.00 to 2.40 V (-1.1 t                                                                                                    | to 3.0 V :AWG710 칠<br>o 3.0 V :AWG710 칠<br>o 3.0 V :AWG710 푈             | 본))<br>먼))<br>본))                                                          |
|                                                 | Marker 2 High<br>Marker 2 Low<br>Marker 2 Low<br>Previous Men<br>Output {Normal   Direct}                                                                                                    | Level (-2.00 to 2.40 V (-1.11)<br>Level (-1.00 to 2.45 V (-1.11)<br>Level (-2.00 to 2.40 V (-1.11)<br>u                                                                                             | to 3.0 V :AWG710 ፤<br>to 3.0 V :AWG710 ፤<br>o 3.0 V :AWG710 ፤<br>; オプション | <sup>2</sup> ))<br><sup>២</sup> ))<br>02 型は除く                              |
| Horizonta                                       | Marker 2 High<br>Marker 2 Low<br>Marker 2 Low<br>Previous Men<br>Output {Normal   Direct}                                                                                                    | Level (-2.00 to 2.40 V (-1.11<br>Level (-1.00 to 2.45 V (-1.1<br>Level (-2.00 to 2.40 V (-1.1 t<br>u                                                                                                | to 3.0 V :AWG710 ₫<br>o 3.0 V :AWG710 ₫<br>o 3.0 V :AWG710 ₫<br>; オプション  | <sup>실</sup> ))<br>型))<br>02 型は除く<br>;水平軸パラメータの設定                          |
| Horizonta                                       | Marker 2 High<br>Marker 2 Low<br>Previous Men<br>Output {Normal   Direct}<br>al                                                                                                    | Level (-2.00 to 2.40 V (-1.11<br>Level (-1.00 to 2.45 V (-1.1<br>Level (-2.00 to 2.40 V (-1.1 t<br>u                                                                                                | to 3.0 V :AWG710 3<br>o 3.0 V :AWG710 3<br>; オプション<br>/G710 型)           | थ))<br>থ))<br>थ))<br>02 型は除く<br>;水平軸パラメータの設定                               |
| Horizonta                                       | Marker 2 High<br>Marker 2 Low<br>Previous Men<br>Output {Normal   Direct}<br>al<br>Clock (50 kS/s to 4.2 GS<br>Clock Ref {Internal   Extr                                                                                                    | Level (-2.00 to 2.40 V (-1.11<br>Level (-2.00 to 2.40 V (-1.11<br>Level (-2.00 to 2.40 V (-1.11<br>u<br>/s) (50 kS/s to 4.0 GS/s :AV<br>ernal}                                                      | to 3.0 V :AWG710 雪<br>o 3.0 V :AWG710 雪<br>;オプション<br>/G710 型)            | थ))<br>型))<br>थ))<br>02 型は除く<br>;水平軸パラメータの設定                               |
| Horizonta                                       | Marker 2 High<br>Marker 2 Low<br>Previous Men<br>Output {Normal   Direct}<br>al<br>Clock (50 kS/s to 4.2 GS<br>Clock Ref {Internal   Extended<br>Clock Src {Internal   Extended<br>Extended                                                                                                    | Level (-2.00 to 2.40 V (-1.1 t<br>Level (-1.00 to 2.45 V (-1.1<br>Level (-2.00 to 2.40 V (-1.1 t<br>u<br>/s) (50 kS/s to 4.0 GS/s :AV<br>ernal}<br>ernal} (AWG710B 型のみ)                             | to 3.0 V :AWG710 雪<br>o 3.0 V :AWG710 雪<br>; オプション<br>/G710 型)           | 型))<br>型))<br>02 型は除く<br>;水平軸パラメータの設定                                      |
| Horizonta                                       | Marker 2 High<br>Marker 2 Low<br>Previous Men<br>Output {Normal   Direct}<br>al<br>Clock (50 kS/s to 4.2 GS<br>Clock Ref {Internal   Ext<br>Clock Src {Internal   Ext                                                                                                    | Level (-2:00 to 2:40 V (-1:11<br>Level (-2:00 to 2:40 V (-1:1<br>Level (-2:00 to 2:40 V (-1:1<br>u<br>/s) (50 kS/s to 4:0 GS/s :AV<br>ernal}<br>ernal} (AWG710B 型のみ)                                | to 3.0 V :AWG710 雪<br>o 3.0 V :AWG710 雪<br>; オプション<br>/G710 型)           | 型))<br>型))<br>02 型は除く<br>;水平軸パラメータの設定<br>;動作モードの選択                         |
| Horizonta                                       | Marker 2 High<br>Marker 2 Low<br>Previous Men<br>Output {Normal   Direct}<br>al<br>Clock (50 kS/s to 4.2 GS<br>Clock Ref {Internal   Extr<br>Clock Src {Internal   Extr<br>le                                                                                                    | Level (-2.00 to 2.40 V (-1.1 to<br>Level (-1.00 to 2.45 V (-1.1<br>Level (-2.00 to 2.40 V (-1.1 to<br>u<br>/s) (50 kS/s to 4.0 GS/s :AV<br>ernal}<br>ernal} (AWG710B 型のみ)                           | to 3.0 V :AWG710 雪<br>o 3.0 V :AWG710 雪<br>; オプション<br>/G710 型)           | 型))<br>型))<br>② 型は除く<br>;水平軸パラメータの設定<br>;動作モードの選択                          |
| Horizonta                                       | Marker 2 High<br>Marker 2 Low<br>Previous Men<br>Output {Normal   Direct}<br>al<br>Clock (50 kS/s to 4.2 GS<br>Clock Ref {Internal   Extr<br>Clock Src {Internal   Extr<br>le<br>Continuous<br>Triggered                                                                                                    | Level (-2.00 to 2.40 V (-1.1 to<br>Level (-1.00 to 2.45 V (-1.1<br>Level (-2.00 to 2.40 V (-1.1 to<br>u<br>/s) (50 kS/s to 4.0 GS/s :AV<br>ernal}<br>ernal} (AWG710B 型のみ)                           | to 3.0 V :AWG710 雪<br>o 3.0 V :AWG710 雪<br>; オプション<br>/G710 型)           | थ))<br>型))<br>02 型は除く<br>;水平軸パラメータの設定<br>;動作モードの選択                         |
| Horizonta                                       | Marker 2 High<br>Marker 2 Low<br>Previous Men<br>Output {Normal   Direct}<br>al<br>Clock (50 kS/s to 4.2 GS<br>Clock Ref {Internal   Extr<br>Clock Src {Internal   Extr<br>Clock Src {Internal   Extr<br>Continuous<br>Triggered<br>Gated                                                                                                    | Level (-2.00 to 2.40 V (-1.1 to<br>Level (-1.00 to 2.45 V (-1.1<br>Level (-2.00 to 2.40 V (-1.1 to<br>u<br>/s) (50 kS/s to 4.0 GS/s :AV<br>ernal}<br>ernal} (AWG710B 型のみ)                           | to 3.0 V :AWG710 ẩ<br>o 3.0 V :AWG710 ẩ<br>; オプション<br>/G710 型)           | थ))<br>型))<br>2))<br>02 型は除く<br>;水平軸パラメータの設定<br>;動作モードの選択                  |
| Horizonta                                       | Marker 2 High<br>Marker 2 Low<br>Previous Men<br>Output {Normal   Direct}<br>al<br>Clock (50 kS/s to 4.2 GS<br>Clock Ref {Internal   Extr<br>Clock Src {Internal   Extr<br>Clock Src {Internal   Extr<br>Continuous<br>Triggered<br>Gated<br>Enhanced                                                                                                    | Level (-2:00 to 2:40 V (-1:11<br>Level (-2:00 to 2:40 V (-1:1<br>Level (-2:00 to 2:40 V (-1:1 t<br>u<br>/s) (50 kS/s to 4:0 GS/s :AV<br>ernal}<br>ernal} (AWG710B 型のみ)                              | to 3.0 V :AWG710 雪<br>o 3.0 V :AWG710 雪<br>; オプション<br>/G710 型)           | थ))<br>थ))<br>2))<br>02 型は除く<br>; 水平軸パラメータの設定<br>; 動作モードの選択                |
| Horizonta     Horizonta     Run Mod     Trigger | Marker 2 High<br>Marker 2 Low<br>Previous Men<br>Output {Normal   Direct}<br>al<br>Clock (50 kS/s to 4.2 GS<br>Clock Ref {Internal   Extr<br>Clock Src {Internal   Extr<br>le<br>Continuous<br>Triggered<br>Gated<br>Enhanced                                                                                                    | Level (-2.00 to 2.40 V (-1.1 to<br>Level (-1.00 to 2.45 V (-1.1<br>Level (-2.00 to 2.40 V (-1.1 to<br>u<br>/s) (50 kS/s to 4.0 GS/s :AV<br>ernal}<br>ernal} (AWG710B 型のみ)                           | to 3.0 V :AWG710 雪<br>o 3.0 V :AWG710 雪<br>;オプション<br>/G710 型)            | 型))<br>型))<br>2))<br>02 型は除く<br>;水平軸パラメータの設定<br>;動作モードの選択<br>;トリガ・パラメータの設定 |
| Horizonta                                       | Marker 2 High<br>Marker 2 Low<br>Previous Men<br>Output {Normal   Direct}<br>al<br>Clock (50 kS/s to 4.2 GS<br>Clock Ref {Internal   Extr<br>Clock Src {Internal   Extr<br>Clock Src {Internal   Extr<br>Gated<br>Gated<br>Enhanced                                                                                                    | Level (-2.00 to 2.40 V (-1.1 t<br>h Level (-1.00 to 2.45 V (-1.1<br>Level (-2.00 to 2.40 V (-1.1 t<br>u<br>/s) (50 kS/s to 4.0 GS/s :AV<br>ernal}<br>ernal} (AWG710B 型のみ)                           | to 3.0 V :AWG710 雪<br>o 3.0 V :AWG710 雪<br>;オプション<br>/G710 型)            | 2))<br>型))<br>02 型は除く<br>;水平軸パラメータの設定<br>;動作モードの選択<br>;トリガ・パラメータの設定        |
| Horizonta                                       | Marker 2 High<br>Marker 2 Low<br>Previous Men<br>Output {Normal   Direct}<br>al<br>Clock (50 kS/s to 4.2 GS<br>Clock Ref {Internal   Extr<br>Clock Src {Internal   Extr<br>Clock Src {Internal   Extr<br>Gated<br>Gated<br>Enhanced<br>Source {External   Intern<br>Slope (or Polarity) {Positi                                                                                                    | Level (-2.00 to 2.40 V (-1.1 t<br>h Level (-1.00 to 2.45 V (-1.1<br>Level (-2.00 to 2.40 V (-1.1 t<br>u<br>/s) (50 kS/s to 4.0 GS/s :AV<br>ernal}<br>ernal} (AWG710B 型のみ)                           | to 3.0 V :AWG710 雪<br>o 3.0 V :AWG710 雪<br>; オプション<br>/G710 型)           | 2))<br>型))<br>02 型は除く<br>;水平軸パラメータの設定<br>;動作モードの選択<br>;トリガ・パラメータの設定        |
| Horizonta                                       | Marker 2 High<br>Marker 2 High<br>Marker 2 Low<br>Previous Men<br>Output {Normal   Direct}<br>al<br>Clock (50 kS/s to 4.2 GS<br>Clock Ref {Internal   Extr<br>Clock Src {Internal   Extr<br>Clock Src {Internal   Extr<br>Gated<br>Triggered<br>Gated<br>Enhanced<br>Source {External   Intern<br>Slope (or Polarity) {Positi<br>Level ( 5.0 to 5.0 V)                                                                                     | Level (-2.00 to 2.40 V (-1.1 t<br>Level (-2.00 to 2.40 V (-1.1 t<br>Level (-2.00 to 2.40 V (-1.1 t<br>u<br>/s) (50 kS/s to 4.0 GS/s :AW<br>ernal}<br>ernal} (AWG710B 型のみ)<br>mal}<br>ve   Negative} | to 3.0 V :AWG710 雪<br>o 3.0 V :AWG710 雪<br>; オプション<br>/G710 型)           | 型))<br>型))<br>02 型は除く<br>;水平軸パラメータの設定<br>;動作モードの選択<br>;トリガ・パラメータの設定        |
| Horizonta                                       | Marker 2 High         Marker 2 Low         Previous Men         Output {Normal   Direct}         al         Clock (50 kS/s to 4.2 GS         Clock Ref {Internal   Extr         Clock Src {Internal   Extr         Clock Src {Internal   Extr         Gated         Source {External   Intern         Slope (or Polarity) {Positi         Level ( 5.0 to 5.0 V)         Impedance {50Ω   1kΩ                                               | Level (-2.00 to 2.40 V (-1.1 t<br>Level (-2.00 to 2.40 V (-1.1 t<br>Level (-2.00 to 2.40 V (-1.1 t<br>u<br>/s) (50 kS/s to 4.0 GS/s :AV<br>ernal}<br>ernal} (AWG710B 型のみ)<br>all}<br>ve   Negative} | to 3.0 V :AWG710 雪<br>o 3.0 V :AWG710 雪<br>; オプション<br>/G710 型)           | 2))<br>型))<br>02 型は除く<br>;水平軸パラメータの設定<br>;動作モードの選択<br>;トリガ・パラメータの設定        |
| Horizonta                                       | Marker 2 High         Marker 2 Low         Previous Men         Output {Normal   Direct}         al         Clock (50 kS/s to 4.2 GS         Clock Ref {Internal   Extended         Clock Src {Internal   Extended         Continuous         Triggered         Gated         Enhanced         Slope (or Polarity) {Positi         Level ( 5.0 to 5.0 V)         Impedance {50Ω   1kΩ         Interval (1.0 µs to 10.0 s                   | Level (-2.00 to 2.40 V (-1.1 t<br>h Level (-1.00 to 2.45 V (-1.1<br>Level (-2.00 to 2.40 V (-1.1 t<br>u<br>/s) (50 kS/s to 4.0 GS/s :AV<br>ernal}<br>ernal} (AWG710B 型のみ)                           | to 3.0 V :AWG710 雪<br>o 3.0 V :AWG710 雪<br>; オプション<br>/G710 型)           | 2))<br>型))<br>02 型は除く<br>;水平軸パラメータの設定<br>;動作モードの選択<br>;トリガ・パラメータの設定        |
| Horizonta                                       | Marker 2 High         Marker 2 Low         Previous Men         Output {Normal   Direct}         al         Clock (50 kS/s to 4.2 GS         Clock Ref {Internal   Extract         Clock Src {Internal   Extract         Clock Src {Internal   Extract         Gated         Source {External   Internal         Slope (or Polarity) {Positi         Level ( 5.0 to 5.0 V)         Impedance {50Ω   1kΩ         Interval (1.0 µs to 10.0 s | Level (-2.00 to 2.40 V (-1.1 t<br>b Level (-1.00 to 2.45 V (-1.1<br>Level (-2.00 to 2.40 V (-1.1 t<br>u<br>/s) (50 kS/s to 4.0 GS/s :AV<br>ernal}<br>ernal} (AWG710B 型のみ)<br>all}<br>ve   Negative} | to 3.0 V :AWG710 雪<br>o 3.0 V :AWG710 雪<br>; オプション<br>/G710 型)           | 2))<br>型))<br>02 型は除く<br>;水平軸パラメータの設定<br>;動作モードの選択<br>;トリガ・パラメータの設定        |

#### メイン ボトム サイド サブ・ボトム サブ・サイド ポップアップ/スクリーン 説明

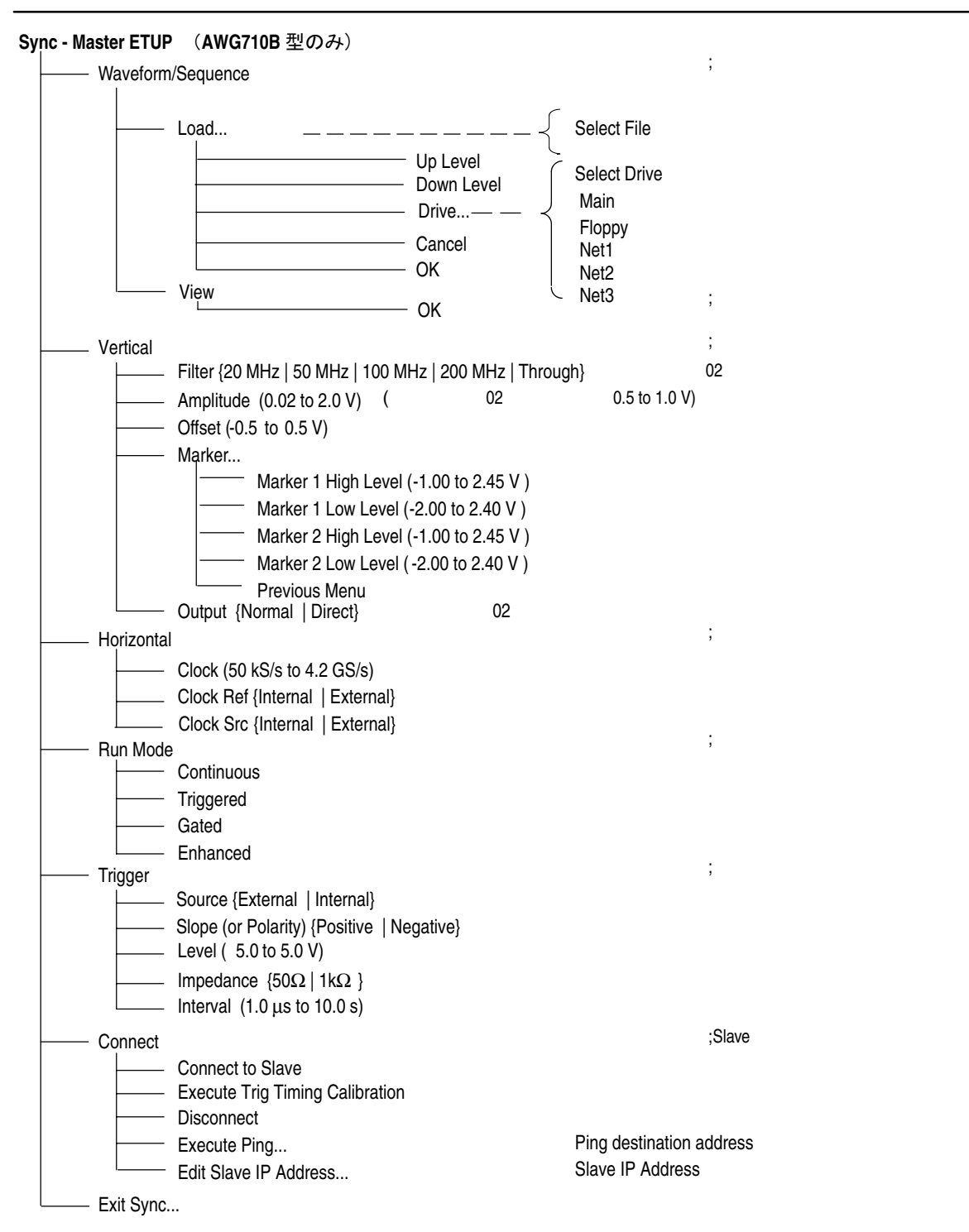

#### メイン ポトム サイド サブ・ポトム サブ・サイド ポップアップ / スクリーン 説明

#### メイン ボトム サイド サブ・ボトム サブ・サイド ポップアップ / スクリーン 説明

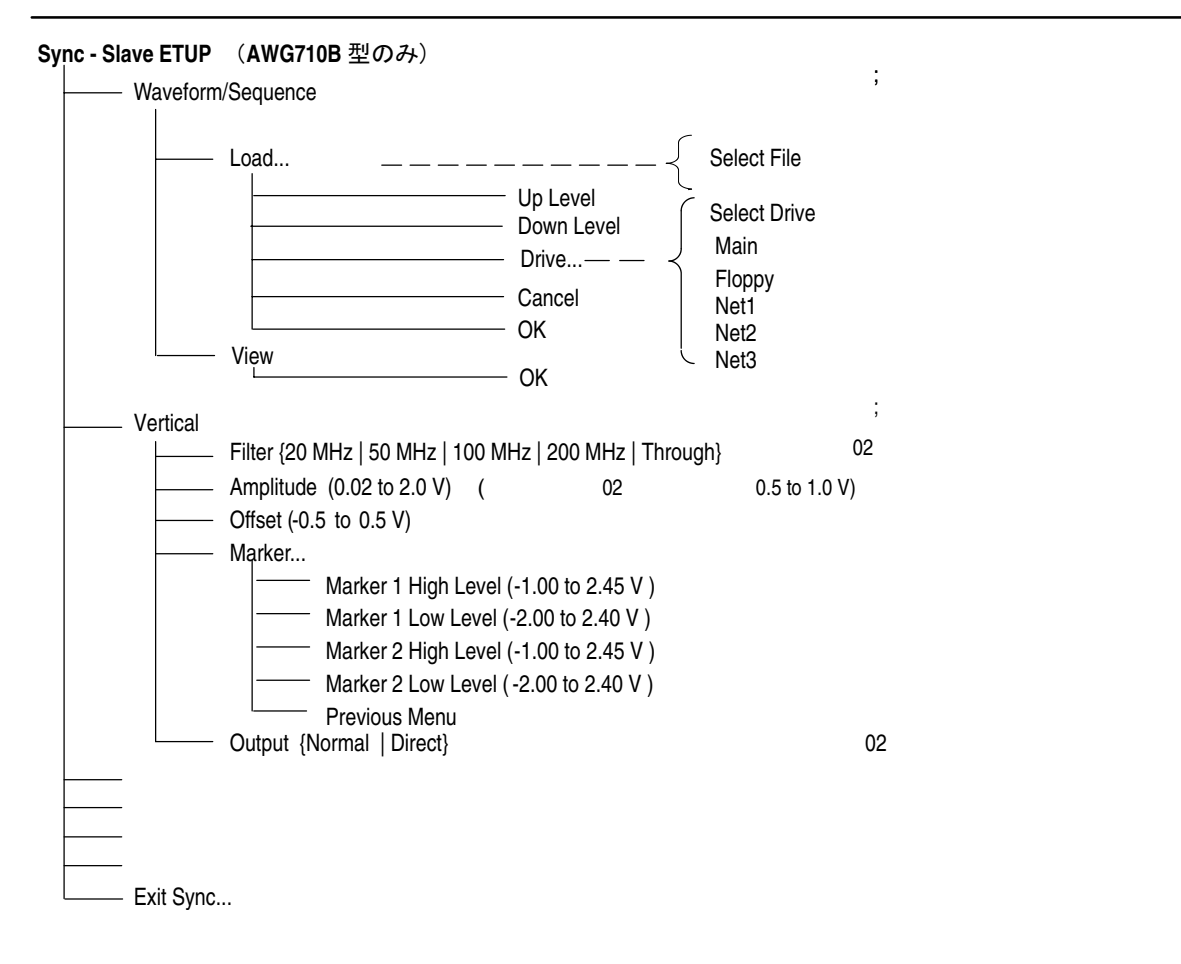

## EDIT メイン・メニュー

## <u>メイン</u> ボトム サイド サブ・サイド ポップアップ/スクリーン 説明

EDIT (Top Level)

|            | スクリーン<br>File List                            |                                         |
|------------|-----------------------------------------------|-----------------------------------------|
|            |                                               | ・ファイル保方ドライプ選切                           |
| Drive      | Main                                          | 、ファイル保住ドライン選択                           |
|            | - Main<br>- Flanny                            |                                         |
|            | - HOPPY<br>- NET1                             |                                         |
|            |                                               |                                         |
|            | NET2                                          |                                         |
| Directory  |                                               |                                         |
| Directory  |                                               | ; ティレクトリ操作                              |
|            |                                               |                                         |
|            | - Make Directory                              |                                         |
|            | - Archive                                     |                                         |
|            | - Extract                                     |                                         |
| File       |                                               | ・ファイル操作                                 |
| File       | w (hattam) - Mindaw (aida) ろ Cinala ちゃれしたしきい  | , , , , , , , , , , , , , , , , , , , , |
| << \viiido | w (bolloni) Window (side) C Single を選択したとき >> |                                         |
|            | - Copy                                        |                                         |
|            | - Kename<br>Delete                            |                                         |
|            | Delete                                        |                                         |
|            | Attribute (Read/Write   Read Only)            |                                         |
| Windo      | - Allibute (Head White   Head Only)           |                                         |
|            | w (bollonn) Window (side) C Double を選択したとさ >> |                                         |
|            | Сору АШ                                       |                                         |
|            | - Copy All                                    |                                         |
|            | - Move All                                    |                                         |
| Edit       |                                               | ・エディタの記動                                |
|            | Edit                                          |                                         |
|            | - Luit<br>- New Waveform                      |                                         |
|            | - New Pattern                                 |                                         |
|            | - New Sequence                                |                                         |
|            | - New Text/Equation                           |                                         |
| Tools      |                                               | ・波形ファイルの変換                              |
|            | - Compile Equation                            |                                         |
|            | - Convert File Format                         |                                         |
|            | Compile AWG20xx Equation                      |                                         |
|            | Capture Waveform                              | ;外部機器からの波形の取込み                          |
| Undate!    |                                               | ;波形メモリのアップデート                           |
| Window     |                                               | ダブル・ウィンドウ堝作                             |
|            | - Window { Single   Double }                  | , ノ ノ / レー ノ 1 ノ 1 ブ 1 木 I F            |
|            | - Select { Unner   Lower }                    |                                         |
|            |                                               |                                         |

EDIT メイン・メニューに戻るには EDIT (前面パネル)ボタンを押すか Close (File ポップアップ)を選択します。

#### メイン ポトム サイド サブ・サイド ポップアップ/スクリーン 説明

#### EDIT (Waveform/Pattern)

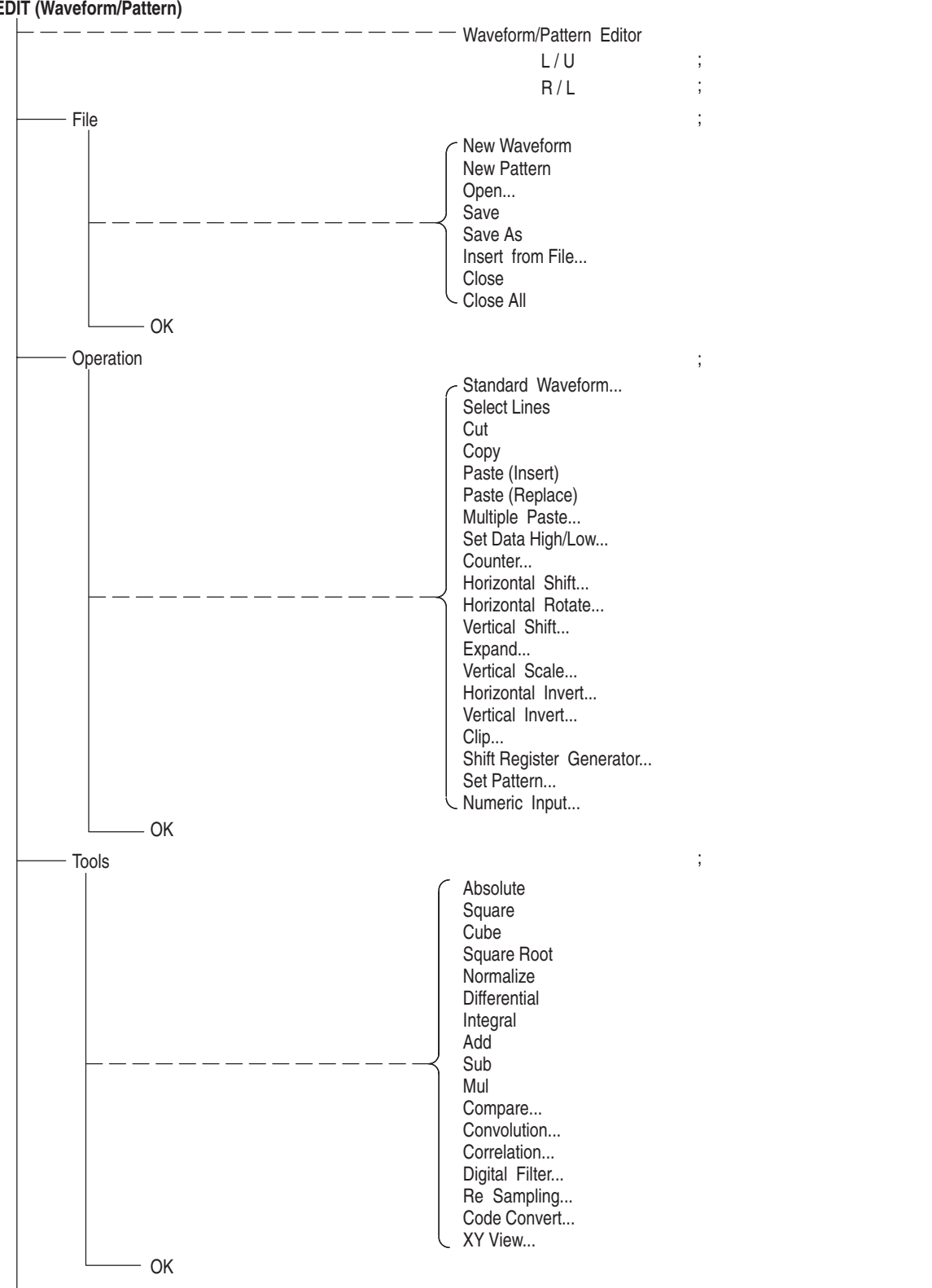

| メイン     | ボトム                      | サイド                                                                                                 | サブ・サイド                                             | ポップアップ / スクリーン | 説明                          |
|---------|--------------------------|----------------------------------------------------------------------------------------------------|----------------------------------------------------|----------------|-----------------------------|
| EDIT (V | Vaveform/P               | attern) < 🕯                                                                                         | 売き >                                               |                |                             |
|         | — Zoom/Pa                | an<br>— Zoom In<br>— Zoom Ou<br>— Zoom Fit<br>— Pan                                                 | ut                                                 |                | ; エディタ画面のズーム / パン           |
|         | - Window                 | <ul> <li>Direction</li> <li>Window1</li> <li>Window2</li> <li>Window3</li> <li>Close Set</li> </ul> | Horizontal   Vertical}<br>2<br>3<br>eletced Window |                | ; アクティブ・ウィンドウの選択            |
|         | └── Settings<br>── Undo! | — Close Ur                                                                                          | nselected Window                                   |                | ; エディタ・セットアップ<br>; Undo の実行 |

#### QUICK EDIT

Interpolate {Linear | Quadratic} Smoothing Points (0 to 1000) Vertical Origin (-1.0000 to 1.0000)

<< ボトム・メニューなし >>

EDIT (Sequence) スクリーン\_\_ Sequence Table {Line} {CH1 | CH2/Digital | Repeat Count | Wait Trigger | Goto <N> | Logic ;Ch2/Digital は選択できません Jump} ;オープン / クローズ — File Close Save — Save As... Data Entry ;各カラムのデータ入力 << シーケンス・テーブルで CH1 カラムを選択時 >> ----- Insert Line — Enter Filename... — Clear Filename... << シーケンス・テーブルで Repeat Count カラムを選択時 >> — Insert Line — Repeat Count (1 to 65536) ----- Infinity {Off | On} << シーケンス・テーブルで Wait Trig カラムを選択時 >> - Insert Line ----- Wait Trig {Of f | On} << シーケンス・テーブルで Goto <N> カラムを選択時 >> ---- Insert Line Go to Next Go to Specified Line — Go to (1 to 8000) << シーケンス・テーブルで Logic Jump カラムを選択時 >> Insert Line — Jump Of f — Jump to Next Jump to Specified Line — Jump to {x} Line Edit ; テーブルの行エディット Cut Line Copy Line — Paste Line ;ジャンプモードの選択 Logic - Table Software ;イベントの設定 Event Jump \_\_\_\_スクリーン \_\_\_ {Logic Jump {0 | 1 | 2 | 3} | Table Jump {16 Entries}} Timing {Sync | ASync} — Table Jump {Of f | On} Jump to {x} — Strobe {Of f | On} ;カーソルの行移動 Move Cursor to - Undo! ; Undo の実行

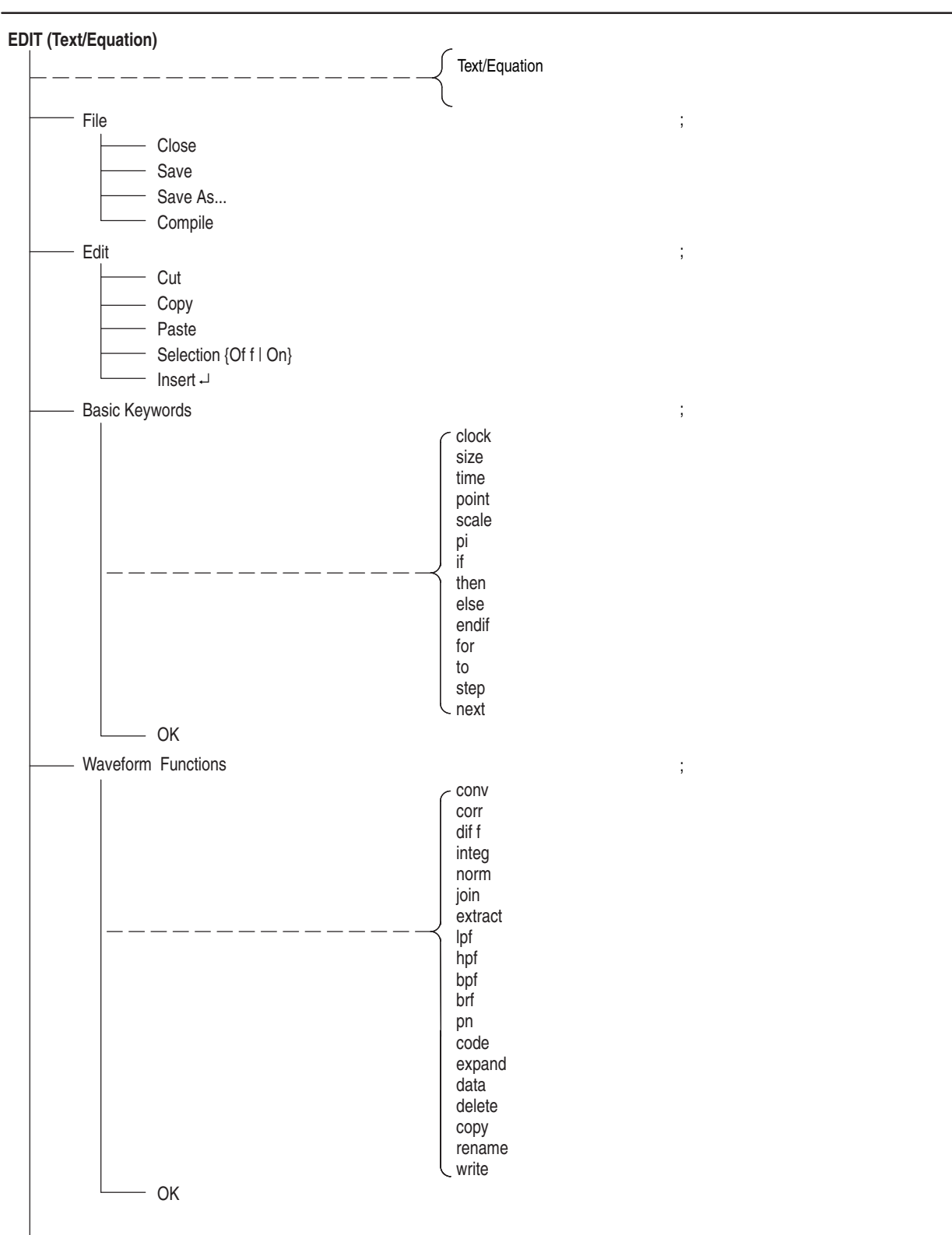

メイン ボトム サイド サブ・サイド ポップアップ / スクリーン 説明

#### EDIT (Text/Equation) < 続き > ;算術演算キーワード Math Functions ехр log log10 sqrt sin COS tan abs sign ポップアップ max min pow rnd srnd sinc tri saw sqr noise — ОК ;算術演算キーワード - More Math Functions and or floor ceil int <u>ポップアップ</u> round asin acos atan sinh cosh L tanh – OK Undo!

#### メイン ボトム サイド サブ・サイド

ポップアップ / スクリーン 説明
# APPL メイン・メニュー

# メイン ボトム サイド ガップアップ/スクリーン 説明

| APPL (Disk)                                                                  |              |                                                                                                    |                                                                             |
|------------------------------------------------------------------------------|--------------|----------------------------------------------------------------------------------------------------|-----------------------------------------------------------------------------|
|                                                                              | <u>ネクリーン</u> | Samples/Cell<br>Cell Period<br>TAA+<br>TAA-<br>PW50+<br>PW50-<br>NLTS (1st adjacent)<br>NLTS+ (2nd adjacent)<br>NLTS- (2nd adjacent)<br>Asymmetry<br>Lorentz/Gaussian |                                                                             |
| Application Disk Network Jitter Composer                                     |              |                                                                                                    | ; アプリケーションの選択<br>; Disk アプリケーション<br>; Network アプリケーション<br>; Jitter アプリケーション |
| Write Data Write Data Read from Flle Pre- defined Pattern Code {NRZ   NRZI } |              |                                                                                                    |                                                                             |
| Isolated Pulse<br>Lorentz/Gaussian<br>PR4<br>EPR4<br>E2PR4<br>User Defined   |              |                                                                                                    | ; 孤立パルスの選択                                                                  |
| Superpose Execute Save                                                       |              |                                                                                                    | ; 重ね合わせの実行                                                                  |

#### メイン ボトム サイド サブ・サイド

ポップアップ/スクリーン 説明

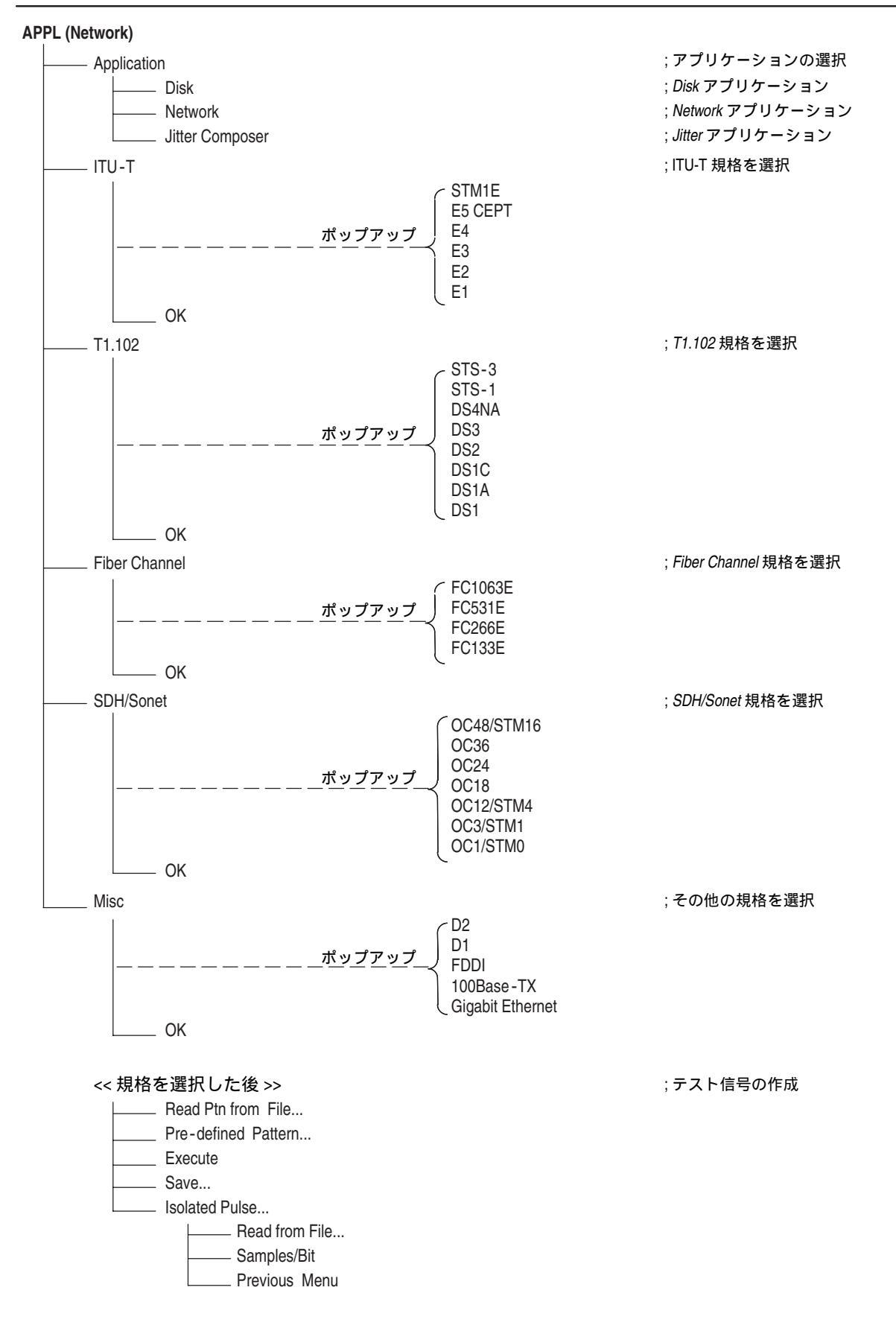

| APPL (Jitter Composer)                              |                                                                                                    |
|-----------------------------------------------------|----------------------------------------------------------------------------------------------------|
| スクリーン                                               | <ul> <li>Repeat Count</li> <li>Samples/Bit</li> <li>Data Rate</li> <li>Clock</li> <li>Rise Time</li> <li>Fall Time</li> <li>Jitter Profile</li> <li>Jitter Deviation</li> <li>Jitter Frequency</li> </ul> |
| Application<br>Disk<br>Network<br>Jitter Composer   | ; アプリケーションの選択<br>; Disk アプリケーション<br>; Network アプリケーション<br>; Jitter アプリケーション                                                                                                    |
| Input Data<br>Read from Flle<br>Pre-defined Pattern | ; 入力データの選択                                                                                                    |
| Profile Sine Triangle                               | ; ジッタ・プロファイルの選択                                                                                                    |
| Compose Execute Save                                | ;実行                                                                                                    |

# メイン ボトム サイド サブ・サイド ポップアップ / スクリーン 説明

# UTILITY メイン・メニュー

#### メイン ボトム サイド サブ・ボトム サブ・サイド ポップアップ/スクリーン 説明

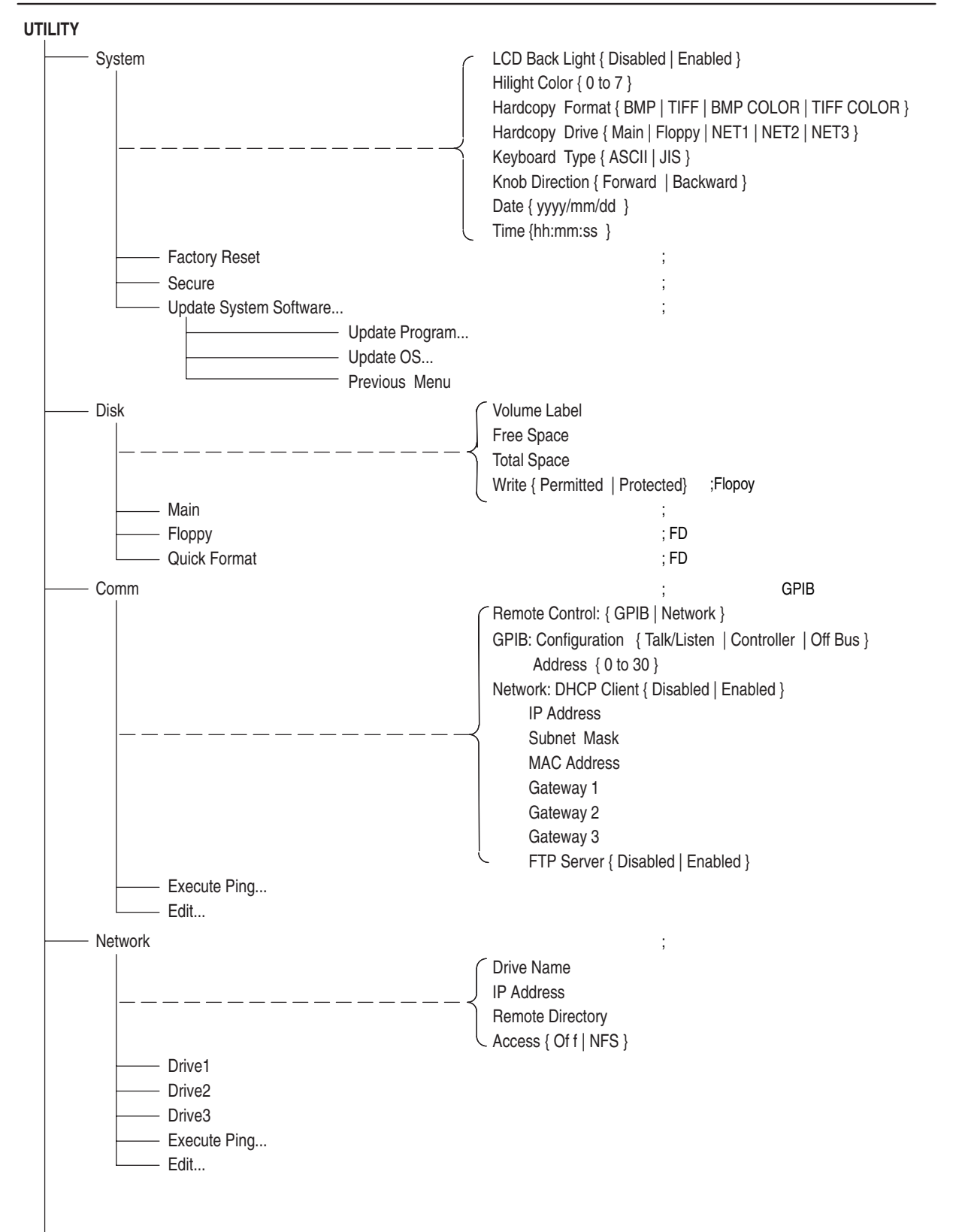

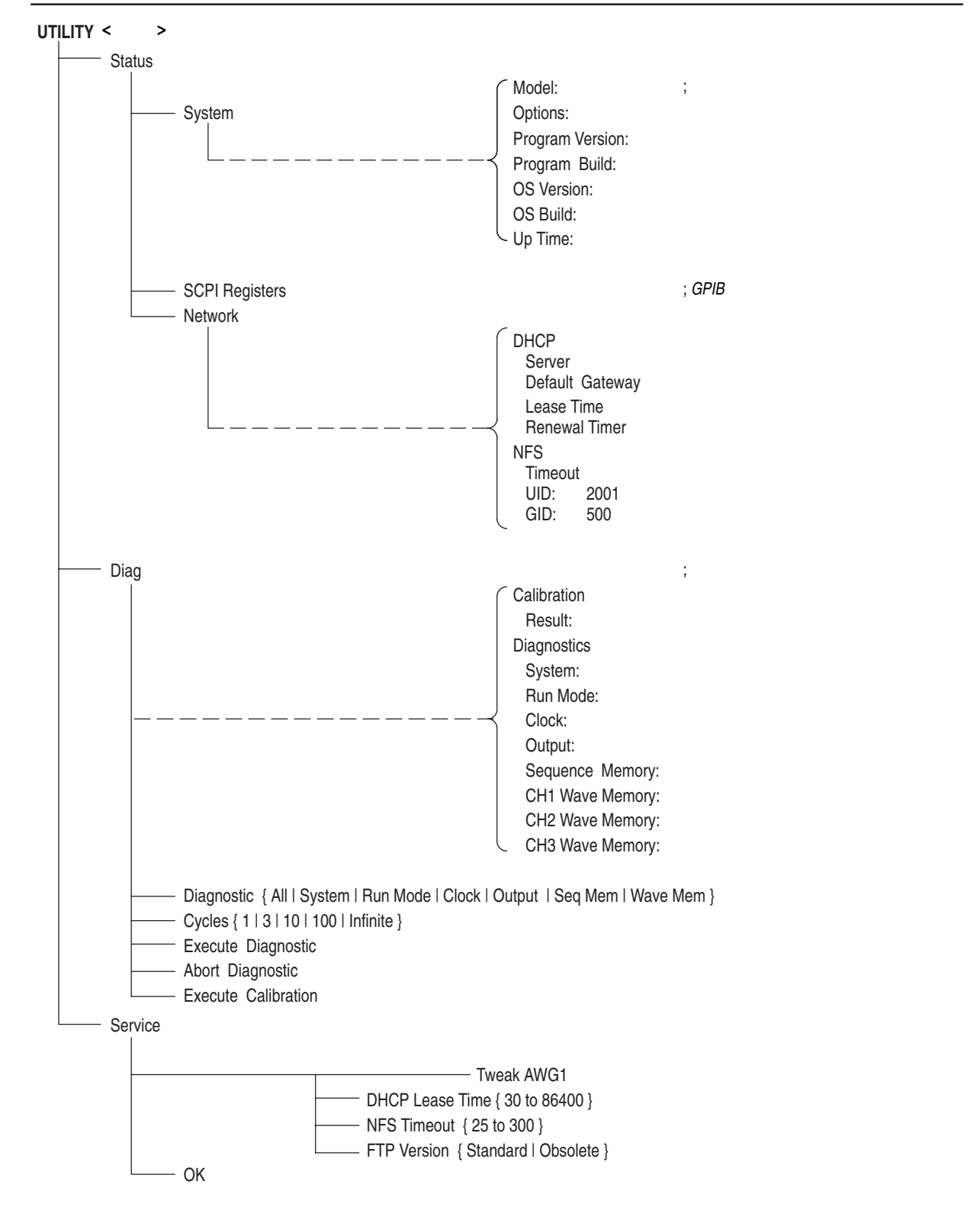

メイン ボトム サイド サブ・ボトム サブ・サイド ポップアップ/スクリーン 説明

# SETUP メニュー

SETUP メニューでは、SETUP メニューの主なメニュー要素、ファイルのロード、波 形出力パラメータの設定、信号出力方法について説明します。

SETUP メニュー・スクリーン

SETUP(前面パネル)ボタンを押すと図 3-1、図 3-2 のような SETUPメイン・メ ニューが表示されます。この画面には、出力パラメータをグラフィカルに表示したス クリーンと、出力パラメータに関連するボトム・メニューがあります。表 3-1 に出力 パラメータ・アイコンの説明を、表 3-2 にボトム・メニューの説明をまとめてあります。 尚、オプション 02 型には、ロ - ・パス・フィルタとオフセットの機能はありません。

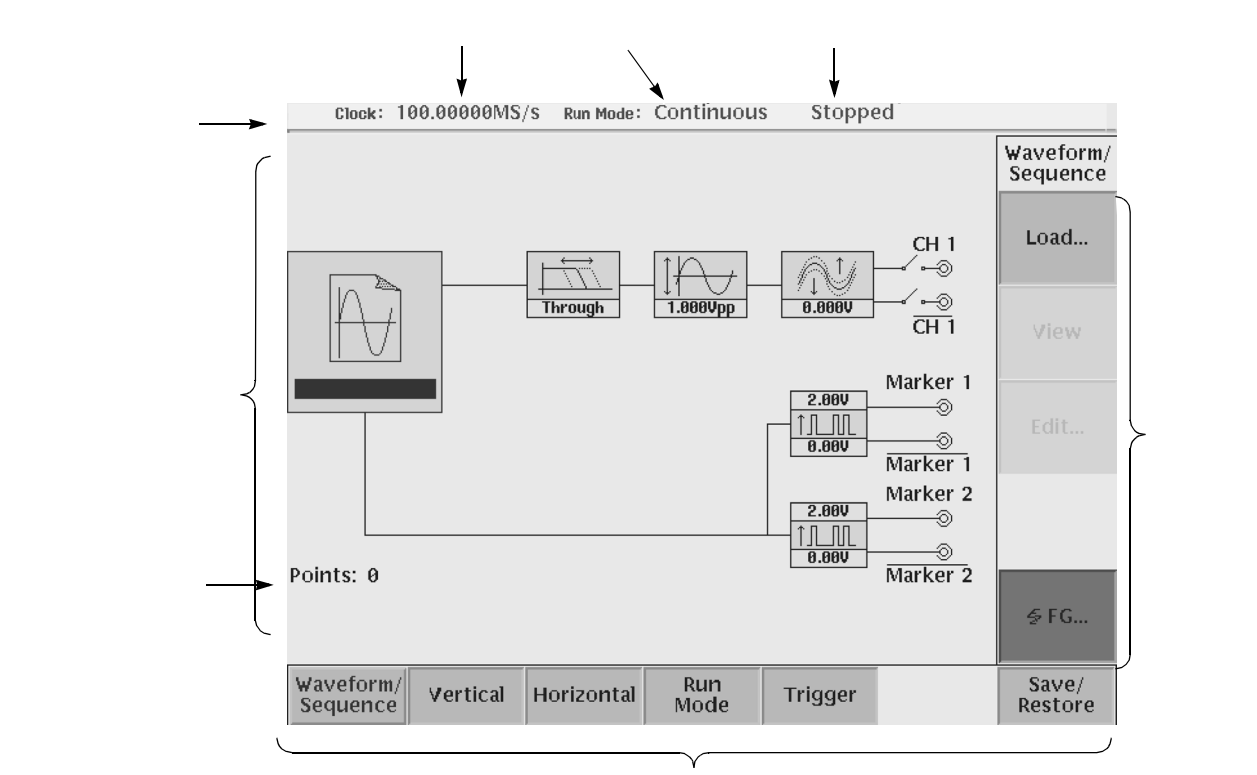

ボトム・メニュー

図 3-1:SETUP メイン・メニュー (AWG710 型)

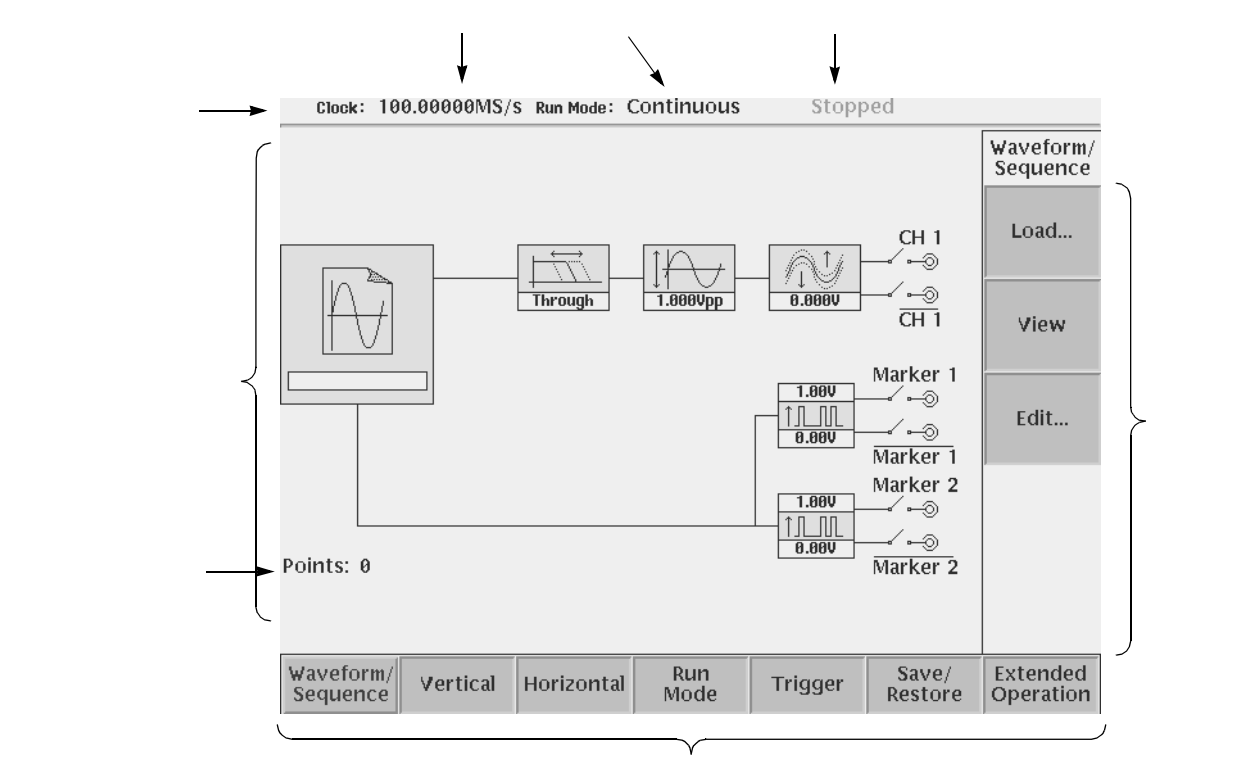

ボトム・メニュー

図 3-2:SETUP メイン・メニュー (AWG710B型)

表 3-1:出力パラメータのアイコン

| アイコン     | 説明                                      | アイコン                | 説明                         |
|----------|-----------------------------------------|---------------------|----------------------------|
|          | ロードされている波形 / パ<br>ターン・ファイル名             | 3.00V<br>↑<br>0.50V | マーカ出力の High、Low レ<br>ベル    |
| Through  | ロ - ・パス・フィルタの設<br>定値<br>(オプション 02 型を除く) | CH 1<br>⊙           | 出力チャンネルの OUTPUT<br>スイッチの状態 |
| 1.000Vpp | 信号出力のピーク - ピーク振<br>幅                    | Marker 1<br>⊸∕⊶⊚    | マーカ出力                      |
|          | オフセット値<br>(オプション 02 型を除く)               |                     |                            |

| ボトム・メニュー           | 説明                                                                                                    |
|--------------------|----------------------------------------------------------------------------------------------------|
| Waveform/Sequence  | ファイルをロード、ビュー、エディットするためのサイド・メ<br>ニューを表示します。                                                                         |
| Vertical           | 出力信号の振幅、オフセット、ロ - ・パス・フィルタ、マーカそ<br>の他の垂直軸パラメータを設定するサイド・メニューを表示しま<br>す。<br>(オフセットとロ - ・パス・フィルタに関しては、オプション<br>02型を除く |
| Horizontal         | リファレンス・クロック・ソース、クロック周波数等の水平軸パ<br>ラメータを設定するサイド・メニューを表示します。                                                          |
| Run Mode           | 機器の動作モードを設定するサイド・メニューを表示します。動<br>作モードについては、3-34 ページを参照してください。                                                      |
| Trigger            | トリガ・ソース、スロープ、レベル、外部トリガ入力インピーダ<br>ンス、内部トリガ・インターバルを設定するサイド・メニューを<br>表示します。                                           |
| Save/Restore       | SETUP パラメータの保存 / 読み込みを行なうサイド・メニューを<br>表示します。                                                                       |
| Extended Operation | 4 つの操作モード AWG モード、FG モード、波形合成モード、同<br>期運転モードを切り換えます。                                                               |

表 3-2:SETUP ボトム・メニュー・ボタン

表 3-3:ステータス表示エリア

| 項目        | 説明                                                                                             |
|-----------|------------------------------------------------------------------------------------------------|
| Clock:    | 内部クロックまたは外部クロックのクロックレートを表示しま<br>す。外部クロック使用時は、外部クロックのクロックレートを測<br>定し表示します。数値以外に次のメッセージが表示されます。  |
|           | <ul> <li>PLL UNLOCKED: Clock Src: Internal、Clock Ref: External<br/>で Ref In 信号がないとき</li> </ul> |
|           | <ul> <li>NO SIGNAL: Clock Src: External でクロック信号が未入力のとき</li> </ul>                              |
|           | <ul> <li>OUT OF RANGE: Clock Src: External で外部クロック信</li> <li>号のクロックレートが範囲外のとき</li> </ul>       |
|           | <ul> <li>NOT STABLE: Clock Src: External で外部クロック信号の<br/>クロックレートは範囲内だが安定していないとき</li> </ul>      |
| Run Mode: | Run Mode(ボトム)メニューで選択しているランモードが表示<br>されます。                                                      |
| 動作ステータス   | シーケンサの動作状態が表示されます。                                                                             |
|           | ■ Stopped:出力動作は停止しています。                                                                        |
|           | ■ Running: 出力動作を実行しています。                                                                       |
|           | <ul> <li>Waiting: 動作モードが Continuous 以外の場合、トリガ信<br/>号またはイベント信号の発生を待っているとき</li> </ul>            |

# Waveform/Sequence メニュー

Waveform/Sequence メニューで波形のファイルをロード、ロードしたファイルの波形 表示、エディットがおこなえます。

#### 波形のロード Load...

波形を出力するために、波形ファイル、パターン・ファイルまたは、シーケンス・ファ イルをロードします。ファイルのロードは、つぎの手順でおこないます。

- 1. SETUP(前面パネル) Waveform/Sequence(ボトム) Load...(サイド)
- Select File ダイアログ・ボックスのファイル・リストで波形ファイル、パターン・ ファイルまたはシーケンス・ファイルを選択し、OK(サイド)ボタンを押します。

#### 波形ファイル、パターン・ファイル

ロードしたファイルに問題があったとき(データ長がハードウェアで許されていない 値のときや、波形ファイルやパターン・ファイル以外のフォーマットのファイルを ロードしたときなど)はロードの失敗となり、ロードできません。

#### シーケンス・ファイル

ファイルのロード手順は波形ファイルと同じです。ファイル・リストから シーケン ス・ファイルをロードします。

シーケンス・ファイルは、複数の波形を組み合わせて作られているので、単一ファイ ルにくらべ注意事項が多くなります。シーケンス・ファイルのロードはつぎのような ときに失敗します。

- シーケンスの CH1 部分に NULL ("") があるとき
- 内部で呼び出されている波形ファイル、パターン・ファイルや子供シーケンス・ ファイルがみつからないとき(シーケンス・ファイルとその内部で呼び出されているファイルは同一ディレクトリにある必要があります。)
- シーケンスの行数が大きすぎるとき(8000行まで)
- シーケンスのネストが深すぎるとき(ネストは1レベルまで)
- シーケンスの中で同じシーケンスを呼んでいるとき
- シーケンス・テーブルで記述されているジャンプ先が範囲を越えている、あるい は存在しない行へジャンプしているとき

シーケンス・ファイルのロードに失敗したときは、出力ファイル名が NULL になります。

#### イクエーション・ファイル

イクエーション・エディタで作成したイクエーション・ファイルは、直接ロードして 出力することはできません。コンパイルという変換作業を行なった後(波形ファイル が生成されます)、波形ファイルとしてロードして出力します(3-122ページ参照)。

## 波形パターンの表示 View

View (サイド)ボタンを押すとロードした波形(波形ファイルまたは、パターン・ファイル)が表示されます。どのような波形をロードしたかを確認できます。OK(サイド)または ENTER (前面パネル)ボタンを押してウィンドウを閉じます。

## 波形のエディット Edit

ロードしたファイルをエディットするときは、Edit...(サイド)ボタンを押します。 ファイルに応じたエディタが起動されます。

注:波形エディタ、パターン・エディタには、出力しているファイルの編集中に変更 内容を出力に反映させる出力自動アップデート機能があります。この機能には、エ ディット・バッファが変更される度に出力が変化する Auto と、ファイルをセーブし たときに出力が変更される Manual モードがあります。2 つのモードの設定は、エディ タの Settings メニューのなかでおこないます (3-50 ページ、3-76 ページ参照)。

### 出力ファイルの自動的な再ロード

一度ロードして出力中のファイルは、次のようなときには自動的に再ロードされま す。

- エディタで波形ファイル、パターン・ファイルが修正されたとき(Settingsメニュー での Auto モードおよび Manual モード)
- 前面パネル操作や GPIB およびイーサネット・コントロールでファイルの Copy や Rename が行なわれ、ファイルが変更されたとき。
- シーケンス・ファイルが変更されたとき。
- GPIB およびイーサネットからファイルが送られてきて、ファイルの中身が変更 されたとき。

基本的にファイルの内容が変更されたときに自動的な再ロードを行ないます。ただし、Cut や Paste 操作および、全く別のファイルとして Copy されたことによってファイルの長さが変った場合は、自動的な再ロードは失敗し、出力ファイル名は NULL になります。

# 垂直軸メニュー Vertical

垂直軸パラメータでは、アナログ波形の振幅、マーカの振幅、オフセット、フィルタ を設定します。ここでは、垂直軸パラメータのうちの以下のパラメータについて説明 します。尚、オプション 02 型には、ロ - ・パス・フィルタとオフセットの機能はあ りません。

- 振 幅
- オフセット (オプション 02 型を除く)
- フィルタ (オプション 02 型を除く)
- マーカ・レベル

パラメータはすべて SETUP メイン・メニューの Vertical メニューで設定しますが、 アナログ出力の振幅とオフセットの値は、どの画面のときでも前面パネルの LEVEL/ SCALE ノブ、OFFSET ノブでダイレクトに変更できます。

パラメータ設定のメニューは、SETUP(前面パネル) Vertical(ボトム)で表示されますが、VERTICAL MENU(前面パネル)ボタンを押すことでも同一メニューになります。

#### 振幅 Amplitude

垂直軸 8 ビットのフルスケール(±1.0)を 20mVp-p ~ 2.0Vp-p(オプション 02 型では、500mVp-p~1.0Vp-p)の出力振幅に設定します。波形ファイルのデータとしては、8 ビットのフルスケール(±1.0)以上の値も保持していますが、実際の出力は、オフセット 0V の状態で、最大振幅の出力振幅 2.0V(オプション 02 型では、1.0V)以上の出力はクリップされます。出力値は 50 終端での値です。設定範囲は 20mV ~ 2.0Vp-p(オプション 02 型では、500mVp-p~1.0Vp-p)で、1mV ステップです。

Output (サイド) メニューでダイレクト出力を選択した場合は、出力振幅の設定範囲 は、20mVp-p ~ 1.0Vp-p、1mV ステップとなります。

前面パネルの LEVEL/SCALE ノブは、メニューを介さず、直接振幅を変更できます。 LEVEL/SCALE ノブでの操作は画面表示がクイック・エディット以外のどの状態で も機能します。

メニューでの設定はつぎのようにします。

- **1.** SETUP(前面パネル) Vertical(ボトム) Amplitude(サイド)
- ロータリ・ノブまたは数値キーで値を設定します。このとき LEVEL/SCALE ノ ブでも設定できます。ノブで設定するときは、

   ・ ボタンで変更桁位置を変えられます。
- マーカ出力のレベルは、別のメニュー、SETUP(前面パネル) Vertical(ボトム) Marker...(サイド)で行ないます。

#### オフセット Offset (オプション 02 型を除く)

波形出力のオフセットを設定します。値は -0.500V ~ 0.500V で 1mV ステップで設定 できます。

**Output**(サイド)メニューでダイレクト出力を選択した場合は、オフセットは設定できません。

前面パネルの OFFSET ノブでの操作は画面表示がクイック・エディット以外のどの 状態でも機能します。

メニューでの設定はつぎのようにします。

- **1.** SETUP(前面パネル) Vertical(ボトム) Offset(サイド)
- ロータリ・ノブまたは数値キーで値を設定します。このとき LEVEL/SCALE ノ ブでも設定できます。ノブで設定するときは、
   メタンで変更桁位置を変えられます。

#### フィルタ Filter (オプション02型を除く)

アナログ出力信号のロ - ・パス・フィルタを設定します。20MHz、50MHz、100MHz、200MHz、Through が選択できます。

**Output**(サイド)メニューでダイレクト出力を選択した場合は、フィルタは設定できません。

- **1.** SETUP(前面パネル) Vertical(ボトム) Filter(サイド)
- ロータリ・ノブを使って 20MHz、50MHz、100MHz、200MHz、Through の中 から選択します。

#### マーカ・レベル Marker Level

マーカ 1、2 の出力レベルを設定します。レベルはそれぞれ High、Low を設定しま す。マーカのレベルは、-2.00 Low 2.40V、-1.00 High 2.45V、Low High の範囲(-1.10 Low High 3.00Vの範囲:AWG710型)、50mV ステップで設 定できます(50 Ω 負荷時)。ただし、0.05 Vp-p High - Low 1.25 Vp-p(0 Vp-p High - Low 2.5 Vp-p:AWG710型)の制限があります。

また、1MΩ 負荷では、2 倍の電圧レベルで出力されますが、内部設定は常に 50 Ω 負荷であることを前提にして行なわれます。

- **1.** SETUP(前面パネル) Vertical(ボトム) Marker...(サイド)
- 2. サイド・メニューの中から設定するマーカのレベルを選択します。
- ロータリ・ノブまたは数値キーで値を設定します。ノブで設定するときは、

   ボタンで変更桁位置を変えられます。

#### ダイレクト出力 Direct output (オプション 02 型を除く)

ダイレクト出力は、DA コンバータの出力がアッテネータ回路のみを経由して直接出 力されます。SETUP メイン・メニューでのフィルタおよびオフセットの設定はすべ て無効になります。波形メモリ上で±1.0の振幅を持つデータが、振幅 20mVp-p ~ 1.0Vp-p、最大レベル±0.5V の信号として出力されます。出力値は 50 終端での値 です。

- **1.** SETUP(前面パネル) Vertical(ボトム) Output(サイド)
- 2. Output (サイド)ボタンを押すと Normal と Direct が交互に切り換わります。

SETUP メイン・メニューで各パラメータを設定します。Vertical サイド・メニュー以外は通常のアナログ波形の出力と同じです。

## マーカ

波形ファイル、パターン・ファイルには、8 ビットのデータの他に各 1 ビットのマー カが 2 つ用意されています。

マーカの設定は波形エディタまたはパターン・エディタで行ないます。マーカはデー タの任意の位置に設定できます。エディタでの設定は値としての High/Low のみです が、出力の際は SETUP の Vertical メニューでレベルが設定できます。

# データの設定

マーカの設定は、波形エディタおよびパターン・エディタのいくつかのコマンドで行 ないます。以下にマーカを設定できるコマンドを示します。各々のコマンドについて は、波形エディタおよびパターン・エディタの項目を参照してください。

波形エディタでは、次の Operation と Tools のコマンドでマーカ部分に値を設定できます。波形エディタについては、3-47 ページを参照してください。

- Set Data High/Low
- Shift Register Generator
- Set Pattern
- Numeric Input
- Code Convert

パターン・エディタでは、上のコマンドだけでなく、すべての Operation と Tools の コマンドでマーカの値がデータと同じように設定できます。パターン・エディタにつ いては、3-73 ページを参照してください。

# 水平軸メニュー Horizontal

水平軸パメニューでは、波形出力のクロックに関する設定を行います。ここでは、次 のパラメータについて説明します。

- クロック
- リファレンス・クロック
- クロック・ソース

AWG710型/AWG710B型の出力に使用するクロックは、機器全体で1つです。基準 クロックは内部クロックと外部リファレンス・クロックが選択できます。

パラメータ設定のメニューは、SETUP(前面パネル) Horizontal(ボトム)で表示されますが、HORIZONTAL MENU(前面パネル)ボタンを押すことでも同一メ ニューになります。

パラメータはすべて メニューで設定しますが、クロック周波数の値は、どの画面のと きでも前面パネルの SAMPLE RATE/SCALE ノブでダイレクトに変更できます。

# クロック・レート Clock

クロックの周期と波形ポイント数の積がその波形またはシーケンス波形の周期となります。例えば、クロック・レートが2GS/s(周期は0.5ns)、波形ポイント数が1000の場合、波形の周期は500ns(周波数は2MHz)となります。

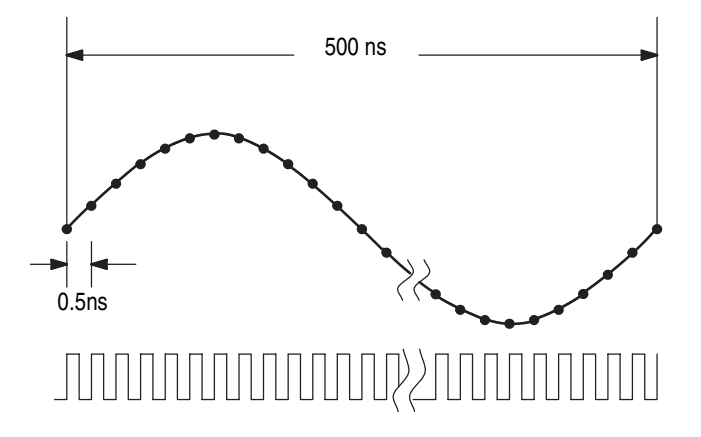

図 3-3:クロックと波形ポイント

出力波形の周期と周波数は、次の式で表せます。

出力波形の周期 = クロックの周期 × 1 サイクル当たりのサンプル数 出力波形の周波数 = <u>クロック・レート</u> 1 サイクル当たりのサンプル数 波形ファイル、パターンファイルには、クロックの値が属性として記録されています。 ファイルを出力ファイルとして指定すると、クロックの値はそのファイルから読み込 まれて設定されます。

シーケンスを出力ファイルとしてロードしたときは、そのシーケンスの中で一番最初 に使われる波形ファイルで指定されているクロックが使われます。

現在のクロック・レートの変更は、SAMPLE RATE/SCALE ノブ(前面パネル)また は Horizontal メニューで行ないます。値は、50.000000 kS/s ~ 4.2000000 GS/s (50.000000 kS/s ~ 4.0000000 GS/s : AWG710 型))が設定できます。

前面パネルの SAMPLE RATE / SCALE ノブでの操作は画面表示がクイック・エディット以外のどの状態でも機能します。

メニューでの設定はつぎのようにします。

- **1.** SETUP(前面パネル) Horizontal(ボトム) Clock(サイド)
- ロータリ・ノブまたは数値キーで値を設定します。このとき SAMPLE RATE/ SCALE ノブでも設定できます。ノブで設定するときは、◆ ◆ボタンで変更桁位 置を変えられます。

## クロックの出力 CLOCK OUT

機器内部で用いているクロック信号の クロック・レート(1/4 のクロック・レート型) のクロック信号が、VCO OUT (1/4 CLOCK OUT: AWG710型)(後部パネル)コ ネクタから出力されます。

クロック信号が出力されるタイミングは機器の動作によって表 3-4 のようになっています。

表 3-4: クロック信号の出力タイミング

| 動作モード      | 出力タイミング                 |
|------------|-------------------------|
| Continuous | RUN ボタンのインジケータが点灯中、常に出力 |
| Triggered  | 波形出力時。トリガ待ち状態のときは出力されない |
| Gated      | RUN ボタンのインジケータが点灯中、常に出力 |
| Enhanced   | トリガ待ち状態のとき以外、常に出力       |

**注:** RUN ボタンを押したときに、内部設定のためのクロック周波数とは無関係なパルスが、一瞬だけ VCO OUT (1/4 CLOCK OUT: AWG710型) コネクタから出力されます。

#### 1/4 CLOCK OUT (AWG710型のみ)

AWG710型の1/4 CLOCK OUT コネクタから出力されるクロック信号の出力形式は図 3-4 のようになっています。

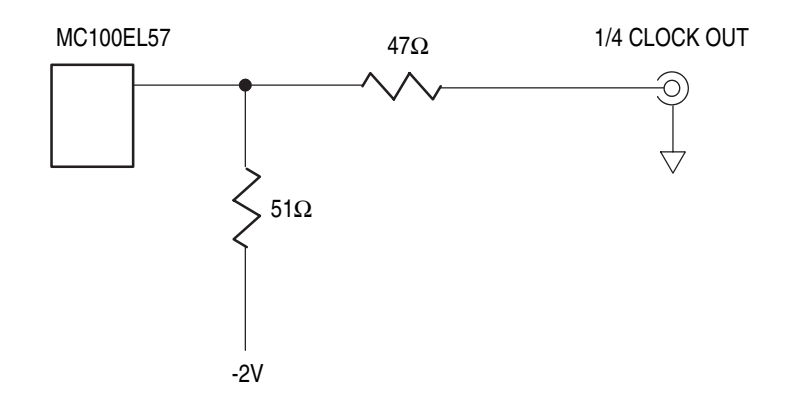

# 図 3-4:1/4 CLOCK OUT 出力形式

接続方法は、図 3-5 を参照してください。

(1) VBB (-1.3 V) に 50 Ω 終端する

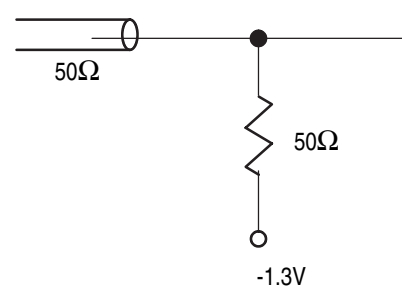

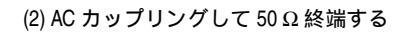

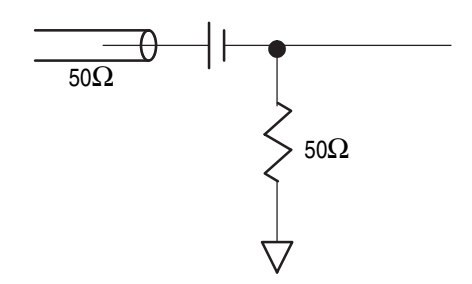

(3)終端しない(高インピーダンスで受ける)

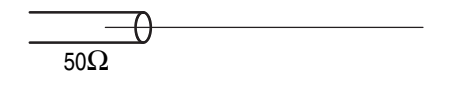

図 3-5:1/4 CLOCK OUT 推奨接続方法

#### 基準クロック Clock Ref

10 MHz 基準クロックとして内部基準クロック(Internal)を用いるか、外部基準ク ロック(External)を用いるかを選択します。外部 10 MHz 基準クロックとしては、10 MHz ± 0.1 MHz、0.2 Vp-p ~ 3.0 Vp-p、± 10 Vmax のクロックが使用できます。共 通の基準クロックを用いることで、AWG710型/AWG710B型内部の PLL クロック・ ゼネレータを外部の機器と同期をとって動作させることができ、システム全体の同期 をとることができます。

外部基準クロックを用いた場合、出力波形のクロック・レートは、内部基準クロック を使用したときと同じように変更できます。

基準クロックの選択はつぎのようにします。

- **1.** SETUP(前面パネル) Horizontal(ボトム) Clock Ref(サイド)
- 2. Clock Ref (サイド)を押すと、Internal と External が交互に切り換わります。

内部クロック(Internal)と外部クロック(External)の切り換えに応じて、後部パネ ルの10MHz REF OUT コネクタから、内部クロック信号または外部クロック信号が出 力されます。

注: 10MHz REF OUT コネクタに接続したリファレンス・クロック信号の周波数が適切でないと、Clock Ref メニューで External を選択したとき、"PLL UNLOCKED" というメッセージが表示されます。

#### クロックソース Clock Src (AWG710B 型のみ)

クロックとして内部クロックを用いるか、外部クロック信号を用いるかを選択しま す。外部クロックとしては、125 MHz ~ 4.2 GHz、0.4 Vp-p ~ 2.0 Vp-p、デューティ サイクル 50 ± 5 %の信号が使用できます。

クロック・ソースの選択はつぎのようにします。

- **1.** SETUP(前面パネル) Horizontal(ボトム) Clock Src(サイド)
- 2. Clock Src (サイド)を押すと、Internal と External が交互に切り換わります。

注: 外部クロック使用時、外部クロック周波数を大きく変化させると出力が乱れま す。このようなときは、RUN ボタンを押しなおして、出力動作をストップ/再スター トさせてください。EXT CLOCK IN コネクタに接続した外部クロック信号が適切で ないと、ステータス表示エリアの Clock: 部に、"OUT OF RANGE"、"NO STABLE"、 "NO SIGNAL"、というメッセージが表示されます。(3-23 ページの「ステータス表示 エリア」参照)

外部クロックで動作時の AWG710B 型は、内部 10 MHz 基準クロックを使用します。 FG モードは内部クロックでのみ動作します。

# クロックの自動設定機能

波形ファイル、パターン・ファイルには、クロックの値が属性として付いています。 波形ファイル、パターン・ファイルを出力ファイルとして指定(ロード)すると、ク ロックの値はそのファイルから読み込まれて設定されます。

シーケンス・ファイルを出力ファイルに指定したときは、シーケンスの中で一番最初 に使われるファイルのクロックが設定されます。

出力ファイルをロードする前(出力ファイル名がNULLの状態)にエディット作業を 行ない、波形のデータやクロックを変更した状態のとき(まだ Save していない状態 でも)出力ファイルとしてそのファイルをロードしたときは、エディット・バッファ にある波形がロードされます。クロックも編集中の値が読み込まれます。

エディタでの出力自動アップデート・モードが Auto のときは、エディット・バッファ が変更される度に再ロードが行なわれますが、このときはクロックのアップデートは 行なわれません。

最初にファイルがロードされたときは、ファイルの属性のクロックが有効となります が、以降は、出力自動アップデートによるエディタでのクロックの変更よりも、前面 パネルのノブによるクロックの変更の方が優先されます。

# 動作モード Run Mode

AWG710型/AWG710B型は、SETUP(前面パネル) Run Mode(ボトム)で設定 した波形出力の動作モードで、出力動作を行ないます。動作モードと現在の動作ス テータスは常に、スクリーン上部に表示されています。動作ステータスには、Stopped、 Running、および Waiting があります。なお、高速でステータスが変化する場合は、 動作ステータスが正しく表示されないことがあります。

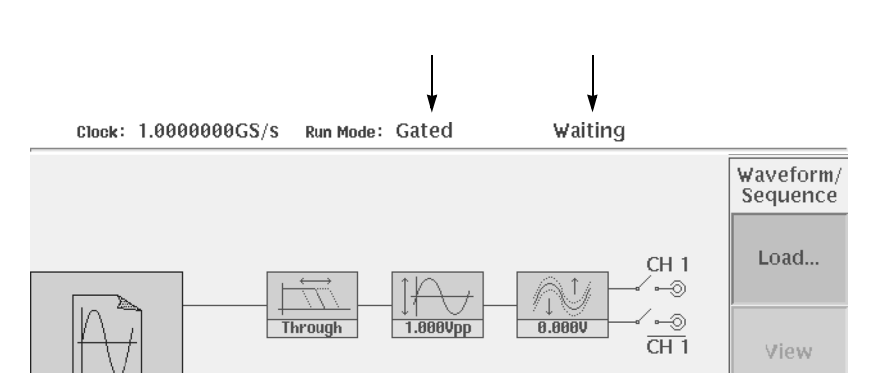

#### 図 3-6:動作モードと現在の動作ステータスの表示

AWG710 型 /AWG710B 型は、トリガ信号または **FORCE TRIGGER**(前面パネル) ボタンによる、トリガ・イベントの発生で各動作モードに応じて、次のような出力動 作を行ないます。

# 連続モード Continuous

RUN(前面パネル)ボタンが押されると、トリガ信号および FORCE TRIGGER(前面パネル)ボタンの状態にかかわらず、すぐに出力が始まります。出力は波形およびシーケンスの先頭からスタートし、再び RUN ボタンが押されるまで、繰返し出力されます。ステータス表示は、波形を出力中は Running、出力を停止しているときはStopped となります。

#### トリガード・モード Triggered

RUN(前面パネル)ボタンが押されると、トリガ待ち状態になります(ステータス表示は Waiting)。トリガ待ち状態では波形またはシーケンスの先頭の値が出力されています。この状態でトリガのエッジを検出またはFORCE TRIGGER(前面パネル)ボタンが押されると、出力が波形またはシーケンスの先頭から始まります(ステータスは Running)。波形またはシーケンスを1回分出力した後、波形またはシーケンスの先頭の値を出力し、再びトリガ待ち状態(ステータスは Stopped )になります。

波形 / シーケンスの出力中 (ステータスが Running) にトリガのエッジ検出または FORCE TRIGGER ボタンが押されても無視されます。シーケンスで繰返し回数を無 限回に設定した場合は、RUN (前面パネル)ボタンを再度押すまで信号は出力され続 けます。

# ゲート・モード Gated

RUN(前面パネル)ボタンが押されると、トリガ待ち状態になります(ステータス表示はWaiting)。トリガ待ち状態では、0レベル +オフセット値(有効時)の値が出力されています。この状態でトリガ信号がTRUEレベルになる、またはFORCE TRIGGER(前面パネル)ボタンが押されると、出力が波形またはシーケンスの先頭から始まります(ステータスはRunning)。出力は常に波形またはシーケンスの先頭から始まります。トリガ信号がTRUEレベルにある間またはFORCE TRIGGERが押されている間は、波形またはシーケンスが繰返し出力されます。トリガ信号がFALSEレベルになる、またはFORCE TRIGGER(前面パネル)ボタンが放されると、出力が停止し、再びトリガ待ち状態になります。

トリガ・ソースが Internal のときは、内部トリガでは正しく動作しません。ただし、 FORCE TRIGGER ボタンが押されている間は波形が出力されます。

#### エンハンスト・モード Enhanced

波形ファイルを出力しているときは、Triggered モードと同じ動作をします。

シーケンスの出力では、シーケンス・ファイルに記述されている Wait Trigger、Goto <N>、Jump 機能が有効となります。

**RUN**(前面パネル)ボタンが押されると、出力が開始されます。トリガ信号は、Wait Trigger が ON の行で止まっているシーケンスを先に進めるためだけに使われます。 **FORCE EVENT**(前面パネル)ボタンが押されると、Logic Jump のイベント信号が TRUE になった状態と同じ動作をします。

シーケンスの出力では、トリガ信号の他、イベント信号も出力動作のコントロールを 行ないます。イベント・ジャンプの設定をしてあると、シーケンス出力中に条件を満 たしたイベントを検出すると指定した行へジャンプします。イベントが検出されない ときは、波形を出力後次の行へ進みます。イベント・ジャンプには、Table Jump、 Logic Jump および Software Jump があります。イベント・ジャンプについては、3-111 ページでさらに詳しく説明してあります。

シーケンスでエンハンスト機能が設定されていると、出力は次のようになります。

- Wait Trigger: ON の行ではその波形を出力する前にトリガを待ちます。トリガ・ ソースは、External/Internal のどちらか選択されている方が使われます。
- Goto <N>: 数値を指定すると、現在の信号を出力後、指定した行にジャンプします。
- Logic Jump:その行の波形を出力中、後部パネルの EVENT IN コネクタに接続 されたイベント信号の組合せが TRUE になると、指定先にジャンプします。 FORCE EVENT(前面パネル)ボタンが押されたときも、同様の動作をします。
- Table Jump:その行の波形を出力中、後部パネルの EVENT IN コネクタに接続 されたイベント信号の状態により、ジャンプ・テーブルに記述された先にジャン プします。Table Jump では FORCE EVENT ボタンは押されても無効です。

 Software Jump:任意の行の波形を出力中、外部コントローラからのジャンプ・ コマンドにより、指定した行へジャンプします。ジャンプ・コマンドは次のよう に記述します。

AWGControl:EVENT:SOFTware [:IMMediate] <ジャンプ先行番号 >

Software Jump では FORCE EVENT ボタンは押されても無効です。

■ シーケンスの最後の行にジャンプ先を何も指定されていないと、波形出力の終了 後、先頭の行に戻ります。(自動的に Goto <N> が1に指定されています。)

波形出力中に RUN (前面パネル)ボタンが押されると、出力は停止します。

## 設 定

動作モードの設定はつぎのようにして、サイドメニューの中から1つ選びます。

**1.** SETUP(前面パネル) Run Mode(ボトム) Continuous、Triggered、Gated、 または Enhanced (サイド)

# トリガ・メニュー

トリガは、波形の出力動作の制御を行ないます。AWG710型/AWG710B型は、トリ ガ信号が指定レベルに達すると動作モードで設定した出力動作を開始します。

トリガ・ソースは外部トリガと内部トリガが用意されています。また、前面パネルの FORCE TRIGGER ボタンを押して、マニュアル・トリガも使用できます。

**TRIGGER MENU**(前面パネル)ボタンは、SETUP(前面パネル) **Trigger**(ボ トム)ボタンと同様の動作を実現します。また、TRIGGER LEVEL ノブは、Trigger サイド・メニュー表示の有無に関係なくトリガ・レベルを変更できます。

SETUP メイン・メニューのトリガ・メニューで次のパラメータを設定します。

- トリガ・ソース
- トリガ・レベル
- トリガ・スロープ
- トリガ・インピーダンス
- トリガ・インターバル

#### トリガ・ソース Source

トリガ・ソースは、External と Internal が選択できます。External (外部トリガ)を 選択すると、後部パネルの TRIG IN コネクタに接続した信号をトリガ信号として使 います。外部トリガでは、レベル、スロープ、入力インピーダンスを設定します。外 部トリガ信号としての必要条件は次のとおりです。

表 3-5:外部トリガの条件

| 項 目    | 説明                                  |
|--------|-------------------------------------|
| 最大入力電圧 | ±10 V (1 kΩ 選択時)<br>±5 V (50 Ω 選択時) |
| 最小パルス幅 | 10 ns、0.2 V 振幅                      |

**Internal** (内部トリガ)を選択すると、機器内部のトリガ信号を使います。内部トリ ガでは、トリガ・インターバルのみが設定できます。インターバルの設定範囲は、 1.0µs ~ 10.0s です。

**1.** SETUP(前面パネル) Trigger(ボトム) Source(サイド)を押すと External と Internal が交互に切り換わります。

## トリガ・レベル Level

外部トリガ信号でのトリガをかけるレベルを設定します。値は -5.0V ~ 5.0V が設定 できます。

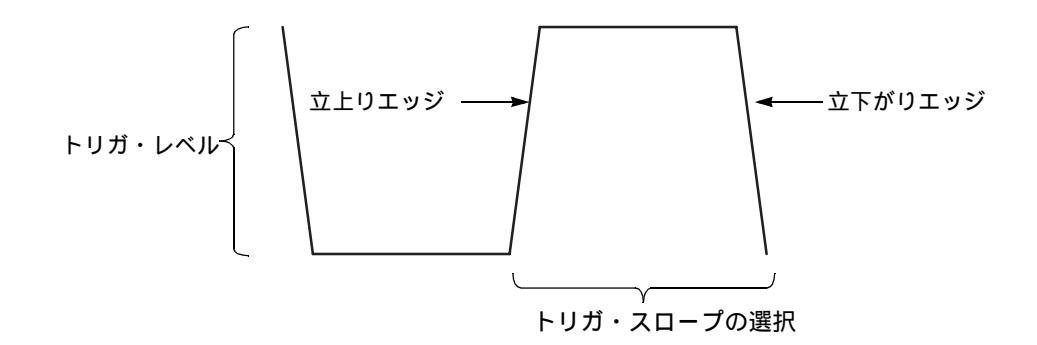

図 3-7:トリガ・レベルとトリガ・スロープ

- **1.** SETUP(前面パネル) Trigger(ボトム) Level(サイド)
- 2. ロータリ・ノブまたは数値キーで値を設定します。

Trigger サイド・メニューを表示させてロータリ・ノブまたは数値キーで設定するかわりに、前面パネルのTRIGGER LEVEL ノブでも設定できます。

## トリガ・スロープ Slope、Polarity

外部トリガ信号の立上り部分でトリガをかける(Positive)か立ち下がり部分でトリ ガをかける(Negative)かを選択します。動作モードが Gated のときは表示が Polarity と変わり、Positive がハイレベル、Negative がローレベルの意味になります。

**1.** SETUP(前面パネル) Trigger(ボトム) Slope(サイド)を押すと Positive と Negative が交互に切り換わります。

## 入力インピーダンス Impedance

外部トリガ信号源の機器の出力インピーダンスと一致するように設定します。一致していないと、トリガ・レベルが正しく設定できません。50Ωと1kΩが選択できます。

**1.** SETUP(前面パネル) Trigger(ボトム) Impedance(サイド)を押すと  $50\Omega \ge 1k\Omega$  が交互に切り換わります。

## トリガ・インターバル Interval

内部トリガを使用するとき、トリガ・パルスの発生する間隔を設定します。1 μs ~ 10.0 s の値が設定できます。

**1.** SETUP(前面パネル) Trigger(ボトム) Interval(サイド)

2. ロータリ・ノブまたは数値キーで値を設定します。

注:内部トリガ使用時、FORCE TRIGGER(前面パネル)ボタンを押すと、押した瞬間にトリガ・イベントが発生します。内部トリガの発生タイミングは、このボタン操作に影響されません。例として、トリガ・インターバルが4秒に設定されているとします。内部トリガが発生した 2.5 秒後に FORCE TRIGGER ボタンを押すと、その瞬間にトリガ・イベントが発生します。その後、つぎの内部トリガは、ボタンが押された 1.5 秒後に発生します。

このようなオート・トリガが必要ないときは、トリガ・ソースを External にして TRIG IN に接続された信号または FORCE TRIGGER ボタンの操作でトリガ・イベントを発 生できます。

# Save/Restore メニュー Save/Restore

波形およびパターン・ファイルには波形およびパターンのデータとクロック情報しか 含まれていません。ファイルをロードして出力するとき、出力に関するパラメータは SETUP メイン・メニューで設定しなければなりません。

波形を出力しているときの SETUP メイン・メニューでの全パラメータ、および使用 している波形のファイルの情報を設定ファイル(.set の名前が付きます)に保存でき ます。設定ファイルには、AWG モードと Extended Operation の FG モード、Waveform Mixing モード、Synchronous Operation モードの設定情報がいっしょに含まれていま す。この保存した設定ファイルを読み込むと、いつでもその波形の出力状態を簡単に 再現できます。

注:設定ファイルには、波形ファイルのパス情報が含まれています。設定ファイルが 波形ファイルと同じディレクトリに保存された場合は、波形ファイルの名前だけが記 録されます。そうでないときは、波形ファイルのあるドライブ、ディレクトリの全パ スが記録されます。そのため、波形ファイルと同じディレクトリに保存した場合は、 後に設定ファイルを他のディレクトリ/ドライブに移動しないでください。波形ファ イルを見つけることができなくなります。

#### 設定情報の保存 Save Setup

現在の AWG モードと各 Extended Operation の設定情報が保存されます。設定情報の 保存は、つぎのようにします。

- **1.** SETUP(前面パネル) Save/Restore(ボトム) Save Setup(サイド) ファイル名設定のダイアログ・ボックスが表示されます。
- 2. ファイル名を設定して、OK (サイド)ボタンを押します。

#### 設定情報の読み込み Restore Setup

現在の出力設定情報を読み込むには、つぎのようにします。AWG モードと各 Extended Operation モードの設定状態が読み込んだ設定ファイルの内容に変わります。

- **1. SETUP**(前面パネル) **Save/Restore**(ボトム) **Restore Setup**(サイド) Select Setup File ダイアログ・ボックスが表示されます。
- 2. 設定ファイルを選択して、OK ボタン(サイド)を押します。

機器の出力設定パラメータは、読み込んだ設定ファイルの設定に変わります

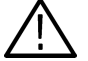

**注意:** GPIB やイーサネットで複数の AWG を接続して使用するときは、個々の AWG と設定ファイルは、1 対 1 でお使いください。設定ファイルには GPIB のアドレス、 ネットワークの IP アドレスも含まれているため、1 つの設定ファイルを複数の機器で 共有して使うと、アドレスの衝突が起こり、ネットワーク障害が発生します。

# Extended Operation メニュー

通常の AWG モードと FG モード、Waveform Mixing(波形合成)モード、Synchronous Operation (同期運転)モードを選択するメニューです。

## FG モードへの切り換え Ez FG...

波形エディタにある標準関数波形を用いて、任意波形として標準関数波形を出力する こともできますが、より簡単に通常のファンクション・ゼネレータと同じような感覚 で波形が出力できる FG モードが用意されています。任意波形モードでは、データ長 とデータの周期との関係から希望する周波数が得られるようなクロック周波数を設 定する必要があります。FG モードでは、周波数、振幅、オフセットといった基本的 パラメータを設定するだけで簡単に希望する出力が得られます。

- **1.** SETUP(前面パネル) Extended Operation(ボトム) Ez FG...(サイド) を押すと、FG モードに切り換わります。
- 2. AWG モードに戻るときは、Exit FG...(ボトム)を押します。

FG モードの詳細は 3-219 ページの「FG モード」を参照してください。

#### Waveform Mixing モードへの切り換え Waveform Mixing...

2 つの波形を合成した結果の波形を出力する機能です。合成する波形のファイル、合成比率を指定して得られた波形が出力されます。作成した合成波形は波形ファイルとして保存することができます。

- **1.** SETUP(前面パネル) Extended Operation(ボトム) Waveform Mixing... (サイド)を押すと、波形合成の画面に切り換わります。
- 2. AWG モードに戻るときは、Exit Mix...(ボトム)を押します。

波形合成機能の詳細は、3-227 ページの「波形合成 Waveform Mixing モード」を参照 してください。

### Synchronous モードへの切り換え Sync-Master...、Sync-Slave... (AWG710B 型のみ)

2 台の AWG710B 型を使用し同期運転行なう Synchronous Operation モードの設定画 面が表示されます。Sync-Master を選択すると AWG710B 型は Master 機として動作し ます。SETUP 画面の Save/Restore (ボトム)メニューボタンが Connect メニューボタ ンに変わります。Connect メニューに同期運転用設定項目がまとめられています。 Sync-Slaveを選択すると AWG710B 型は Slave 機として動作します。Slave 機の SETUP 画面は Waveform/SequenceSave/Restore メニューと Vertical メニューのみが使用可能 です。

SETUP(前面パネル) Extended Operation(ボトム) Sync - Master...、Sync - Slave(サイド)を押すと、同期運転の Master 機の設定、Slave 機の設定画面に切り換わります。

2. AWG モードに戻るときは、Exit Sync...(ボトム)を押します。

同期運転機能の詳細は、3-235 ページの「同期運転 Synchronous Operationモード (AWG710B型のみ)」を参照してください。

# 出力手順

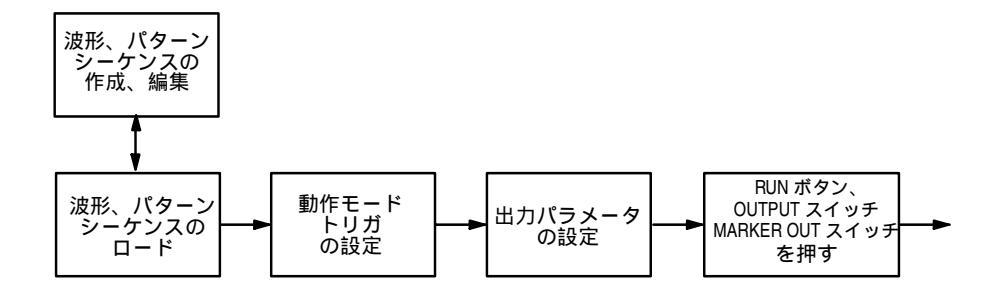

#### 図 3-8:波形の出力手順

AWG710型/AWG710B型での波形の出力は、まず、SETUPメイン・メニューで波形 ファイルやパターン・ファイル、シーケンス・ファイルを選択し、波形メモリにファ イルをロードします。

ロードした波形は、同じく SETUP メイン・メニューで動作モード、トリガ・モード、 クロック、振幅などの出力パラメータを設定した後、RUN(前面パネル)ボタンと OUTPUT(前面パネル)ボタン、ALL MARKER OUTPUT ON/OFF(前面パネル) ボタンを押すと出力されます。波形を出力するまでのボタン操作の概略は以下のとお りです。

- **1.** SETUP(前面パネル) Waveform/Sequence(ボトム) Load...(サイド) で出力するファイルを指定します。
- 2. Run Mode (ボトム) サイド・メニューで動作モードを設定します。
- 3. Trigger (ボトム) サイド・メニューでトリガ・パラメータを設定します。
- **4.** Vertical (ボトム) サイド・メニューで振幅等の垂直軸パラメータを設定します。
- 5. Horizontal(ボトム) サイド・メニューでクロック等の水平軸パラメータを設定します。
- 6. RUN(前面パネル)ボタン、OUTPUT(前面パネル)スイッチと ALL MARKER OUTPUT(前面パネル)スイッチを押します。

波形を出力中は、VERTICAL の LEVEL/SCALE ノブ、OFFSET ノブ、HORIZONTAL の SAMPLE RATE/SCALE ノブで出力パラメータを変更できます。

アップデート機能を用いると、ロードした波形を出力しながらその波形をエディット した場合、その変更が直ちに出力に反映されます。

各種波形のファイル(.wfm、.pat、.seq のファイル)には、SETUP メニューで設定す る出力パラメータはクロック情報以外は含まれていません。SETUP メニューに は SETUP のパラメータと使用している波形のファイルすべての情報を含んだ設定ファ イル(.set のファイル)を保存/読み込む機能が用意されています。

# 出力動作の開始と停止

出力波形をロードし、パラメータを設定しただけでは、出力は行なわれません。前面 パネルの RUN ボタンを押すことで、出力動作が開始します。(これは、動作モードが Continuous のときです。他のモードのときは、トリガ待ちの状態になります。詳しく は、3-34 ページの「動作モード」を参照してください。)

機器の出力動作の状態(動作ステータス)はスクリーン右上部に表示されます。

表 3-6:ステータス・メッセージ

| メッセージ   | 説明                                                       |
|---------|----------------------------------------------------------|
| Stopped | 出力動作は停止しています。                                            |
| Waiting | 動作モードが Continuous 以外の場合、トリガ信号またはイ<br>ベント信号の発生を待っている状態です。 |
| Running | 出力動作を実行しています。                                            |

出力波形データがロードされていない場合は、RUN ボタンを押しても出力動作は行 なわれず、動作ステータスは Stopped のままです。また、動作ステータスが Running または Waiting の状態で、出力波形データが NULL になるとステータスは自動的に Stopped になります。

RUN ボタン のインジケータは、動作ステータス が Running または Waiting のとき に点灯します。

実際に信号を出力コネクタから出力するには、さらに CH1 OUTPUT または  $\overline{CH1}$  OUTPUT スイッチおよび ALL MARKER OUT ON/OFF スイッチをオンにする必要 があります。

#### 出力スイッチのオン / オフ

出力のオン / オフは、OUTPUT コネクタ横の OUTPUT スイッチで機器内部のリレー・スイッチのオン / オフを切り換えます。OUTPUT スイッチがオンのときはインジケータが点灯します。OUTPUT スイッチがオフのときは、Run State が Running でも実際の信号は出力されません。

OUTPUT スイッチがオンのときに出力波形データが NULL になると、OUTPUT ス イッチは自動的にオフになります。

出力波形データが NULL のときは、リレー・スイッチはオンにできません。

#### マーカ出力スイッチのオン / オフ (AWG710B 型のみ)

マーカ出力のオン / オフは、MKRI コネクタ上の ALL MARKER OUT ON/OFF ス イッチで機器内部のリレー・スイッチのオン / オフを切り換えます。マーカ出力ス イッチがオンのときはインジケータが点灯します。

マーカ出力スイッチがオンのときに出力波形データが NULL になると、マーカ出力ス イッチは自動的にオフになります。 出力波形データが NULL のときは、リレー・スイッチはオンにできません。

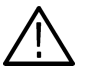

注意:ケーブルの挿抜時や、ケーブルを接続したままの状態で接続先機器(DUT)の
 電源をオン / オフするときは、マーカ出力をオフにしてから作業してください。そうしないとマーカ出力回路を破損する恐れががあります。特に DUT 上に終端抵抗のための終端電圧源として外部電源がある場合には必ずこの手順でおこなって下さい。

**注:** OUTPUT スイッチ、ALL MARKER OUT ON/OFF スイッチは Extended Operation のモードを切り換えたとき、Synchronous Operation で Conneting メニュー を押したとき、Trigger Timing Cal を実行したとき、UTILITY メニューの Diag を実行 したときは、自動的に OFF になります。

# 波形エディタ (グラフィック表示)

波形エディタは、アナログ波形の作成 / 編集を行ないます。表示形式としては、波形 をグラフィカルに表示するグラフィック表示と、表形式で数値表示するテーブル表示 が用意されています。

ここでは、グラフィック表示での波形エディタについて説明します。

波形エディタの開始方法については、2-37ページを参照してください。

波形エディタの終了方法については、2-41ページを参照してください。

ファイルの保存方法については、2-24ページを参照してください。

# 初期画面

図 3-9 に新規に波形エディタを開いた状態を示します。表 3-7 に各要素の説明をまとめてあります。

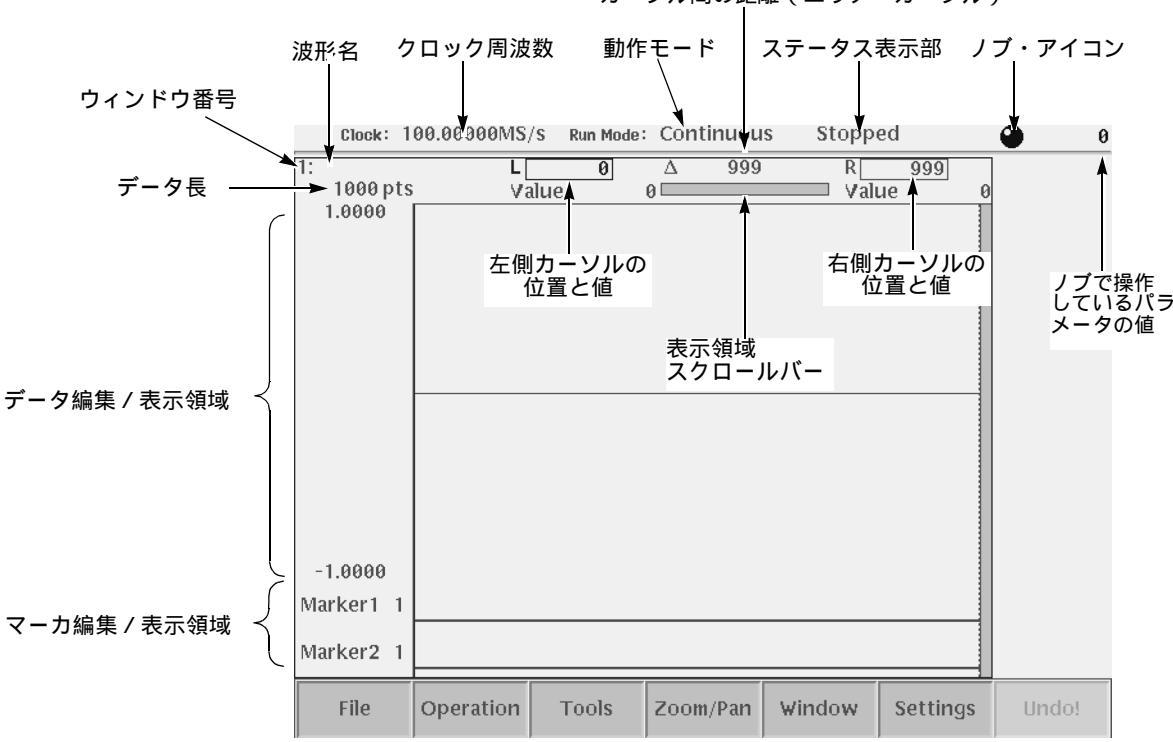

カーソル間の距離(エリア・カーソル)

図 3-9:波形エディタの初期画面

表 3-7:波形エディタ スクリーン要素

| 表示エレメント              | 説明                                                                                                    |
|----------------------|----------------------------------------------------------------------------------------------------|
| 左側 / 右側カーソ<br>ルの位置と値 | 左側カーソルと右側カーソルそれぞれの位置とそポイントの波形<br>データの値が表示されます。位置は、Settings メニューの Horizontal<br>Unit の設定に応じて、ポイント数または時間を単位として表示され<br>ます。前面パネルの TOGGLE ボタンを押すと、選択しているカー<br>ソルが切り換わります。選択されているカーソルとアクティブ・カー<br>ソルとよび、実線表示されます。 |
| カーソル間の距離             | 2 本のカーソル間の距離がポイント数または時間を単位として表示<br>されます。                                                                                                    |
| ノブアイコン               | ロータリ・ノブでパラメータの値が変えられるときにノブアイコン<br>が表示されます。                                                                                                    |
| ノブで操作してい<br>るパラメータの値 | 通常、ノブはカーソル移動に用いられているので、アクティブ・カー<br>ソルの位置が表示されます。Operation メニューや Settings メニュー<br>で数値パラメータを変更しているときは、その値が表示されます。                                                                                             |
| 表示領域スクロー<br>ルバー      | 現在の表示領域が波形データ全体のどの部分であるかを示していま<br>す。Zoom をおこなっているときに表示部分がどのあたりなのかが<br>簡単にわかります。                                                                                                    |
| 波形名                  | 波形ファイルの名前が表示されます。波形データのファイルには、<br>.wfm の名前が付きます。新規に作成し、まだ保存操作をしていない<br>ときは、ブランクになります。                                                                                                    |
| ウィンドウ番号              | エディタ・ウィンドウの番号です。波形エディタは同時に 3 つまで<br>のウィンドウを開いて、エディット作業がおこなえます。                                                                                                    |
| データ長                 | 波形全体のポイント数が表示されます。新規波形を作成するときは<br>1000 ポイントがデフォルト値です。                                                                                                    |
| データ編集 / 表示<br>領域     | 波形データをグラフィカルに表示します。                                                                                                    |
| マーカ編集 / 表示<br>領域     | マーカ・データをグラフィカルに表示します。                                                                                                    |
| クロック周波数              | SETUPメニューのClockメニューで設定されたクロック値が表示されます。エディタ内のSettingsメニューで設定したクロックは、データ上でのポイント間の時間間隔を計算するのに用いられますが、スクリーン上には表示されません。                                                                                          |
| 動作モード                | SETUP メニューの Run Mode メニューで設定された動作モード<br>(Continuous、Triggered、Gated、Enhanced)が表示されます。                                                                                                    |
| ステータス表示部             | 現在の機器の動作状態( Stopped、Running、Waiting )が表示されます。                                                                                                    |

# 制限事項

- エディットできる波形データ長は、最低 960 ポイント、最大 32 400 000 ポイント (オプション 01 型は 64 800 000 ポイント)(最大 16 200 000 ポイント(オプション 01 型は 32 400 000 ポイント): AWG710 型) かつ 4 の倍数であることが必要です。
- エディット画面での時間軸、クロック、振幅は、エディタ画面上のデータとしてのものです。実際に出力される波形は、SETUPメニューで設定した出力回路の値で出力されます。
- 同時に3つまでのウィンドウを開いて波形をエディットできます。ただし、ウィンドウを3つ開いた場合は、一部表示されない情報があります。

ポップアップ・メニューやダイアログ・ボックスはパターン・エディタと共通の
 ものを使っています。選択できない項目はグレイアウト表示になっています。

# エディットを始める前に

波形をエディットするにあたり、Settings メニューで次のパラメータを指定します。

- データ長
- クロック
- 表示方式
- 水平方向の単位
- その他

### Settings メニュー

波形エディタで Settings (ボトム) キーを押すと図 3-10 のような Settings ダイアロ グ・ボックスが表示されます。

パラメータは2つに分類されています。Window:の項目は、Settings メニューを実行 したときにエディットを行なっていたウィンドウ(アクテイブ・ウィンドウ)にのみ 影響する項目です。General:の項目は、開いているウィンドウ全体に影響を及ぼす項 目です。

| Window           |               |
|------------------|---------------|
| Total Points:    | 1000          |
| Clock:           | 100.00000MS/s |
| View:            | Graphic Table |
|                  | Hex Binary    |
| General          |               |
| Horizontal Unit: | Point Time    |
| Update Mode:     | Auto Manual   |
| Cursor Link:     | Off On        |
| Grid:            | Off On        |
| Interpolation:   | Off On        |
|                  |               |

図 3-10 : Settings ダイアログ・ポックス

#### 波形のデータ長 Total Points

カレント・ウィンドウの波形のデータ長を指定します。デフォルト値は 1000 ポイン トです。現在のデータ長より大きな値を設定すると、波形のデータ、マーカともに後 ろに0の値が追加されます。現在のデータ長より小さな値を設定すると、はみ出した 部分は削除されます。 ここに表示されている値は、ユーザが設定した値を表示しているだけではなく、カットやペーストなどのエディット作業でデータ長が変化したときの値がリアルタイム に反映されています。

設定できる範囲は、0 ~ 32 400 000 (オプション 01 型は 0 ~ 64 800 000) (0 ~ 16 200 000 (オプション 01 型は 0 ~ 32 400 000) : AWG710 型) です。

#### クロック周波数 Clock

データ上でのポイント間の時間間隔を算出するのに用いられるパラメータです。ここ で設定したクロック周波数は、波形を実際に出力するときに SAMPLE RATE(前面 パネル)や SETUP メニューの Clock(サイド)で変更できます。

#### 表示形式の切り換え View

波形のデータをグラフィカルに表示するか、数値で表示するかを選択します。 Graphic:波形のデータを図形として表示します。 Table:波形のデータを数値でテーブル形式(表形式)で表示します。

#### テーブル表示の数値 Table Type

波形のデータを数値で表示するとき、2進数または16進数どちらで表示するかを選択 します。この選択は、パターン・エディタでテーブル形式で表示したときのみ有効で す。波形エディタのときにテーブル形式で表示したときは、データの値は実数で表示 されます。

#### 水平軸の単位 Horizontal Unit

水平軸の位置を表す単位としては、ポイントまたは時間が選択できます。左右のカー ソルの位置と間隔 の単位として使用されます。

#### 出力自動アップデート・モード Update Mode

AWG710型/AWG710B型の波形エディタには、出力しているファイルの編集中に変 更を出力に反映させる出力自動アップデート機能があります。波形をエディットしな がらその波形を出力する、あるいは、波形を出力しながらその波形をエディットでき ると言えます。このアップデート・モードは、波形の更新をいつ出力に反映させるか を指定します。

Auto:エディット操作でエディット・バッファが変更される度に出力波形が更新され ます。データ長の大きいファイルを編集しているときは、更新時の待ち時間が長くな ります。また、出力波形更新中は編集作業はできません。

Manual:波形を Save コマンドで保存し、ファイルが更新されたときに出力波形が更新されます。ただし、自動的な再ロード(3-25 ページ)と同様に、Cut や Paste 操作等によってファイルの長さが変化した場合は、出力アップデートは失敗し、出力ファイルは NULL になります。
カーソル・リンク Cursor Link

複数のウィンドウを開いて、エディットを行なっているとき、カーソルの動きを制御 します。

Off:カレント・ウィンドウのカーソルのみが動きます。

**On** : カレント・ウィンドウのカーソルを動かしたときに、他のウィンドウのカーソ ルも同じ値だけ動きます。

On のとき、カレント・ウィンドウ以外のカーソルが先に端にきてしまったときはそのカーソルは端に止まったままとなり、その結果、ウィンドウ間のカーソルの相対的 位置は変化します。

#### グリッド表示 Grid

波形エディタでグラフィック表示されているウィンドウにグリッドを表示します。表 示されるグリッドの間隔は、水平垂直両方向とも 1-2-5 ステップの適切な間隔で表示 されます。グリッドの間隔をユーザが指定することはできません。

**Off**: グリッドの表示をしません。 **On**: グリッドが表示されます。

波形エディタで表示方式をテーブル表示にしたときや、パターン・エディタのウィン ドウには、グリッドは表示されません。

#### 補間表示 Interpolation

波形エディタでは、ズームによりポイントがまばらになったときに、補間表示を行な うことができます。補間は二次補間で行ないます。

補間を単純に行なうと、波形の両端では必要なデータが得られずにうまくいきません。そのため、両端部分では波形データを回り込んで使用しています。すなわち、この補間表示では、同じ波形を繰返して出力することを前提としています。

この機能は、1 周期あたりのポイント数が少ない波形を滑らかに表示するために用意 されています。Ramp 波形などの場合にはかえって汚い表示になることがあるので、 使用するときは注意が必要です。

Off:補間表示をしません。

On:二次補間で補間表示します。

# カレント・ウィンドウの変更 Window

波形エディタでは、同時に3つまでのファイルを開いて波形をエディットできますが、 エディットの対象となるウィンドウ(カレント・ウィンドウと呼びます)は常に1つ です。カレント・ウィンドウはウィンドウの枠がハイライト表示されています。カレ ント・ウィンドウの切り換えは次のように行ないます。

1. Window (ボトム) Window1、Window2、または Window3 (サイド)

# ウィンドウを閉じる Close Window

カレント・ウィンドウ (Close Selected Window) またはカレント・ウィンドウ以外 (Close Unselected Window)を簡単に閉じることができます。閉じる際、変更された ファイルであれば、保存するかどうかを尋ねてきます。

1. Window (ボトム) Close Selected Window または Close Unselected Window (サイド)

# エディット範囲 / 位置の指定

New Waveform コマンドを実行すると、1000 ポイント、値が 0 レベル、クロックが 100MS/s の波形が作成 (直線として表示)されます。

図 3-11 は 2 本のカーソル(エリア・カーソル)間にサイン波形を作成した例です。波 形のオペレーション・コマンドは、カーソル間または、選択されているカーソル(ア クティブ・カーソル)位置に対して機能します。エディットを行なうときは、まず、 どの範囲またはどの位置をエディットするかというエディット対象範囲の指定が必 要です。

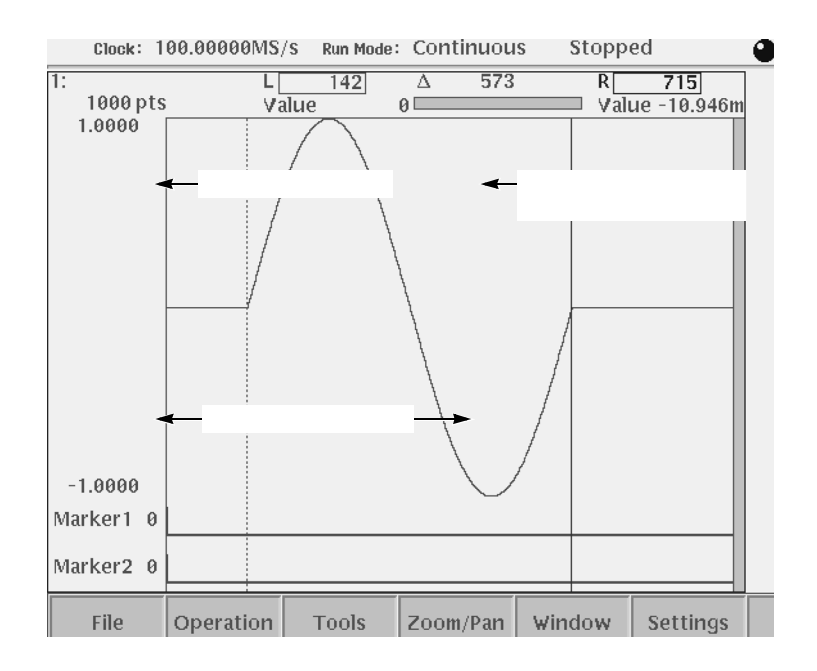

図 3-11:エリア・カーソルとエディット対象範囲

# カーソル操作

エディット対象範囲は2本の垂直カーソルで構成されるエリア・カーソルで指定しま す。カーソルの移動はロータリ・ノブ、TOGGLE ボタン、数値キー、◆ ◆ ボタン を組み合わせて行ないます。

■ TOGGLE ボタン(前面パネル)を押すとアクティブ・カーソルが切り換わります。

2 本の垂直カーソルのうち、アクティブ・カーソルは実線で、そうでないカーソ ルは破線で表示されます。 2本の垂直カーソルを同時にアクティブ・カーソルにすることはできません。

アクティブ・カーソルは、ロータリ・ノブ、数値キー、または ◆ ◆ボタンを使って移動できます。

TOGGLE ボタンを押して、いずれかのカーソル位置がハイライト表示されているときに、これらの操作は有効となります。

SHIFT ボタン(前面パネル)との組合せにより次の機能が追加されます。

- SHIFT ボタンを押してロータリ・ノブを操作すると、カーソルの移動速度が大きくなります。
- SHIFT ボタンを押して TOGGLE ボタンを押すと、アクティブ・カーソルに他方のカーソルが移動します。(2つのカーソルが重なります。)
- SHIFT ボタンを押して ENTER ボタンを押すと、2つのカーソルが0ポイントと 最大ポイントに移動します。(2つのカーソルが波形データの両端に移動します。)

**注:**通常の TOGGLE ボタンでアクティブ・カーソルを切り換える際は、いったん SHIFT ボタンをオフ状態にして行なってください。

以上の操作を組み合わせて、エリア・カーソルを移動して、エディット対象範囲を指 定します。

オペレーション・コマンドの中には、アクティブ・カーソルの位置のみを指定するものもあります。

# 標準関数波形の作成 Standard Function Waveform

サイン波や三角波などの標準関数波形が簡単に作成できるように用意されています。 波形は2つのカーソル間の領域に作成されます。

- 1. TOGGLE ボタンとロータリ・ノブ、数値キーとで左右のカーソルを移動し、作 成する範囲を指定します。
- **2.** Operation (ボトム) Standard Waveform... (ポップアップ)

図 3-12 のような標準関数設定ダイアログ・ボックスが表示されます。

3. 必要な項目を設定して、OK (サイド)ボタンを押します。

| Туре        |                                               |
|-------------|-----------------------------------------------|
| Sine Triang | le Square Ramp DC Gaussian Noise Random Noise |
| Operation   | Replace Insert Add Mul                        |
| Cycle       | 1.0                                           |
| Freq        | 100.0000kHz                                   |
| Amplitude   | 2.0000                                        |
| Offset      | 0.0000                                        |
|             |                                               |

図 3-12 : Standard Function Waveform ダイアログ・ボックス

#### Туре

標準関数波形の種類を選択します。サイン波(Sine)、三角波(Triangle)、方形波 (Square)、ランプ波(Ramp)、DC(DC)、ガウス分布ノイズ(Gaussian Noise)、一 様分布のノイズ(Random Noise)が選択できます。

#### Operation

標準関数波形をどのようなかたちでデータに取り込むかを選択します。

Replace: 2 つのカーソル間のデータを標準関数波形に置き換えます。波形全体のデー 夕長は変化しません。

Insert:カレント・カーソルの位置に標準関数波形を挿入します。波形全体のデータ 長は大きくなります。

Add: 2 つのカーソル間のデータと標準関数波形を加算した結果で現在のデータを置き換えます。

Mul: 2 つのカーソル間のデータと標準関数波形を乗算した結果で現在のデータを置き換えます。

#### Cycle

繰返し回数を指定します。0.1 ~ 100,000 まで設定できます。0.1 ~ 1000 未満は 0.000001 ステップ、1000 ~ 10000 未満は 0.00001 ステップ、10000 ~ 100000 未満は 0.0001、100000 の時 0.001 ステップで設定できます。

Operation が Replace、Add、Mul のときは Frequency と依存関係があります。Cycle を指定すると、Frequency = Cycle × クロック周波数 / データ長の関係式で Frequency の値が変化します。

#### Frequency

周波数を指定します。0.1Hz ~ 500MHz まで 9 桁の値を設定できます。Operation が Replace、Add、Mul のときは Cycle と依存関係があります。Frequency を指定すると、 Cycle = Frequency × データ長 / クロック周波数 の関係式でCycle の値が変化します。

#### Amplitude

標準関数波形の振幅を指定します。-2.0 ~ 2.0 まで 0.0001 のステップで設定できます。 Gaussian Noise を選択したときは、実効値(Root Mean Square)で指定します。

#### Offset

標準関数波形のオフセットを指定します。-1.0 ~ 1.0 まで 0.0001 のステップで設定 できます。

# 外部ファイルの挿入

エディットの途中で他の波形ファイルを取り込むことができます。データは、アク ティブ・カーソルの位置に挿入されます。波形全体のデータ長は大きくなります。

- 1. データを挿入したい位置にアクティブ・カーソルを移動します。
- File(ボトム) Insert from File...(ポップアップ) OK(サイド)または
   ENTER または ➡ (前面パネル)
- 3. Select File ダイアログ・ボックスでファイルを選択します。
- 4. OK (サイド)ボタンを押します。

# 波形の編集

波形データの編集コマンドは、Operation ボトム・ボタンのポップアップ・メニュー に用意されています。

| コマンド                     | 説 明                  |
|--------------------------|----------------------|
| Cut                      | 波形の削除                |
| Сору                     | 波形のコピー               |
| Paste (Insert)           | 波形のペースト(挿入)          |
| Paste (Replace)          | 波形のペースト(置き換え)        |
| Multiple Paste           | 波形のペースト(複数回)         |
| Set Data High/Low        | マーカの値の設定             |
| Horizontal Shift         | 水平方向シフト              |
| Horizontal Rotate        | 水平方向回り込みシフト          |
| Vertical Shift           | 垂直方向シフト波形のペースト(置き換え) |
| Expand                   | 水平方向拡大               |
| Vertical Scale           | 垂直方向スケール             |
| Horizontal Invert        | 水平方向反転               |
| Vertical Invert          | 垂直方向反転波形のペースト(置き換え)  |
| Clip                     | クリップ                 |
| Shift Register Generator | シフト・レジスタ             |
| Set Pattern              | パターン・データの作成          |
| Numeric Input            | 数値でのデータ設定            |

コマンド名に「…」がついているものは、コマンドを選択した後サイド・メニューまたはダ イアログ・ボックスが表示され、いくつかのパラメータを設定します。

「…」がついていないものは、コマンドを選択すると、直ちに実行されます。

1. 編集コマンドに応じて、エリア・カーソルまたは、アクティブ・カーソルを移動 して編集範囲を指定します。  Operation(ボトム) xxxxx(ポップアップ) OK(サイド)または ENTER または ➡(前面パネル) xxxxxx は上の表の編集コマンドです。

ボトム・メニューの Undo! を選択すると、コマンドの実行がキャンセルされ、もとの データに戻ります。

# 波形の削除 Cut

2 つのカーソル間の波形とマーカのデータを削除します。波形データ長は削除された 分だけ小さくなります。削除されたデータはペースト・バッファに入ります。この バッファのデータは、ペースト操作に使用されます。

コマンドを選択すると、直ちに実行されます。

誤ってデータを削除してしまった場合は、ボトム・メニューの Undo! を選択すると、 もとのデータに戻ります。

# 波形のコピー Copy

2 つのカーソル間の波形とマーカのデータをコピーします。波形データには変化はあ りません。コピーされたデータはペースト・バッファに入ります。このバッファの データは、ペースト操作に使用されます。

コマンドを選択すると、直ちに実行されます。

# 波形のペースト(挿入) Paste (Insert)

カットまたはコピー操作でペースト・バッファに取り込まれたデータをアクティブ・ カーソルの位置に挿入します。アクティブ・カーソルより右にあるデータは挿入され た分だけ右にシフトし、波形全体のデータ長は大きくなります。ペースト・バッファ にデータがないときは、このコマンドは選択できません。

コマンドを選択すると、直ちに実行されます。

# 波形のペースト(置き換え) Paste (Replace)

カットまたはコピー操作でペースト・バッファに取り込まれたデータをアクティブ・ カーソルの位置に挿入します。アクティブ・カーソルより右にあるデータはペースト・ バッファのデータ長の分だけペースト・バッファのデータに置き換ります。ペースト・ バッファにデータがないときは、このコマンドは選択できません。

コマンドを選択すると、直ちに実行されます。

# 波形のペースト(複数回) Multiple Paste

カットまたはコピー操作でペースト・バッファに取り込まれたデータをアクティブ・ カーソルの位置に指定した個数だけ挿入します。挿入された分だけポイント数は大き くなります。ペースト・バッファにデータがないときは、このコマンドは選択できま せん。

- 1. データを挿入したい位置にアクティブ・カーソルを移動します。
- 2. Operation (ボトム) Multiple Paste ... (ポップアップ) OK (サイド)ま たは ENTER または ➡(前面パネル)
- 3. 繰返し回数を設定するダイアログ・ボックスが表示されるので、数値キーまたは ロータリ・ノブで回数を設定します。
- 4. OK (サイド)ボタンを押します。

# マーカの値の設定 Set Data High/Low

- 2 つのカーソル間のマーカ1 およびマーカ2 の値を High または Low に設定します。
- 1. 値を設定したいマーカの範囲に2つのカーソルを移動します。
- 2. Operation (ボトム) Set Data High/Low... (ポップアップ) OK (サイド) または ENTER または ➡ (前面パネル)
- 3. Marker1 または Marker2(サイド)を押してマーカを選択します。
- 4. Set Data (サイド)を押すと High、Low が交互に切り換わります。
- 5. Exec (サイド)を押すと、3 で指定したマーカが4 で設定した値になります。
- 6. この状態で、カーソルを移動して、繰返し別の領域のマーカの値が設定できます。

# 水平方向のシフト Horizontal Shift

2 つのカーソル間のデータを指定した値(ポイントまたは時間)だけ、カーソル間に おいて、左右にシフトします。ポイントまたは時間(Settings(ボトム)メニューで 設定します)が正ならば右へ、負ならば左へシフトします。シフトの結果はみ出した 部分はなくなり、反対側の空白になった部分は、シフト前のカーソル点の値で埋めら れます。シフトできるデータは、波形データ、Marker1 または Marker2 のいずれか 1 つのみで、複数個のデータを同時にシフトすることはできません。

- 1. シフトする範囲を2つのカーソルで指定します。
- 2. Operation (ボトム) Horizontal Shift... (ポップアップ) OK (サイド)ま たは ENTER または ➡(前面パネル)
- 3. Data、Marker1 または Marker2(サイド)を押してシフトするデータを選択し ます。

- **4.** Point (または Time)(サイド)を押します。ロータリ・ノブまたは数値キーでシ フト量を指定します。負の値も設定できます。
- 5. Exec (サイド)を押すと、3 で指定した部分が4の設定量だけシフトします。
- **6.** この状態で、TOGGLE ボタンを押してロータリ・ノブにカーソルを割り当て、 カーソルを移動した後、繰返し、別の領域をシフトできます。

### 水平方向の回り込みシフト Horizontal Rotate

2 つのカーソル間のデータを指定した値(ポイントまたは時間)だけ、カーソル間に おいて、左右にシフトします。ポイントまたは時間(Settings(ボトム)メニューで設 定します)が正ならば右へ、負ならば左へシフトします。シフトの結果はみ出した部 分は、反対側の空白になった部分に移動します。シフトできるデータは、波形データ、 Marker1、または Marker2 のいずれか 1 つのみで、複数個のデータを同時にシフトす ることはできません。

- 1. シフトする範囲を2つのカーソルで指定します。
- 2. Operation (ボトム) Horizontal Rotate... (ポップアップ) OK (サイド) または ENTER または ➡ (前面パネル)
- **3.** Data、Maker1 または Marker2(サイド)を押してシフトするデータを選択します。
- Point (または Time)(サイド)を押します。ロータリ・ノブまたは数値キーでシ フト量を指定します。負の値も設定できます。
- 5. Exec (サイド)を押すと、3 で指定した部分が4 の設定量だけシフトします。
- **6.** この状態で、TOGGLE ボタンを押してロータリ・ノブにカーソルを割り当て、 カーソルを移動した後、繰返し、別の領域をシフトできます。

### 垂直方向のシフト Vertical Shift

2 つのカーソル間の波形データを指定した値(Value)だけ、上下にシフトします。 Value が正ならば上へ、負ならば下へシフトします。シフトの結果はみ出した部分も 値は保持されています。スクリーン表示ではみ出したときは、Zoom(ボトム)メ ニューの Zoom または Pan を用いると、はみ出した波形を見ることができます。シフ トできるデータは、波形データのみです。Marker1 および Marker2 はシフトすること はできません。

- 1. シフトする範囲を2つのカーソルで指定します。
- 2. Operation (ボトム) Vertical Shift... (ポップアップ) OK (サイド)また は ENTER または  $\checkmark$ (前面パネル)
- **3.** Value (サイド)を押します。ロータリ・ノブまたは数値キーでシフト量を指定 します。負の値も設定できます。

- 4. Exec (サイド)を押すと、波形部分が3の設定量だけシフトします。
- この状態で、TOGGLE ボタンを押してロータリ・ノブにカーソルを割り当て、 カーソルを移動した後、繰返し、別の領域をシフトできます。

#### 水平方向の拡大 Expand

2 つのカーソル間の波形データとマーカを左側のカーソルを起点に指定した値(By) だけ右方向に拡大します。右側のカーソル以降のデータは、拡大量に応じて右方向へ シフトします。波形データとマーカが同時に拡大され、波形全体のデータ長が変化し ます。拡大量は2以上の整数値が指定できます。

- 1. 拡大する範囲を2つのカーソルで指定します。
- 2. Operation(ボトム) Expand...(ポップアップ) OK(サイド)または ENTER または ➡ (前面パネル)
- By(サイド)を押します。ロータリ・ノブまたは数値キーで拡大量を指定します。
   2~100の整数値が指定できます。
- **4.** Exec (サイド)を押すと、カーソル間のデータが左側のカーソルを起点に拡大し ます。
- この状態で、TOGGLE ボタンを押してロータリ・ノブにカーソルを割り当て、 カーソルを移動した後、繰返し、別の領域を拡大できます。

#### 垂直方向の拡大 / 縮小 Vertical Scale

2 つのカーソル間の波形データを Origin を基準点に Factor で指定した値だけ垂直方 向に拡大縮小します。Factor の値は -100 ~ 100 を 0.01 ステップ、Origin の値は -1 ~ 1 を 0.0001 ステップで指定できます。

- 1. 拡大 / 縮小する範囲を 2 つのカーソルで指定します。
- Operation (ボトム) Vertical Scale... (ポップアップ) OK (サイド)また は ENTER または ➡(前面パネル)
- Factor (サイド)を押します。ロータリ・ノブまたは数値キーでスケールを指定 します。-100 ~ 100の値を 0.01 ステップで指定できます。負の値では反転に、 -1 ~ 1の値では縮小になります。

- **4.** Origin (サイド)を押します。ロータリ・ノブまたは数値キーでスケールの中心 位置を指定します。-1 ~ 1の値を 0.0001 ステップで指定できます。
- 5. Exec (サイド)を押すと、カーソル間のデータが Origin を中心に垂直方向に拡 大/縮小します。
- 6. この状態で、TOGGLE ボタンを押してロータリ・ノブにカーソルを割り当て、 カーソルを移動して、繰返し別の領域を拡大 / 縮小できます。

### 水平方向の反転 Horizontal Invert

2 つのカーソル間の波形データとマーカの水平方向の並びを逆にします。波形データ とマーカを別々に反転できます。波形全体のデータ長は変化しません。

- 1. 反転する範囲を2つのカーソルで指定します。
- 2. Operation (ボトム) Horizontal Invert... (ポップアップ) OK (サイド)ま たは ENTER または ➡(前面パネル)
- 3. Data、Marker1 または Marker2 (サイド)を押して対象を指定します。
- 4. Exec (サイド)を押すと、カーソル間のデータの並びが左右反転します。
- 5. この状態で、別の対象や、TOGGLE ボタンを押してロータリ・ノブにカーソル を割り当てカーソルを移動して、別の領域を反転できます。

#### 垂直方向の反転 Vertical Invert

2 つのカーソル間の波形データとマーカの上下を反転します。波形データは値の正負の符号が反転し、マーカは 0、1 が反転します。波形データとマーカを別々に反転できます。波形全体のデータ長は変化しません。

- 1. 反転する範囲を2つのカーソルで指定します。
- Operation (ボトム) Vertical Invert... (ポップアップ) OK (サイド)また
   は ENTER または ➡(前面パネル)
- 3. Data、Marker1 または Marker2(サイド)を押して対象を指定します。
- 4. Exec (サイド)を押すと、カーソル間の 3. で指定したデータが反転します。
- 5. この状態で、別の対象や、TOGGLE ボタンを押してロータリ・ノブにカーソル を割り当てカーソルを移動して、別の領域を反転できます。

# クリップ Clip

2 つのカーソル間の波形データに対して、Level で設定した値より上(Upper)または 下(Lower)の値を Level の値にします。

- 1. クリップする範囲を2つのカーソルで指定します。
- Operation(ボトム) Clip...(ポップアップ) OK(サイド)または ENTER または ➡(前面パネル)
- 3. Clip (サイド)を押してレベルの上側 (Upper)をクリップするか下側 (Lower) をクリップするかを指定します。
- **4.** Level(サイド)を押して、ロータリ・ノブまたは数値キーでクリップ・レベルを 指定します。
- 5. Exec (サイド)を押すと、波形データがクリップされます。
- **6.** この状態で、TOGGLE ボタンを押してロータリ・ノブにカーソルを割り当てカー ソルを移動した後、別の領域をクリップできます。

# 疑似ランダム・パルスの生成 Shift Register Generator

2 つのカーソル間の波形データまたはマーカにシフト・レジスタを使用した疑似ラン ダム・パルスのパターンを作成します。シフト・レジスタでは、入力データは 0、1 のパターンを用います。

波形データの1つのポイントを1ビットのパターンとして扱った以外はパターン・エ ディタの疑似ランダム・パルス発生と同じものです。詳細については、パターン・エ ディタの「疑似ランダム・パルスの生成」(3-88ページ)を参照してください。

# パターン・データの生成 Set Pattern

2 つのカーソル間の波形データまたはマーカの値をもとに 01 のパターンを作成しま す。01 のパターンを直接入力する方法と、エリア・カーソル間のデータを取り込む方 法があります。その際、波形データの各ポイントの値を 0.5 以上を 1、0.5 未満を 0 と して使用します。

波形データ1ポイントがパターン・データの1ビットに相当する点を除いて、パター ン・エディットの Set Pattern コマンドと同じです。詳細については、「パターン・ データの生成」(3-90ページ)を参照してください。

# 数値での入力 Numeric Input

カレント・カーソル位置の波形データを直接数値キーまたはロータリ・ノブで設定し ます。マーカ値も設定できます。

- 1. 値を設定するポイントにカーソルを移動します。
- Operation(ボトム) Numeric Input...(ポップアップ) OK(サイド)また は ENTER または ➡(前面パネル)
- **3.** Data、Marker1 または Marker2(サイド)メニューにそれぞれの現在値が表示 されています。この状態でカーソルを移動して設定位置を変更できます。
- **4.** Data (サイド)を押すと、ロータリ・ノブまたは数値キーで波形データの値を設 定できます。
- 5. Marker1 または Marker2 (サイド)を押すと、マーカの値が切り換わります。
- 6. CLEAR MENU ボタンを押して、終了します。

**注:** サイド・メニューでの値の変更は直ちにデータに反映されます。ロータリ・ノブ で値を変更した場合の Undo は、ノブで変化した直前の値にもどります。

# 波形の算術演算 Math Operation

Tools メニューには、エディット中の波形自身に対して演算を行なう機能が用意されています。演算には、

- シングル波形演算 (Single Waveform Math):現在編集中の波形自身に演算を行な います。
- デュアル波形演算 (Dual Waveform Math): 現在編集中の波形と他の波形と演算 を行ないます。

があります。

Tool メニューに用意されている波形演算は、カーソル間ではなく、波形全体に対して 適用されます。波形演算により新規にウィンドウが作成され、そこに結果が出力され ます。演算は波形の各ポイントの値を入力とし、ポイント単位に演算を行ない結果を 出力します。

演算の結果、波形データの値が大きくなってもクリップされずにそのままの値を保持 しています。スクリーン上ではみ出した部分は、Zoom/Pan (ボトム)機能を使って 見ることができます。

デュアル波形演算の2つの入力波形のデータ長は異なっていてもかまいません。出力 波形のデータ長は入力波形のデータ長の短い方と同じになります。 波形演算として、つぎのものが用意されています。

| 表 3-9 | : | 算術演算のコマンド |  |
|-------|---|-----------|--|
|-------|---|-----------|--|

| 演算コマンド         | <b>.</b>                                                                                                    | 1 明       |
|----------------|----------------------------------------------------------------------------------------------------|-----------|
| Absolute       | G(x) =  F1(x)                                                                                                   |           |
| Square         | $\begin{array}{c} G(x) = (\ F1(x)\ )^2 : (\ F1(x)\ ) & (\\ G(x) = -(\ F1(x)\ )^2 : (\ F1(x)\ ) & < \end{array}$ | )<br>0    |
| Cube           | $G(x) = (F1(x))^3$                                                                                              |           |
| Square Root    | $G(x) = \sqrt{ F1(x) } : (F1(x)) = 0$                                                                           | )         |
|                | $G(x) = -\sqrt{ F1(x) } : (F1(x)) <$                                                                            | < 0       |
| Normalize      | 振幅の正規化。カレント波形 <sup>に</sup>                                                                                      | を書き換えます。  |
| Differential   | G(x) = d/dx F1(x)                                                                                               | 波形の数値微分   |
| Integral       | G(x) = F1(x)                                                                                                    | 波形の数値積分   |
| Add            | G(x) = F1(x) + F2(x)                                                                                            | 波形どうしの加算  |
| Sub            | G(x) = F1(x) - F2(x)                                                                                            | 波形どうしの減算  |
| Mul            | $G(x) = F1(x) \times F2(x)$                                                                                     | 波形どうしの乗算  |
| Compare        | 波形どうしの比較                                                                                                    |           |
| Convolution    | コンボリューション ( 畳み込る                                                                                                | み演算)      |
| Correlation    | コリレーション(相関演算)                                                                                                   |           |
| Digital Filter | デジタル・フィルタ                                                                                                    |           |
| Re-Sampling    | リサンプリング。カレント波                                                                                                   | 形を書き換えます。 |
| Code Convert   | コード変換                                                                                                    |           |
| XY View        | 波形の XY 表示                                                                                                    |           |

F1(x):カレント・ウィンドウの波形、F2(x):他のウィンドウの波形、 G(x):演算結果の波形とします。

コマンド名に「…」がついているものは、コマンドを選択した後サイド・メニューまたはダ イアログ・ボックスが表示され、いくつかのパラメータを設定します。

「…」がついていないものは、コマンドを選択すると、直ちに実行されます。

シングル波形演算は、カレント・ウィンドウの波形に対して演算を行ない結果を新た なウィンドウに作成します。

デュアル波形演算は、カレント・ウィンドウの波形ともう一つのウィンドウの波形で 演算を行ない、結果を3つ目のウィンドウに作成します。

いずれの波形演算も、ウィンドウを3つ開いてエディットしているときは結果を作成 するウィンドウが開けないため、実行できません。

波形演算を行なうときは、まず、どの波形に対して演算を行なうかをカレント・ウィンドウを明かにすることで指定します。

 複数のウィンドウが開いているときは Window(ボトム) Window1、Window2 または Window3(サイド) で対象とする波形を選択します。 Tools(ボトム) xxxxxx(ポップアップ) OK (サイド) ENTER(前面パネル)または
 (前面パネル) xxxxxx は、次に説明する各演算コマンドです。

キャンセルしたいときは、CLEAR MENU ボタンを押します。

次に各演算コマンドについて説明します。

### 波形の絶対値 Absolute

波形の各ポイントの値の絶対値を値にもつ波形を新たに作成します。マーカ・データ は元の波形と同じものになります。

#### 波形の2乗 Square

波形の各ポイントの値の2乗を値にもつ波形を新たに作成します。元のポイントの値 x が負のときは、結果は -x<sup>2</sup> となります。マーカ・データは元の波形と同じものにな ります。

### 波形の3乗 Cube

波形の各ポイントの値の3乗を値にもつ波形を新たに作成します。マーカ・データは 元の波形と同じものになります。

# 波形のルート Square Root

波形の各ポイント絶対値のルートを値にもつ波形を新たに作成します。入力値が負の ときは、出力値は負になります。マーカ・データは元の波形と同じものになります。

# 波形の正規化 Normalize

波形の各ポイントの値が±1.0の範囲に収まるように、0を中心にスケールします。正 規化は新たな波形は生成しません。ウィンドウを3つ開いているときでも、カレン ト・ウィンドウの波形を書き換えます。

# 波形の微分 Differential

波形を微分した値をもつ波形を新たに作成します。マーカ・データは元の波形と同じ ものになります。

微分演算のアルゴリズムは、G-2ページの「微分演算」を参照してください。

波形の積分 Integral

波形を積分した値をもつ波形を新たに作成します。マーカ・データは元の波形と同じ ものになります。

積分演算のアルゴリズムは、G-3ページの「積分演算」を参照してください。

# 波形どうしの加算 Add

カレント・ウィンドウの波形と他のウィンドウの波形の各ポイントどうしを加算した 波形を新たに作成します。2 つの波形のデータ長は任意です。作成される波形のデー タ長は、入力波形の短い方と同じになります。マーカ・データはカレント・ウィンド ウの波形と同じものになります。開いているウィンドウが1 つまたは3 つのときは、 演算は行なわれません。

### 波形どうしの減算 Sub

カレント・ウィンドウの波形と他のウィンドウの波形の各ポイントどうしを減算した 波形を新たに作成します。2つの波形のデータ長は任意です。作成される波形のデー タ長は、入力波形の短い方と同じになります。マーカ・データはカレント・ウィンド ウの波形と同じものになります。開いているウィンドウが1つまたは3つのときは、 演算は行なわれません。

# 波形どうしの乗算 Mul

カレント・ウィンドウの波形と他のウィンドウの波形の各ポイントどうしを乗算した 波形を新たに作成します。2 つの波形のデータ長は任意です。作成される波形のデー タ長は、入力波形の短い方と同じになります。マーカ・データはカレント・ウィンド ウの波形と同じものになります。開いているウィンドウが1 つまたは3 つのときは、 演算は行なわれません。

# 波形どうしの比較 Compare...

カレント・ウィンドウの波形(ソース波形)と他のウィンドウの波形(リファレンス 波形)の各ポイントどうしの値の大小を比較した結果を1、0の値をもつ波形(ター ゲット波形)で返します。2つの波形のデータ長は任意です。作成される波形のデー タ長は、入力波形の短い方と同じになります。開いているウィンドウが1つまたは3 つのときは、演算はおこなわれません。

#### ヒステリシス比較

比較を行なう際、ヒステリシスを持たせることができます。ヒステリシス比較の結果 は、ソース波形がリファレンス信号の信号レベルより Hysteresis で設定した値だけ 高いレベルを越えると初めてハイ・レベルになり、ソース波形がリファレンス信号の 信号レベルより Hysteresis で設定した値だけ低いレベルを下まわると初めてロー・ レベルになります。

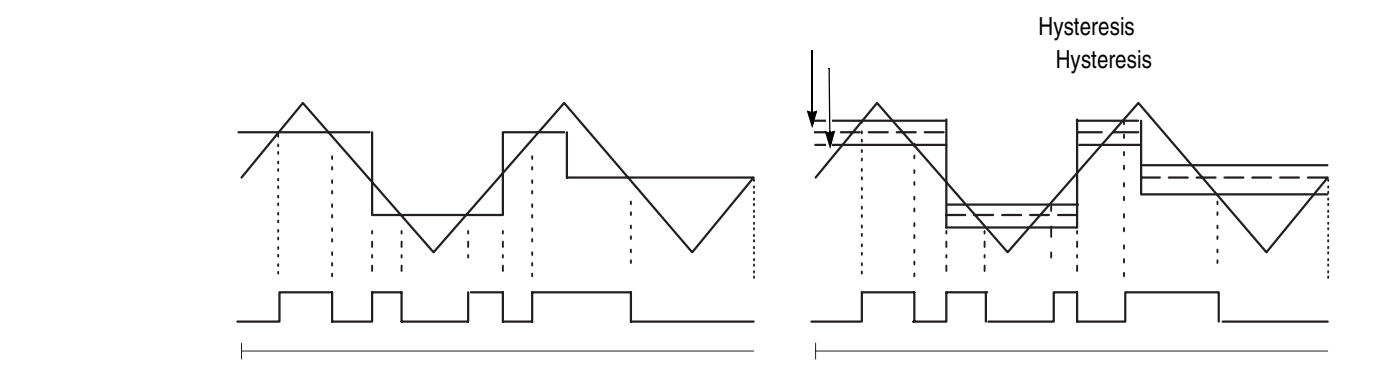

#### 図 3-13:波形の比較演算でのヒステリシス

図 3-13 は三角波をソース波形、ランダムなパルスをリファレンス波形としたときの、 ヒステリシスの有無による比較演算の出力例です。

#### Compare ダイアログ・ボックス

Compare ダイアログ・ボックスでは、ターゲットとソース波形およびヒステリシスの 値を設定します。

表 3-10: Compare ダイアログ・ポックスの設定パラメータ

| パラメータ      | 説明                                                                                                    |
|------------|----------------------------------------------------------------------------------------------------|
| Target     | 演算結果をどこに表示するかを指定します。<br>Data 3つ目のウィンドウの波形データに表示します。<br>Marker1 ソース波形のマーカ1に表示します。<br>Marker2 ソース波形のマーカ2に表示します。 |
| With       | リファレンス波形を指定します。                                                                                               |
| Hysteresis | ヒステリシスの量を指定します。値は -1 ~ 1、0.0001 ステップです。                                                                       |

- 複数のウィンドウが開いているときは Window(ボトム) Window1、Window2 または Window3(サイド) でソース波形を選択します。
- Tools(ボトム) Compare...(ポップアップ) OK(サイド) ENTER また は ➡(前面パネル)

Compare ダイアログ・ボックスが表示されます。

- 3. ◆ ▲ ボタンで Target を選択します。
- 4. ロータリ・ノブまたは ◆ ・ ボタンでデータをどこに作成するかを Data、Marker1 または Marker2 から指定します。
- 5. 同様にリファレンス波形を With で選択します。
- 6. ロータリ・ノブまたは数値キーでヒステリシス量 Hysteresis を指定します。
- **7.** OK (サイド)を押すと、Target で指定した領域に比較結果のパターンが生成されます。

# 波形の畳み込み演算 Convolution...

カレント・ウィンドウの波形と他のウィンドウの波形の畳み込み演算を行ない結果を 3 つ目のウィンドウに表示します。2 つの波形のデータ長は任意です。マーカはカレ ント・ウィンドウのものがコピーされます。開いているウィンドウが1つまたは3つ のときは、演算は行なわれません。

Convolution については、G-4ページの「コンボリューション」を参照してください。

#### Convolution ダイアログ・ボックス

Convolution ダイアログ・ボックスでは、演算相手の波形および Periodic のオン / オフを設定します。

| 表 3-11:Convolution | ダイ | ィアログ | ・ボック | スの設定パラ | メータ |
|--------------------|----|------|------|--------|-----|
|--------------------|----|------|------|--------|-----|

| パラメータ                      | 説明                                |
|----------------------------|-----------------------------------|
| With                       | 演算相手の波形を指定します。                    |
| Treat waveform as periodic | 波形を周期波形とみなして計算を行なうかどうかを指定し<br>ます。 |

- 複数のウィンドウが開いているときは Window(ボトム) Window1、Window2 またはWindow3(サイド) でソース波形を選択します。
- Tools(ボトム) Convolution...(ポップアップ) OK(サイド) ENTERまたは ➡(前面パネル)

Convolution ダイアログ・ボックスが表示されます。

- 3. ➡ ▲ ボタンで With を選択します。
- **4.** ロータリ・ノブまたは **◆** ボタンで演算相手の波形を Window1、Window2 または Window3 から指定します。
- 5. 同様に Treat waveform as periodic を選択します。
- 6. OK (サイド)を押すと、2つの波形の畳み込み演算の結果が生成されます。

# 波形の相関演算 Correlation...

カレント・ウィンドウの波形と他のウィンドウの波形の相関演算を行ない結果を3つ 目のウィンドウに表示します。2つの波形のデータ長は任意です。マーカはカレント・ ウィンドウのものがコピーされます。開いているウィンドウが1つまたは3つのとき は、演算は行なわれません。

Correlation 演算については、G-5 ページの「コリレーション」を参照してください。

#### Correlation ダイアログ・ボックス

Correlation ダイアログ・ボックスでは、演算相手の波形および Periodic のオン / オフを設定します。

#### 表 3-12: Correlation ダイアログ・ポックスの設定パラメータ

| パラメータ                      | 説明                                |
|----------------------------|-----------------------------------|
| With                       | 演算相手の波形を指定します。                    |
| Treat waveform as periodic | 波形を周期波形とみなして計算を行なうかどうかを指定し<br>ます。 |

- 複数のウィンドウが開いているときは Window(ボトム) Window1、Window2またはWindow3(サイド) でソース波形を選択します。
- Tools(ボトム) Correlation...(ポップアップ) OK(サイド) ENTERまたは → (前面パネル)

Correlation ダイアログ・ボックスが表示されます。

- 3. ◆ ▲ ボタンで With を選択します。
- **4.** ロータリ・ノブまたは ◆ ◆ ボタンで演算相手の波形を Window1、Window2 または Window3 から指定します。
- 5. 同様に Treat waveform as periodic を選択します。
- 6. OK (サイド)を押すと、2つの波形の相関演算の結果が生成されます。

# デジタル・フィルタ Digital Filter...

カレント・ウィンドウの波形全体にデジタル・フィルタをかけた結果を別のウィンド ウに表示します。開いているウィンドウが3つのときは、演算は行なわれません。

#### Digital Filter ダイアログ・ボックス

Digital Filter ダイアログ・ボックスでは、次のパラメータを設定します。 このフィルタをかけると信号は (タップ数 - 1) / 2 だけ遅れます。このフィルタは 元のデータを繰返し波形とみなし、計算を行なっています。フィルタの遅れの結果、 出力波形の先頭の方には、入力波形の一番終りの方のデータの影響がでます。

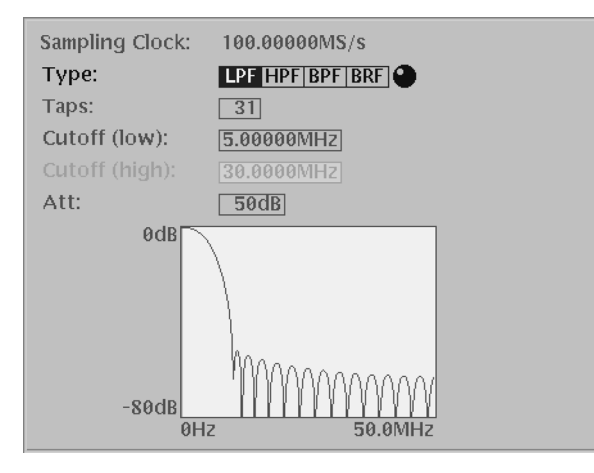

図 3-14:Digital Filter ダイアログ・ボックス

| 表 3-13: Digital | Filter ダイアログ・ | ・ボックスの設定パラメータ |
|-----------------|---------------|---------------|
|-----------------|---------------|---------------|

| パラメータ  | 説明                                                                                              |
|--------|-------------------------------------------------------------------------------------------------|
| Туре   | フィルタの種類を選択します。LPF(ローパス・フィルタ) HPF<br>(ハイパス・フィルタ) BPF(バンドパス・フィルタ) BRF(バ<br>ンド・リジェクト・フィルタ)が選択できます。 |
| Taps   | タップ数は3~101の奇数を指定できます。                                                                           |
| Cutoff | カットオフ周波数を指定します。BPF、BRF を選択したときは、<br>通過域の上限と下限を指定します。                                            |
| Att    | 阻止域減衰量を指定します。21 ~ 100 まで 1 dB 刻みで指定できます。                                                        |

- 複数のウィンドウが開いているときは Window(ボトム) Window1、Window2 または Window3(サイド) でソース波形を選択します。
- 2. Tools (ボトム) Digital Filter... (ポップアップ) OK (サイド)、ENTER または ➡(前面パネル)

Digital Filter ダイアログ・ボックスが表示されます。

- 4. 同様に Taps でタップ数を指定します。
- 5. Cutoff でカットオフ周波数を指定します。
- 6. Att で阻止域減衰量を指定します。
- **7.** OK (サイド)を押すと、カレント波形にデジタル・フィルタをかけた結果が生成されます。

# リサンプリング Re-Sampling...

新しいクロック、あるいは新しいポイント数を指定します。カレント・ウィンドウの 波形全体にリサンプリングを行ない、元の波形を書き換えます。

#### Re-Sampling ダイアログ・ボックス

上側に現在のポイント数とサンプル・クロック周波数が表示されています。下側で新 しいポイント数またはサンプル・クロック周波数を設定します。ポイント数とサンプ ル・クロック周波数とは依存関係をもっています。

表 3-14: Re-Sampling ダイアログ・ボックスの設定パラメータ

| パラメータ      | 説明                  |
|------------|---------------------|
| New Points | サンプル・ポイント数で指定します。   |
| New Clock  | サンプル・クロック周波数で指定します。 |

- 複数のウィンドウが開いているときは Window(ボトム) Window1、Window2またはWindow3(サイド) でソース波形を選択します。
- 2. Tools (ボトム) Re-Sampling... (ポップアップ) OK (サイド)、ENTER または ➡(前面パネル)

Re-Sampling ダイアログ・ボックスが表示されます。

- 3. ➡ ▲ ボタンで New Points または New Clock を選択します。
- 4. ロータリ・ノブまたは数値キーで値を指定します。
- 5. OK (サイド)を押すと、カレント波形を上で指定したサンプル・クロックでサ ンプルした波形に書き換えます。

# コード変換 Code Convert...

エディットを行なっている波形に対して、コード変換したパターン(値が01の波形) を新たに作成します。波形エディタでは、波形データの各ポイントの値を0.5以上を 1、0.5 未満を0として01の入力パターンとします。

上で説明したように、波形データの1つのポイントを1ビットのパターンとして扱った以外はパターン・エディタのコード変換と同じものです。詳細については、パターン・エディタの「コード変換」(3-93ページ)を参照してください。

### 波形の XY 表示 XY View...

エディットを行なっている2つの波形をXX 表示します。この機能は、ダイアログ・ ボックスに表示するだけで、新たな波形は生成しません。

#### XY View ダイアログ・ボックス

このダイアログ・ボックスでは、XY 表示させる波形を指定します。

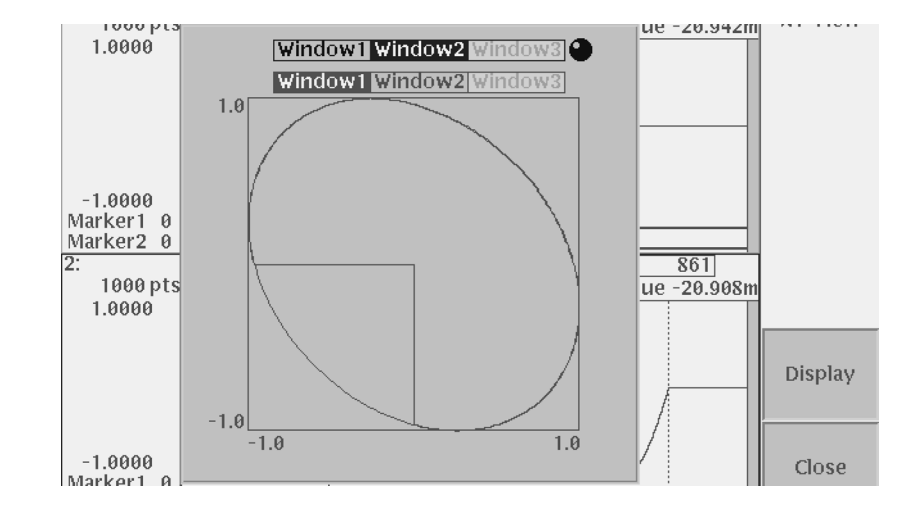

図 3-15:XY View ダイアログ・ボックス

表 3-15:XY View ダイアログ・ボックスの設定パラメータ

| パラメータ  | 説明                |
|--------|-------------------|
| X Axis | X軸に割り当てる波形を指定します。 |
| Y Axis | Y軸に割り当てる波形を指定します。 |

- 1. 2つ以上のウィンドウが開いていることを確認します。
- Tools(ボトム) XY View...(ポップアップ) OK(サイド) ENTER また は → (前面パネル)

XY View ダイアログ・ボックスが表示されます。

- 4. ロータリ・ノブまたは ♥ ♥ボタンで各軸に割り当てる波形を指定します。
- 5. Display (サイド)を押すと、上で指定した 2 つの波形を XY 表示します。
- 6. Close (サイド)を押すと、ダイアログ・ボックスが閉じます。

# ズーム / パン

波形を拡大 / 縮小して表示したいときにズームを、拡大表示してウィンドウからはみ 出した波形を表示したいときにパンを使用します。

Zoom/Pan(ボトム)ボタンを押すとサイド・メニューに操作用のメニューが表示されます。表示波形を水平/垂直方向に拡大/縮小できます。拡大/縮小を行なっても

波形データは変更されません。複数の波形を表示しているときは、カレント・ウィン ドウの波形のみがズームされます。

表 3-16: Zoom/Pan サイド・メニュー

| サイド・メニュー  | 説明                                                                                    |
|-----------|---------------------------------------------------------------------------------------|
| Zoom In   | 水平方向のズームはアクティブ・カーソルを中心に、垂直方向の<br>ズームはウィンドウのセンターを中心に表示が拡大されます。                         |
| Zoom Out  | 水平方向のズームはアクティブ・カーソル (ウィンドウ幅より小<br>さくなったら左端)を中心に、垂直方向のズームはウィンドウの<br>センターを中心に表示が縮小されます。 |
| Zoom Fit  | 水平方向のフィットは波形全体がウィンドウに収まるように、垂<br>直方向のフィットは -1.0 から 1.0 がウィンドウに収まるように表<br>示されます。       |
| Pan       | ボタンが押された状態では、ロータリ・ノブが波形表示の移動に<br>割り当てられます。                                            |
| Direction | ズーム / パンの方向を指定します。ここで指定した方向が、ズーム / パン両方の操作に適用されます。                                    |

波形表示をズーム / パンする方法は以下の通りです。

- 複数のウィンドウが開いているときは Window(ボトム) Window1、Window2 または Window3(サイド) でソース波形を選択します。
- 2. Zoom/Pan(ボトム)を押すとサイド・メニューが表示されます。
- 3. Direction (サイド)ボタンでズーム / パンの方向を設定します。
- 4. 水平方向のズームを行なうときは、ズームの中心にカーソルを移動させます。Pan ボタンが押された状態のときは、ロータリ・ノブはパンの機能に割り当てられて います。ロータリ・ノブでカーソルを移動するときは、TOGGLE ボタンを押し てノブにカーソル移動を割り当てます。
- **5.** Zoom In または Zoom Out (サイド)ボタンを押すと波形が拡大 / 縮小表示され ます。
- 6. ズーム操作で波形の見たい箇所がウィンドウから外れてしまったときは、Pan お よび Direction (サイド)ボタンとロータリ・ノブを使って、ウィンドウ内に表 示するように波形を平行移動できます。振幅の大きな波形やオフセットのかかっ た波形などもパンを用いてウィンドウ内に表示させることができます。
- **7.** Zoom Fit (サイド)ボタンを押すと、Direction で指定した方向での拡大 / 縮小 がリセットされます。
- 8. ズーム / パンを終了するときは、CLEAR MENU ボタンまたは他のボトム・ボタンを押します。

# パターン・エディタ (グラフィック表示)

パターン・エディタは、8 ビットのデジタル・パターン波形を作成します。表示形式 としては波形をグラフィカルに表示するグラフィック表示と数値で表形式で表示す るテーブル表示が用意されています。

この章では、グラフィック表示でのパターン・エディタについて説明します。

パターン・エディタの開始方法については、2-37ページを参照してください。

パターン・エディタの終了方法については、2-41ページを参照してください。

ファイルの保存方法については、2-24ページを参照してください。

# 波形ファイルとパターン・ファイルについて

波形を CH1 および CH1 から出力する場合、波形メモリには波形ファイルまたはパ ターン・ファイルをロードします。波形ファイルをロードすると、8 ビットのデジタ ル・パターンに変換され波形メモリに保存されます。これに対して、パターン・ファ イルは変換されずに波形メモリに保存されます。

2 つのファイルの違いは、機器内部でのフォーマット及び編集に用いられるエディタ です。波形ファイルは、4 バイト Little Endian フォーマットのポイント・データと1 バイトのマーカ・データを1まとまりとした5 バイトを並べて構成されています。一 方、パターン・ファイルは、1 ポイント8 ビットとマーカ2 ビットを2 バイトで表し、 それを並べて構成されています。

データを転送する場合、それ以降、編集や波形どうしの演算を行なわない場合は、転送時間を短くするためにパターン・ファイルを選択してください。パターン・ファイルのファイル・ボリュームは、2つのファイルのデータ長が等しくても常に波形ファ イルのボリュームよりも小さくなります。

ただし、波形データを用いて、乗算、除算、加算などの数学的操作により別の波形を 発生する場合は、波形データを波形ファイルのままにしておく必要が有ります。波形 ファイル・フォーマットは、数学的操作のデータ確度を保つためにあります。

# 初期画面

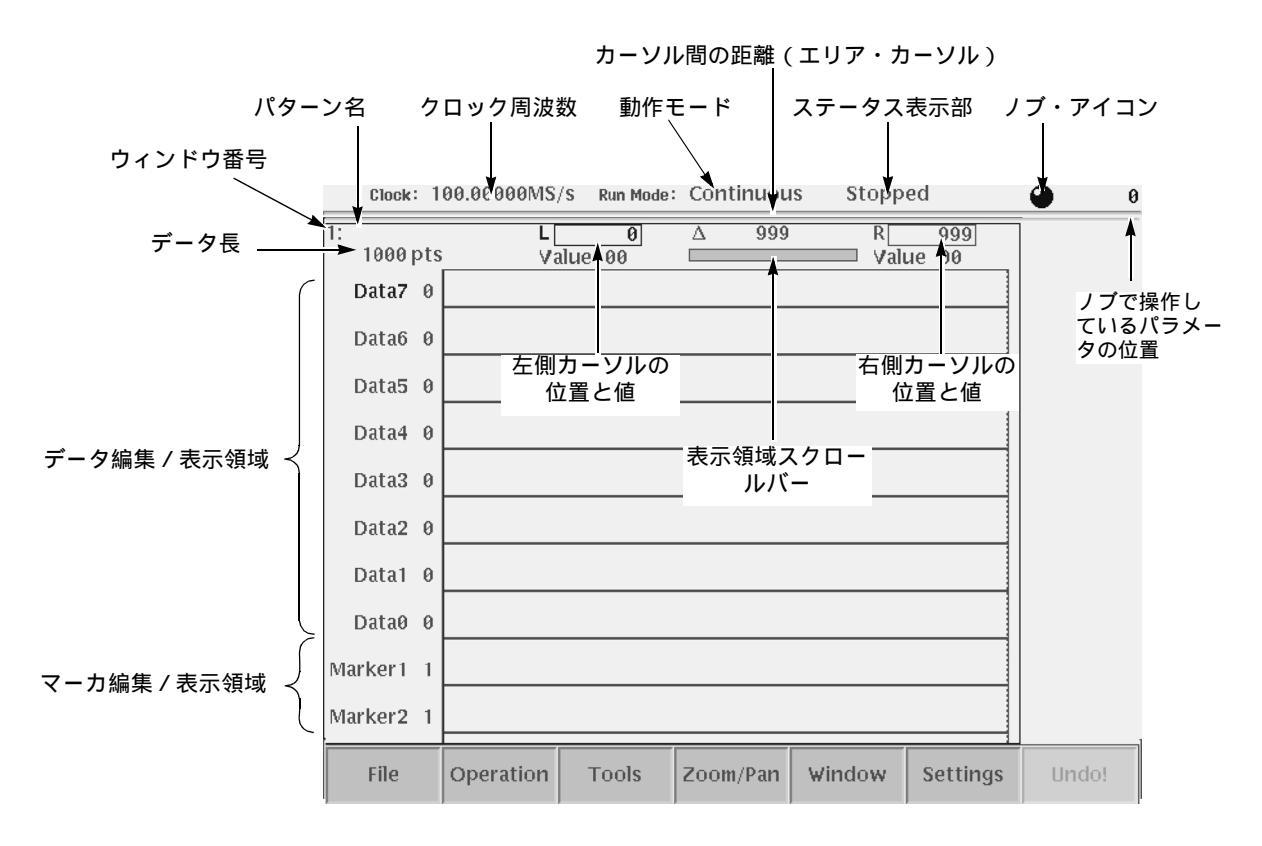

図 3-16:パターン・エディタ初期画面

# 制限事項

- パターン・データ長は、最低 960 ポイント、最大 16 200 000 ポイント(オプション 01 型は 32 400 000 ポイント)(最大 16 200 000 ポイント(オプション 01 型は 32 400 000 ポイント): AWG710 型) かつ4の倍数であることが必要です。
- エディット画面での時間軸、クロック、振幅は、エディタ画面上のデータとしてのものです。実際に出力される波形は、SETUPメニューで設定した出力回路の値で出力されます。
- 同時に3つまでのウィンドウを開いて波形をエディットできます。ただし、ウィンドウを3つ開いた場合は、一部表示されない情報があります。
- ポップアップ・メニューやダイアログ・ボックスは波形エディタと共通のものを 使っています。選択できない項目はグレイアウト表示になっています。
- 8 ビットのパターン・データと1 ビットのマーカ2 個のパターンを作成できます。

# エディットを始める前に

パターンをエディットするにあたり、Settings メニューで次のパラメータを指定しま す。

- データ長
- クロック
- 表示方式
- 水平方向の単位
- その他

# Settings メニュー

パターン・エディタで Settings (ボトム)キーを押すと図 3-17 のようなダイアログ・ ボックスが表示されます。

パラメータは2つに分類されています。Window:の項目は、Settings メニューを実行 したときにエディットを行なっていたウィンドウ(アクテイブ・ウィンドウ)にのみ 影響する項目です。General:の項目は、開いているウィンドウ全体に影響を及ぼす項 目です。

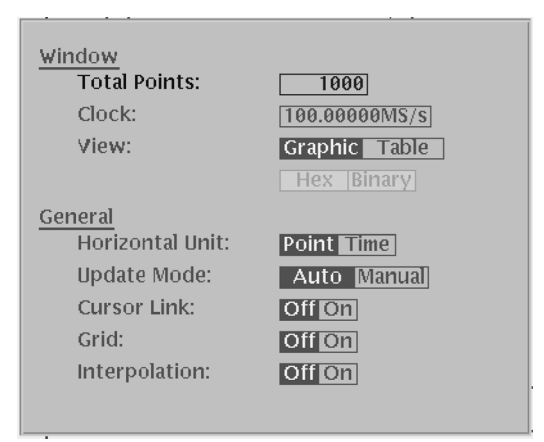

図 3-17 : Settings ダイアログ・ポックス

#### 波形のデータ長 Total Points

カレント・ウィンドウのパターンのデータ長を指定します。デフォルト値は 1000 ポ イントです。現在のデータ長より大きな値を設定すると、パターンのデータ、マーカ ともに後ろに0の値が追加されます。現在のデータ長より小さな値を設定すると、は み出した部分は削除されます。

ここに表示されている値は、ユーザが設定した値を表示しているだけではなく、カットやペーストなどのエディット作業でデータ長が変化したときの値がリアルタイム に反映されています。 設定できる範囲は、0 ~ 32 400 000 (オプション 01 型は 0 ~ 64 800 000) (0 ~ 16 200 000 (オプション 01 型は 0 ~ 32 400 000) : AWG710 型) です。

パターン・エディタでは、Cut コマンドを実行してもデータ長は変化しません。1000 ポイントより短いデータを作成するときは、この Total Points でデータ長を変更して ください。

#### クロック周波数 Clock

ここで設定するクロック周波数は、データ上でのポイント間の時間間隔を算出するの に用いられます。設定したクロック周波数は、波形を実際に出力するときに SAMPLE RATE (前面パネル)や SETUP メニューの Clock (サイド)で変更できます。

#### 表示形式の切り換え View

パターンのデータをグラフィカルに表示するか、数値で表示するかを選択できます。

Graphic:パターンのデータを図形として表示します。 Table:パターンのデータを数値でテーブル形式(表形式)で表示します。

#### テーブル表示の数値 Table Type

パターンのデータを数値で表示するとき、2 進数または 16 進数どちらで表示するかを 選択します。この選択は、パターン・エディタでテーブル形式で表示したときのみ有 効です。波形エディタでテーブル形式で表示したときは、データの値は実数で表示さ れます。

Hex: 8 ビットのデータを 16 進数で表示します。 Binary: 8 ビットのデータを 2 進数で表示します。

#### 水平軸の単位 Horizontal Unit

水平軸の位置を表す単位としては、ポイントまたは時間が選択できます。左右のカー ソルの位置と間隔 の単位として使用されます。

#### 出力自動アップデート・モード Update Mode

AWG710型の波形エディタには、出力しているファイルの編集中に変更を出力に反映 させる出力自動アップデート機能があります。波形をエディットしながらその波形を 出力する、あるいは、波形を出力しながらその波形をエディットできると言えます。 このアップデート・モードは、波形の更新をいつ出力に反映させるかを指定します。

Auto:エディット操作でエディット・バッファが変更される度に出力波形が更新されます。

Manual:波形を Save コマンドで保存しファイルが更新されたときに、出力波形が更新されます。ただし、自動的な再ロード(3-25 ページ)と同様に、Cut や Paste 操作等によってファイルの長さが変化した場合は、出力アップデートは失敗し、出力ファイルは NULL になります。

カーソル・リンク Cursor Link

複数のウィンドウを開いて、エディットを行なっているとき、カーソルの動きを制御 します。

Off:カレント・ウィンドウのカーソルのみが動きます。 On:カレント・ウィンドウのカーソルを動かしたときに、他のウィンドウのカーソ ルも同じ値だけ動きます。

On のとき、カレント・ウィンドウ以外のカーソルが先に端にきてしまったときはそのカーソルは端に止まったままとなり、その結果、ウィンドウ間のカーソルの相対的 位置は変化します。

#### グリッド表示 Grid

パターン・エディタでは、グリッドは表示されません。複数のウィンドウを開いてエ ディットしているとき、波形エディタでグラフィック表示しているウィンドウにグ リッドが表示されます。

#### 補間表示 Interpolation

パターン・エディタではパターンの表示に関して補間は用いていません。ここでの設 定は波形エディタのグラフィック表示で使用されます。

### カレント・ウィンドウの変更 Window

パターン・エディタでは、同時に3つまでのファイルを開いてパターンをエディット できますが、エディットの対象となるウィンドウ(カレント・ウィンドウと呼びます) は常に1つです。カレント・ウィンドウはウィンドウの枠がハイライト表示されてい ます。カレント・ウィンドウの切り換えは次のように行ないます。

1. Window (ボトム) Window1、Window2、または Window3 (サイド)

# ウィンドウを閉じる Close Window

カレント・ウィンドウ (Close Selected Window) またはカレント・ウィンドウ以外 (Close Unselected Window)を簡単に閉じることができます。閉じる際、変更された ファイルであれば、保存するかどうかを尋ねてきます。

1. Window (ボトム) Close Selected Window または Close Unselected Window (サイド)

# エディット範囲 / 位置の指定

New Pattern コマンドで新規にパターンを作成すると、1000 ポイント、各ビット値が 0 レベル、クロックが 100MS/s のパターンが作成されます。波形エディタでは、2 本 のカーソル (エリア・カーソル)でエディット範囲を定めました。

さらに、パターン・エディタでは、8 ビットのデータ全体ではなく、あらかじめ操作 対象とするデータ・ラインを指定しておき、そのラインに対してコマンドが実行され ます。

対象とするデータ・ラインの範囲をスコープと呼びます。スコープ範囲は Set Lines コ マンドの From と To パラメータで定められている範囲です。スコープ範囲のデフォ ルト値は Data7 のみです。

図 3-18 は 2 本のカーソル (エリア・カーソル)間にパターンを作成した例です。パ ターンのオペレーション・コマンドは、カーソル間または、選択されているカーソル (アクティブ・カーソル)位置に対して機能します。エディットを行なうときは、ま ず、どの範囲またはどの位置をエディットするかというエディット対象範囲を指定す ることが必要です。

| CI       | lock: | 10  | 00.00000MS/ | S Run Mode:    | Continuou | s Stopp  | ed                  | •    | 200 |
|----------|-------|-----|-------------|----------------|-----------|----------|---------------------|------|-----|
| 1:<br>10 | 900 I | ots | L[<br>Va    | 200<br>alue 00 | Δ 599     | RVai     | <b>799</b><br>ue 16 |      |     |
| Da       | ta7   | 0   |             |                |           |          |                     |      |     |
| Da       | ta6   | 0   |             | ▲ エリア<br>ル     | 、カーソ      |          | < エリア<br>ル          | ・カーソ |     |
| Da       | ta5   | 0   |             |                |           |          |                     |      |     |
| Da       | ta4   | 1   |             | MMM            |           |          |                     |      |     |
| Da       | ta3   | 0   |             | הההההההההההה   |           | սոոոուսվ |                     |      |     |
| Da       | ta2   | 1   |             |                |           |          |                     |      |     |
| Da       | ta1   | 1   |             |                |           |          |                     |      |     |
| Da       | ta0   | 0   |             | ◀── エデ         | ィット対象筆    | 范囲 ──►   |                     |      |     |
| Mark     | er 1  | 0   |             |                |           |          |                     |      |     |
| Mark     | er2   | 0   |             |                |           |          |                     |      |     |
| F        | ile   |     | Operation   | Tools          | Zoom/Pan  | Window   | Settings            | Undo | d.  |

図 3-18:エリア・カーソル

### カーソル操作

エディット対象範囲は2本の垂直カーソルで構成されるエリア・カーソルで指定しま す。カーソルの移動はロータリ・ノブ、TOGGLE ボタン、数値キー、 ◆ ◆ ボタン を組み合わせて行ないます。

■ TOGGLE ボタン(前面パネル)を押すとアクティブ・カーソルが切り換わります。

2 本の垂直カーソルのうち、アクティブ・カーソルは実線で、そうでないカーソルは破線で表示されます。

2本の垂直カーソルを同時にアクティブ・カーソルにすることはできません。

アクティブ・カーソルは、ロータリ・ノブ、数値キー、または ◆ ◆ボタンを使って移動できます。

TOGGLE ボタンを押して、いずれかのカーソル位置がハイライト表示されているときに、これらの操作は有効となります。

SHIFT ボタン(前面パネル)との組合せにより次の機能が追加されます。

- SHIFT ボタンを押してロータリ・ノブを操作すると、カーソルの移動速度が大きくなります。
- SHIFT ボタンを押して TOGGLE ボタンを押すと、アクティブ・カーソルに他方のカーソルが移動します。(2つのカーソルが重なります。)
- SHIFT ボタンを押して ENTER ボタンを押すと、2 つのカーソルが 0 ポイントと 最大ポイントに移動します。(2 つのカーソルが波形データの両端に移動します。)

**注**:通常の TOGGLE ボタンでアクティブ・カーソルを切り換える際は、一旦 SHIFT ボタンをオフ状態にして行なってください。

以上の操作を組み合わせて、エリア・カーソルを移動して、エディット範囲を指定します。

オペレーション・コマンドの中には、アクティブ・カーソルの位置のみを指定するものもあります。

# エディット対象ラインの指定 Select Lines

Operation メニューで用意されているコマンドは、波形エディタと同様に2つのカー ソルの範囲内で実行されます。さらに、パターン・エディタでは、8 ビットのデータ 全体ではなく、あらかじめ操作対象とするデータ・ラインを指定しておき、そのライ ンに対してコマンドが実行されます。

対象とするデータ・ラインの範囲をスコープと呼びます。現在のスコープは左側の データ名、マーカ名がハイライト表示されます(図3-19参照)。

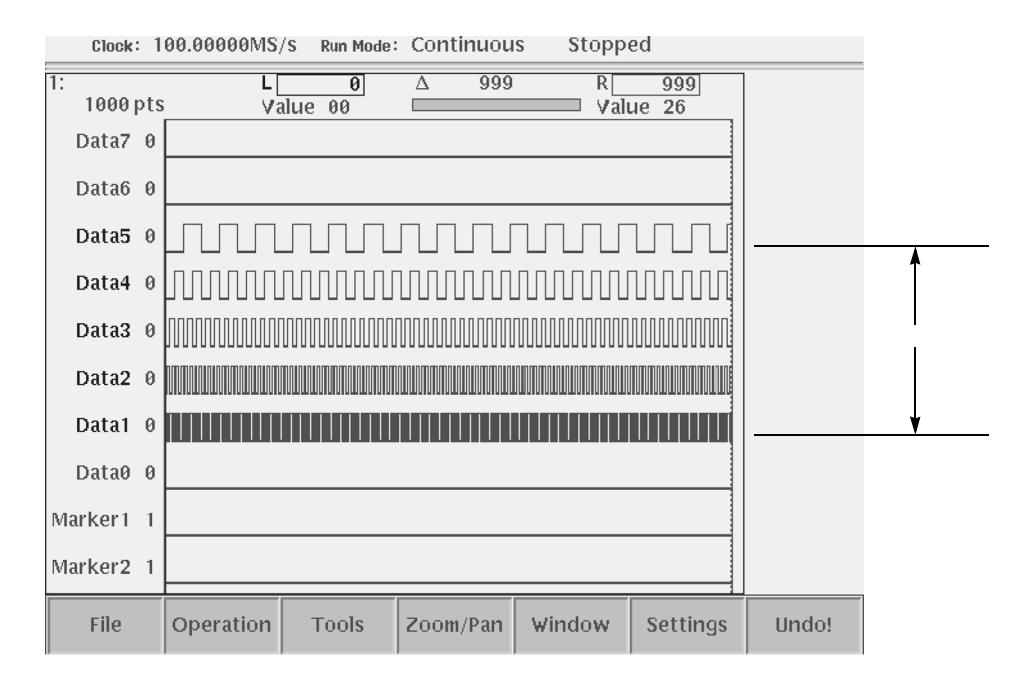

図 3-19:スコープ(オペレーションの対象となるデータビット)

#### スコープの指定

スコープの指定は、Operation (ボトム)メニューで行ないます。

- 1. Operation (ボトム) Select Lines (ポップアップ) OK (サイド)
- 2. From、またはTo(サイド) ロータリ・ノブでスコープの幅を選択します。
- 3. ◄ ▲ ボタンを押すと2で指定した幅のスコープが上下にシフトします。

#### ビット間のデータのコピーの例

スコープのシフトを使うと、次のようにして、ビット間のデータのコピーが簡単に行 なえます。例として、1000 ポイントのデータの Data7 のデータを Data0 にコピーして みます。

- 左側のカーソルを0に、右側のカーソルを999に合わせます(SHIFTボタンを押し、ENTERボタンを押しても同様の結果が得られます)。TOGGLEボタンで左側のカーソルをアクティブにしておきます。
- **2.** Operation  $(\pi \vdash \Delta)$  Select Lines  $(\pi \lor \neg \neg \neg \neg)$  OK  $(\forall \neg \vdash \neg)$
- **3.** From (サイド)ボタンを押して、ロータリ・ノブまたは数値キーで 7 を指定し ます。
- 4. To(サイド)ボタンを押して、ロータリ・ノブまたは数値キーで7を指定し、OK (サイド)ボタンを押します。
- 5. ◆ ボタンでスコープ位置を Data9 に合わせます。(Data9 がハイライト表示します)
- 6. Operation  $(\pi \vdash \Delta)$  Copy  $(\pi \lor \neg \neg \neg \neg)$  OK  $(\forall \neg \vdash \neg)$
- 7. 
  ◆ ボタンでスコープ位置を Data0 に合わせます。(Data0 がハイライト表示します)
- 8. Operation (ボトム) Paste (Replace) (ポップアップ) OK (サイド)

# パターンの作成

New Pattern コマンドで新規にパターンを作成すると、1000 ポイント、各ビット値が 0 レベル、クロックが 100MS/s の波形が作成されます。スコープ範囲は Select Lines コマンドの From と To パラメータで定められている範囲です。スコープ範囲のデフォ ルト値は Data7 のみです。

パターン・エディタでは、Cut を実行してもデータ長は変化しません。1000 ポイント より短いデータを作成するときは、Settings(ボトム)メニューの Total Points でデー 夕長を変更してください。

パターンは、次の方法を組み合わせて作成します。

- 標準パターン作成メニュー
- 外部のファイルからパターン・データを読み込む
- エディタで新規に作成 / 編集する
- ランダム・パターンの生成

# 標準パターンの作成 Counter...

AWG710型 / AWG710B型では、次の4つの標準パターンが簡単に作成できるように 用意されています。パターンは2つのカーソル間の領域に作成されます。スコープは Counter ダイアログ・ボックスの中で指定します。

| Туре:                                        |         |
|----------------------------------------------|---------|
| Count Up Count Down Graycode                 | Johnson |
| Points/Step: 1                               |         |
| Data — Marker<br>Data Range From: 7654321012 |         |
| Data — Marker<br>Data Range To: 76543210112  |         |
|                                              |         |

図 3-20 : Counter ダイアログ・ポックス

表 3-17:標準カウンタのタイプ

| パラメータ                            | 説明                                                                                                    |  |  |  |
|----------------------------------|----------------------------------------------------------------------------------------------------|--|--|--|
| Туре                             | 標準パターンのタイプを選択します。                                                                                                    |  |  |  |
| Count Up                         | 2 進アップ・カウンタのパターンを作成します。                                                                                                    |  |  |  |
| Count Down                       | 2 進ダウン・カウンタのパターンを作成します。                                                                                                    |  |  |  |
| Gray Code                        | グレイコード・カウンタのパターンを作成します。                                                                                                    |  |  |  |
| Johnson                          | ジョンソン・カウンタのパターンを作成します。                                                                                                    |  |  |  |
| Points/Step                      | 標準パターンの1ステップを何ポイントのデータで表すかを指<br>定します。ロータリ・ノブまたは数値キーで1~100の値が指<br>定できます。                                                                               |  |  |  |
| Data Range From<br>Data Range To | この2つのパラメータでカウンタのビット幅とデータ上の位置<br>を指定します。マーカ部分も使用できます。ロータリ・ノブで<br>Data7 ~ Data0、Marker1 ~ Marker2の値が指定できます。<br>ここでのパラメータは、パターン・エディタ全体のスコープと<br>連動しています。 |  |  |  |

標準パターンの作成は次のように行ないます。

- **1.** ロータリ・ノブと TOGGLE ボタンで左右のカーソルを移動し、作成する範囲を 指定します。
- **2.** Operation  $(\vec{x} \vdash \Delta)$  Counter...  $(\vec{x} \lor \vec{z} \lor \vec{z})$

図 3-20 のようなカウンタ・ダイアログ・ボックスが表示されます。

3. 必要な項目を設定して、OK (サイド)ボタンを押します。

# 外部ファイルの挿入

エディタの途中で他のパターン・ファイルを取り込むことができます。データは、カ レント・カーソルの位置に挿入されます。パターン全体のデータ長は大きくなります。

- 1. データを挿入したい位置にカーソルを移動します。
- File(ボトム) Insert from File...(ポップアップ) OK(サイド)または
   ENTER または ➡ (前面パネル)
- 3. Select File ダイアログ・ボックスでファイルを選択します。
- 4. OK (サイド)ボタンを押します。

# パターンの編集

パターン・データの編集コマンドは、Operation(ボトム)ボタンのポップアップ・メ ニューに用意されています。

| 衣 3-10:ハツーノ編果コマノ |
|------------------|
|------------------|

| コマンド                     | 説明                  |
|--------------------------|---------------------|
| Cut                      | パターンの削除             |
| Сору                     | パターンのコピー            |
| Paste (Insert)           | パターンのペースト(挿入)       |
| Paste (Replace)          | パターンのペースト(置き換え)     |
| Multiple Paste           | パターンのペースト(複数回)      |
| Set Data High/Low        | データおよびマーカの値の設定      |
| Horizontal Shift         | 水平方向シフト             |
| Horizontal Rotate        | 水平方向回り込みシフト         |
| Expand                   | 水平方向拡大              |
| Horizontal Invert        | 水平方向反転              |
| Vertical Invert          | 垂直方向反転波形のペースト(置き換え) |
| Shift Register Generator | シフト・レジスタ            |
| Set Pattern              | パターン・データの作成         |
| Numeric Input            | 数値でのデータ設定           |

コマンド名に「…」がついているものは、コマンドを選択した後サイド・メニューまたはダ イアログ・ボックスが表示され、いくつかのパラメータを設定します。

「…」がついていないものは、コマンドを選択すると、即時実行されます。

**1.** 編集コマンドに応じて、エリア・カーソルまたは、アクティブ・カーソルを移動 して編集範囲を指定します。  Operation(ボトム) xxxxx(ポップアップ) OK(サイド)または ENTER または ➡(前面パネル) xxxxxx は上の表の編集コマンドです。

ボトムメニューの Undo! を選択すると、コマンドの実行がキャンセルされ、もとの データに戻ります。

### パターンの削除 Cut

2 つのカーソル間のスコープで指定したデータを削除します。削除されたスコープの データは、左に詰められ、残りの部分は 0 レベルの値で埋められます。パターン・ データ長は変化しません。削除されたデータはペースト・バッファに入ります。この バッファのデータは、ペースト操作に使用されます。

誤ってデータを削除してしまった場合は、ボトム・メニューの Undo! を選択すると、 もとのデータに戻ります。

### パターンのコピー Copy

2 つのカーソル間のスコープで指定したデータをコピーします。パターン・データに は変化はありません。コピーされたデータはペースト・バッファに入ります。この バッファのデータは、ペースト操作に使用されます。

# パターンのペースト(挿入) Paste (Insert)

カットまたはコピー操作でペースト・バッファに取り込まれたデータをアクテイブ・ カーソルのスコープ範囲に挿入します。データ長は変化しません。アクティブ・カー ソルより右にあるデータは挿入された分だけ右にシフトしますが、元のデータ長の部 分からはみだしたデータは削除され、データ長は変化しません。

ペースト・バッファのデータよりも少ないビット幅でペーストしたときは、ペースト・ バッファの上側のビットがペーストされます。また、ペースト・バッファのデータよ りも多いビット幅でペーストしたときは、下側のビットは変化しません。

ペースト・バッファにデータがないときは、このコマンドは選択できません。

### パターンのペースト(置き換え) Paste (Replace)

カットまたはコピー操作でペースト・バッファに取り込まれたデータをアクティブ・ カーソルのスコープ範囲に挿入します。データ長は変化しません。アクティブ・カー ソルより右にあるデータはペースト・バッファのデータ長の分だけペースト・バッ ファのデータに置き変ります。もとのデータ長を越える部分のデータはペーストされ ません。

ペースト・バッファのデータよりも少ないビット幅でペーストしたときは、ペースト・ バッファの上側のビットがペーストされます。また、ペースト・バッファのデータよ りも多いビット幅でペーストしたときは、下側のビットは変化しません。

ペースト・バッファにデータがないときは、このコマンドは選択できません。

# パターンのペースト(複数回) Multiple Paste ...

カットまたはコピー操作でペースト・バッファに取り込まれたデータをカレント・ カーソルのスコープ範囲に指定した個数だけ挿入します。アクティブ・カーソルより 右にあるデータは挿入された分だけ右にシフトしますが、元のデータ長の部分からは み出したデータは削除され、データ長は変化しません。。

ペースト・バッファのデータよりも少ないビット幅でペーストしたときは、ペースト・ バッファの上側のビットがペーストされます。また、ペースト・バッファのデータよ りも多いビット幅でペーストしたときは、下側のビットは変化しません。

ペースト・バッファにデータがないときは、このコマンドは選択できません。

- 1. データを挿入したい位置にカーソルを移動します。
- 2. スコープを変更するときは、
   Operation(ボトム) Select Lines(ポップアップ)でビット幅を変更、

   本 ボタンでスコープの上下位置を変更します。
- 3. Operation (ボトム) Multiple Paste... (ポップアップ) OK (サイド)ま たは ENTER または ➡ (前面パネル)
- 繰返し回数を設定するダイアログ・ボックスが表示されるので、数値キーまたは ロータリ・ノブで回数を設定します。
- 5. OK (サイド)ボタンを押します。

### データの設定 Set Data High/Low ...

2 つのカーソル間のスコープ範囲のデータまたはマーカの値をすべて High または Low に設定します。

- 1. 値を設定したいデータの範囲に2つのカーソルを移動します。
- スコープを変更するときは、
   Operation(ボトム) Select Lines(ポップアップ)でビット幅を変更、

   ・ボタンでスコープの上下位置を変更します。
- 3. Operation (ボトム) Set Data High/Low (ポップアップ) OK (サイド)ま たは ENTER または ➡ (前面パネル)
- 4. Set Data (サイド)を押すと High、Low が交互に切り換わります。
- 5. Exec (サイド)を押すと、カーソル間のスコープ範囲のデータがすべて、4. で設定した値になります。
- **6.** この状態で、カーソルとスコープを移動して、繰返し別の領域のデータの値が設 定できます。

# 水平方向のシフト Horizontal Shift...

2 つのカーソル間でスコープ範囲のデータを指定した値(ポイントまたは時間)だけ、 カーソル間において、左右にシフトします。ポイントまたは時間(Settings(ボトム) メニューで設定します)が正ならば右へ、負ならば左へシフトします。シフトの結果、 はみ出した部分はなくなり、反対側の空白になった部分は、シフト前のカーソル点の 値で埋められます。

- 1. シフトする範囲を2つのカーソルで指定します。
- 2. スコープを変更するときは、
   Operation(ボトム) Select Lines(ポップアップ)でビット幅を変更、

   本 ボタンでスコープの上下位置を変更します。
- 3. Operation (ボトム) Horizontal Shift... (ポップアップ) OK (サイド)ま たは ENTER または ➡ (前面パネル)
- Point (または Time)(サイド)を押します。ロータリ・ノブまたは数値キーでシ フト量を指定します。負の値も設定できます。
- 5. Exec (サイド)を押すと、4. で設定した値だけシフトします。
- 6. この状態で、カーソルとスコープを移動して、繰返し別の領域をシフトできます。

### 水平方向の回り込みシフト Horizontal Rotate...

2 つのカーソル間のスコープ範囲のデータを指定した値(ポイントまたは時間)だけ、 カーソル間において、左右にシフトします。ポイントまたは時間(Settings(ボトム) メニューで設定します)が正ならば右へ、負ならば左へシフトします。シフトの結果 はみ出した部分は、反対側の空白になった部分に移動します。

- 1. シフトする範囲を2つのカーソルで指定します。
- 2. スコープを変更するときは、
   Operation(ボトム) Select Lines(ポップアップ)でビット幅を変更、

   本 ボタンでスコープの上下位置を変更します。
- 3. Operation (ボトム) Horizontal Rotate... (ポップアップ) OK (サイド)ま たは ENTER または ➡ (前面パネル)
- **4.** Point (または Time)(サイド)を押します。ロータリ・ノブまたは数値キーでシ フト量を指定します。負の値も設定できます。
- 5. Exec (サイド)を押すと、4. で設定した値だけシフトします。
- 6. この状態で、カーソルとスコープを移動して、繰返し別の領域をシフトできます。
水平方向の拡大 Expand...

2 つのカーソル間のスコープ範囲のデータとマーカを左側のカーソルを起点に指定し た値(By)だけ右方向に拡大します。右側のカーソル以降のデータは、拡大量に応じ て右方向へシフトします。シフトの結果はみ出した部分はなくなり、パターン全体の データ長は変化しません。拡大量は2~100の整数値が指定できます。

- 1. 拡大する範囲を2つのカーソルで指定します。
- スコープを変更するときは、
   Operation(ボトム) Select Lines(ポップアップ)でビット幅を変更、

   本 ボタンでスコープの上下位置を変更します。
- 3. Operation(ボトム) Expand...(ポップアップ) OK(サイド)または ENTER または ➡(前面パネル)
- By(サイド)を押します。ロータリ・ノブまたは数値キーで拡大量を指定します。
   2~100の整数値が指定できます。
- 5. Exec (サイド)を押すと、カーソル間のデータが左側のカーソルを起点に拡大し ます。
- 6. この状態で、カーソルとスコープを移動して、繰返し別の領域を拡大できます。

#### 水平方向の反転 Horizontal Invert...

2 つのカーソル間のスコープ範囲のデータの水平方向の並びを逆にします。パターン 全体のデータ長は変化しません。

- 1. 反転する範囲を2つのカーソルで指定します。
- 2. スコープを変更するときは、
   Operation(ボトム) Select Lines(ポップアップ)でビット幅を変更、

   本 ボタンでスコープの上下位置を変更します。
- 3. Operation (ボトム) Horizontal Invert... (ポップアップ) OK (サイド)ま たは ENTER または ➡ (前面パネル)
- **4.** Exec (サイド)を押すと、カーソル間のスコープ範囲のデータの並びが左右反転 します。
- 5. この状態で、カーソルとスコープを移動して、繰返し別の領域を反転できます。

#### 垂直方向の反転 Vertical Invert...

2 つのカーソル間のスコープ範囲のデータの High/Low を反転します。パターン全体 のデータ長は変化しません。

- 1. 反転する範囲を2つのカーソルで指定します。
- スコープを変更するときは、
   Operation(ボトム) Select Lines(ポップアップ)でビット幅を変更、

   本 ボタンでスコープの上下位置を変更します。
- **3.** Operation (ボトム) Vertical Invert... (ポップアップ) OK (サイド)また は ENTER または **\checkmark**(前面パネル)
- 4. Exec (サイド)を押すと、カーソル間の 3. で指定したデータが反転します。
- 5. この状態で、カーソルとスコープを移動して繰返し別の領域を反転できます。

#### 疑似ランダム・パルスの生成 Shift Register Generator...

 2 つのカーソル間のデータまたはマーカにシフト・レジスタを使用した疑似ランダム・ パルスのパターンを作成します。

このコマンドでは、スコープとは無関係に、ダイアログ・ボックスに表示される Target で対象とするデータまたはマーカを指定します。

シフト・レジスタを使用した疑似ランダム・パルス発生器は、1 ~ 32 個(ビット)の レジスタとそれぞれのレジスタ出力と帰還ループの EX-OR(排他的論理和:2 つの入 力に対し、異なる値のとき1を出力、同じ値のとき0を出力する回路)をとるタップ から構成されます。EX-OR をセットする位置をタップとよびます。

レジスタのビット数(1~32)、各ビットの初期値(0または1)、タップを与えたときのパターンの生成例を次に説明します。

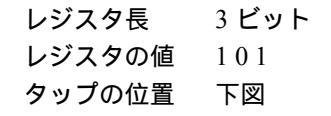

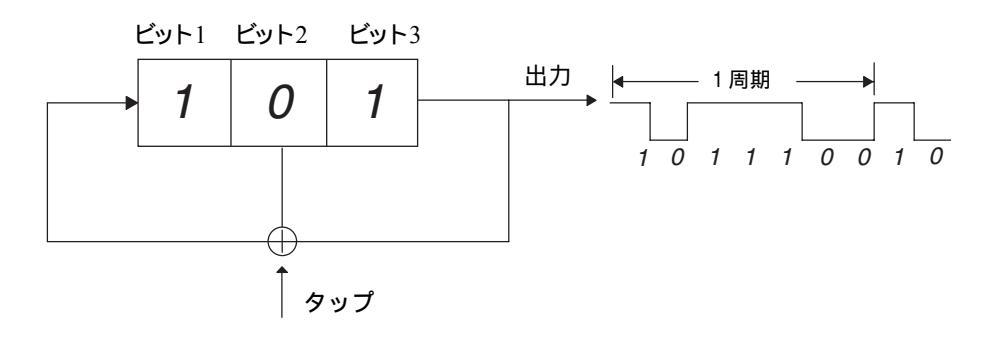

図 3-21:レジスタの値とタップの設定例

- 1. 右端のビット値"1"を出力します。
- 2. 出力値 1 とビット 2 の値 0 の EX-OR をとります。
- 3. 各ビットの値を右に1つシフトします。レジスタの値の並びは?10になります。
- 空になったビット1には2.で求めた値1を与えます。レジスタの値の並びは110 になります。
- **5.** レジスタの値を 110 として、1~4の操作を繰り返します。
- 6. このように、レジスタの右端のビットを1つ出力し、レジスタの値をシフトさせるという操作を繰り返すと、出力の値は、図 3-21の右側のようになります。この例では、7回データを出力すると最初の状態に戻ります。

生成されるデータ1周期が最大となる構成を最長符号系列と呼びます。この時生成されるデータを M 系列と呼びます。M 系列の疑似ランダム信号は、シフト・レジスタのビット数を n とするとき、2<sup>n</sup>-1 の長さを持ちます。

| Use 0/1 key to | change value, '-' key to toggle tap   |
|----------------|---------------------------------------|
| Register Lengt | h: 9                                  |
| Target:        | —Data—Marker<br>7 6 5 4 3 2 1 1 0 1 2 |

#### 図 3-22 : Shift Register Generator ダイアログ・ボックス

Shift Register Generator ダイアログ・ボックスでは、次のようにして疑似ランダム・パルスを生成するためのレジスタを設定します。

- Register Length:レジスタ長を指定します。1 ~ 32の値をロータリ・ノブまたは数値キーで設定します。レジスタ長を指定すると、上のレジスタが変化します。
- Target:生成された疑似ランダム・パルスのデータをどこに作成するかを Data0 ~ Data7 または Marker1 ~ Marker2 から指定します。
- ◆ ★ ボタンを押すと、選択部分が上下に移動します。レジスタを選択します。
- ロータリ・ノブまたは

   ・ ボタンを押すとレジスタ上のカーソルが左右に 移動します。
- 各レジスタの値は数値キーの0または1で設定します。
- Set All Registers( サイド)を押すと、すべてのレジスタが1にセットされます。

- 数値キーの-を押すとタップ有無が設定できます。
- Maximum Length Setting(サイド)を押すと、現在のレジスタ長でM系列が 生成される位置にタップを設定します。M系列には何通りかのタップの組合 せがあります。このボタンを繰返し押すと、タップの組合せが変ります。

パターンを作成する手順は次のとおりです。

- 1. 疑似ランダム・パターンを生成する範囲を2つのカーソルで指定します。
- 2. Operation (ボトム) Shift Register Generator... (ポップアップ) OK (サ イド) または ENTER または ➡(前面パネル)

Shift Register Generator ダイアログ・ボックスが表示されます。

- 3. ◆ ▲ ボタンで Register Length を選択します。
- **4.** ロータリ・ノブまたは数値キーでレジスタ長を指定します。値は 1 ~ 32 が設定 できます。
- 6. ロータリ・ノブまたは ◆ ◆ ボタンでデータをどこに作成するかを Data0 ~ 7、 Marker1、Marker2 から指定します。
- 7. ◄ ▲ ボタンでレジスタ部分を選択します。
- 8. ロータリ・ノブまたは ♦ ♦ ボタンでレジスタ上のカーソルが移動します。
- **9.** レジスタの値、タップの位置、数を設定します。設定方法は上の Shift Register Generator ダイアログ・ボックスの説明の項を参照してください。
- **10.** OK (サイド)を押すと、Target で指定した領域のカーソル間に疑似ランダム・ パターンが生成されます。

#### パターン・データの生成 Set Pattern

2 つのカーソル間のデータまたはマーカの 01 のパターンを作成します。作成方法は新 規に数値キーで入力する方法とエディット中のデータを取り込む方法の 2 つがありま す。操作対象となるデータ・ラインは、スコープとは無関係に、ダイアログ・ボック スに表示される Target でデータまたはマーカを指定します。

#### Set Pattern ダイアログ・ボックス

ポップアップ・メニューで Set Pattern を選択すると、Set Pattern ダイアログ・ボッ クスが表示されます。このダイアログ・ボックスで、Pattern フィールドに定義した パターンを Target で指定した領域に作成します。

| Total Points    | 600                                     |
|-----------------|-----------------------------------------|
| Cursor Position | 0                                       |
| Pattern:        | 000000000000000000000000000000000000000 |
|                 |                                         |
| Target:         | Data—Marker<br>765432110112             |

#### 図 3-23 : Set Pattern ダイアログ・ボックス

| パラメータ           | 説明                                                                                                    |
|-----------------|----------------------------------------------------------------------------------------------------|
| Total Points    | Pattern フィールドに定義されているパターンのポイント数が表示されます。この値を直接変更することはできません。                                                                                       |
| Cursor Position | Pattern フィールドのカーソル位置が表示されます。この値を直接<br>変更することはできません。                                                                                              |
| Pattern         | パターン・フィールドの値は数値キーの0または1で設定します。<br>Import Pattern(サイド)を押すと、Target で指定した部分の<br>カーソル間のデータが挿入されます。Clear Pattern(サイド)を<br>押すと、このフィールドのパターンが全てクリアされます。 |
| Target          | 生成されたパターンをどこに作成するかを指定します。Data を指<br>定すると、波形部分に01のパターンが作成されます。また、Import<br>Pattern(サイド)メニューは、ここで指定した Target からパター<br>ンを取り込みます。                    |

#### 表 3-19: Set Pattern ダイアログ・ポックスの設定パラメータ

ダイアログ・ボックスでの操作は次のとおりです。

- ● ボタンを押すと、選択部分が上下に移動します。
- ロータリ・ノブまたは
   ボタンを押すと選択項目のカーソルが左右に移動します。
- Pattern フィールドは、数値キーで直接入力するか、Import Pattern(サイド)ボタンでエリア・カーソルのパターンを入力します。
- Import Pattern (サイド)を押すと、エリア・カーソル間の Target のデータが Pattern フィールドに入力されます。波形データの場合は 0.5 以上を 1、0.5 未満を 0 に変換して入力されます。
- Clear Pattern (サイド)を押すと、Pattern フィールドの値がクリアされて空 白にセットされます。
- OK (サイド)を押すと、Pattern フィールドのパターンが、Target のカーソ ル間に生成されます。Pattern フィールドのパターンがカーソル間より短い場 合は、Pattern フィールドのパターンを繰返し使用してカーソル間を埋めま す。パターンがカーソル間より長い場合は、Pattern フィールドのパターンの 一部分を使用してカーソル間を埋めます。

パターンの設定は次のように行ないます。

- 1. パターンを生成する範囲を2つのカーソルで指定します。
- 2. Operation (ボトム) Set Pattern... (ポップアップ) OK (サイド)または ENTER または ➡ (前面パネル)

Set Pattern ダイアログ・ボックスが表示されます。

- 新規にパターンを入力するとき: ◆ ▲ ボタンで Pattern フィールドを選択し、 数値キーでパターンを定義します。
- 4. あるラインからパターンを取り込むとき: ◆ ▲ ボタンで Target を選択します。 ロータリ・ノブまたは ◆ ◆ ボタンでパターンを取り込むラインを Data0 ~ Marker2 から指定します。 Import Pattern (サイド)ボタンを押します。
- Pattern フィールドのパターンを修正するとき: ロータリ・ノブまたは ◆ ◆ ボ タンで修正箇所にカーソルを移動し、数値キーおよび→キーでパターンの値を 変更します。
- 6. Pattern フィールドのパターンの作成が終了したら、 ◆ ▲ ボタンで Target を選択します。
- 7. ロータリ・ノブまたは ◆ ▶ボタンでデータをどこに作成するかを Data、Marker1 または Marker2 から指定します。
- 8. OK (サイド)を押すと、Target で指定した領域のカーソル間に Pattern フィー ルドのパターンが生成されます。

### 数値での入力 Numeric Input

アクティブ・カーソル位置のパターン・データを直接数値キーで設定します。マーカ 値も設定できます。

- 1. 値を設定するポイントにカーソルを移動します。
- 2. Operation (ボトム) Numeric Input... (ポップアップ) OK (サイド)また は ENTER または  $\checkmark$ (前面パネル)
- **3.** Data、Marker1 または Marker2(サイド)メニューにそれぞれの現在値が表示 されています。この状態でカーソルを移動して設定位置を変更できます。
- 4. Data (サイド)を押すと、数値キーでパターン・データの値を設定できます。
- 5. Marker1 または Marker2 (サイド)を押すと、マーカの値が切り換わります。

**注:** サイド・メニューでの値の変更が直ちに、データに反映されます。ロータリ・ノ ブで値を変更した場合の Undo は、ノブで変化した直前の値にもどります。

# コード変換 Code Convert

コード変換は、Tools(ボトム)メニューに用意されています。この変換は、指定した ラインのパターンをもとに、コード変換したパターンを新たに作成します。Operation メニューに用意されているコマンドと異なり、このコマンドは、別ウィンドウに新た なパターンを作成します。

コード変換は次のような手順で行ないます。

- Target で指定したデータ・ビットをソース・データとして使います。
- コード変換の規則はコード変換テーブルで定義します。
- コード変換テーブルは、ユーザ自身が Edit...(サイド)コマンドで新規に作成す るか、Open...(サイド)コマンドで既存の変換テーブルを使用します。
- 新規に作成したコード変換テーブルは保存しておくことができます。
- OK(サイド)ボタンを押すとソース・データをコード変換したパターンが別ウィンドウに作成されます。

#### コード変換の開始

- **1.** Tools (ボトム) Code Convert... (ポップアップ) OK (サイド)または ENTER または  $\blacktriangleleft$  (前面パネル)
- 2. Code Convert ダイアログ・ボックスでは、ロータリ・ノブまたは ♥ ▶ ボタンを 使って、Target で変換のもととなるソース・データを指定します。

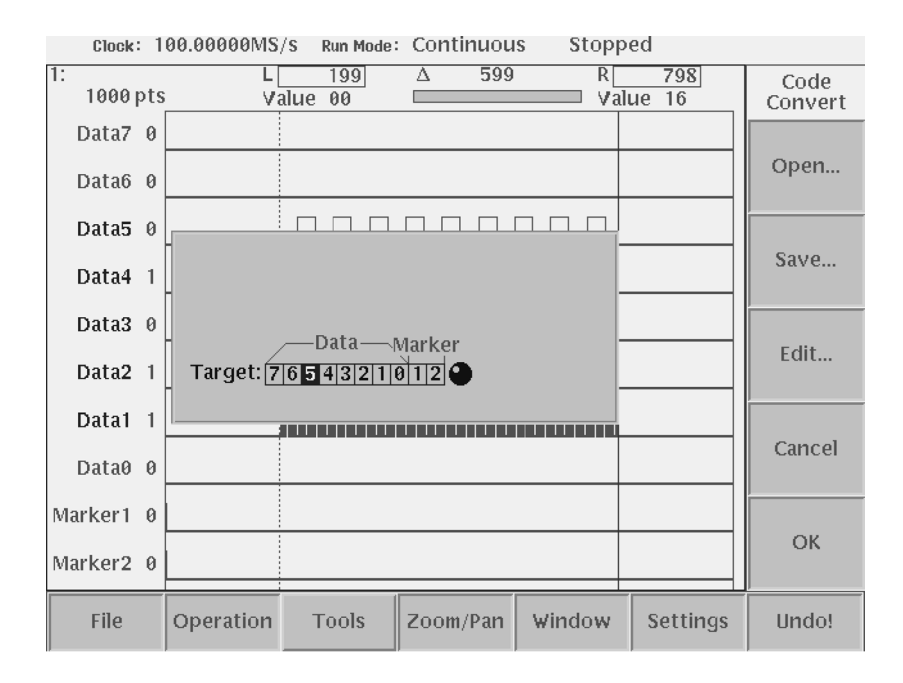

図 3-24:Code Convert ダイアログ・ボックスとサイド・メニュー

サイド・メニューは、コード変換テーブルに関するコマンドが用意されています。

表 3-20:コード変換のコマンド

| コマンド | 説明                                                                              |
|------|---------------------------------------------------------------------------------|
| Open | 既存のコード変換テーブルを用いるときは、このコマンドを用い<br>て読み込みます。                                       |
| Save | Edit で新規作成または、編集したコード変換テーブルを保存し<br>ます。ファイルは、テーブルの各セルがカンマで区切られた ASCII<br>ファイルです。 |
| Edit | コード変換テーブルを新規作成、または編集します。                                                        |

# コード変換テーブル

Edit(サイド)を押すと、コード変換テーブルが表示されます。

|                | Code              | e Converi      | t Table        |                |
|----------------|-------------------|----------------|----------------|----------------|
| Past<br>Source | Current<br>Source | Next<br>Source | Past<br>Output | Output<br>Code |
|                |                   |                |                |                |
|                |                   |                |                |                |
|                |                   |                |                |                |
|                |                   |                |                |                |
|                |                   |                |                |                |
|                |                   |                |                |                |
|                |                   |                |                |                |
|                |                   |                |                |                |
|                |                   |                |                |                |

#### 図 3-25: Code Convert Table

コード変換テーブルは、ソース・コードとのパターン・マッチングを行なうテンプ レート・パターンを定義します。Edit...(サイド)ボタンで新規に作成するか、Open... (サイド)ボタンで既存のコード変換テーブルを読み込んで使用します。

表 3-21:コード変換のパラメータ

| パラメータ          | 説明                                                                          |
|----------------|-----------------------------------------------------------------------------|
| Past Source    | 既に過ぎ去ったソース・データつまり、着目ポイントより左側に<br>あるソース・データに対応します。8 ポイントまで過去のデータ<br>を参照できます。 |
| Current Source | 現在参照するソース・データを表します。着目ポイントから16ポ<br>イントまで指定できます。                              |
| Next Source    | Current Source で読み込んだ部分のさらに右側のソース・パター<br>ンを指定します。8 ポイントまで参照できます。            |
| Past Output    | 先に出力した出力データを参照する部分です。8 ポイントまで過<br>去に出力した変換結果を参照できます。                        |
| Output Code    | 上の 4 つの条件全てに満足したときに出力する変換結果のデータ<br>を記述します。16 ポイントまで指定できます。                  |
|                | Past Source から Past Output が条件部分でこの条件を全て満たしているときに Output Code を出力します。       |
| っ い赤ねニ ディ      | した完美するした、次の制限を満たす必要がたります                                                    |

コード変換テーブルを定義するとき、次の制限を満たす必要があります。

- Past Source、Current Source、Next Source、Past Output を条件部、Output Code を 出力部とします。
- 1行の条件部のうち、少なくとも1つのセルにはパターンが定義されていなければ なりません。
- Current Source の空白は許されません。指定のパターンがないときは、-(マイナス記号、Don't care)を指定してください。

- 各セルのポイント数は設定できる最大ポイントまでなら任意です。空白のセルは パターン・マッチングでは無視されます。
- 各セルは、0、1の並んだパターンとします。0、1以外に-(マイナス)を「どち らでもよい(Don't Care)」パターンとして使用できます。
- 定義できる最大行数は 1024 行です。

# コード変換のメカニズム

コード変換のメカニズムを次に説明します。

- 初期状態:ソース・データの左端を着目点とします。Past Source および Output Code はすべて 0 であったとみなします。
- 着目点の左右のパターンと、変換テーブルの条件部の各行を上から比較して一致 する行を捜します。一致する行が見つかったら、その行で定義している Output Code を出力データに追加します。
- 着目点をソース・データで一致した行の Current Source の分だけ右へシフトし ます。ここを新たな着目点とします。
- 新たな着目点で、再び上記のコード変換テーブルの各行との比較操作を繰り返します。
- なお、各行との一致行を見つける作業の途中でどの行とも一致しないときは、エ ラーとなります。

G-7 ページにコード変換のイメージと例を説明してあります。

### コード変換テーブルのエディット

- 新規に作成するときは、Edit...(サイド)ボタンを押します。
   既存のコード変換テーブルを修正するときは、Open...(サイド) ファイル・ リストでコード変換テーブルを指定 Edit...(サイド)ボタンの順に押します。
- 2. コード変換テーブルを次のようにして作成します。
  - 新規にテーブルを作成したときは、何も定義されていない空の行が1行用意されています。
  - カーソルの横方向の移動は ♥ ▶ ボタンで行ないます。
  - カーソルの縦方向の移動は、ロータリ・ノブまたは マ ◆ボタンで行ないます。
  - Insert Empty Line (サイド)ボタンはカーソルのある行の上に新たな行を作 成します。

- Delete Line (サイド)ボタンはカーソルのある行を削除します。
- 表の各セルには、数値キーを使って0、1のパターンを入力します。
- 条件部分の数値 0、1 の部分に -(マイナス記号)が Don't care として使用できます。
- 条件部分の少なくとも1つのセル、および Output Code のセルには何らかの パターンが定義されている必要があります。
- テーブル条件部分は、ソース・コードに対して、少なくとも1つの行は一致するように定義されている必要があります。
- **3.** コード変換テーブルの定義が終ったら、 **OK**(サイド)ボタンを押して、Code Convert ダイアログ・ボックスに戻ります。

#### コード変換の実行

Code Convert ダイアログ・ボックスに戻ったら、

- **4.** 上で作成したコード変換テーブルを保存するときは、Save...(サイド)を押して 名前をつけて保存します。
- 5. OK (サイド)ボタンを押すと、Target で指定したパターンをソース・コードとしてコード変換が実行されます。
- コード変換の結果は、新たなウィンドウに作成されます。

# ズーム / パン

グラフィック表示のパターンを拡大 / 縮小して表示したいときにズームを、拡大表示 してウィンドウからはみ出した波形を表示したいときにパンを使用します。波形エ ディタでは垂直方向のズームもできますが、パターン・エディタでは、水平方向(時 間軸方向)のみのズームができます。

# 表示パターンのズームとパン

Zoom/Pan (ボトム)ボタンを押すとサイド・メニューに操作用のメニューが表示されます。表示パターンを水平方向に拡大/縮小できます。拡大/縮小をおこなっても パターン・データは変更されません。複数のパターン/波形を表示しているときは、 カレント・ウィンドウのパターンのみがズームされます。

表 3-22: Zoom/Pan サイド・メニュー

| ズーム・メニュー | 説明                                                 |
|----------|----------------------------------------------------|
| Zoom In  | アクティブ・カーソルを中心に、水平方向に拡大されます。                        |
| Zoom Out | アクティブ・カーソル( ウィンドウ幅より小さくなったら左端 )を<br>中心に、表示が縮小されます。 |
| Zoom Fit | 水平方向のフィットはパターン全体がウィンドウに収まるように<br>表示されます。           |
| Pan      | ボタンが押された状態では、ロータリー・ノブがパターン表示の<br>移動に割り当てられます。      |

パターン表示をズーム / パンする方法は以下の通りです。

- 複数のウィンドウが開いているときは Window(ボトム) Window1、Window2 または Window3(サイド) で対象のパターンを選択します。
- 2. Zoom/Pan (ボトム)を押すとサイド・メニューが表示されます。
- 3. 水平方向のズームを行なうときは、ズームの中心にカーソルを移動させます。Pan ボタンが押された状態のときは、ロータリ・ノブはパンの機能に割り当てられて います。ロータリ・ノブでカーソルを移動するときは、TOGGLE ボタンを押し てノブにカーソル移動を割り当てます。
- **4.** Zoom In または Zoom Out (サイド)ボタンを押すとパターンが拡大 / 縮小表示 されます。
- 5. ズーム操作で見たい箇所がウィンドウから外れてしまったときは、Pan(サイド) ボタンとロータリ・ノブを使って、ウィンドウ内に表示するようにパターンを平 行移動できます。
- 6. Zoom Fit(サイド)ボタンを押すと、パターンの拡大 / 縮小がリセットされます。
- 7. ズーム / パンを終了するときは、CLEAR MENU ボタンまたは他のボトム・ボタンを押します。

# 波形 / パターン・エディタ (テーブル表示)

波形をエディットするとき、グラフィック表示で行なうと、波形の形を視覚的に容易 に把握できます。しかし、波形の各ポイントの値を数値として表現 / 理解することは あまり容易ではありません。テーブル表示で作業をすると、波形データの数値入力や 確認が容易に行なえます。

# 表示の切り換え

波形エディタ、パターン・エディタともにデフォルトでは、グラフィック表示になっ ています。テーブル表示に切り換えるには次の手順で行ないます。

- 1. Settings(ボトム)ボタンを押すと Settings ダイアログ・ボックスが表示されます。
- 3. OK (サイド)ボタンを押します。

アクティブ・カーソルを含んだ領域がテーブル形式で表示されます。 テーブル表示にすると、グリッド表示をオンにしても表示されません。

グラフィック表示にするには、手順2で Graphic を指定します。

# テーブル表示画面

図 3-26 にテーブル表示された波形エディタの例を示します。

画面のスクロール

表示範囲以外を見るときは、ロータリ・ノブまたは ➡ ▲ ボタンを用いてスクロール します。TOGGLE ボタンを押すともう一方のカーソルを含む領域が表示されます。

**注:**テーブル表示での表示領域はアクティブ・カーソルを含んだ部分です。表示をス クロールさせることは、アクティブ・カーソルを移動させることになります。

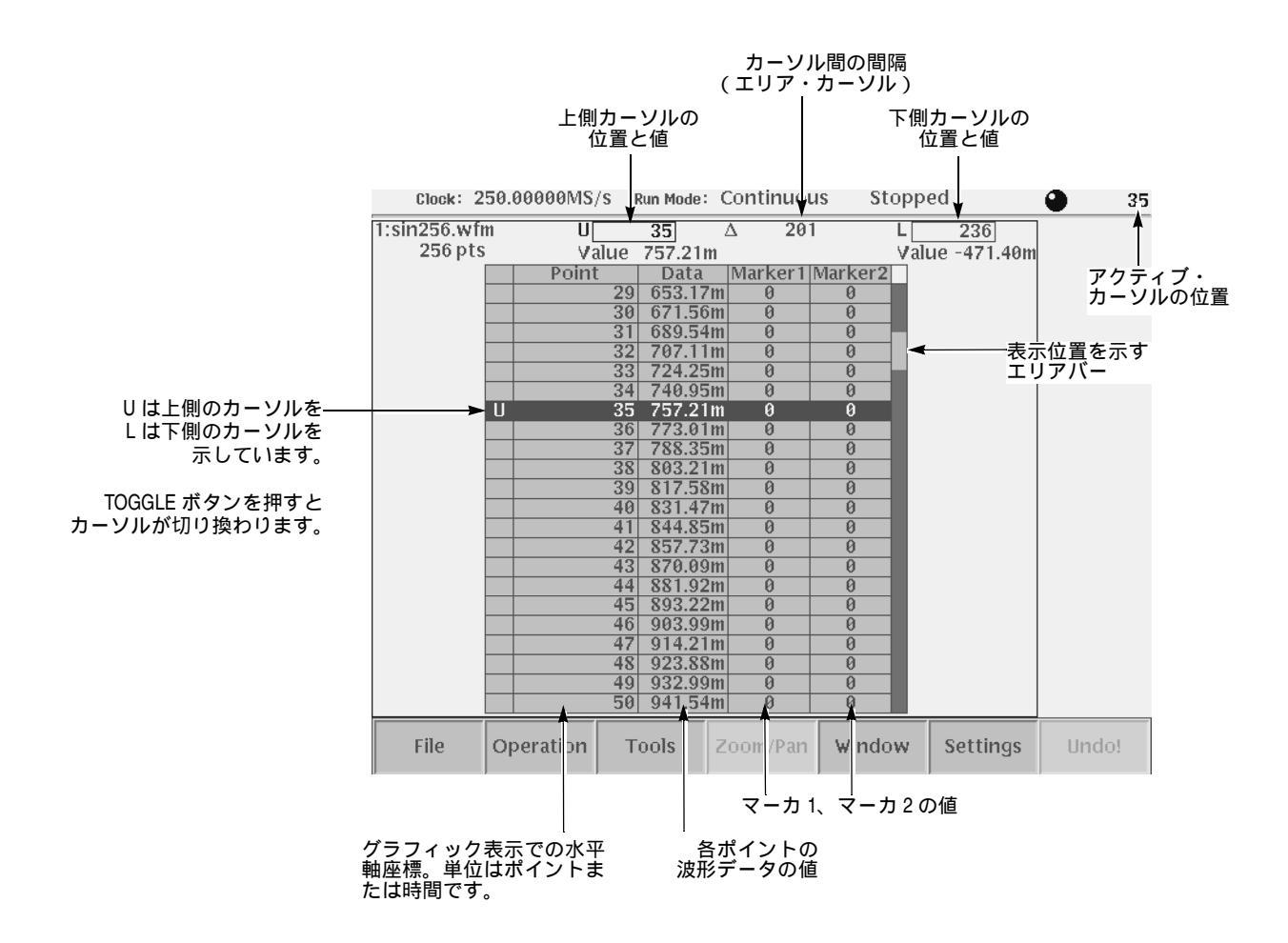

図 3-26:テーブル表示の波形エディタの画面例

# 値のエディット

テーブル表示での波形データをエディットするときは、Operation メニューの Numeric Input... コマンドで行ないます。このコマンドで、1 ポイントごとにデータ およびマーカの値をエディットできます。

- 1. Operation (ボトム) Numeric Input... (ポップアップ) Data、Marker1 ま たは Marker2 (サイド)
- 2. Data はロータリ・ノブまたは数値キーで値を設定します。 Marker はボタンを押すと High と Low が切り換わります。

## その他のエディット機能

テーブル表示での波形 / パターン・エディタは、扱っているデータはグラフィック表示でのデータと同じものです。グラフィック表示での Zoom/Pan 機能以外は、すべてテーブル表示で使用できます。ただし、カーソル間のデータについてエディットする Operation メニューのコマンドの使用は、テーブル表示をスクロールしてしまうとカー ソル位置が変更されるため注意が必要です。

# シーケンス・エディタ

シーケンス・エディタは、シーケンス・ファイルを作成するエディタです。シーケン ス・ファイルには、波形エディタやパターン・エディタで作成したファイルの組合せ、 繰返し回数、個々のファイルの出力順序などを指定します。より複雑な波形を作成で きます。個々の波形データの繰返し回数、順番の設定の他に、EVENT IN コネクタか らの外部イベント情報によって、波形の並びをジャンプしたり、出力待ち状態にする こともこのエディタで作成できます。

シーケンス・エディタの開始方法については、2-37ページを参照してください。

シーケンス・エディタの終了方法については、2-41ページを参照してください。

ファイルの保存方法については、2-24ページを参照してください。

# 初期画面

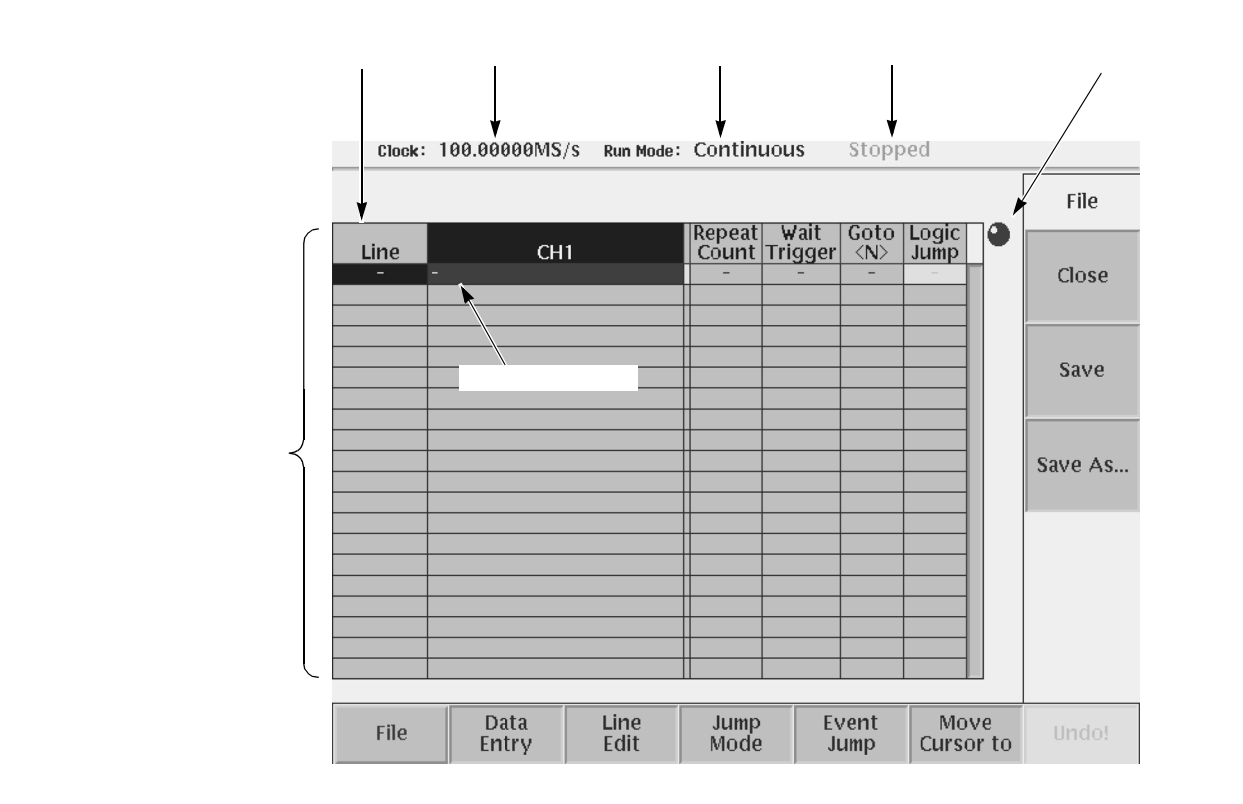

図 3-27:シーケンス・エディタ初期画面

# 制限事項

- シーケンス・テーブルの最大行数は8000行です。
- シーケンスで使用する個々の波形のファイルのデータ長は、最低 960 ポイント、 最大 32 400 000 ポイント(オプション 01 型は 64 800 000 ポイント)(最大 16 200 000 ポイント(オプション 01 型は 32 400 000 ポイント):AWG710 型) かつ4の 倍数であることが必要です。
- シーケンスで出力するときには、使用する波形のデータ長の合計が 32 400 000 ポイント(オプション 01 型は 64 800 000 ポイント)(16 200 000 ポイント(オプション 01 型は 32 400 000 ポイント):AWG710 型)を越えてはいけません。
- シーケンス出力において同じ波形を出力するところでは、波形メモリの同じ所を 使うようにしてメモリを節約します。ただし、複数回の繰返し回数を設定された サブシーケンスは、繰返し回数分だけ展開されるので、波形データ長の制限に注 意する必要があります。3-115ページの「シーケンス使用上の制限」も参照してく ださい。

波形メモリは内部的には 64 ポイントずつのセグメントになっています。そのため、複数個の波形を使用した場合、出力する波形のポイント数の合計が 32.4M、オプション01型の場合は64.8M(16.2M、オプション01型の場合は32.4M:AWG710型)に収まっても実際には出力できないことがあります。

- 波形ファイルとパターン・ファイルは混在可能です。
- 出力ファイルに他のシーケンス・ファイルを指定することもできます。この場合のネストは1レベルまで可能です。
- シーケンス・テーブルの Wait Trigger 以降の設定は、動作モードが Enhanced の ときに有効となります。
- シーケンス・エディタ内では、出力モードに関する設定はありません。動作モー ドは Setup 画面で設定します。
- シーケンス・ファイルとその中で使用している各ファイルは同じドライブの同じ
   ディレクトリになければいけません。

3-24ページの「シーケンス・ファイル」も参照してください。

# シーケンス・テーブル

シーケンス・テーブルは、3-101ページの図 3-27 を参照してください。シーケンス・ テーブルのパラメータを表 3-23 に示します。

表 3-23:シーケンス・テープルのパラメータ

| パラメータ        | 説明                                                                                                    |
|--------------|----------------------------------------------------------------------------------------------------|
| Line         | シーケンスの行番号。 行の追加、削除にともなって自動的に行番号<br>が付けられます。                                                                                                    |
| CH1          | チャンネルの波形ファイルまたはシーケンス・ファイルを記述しま<br>す。ファイル名には大文字 / 小文字の区別はありません。名前には<br>ドライブ名やディレクトリ名は使用できません。シーケンス・ファ<br>イルとそこで呼び出されるファイルは全て同じディレクトリにあ<br>るものとします。3-102ページの「制限事項」を参照してください。                                                                                            |
| Repeat Count | 繰返し回数を記述します。1 ~ 65536 までの数値か Infinity を指定<br>します。サブシーケンスとして使用される場合、Infinity の指定は<br>無効になります。                                                                                                    |
| Wait Trigger | その波形を出力する前にトリガを待つかどうかを On/Off(ブラン<br>ク)で指定します。この設定は出力の Run Mode が Enhanced モー<br>ドのときに有効となります。サブシーケンス内では、この設定は無<br>効になります。                                                                                                    |
| Goto <n></n> | 出力後にシーケンスの N 番にジャンプするかどうかを、数値で指定します(有効数字は1~8000)。この設定は出力の Run Mode が<br>Enhanced モードのときに有効となります。サブシーケンスのなかでは、この設定は無効になります。最後の行では、指定がない場合、常に1が指定されています。                                                                                                    |
| Logic Jump   | ジャンプ先を指定します。ジャンプ先をシーケンスの行番号で指定<br>するほかに Next (次の行へ行く)、Off (ブランク)が指定できま<br>す。Off を選択すると、その選択した行番号が自動的にジャンプ先<br>として設定されます。サブシーケンスの中および Jump Mode が<br>Software のときは、この設定は無効になります。<br>この設定は、Event Jump (ボトム)の Jump Mode (サイド)が<br>Table または Software のときにはグレイアウト表示になります。 |

**注**: サブシーケンスとして使用されているシーケンス・ファイル内では、Infinity、 Wait Trigger、Goto <N>、および Logic Jump の設定は無視されます。

# シーケンス・テーブルでのカーソル操作

シーケンス・エディタでは常に編集中のシーケンスが表形式で表示されています。 カーソルは行単位で移動します。

- ロータリ・ノブまたは <del>▼</del> ◆ ボタンでカーソルが上下に移動します。
- 🔹 🗣 ボタンで1つの行の中でカーソルが左右に移動します。
- カーソルの移動は、数値でもできます。これは、長いシーケンスをエディットしているときに、すばやくカーソルを移動させるときに有効です。

**Move Cursor to**(ボトム)ボタンを押すと、Move Cursor to ダイアログ・ボック スが表示されます。ここで移動先のライン番号を入力し、OK(サイド)ボタン を押すと任意の位置へカーソルをジャンプできます。

- Repeat Count の値を設定するとき ◆ ・ボタンは数値の桁移動に割り当てられます。カーソルを左右に移動させたいときは、TOGGLE(前面パネル)または CLEAR MENU(前面パネル)を押すと ◆ ・ボタンでカーソルの移動ができます。
- Data Entry(ボトム)ボタンに対するサイド・メニューは、カーソル位置のパラ メータによって変ります。

| ボトム・メニュー       | 説明                                   |
|----------------|--------------------------------------|
| File           | エディタの終了、作成したシーケンス・ファイルの保存を行な<br>います。 |
| Data Entry     | ファイル名、繰返し回数、各種制御パラメータを設定します。         |
| Line Edit      | 行に関する操作:カット、コピー、ペースト等を行ないます。         |
| Jump Mode      | ジャンプ・モードを設定します。                      |
| Event Jump     | イベント・ジャンプ・テーブルを設定します。                |
| Move Cursor to | 編集している行を移動します。                       |
| Undo!          | 直前のエディット操作をキャンセルします。                 |

表 3-24:シーケンス・エディタのボトム・メニュー

# 行の挿入

新規にシーケンス・テーブルを作成したときは行数0のテーブルが作られます。まず、 行を作成します。また、編集中に行を追加する必要も生じます。行の追加、作成は次 のように Insert Line コマンドで行ないます。

- カーソル位置の上側に新たな行が作成されます。
- 新たに行を挿入したい位置に、ロータリ・ノブまたは ➡ ▲ ボタンでカーソルを 移動します。
- 2. Data Entry (ボトム) Insert Line (サイド)。

新たに行が作成されると Line 番号やジャンプ先の Line 番号は自動的に更新されます。また、Repeat Count は 1 が設定されます。

注:シーケンス・テーブルの最大行数は8000です。

# 行の削除

行の削除は次のように Cut Line コマンドで行ないます。

- **2.** Line Edit  $(\forall \forall \forall \forall \forall d)$  Cut Line  $(\forall \forall \forall \forall \forall d)$

カーソル位置の行が削除されます。

行が削除されると Line 番号やジャンプ先の Line 番号は自動的に更新されます。ジャンプ先として指定されていた行を削除した場合は、その行へのジャンプの設定がジャンプなしに変ります。

# 行のコピー、ペースト

行をコピーして複製を別の所に作るには次のように行ないます。

- 1. コピーしたい行の位置に、ロータリ・ノブまたは ◄ ▲ ボタンでカーソルを移動します。
- **2.** Line Edit (ボトム) Copy Line (サイド)。
- ペーストしたい位置(カーソルの前の行にペーストされます。)にロータリ・ノブ または ➡ ▲ ボタンでカーソルを移動します。
- 4. Paste Line (サイド)を押します。

行がペーストされると Line 番号やジャンプ先の Line 番号は自動的に更新されます。 ジャンプ先として指定されていた行をコピー、ペーストした場合は、元の行へのジャ ンプ設定がそのまま継続されます。

## 波形ファイルの指定

CH1 のセルに出力する波形ファイル名を指定します。波形ファイルとパターン・ファ イルを混在することは可能です。AWG710型 /AWG710B 型では、CH2/Digital のセル は使用しません。

ファイル名の指定は、表示されたファイル・リストの中から選択します。ドライブ名 やディレクトリ名は使用できません。使用する波形のファイルとシーケンス・ファイ ルは全て同じディレクトリになければなりません。

シーケンス・ファイルも指定できます。ただし、シーケンスのネストのレベルは1ま でです。サブシーケンスを含んだシーケンス・ファイルをサブシーケンスとして指定 することはできません。

ロータリ・ノブまたは 
 ◆ ボタンでカーソルを上下方向に移動し、行を指定します。

- 2. Data Entry (ボトム) Enter Filename... (サイド)。
- Select File ダイアログ・ボックスが表示されるでファイル・リストの中から出力 する波形のファイルを選択します。
- 4. OK (サイド)

指定してある波形ファイルを削除するときは、削除するファイル名にカーソルを移動 し、Data Entry(ボトム) Clear Filename...(サイド)の順にボタンを押します。

#### 繰返し回数の指定 Repeat Count

ある行の波形を繰り返して出力する際の繰返し回数を指定します。回数は1~65536 が指定できます。また、無限回(Infinity)も指定できます。無限大のときはそのまま では先に進まないので、一般には Logic Jump / Table Jump と組み合わせて使用するこ とになります。なお、サブシーケンス内では、Infinity 設定は無効になります。

- 2. ♦ ▶ ボタンで Repeat Count ヘカーソルを移動します。
- **3.** Data Entry(ボトム) Repeat Count(サイド) ロータリ・ノブまたは数値 キーで値を指定します。

無限回を指定するときは、

 Data Entry(ボトム) Infinity(サイド)を押すと On / Off が切り換わります。 または、3.の繰返し回数の指定で、SHIFT(前面パネル) INF(数値キー)を 押しても指定できます。

**注**: Repeat Count 設定中は、ロータリ・ノブおよび ◆ ▶ ボタンは数値の桁移動に割 り当てられています。TOGGLE または CLEAR MENU (前面パネル)ボタンを押す と、ロータリ・ノブおよび ◆ ▶ ボタンでカーソル移動できるようになります。

### Wait Trigger の指定

この設定を ON にすると、その行の波形が出力される前に Trigger を待ちます。Trigger は、SETUP メニューで選択されている Internal /External いずれかが使われます。 FORCE TRIGGER(前面パネル)ボタンもトリガとして使えます。この機能は、Run Mode が Enhanced のときに動作します。なお、サブシーケンスの中では、この設定は 無効になります。

- 2. ♦ ▶ボタンで Wait Trigger ヘカーソルを移動します。
- 3. Data Entry(ボトム) Wait Trig.(サイド)を押すと On / Off が切り換わります。
- 4. ◆ ◆ ボタン、 ◆ 本 ボタンで他のパラメータの設定ができます。 CLEAR MENU (前面パネル)を押して、設定を終了します。

#### Goto <N> の指定

数値を指定すると、その行の波形を出力した後、指定した行にジャンプします。

**注:**シーケンスの最後の行では、指定がない場合はライン1へ、指定がある場合は指 定ラインへジャンプします。

- 2. ♦ ▶ ボタンで Goto <N> ヘカーソルを移動します。
- **3.** Data Entry(ボトム) Go to Specified Line(サイド) Go to <N>(サイド) を押して数値を入力します。
- 4. ◆ ◆ ボタン、 ◆ 本 ボタンで他のパラメータの設定ができます。 CLEAR MENU (前面パネル)を押して、設定を終了します。

#### Logic Jump の指定

シーケンス・テーブルの Logic Jump でジャンプ先を指定、Event Jump(ボトム)で ジャンプする条件となる外部入力の論理式を定義します。

**注:** Event Jump ボトム・メニューで Table Jump が選択されていると、シーケンス・ テーブルの Logic Jump はグレイアウト表示で選択できないようになっています。そ のようなときは、Event Jump ボトム・メニュー で Logic Jump を選択します。

- Logic Jump がグレイアウト表示のときは、 Jump Mode(ボトム) Logic (サイド)で Logic を選択します。 CLEAR MENU(前面パネル)ボタンを押して、シーケンス・テーブル表示に戻 ります。
- ロータリ・ノブまたは ➡ ▲ ボタンでカーソルを上下方向に移動し、行を指定します。
- 3. ♦ ▶ボタンで Logic Jump ヘカーソルを移動します。
- 4. Data Entry(ボトム) Jump to Next(サイド)を押すと 論理式の条件を満たしたとき次の行へジャンプするように指定できます。
  Data Entry(ボトム) Jump to Specified(サイド) Jump to (サイド)を押すと 論理式の条件を満たしたときにジャンプする行が指定できます。ジャンプ先の行番号は、ロータリ・ノブまたは数値キーで指定します。
  Data Entry(ボトム) Jump Off(サイド)を押すと、ジャンプ先の表示はブランクのままですが、その Jump Off を選択した行番号が自動的にジャンプ先として設定されます。
- 5. Jump to でジャンプ先の行番号を 設定中は、 ◆ ◆ ボタンは数値の桁移動に割り 当てられています。TOGGLE または CLEAR MENU (前面パネル)を押して、 設定を終了します。

次にジャンプする条件となる外部イベント入力の論理式を定義します。外部イベント 入力の信号がここで定義した状態になったとき、ジャンプが発生します。論理式は外 部イベント入力の各ビットを H ( High ) L ( Low ) X ( Don't care ) で指定します。

- 6. Jump Mode (ボトム) Logic (サイド) で Logic を選択します。
- 7. ➡ ▲ ボタンでビットを選択します。
- 8. ロータリ・ノブまたは ♥ ♥ボタンで、ビットの状態を指定します。
- 9. 7つ(4つ:AWG710型)のビットの状態を各々指定します。

最後にジャンプするタイミング (Sync / ASync)を指定します。

- **10.** Timing (サイド)を押すと Sync /ASync が交互に切り換わります。
- **11.** CLEAR MENU (前面パネル)を押して、設定を終了します。

#### Table Jump の指定

Table Jump はシーケンス全体で1つの Jump Table を使用するので、シーケンス・テー ブルでの行ごとの設定はしません。シーケンス・テーブルの各行の Logic Jump がグ レイアウト表示されているときは、Table Jump がOn の状態です。Jump Mode(ボト ム)と Event Jump(ボトム)メニューで Table Jump のOn と、ジャンプする条件と なるテーブルを定義します。

**1.** Jump Mode (ボトム) Table (サイド) で Table を選択します。

Jump Table には7ビット(4ビット:AWG710型)の外部イベント入力のH(High) L(Low)の組合せ128通り(16通り:AWG710型)が並んでいます。各エント リのときのジャンプ先を指定していきます。

- 2. ロータリ・ノブまたは **◆** ボタンでカーソルを上下方向に移動し、エントリを 指定した後、Event Jump (ボトム)ボタンを押します。
- Table Jump (サイド)を押して Off にすると、そのエントリのときにはジャン プしないように指定できます。
   Table Jump (サイド)を押して On にする Jump to (サイド)を押すと その エントリのときにジャンプする行が指定できます。ジャンプ先の行番号は、ロー タリ・ノブまたは数値キーで指定します。
- Jump to でジャンプ先の行番号を 設定中は、◆ ◆ ボタンは数値の桁移動に割り 当てられています。TOGGLE を押して、◆ ◆ ボタンをカーソル移動に割り当 てます。
- 5. 上の 2.~4.を繰り返して、各エントリのジャンプ先を定義します。

最後にジャンプするタイミング (Sync/ASync)を指定します。

- 6. Timing (サイド)を押すと Sync /ASync が交互に切り換わります。
- 7. CLEAR MENU (前面パネル)を押して、設定を終了します。

#### Software Jump の指定

Software Jump は外部コントローラから GPIB またはイーサネットを介してジャンプ 先を指定し、ジャンプするモードです。Software Jump を実行するには、次の手順で Software Jump モードに設定しておきます。

- **1.** シーケンス・ファイルをエディタで作成し、Jump Mode(ボトム) Software (サイド)でジャンプ・モードを Software にします。
- 2. ファイルをセーブし、エディタを終了します。
- **3.** SETUP(前面パネル) Waveform/Sequence(ボトム)を押して、セーブした シーケンス・ファイルをロードします。
- 4. SETUP(前面パネル) Run Mode(ボトム) Enhanced(サイド)を押します。

これでシーケンスが Software Jump モードに設定されます。

PC やワーク・ステーション等で、以下のシーケンスを追加したシーケンスファイル を AWG710型 / AWG710B型に転送します。

JUMP MODE SOFTWARE

シーケンス・ファイルをロードして、以下のコマンドを外部コントローラから送ると AWG710型/AWG710B型は、205 ラインヘジャンプします。

AWGCONTROL: EVENT: SOFTWARE: IMMEDIATE 205

詳細は、プログラマ・マニュアルを参照してください。

#### カーソルのジャンプ

ロータリ・ノブや ➡ 本ボタンで、シーケンス・テーブルのカーソルを上下に移動で きます。直接数値でカーソルを移動することもできます。シーケンスが長くなったと きは、直接数値で指定すると素早くカーソルの移動ができます。

- **1.** Move Cursor to (ボトム)ボタンを押します。
- **2.** Move Cursor to ダイアログ・ボックスが表示されるので、ロータリ・ノブまたは 数値キーで移動先の行番号を入力します。
- 3. OK (サイド)ボタンを押します。

# イベント・ジャンプ

動作モードがエンハンスト・モードのときは、外部イベント入力信号(後部パネルの EVENT IN コネクタ)を用いて、シーケンス波形の出力順序をコントロールしま す。AWG710B型には7ビット、AWG710型には4ビットのイベント信号が用意され ています。

モードとしては、Logic Jump、Table Jump と Software Jump の 3 種類があります。ど れを使用するかは、Jump Mode(ボトム)で指定します。1 つのシーケンスに、Logic Jump と Table Jump を混在して使うことはできません。

この設定はシーケンス・ファイルに記憶され、シーケンスが出力として選択されたときには自動的にそのモードで動作します。Setup画面で変更することはできません。

注:イベント・ジャンプは同期運転モードで動作中は使用できません。

#### イベント入力信号 EVENT IN

イベント信号は後部パネルの EVENT IN コネクタに接続します。イベント信号は、動作モードがエンハンスト・モードのときのシーケンス出力のイベント・ジャンプをコントロールします。

#### コネクタ

後部パネルの9ピン D-SUB の EVENT IN コネクタにイベント信号を入力します。最 大入力電圧は、0 ~ 5.0V (DC + peakAC) です。TTL レベルをしきい値として、7/4 ビットのイベント信号を High/Low に判定しています。外部イベント入力コネクタは、 なにも接続していないときは High の状態です。この 7/4 ビットのイベント信号は、 シーケンスのロジック・ジャンプおよびテーブル・ジャンプのイベントとして使われ ます。

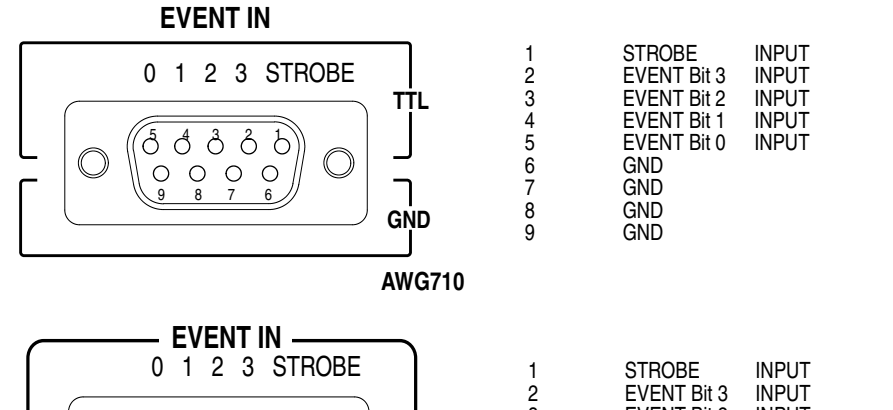

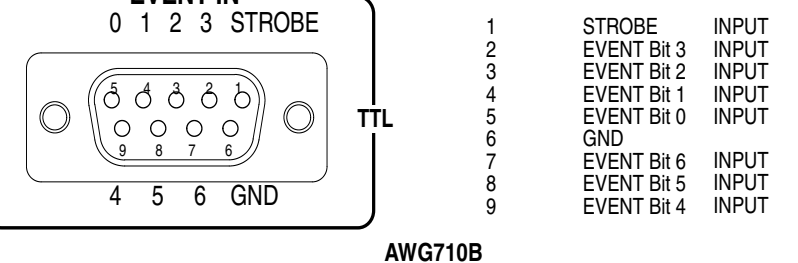

図 3-28:EVENT IN コネクタ

# ジャンプ・モード Jump Mode

シーケンスのジャンプは、図 3-29 に示すイベント・ジャンプ・テーブルで設定しま す。この設定画面はつぎのようにして表示できます。

1. シーケンス・エディタの画面で、Event Jump (ボトム)ボタンを押します。

テーブルの0~6(0~3:AWG710型)の数字は、EVENT IN コネクタのピン番号に 対応しています。

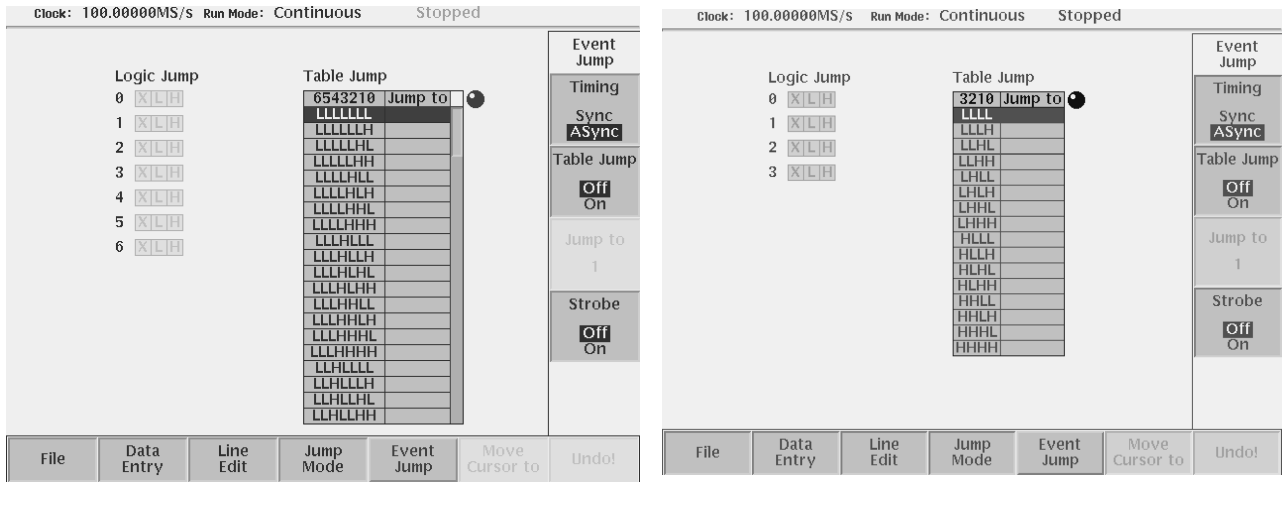

AWG710B 型

AWG710 型

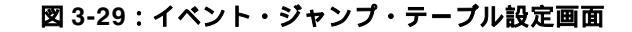

#### Logic Jump

7 ビット (4 ビット :AWG710 型)の外部イベント信号の状態が Logic jump で設定し た状態になったときを true とみなし、それぞれのシーケンス行で指定された行にジャ ンプします。ジャンプ先として、シーケンスの行番号、Next、Off が指定できます。

true とみなす論理式の設定は、図 3-29 の Logic Jump で設定します。 $0 \sim 6/3$  の各々の ビットを H (High) L (Low) または X (Don't care) のいずれかに設定します。

一つのシーケンスで設定できる外部イベント信号に対する論理式は一つだけです。

エンハンスト・モード以外では、Logic Jump の設定は無視されます。また、Logic Jump モードでは、FORCE EVENT(前面パネル)ボタンを押すと、イベント入力状態が true になったのと同じ状態になり、ジャンプ動作が実行されます。

#### **Table Jump**

Table Jump は 7 ビットの外部入力に対応する 126 エントリ(4 ビットの外部入力に対応する 16 エントリ:AWG710 型)のジャンプ・テーブルがあり、各エントリにジャンプ先の行番号を指定することができます。ジャンプ先の代わりに Off (ジャンプしない)も選べます。

このテーブルは、1つのシーケンス・ファイルで1つだけ設定できます。

シーケンス・テーブルの各行では特に何の指定もありません。ジャンプ・テーブルの 設定は、Event Jump(ボトム) Jump Mode(サイド)で Table に設定してから行 ないます。

Enhanced モード以外では Table Jump の設定は無視されます。Table Jump モードでは、 FORCE EVENT(前面パネル)ボタンは無効です。

#### Software Jump

Software Jump は GPIB またはイーサネットを介したリモート・コマンドでのみ実行 できます。コマンド・ラインのアーギュメントでライン番号を指定すると、現在ロー ドされているシーケンス・ファイルは指定されたライン番号にジャンプするようにコ ントロールします。

Software Jump を実行するには、ロードされているシーケンスが Software Jump モードにセットされていなければなりません。シーケンス・ファイルの Jump Mode は下記の操作で Software Jump モードにセットすることができます。

Jump Mode (ボトム) Software (サイド)ボタンを押す。 File (ボトム) Save (サイド)ボタンを押す。

詳しくは、プログラマ・マニュアルの AWGControl:EVENt:SOFTware[:IMMediate]の項目を参照してください。

#### Jump Timing

Logic Jump および Table Jump では、ジャンプするタイミングを Sync/ASync の中か ら選択できます。

ASync の場合は、イベントの発生により即座にジャンプが行なわれます。

Sync の場合には、その波形が切りの良いところまで出力されてからジャンプが行なわれます。例えば、波形 A を 3 回という定義の行で、2 回目の途中でイベントが発生した場合、その 2 回目の出力が終った時点でジャンプします。

 Event Jump(ボトム) Timing(サイド)ボタンを押すと Sync / ASync が切り 換わります。

# Strobe 信号

EVENT IN (後部パネル) コネクタには、7/4 つのイベント信号の他に Strobe 信号も 用意されています。この Strobe 信号は、AWG710型/AWG710B型がイベント信号を 読みにいくタイミングをコントロールする信号です。Strobe 信号を無視(使用しない) した状態のとき、AWG710型/AWG710B型はクロックの整数倍のタイミングでイベ ント信号を読みにいきます。イベント信号に変化があればその都度イベントの値を アップデートします。一方、Strobe 信号を使用すると、Strobe 信号が Enable (Low レベル)になったときのイベント信号を読み、イベントの値をアップデートします。

イベント信号が変化し安定した時点でイベント信号を読みにいくように Strobe 信号 を使うことで、イベント信号変化直後の誤動作を防ぐことができます。

Strobe 信号を使用するかしないかは、シーケンス・エディタのなかでつぎのようにして選択します。

**1.** Event Jump (ボトム) Strobe (サイド)ボタンを押すと On / Off が切り換わ ります。

Strobe 信号のオン / オフの設定情報はシーケンス・ファイルにシーケンスの属性として記録され、シーケンスの実行の際に使用されます。シーケンス実行中に設定を変えることはできません。

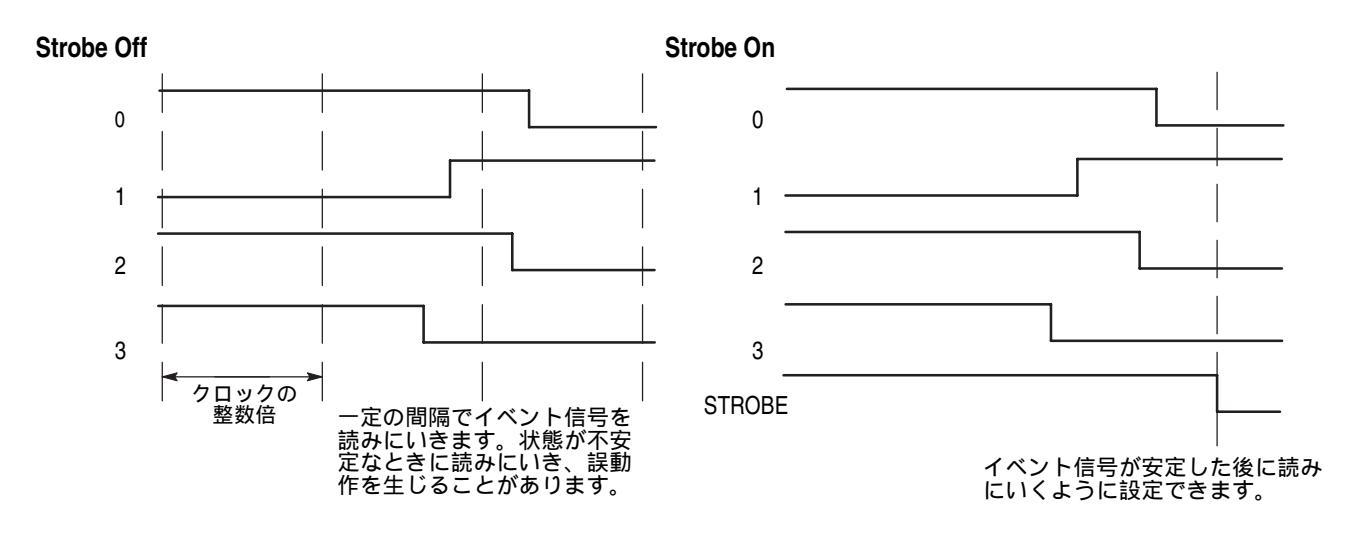

図 3-30:イベント信号のタイミング

# シーケンス使用上の制限

AWG710型 /AWG710B 型のシーケンスはハードウェアで処理されますが、ネストさ れたシーケンス・ファイルは、ソフトウェアによってシーケンス・メモリに展開され ます。シーケンスから呼び出されるシーケンスをサブシーケンスとよびます。このネ スト・レベルは1までが有効です。サブシーケンスからサブシーケンスを呼び出すこ とはできません。このソフトウェア展開によって、シーケンス長の制限を越えること があります。なお、動作モードがエンハンスト・モードであっても、サブシーケンス では、Infinity、Goto <N>、Wait Trigger、Logic Jumpの設定が無視されます。

### シーケンス・メモリと内部コード

サブ・シーケンスの呼出回数と繰り返し回数は、シーケンス・メモリ・サイズによっ て制限されます。シーケンスをロードすると、AWG710型 /AWG710B 型はシーケン スとサブ・シーケンスに定義されたラインをコンパイルし、シーケンス・メモリ上に 内部コードを生成します。この内部コードによって、波形メモリ上にロードされた データの出力がコントロールされます。サブ・シーケンス呼び出しを除き、シーケン スとサブ・シーケンスに定義されたラインと内部コードのステップ数は、1 対1 に対 応します。

繰り返し数1のサブ・シーケンス呼び出しでは、サブ・シーケンスで定義されたライン数と同じステップ数の内部コードが生成されます。

繰り返し数が2以上のサブ・シーケンス呼出では、サブ・シーケンスで定義されたラ イン数に繰り返し数を乗じて得られるステップ数の内部コードが生成されます。例え ば、あるシーケンスに25回繰り返しのサブ・シーケンス呼出が定義されているとし ます。さらに、そのサブ・シーケンスには2ラインの記述が定義されているとします。 これをコンパイルすると、50ステップの内部コードが生成されることになります。こ の展開方法は、サブ・シーケンス呼出が定義されている全てのラインで起こります。 次の図 3-31 は、AWG710型/AWG710B型がシーケンスとサブ・シーケンスをコンパ イルし、シーケンス・メモリに内部コードを生成する様子を示しています。

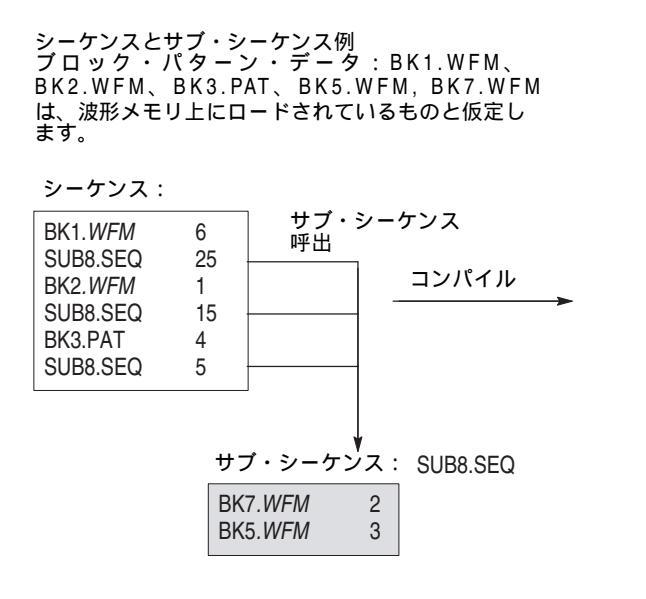

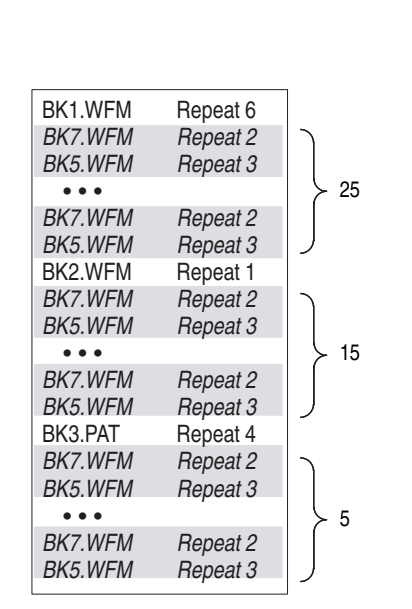

図 3-31:シーケンスのメモリ内部での生成

# テキスト/イクエーション・エディタ

ここでは、AWG710型/AWG710B型に用意されているテキスト/イクエーション・ エディタについて説明します。

イクエーション・エディタは、AWG710型/AWG710B型で用いるイクエーション・ ファイルを記述するために、通常のテキスト・エディタに Equation で用いるキーワー ドを追加したエディタです。

Equation 機能は、波形の作成をプログラムによりおこなうものです。関数を用いて波 形を生成 / 変形する機能、波形ファイル間の演算機能、実行制御機能(ループ、条件 分岐)があります。AWG710型 / AWG710B型でマニュアル操作でおこなえる殆どの ことを実行できます。SETUP メニューでの操作はおこなえません。あくまでも作成 § 編集する機能にとどまります。

イクエーション・エディタで作成した波形は、.txt の名前のついたテキスト・ファイ ルとして保存されますが、一般のテキスト・ファイルと区別できるよう、.equ の名前 を使用することをお勧めします。この波形を出力するには、コンパイル作業をおこな い、波形ファイルに変換する必要があります。

以上のことを簡単にまとめてみます。

- イクエーション・ファイルはプレーンな ASCII ファイルです。イクエーション・ ファイルはテキスト・ファイルの一種です。
- テキスト・ファイル、イクエーション・ファイルともに、機能拡張されたテキスト・エディタで作成します。
- 作成したイクエーション・ファイルを波形として出力するには、コンパイル作業 を行ない波形ファイルに変換します。

テキスト / イクエーション・エディタの開始方法については、2-37 ページを参照して ください。

テキスト / イクエーション・エディタの終了方法については、2-41 ページを参照して ください。

ファイルの保存方法については、2-24ページを参照してください。

# 初期画面

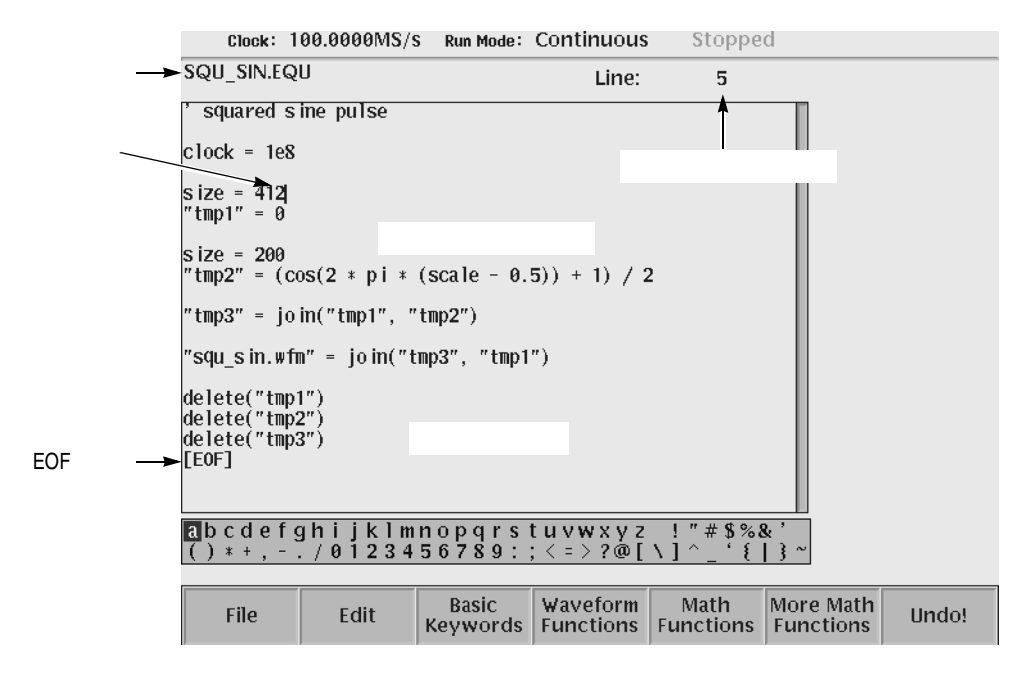

図 3-32 にテキスト / イクエーション・エディタの画面を示します。

図 3-32:テキスト / イクエーション・エディタの画面

表 3-25 は、テキスト / イクエーション・エディタ画面の要素を説明しています。

表 3-25:テキスト / イクエーション・エディタ画面の要素

| 要素        | 説明                                                                                                    |
|-----------|----------------------------------------------------------------------------------------------------|
| ファイル名     | 編集しているファイル名。新規作成で未保存の場合は、空白の状態です。新規に名前を付けて保存する場合、デフォルトでは.txt<br>の名前が付きます。イクエーション・ファイルとして保存する場合は、一般のテキストファイルとの区別が容易になるよう.equの<br>名前を使うことをお勧めします。 |
| キャレット     | 文字入力位置を示す垂直バー。前面パネルの                                                                                                    |
| キャレットの行位置 | キャレットのある行番号。                                                                                                    |
| EOF マーク   | ファイルの最終位置を示すマーク。文字はこのマークより前に入<br>力する必要があります。                                                                                                    |
| 文字パレット    | ロータリ・ノブで文字を選択し、ENTER ボタンを押すとキャレットの前に選択した文字が入力されます。SHIFT ボタンを押すと大文字 / 小文字が切り換わります。                                                               |
| テキスト入力エリア | 文字や数式を入力する領域です。文字列の最大長は256です。文<br>字列式で":"を用いて連結をおこなった場合も、連結後の文字<br>列はこの値を越えることはできません(エラーになります)。ま<br>た、イクエーションのプログラム全体の文字列の長さの合計は<br>1000文字までです。 |

### 制限事項

■ カーソルの概念はありません。常に波形全体に対して操作を行います。

- Quick Edit(Region Shift)の機能はありません。
- ファイル属性関数は波形式の中では使用できません。
- 文字列の最大長は 256 です。文字列式で":"で連結を行った場合も、連結後の文字列の長さはこの値を超えることはできません。(エラーになります。)またイクエーションのプログラム全体で文字列の長さの合計は 1000 文字までです。
- 変数名の長さは 16 までです。 変数の個数は予約された変数(clock など)も含めて 100 個までです (スタック・サイズは 100)。
- 一つの波形式の中で、使用できる入力ファイルの数は最大で10です。(一つの式の中で同じファイル名が複数回使われた時にはそれは、一つと数えます。ただし、 "A.WFM"と"A.WFM".marker1は別々に数えます。)

# 文字の入力方法

画面にはテキスト表示部と文字パレットが表示されています。テキスト表示部のカー ソル位置に、文字パレットの文字またはボトム・ボタンで表示されるキーワード等を 入力していきます。ロータリ・ノブと◆、◆、◆、◆ボタンを使って入力します。

#### 基本操作

表 3-26 に文字入力に用いるキー、ボタン、ノブをまとめてあります。

#### 表 3-26: 文字入力のキー

| コントロール    | 説明                                                         |
|-----------|------------------------------------------------------------|
| ロータリ・ノブ   | 文字テーブルから入力文字を選択します。                                        |
| 🕴 🌢 ボタン   | 文字フィールドの挿入位置(キャレットの前)が左右に移動します。                            |
| ➡ ♠ ボタン   | 文字フィールドの挿入位置(キャレットの前)が上下に移動します。                            |
| ENTER +-  | 文字フィールドのキャレットの前に文字が入力されます。                                 |
| +-        | 文字フィールドのキャレットの前の 1 文字、または選択した文字<br>列を削除します。                |
| 数値キー      | 数値、小数点を直接入力できます。                                           |
| SHIFT ボタン | 文字テーブルの大文字、小文字が切り換わります。LED インジケー<br>タが点灯しているときに大文字が入力できます。 |

文字を挿入するには、ロータリ・ノブで文字パレットの中の文字を選択し、ENTER ボタンまたは↓↓キーで挿入します。文字は現在のカーソルの位置に挿入されます。 カーソルを動かすには上下左右の矢印ボタンを使います。矢印ボタンはオートリピー トします。

文字テーブルから数字を選択するかわりに、数値キーも使えます。

キーでキャレットの左側の文字が削除されます。

#### 改行 (Enter) の入力

ENTER ボタンまたは キーは、文字パレットの文字選択に割り当てられているため 改行キーとしては使えません。テキスト入力時の改行は、サイド・メニューに用意さ れています。

- 1. ◆、◆、◆、◆ ボタンを使って改行位置にキャレットを移動させます。
- 2. Edit (ボトム) Insert 🚽 (サイド)を押すと改行が入力されます。

#### キーワード、関数名の入力

イクエーション・エディタで使われるキーワードや関数名は、ボトム・メニューにあ らかじめ用意されています。キーワードや関数名は一度挿入されたらあとは通常の文 字列として扱われます。使用できる関数については、3-133 ページを参照してくださ い。

- 1. 挿入位置に ♥、 ♥、 ♥、 ▲ ボタンを使ってキャレットを移動させます。
- **2.** Basic Keywords 、Waveform Functions、Math Functions または More Math Functions (ボトム)を押すとポップアップ・メニューが表示されます。
- ロータリ・ノブまたは ➡ ▲ ボタンで、ポップアップ・メニューの中からキーワー ドを選択します。
- 4. OK (サイド) ボタンを押すと、キャレット位置にキーワードが挿入されます。

#### 文字列の選択 (Selection メニュー)

カットやコピー操作を行なうときは、文字列を選択しておく必要があります。

- 1. ◆、◆、◆、◆ボタンを使って選択する文字範囲の最初または最後にキャレット を移動します。
- 2. Edit (ボトム) Selection (サイド)を On にする
- 3. (人) ボタンで文字範囲を指定します。

選択範囲が反転表示されます。Cut、Copy または Selection (サイド)ボタンを押す と範囲の選択が解除されます。

**注:** Selection の On/Off は、サイド・メニューでの指定の他に、TOGGLE(前面パネル)ボタンでも指定できます。

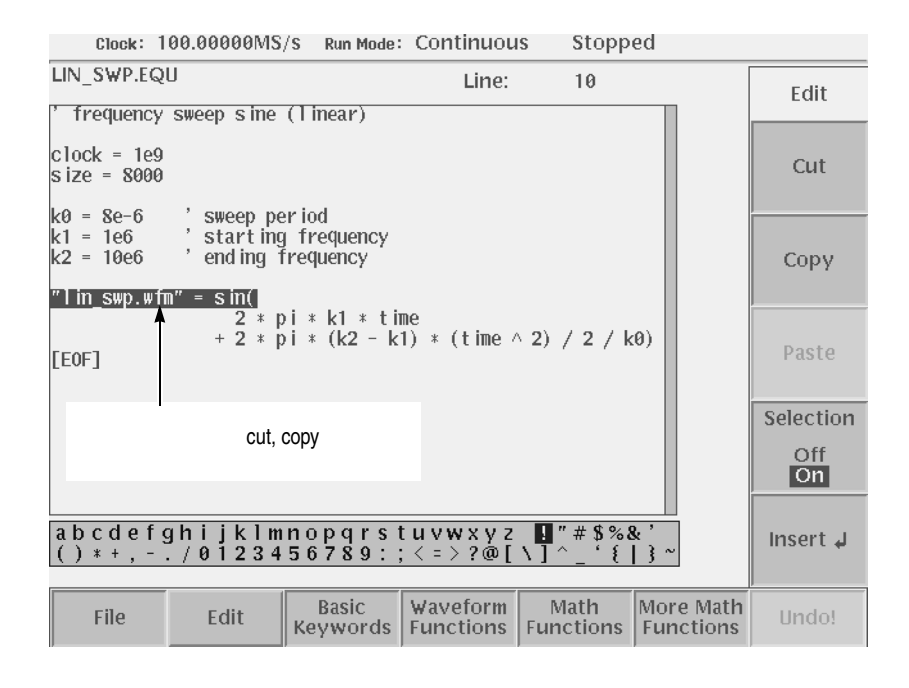

図 3-33:文字の選択

文字列のカット、コピー、ペースト (Cut、Copy、Paste メニュー)

カットやコピー操作は文字列を選択した状態で機能します。ペーストは、カットやコ ピー操作でペースト・バッファに取り込んだ文字列をキャレット位置に挿入します。

- 1. 上で説明した方法で、対象となる文字列を選択します。
- Cut(サイド)ボタンを押すと選択範囲が削除されます。
   Copy(サイド)ボタンを押すと選択範囲がコピーされます。
   このいずれかの操作を行なうと、ペースト・バッファに文字列が取り込まれます。
- 3. ◆、◆、◆、◆ ボタンで挿入位置にキャレットを移動します。
- Paste(サイド)ボタンを押すと、ペースト・バッファにある文字列がキャレット 位置に挿入されます。

1文字単位の文字削除は、数値キーの キーを用います。

注: Cut、Copy、Paste(サイド)メニューは、そのときの状況に応じて操作可能な メニューがハイライトします。 1文字単位の文字削除は、数値キーのキーを用います。ただし、この操作ではペー スト・バッファへは削除した文字は取り込まれません。

# 大文字、小文字の切り換え

SHIFT(前面パネル)ボタンを押すと、文字パレットの文字が交互に切り換わります。文字パレットに表示されている文字がENTER(前面パネル)ボタンまたは

#### Undo 機能

**Undo**(ボトム)ボタンにより Cut、Paste、一文字挿入、一文字削除を Undo できま す。もう一度押すと Redo を行います。

### 外部キーボードの使用

後部パネルにフルキーボードを接続すると、フルキーボードで通常に文字を入力する ことができます。 フルキーボードでは以下の操作も可能です。

#### 表 3-27:外部キーボードで使用できるコントロール・キー

| コントロール  | 説明                          |
|---------|-----------------------------|
| 矢印キー    | キャレットの移動                    |
| バックスペース | キャレットの左側を削除します。             |
| デリート    | キャレットの右側を削除します。             |
| ENTER   | LF コードを入力します。               |
| Ctrl-C  | Сору                        |
| Ctrl-X  | Cut                         |
| Ctrl-V  | Paste                       |
| Ctrl-S  | Selection のオン / オフが切り換わります。 |
| Ctrl-Z  | Undo                        |

# 数式のコンパイル

テキスト / イクエーション・エディタで作成した数式のファイルは、そのままでは波 形を出力することはできません。コンパイル操作をして、波形ファイルに変換する必 要があります。

コンパイル・コマンドは、次の所に用意されています。

- テキスト / イクエーション・エディタ
- EDIT メイン・メニュー

コンパイル・コマンドを実行すると、シンタックス・チェックを行ない、シンタック スの誤りがあると、エラーの行番号を表示します。
## テキスト / イクエーション・エディタでのコンパイル

テキスト / イクエーション・エディタにあるコンパイル・コマンドは、生成した波形 をグラフィック表示する View 機能を備えています。編集途中でどのような波形であ るかを簡単に確認できます。

- **1.** File  $(\pi \vdash \Delta)$  Compile  $(\forall \dashv \vdash)$
- エラーがない場合は、数式ファイルがコンパイルされ、波形ファイルが作成されます。数式ファイルに記述してあるすべての波形がコンパイルされ、そのファイル・リストが表示されます。(図 3-34 参照)

エラーがある場合は、エラーの存在する行番号が表示されます。OK(サイド)ボ タンを押して、エディタに戻り、修正します。

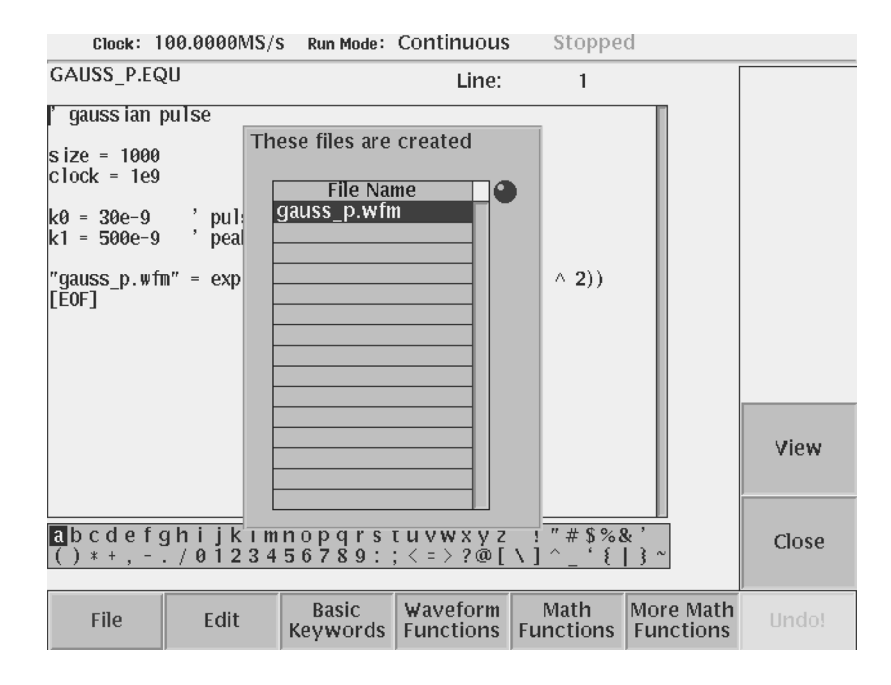

図 3-34:数式のコンパイル結果

- **3.** リストの中から波形を選択し、View(サイド)ボタンを押すと、その波形がグラ フィック表示されます。
- 4. 波形の確認が終了し、Close(サイド)ボタンを押すとエディタ画面に戻ります。

## EDIT メイン・メニューでのコンパイル

EDIT メイン・メニューにあるコンパイル・コマンドは、生成した波形をグラフィック表示する View 機能は備えていません。

- 1. EDIT (前面パネル)ボタンを押して、EDIT メイン・メニューを表示します。
- 2. ファイル・リストからイクエーション・ファイルを選択します。
- **3.** Tool (ボトム) Compile Equation (サイド)
- エラーがない場合は、数式ファイルがコンパイルされ、波形ファイルが作成され ます。エラーがある場合は、エラーの存在する行番号が表示されます。OK(サ イド)ボタンを押して、エディタに戻り、修正します。

# 構文

ここでは、イクエーションを作成する際に必要な、シンタックスについて説明します。

- 一般的な構文
- 予約語
- ユーザ定義の変数
- 制御文
- 実行文
- 波形式
- 演算子
- 関数

#### 一般的な構文

イクエーションを記述するにあたって、次のような規則があります。

- スペース、改行、タブ等は無視されます(ただし文字列の中は別です)。
- 行の概念はありません。
- '(シングル・コート)記号から行末まではコメントとみなされます。
- 大文字と小文字は区別がありません。(ただし文字列の中は別)

## 予約語

次の変数名および定数名は予約されており、それぞれ特別な意味を持っています。また後述の関数名も予約語であり、変数名としては使用できません。

#### 表 3-28:予約語

| 予約語                | 説明                                                                    |
|--------------------|-----------------------------------------------------------------------|
| clock              | サンプリング・クロック周波数を設定する変数。定義がない場合は、デフォルト値 (Clock=1.0e8, 100MS/s) が使用されます。 |
| size               | 波形データのポイント数を設定する変数。定義がない場合は、デ<br>フォルト値 (size=1000) が使用されます。           |
| time               | 現在の時間を示す変数。時間は0から始まります。                                               |
| point              | 現在のポイント番号を示す変数。ポイント番号は 0 から始まりま<br>す。                                 |
| scale              | 波形の中で0から1まで増える変数。                                                     |
| pi                 | 円周率を表す定数。                                                             |
| if,then,else,endif | プログラムの制御に用います。「制御文」を参照してください。                                         |
| for,to,step,next   | プログラムの制御に用います。「制御文」を参照してください。                                         |

time, point, scale を使用する前に clock, size の値が設定されている必要があります。 time, point, scale は < 波形式 > の中の式でしか使用できません。 time, point, scale への代入はできません。

## ユーザ定義の変数

ユーザ変数の名前は、次の条件を満足する必要があります。

- 名前の先頭文字がアルファベットであること。
- その他の文字はアルファベット、数字、または\_(アンダースコア)であること。
- 文字数は16文字以内であること。変数名が16文字より長い場合は、17文字目以降の文字は無視され16文字目までが一致する変数は同じものと見なされます。
- 大文字と小文字は区別されません。
- ユーザ変数はあらかじめ宣言しなくても自由に使用できます。ユーザ変数は64ビットの浮動小数点となります。ユーザ変数は最大 256 個まで使用できます。
- 文字列変数はありません。
- 変数の初期値は不定です。

以下のものはユーザ定義の変数としては使用できません。

- 予約語の変数名
- 定数名
- 関数名
- if や marker1 などのキーワード

## 制御文

以下の制御文が使えます。サブルーチンの機能はありません。

#### if 条件式 then 実行文 endif

「条件式」の値がゼロでないとき「実行文」を実行します。「実行文」には複数の文を 記述することができます。

#### if 条件式 then 実行文1 else 実行文2 endif

「条件式」の値がゼロでないとき「実行文 1」を実行し、それ以外の場合は「実行文 2」を実行します。「実行文 1」と「実行文 2」には複数の文を記述することができます。

#### for 変数 = 開始値 to 終了値 実行文 next

「変数」の値を「開始値」から「終了値」までの範囲で1ずつ増やしながら、「実行文」 を繰り返し実行します。「実行文」には複数の文を記述できます。

「開始値」と「終了値」がともに整数の場合は、「変数」は「開始値」と「終了値」を 含めて範囲内のすべての整数値を取ります。

「開始値」と「終了値」のいずれかが整数値でない場合は、「変数」は「開始値」から 始めて、「終了値」を超えるまですべての値を取ります。

#### for 変数 = 開始値 to 終了値 step 增分値 実行文 next

「変数」の値を「開始値」から「終了値」までの範囲で「増分値」ずつ変えながら、 「実行文」を繰り返し実行します。「実行文」には複数の文を記述できます。

「変数」は「開始値」から始めて、「終了値」を超えるまですべての値を取ります。

**注:** for 文の開始値 § 終了値、増分値は式で書くことができます。式は for 文が実行される時に(1回だけ)評価されます。 for I = 0 to -1の様な場合は実行文は一回も実行されません。 c 言語の break, continue, exit に相当する機能はありません。

## 実行文

次に各実行文の定義を示します。説明では、以下の記号を用います。

#### 表 3-29:説明に用いる記号

| 記号 | 説明                |  |  |  |
|----|-------------------|--|--|--|
| <> | 定義エレメント           |  |  |  |
| := | 左辺のエレメントを右辺で定義する。 |  |  |  |
|    | または(XOR)          |  |  |  |
| [] | オプション(省略可)        |  |  |  |

<実行文>:=<代入文>|<波形作成文>|<ファイル操作文>

**<代入文>**:=<変数>=<式>

< 式 > は括弧"()"の他に後述の演算子、関数が使えます。

< 波形作成文 > := < 波形式代入文 >|<corr 文 >|<diff 文 >| <integ 文 >|<norm 文 >|<join 文 >|<extract 文 >|<lpf 文 >| <hpf 文 >|<bpf 文 >|<brf 文 >|<pn 文 >|<codec 文 >| <expand 文 >|<data 文 >

< 波形式代入文 > := < 出力信号名 >=< 波形式 >

< 波形式 > の構文は < 式 > と同じです。ただし変数の他に < 信号名 > が使えま す。波形式を使うと通常の数式の様な形で波形同士の演算も記述することができ ます。例えば "A.WFM" = sin(2 \* pi \* scale) + "B.WFM" と書くと sin 波形と B.WFM の波形を足しあわせたものを A.WFM とします。

<conv 文> := < 出力ファイル名 >=conv (<入力ファイル名 1>,<入力ファイル名 2>, [,<conv タイプ>]) convolution を行います。出力ファイルのマーカ・データは全て 0 になります。

<conv タイプ>:= < 式> 0 なら Normal、それ以外なら Round になります。省略時は0 です。

<corr 文>:=<出力ファイル名>=corr (<入力ファイル名 1>,<入力ファイル名 2> ,[,<conv タイプ>]) correlation を行います。出力ファイルのマーカ・データは全て 0 になります。

<diff 文 > := < 出力ファイル名 >=diff ( < 入力ファイル名 > ) 微分演算を行います。マーカの値は保存されます。

<integ 文>:= < 出力ファイル名 >=integ ( < 入力ファイル名 > ) 積分演算を行います。マーカの値は保存されます。 <norm 文>:= < 出力ファイル名>=norm (<入力ファイル名>) Normalize を行います。マーカの値は保存されます。<join 文>:= < 出力ファイル名>=join(<入力ファイル名 1>,<入力ファイル名 2>) 2 つのファイルを結合(catinate)して新しいファイルを作ります。 クロックなどの属性は < 入力ファイル名 1 > のものが採用されます。 マーカ・データも同時に結合されます。

<extract 文> := < 出力ファイル名 >=extract(< 入力ファイル名 >,< 開始ポイント >, < 終了ポイント >)

波形の一部を抜き出して,別ファイルを作成します。 マーカ・データも抜き出されます。 <開始ポイント>,<終了ポイント>は<式>です。1番始めのポイント番号は0です。

<lpf 文 > := < 出力ファイル名 > =lpf(< 入力ファイル名 >,< カットオフ周波数 >, < タップ数 >,< 阻止域減衰量 >) 入力ファイルにローパス・フィルタをかけたものを出力します。

<hpf 文 > := < 出力ファイル名 > =hpf(< 入力ファイル名 >,< カットオフ周波数 >, < タップ数 >,< 阻止域減衰量 >) 入力ファイルにハイパス・フィルタをかけたものを出力します。

<bpf 文 > := < 出力ファイル名 > =bpf(< 入力ファイル名 >,< カットオフ周波数 Low>,< カットオフ周波数 High>,< タップ数 >,< 阻止域減衰量 >) 入力ファイルにバンドパス・フィルタをかけたものを出力します。

<br/>
<br/>
<br/>
<br/>
<br/>
<br/>
<br/>
<br/>
<br/>
<br/>
<br/>
<br/>
<br/>
<br/>
<br/>
<br/>
<br/>
<br/>
<br/>
<br/>
<br/>
<br/>
<br/>
<br/>
<br/>
<br/>
<br/>
<br/>
<br/>
<br/>
<br/>
<br/>
<br/>
<br/>
<br/>
<br/>
<br/>
<br/>
<br/>
<br/>
<br/>
<br/>
<br/>
<br/>
<br/>
<br/>
<br/>
<br/>
<br/>
<br/>
<br/>
<br/>
<br/>
<br/>
<br/>
<br/>
<br/>
<br/>
<br/>
<br/>
<br/>
<br/>
<br/>
<br/>
<br/>
<br/>
<br/>
<br/>
<br/>
<br/>
<br/>
<br/>
<br/>
<br/>
<br/>
<br/>
<br/>
<br/>
<br/>
<br/>
<br/>
<br/>
<br/>
<br/>
<br/>
<br/>
<br/>
<br/>
<br/>
<br/>
<br/>
<br/>
<br/>
<br/>
<br/>
<br/>
<br/>
<br/>
<br/>
<br/>
<br/>
<br/>
<br/>
<br/>
<br/>
<br/>
<br/>
<br/>
<br/>
<br/>
<br/>
<br/>
<br/>
<br/>
<br/>
<br/>
<br/>
<br/>
<br/>
<br/>
<br/>
<br/>
<br/>
<br/>
<br/>
<br/>
<br/>
<br/>
<br/>
<br/>
<br/>
<br/>
<br/>
<br/>
<br/>
<br/>
<br/>
<br/>
<br/>
<br/>
<br/>
<br/>
<br/>
<br/>
<br/>
<br/>
<br/>
<br/>
<br/>
<br/>
<br/>
<br/>
<br/>
<br/>
<br/>
<br/>
<br/>
<br/>
<br/>
<br/>
<br/>
<br/>
<br/>
<br/>
<br/>
<br/>
<br/>
<br/>
<br/>
<br/>
<br/>
<br/>
<br/>
<br/>
<br/>
<br/>
<br/>
<br/>
<br/>
<br/>
<br/>
<br/>
<br/>
<br/>
<br/>
<br/>
<br/>
<br/>
<br/>
<br/>
<br/>
<br/>
<br/>
<br/>
<br/>
<br/>
<br/>
<br/>
<br/>
<br/>
<br/>
<br/>
<br/>
<br/>
<br/>
<br/>
<br/>
<br/>
<br/>
<br/>
<br/>
<br/>
<br/>
<br/>
<br/>
<br/>
<br/>
<br/>
<br/>
<br/>
<br/>
<br/>
<br/>
<br/>
<br/>
<br/>
<br/>
<br/>
<br/>
<br/>
<br/>
<br/>
<br/>
<br/>
<br/>
<br/>
<br/>
<br/>
<br/>
<br/>
<br/>
<br/>
<br/>
<br/>
<br/>
<br/>
<br/>
<br/>
<br/>
<br/>
<br/>
<br/>
<br/>
<br/>
<br/>
<br/>
<br/>
<br/>
<br/>
<br/>
<br/>
<br/>
<br/>
<br/>
<br/>
<br/>
<br/>
<br/>
<br/>
<br/>
<br/>
<br/>
<br/>
<br/>
<br/>
<br/>
<br/>
<br/>
<br/>
<br/>
<br/>
<br/>
<br/>
<br/>
<br/>
<br/>
<br/>
<br/>
<br/>
<br/>
<br/>
<br/>
<br/>
<br/>
<br/>
<br/>
<br/>
<br/>
<br/>
<br/>
<br/>
<br/>
<br/>
<br/>
<br/>
<br/>
<br/>
<br/>
<br/>
<br/>
<br/>
<br/>
<br/>
<br/>
<br/>
<br/>
<br/>
<br/>
<br/>
<br/>
<br/>
<br/>
<br/>
<br/>
<br/>
<br/>
<br/>
<br/>
<br/>
<br/>
<br/>
<br/>
<br/>
<br/>
<br/>
<br/>
<br/>
<br/>
<br/>
<br/>
<br/

- <カットオフ周波数 Low> = <式>
- <カットオフ周波数 High> = < 式 >
- <カットオフ周波数>=<式>
- < 阻止域減衰量 >=< 式 >

dBの単位で指定します。正の値で指定します。

<pn 文 > := < 出力ファイル名 >=pn(< レジスタ数 >[, タップ位置指定 ],,,) < レジスタ数 > の後はタップ位置指定を 0 個以上カンマで区切って指定します。

シフト・レジスタを用いた疑似ランダム波形を作成します。 レジスタの初期値を指定する機能はありません。レジスタの初期値は All 1 とな ります。タップ位置指定を省略した場合は、エディタの最大データ長タップ設定 の一番目の設定になります。タップ位置指定は1から < レジスタ数 > までの数値 で指定します。

一番入力に近いレジスタ(エディタの画面で一番左側のレジスタ)がレジスタ番号1です。

<レジスタ数>:= <数値> 1から32までの値で指定します。

<code 文 > := < 出力ファイル名 >=code (< 入力ファイル名 >,< コードテーブル ファイル名 >)

コード変換を行ないます。

<expand 文>:= < 出力ファイル名 >= expand(< 入力ファイル名 >, < expand 倍数 >) 倍数は < 式 > で 1 以上の値を指定します。expand メニューと同じ機能です。

<data 文 > := < 出力ファイル名 >=data(< 式 >,< 式 >,< 式 >,,...,) 指定された値のデータをもつファイルを作成します。ポイントの数だけ < 式 > を指定します。クロック設定は clock 変数の値が使用されます。 マーカは全て0になります。 < 式 > は一つ以上指定する必要があります。

<ファイル操作文>:= <delete 文>|<copy 文>|<rename 文> | < write 文> <delete 文>:= delete(<ファイル名>) ファイルが存在しない場合もエラーにはなりません。

<copy 文 > := copy(< 入力ファイル名 >,< 出力ファイル名 >)

<rename 文 > := rename(< 入力ファイル名 >,< 出力ファイル名 >)

<write 文 > := write(< 出力ファイル名 >,< 文字列式 >)

ファイルに文字列を書き込みます。 すでに出力ファイルが存在する場合は、追加書き込み(アペンド)が行われ ます。

<出力信号名>:= <信号名>

<信号名>:= <ファイル名> | <ファイル名> .marker1 | <ファイル名> .marker2

<入力ファイル名1>:=<ファイル名>

<出力ファイル名>:=<ファイル名>

<入力ファイル名2>:=<ファイル名>

<ファイル名>:=<文字列式> ディレクトリ名を含むことも可能。ドライブ名は指定できません。 ディレクトリ名は相対パス,絶対パスどちらも可能

#### <数値>

指数表現も可能。u,m,n,p,M,k,G 等は使えません。

< **文字列式** > := < 部分文字列式 >[:< 部分文字列式 >...] < 文字列式 > は < 部分文字列式 > を ":" でつなげたもの 一番最初の < 部分文字列式 > は < 変数名 > ではいけない。

<部分文字列式 > := < 文字列 > | < 変数名 > 以下のようにして文字列に数値を埋め込むことが出来ます。 "AA" : i : ".WFM" 上の式でiの値が10の時には "AA10.WFM" という文字列になります。 (数値は文字列に変換される前に四捨五入により整数化されます。)

<文字列>

文字列を"(ダブルクォート)で括ったもの。文字列の中では以下のように\(バックスラッシュ)を使用して特殊文字を記述することができます。

- ∖t タブ
- n LF
- r CR
- ∖∖ バックスラッシュ
- \''' ''

**注**: タブ、LF、CR は、実際の文字コードが文字列の中に含まれていた場合も、タブ、 LF、CR として解釈されます。

上記の構文で<出力ファイル名>は<入力ファイル名>と同じ物を指定することがで きます。

## 波形式

出力名(=の左側の名前)および=の右側の式の中で使われる名前は<信号名>であ り、通常の波形ファイルの名前のほかに、以下のようにマーカ・データを指定するこ ともできます。

"A.WFM".marker2 = "A.WFM" > "B.WFM"

上記の例では A.WFM のマーカ 2 の値として A.WFM の値が B.WFM よりも大きい時 に 1、そうでない時に 0 を設定しています。(エディタの Compare 機能と同じです。) A.WFM のアナログデータ部分は変化しません。

"B.WFM".marker1 = "A.WFM".marker1 + "A.WFM".marker2

上記の例では A.WFM のマーカ 1 とマーカ 2 のどちらか一方が 1 の時に B.WFM の マーカ 1 が立つようにしています。

波形式では、作成されるファイルのデータ長、クロック情報は以下のように決まりま す。

#### <出力信号名>がマーカのとき

この時には出力のファイルがすでに存在していないとエラーになります。 また、出力ファイルの大きさ(データの長さ)は変わりません。クロック情報なども そのままです。アナログデータ部分は変化しません。size 変数、clock 変数の値は使 用されません。波形式の中に < 信号名 > があった場合には、もしそのなかで出力ファ イルよりも短いファイルがあった場合はエラーになります。逆に入力ファイルの方が 長い場合は後ろの方のデータは使用されません。

#### <出力信号名>がアナログ・データのとき

この時には、出力のファイルがすでにあってもそれは使わずに、常に新規にファイル を作り直します。ただし、実際には、入力にも同じファイル名が指定される場合があ るため、一時的に別のファイル名として新規に作成し、そのあとリネームを行います。 出力ファイルのマーカデータは全て0になります。出力ファイルのデータ長、クロッ ク情報は以下のようになります。

#### 波形式の中に < 信号名 > が一つ以上あるとき

出力波形の長さは、<波形式>で使用される波形の中でもっとも短いものと同じにな ります。クロック情報は波形式で使用される波形の中で、一番最初に現われたもの (一番左側に書かれているもの)と同じになります。

#### 波形式の中に < 信号名 > が一つもないとき

出力波形の長さは size 変数の値で決まります。またクロックの値は clock 変数の値で 決まります。

## 演算子

以下の演算子が使えます。

#### 表 3-30:イクエーションで用いる演算子

| 演算子        | 説 明                      |  |  |  |  |  |
|------------|--------------------------|--|--|--|--|--|
| 単項演算子      |                          |  |  |  |  |  |
| -          | 符号反転                     |  |  |  |  |  |
| +          | なにもしない                   |  |  |  |  |  |
| 二項演算子      |                          |  |  |  |  |  |
| +          | 足し算                      |  |  |  |  |  |
| -          | 引き算                      |  |  |  |  |  |
| *          | 算り目前                     |  |  |  |  |  |
| /          | 割り算                      |  |  |  |  |  |
| ^          | べき乗                      |  |  |  |  |  |
| 二項比較演算子    |                          |  |  |  |  |  |
| =          | 両辺が等しいとき1、それ以外は0         |  |  |  |  |  |
| $\diamond$ | 両辺が等しくないとき1、それ以外は0       |  |  |  |  |  |
| >          | 左辺が右辺より大きいとき1、それ以外は0     |  |  |  |  |  |
| >=         | 左辺が右辺より大きいか等しいとき1、それ以外は0 |  |  |  |  |  |
| <          | 左辺が右辺より小さいとき1、それ以外は0     |  |  |  |  |  |
| <=         | 左辺が右辺より小さいか等しいとき1、それ以外は0 |  |  |  |  |  |

二項条件演算子

| and | 両辺ともに0でないとき1、それ以外は0 |  |  |  |
|-----|---------------------|--|--|--|
| or  | 両辺ともに0のとき0、それ以外は1   |  |  |  |

演算子の優先順位は以下のようになっています。上にあるものほど、優先順位が高く なっています。 ^

-(単項)、+(単項) \*、/ =、<>、>、>=、<、<= and、or

**注**:べき演算は pow() 関数と同じ計算を行います。 0 割る 0 は 1 になります。

## 関数

以下の関数が Equation スクリプト内で使用できます。これらの関数名は予約されていますので、ユーザ変数名としては使用できません。なお関数の引数 a、b、n は(関数によって許容される範囲の)任意の数値を表します。また引数 fname はファイル名を示します。

| 関数         | 説明                                                                                                    |  |  |  |  |  |
|------------|----------------------------------------------------------------------------------------------------|--|--|--|--|--|
| 数学関数       |                                                                                                    |  |  |  |  |  |
| exp(a)     | 自然対数の底の指数関数                                                                                                    |  |  |  |  |  |
| log(a)     | 自然対数                                                                                                    |  |  |  |  |  |
| log10(a)   | 10 を底とする対数                                                                                                    |  |  |  |  |  |
| sqrt(a)    | <br>ルート( a が負の値の時は非数値 ( NaN ( Not a Number ))                                                                                                    |  |  |  |  |  |
| sin(a)     | 正弦、サイン                                                                                                    |  |  |  |  |  |
| cos(a)     | 会弦、コサイン                                                                                                    |  |  |  |  |  |
| tan(a)     | 正接、タンジェント                                                                                                    |  |  |  |  |  |
| asin(a)    | 逆正弦、アークサイン                                                                                                    |  |  |  |  |  |
| acos(a)    | 逆余弦、アークコサイン                                                                                                    |  |  |  |  |  |
| atan(a)    | 逆正接、アークタンジェント                                                                                                    |  |  |  |  |  |
| sinh(a)    | ハイパボリック・サイン                                                                                                    |  |  |  |  |  |
| cosh(a)    | ハイパボリック・コサイン                                                                                                    |  |  |  |  |  |
| tanh(a)    | ハイパボリック・タンジェント                                                                                                    |  |  |  |  |  |
| abs(a)     | 絶対値                                                                                                    |  |  |  |  |  |
| sign(a)    | 符号(a > 0なら1、a < 0なら-1、a = 0なら0となる)                                                                                                    |  |  |  |  |  |
| max(a, b)  | 最大値(a、bの大きい方)                                                                                                    |  |  |  |  |  |
| min(a, b)  | 最小値(a、bの小さい方)                                                                                                    |  |  |  |  |  |
| pow(a, b)  | <ul> <li>べき乗(aのb乗、a ^ bと同じ)</li> <li>b が整数の時のみ a に負の数を指定できます。そうでない場合は<br/>NaN(Not a Number) になります。</li> <li>pow 関数は以下の値を返します。</li> <li>b = 0 なら常に 1。</li> <li>b 0、a = 0 なら常に 0。</li> <li>b 0、a &lt; 0、b が正の整数なら a を b 回掛けたもの</li> <li>b 0、a &lt; 0、b が負の整数なら a を (-b) 回掛けたものの逆数。</li> <li>そうでなくて、もし a が負の数であれば NaN。</li> </ul> |  |  |  |  |  |
| rnd()      | 0から1までの範囲の乱数。<br>seed = (253 * seed + 1) % 16777216<br>return seed / 16777216;<br>により計算されています。(seed は unsigned int (32bit))                                                                                                    |  |  |  |  |  |
| srnd(seed) | 乱数の初期化を行います。<br>seed は0から2^31-1までの値です。<br>プログラム実行の時には0で初期化されています。                                                                                                    |  |  |  |  |  |
| floor(a)   | a より小さいかまたは等しい最大の整数値                                                                                                    |  |  |  |  |  |

表 3-31:イクエーションで用いる関数

| 関数          | 説明                                                                                                    |  |  |  |  |
|-------------|----------------------------------------------------------------------------------------------------|--|--|--|--|
| ceil(a)     | a より大きいかまたは等しい最小の整数値                                                                                                    |  |  |  |  |
| int(a)      | 切捨て ( a>=0 ならば floor(a) と同じ、a<0 ならば ceil(a) と同じ )                                                                                                    |  |  |  |  |
| round(a)    | 丸め(a を四捨五入した整数値)                                                                                                    |  |  |  |  |
| 特殊関数        |                                                                                                    |  |  |  |  |
| sinc(a)     | sin(x)/x と同じ ( ただし x = 0 では 1 )                                                                                                    |  |  |  |  |
| tri(a)      | 周期2 、振幅 +/-1 の三角波。<br>a=0で値が0、a=0.5 で値が1.0、a= で0.0、a=1.5 で-1となる。                                                                                                    |  |  |  |  |
| saw(a)      | 周期 2 、振幅 +/-1 の鋸歯状波。<br>a = -2 、0、2 、4 、6 … で値が -1。その直前で値が 1.0 に<br>限りなく近づく。(1.0 という値は取り得ない)                                                                         |  |  |  |  |
| sqr(a)      | 周期2 、振幅 +/- 1 の矩形波<br>k が偶数の時、<br>a が k から (k + 1) までの間で、値が -1。<br>ただし丁度 (k + 1) の時には +1.0。<br>k が奇数の時、<br>a が k から (k + 1) までの間で、値が +1。<br>ただし丁度 (k + 1) の時には -1.0。 |  |  |  |  |
| noise()     | 実効値1、擬似ガウス分布のホワイトノイズ。これは rnd() の結果の12の平均をとることにより求めています。                                                                                                    |  |  |  |  |
| ファイル属性関数    |                                                                                                    |  |  |  |  |
| fname.size  | 波形のポイント数を返します。                                                                                                    |  |  |  |  |
| fname.clock | 波形のクロックを返します。                                                                                                    |  |  |  |  |

表 3-31:イクエーションで用いる関数 (続き)

ファイル属性関数は<波形式>の中では使えません。

# コマンド

ここでは、波形プログラム言語(Waveform Programming Language)の規則とコマンドについて説明します。この節の後半ではサンプル・プログラムをいくつか紹介します。

#### Bpf()

Bpf() コマンドは、指定したファイルにバンドパス・フィルタをかけたものを出力します。

- グループ: Waveform
- **シンタックス:** "出力ファイル名"=bpf("ファイル名", カットオフ周波数\_Low, カットオフ周波数 High, タップ数, 阻止域減衰量)
- **アーギュメント:** "出力ファイル名":フィルタをかけた波形データを格納する波形ファイル名。ファイ ル名には相対 / 絶対パスをつけることもできます。ファイル名はダブルクォーテー ションで囲まれます。

"ファイル名":バンドパス・フィルタをかけるソースファイルを指定する波形ファイル 名。ファイルはアクティブ・ドライブにある必要があります。ファイル名には相対 / 絶対パスをつけることもできます。ファイル名はダブルクォーテーションで囲まれま す。

カットオフ周波数 \_Low:バンドパス・フィルタの低い方のカットオフ周波数。値は 実数表現、指数表現または数式で指定します。

カットオフ周波数\_High:バンドパス・フィルタの高い方のカットオフ周波数。値は 実数表現、指数表現または数式で指定します。

タップ数:デジタル・フィルタの遅延要素の数。値の範囲は3~101の奇数。

阻止域減衰量:デジタル・フィルタの阻止域のアッテネーション、単位は dB。値の 範囲は 21 dB ~ 100 dB。

使用例: "filtered.wfm" = bpf("sine.wfm", 3.0e6, 5.0e6, 101, 35)

#### Brf()

Brf() コマンドは、指定したファイルにバンドリジェクション・フィルタをかけたもの を出力します。

- グループ: Waveform
- **シンタックス:** "出力ファイル名"=brf("ファイル名",カットオフ周波数\_Low, カットオフ周波数\_High,タップ数,阻止域減衰量)

アーギュメント: "出力ファイル名"=フィルタをかけた波形データを格納する波形ファイル名。ファイル名には相対 / 絶対パスをつけることもできます。ファイル名はダブルクォーテーションで囲まれます。

"ファイル名"=バンドリジェクション・フィルタをかけるソースファイルを指定する 波形ファイル名。ファイルはアクティブ・ドライブにある必要があります。ファイル 名には相対 / 絶対パスをつけることもできます。ファイル名はダブルクォーテーショ ンで囲まれます。

カットオフ周波数 \_Low:バンドリジェクション・フィルタの低い方のカットオフ周 波数。値は実数表現、指数表現または数式で指定します。

カットオフ周波数\_High:バンドリジェクション・フィルタの高い方のカットオフ周 波数。値は実数表現、指数表現または数式で指定します。

タップ数:デジタル・フィルタの遅延要素の数。値の範囲は3~101の奇数。

阻止域減衰量:デジタル・フィルタの阻止域のアッテネーション、単位は dB。値の 範囲は 21 dB ~ 100 dB。

**使用例:** "filtered.wfm" = brf("sine.wfm", 3.0e6, 5.0e6, 101, 45)

#### Code()

Code() コマンドは、コード変換をおこないます。

- グループ: Waveform
- シンタックス: "出力ファイル名"=code("ファイル名","コード変換テーブルファイル名")

アーギュメント: "出力ファイル名"=コード変換した波形データを格納する波形ファイル名。ファイル 名には相対 / 絶対パスをつけることもできます。ファイル名はダブルクォーテーショ ンで囲まれます。

> "ファイル名 ": コード変換をおこなうソースファイルを指定する波形ファイル名。 ファイルは 0 1 のパターンデータ。データがアナログ波形データの場合は、0.5 以上

のデータは1に、0.5 未満のデータは0として扱われます。ファイル名には相対/絶 対パスをつけることもできます。ファイル名はダブルクォーテーションで囲まれま す。

 "コード変換テーブルファイル名 ": コード変換テーブルを表現したテキストファイル。波形エディタ/パターン・エディタの作成したコード変換テーブルが使用できます。また、以下のようなファイルを独自に作成し利用することもできます。 カンマで区切った 5 つの要素、Past Source, Current Source, Next Source, Past Output, Output Code をひとつの行とし、必要数の行で構成されるテキストファイル。 コード変換テーブルの各要素については、3-95 ページの表 3-21 を参照してください。 また、実際のコード変換テーブルの例は、G-7 ページを参照してください。

使用例: "C1.wfm" = code("Co.wfm", "nrz.txt")

#### Conv()

Conv() コマンドは、指定した2つのファイルのコンボリューションを実行します。出 カファイルのマーカ値はすべて0に設定されます。

- グループ: Waveform
- **シンタックス:** "出力ファイル名 "= conv("ファイル名 1","ファイル名 2"[,回り込みタイプ])
- アーギュメント: "出力ファイル名 ": コンボリューションの結果データを格納する波形ファイル名。 ファイル名には相対 / 絶対パスをつけることもできます。ファイル名はダブルクォー テーションで囲まれます。

"ファイル名 1"、"ファイル名 2":コンボリューションをおこなう 2 つのファイルを 指定する波形ファイル名。ファイル名には相対 / 絶対パスをつけることもできます。 ファイル名はダブルクォーテーションで囲まれます。

回り込みタイプ:計算時に2つの波形を周期関数と見なすかどうかを指定します。 0のとき non-periodic それ以外のとき periodic 省略時は non-peripdic です。

使用例: "newsine.wfm" = conv("sine.wfm", "sine2x.wfm")

## Copy()

Copy() コマンドは、指定したファイルのコピーを作成します。

- グループ: Waveform
- **シンタックス:** copy("ソース・ファイル名", "ターゲット・ファイル名")

**アーギュメント:** "ソース・ファイル名": コピーする任意のファイル名。ファイル名には相対 / 絶対パ スをつけることもできます。ファイル名はダブルクォーテーションで囲まれます。

> "ターゲット・ファイル名": コピーの結果生成されたファイルを指定する任意のファ イル名。ファイル名には相対 / 絶対パスをつけることもできます。ファイル名はダブ ルクォーテーションで囲まれます。

使用例: copy("sine.wfm", "/test\_dir/sine2.wfm")

Corr()

Corr() コマンドは、指定した 2 つのファイルのコリレーションを実行します。出力 ファイルのマーカ値はすべて 0 に設定されます。

- グループ: Waveform
- **シンタックス:** "出力ファイル名 "= corr ("ファイル名 1","ファイル名 2" [,回り込みタイプ])
- アーギュメント: "出力ファイル名": コリレーションの結果データを格納する波形ファイル名。ファイ ル名には相対 / 絶対パスをつけることもできます。ファイル名はダブルクォーテー ションで囲まれます。

"ファイル名 1"、"ファイル名 2": コリレーションをおこなう 2 つのファイルを指定 する波形ファイル名。ファイル名には相対 / 絶対パスをつけることもできます。ファ イル名はダブルクォーテーションで囲まれます。

回り込みタイプ:計算時に2つの波形を周期関数と見なすかどうかを指定します。 0のとき non-periodic それ以外のとき periodic 省略時は non-peripdic です。

使用例: "newsine.wfm" = corr("sine.wfm", "sine2x.wfm")

### Data()

Data() コマンドは、指定した値を持つファイルを作成します。ポイントの数だけ式を 指定します。クロック設定は clock 変数の値が使用されます。マーカは全て0 になり ます。 グループ: Waveform

**シンタックス:** "出力ファイル名"=data(式、式、式、....)

アーギュメント: "出力ファイル名": 作成されたデータを格納する波形ファイル名。ファイル名には相対 / 絶対パスをつけることもできます。ファイル名はダブルクォーテーションで囲まれます。

式:データポイントを定義する式。式は一つ以上ポイントの数だけ指定します。

**使用例:** "foo.wfm" = data(1, 0, .2, .4, .5, .7, .9, 1, 1)

**注**: Data() コマンドの波形作成では、波形データ長制限のチェックをおこなっていま せん。制限を満足しない波形も作成されます。そのような波形を作成した場合は、波 形エディタで作成した波形を開いてセーブしてください。セーブするときにデータ長 制限のチェックをおこない、条件を満たさないときはどうするかのダイアログが表示 されます。ダイアログにしたがって問題を解決してください。

#### Delete()

Delete() コマンドは、指定したファイルを削除します。

- グループ: Waveform
- **シンタックス:** delete ("ファイル名")
- アーギュメント: "ファイル名":削除する任意のファイル名。ファイル名には相対 / 絶対パスをつける こともできます。ファイル名はダブルクォーテーションで囲まれます。ファイルが存 在しない場合もエラーにはなりません。
  - 使用例: delete("/test\_dir/wvfrms/sine2x.wfm")

#### Diff()

Diff() コマンドは、指定したファイルに対して微分演算をおこないます。マーカの値はそのまま保存されます。

- グループ: Waveform
- **シンタックス:** "出力ファイル名"=diff("ファイル名")
- **アーギュメント:** "出力ファイル名":微分演算の結果を格納する波形ファイル名。ファイル名には相対 / 絶対パスをつけることもできます。ファイル名はダブルクォーテーションで囲まれます。

"ファイル名": 微分演算をおこなう波形ファイル名。ファイル名には相対 / 絶対パス をつけることもできます。ファイル名はダブルクォーテーションで囲まれます。

使用例: "diffwave.wfm" = diff("log\_swp.wfm")

#### Expand()

Expand() コマンドは、指定したファイルを指定した倍数だけ水平方向に拡大した新しい波形を作成します。

- グループ: Waveform
- **シンタックス:** "出力ファイル名"=Expand ("ファイル名", expand 倍数)
- アーギュメント: "出力ファイル名":拡大操作の結果を格納する波形ファイル名。ファイル名には相対
   /絶対パスをつけることもできます。ファイル名はダブルクォーテーションで囲まれます。

"ファイル名":拡大操作をおこなう波形ファイル名。ファイル名には相対 / 絶対パス をつけることもできます。ファイル名はダブルクォーテーションで囲まれます。

expand 倍数:拡大倍数を2~100の整数値で指定します。

使用例: "longswp.wfm" = expand("lin\_swp.wfm", 2)

#### Extract()

Extract() コマンドは、指定したファイルの一部を抜き出して、別ファイルを作成します。

- グループ: Waveform
- **シンタックス:** "出力ファイル名"=Extract ("ファイル名",開始ポイント,終了ポイント)
- アーギュメント: "出力ファイル名":抜き出した波形を格納する波形ファイル名。ファイル名には相対 / 絶対パスをつけることもできます。ファイル名はダブルクォーテーションで囲まれます。

"ファイル名":波形入力ファイル名。ファイル名には相対 / 絶対パスをつけることも できます。ファイル名はダブルクォーテーションで囲まれます。

開始ポイント:入力ファイルの抜き出す最初のポイント。0以下または終了ポイント より大きい値を指定するとエラーとなります。

終了ポイント:抜き出す最後のポイント。開始ポイントより小さいまたは、入力ファ イルのデータ長より大きい値を指定するとエラーとなります。 使用例: "shortsin.wfm" = extract("sine.wfm", 0, 511)

**注**: Extract() コマンドの波形作成では、波形データ長制限のチェックをおこなっていません。制限を満足しない波形も作成されます。そのような波形を作成した場合は、 波形エディタで作成した波形を開いてセーブしてください。セーブするときにデータ 長制限のチェックをおこない、条件を満たさないときはどうするかのダイアログが表示されます。ダイアログにしたがって問題を解決してください。

For

For ステートメントは繰返し処理の実行を制御するために使われます。

- グループ: Control
- **シンタックス:** for 変数 = 初期値 to 終了値 実行文 next for 変数 = 初期値 to 終了値 step 増分値 実行文 next
- アーギュメント: 変数:繰返し回数をカウントするのに使われる変数です。最初の値として初期値を取ります。変数がtrueのとき(変数の値が初期値と終了値の間にあるとき)は実行文を実行します。一回実行文を実行すると増分値分だけ(無指定のときは+1)変数の値が増減します。新しく更新された変数値がtrueである間、繰返し実行文を実行します。変数がfalse(変数>終了値;増分値>0のとき、または変数<終了値;増分値<0のとき)になるとnextの次のステートメントへジャンプします。</p>

初期値:繰返し回数をカウントする変数がとる最初の値。

終了値:繰返し回数をカウントする変数がとる値の範囲を定める値。変数が初期値と 終了値で定まる範囲をこえたら、繰返し処理は終了します。

増分値:繰返し回数をカウントする変数がとるステップを指定します。デフォルト値 は+1です。負の値を含んだ整数値および実数値を指定できます。

実行文:一つ以上の式を書くことができます。

使用例: for i = nsht to (size - nsht -1) step 1 sp = i - nsht ep = i + nsht "temp1.wfm" = extract("noise.wfm", sp, ep) "temp2.wfm" = "temp1.wfm" / nump

next

## Hpf()

Hpf()コマンドは、指定したファイルにハイパス・フィルタをかけたものを出力します。

- グループ: Waveform
- **シンタックス:** "出力ファイル名"=hpf("ファイル名", カットオフ周波数, タップ数, 阻止域減衰量)
- **アーギュメント:** "出力ファイル名":フィルタをかけた波形データを格納する波形ファイル名。ファイル名には相対 / 絶対パスをつけることもできます。ファイル名はダブルクォーテーションで囲まれます。

"ファイル名":ハイパス・フィルタをかけるソースファイルを指定する波形ファイル 名。ファイルはアクティブ・ドライブにある必要があります。ファイル名には相対 / 絶対パスをつけることもできます。ファイル名はダブルクォーテーションで囲まれま す。

カットオフ周波数:ハイパス・フィルタのカットオフ周波数。値は実数表現、指数表 現または数式で指定します。

タップ数:デジタル・フィルタの遅延要素の数。値の範囲は3~101の奇数。

阻止域減衰量:デジタル・フィルタの阻止域のアッテネーション、単位は dB。値の 範囲は 21 dB ~ 100 dB。

**使用例:** "filtered.wfm" = hpf("sine.wfm", 3.25e5, 2, 25)

#### lf

If ステートメントは、条件に応じて実行文を実行するかしないかを制御するために使われます。

- グループ: Control
- **シンタックス:** if 条件式 then 実行文 1 endif if 条件式 then 実行文 1 else 実行文 2 endif
- **アーギュメント:** 条件式:論理的に false か true かが判断できる式。値が0のときが false、0以外のと きに true と判断します。値が true のとき、実行文1が実行されます。

実行文1:条件式がtrueのときに実行したい式を書きます。

実行文 2:条件式が false のときに実行したい式を書きます。実行文 2 は、if / then / else / endif の構文のときにのみ有効です。

増分値:繰返し回数をカウントする変数がとるステップを指定します。デフォルト値 は+1です。負の値を含んだ整数値および実数値を指定できます。

使用例: if cc = 1 then

"smoothe.wfm" = "temp2.wfm"

else

"smoothe.wfm" = join("smooth.wfm", "temp2.wfm")

endif

## Integ()

Integ() コマンドは、指定したファイルに対して積分演算をおこないます。マーカの値はそのまま保存されます。

- グループ: Waveform
- **シンタックス:** "出力ファイル名"=integ("ファイル名")
- アーギュメント: "出力ファイル名":積分演算の結果を格納する波形ファイル名。ファイル名には相対 / 絶対パスをつけることもできます。ファイル名はダブルクォーテーションで囲まれます。

"ファイル名":積分演算をおこなう波形ファイル名。ファイル名には相対 / 絶対パス をつけることもできます。ファイル名はダブルクォーテーションで囲まれます。

使用例: "intgwave.wfm" = integ("log\_swp.wfm")

## Join()

Join() コマンドは、指定した2つのファイルを結合した新たなファイルを作成します。 マーカ・データも同時に結合されます。クロックなどの属性は、"ファイル1"のもの が採用されます。

- グループ: Waveform
- **シンタックス:** "出力ファイル名 "= join ("ファイル名 1"," ファイル名 2")

アーギュメント: "出力ファイル名":結合したファイルを格納する波形ファイル名。ファイル名には相対 / 絶対パスをつけることもできます。ファイル名はダブルクォーテーションで囲まれます。

"ファイル名 1"、"ファイル名 2": 結合する 2 つのファイルを指定する波形ファイル 名。ファイル名には相対 / 絶対パスをつけることもできます。ファイル名はダブル クォーテーションで囲まれます。

使用例: "newsine.wfm" = join("sine.wfm", "sine2.wfm")

## Lpf()

Lpf()コマンドは、指定したファイルにローパス・フィルタをかけたものを出力します。

- グループ: Waveform
- シンタックス: "出力ファイル名"=lpf("ファイル名",カットオフ周波数,タップ数,阻止域減衰量)
- アーギュメント: "出力ファイル名":フィルタをかけた波形データを格納する波形ファイル名。ファイル名には相対 / 絶対パスをつけることもできます。ファイル名はダブルクォーテーションで囲まれます。

"ファイル名":ローパス・フィルタをかけるソースファイルを指定する波形ファイル 名。ファイルはアクティブ・ドライブにある必要があります。ファイル名には相対 / 絶対パスをつけることもできます。ファイル名はダブルクォーテーションで囲まれます。

カットオフ周波数:ローパス・フィルタのカットオフ周波数。値は実数表現、指数表 現または数式で指定します。

タップ数:デジタル・フィルタの遅延要素の数。値の範囲は3~101の奇数。

阻止域減衰量:デジタル・フィルタの阻止域のアッテネーション、単位は dB。値の 範囲は 21 dB ~ 100 dB。

使用例: "filtered.wfm" = lpf("sine.wfm", 10.454e2, 2, 30)

#### Norm()

Norm() コマンドは、指定したファイルに対してノーマライズをおこないます。マー カの値はそのまま保存されます。

- グループ: Waveform
- **シンタックス:** "出力ファイル名"=norm("ファイル名")
- アーギュメント: "出力ファイル名": ノーマライズの結果を格納する波形ファイル名。ファイル名には 相対 / 絶対パスをつけることもできます。ファイル名はダブルクォーテーションで囲 まれます。

"ファイル名": ノーマライズをおこなう波形ファイル名。ファイル名には相対 / 絶対 パスをつけることもできます。ファイル名はダブルクォーテーションで囲まれます。

使用例: "normwave.wfm" = norm("sineswp.wfm")

Pn()

Pn() コマンドは、シフトレジスタを用いた疑似ランダム波形を作成します。レジスタ 長(1~32)、XORのタップの位置を指定します。レジスタの初期値を指定すること はできません。レジスタの初期値はすべて1になります。タップ位置指定を省略した ときは、エディタの最大データ長タップ設定の一番目の設定になります。

- グループ: Waveform
- **シンタックス:** "出力ファイル名"=pn(レジスタ長[,タップ位置指定,,,])
- アーギュメント: "出力ファイル名":疑似ランダム波形を格納する波形ファイル名。ファイル名には相対 / 絶対パスをつけることもできます。ファイル名はダブルクォーテーションで囲まれます。

レジスタ長: 疑似ランダム・ゼネレータのレジスタ長を指定します。1 ~ 32 の整数値 で指定します。

タップ位置指定:タップはレジスタの出力値とタップ位置のビット値の XOR をとり 一つ前のタップまたはレジスタの入力にフィードバックします。レジスタ長までの任 意のビット位置にタップを設定できます。

使用例: "random.wfm" = pn(12, 3, 6, 8)

#### Rename()

Rename() コマンドは、指定したファイルの名前を変更した新しいファイルを作成します。

- グループ: Waveform
- **シンタックス:** rename ("入力ファイル名","出力ファイル名")

**アーギュメント:** "入力ファイル名":名前を変更するファイルを指定する任意のファイル名。ファイル はアクティブ・ドライブにある必要があります。ファイル名には相対 / 絶対パスをつ けることもできます。ファイル名はダブルクォーテーションで囲まれます。

> "出力ファイル名"=名前を変更したファイル格納する任意のファイル名。ファイル名 には相対 / 絶対パスをつけることもできます。ファイル名はダブルクォーテーション で囲まれます。

使用例: rename("/test\_dir/sine.wfm", "/test\_dir/old\_sine.wfm")

## Write()

Write() コマンドは、指定した文字列を新たなファイルに書き込みます。出力ファイルがすでに存在する場合は、そのファイルに追加書き込みがおこなわれます。

- グループ: Waveform
- **シンタックス:** write ("出力ファイル名","文字列"[,"文字列"[,"文字列",....])

アーギュメント: "出力ファイル名"=文字列を書き込むファイルを指定する任意のファイル名。ファイルはアクティブ・ドライブにある必要があります。ファイル名には相対 / 絶対パスをつけることもできます。ファイル名はダブルクォーテーションで囲まれます。出力ファイルがすでに存在する場合は、そのファイルに追加書き込みがおこなわれます。

"文字列"=ダブルクォーテーションで囲まれたテキスト。文字列内にダブルクォーテーションをテキストとして使うときは、スラッシュ(\)と共に用います。
 例: "This function writes a text to a \"ABC.TXT\" in the form."

また、スラッシュ(\)との組み合せで、つぎのような制御コードを文字列に書くことができます。

- \n LF
- \r CR
- \t Tab
- \\ Backslash
- \" Double-quote
- 使用例: write("sine.wfm", "This is comment line.")

# プログラム例

ここでは、次のようなプログラムの例をいくつか紹介します。

#### 表 3-32: プログラム例

| プログラム例 | 説明                                                                                        |
|--------|-------------------------------------------------------------------------------------------|
| 例 1    | 波形の定義と波形どうしの演算                                                                            |
| 例 2    | ループ、条件文                                                                                   |
| 例 3    | シーケンスの作成                                                                                  |
| 例 4    | 二項演算子                                                                                     |
| 例 5    | ノイズ波形のスムージング                                                                              |
| 例 6    | チュートリアル6の波形                                                                               |
| その他    | 付録 F のサンプル波形。サンプル波形の多くはイクエーションを<br>使って作成してあります。実際のプログラムは、イクエーション・<br>エディタでロードして見ることができます。 |

例1

次のプログラムは、3 つの波形、a.wfm、b.wfm、および c.wfm を作成しています。

size = 2000 "a.wfm" = sin (2 \* pi \* scale)

size = 1512 "b.wfm" = cos (2 \* pi \* scale) "c.wfm" = "a.wfm" \* "b.wfm"

1 行目、3 行目でポイント数を定義しています。式を記述する前に、clock (クロック 周波数)とsize(ポイント数)を定義する必要があります。定義しない場合は、デフォ ルトの値(clock=1.0e8, size=1000)が使われます。2 行目では、データ長 2000 の a.wfm という波形を定義しています。scale は予約語で、size の範囲を 0 から 1 まで変化する 変数です。b.wfm はデータ長 1512 の波形です。

c.wfm は a.wfm と b.wfm を掛け合わせた波形です。波形名(=ファイル名)はダブ ル・コーテーションでくくります。

異なるポイント数の波形で演算を行なうと、演算は短いポイント数の範囲で行なわれます。その結果、c.wfmのポイント数は1512になります。

図 3-35 にこの例で作成される 3 つの波形を示します。

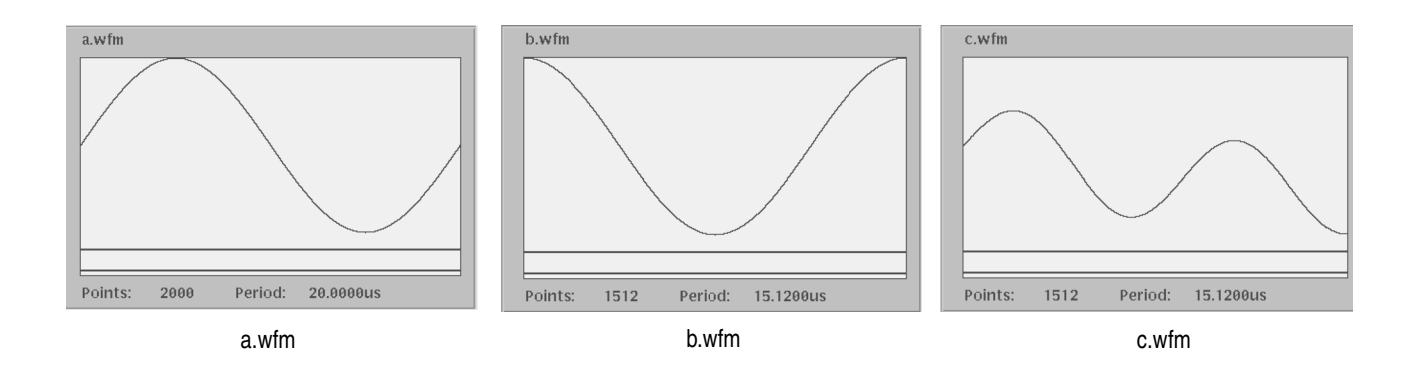

図 3-35:例1 で作成される波形

## 例2

次のプログラムは、forとifという制御コマンドを使った例です。

```
num = 30
for i = 1 to num
    if i = 1 then
        "t.wfm"=cos(2*pi*scale)
    else
        "t.wfm"="t.wfm"+cos(2*pi*i*scale)
    endif
next
```

"t.wfm"="t.wfm"/num

num と i は、ユーザ定義の変数です。i は for 文のループ(繰返し)の変数として使われています。この for から next までのループ文は、i の値が 1 ~ 30 まで 30 回繰り返されます。

条件文は、if で始まり endif で終ります。この例では、i が 1 のときは 波形 t.wfm が新 規に作られます。そ以外のときは、波形 t.wfm は一つ前のループで作られた波形 t.wfm とコサイン波形を加え同じ名前で再定義しています。最後に t.wfm の値を正規化して います。

図 3-36 に最後に作成された t.wfm の波形を示します。

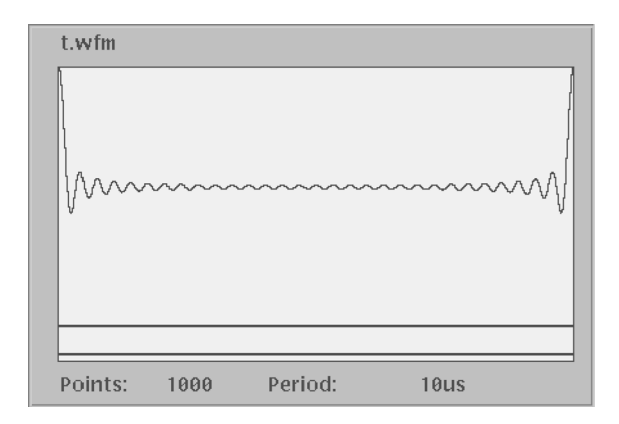

図 3-36:例2の波形

## 例3

次のプログラムは、4つの波形とそれらを使ったシーケンスを作成しています。

delete("test.seq")

size=1000 clock=1e9 num=4

'write sequence file header

write("test.seq","MAGIC 3002A\n")
write("test.seq","LINES ":num:"\n")

for i = 1 to num

'create a waveform file
"test":i:".wfm" = sin(2 \* pi \* i \* scale)

'add line to sequence file rep = num \* i write("test.seq","\"test":i:".wfm\",\"\",":rep:"\n") next

最初の行では、シーケンス・ファイルを削除しています。ファイルが存在しない場合 は、何もおきません。

size 文でポイント数を 1000、clock 文でクロック周波数を 1.0 GS/s に定義しています。

シングル・コート(')で始まるコメント文は行の終りまでがコメントとなります。

write 文は、指定したファイルに指定したテキストを書き込みます。最初の引数のファ イルに、以降の引数を書き込みます。文字列は、ダブル・コーテーションでくくりま す。変数を文字列として使うときは、コロン(:)でつなげます。

"text":i:".wfm"

もし i = 5 のときは、上の文字列は text5.wfm になります。逆スラッシュ (\) はエス ケープ文字でダブル・コーテーションとともに用います。"\n" は EOL として使います。

システムはマジック・ナンバーで何のファイルであるかを識別しています。シーケン ス・ファイルは、マジック・ナンバー MAGIC 3002A を使います。

この例で作成される4つの波形を図3-37に、シーケンスを図3-38に示します。

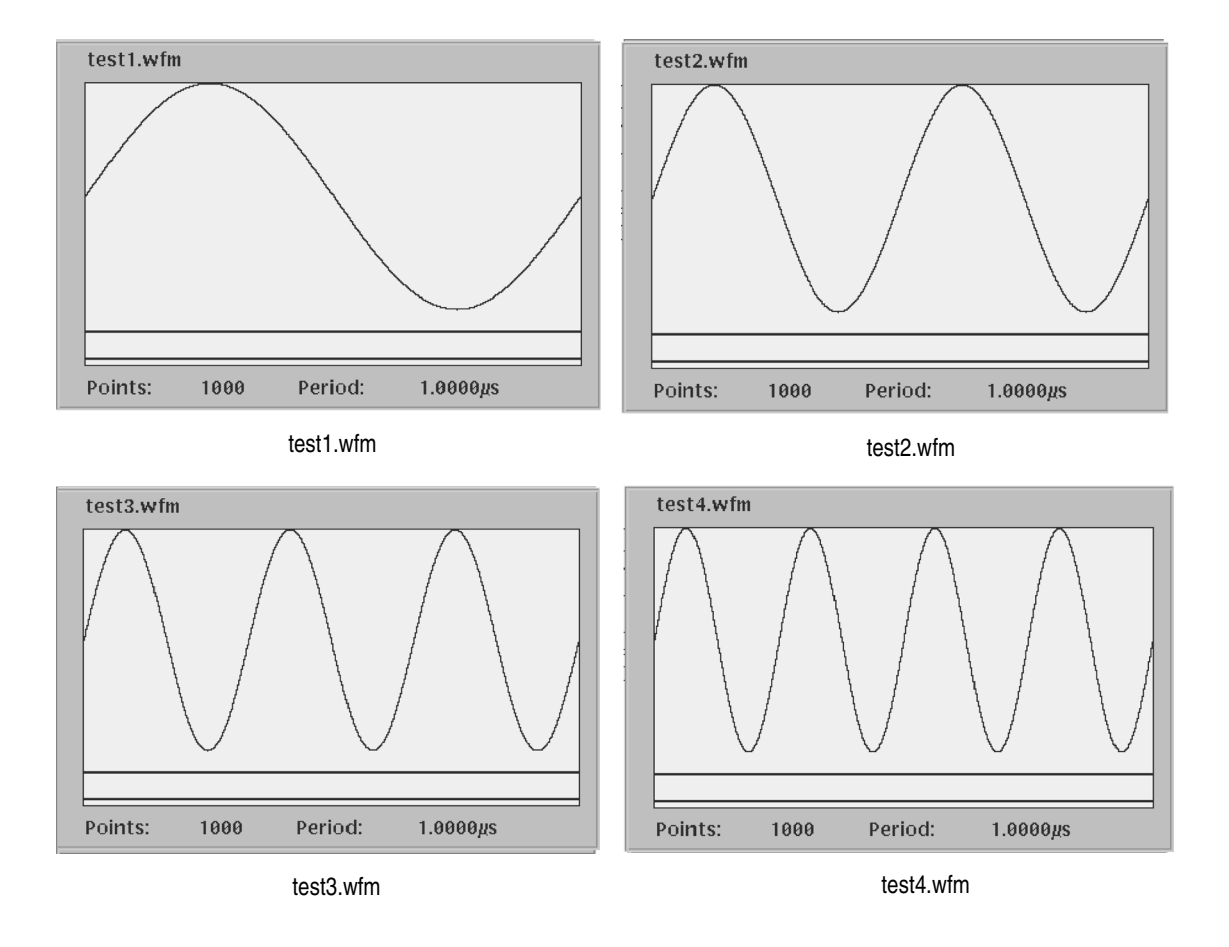

図 3-37:例3で作成される波形

| Clock:    | 100.00000MS/  | S Run Mode:  | Enhanced     |         | Stopped             |                   |       |
|-----------|---------------|--------------|--------------|---------|---------------------|-------------------|-------|
| TEST332.s | eq            |              |              |         |                     |                   |       |
|           |               |              | Repeat       | Wait    | Goto                | Logic 🕘           |       |
| Line      | CH            | ]            | Count        | Trigger | $\langle N \rangle$ | Jump              |       |
| 1         | test1.wfm     |              | 4            |         |                     |                   |       |
| 2         | test2.wfm     |              | 8            |         |                     |                   |       |
| 3         | test3.wfm     |              | 12           |         |                     |                   |       |
| 4         | test4.wfm     |              | 16           |         |                     |                   |       |
| -         | -             |              | -            | -       | -                   | -                 |       |
|           |               |              |              |         |                     |                   |       |
|           |               |              |              |         |                     |                   |       |
|           |               |              |              |         |                     |                   |       |
|           |               |              |              |         |                     |                   |       |
|           |               |              |              |         |                     |                   |       |
|           |               |              |              |         |                     |                   |       |
|           |               |              |              |         |                     |                   |       |
|           |               |              |              |         |                     |                   |       |
|           |               |              |              |         |                     |                   |       |
|           |               |              |              |         |                     |                   |       |
|           |               |              |              |         |                     |                   |       |
|           |               |              |              |         |                     |                   |       |
|           |               |              |              |         |                     |                   |       |
|           |               |              |              |         |                     |                   |       |
|           |               |              |              |         |                     |                   |       |
| File      | Data<br>Entry | Line<br>Edit | Jump<br>Mode | EN<br>L | vent<br>ump         | Move<br>Cursor to | Undo! |

図 3-38:例3で作成されるシーケンス

例4

次は、marker と二項演算子を使った例です。条件文を用いずに条件に応じた波形を作成しています。

delete("MOD01.WFM")
delete("MOD02.WFM")

"MOD.WFM" = sin(2\*pi\*scale) "MOD.WFM".marker1 = "MOD.WFM" >= 0 "MOD.WFM".marker2 = "MOD.WFM" <= 0

"MOD01.WFM" = "MOD.WFM" "MOD01.WFM".marker1 = "MOD01.WFM" >= 0.5 "MOD01.WFM".marker2 = "MOD01.WFM" <= -0.5

"MOD02.WFM" = ("MOD01.WFM".marker1 = "MOD01.WFM".marker2) / 2

二項演算子は演算結果が true であれば 1 を、false であれば 0 を返します。MOD.WFM は、サイン 1 周期分の波形です。

MODO1.WFM の marker1 には、MODO1.WFM の値が 0.5 以上の部分は 1 が、それ 以外の部分は 0 が代入されます。

MODO1.WFM の marker2 には、MODO1.WFM の値が -0.5 以下の部分は 1 が、それ 以外の部分は 0 が代入されます。

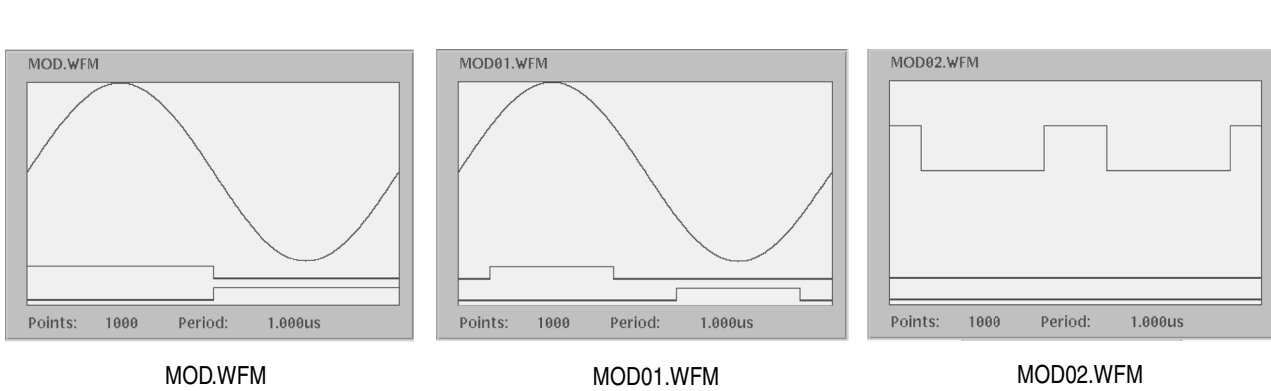

結果を図 3-39 に示します。

#### 図 3-39:例4 で作成される波形

例5

次は7点を使ったスムージングの例です。このイクエーションでは、extract()とinteg() 関数、for 文、if 文を使っています。

スムージングに用いるポイント数は、変数 nump を変えることで変更できます。

```
' Simple smoothing (7 points)
nump = 7
extp = nump - 1
nsht = extp / 2
size = 960
"NOISE.WFM" = noise()
"NOISE.WFM" = norm("NOISE.WFM")
cc = 1
for i = nsht to (size - nsht -1) step 1
  sp = i - nsht
  ep = i + nsht
  "TEMP1.WFM" = extract("NOISE.WFM", sp, ep)
  "TEMP1.WFM" = integ("TEMP1.WFM")
  "TEMP2.WFM" = extract("TEMP1.WFM", extp, extp)
  "TEMP2.WFM" = "TEMP2.WFM" / nump
  if cc = 1 then
    "SMOOTH.WFM" = "TEMP2.WFM"
  else
    "SMOOTH.WFM" = join("SMOOTH.WFM", "TEMP2.WFM")
  endif
```

```
cc = cc + 1
next
```

delete("TEMP1.WFM")
delete("TEMP2.WFM")

このイクエーションは次のような処理を行なっています。

- **1.** noise() 関数でノイズを NOISE.WFM ファイルに作成します。NOISE.WFM は norm() 関数で正規化しておきます。
- **2.** extract() 関数で sp から ep までの 7 点を取りだし、TEMP1.WFM ファイルに保存 します。
- integ() 関数で 7 つのデータの積分を行ないます。最後の点は 7 点の平均値で求め、 SMOOTH.WFM に取り込んでいます。
- 4. for 文で対象とする点を一つずつずらしながら上の処理を行なっています。

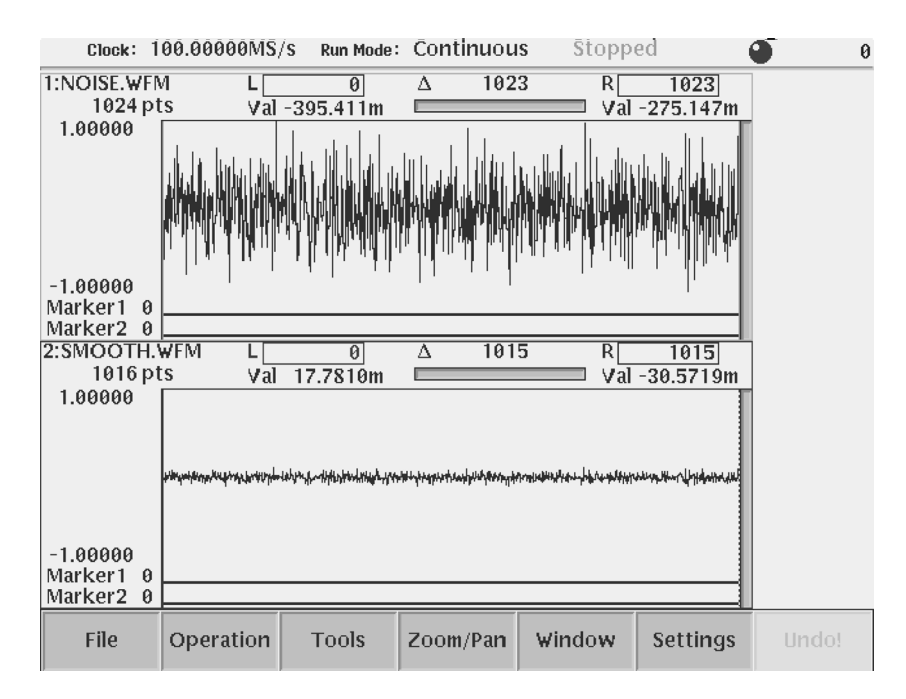

図 3-40:スムージング前のノイズ(上)と7点のスムージング後のノイズ

例6

```
次の例は、2 つのシーケンスと5 つの波形ファイルを作成しています。これらのファ
イルは、「第2章基本操作操作例6」で用いた波形と同じものです。
```

' Tutorial 6

delete("MAINSEQ.SEQ")
delete("SUBSEQ.SEQ")

size = 1000 clock = 1e8 num = 4

'Sub-sequence

write("SUBSEQ.SEQ", "MAGIC 3002A\n")
write("SUBSEQ.SEQ", "LINES ":num:"\n")
write("SUBSEQ.SEQ", "\"SQUARE.WFM\",\"\",40000\n")
write("SUBSEQ.SEQ", "\"RAMP.WFM\",\"\",60000\n")
write("SUBSEQ.SEQ", "\"TRIANGLE.WFM\",\"\",60000\n")
write("SUBSEQ.SEQ", "\"SINE.WFM\",\"\",30000\n")

' Standard functions
"GAUSSN.WFM" = noise()
"SINE.WFM" = sin(2 \* pi \* scale)
"RAMP.WFM" = 2 \* scale -1
"TRIANGLE.WFM" = tri(2 \* pi \* scale)
"SQUARE.WFM" = sqr(2 \* pi \* scale)

図 3-41 は、ここで作成したうちの2つの波形です。

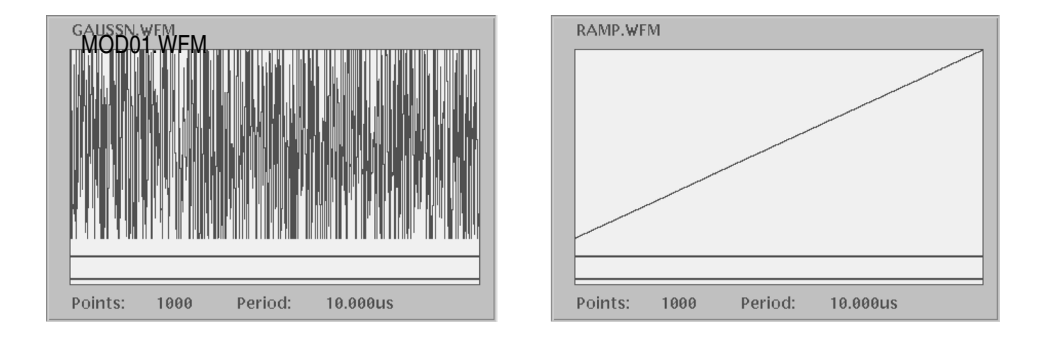

図 3-41:ガウシャン・ノイズとランプ波形

# クイック・エディット

クイック・エディット機能は、波形エディタで編集中の波形に対して、前面パネルの ノブを使ってリアルタイムに修正・出力する機能です。波形エディタ画面のカーソル 間のデータについて、Vertical Scale、Vertical Offset、Horizontal Scale、Horizontal Offset の4つのノブを用いて垂直軸・水平軸方向のスケーリングとシフトができます。

波形エディタの Settings で Update Mode を Auto に設定すると、ノブを使った波形の 修正がダイナミックに出力波形に反映されます。

同期運転モードで動作時は、クイック・エディット機能を使用することはできません (AWG710B型)。

## 初期画面

クイック・エディットは波形エディタでエディットしている波形に対してのみ実行で きます。まず、対象となる波形ファイルを波形エディタで開いて、QUICK EDIT(前 面パネル)ボタンを押します。クイック・エディットの画面は、ボトム・メニューと サイド・メニュー以外は、波形エディタと同じです。クイック・エディットでは、ボ トム・メニュー・ボタンは使いません。図 3-42 にクイック・エディットの画面の例 を示します。

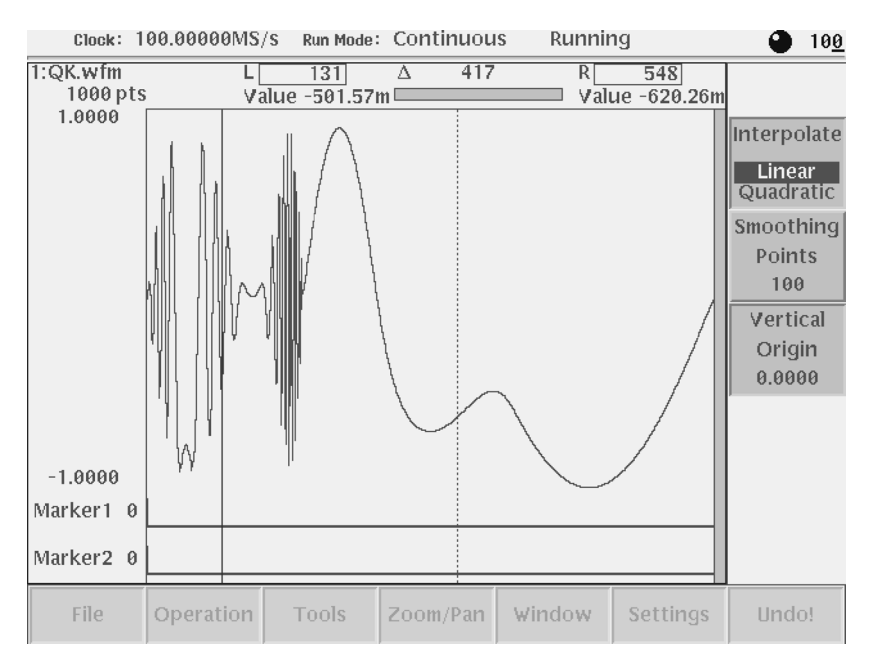

図 3-42: クイック・エディットを行なっている例

# クイック・エディット・モード

クイック・エディットがオンのときは、つぎのことができます。

- 前面パネルの VERTICAL SCALE、VERTICAL OFFSET、HORIZONTAL SCALE、HORIZONTAL OFFSET の4 つのノブ操作
- Quick Edit スクリーンのサイド・メニューのパラメータ設定
- ロータリ・ノブ、数値キー、または ◆ ◆ボタンによるカーソルの移動
- メニュー表示の変更を伴わないボタン操作(RUN、OUTPUT、HARDCOPY な どのボタン操作)
- エディット・バッファの更新

# クイック・エディットのメカニズム

クイック・エディットを実行すると、AWG710型 / AWG710B 型はエディットバッファのデータを undo バッファにコピーします。ノブを操作して波形を変形すると、直ちにエディット・バッファの内容が変更されます。(データを波形メモリにロードして波形を出力しているときは、出力波形も直ちに変化します。)

エディット内容を保存し、エディットを終了するときは、AWG710型/AWG710B型 は単にクイック・エディットを終了するだけです。しかし、エディット内容をキャン セルして、エディットを終了するときは、機器は undo バッファにコピーしたデータ をエディット・バッファに戻します。(データを波形メモリにロードして波形を出力 しているときは、波形メモリのデータも戻します。)

# スムージング

クイック・エディットでは、カーソル間のデータの拡大、縮小、シフトを行ないます。 その結果、なにも処理をしないと、変化した部分と変化しない部分とでギャップが生 じます。このギャップが生じないよう(滑らかにつながるよう)スムージング処理を 行なっています。スムージングは、次のように行なわれています。

ノブを回すことで、カーソル間のポイントは位置が移動します。スムージングは、滑 らかに接続するよう、変化しない部分も Smoothing Points (サイド)で指定された範 囲にわたり位置の移動を行ないます。この移動量は、滑らかに接続するようかつ、変 化しない部分との影響が少ないように、内部で計算しています。この計算は水平方向 は三次式、垂直方向は sin を用いています。

上で延べた各ポイントの移動量は一般に整数値ではありません。すなわち、移動した 各ポイントの水平軸の座標は整数値にはなっていません。波形データの水平軸の座標 (整数)での値を、Interpolate(サイド)で指定した補間を用いて求めています。
# コントロール

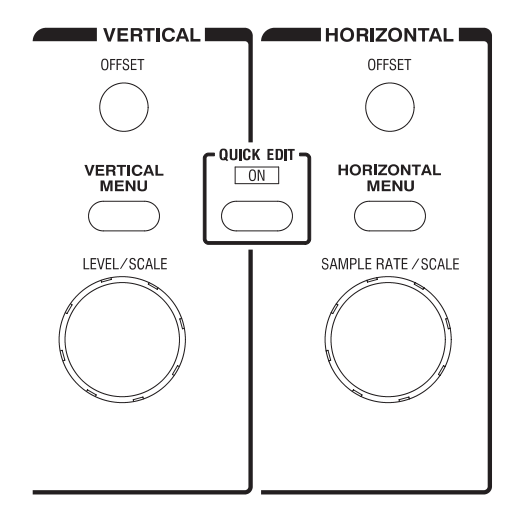

図 3-43:クイック・エディットで使用するコントロール

クイック・エディットがオンのときは、つぎの4つのノブで以下のことができます。

## VERTICAL SCALE ノブ

カーソル間のデータについて Vertical Origin (サイド)を中心とした垂直軸方向の拡 大縮小を行ないます。スケーリングの値は、0.1 ~ 10.0 まで 0.01 ステップで設定しま す。スムージングは、各カーソル位置を中心とした Smoothing Points (サイド)で指 定された範囲に対して行ないます。

## VERTICAL OFFSET ノブ

カーソル間のデータについて 垂直軸方向のシフトを行ないます。シフトの値は、-1.0 ~ 1.0 まで 0.001 ステップで設定します。スムージングは、各カーソル位置を中心とし た Smoothing Points (サイド)で指定された範囲に対して行ないます。

## HORIZONTAL SCALE ノブ

カーソル間のデータについて データ中央を中心に水平軸方向の拡大縮小を行ないま す。スケーリングの値は、0.01 ~ 10.0 まで 0.01 ステップで設定します。スムージン グは、スケーリング後の端点を中心に Smoothing Points (サイド)で指定された範囲 に対して行ないます。

## HORIZONTAL OFFSET ノブ

カーソル間のデータについて 水平軸方向のシフトを行ないます。シフトの値は、 -1000.0 ~ 1000.0 まで 0.001 ステップで設定します(1 ポイントの 1/1000 の分解能)。 スムージングは、シフト後の端点を中心とした Smoothing Points(サイド)で指定さ れた範囲に対して行ないます。

## クイック・エディットの開始

クイック・エディットは、波形エディタでエディット状態の波形のカーソル間のデー タに対して機能します。

- 1. 波形エディタを起動し、対象とする波形を表示します。
- 2. カーソルで修正範囲を指定します。
- 3. QUICK EDIT (前面パネル)を押します。

クイック・エディットがオンのときは、QUICK EDIT の LED が点灯します。

波形を出力しながら、変化の様子を観測したいときは、波形エディタを起動する前に、 対象とする波形を波形メモリにロードして出力しておきます。

- **1.** SETUP(前面パネル) Waveform/Sequence(ボトム) Load(サイド)で、 対象とする波形を波形メモリにロードします。
- 2. SETUP メイン・メニューで各出力パラメータを設定して、波形を出力します。
- **3.** Waveform/Sequence(ボトム) Edit....(サイド)でロードした波形をエディット状態にします。
- 4. カーソルで修正範囲を指定します。
- 5. QUICK EDIT (前面パネル)を押してクイック・エディットを実行します。

## クイック・エディットの終了

クイック・エディットを終了するときは、変更の波形を保存するかしないかを選択で きます。

- 1. QUICK EDIT (前面パネル)を押します。
- 2. クイック・エディット終了前に現在の変更内容を確定するかどうかをきいてきま す。
- 3. Yes、No または Cancel (サイド)のいずれかを選択します。

# パラメータの設定

## 補間方法 Interpolation

ノブを回して波形を変化させたとき、移動したポイントの値は補間を用いて計算で求めています。補間方法を Linear(直線補間)と Quadratic(2次補間)から選択します。

**1.** Interpolation (サイド)ボタンを押すと、Linear と Quadratic が交互に切り換わ ります。

## スムージング範囲 Smoothing Points

ノブを回して波形を変化させたとき、移動したポイントと移動しない領域のポイント を滑らかにつなぐように、スムージング処理をおこなっています。スムージング処理 を移動しないポイントのどの範囲まで対象にするかをこのパラメータで指定します。 値は0~1000まで設定できます。

- **1.** Smoothing Points (サイド)ボタンを押します。
- 2. ロータリ・ノブまたは数値キーで値を設定します。

#### 垂直方向の中心位置 Vertical Origin

垂直方向の拡大縮小を行なう際の中心位置を指定します。値は -1.0000 ~ 1.0000 まで 設定できます。

- 1. Vertical Origin (サイド)ボタンを押します。
- 2. ロータリ・ノブまたは数値キーで値を設定します。

## カーソルの移動

クイック・エディットを実行中にエディットの対象となる範囲は、カーソルを移動し て変更できます。ただし、VERTICAL/HORIZONTAL の 4 つのノブを使っていると き、ロータリ・ノブおよび数値キーは、ノブ操作での値の変更に割り当てられていま す。カーソルを移動するときは、TOGGLE (前面パネル)ボタンを押してからロー タリ・ノブまたは数値キーを操作します。

- 1. TOGGLE(前面パネル)を押して、ロータリ・ノブをカーソルの移動に割り当 てます。
- 2. ロータリ・ノブまたは数値キーでカーソル位置を設定します。

# エディット・バッファの更新

クイック・エディットを実行中、VERTICAL/HORIZONTALの4つのノブおよびロー タリ・ノブは任意に組み合わせて操作できます。いずれかのノブの操作が行なわれる 度につぎのようにして内部の計算を行なって波形データを更新しています。

- クイック・エディットを始めた時点の波形に対して、2つのカーソル間のデータを計算の対象にします。
- 2 つのカーソル間のデータに対して、現在の Vertical Scale、Vertical Offset、 Horizontal Scale、Horizontal Offset の値を使ってこの順序で計算します。
- スムージング処理を行ないます。

## Undo について

クイック・エディット中は、Undo はできません。変更をキャンセルしたいときは、一 旦クイック・エディットを終了します。そのとき、変更内容を保存するかどうかを尋 ねてくるので No を選択します。Yes を選択して終了したときは、波形エディタの Undo! (ボトム)ボタンで Undo ができます。

# アプリケーション

この章では、AWG710型/AWG710B型の APPL メニューに用意されている、次の 3 つのアプリケーションについて説明します。

- Disk アプリケーション
- Network アプリケーション
- Jitter Composer アプリケーション

# Disk アプリケーション

Disk アプリケーションは、ハードディスク読み出しテスト信号を簡単に作成します。 信号作成は次のようにして行なわれます。

- 1、0のビット・パターンを入力データとします。
- 入力データのビット・パターンをコード変換して、パルスの発生位置と極性を算出します。
- 上で求めた位置へ孤立パルスの重ね合わせを行ないます。重ね合わせの際に、パルスのシフトも行ないます。

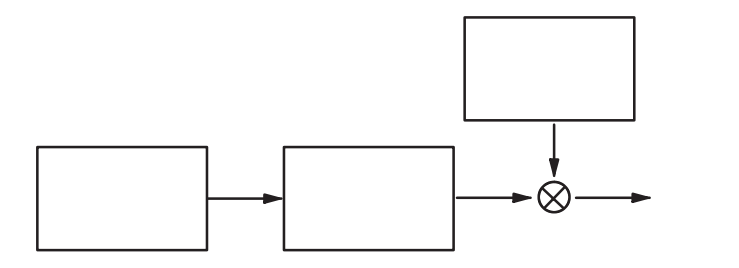

#### 図 3-44:HDD 読みだしテスト信号作成のながれ

## 入力データ

入力データとしては、パターン・ファイルまたは波形ファイルを使用します。パターン・ファイルの場合は、データの MSB ビット(最上位ビットデータの Data7)の値 が読み込まれます。波形ファイルの場合は、データ値 0.5 以上を 1、0.5 未満を 0 とし てデジタル・データを作ります。

入力データのポイント数は 20 以上を必要とします。ただし、ユーザ作成の孤立パル スを使用するときは、必要とするポイント数が変化します。

**注**:入力データのポイント数 > 孤立波のポイント数 / Samples/Cell の条件を満たす必要があります。

また、Pre-defined Pattern として次の 5 つのパターンが予め用意されています。

#### 表 3-33: Pre-defined Pattern

| パターン                            |                                                         |  |  |  |
|---------------------------------|---------------------------------------------------------|--|--|--|
| X^15+X+1                        | 15 ビットの M 系列疑似ランダム・パルスです。                               |  |  |  |
| X^9+X^5+1                       | 9ビットの M 系列疑似ランダム・パルスです。                                 |  |  |  |
| X^7+X^3+1                       | 7 ビットの M 系列疑似ランダム・パルスです。                                |  |  |  |
| 32'1's                          | すべてが1のポイント数32のデータ。                                      |  |  |  |
| Harmonic Elimination<br>Pattern | 110000001000000110000000、5次の高調波成分が0と<br>なっている特殊なパターンです。 |  |  |  |

## コード変換

入力データの 01 の変化を正負のパルスに置き換える変換を行ないます。つぎの 2 つ のコード変換が用意されています。

表 3-34: Code 変換

| パターン | 説明                                                                                                    |
|------|----------------------------------------------------------------------------------------------------|
| NRZ  | 入力データの0 1を正のパルスに、1 0を負のパルスに変換します。(これは、入力データを、ディスク上の磁化方向を示すデータとみなしていることになります。)                                  |
| NRZI | 入力データが1のときにパルスを生成します。パルスの極性は<br>最初は常に正となり、その後は交互に負、正、負、正とな<br>ります。(これは、入力データを、ディスクの書き込みデータ<br>とみなしていることになります。) |

## 孤立パルス

コード変換で生成したパルスに重ね合わせるパルスとして、つぎのものが用意されて います。

■ Lorentz/Gaussian

Lorentz 波形と Gaussian 波形の混合波形で、孤立波を作成しています。この混合率は、スクリーン下部に表示される Lorentz/Gaussian: パラメータで調整できます。完全な Lorentz 波形を孤立波とする場合には、パラメータを 100 / 0 % にしてください。Gaussian 波形を孤立波とする場合には、パラメータを 0 / 100 % に設定します。

混合波形は、同じ半値幅を持つ 2 つの式を足し合わせた結果を、Normalize して 得られます。それぞれの式を L(x)、G(x) とし、混合率をそれぞれ a、b とすると、 次のように求められます。

孤立波:Normalize(a\*L(x) + b\*G(x)) (但し、a+b=1.0)

- PR4
- EPR4
- E2PR4

■ ユーザ作成

孤立波をユーザが定義できます。内蔵ディスクにユーザ定義波形を作成してくだ さい。作成方法には、エディタで作成する方法と、実際にオシロスコープ等で取 り込んだ信号を基に作成できます。次の項で、作成方法と注意事項を説明します。

## 孤立パルスの作成

孤立波の作成には、次のパラメータが重要です。

■ 1ビット当りのポイント数

Disk アプリケーション・メニューを開くと、スクリーンに Samples/Cell パラメー タが表示されます。これは、ディスク波形の1ビット当りのポイント数を表しま す。孤立波もこのパラメータの値に対応しなければなりません。

■ 全ポイント数

孤立波の全ポイント数は、Samples/Cell パラメータで与えられる値の4倍程度を 目安にしてください。最大ポイント数は、Write Data(ボトム) Pre-defined Pattern... または Read from File... で指定されるデータのポイント数に Samples/ Cell パラメータで指定される値を掛けた長さで与えられるポイント数以下です。 つまり、Superpose 後のディスク波形のポイント数以下となります。

#### 波形作成のポイント

計算式で与えられる波形の場合には、次のように指定します。

| ピーク値:         | 中央(意図的にシフトする場合を除く) |
|---------------|--------------------|
| 半値幅 (50%の場合): | (Samples/Cell)/2   |
| 波形サイズ:        | (Samples/Cell)*4   |

Lorentz 波形の場合を例にとると、Equation では、次のように式を指定します。

| cells = 10                           | <pre>Samples/cell ==&gt; 10</pre>  |
|--------------------------------------|------------------------------------|
| size = cells * 4                     | 'Number of total waveform points   |
| pw = cells / 2                       | 'Pulse width at half level         |
| clock = 1e9                          | 'AWG clock that needs to calculate |
|                                      |                                    |
| ppw = pw / clock                     | 'Pulse width for calc.             |
| <pre>pposit = size / 2 / clock</pre> | 'Peak position for calc.           |
|                                      |                                    |
| "Lorentz.wfm" = $1/(1+(2*(t$         | ime - pposit)/ppw)^2)              |

オシロスコープ等で取り込んだ波形は、エディタを使用して、目的の孤立波を作成で きます。取り込む際に、ポイント数や半値幅等を考慮する必要はありません。ただし、 パルスの裾がゼロ・レベルであることが必要です。オシロスコープで取り込む場合に は、裾をゼロ・レベルに合わせておくと良いでしょう。

#### 作成手順

波形整形は、次の手順で行います。

まず、必要なパルスを取り出します。

- 1. 取り込んだ波形を、エディタで開きます。
- 2. 取り出すパルスを探し、左カーソルをパルスの中央に移動します。
- 3. 必要に応じ、Zoom機能を使用して、表示を拡大します。
- 4. 取り出すパルスの範囲を決めます。

この際、パルスの半値幅がどの程度のポイント数になっているかを確認します。また、 このポイント数から8倍程度のポイント数になるように、全ポイント数を決めます (半値幅を50%程度とする場合)。

- 5. 左カーソルを0に、右カーソルを取り出したいパルスの1ポイント左に位置づけます。次に、Operation(ボトム) Cut で、パルスの左側の不要なポイント・データを削除します。
- 右カーソルを波形の最大ポイント位置に、左カーソルを取り出したいパルスの1 ポイント右に位置づけます。次に、Operation(ボトム) Cut(ポップアップ) で、パルスの右側の不要なデータを削除します。

これで、目的のパルスが取り出せました。 次に、全ポイント数を調整します。

- 7. 取り出したパルスの半値幅が何ポイントで構成されているかを確認します (acq\_pw)。
- 8. 取り出したパルスの全ポイント数を確認します (acq\_size)。
- 9. Samples/Cell パラメータで与えられる値を確認します (cells)。
- 10. 上記から、作成する孤立波の全ポイント数を決めます (size)。

半値幅 (pw) が 50 % の場合には、下記の様に計算します。 pw = cells / 2 size = (pw / acq\_pw) \* acq\_size

- **11.** Tools(ボトム) Re–Sampling(ポップアップ)を押し、メニューを開きます。
- **12.** New Points に計算によって得られた size の値を設定し、OK(サイド)ボタンを押します。これで、目的の孤立波が得られました。

13. 適当な名前を付けて、作成した孤立波を保存します。

以上で、ユーザ定義の孤立波が作成できます。

## 重ね合わせのパラメータ

孤立パルスの重ね合わせを行なうときの孤立パルスの形やシフト量として、次のパラ メータが設定できます。

各パラメータは、表示されている状態であれば選択されているボトム・メニューによ らず、いつでも変更できます。

バラメータ 説明 Samples/Cell 入力データ1ポイントに対応して、何ポイントの波形データを 生成するかを指定します。 Cell Period 1 セルの周期。 TAA+, TAA-正方向および負方向の孤立パルスの振幅。0~1.0まで0.01ス テップで設定できます。1.0 で最大振幅となります。 パルスの半値幅をセルに対する100分率で設定します。0~200 PW50+, PW50-まで1 ステップで設定できます。孤立パルスとして、Lorentz/ Gaussian を選択したときのみ設定できます。 NLTS パルスが(間に1セルも休みがなく)連続して発生する場合に、 2つ目以降のパルス(2つ目を含む)を前方向にシフトさせま す。このシフト量をセルに対する100分率で設定します。-100 ~ 100まで1ステップで設定できます。 2つ前にパルスがあったかどうかにより、現在のパルスをシフ NLTS+, NLTS-トさせます。シフト量は-100~100まで1ステップで設定で きます。2 つ前のセルのパルスと今のパルスが反対の極性であ れば NLTS+ の値だけ前にシフトさせます。また、2 つ前のセ ルのパルスと今のパルスが同じ極性であれば NLTS- の値だけ 後ろにシフトさせます。 NLTS+、NLTS- と NLTS でのシフト量がミックスされてパル スのシフト量が計算されます。 Asymmetry このパラメータの分だけ、正のパルスを前に、負のパルスを後 ろにシフトさせます。シフト量は-100~100まで1ステップ で設定できます。 Lorentz/Gaussian 孤立パルスとして、Lorentz と Gaussain の混合孤立パルスの混 合比を%で設定します。2 つの [ ]の数値の合計は常に 100 となります。一方を100 にすることで、完全な Lorentz または Gaussian を指定することもできます。孤立パルスとして、 Lorentz/ Gaussian を選択したときのみ設定できます。

表 3-35:重ね合わせのパラメータ

#### 波形の生成

入力データ、孤立パルス、重ね合わせのパラメータをもとに、ディスクの読み出し波 形を生成します。Superpose(ボトム) Execute(サイド)ボタンで行ないます。

マーカ1には周期が1セルの矩形パターンが入ります。 マーカ2には入力データがそのまま入ります。

標準で用意されている孤立パルスでは 20 セル分しか計算しません。それより外側の 部分は 0 とみなしています。 重ね合わせにおいて、孤立パルスは回り込みを計算に入れています。(この波形を繰 返し出すものと仮定しています。)ただし、2回り以上の回り込みは計算していませ ん。したがって、入力データが、孤立パルスの長さ/ Samples/Cell より短いときは、 正しく計算が行なわれません。

NLTS の計算のためには、前回のパルスの位置等が必要になりますが、入力データの 初めの方ではこの情報が得られません。これについても回り込みを使い、入力データ の最後の部分を使って情報を得ています。

## ファイルのセーブ

生成された波形は、波形ファイルとして保存できます。このとき、波形の長さが機器 で出力可能な「960以上4の倍数」という制限を満たさないときは、自動的に同じデー タを何回か繰返し、出力可能な波形にします。

## 操作手順

**1.** APPL(前面パネル) Application(ボトム) Disk(サイド) で Disk アプリケーションを起動します。

| C      | lock:  | 100.00000MS     | /S Run Mode:      | Continuou     | s Stopped   |   | <u>2</u> 0  |
|--------|--------|-----------------|-------------------|---------------|-------------|---|-------------|
| Hard I | Disk [ | Drive Signal T  | est               |               |             |   |             |
| Γ      |        |                 |                   |               |             |   | Application |
|        |        |                 |                   |               |             |   | Disk        |
|        |        |                 |                   | Total D       | ointe       |   | Network     |
|        | Sam    | oles/Cell:      | 20                | TULALP        | unts.       | 0 |             |
|        | Cell   | Period:         |                   | 20ns          |             |   | Jitter      |
|        | TAA    | +:              | 1.00              |               |             |   | Composer    |
|        | TAA    | -:              | 1.00              |               |             |   | Composer    |
|        | PW5    | 0+:             | 50 5              | % of bit cell |             |   |             |
|        | P₩5    | 0-:             | 50                | % of bit cell |             |   |             |
|        | NLT:   | 5 (1st adjacer  | nt): 0            | % of bit cel  | 1           |   |             |
|        | NLT:   | S+ (2nd adjac   | ent): 0           | % of bit cel  | 1           |   |             |
|        | NLT:   | 8- (2nd adjac   | ent): 0           | % of bit cel  | 1           |   |             |
|        | Asy    | mmetry:         | 0                 | % of bit cel  | 1           |   |             |
|        | Lore   | ntz/Gaussian    | : 100 /           | 0 % 01        | Mixed Pulse |   |             |
| Appli  | icatio | n Write<br>Data | lsolated<br>Pulse | Superpose     |             |   |             |

#### 図 3-45: Disk アプリケーション初期画面

入力データを指定します。波形 / パターン・ファイルを読み込むかまたは、用意され ているパターンを使用します。

**2.** Write Data(ボトム) Read from File... または Pre-defined Pattern...(サイド) 入力データを選択します。

| Clock: 1    | 00.00000MS    | /S Run Mode:      | Continuous    | Stopped     |   | <u>2</u> 0           |
|-------------|---------------|-------------------|---------------|-------------|---|----------------------|
| Hard Disk D | rive Signal T | est               |               |             |   | Write<br>Data        |
|             |               |                   |               |             |   | Read<br>from<br>File |
|             |               |                   |               |             |   | Pre-<br>defined      |
| Samp        | les/Cell:     | 20                | Data Po       | ints:       | 0 | Pattern              |
| Cell P      | eriod:        |                   | 20ns          |             |   | Code                 |
| TAA         | +:            | 1.00              |               |             |   | NRZ                  |
| TAA         | -:            | 1.00              |               |             |   | NRZI                 |
| PW56        | )+:           | 50                | % of bit cell |             |   | ,                    |
| PW50        | )-:           | 50                | % of bit cell |             |   |                      |
| NLTS        | (1st adjace   | 1t): 0            | % of bit cell |             |   |                      |
| NLTS        | + (2nd adjac  | ent): 0           | % of bit cell |             |   |                      |
| NLTS        | - (2nd adjac  | ent): 0           | % of bit cell |             |   |                      |
| Asyn        | metry:        | 0                 | % of bit cell |             |   |                      |
| Lorer       | ntz/Gaussian  | 100               | / 0% of       | Mixed Pulse |   |                      |
| Application | Write<br>Data | Isolated<br>Pulse | Superpose     |             |   |                      |

#### 図 3-46: Write Data メニュー画面

- 3. 波形 / パターン・ファイルを読み込むかまたは、用意されているパターンを指定 します。
- **4.** Isolated Pulse (ボトム) Lorentz/Gaussian、PR4、EPR4、E2PR4 または、 User Defined... (サイド) で孤立パルスを選択します。

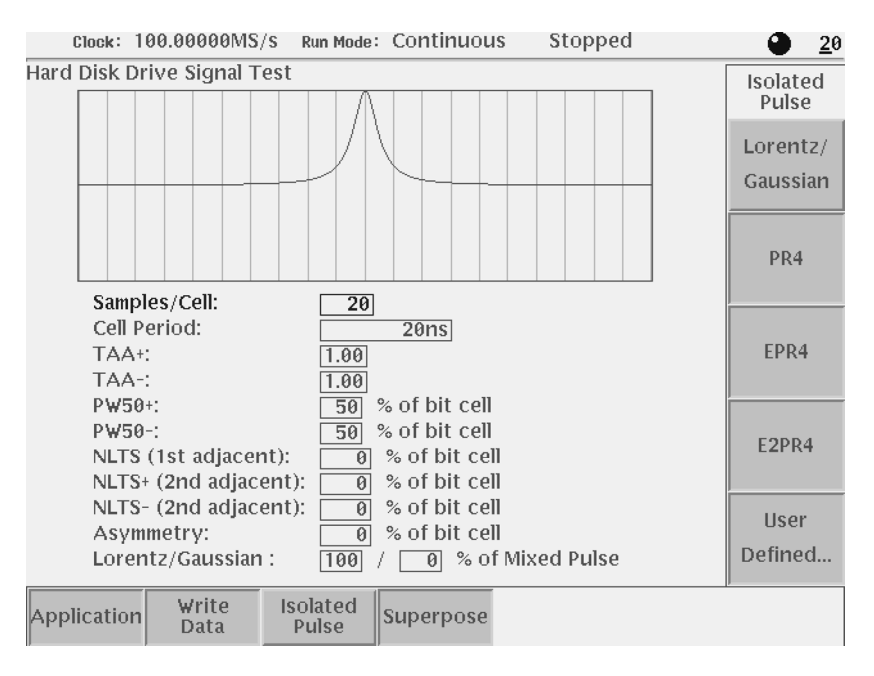

図 3-47 : Isolated Pulse メニュー画面

Lorentz と Gaussian の混合孤立パルスを選択したときは、Lorentz/Gaussian の1つ のボックスをハイライトさせ、混合比を0~100%の任意の割合に設定できます。 また、Lorentz と Gaussian の混合孤立パルスを選択したときのみ、PW50+、PW50-の値を設定できます。

**6.** Superpose (ボトム) Execute (サイド)を押すと重ね合わせを実行し、出力 データが表示されます。

| clock: 100.00000MS/s Run Mode: Continuous Stopped | <u>2</u> 0 |
|---------------------------------------------------|------------|
| Hard Disk Drive Signal Test                       |            |
|                                                   | superpose  |
|                                                   |            |
|                                                   | Execute    |
|                                                   |            |
|                                                   |            |
|                                                   | Save       |
| Samples/Cell: Total Points: 600                   |            |
| Cell Period: 20ns                                 |            |
| TAA+: 1.00                                        |            |
| TAA-: 1.00                                        |            |
| PW50+: 50 % of bit cell                           |            |
| PW50-: 50 % of bit cell                           |            |
| NLTS (1st adjacent): 🛛 🔞 % of bit cell            |            |
| NLTS+ (2nd adjacent): 0 % of bit cell             |            |
| NLTS- (2nd adjacent): 0 % of bit cell             |            |
| Asymmetry: 0 % of bit cell                        |            |
| Lorentz/Gaussian : 100 / 0 % of Mixed Pulse       |            |
| Application Write Isolated Pulse Superpose        |            |

#### 図 3-48: Execute 実行例

- 7. この画面で、重ね合わせのパラメータを変更して Execute (サイド)を押すと、 変更後のパラメータを使って、新たな出力波形を生成します。
- **8.** 出力波形を保存するときは、Superpose(ボトム) Save...(サイド)を押して、 ファイル名、保存場所を指定して保存します。

## Network アプリケーション

このアプリケーションは、ネットワークの各種規格に沿った解析用信号を簡単に作成 するものです。信号作成は次のようにして行なわれます。

- 1、0のパターンを入力データとします。
- 入力データのパターンを規格で決められたコードでライン・コード変換して、パルスの発生位置と極性を算出します。
- 上で求めた位置へ規格で決められた孤立波パルスの重ね合わせを行ないます。

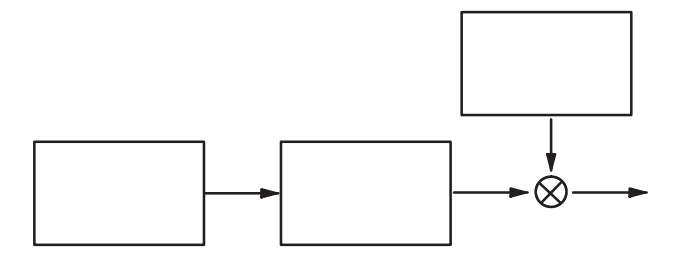

図 3-49: Network テスト信号作成のながれ

入力データ

入力データとしては、パターン・ファイルまたは波形ファイルを使用します。パターン・ファイルの場合は、データの MSB ビット(最上位ビットデータの Data7)の値が読み込まれます。波形ファイルの場合は、データ値 0.5 以上を 1、0.5 未満を 0 にとしてデジタル・データを作ります。

入力データのポイント数は20以上を必要とします。

また、Pre-defined Pattern として次の 10 個のパターンが予め用意されています。

表 3-36: Pre-defined Pattern

| パターン           | 説明                        |
|----------------|---------------------------|
| PN9            | 9 ビットの M 系列疑似ランダム・パルスです。  |
| PN15           | 15 ビットの M 系列疑似ランダム・パルスです。 |
| 0000           |                           |
| 1111           |                           |
| 100100         |                           |
| 10001000       |                           |
| 1000010000     |                           |
| 100000100000   |                           |
| 10000001000000 |                           |
| 1111100000     |                           |

## ライン・コード変換

入力データの 01 の変化を正負のパルスに置き換える変換を行ないます。コード変換 は各規格で規定されたものを使用しています。コード変換に置ける初期条件は次のよ うに設定しています。

表 3-37: ライン・コード変換

| コード変換                                                 | 初期条件                                 |
|-------------------------------------------------------|--------------------------------------|
| CMI (Coded Mark<br>Inversion)                         | 最後のレベル:Low<br>最後の Binary 1 のレベル:High |
| B6ZS、B8ZS(Bipolar<br>with Eight Zero<br>Substitution) | 最後のパルスの極性:Negative<br>連続した0の数:0      |
| B3ZS、HDB3<br>(High Density Bipolar 3)                 | B6ZS、B8ZS と同じ初期条件に加えて、<br>B パルスの数:1個 |
| MLT-3                                                 | 初期値:0<br>最初に出す非ゼロ値:1                 |

## 孤立パルス

規格で規定されたパルスを使用しています。ユーザが設定する必要はありません。

なお、Line Code が AMI の規格の信号(ITU-T の E1、E2、E3、T1.102 の DS1、DS1A、 DS1C、DS2、DS3、STS-1)では、ユーザが作成した波形ファイルも使用できます。 ユーザ作成の孤立波の長さは任意です。波形の中央がセルの中央に来るように位置付 けて、重ね合わせを行ないます。

## 重ね合わせのパラメータ

規格で規定されたパラメータを使用しています。ユーザが設定する必要はありません。

各規格で用いている変換コードおよびパラメータの一覧を次の表にまとめてありま す。

|         | 規格名                  | Line Code | Bit Rate         | Samples<br>/Bit | Clock         |
|---------|----------------------|-----------|------------------|-----------------|---------------|
| ITU-T   | STM1E                | СМІ       | 155.520000 Mbps  | 2               | 311.04000MS/s |
|         | E5 CEPT              | NRZ       | 565.000000 Mbps  | 1               | 565.00000MS/s |
|         | E4                   | CMI 139.2 |                  | 2               | 278.52800MS/s |
|         | E3                   | AMI,HDB3  | 34.368000 Mbps   | 4               | 137.47200MS/s |
|         | E2                   | AMI,HDB3  | 8.448000 Mbps    | 4               | 33.79200MS/s  |
|         | E1                   | AMI,HDB3  | 2.048000 Mbps    | 4               | 8.19200MS/s   |
| T1.102  | STS-3                | СМІ       | 155.520000 Mbps  | 2               | 311.04000MS/s |
|         | STS-1                | AMI,B3ZS  | 51.840000 Mbps   | 16              | 829.44000MS/s |
|         | DS4NA                | СМІ       | 139.264000 Mbps  | 2               | 278.52800MS/s |
|         | DS3                  | AMI,B3ZS  | 44.736000 Mbps   | 16              | 715.77600MS/s |
|         | DS2                  | AMI,B6ZS  | 6.312000 Mbps    | 32              | 201.98400MS/s |
|         | DS1C                 | AMI,B8ZS  | 3.152000 Mbps    | 4               | 12.60800MS/s  |
|         | DS1A                 | AMI,HDB3  | 2.084000 Mbps    | 32              | 66.68800MS/s  |
|         | DS1                  | AMI,B8ZS  | 1.544000 Mbps    | 32              | 49.40800MS/s  |
| Fiber C | hannel FC1063E       | NRZ       | 1062.500000 Mbps | 1               | 1.0625000GS/s |
|         | FC531E               | NRZ       | 531.200000 Mbps  | 1               | 531.20000MS/s |
|         | FC266E               | NRZ       | 265.600000 Mbps  | 1               | 265.60000MS/s |
|         | FC133E               | NRZ       | 132.800000 Mbps  | 1               | 132.80000MS/s |
| SDH/So  | onet<br>OC48/STM16   | NRZ       | 2488.300000 Mbps | 1               | 2.4883000GS/s |
|         | OC36                 | NRZ       | 1866.200000 Mbps | 1               | 1.8662000GS/s |
|         | OC24                 | NRZ       | 1244.200000 Mbps | 1               | 1.2442000GS/s |
|         | OC18                 | NRZ       | 933.120000 Mbps  | 1               | 933.12000MS/s |
|         | OC12/STM4            | NRZ       | 622.080000 Mbps  | 1               | 622.08000MS/s |
|         | OC3/STM1             | NRZ       | 155.520000 Mbps  | 1               | 155.52000MS/s |
|         | OC1/STM0             | NRZ       | 51.840000 Mbps   | 1               | 51.84000MS/s  |
| Misc    | D2                   | NRZ       | 143.180000 Mbps  | 1               | 143.18000MS/s |
|         | D1                   | NRZ       | 270.000000 Mbps  | 1               | 270.00000MS/s |
|         | FDDI                 | NRZ       | 125.000000 Mbps  | 1               | 125.00000MS/s |
|         | 100 Base-TX          | MLT-3     | 125.000000 Mbps  | 1               | 125.00000MS/s |
|         | Gigabit Ether<br>net | NRZ       | 1250.000000 Mbps | 1               | 1.2500000GS/s |

表 3-38: Network Application パラメータ一覧

## 波形の生成

入力データ、孤立パルス、重ね合わせのパラメータをもとに、ネットワーク・テスト のための読みだし波形を生成します。Execute (サイド)ボタンで行ないます。

出力波形のクロック属性は規格で決められたビットレートに合ったものになります。

マーカ1には Bit Rate と同じ周波数のクロックが入ります。ただし、Sample/Bit が1 の場合はその半分の周波数の信号が入ります。 マーカ2には入力データがそのまま入ります。

## ファイルのセーブ

生成された波形は、波形ファイルとして保存できます。このとき、波形の長さが機器 で出力可能な「960以上4の倍数」という制限を満たさないときは、自動的に同じデー タを何回か繰返し、出力可能な波形にします。

## 操作手順

**1.** APPL(前面パネル) Application(ボトム) Network(サイド) で Network アプリケーションを起動します。

| Clock: 100.00000MS   | /S Run Mode         | Continuou        | s Stopp       | ed   |             |  |  |  |
|----------------------|---------------------|------------------|---------------|------|-------------|--|--|--|
| Network Application  | Network Application |                  |               |      |             |  |  |  |
| ITU-T E1             |                     |                  |               |      | Application |  |  |  |
|                      |                     |                  |               |      | Disk        |  |  |  |
|                      |                     |                  |               |      | Network     |  |  |  |
|                      |                     | Data P           | oints:        | 0    | Jitter      |  |  |  |
|                      |                     |                  |               |      | Composer    |  |  |  |
| Line Code: AMI       | , HDB3              |                  |               |      | Composer    |  |  |  |
| Bit Rate: 2.04       | 8000Mbps            |                  |               |      |             |  |  |  |
| Samples/Bit: 4       |                     |                  |               |      |             |  |  |  |
| Clock: 8.19          | 20000MS/s           |                  |               |      |             |  |  |  |
| Isolated Pulse star  | ndard               |                  |               |      |             |  |  |  |
| Joshield Funder Stur |                     |                  |               |      |             |  |  |  |
|                      |                     |                  |               |      |             |  |  |  |
| Application ITU-T    | T1.102              | Fiber<br>Channel | SDH/<br>Sonet | Misc |             |  |  |  |

図 3-50:Network アプリケーション初期画面

生成する規格名を指定します。各規格はボトム・ボタンとポップアップ・メニューの 組合せで指定します。

**2.** ITU-T、T1.102、Fiber Channel、SDH/Sonet、または Misc(ボトム) ポップ アップ・メニューの中から規格名を選択します。 OK(サイド) 規格名を選択すると、サイド・メニューが変わります(図 3-51 参照)。

入力データを指定します。波形 / パターン・ファイルを読み込むかまたは、用意され ているパターンを使用します。

- 3. Read Ptn from File... または Pre-defined Pattern... (サイド)
- **4.** 波形 / パターン・ファイルを読み込む場合は、ファイル・リストの中から、用意 されているパターンを用いる場合は、パターン・リストの中から選択します。

|                     | Clock : | 100   | 0.00000MS | /S Run Mode | Continuou        | is Stopp      | ed   |                  |
|---------------------|---------|-------|-----------|-------------|------------------|---------------|------|------------------|
| Network Application |         |       |           |             |                  |               |      |                  |
| ITU-                | Т       |       | E1        |             |                  |               |      |                  |
|                     |         |       |           |             |                  |               |      | Read Ptn<br>from |
|                     |         |       |           |             |                  |               |      | File             |
|                     |         |       |           |             |                  |               |      | Pre-             |
|                     |         |       |           |             |                  |               |      | defined          |
|                     |         |       |           |             |                  |               |      | Pattern          |
|                     |         |       |           |             | Data P           | oints:        | 0    |                  |
|                     |         |       |           |             |                  |               |      | Execute          |
| Line                | Code:   |       | AMI       | , HDB3      |                  |               |      |                  |
| Bit R               | ate:    |       | 2.04      | 8000Mbps    |                  |               |      |                  |
| Samp                | oles/Bi | t:    | 4         |             |                  |               |      | Save             |
| Cloc                | k:      |       | 8.19      | 20000MS/s   |                  |               |      |                  |
| Isola               | ted Pu  | ilse: | : star    | idard       |                  |               |      | Isolated         |
|                     |         |       |           |             |                  |               |      | Pulse            |
| Арр                 | licatio | n     | ITU-T     | T1.102      | Fiber<br>Channel | SDH/<br>Sonet | Misc | P                |

#### 図 3-51:ITU-T E1 を選択した例

手順2でITU-TのE1、E2、E3、T1.102のDS1、DS1A、DS1C、DS2、DS3、STS-1 のいずれかを選択したときは、孤立パルスとしてユーザが作成した波形ファイルを指 定することもできます。ユーザ作成の孤立パルスを使用する場合は以下のようにしま す。そうでない場合は手順9へ進みます。

5. Isolated Pulse...(サイド)を押すと孤立パルス選択用のサイド・メニューが表示 されます。

| Clock: 100.0000MS/s Run Mode: Continuous Stopped                   |                                       |                                       |                  |               |      |                      |  |
|--------------------------------------------------------------------|---------------------------------------|---------------------------------------|------------------|---------------|------|----------------------|--|
| Network Ap                                                         | plication<br>E1                       |                                       |                  |               |      | Isolated<br>Pulse    |  |
|                                                                    |                                       |                                       |                  |               |      | Read<br>from<br>File |  |
|                                                                    |                                       |                                       |                  |               |      | Samples/<br>Bit<br>4 |  |
|                                                                    |                                       |                                       | Data P           | oints:        | 84   | ,                    |  |
| Line Code:<br>Bit Rate:<br>Samples/Bit:<br>Clock:<br>Isolated Puls | AMI,<br>2.04<br>4<br>8.19<br>se: stan | HDB3<br>8000Mbps<br>20000MS/s<br>dard |                  |               |      | Previous<br>Menu     |  |
| Application                                                        | ITU-T                                 | T1.102                                | Fiber<br>Channel | SDH/<br>Sonet | Misc |                      |  |

図 3-52:孤立パルス選択メニュー

- 6. Read from File... (サイド)を押すとファイル・リストが表示されるので、使用 する 波形ファイルを指定します。
- 7. 孤立パルスを指定すると、Samples/Bit(サイド)ボタンが有効になるので、必要 に応じて値を設定します。値は、1、2、4、8、16、32、64の中から、機器が設 定できる範囲で指定できます。
- 8. Previous Menu (サイド) ボタンを押して、図 3-51 の状態へ戻ります。
- 9. Execute (サイド)を押すと重ね合わせを実行し、出力データが生成されます。

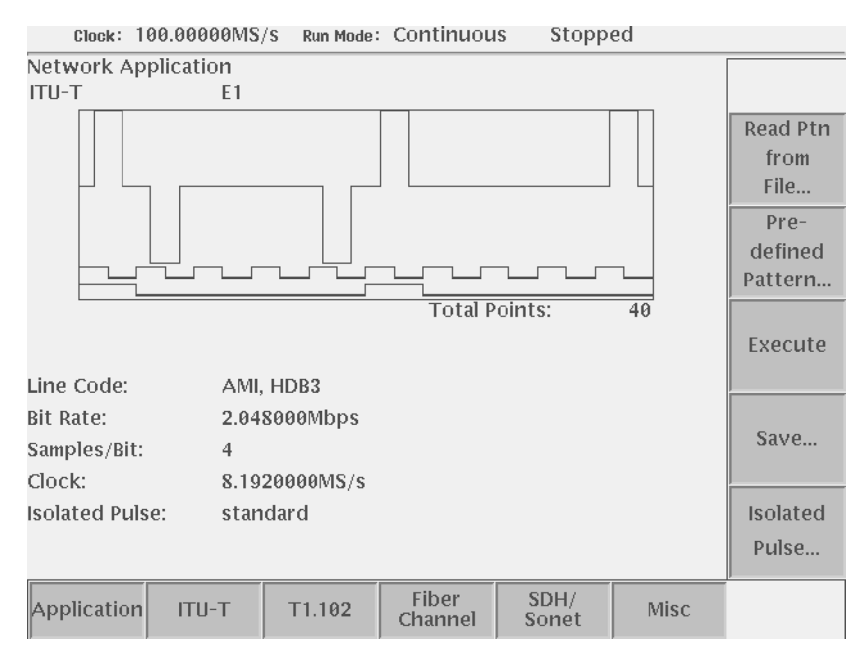

図 3-53:出力データ生成例

**10.** 出力波形を保存するときは、Save...(サイド)を押して、ファイル名、保存場所 を指定して保存します。

## Jitter Composer アプリケーション

Jitter Composer アプリケーションは、ビット・パターンを基にジッタを含んだ信号や スペクトル拡散クロック(SSC)を作成します。信号作成は次のようにして行なわれ ます。

- 1、0のビット・パターンを入力データとします。
- 入力データのビット・パターンをパラメータにしたがって、時間軸方向に並べ1
   周期分のデータを作ります。
- 上で求めた1周期分のデータを Jitter Profile に沿って時間軸方向に偏移させます。

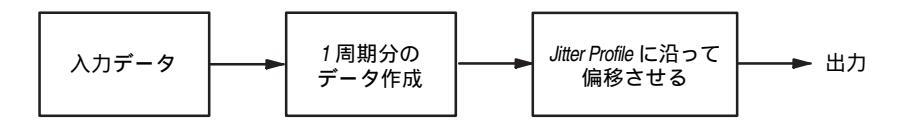

図 3-54:ジッタ波形作成のながれ

## 入力データ

入力データとしては、パターン・ファイルまたは波形ファイルを使用します。パター ン・ファイルの場合は、データの MSB ビット(最上位ビットデータの Data7)の値 が読み込まれます。波形ファイルの場合は、データ値 0.5 以上を 1、0.5 未満を 0 とし てデジタル・データを作ります。

また、Pre-defined Pattern として次の8個のパターンが予め用意されています。

表 3-39: Pre-defined Pattern

| パターン           | 説明                        |
|----------------|---------------------------|
| PN9            | 9 ビットの M 系列疑似ランダム・パルスです。  |
| PN15           | 15 ビットの M 系列疑似ランダム・パルスです。 |
| 100100         |                           |
| 10001000       |                           |
| 1000010000     |                           |
| 1010101010     |                           |
| 100000100000   |                           |
| 10000001000000 |                           |

## Jitter パラメータ

ジッタ波形を生成する際に設定するパラメータとして、つぎのものが用意されていま す。

なお、スクリーン上に表示されているもので、他のパラメータによって一意に定まる ものもあります。これらの値は表示のみで、設定することはできません。

各パラメータは、表示されている状態であれば選択されているボトム・メニューによ らず、いつでも変更できます。

| パラメータ             | 説明                                                                                                    |
|-------------------|----------------------------------------------------------------------------------------------------|
| Repeat Count      | ジッタ波形 1 周期を形成する元波形の繰返し回数を指定しま<br>す。                                                                                        |
| Samples/Bit       | 入力データ1ポイントに対して、何ポイントのデータを生成す<br>るかを指定します。パルスの立上り / 立下がり時間を持たせる<br>ために、設定値は2以上です。Data Rate の値に制限を受けます。                      |
| Data Rate [bps]   | ジッタ波形のデータ・レートを指定します。他のパラメータに<br>対して、Data Rate の値が優先されます。                                                                   |
| Clock [Samples/s] | クロック周波数を表示します(表示のみ)。<br>Data Rate × Samples/Bit で自動的に定まります。                                                                |
| Rise Time         | パルスでの立上り時間 (振幅の 10% ~ 90% レベルの位置間の<br>時間)を指定します。0 も指定できます。Rise Time + Fall Time<br>1/Data Rate × 2 × 4/5 の制限があります。         |
| Fall Time         | パルスでの立下り時間 (振幅の 10% ~ 90% レベルの位置間の<br>時間)を指定します。0 も指定できます。Rise Time + Fall Time<br>1/Data Rate × 2 × 4/5 の制限があります。         |
| Jitter Profile    | 1 周期内の各ポイントを時間軸方向にどのように偏移させるか<br>を指定します。Profile(ボトム) Sine、Triangle(サイド)<br>メニューでサイン波、三角波の中から選択します。                         |
| Jitter Deviation  | ジッタ波形の偏移量 (rms)を指定します。<br>この値は、Input Data を 101010の繰返しパターンとしたとき、<br>一つの 10 を 1 周期と考え、この 1 周期に対する偏移量を示し<br>ます。 <sup>1</sup> |
| Jitter Frequency  | ジッタ波形の繰返し周波数を表示します(表示のみ)。<br>Clock / Total Pointの値より、自動的に定まります。                                                            |
| Data Points       | 入力データのポイント数(表示のみ)。                                                                                                    |
| Total Points      | ジッタ波形のポイント数(表示のみ)。<br>Data Points × Repeat Count × Samples/Bit で定まります。                                                     |

表 3-40: Jitter Composer のパラメータ

1参考: Peak-to-peak の偏移量は、

サイン波の場合、設定値のおおよそ2.83 倍、

三角波の場合、設定値のおおよそ 3.46 倍となります。

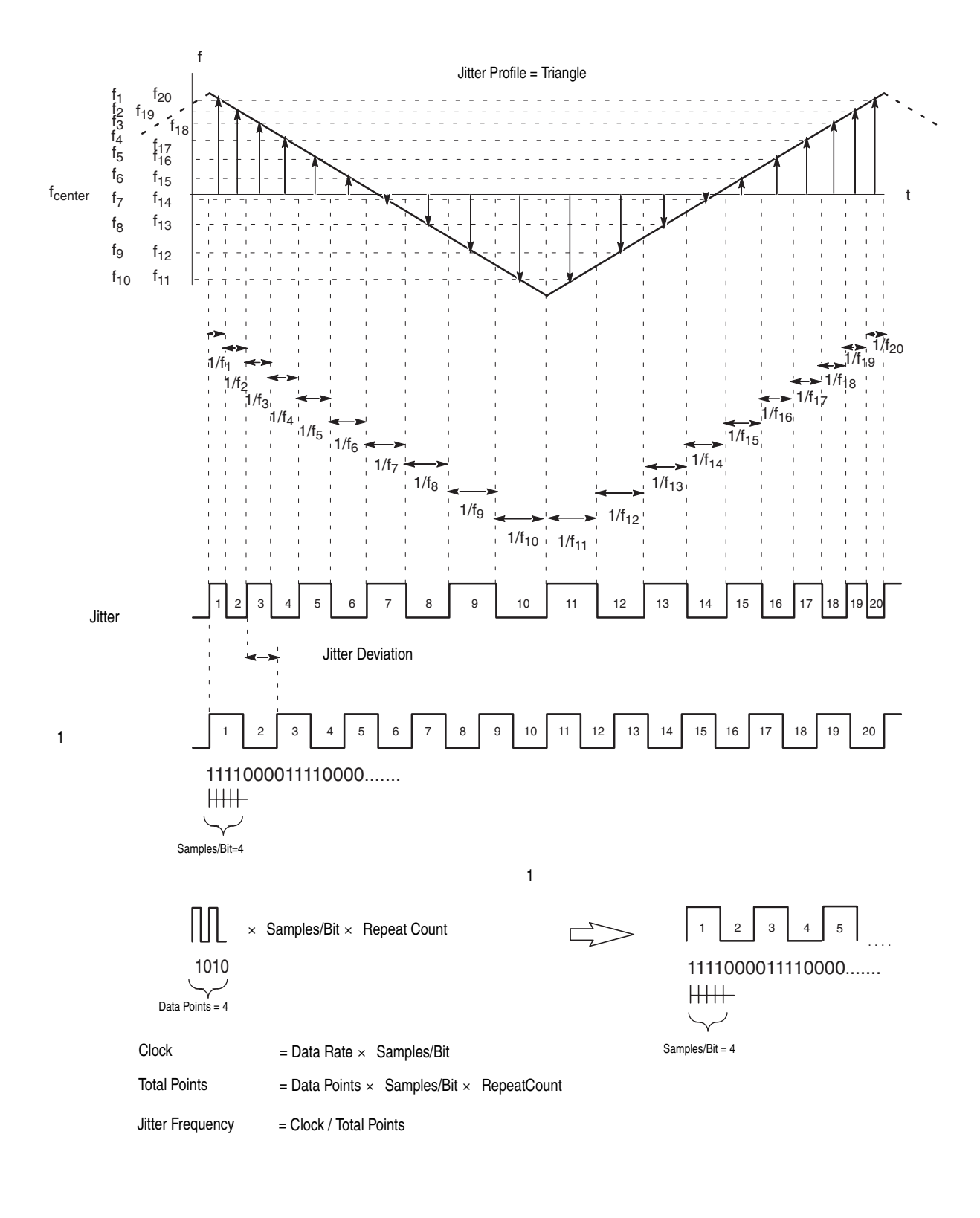

図 3-55:ジッタ・パラメータとジッタ波形

## 波形の生成

入力データに対して、上記各パラメータをもとに、ジッタ波形を生成します。 Compose(ボトム) Execute(サイド)ボタンで行ないます。

マーカ1には Bit Rate と同じ周波数のクロックが入ります。 マーカ2には入力データがそのまま入ります。

## ジッタ波形ファイルのセーブ

生成された波形は、波形ファイルとして保存できます。このとき、波形の長さが機器 で出力可能な「960以上4の倍数」という制限を満たさないときは、自動的に同じデー タを何回か繰返し、出力可能な波形にします。

#### 操作手順

**1.** APPL(前面パネル) Application(ボトム) Jitter Composer(サイド) で Jitter アプリケーションを起動します。

| Clo      | ck:                     | 100.00000MS/                               | S Run Mode:  | Continuous           | Stopped | 1           |
|----------|-------------------------|--------------------------------------------|--------------|----------------------|---------|-------------|
| Jitter C | omp                     | oser                                       |              |                      |         | Application |
|          |                         |                                            |              |                      |         | Disk        |
|          |                         |                                            |              | Data Point           | s: 0    | Network     |
| F        | Repe<br>Samp            | at Count:<br>ples/Bit:                     | 1<br>10      |                      |         | Jitter      |
| [        | Data<br>Cloci           | Rate:<br>k:                                | 100.00       | 0000Mbps<br>0000GS/s |         | Composer    |
| F        | Rise<br>Fall T          | Time:<br>Time:                             | 5.0n<br>5.0n | s<br>s               |         |             |
|          | Jitte<br>Jitte<br>Jitte | r Profile:<br>r Deviation:<br>r Frequency: | Sine<br>500p | s]≺rms≻<br>0Hz (     | 0s)     |             |
| Applica  | atior                   | Input<br>Data                              | Profile      | Compose              |         |             |

#### 図 3-56: Jitter Composer 初期画面

入力データを指定します。波形 / パターン・ファイルを読み込むかまたは、用意され ているパターンを使用します。

**2.** Input Data(ボトム) Read from File... または Pre-defined Pattern...(サイド) で入力データを選択します。

| (      | lock:          | 100.00000MS/s                | Run Mode:    | Continuous           | Stopped |   | •             | 1 |
|--------|----------------|------------------------------|--------------|----------------------|---------|---|---------------|---|
| litter | Com            | poser                        |              |                      |         |   | Input<br>Data |   |
|        |                |                              |              |                      |         |   | Read          |   |
|        |                |                              |              |                      |         |   | from          |   |
|        |                |                              |              |                      |         |   | File          |   |
|        |                |                              |              |                      |         |   | Pre-          |   |
|        |                |                              |              |                      |         |   | defined       | 1 |
|        |                |                              |              | Data Poir            | nts: 0  | ] | Pattern.      |   |
|        | Rep<br>Sam     | eat Count:<br>ples/Bit:      | 1<br>10      |                      |         |   |               |   |
|        | Data<br>Cloc   | a Rate:<br>:k:               | 100.00       | 0000Mbps<br>0000GS/s |         |   |               |   |
|        | Rise<br>Fall   | Time:<br>Time:               | 5.0n         | s<br>s               |         |   |               |   |
|        | Jitte<br>Jitte | er Profile:<br>er Deviation: | Sine<br>500p | s <rms></rms>        |         |   |               |   |
|        | Jitte          | er Frequency:                |              | 0Hz (                | 0s)     |   |               |   |
| Appl   | icatio         | n Input<br>Data              | Profile      | Compose              |         |   |               |   |

図 3-57:入力データ選択画面

3. 波形 / パターン・ファイルを読み込む場合はファイル・リストの中から、用意されているパターンを用いる場合はパターン・リストの中から選択します。

| Clock: 100.00000MS/s                                                                  | S Run Mode:                            | Continuous                                    | Stopped | <b>9</b> <u>1</u>                                        |
|---------------------------------------------------------------------------------------|----------------------------------------|-----------------------------------------------|---------|----------------------------------------------------------|
| Jitter Composer                                                                       |                                        |                                               |         | Input<br>Data<br>Read<br>from<br>File<br>Pre-<br>defined |
| Repeat Count:<br>Samples/Bit:<br>Data Rate:<br>Clock:                                 | 1<br>10<br>100.00<br>1.000             | Data Poin<br>0000Mbps<br>0000GS/s             | its: 10 | Pattern                                                  |
| Rise Time:<br>Fall Time:<br>Jitter Profile:<br>Jitter Deviation:<br>Jitter Frequency: | 5.0n<br>5.0n<br>Sine<br>500p<br>10.000 | <u>s</u><br>s<br>s <rms><br/>00000MHz (</rms> | 100ns ) |                                                          |
| Application Input<br>Data                                                             | Profile                                | Compose                                       |         |                                                          |

図 3-58: Pre-defined Pattern の一つを選択した画面

4. 
 ★ ボタンでパラメータを選択します。ロータリ・ノブまたは数値キーで各ジック・パラメータの値を設定します。

Sine または Triangle (サイド)

#### ジッタ・プロファイルは、Profile(ボトム) で選択します。

Clock: 100.00000MS/S Run Mode: Continuous Stopped 1 Jitter Composer Profile Sine Triangle Repeat Count: 1 Samples/Bit: 10 Data Rate: 100.00000Mbps Clock: 1.0000000GS/s Rise Time: 5.0ns Fall Time: 5.0ns Jitter Profile: Sine Jitter Deviation: 500ps <rms> 10.000000MHz ( Jitter Frequency: 100ns) Input Application Profile Compose Data

#### 図 3-59:ジッタ・プロフィル選択画面

**6.** Compose(ボトム) Execute(サイド)を押すとジッタ波形が作成され、表示 されます。

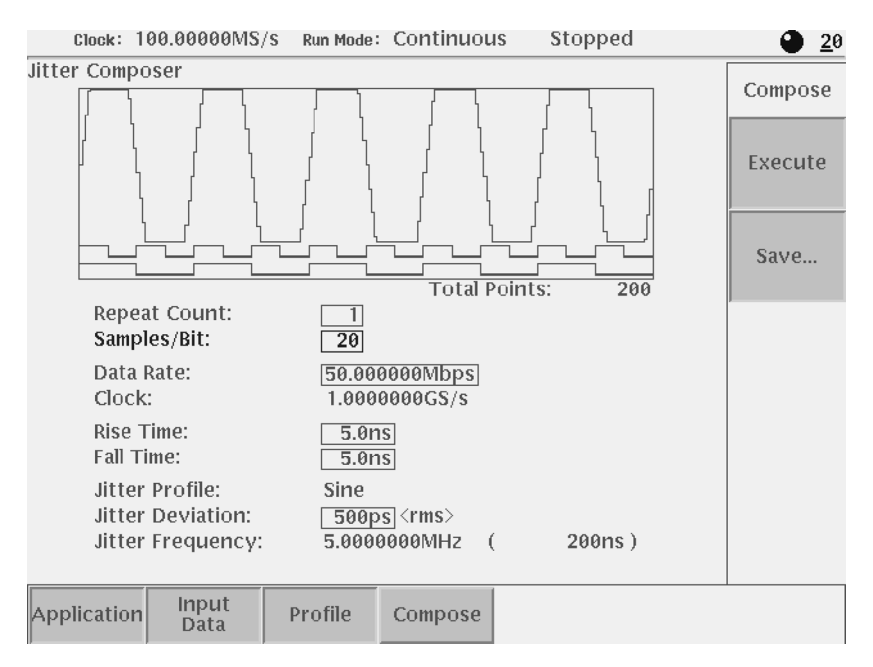

#### 図 3-60:ジッタ波形生成画面

- 7. この画面で、各パラメータを変更して Execute (サイド)を押すと、変更後のパ ラメータを使って、新たな出力波形を生成できます。
- **8.** 出力波形を保存するときは、Compose(ボトム) Save...(サイド)を押して、 ファイル名、保存場所を指定して保存します。

# ファイルの変換

他の機器で作成した波形ファイルを AWG710 型 / AWG710B 型で使用できる波形 ファイルに変換する Import 機能と AWG710 型 / AWG710B 型の波形ファイルをテキ スト・ファイルに変換する Export 機能を備えています。

AWG710型 / AWG710B型の波形ファイルには、クロック・レート情報と波形デー タ、マーカのデータ情報が含まれています。Import機能では、外部のファイルから利 用できない情報に対してはデフォルト値を使用しています。

## Import 機能

次のようなファイルを AWG710型 / AWG710B 型の波形ファイルに変換できます。

- AWG20xx .WFM to Waveform AWG20xx シリーズの WFM ファイルを AWG710型 / AWG710B 型の波形ファイ ルに変換します。マーカのデータ、クロック・レートが引き継がれます。
- AWG20xx .WFM to Pattern AWG20xx シリーズの WFM ファイルを AWG710 型 / AWG710B 型のパターン・ ファイルに変換します。マーカのデータ、クロック・レートが引き継がれます。

AWG2021 型および AWG2005 型のデータ(12 ビット)は上位 8 ビットが AWG700 シリーズのパターン・ファイルに取り込まれます。下位 4 ビットは捨てられます。 AWG2041 型のデータ(8 ビット)は、そのまま取り込まれます。

 TDS .WFM to Waveform
 当社 TDS シリーズ・オシロスコープの波形ファイルを AWG710 型 / AWG710B
 型の波形ファイルに変換します。クロック・レートとポジション情報が引き継が れます。オフセット情報は無視されます。

なお、波形ファイルを生成したときのオシロスコープのアクイジション・モード (Fast Acquisition Mode 等)によっては、正しくファイル変換できないことがあり ます。

TDS .ISF to Waveform
 当社 TDS シリーズ・オシロスコープの Internal File Format で出力した波形ファイルを AWG710型 / AWG710B型の波形ファイルに変換します。クロック・レートとポジション情報が引き継がれます。オフセット情報は無視されます。

- EASYWAVE .WAV to Waveform
   LeCroy EASYWAVE ソフトウェアの出力データ・ファイル (.WAV)を AWG710
   型 / AWG710B 型の波形ファイルに変換します。属性はなにも引き継がれません。
- text file to Waveform アスキーのテキスト・ファイルを AWG710 型 / AWG710B 型の波形ファイルに変換します。

## テキスト・ファイルの読み込み

数値をセパレータ文字で区切ったものを読み込みます。特にヘッダのようなものはあ りません。

セパレータ文字はスペース、カンマ、タブ、CR、LF のいずれかです。

数値としては -.1E-2 のような指数表記も可能です。m, u, n, p, k, M などの単位記号 は 使用できません。1.2V など数値のあとに英文字がついているものは英文字部分が無視 され、数値としては正しく読み込まれます。

複数のセパレータ文字の連続は一つのセパレータ文字と解釈されます。従って 1,2,3,4<CR><LF> は

1 , 2, , 3,,, 4 ,,, <CR><LF>と同じです。

数値の代わりに英文字があった場合、(例えば "ABCD") は値としては 0 になります。 (特にエラーにはなりません)

具体的な入力ファイルのフォーマットは以下のようになっています。

 フォーマット1:数値が横に並んだもの 0,0.1,0.2,0.3,0.4
 それぞれの値がアナログ・データになります。マーカは全て0になります。

フォーマット2:数値が1行に3つずつ並んだもの

- 0.1, 1, 0
- 0.2, 0, 1 0.3, 0, 0
- ー行が1ポイントに対応します。最初の数値がアナログ・データで、その後の二つが マーカ1とマーカ2です。マーカ・データは 0.5 より大きい値を 1、そうでなければ 0とみなされます。

## Export 機能

AWG710型/AWG710B型で作成した波形ファイルをテキスト形式のファイルに変換 できます。このテキスト・ファイルをコンピュータに読み込んで、波形解析やレポー ト作成等に利用することができます。

AWG700 シリーズの波形ファイルを次のファイルに変換できます。マーカ・データ を含むフォーマットと含まないフォーマットが指定できます。

- Waveform to text file
- Waveform to text file with marker

どちらの場合も1行に1ポイントのデータが書かれます。改行はCR/LFです。

マーカを含まない場合 1.0 0.5 -0.9 0.1 マーカを含む場合 1.0,1,1 0.5,0,1 -0.9,1,0 0.1,0,0

# 波形およびパターンファイル間の変換

AWG710型 / AWG710B型の波形ファイルとパターン・ファイルを相互に変換できます。そのために、つぎの2つが用意されています。

- Waveform to Pattern AWG710型 / AWG710B型の波形ファイルをパターン・ファイルに変換します。
- Pattern to Waveform
   AWG710型 / AWG710B型のパターン・ファイルを波形ファイルに変換します。

各変換において、マーカ情報は引き継がれます。

# ファイル変換の実行

EDIT メイン・メニュー画面で選択したファイルに対して、変換を行ないます。ハードディスク、フロッピ・ディスクおよびネットワーク上のファイルに対して実行できます。

- 1. 変換するファイルをアクセスできる場所に置きます。
- 2. EDIT(前面パネル) Tools(ボトム)

| Clock: 1             | 00.00000MS,                                       | S Run M | ode: Enhar | nced  | S    | topp | ed    |   |            |
|----------------------|---------------------------------------------------|---------|------------|-------|------|------|-------|---|------------|
| Drive:<br>Directory: | Drive: Main Free Space: 9652192KB<br>Directory: / |         |            |       |      |      |       |   | Tools      |
|                      | Filename                                          |         | Size       | Da    | te   | T    | ime   | 9 |            |
| S512×                | <2.wfm                                            |         | 6KB        | 01/05 | 5/15 | 19:  | 19:20 |   | Compile    |
| S512×                | 2h.wfm                                            |         | 6KB        | 01/05 | 5/15 | 19:  | 19:20 |   | Compile    |
| SINE.                | ∾fm                                               |         | 5KB        | 01/05 | 5/31 | 15:  | 20:08 |   | Equation   |
| SQUA                 | RE.wfm                                            |         | 5KB        | 01/05 | 5/31 | 14:  | 08:04 |   |            |
| startu               |                                                   |         | 2KB        | 01/0  | 5/31 | 15:  | 04:08 |   | Convert    |
| SUBSE                | Q.seq                                             |         | 1KB        | 01/05 | 5/31 | 15:  | 27:02 |   | convert    |
| T1024                | 1.wfm                                             |         | 6KB        | 01/05 | 5/15 | 19:  | 19:22 |   | File       |
| T1024                | th.wfm                                            |         | 6KB        | 01/05 | 5/15 | 19:  | 19:22 |   | Format     |
| T5128                | <2.wfm                                            |         | 6KB        | 01/05 | 5/15 | 19:  | 19:24 |   | Tormacia   |
| T512>                | <2h.wfm                                           |         | 6KB        | 01/0  | 5/15 | 19:  | 19:24 |   | Compile    |
| TDSC                 | H1.SET                                            |         | 1KB        | 01/0  | 5/22 | 17:  | 08:02 |   | A.W.C.2000 |
| TDSC                 | H1.WEM                                            |         | 245KB      | 01/0  | 5/22 | 17:  | 08:02 |   | AWG20XX    |
| test1                | wfm                                               |         | 5KB        | 01/0  | 5/31 | 16:  | 04:38 |   | Equation   |
| test2                | wfm                                               |         | 5KB        | 01/0  | 5/31 | 16:  | 07:38 |   |            |
| test3                | wfm                                               |         | 5KB        | 01/0  | 5/31 | 16:  | 08:32 |   | Capture    |
| TEST                 | 332.seg                                           |         | 1KB        | 01/0  | 5/31 | 16:  | 14:00 |   | oup can e  |
| test4                | wfm                                               |         | 5KB        | 01/0  | 5/31 | 16:  | 99:12 |   | Waveform   |
| TRIAN                | JGLE wfm                                          |         | 5KB        | 01/0  | 5/31 | 14   | 06:32 |   |            |
| Triav                | vfm                                               |         | 5KB        | 01/0  | 5/15 | 19   | 19:26 |   |            |
|                      | pagefile dat                                      |         | 0KB        | 01/0  | 5/31 | 15   | 05:50 |   |            |
| svslog log           |                                                   |         | 17KB       | 01/0  | 5/31 | 15   | 04.06 |   |            |
| evelog twp           |                                                   |         | 16         | 01/0  | 5/31 | 15   | 05.48 |   |            |
|                      | ayarog.unp                                        |         |            | 01/0. | 3/31 | 1.J. | 03.70 |   |            |
| Drive                | Directory                                         | File    | Edi        | t     | Тоо  | ls   |       |   | Window     |

#### 図 3-61:ファイル変換の画面表示

3. 変換するファイルを選択し、Convert File Format...(サイド)を押します。

変換タイプを選択するダイアログ・ボックスが表示されます。

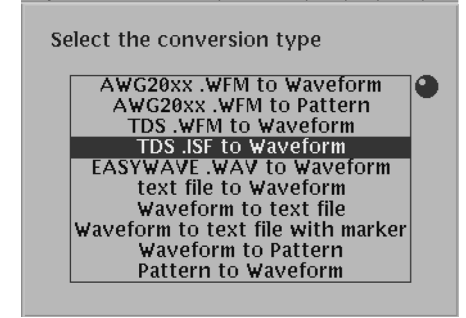

図 3-62 : Select the conversion type ダイアログ・ボックス

- 4. ロータリ・ノブまたは ♥ ◆ ボタンで変換タイプを選択します。
- **5.** OK (サイド)ボタンを押すと、変換後のファイル名とファイルの保存先を指定 するダイアログ・ボックスが表示されます。
- 6. ファイル名を入力して、OK (サイド)ボタンを押します。

選択したファイルと変換タイプが不適切な場合は、"Illegal file format "というメッ セージが表示されます。

# 他の機器からの波形の取り込みとハードコピー

## 波形の取込

GPIB で接続されたオシロスコープ、信号発生器などからコントローラを介さず直接 波形データを AWG710型 / AWG710B型に取り込むことができます。取り込んだデー タは自動的に AWG710型 / AWG710B型で出力できる波形ファイルに変換されます。

取り込み先の機器の指定(GPIB アドレスの小さい機器) どのチャンネルのどういう 波形を読み込むかの設定は自動的に行なわれます。

読み込まれた波形データはあらかじめ用意されている名前が付けられます。

この機能を使うときは、AWG710型 / AWG710B型の GPIB 設定をコントローラにします。

## 対象機器

次の機器からの波形が取り込めます。

- Tektronix TDS シリーズ オシロスコープ
- LeCroy 社 デジタル・オシロスコープ

## GPIB コミュニケーション

波形のデータは GPIB ネットワークを介して取り込まれます。その際、AWG710型/ AWG710B型はコントローラに、データを取り込む先の機器は Talk/Listen モードに、 ネットワークに接続されている機器の GPIB アドレスはすべて異なるように設定する 必要があります。

波形取り込みを実行すると、AWG710型/AWG710B型は、GPIBアドレスの小さい 番号から順にアドレッシングを行ないます。指定の機種で最初に応答した機器を対象 機器と判断し、次にデータ転送のための準備を行ないます。

GPIB ネットワーク上に複数の機器が接続されている場合は、捜している機種で GPIB アドレスの小さい機器を取り込み先の機器と判断します。

データを取り込む先の機器は、GPIB アドレスと Talk/Listen モードを設定するだけで、 他の設定は必要ありません。データ転送のための手続きは、AWG710 型 / AWG710B 型が自動的に行ないます。

## 波形の取り込み

次の手順で他の機器から波形データを取り込みます。

- **1.** 取り込み先の機器と AWG710 型 / AWG710B 型を GPIB ケーブルで接続します。
- **2.** UTILITY(前面パネル) Comm(ボトム)
- 4. 同様に、AWG710型 / AWG710B型の Address を設定します。
- **5.** EDIT(前面パネル) Tools(ボトム) Capture Waveform(サイド) 取り込み先の機器のリストが表示されます。

| Clock: 100.00000MS/S Run Mode: Enhanced Stopped |                                   |        |      |                      |       |      |         |         |
|-------------------------------------------------|-----------------------------------|--------|------|----------------------|-------|------|---------|---------|
| Drive                                           | Prive: Main Free Space: 9652192KB |        |      |                      |       |      |         |         |
| Directory                                       | Filonomo Pizo Doto Timo           |        |      |                      |       |      |         |         |
| 551                                             | Fileriame                         |        | size |                      |       |      | ·20     |         |
| \$51                                            |                                   |        |      |                      | daa   |      | -20     |         |
| SIN                                             | Joktroniy T                       | Durce  | TD   |                      | a as  | 9    | -08     |         |
| SQ                                              | Tektronix                         | DS CHI |      | SCHI.                | WEIVI |      | :04     |         |
| sta                                             | Tektroniy 1                       |        |      | SCH2.                | WEM   |      | :08     |         |
| SUE                                             | Tektroniy 1                       | DS CH3 |      | <u>зсна.</u><br>86на | WEM   |      | :02     |         |
| T10                                             | others                            | DUCITY |      | <u>JCI14.</u>        | WI NI |      | :22     |         |
| T10                                             | othersin                          |        |      |                      |       |      | :22     |         |
| T5                                              |                                   |        |      |                      |       |      | :24     |         |
| T5                                              |                                   |        |      |                      |       |      | :24     |         |
| TD                                              |                                   |        |      |                      |       |      | :02     |         |
| TD                                              |                                   |        |      |                      |       |      | :02     |         |
| tes                                             |                                   |        |      |                      |       |      | :38     |         |
| tes                                             |                                   |        |      |                      |       |      | :38     |         |
| tes                                             |                                   |        |      |                      |       |      | .32     | Compol  |
|                                                 |                                   |        |      |                      |       |      | 100     | Caricei |
|                                                 |                                   |        |      |                      |       |      | 12      |         |
|                                                 |                                   |        |      |                      |       |      | .32     |         |
|                                                 |                                   |        | ИВН  |                      | 10/51 | 13.  | 12:50   |         |
|                                                 | pageme.uat                        |        | 17KB | 01/0                 | 35/31 | 15:0 | 34.06   | OK      |
|                                                 | syslog.tmp                        |        | 1KB  | 01/0                 | 05/31 | 15:0 | 05:48   |         |
| Drive                                           | Directory                         | File   | Ed   | it                   | Tools | ;    | Update! | Window  |

図 3-63:取り込み先機器選択のダイアログ・ボックス

6. リスト以外の機器から取り込む場合は、Others...を選択します。

| Clock: 1   | 00.00000MS/                    | S Run Mode: | Enhanced | Stopp                     | ed         |        |  |  |  |
|------------|--------------------------------|-------------|----------|---------------------------|------------|--------|--|--|--|
| Drive      | ve: Main Free Space: 9652192KB |             |          |                           |            |        |  |  |  |
| Directory  | /: /                           |             |          |                           |            |        |  |  |  |
|            | Filename                       |             | Size 🗆 D | ate   T                   | ime        |        |  |  |  |
| <u>S51</u> |                                |             |          |                           | :20        |        |  |  |  |
| 851        | S                              | ource       | Loade    | ed as 🔄 🕘                 | 20         |        |  |  |  |
| SIN        | LeCroy DSC                     | ) CH1       | LCCH1.V  | VFM                       | :08        |        |  |  |  |
| sQ         | LeCroy DSC                     | ) CH2       | LCCH2.V  | VEM                       | .04        |        |  |  |  |
|            | Lecroy DSC                     | CH3         | LCCH3.V  | VEM                       | .00        |        |  |  |  |
| T10        | Lecroy DSC                     | CH4         | LCCH4.V  | VEIVI                     | .02        |        |  |  |  |
|            |                                |             |          |                           | .22        |        |  |  |  |
| 15         |                                |             |          |                           | :24        |        |  |  |  |
| T5         |                                |             |          |                           | :24        |        |  |  |  |
| TD         |                                |             |          |                           | :02        |        |  |  |  |
| TD         |                                |             |          |                           | :02        |        |  |  |  |
| tes        |                                |             |          |                           | :38        |        |  |  |  |
| tes        |                                |             |          |                           | :38        |        |  |  |  |
| tes        |                                |             |          |                           | :32        |        |  |  |  |
| TES        |                                |             |          |                           | :00        | Cancel |  |  |  |
| tes        |                                |             |          |                           | :12        |        |  |  |  |
|            |                                |             |          |                           | :32        |        |  |  |  |
|            |                                |             |          |                           | .20        |        |  |  |  |
|            | evelog log                     |             | 17KR 01/ | 05/31 15.                 | 03.30      | OK     |  |  |  |
|            | syslog.tmp                     |             | 1KB 01/  | $\frac{05/31}{05/31}$ 15: | 05:48      |        |  |  |  |
|            | o / oro gremp                  |             |          |                           |            |        |  |  |  |
| Drive      | Directory                      | File        | Edit     | Tools                     | Update!    | Window |  |  |  |
| 0          | c c c c y                      |             | Luit     |                           | - sp uucoi |        |  |  |  |

図 3-64:取り込み先機器選択(Others...)のダイアログ・ボックス

- 7. 取込み先の機器の種類をロータリ・ノブで選択します。
- 8. OK(サイド)ボタンを押すと、取込み先の機器から波形データの転送が開始されます。

**注**:接続したオシロスコープによっては、オシロスコープがアクイジションを行なっ ているときに AWG710型 / AWG710B型から波形転送の要求を受けても正しく応答 できないものがあります。そのような場合は、オシロスコープで必要な波形を取り込 み、アクイジションをストップした状態で、AWG710型 / AWG710B型からの波形取 込みを行なってください。

また、オシロスコープのアクイジション・モード(Fast Acquisition Mode 等)によっては、正しく波形転送ができないことがあります。

## 波形取り込み後のファイルについて

選択した機器から取り込んだ波形データは、カレント・ドライブのカレント・ディレ クトリに波形ファイルとして生成されます。

また、波形ファイルとともに、選択した機器の振幅やオフセットなどの情報を含んだ 設定ファイルも生成されます。この設定ファイルは、取り込んだ波形をそのときの状 態で AWG710型 / AWG710B型から出力するときに利用できます。

# ハードコピー

スクリーン上のイメージをハードコピー機能を用いて出力できます。ハードコピー は、スクリーンの表示をそのままファイルとして出力します。このファイルを PC に 取り込んでプリンタに出力したり、DTP ソフトウェアを使って、ドキュメントに利用 できます。AWG710型/AWG710B型に直接プリンタを接続してプリントアウトする ことはできません。

ハードコピーは、前面パネルの HARDCOPY ボタンまたは、GPIB のコマンドで実行 します。出力ファイルのフォーマットは BMP、TIFF、BMP COLOR または TIFF COLOR が選択できます。ファイルの出力先は、ハードディスク、フロッピ・ディス ク、ネットワーク上のコンピュータが指定できます。ファイルのサイズは、フォー マットが TIFF のとき約 150KB、その他のフォーマットのとき約 300KB です。

## ファイル名について

HARDCOPY ボタンでのハードコピーの場合、出力ファイル名は TEK00000.BMP の ようなファイル名が自動的に付けられます。"TEK" の部分は固定です。00000 の部分 はカウンタの値で、カウンタは電源投入時に 0 にリセットされ、以後ハードコピーを とるたびに 1 つずつ増えて行きます。拡張子は指定したフォーマットにより BMP ま たは TIF になります。出力先のドライブは UTILITY メニューで指定したドライブに なります。ディレクトリはそのドライブのカレント・ディレクトリになります。

GPIB コマンドでハードコピーをとる場合、出力ファイル名は 専用コマンドで指定し ます。このコマンドはファイル名だけを指定します。ドライブおよびパスは GPIB か ら Hardcopy のコマンドがきた時点での GPIB のカレント・ドライブ、カレント・ディ レクトリが使用されます。GPIB コマンドに関しては、「AWG700 シリーズプログラ マ・マニュアル」を参照してください。

## 出力フォーマットと出力先の設定

ハードコピーのファイルを出力する前に、出力フォーマットと出力先を指定します。

出力フォーマットは BMP、TIFF、BMP COLOR または TIFF COLOR が指定できま す。ハードコピー・ファイルの出力先としては、ハードディスク、フロッピ・ディス ク、ネットワークに接続している外部コンピュータが選択できます。

1. UTILITY(前面パネル) System(ボトム)で System 設定画面が表示されます。

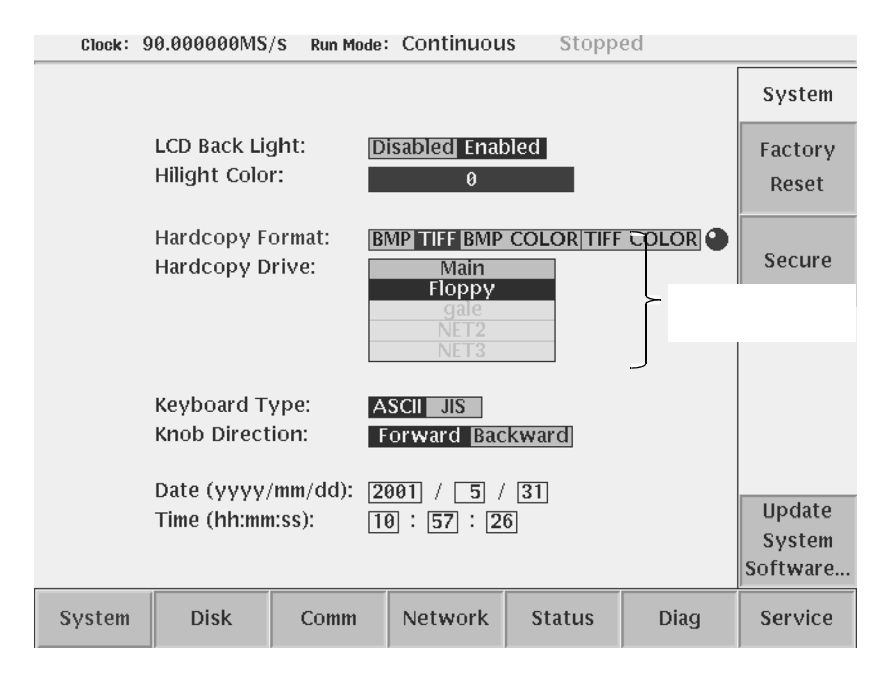

図 3-65: ハードコピー設定画面

- 3. ロータリ・ノブまたは ♦ ▶ ボタンで、BMP、TIFF、BMP COLOR、または TIFF COLOR を選択します。
- 5. ロータリ・ノブまたは ♦ ▶ ボタンで Main、Floppy または NETx を選択します。

NETx は Network メニューで設定したリモート・コンピュータのファイル・システム です。リモート・ファイル・システムに関しては、3-199 ページを参照してください。

## ハードコピーの実行

HARDCOPY(前面パネル)ボタンを押すと、その時点でスクリーンに表示されてい る内容がそのまま画像ファイルとして出力されます。ファイルのフォーマットおよび 出力先ドライブは、UTILITYメニューであらかじめ指定されたものになります。出 力されるディレクトリは、カレント・ディレクトリです。

- 1. ハードコピーをとりたい画面を表示します。
- 2. HARDCOPY (前面パネル)ボタンを押します。
- 3. ハードコピーが実行され、出力先およびファイル名が表示されます。

Hardcopy file was created. Drive: Main Path: /TEK00004.BMP

図 3-66:ハードコピー完了メッセージ

4. OK (サイド)ボタンを押します。

作成されたファイルの名前を変更したり、他のディレクトリに移動させたりする場合は、EDIT メイン・メニューで行ないます。
# ネットワーク

AWG710型 /AWG710B 型はネットワーク機能を備えています。PC やワークステー ションなどのリモート・コンピュータと、NFS (Network File System) プロトコルを 用いて接続すると、リモート・コンピュータのハードディスクのファイル・システム を利用できます。また、FTP を用いて、リモート・コンピュータとのファイル転送が 容易に行なえます。

AWG710型/AWG710B型は3つまでのリモート・コンピュータと接続し、それらの ストレージ・ドライブを AWG710型/AWG710B型のハードディスクやフロッピ・ ディスクと同じ感覚で使用できます。

ここでは、以下のネットワーク操作について説明します。

- Ethernet の接続
- ネットワークのテスト
- リモート・ファイル・システムのマウント
- FTP

**注:** イーサネット・ケーブルの接続は、必ず AWG710 型 /AWG710B 型の電源を入れ る前に行ってください。

## Ethernet 接続

100/10 BASE-T Ethernet ケーブルを用いて AWG710 型 /AWG710B 型をネットワーク に接続します。FTP や NFS のファイル操作を行うには、つぎの設定が必要です。

- AWG710型 /AWG710B型のIP アドレス、サブネット・マスクまたは
  DHCP クライアント機能を用いて IP アドレス等を自動取得する
- 3つまでのゲートウェイ・アドレス(必要ならば)

IP アドレス、サブネット・マスクの設定は、DHCP (Dynamic Host Configuration Protocol)を用いて自動取得する方法と、システム管理者から割り当てられたアドレス を手動で入力する方法とがあります。

図 3-67 にネットワークに関するパラメータを設定する画面を示します。

| Clock:         | 00.00000MS                                                                                      | /S Run Mode                   | : Continuou                                                                          | s Stopp             | ed           |                 |
|----------------|-------------------------------------------------------------------------------------------------|-------------------------------|--------------------------------------------------------------------------------------|---------------------|--------------|-----------------|
|                |                                                                                                 |                               |                                                                                      |                     |              | Comm            |
| Remote C       | ontrol:                                                                                         |                               | GPIB Netv                                                                            | work 🕙              |              |                 |
| <u>GPIB</u>    | Configuratio<br>Address:                                                                        | on: T                         | alk/Listen C                                                                         | ontroller           | Off Bus      |                 |
| <u>Network</u> | DHCP Client<br>IP Address:<br>Subnet Mas<br>MAC Addre<br>Gateway 1:<br>Gateway 2:<br>Gateway 3: | : D<br>[]<br>k: [2]<br>ss: 0( | isabled Enal<br>72.17.43.84<br>55.255.0.0<br>0:e0:31:00:90<br>Destination<br>Network | Died<br>Gate<br>Add | eway<br>ress | Execute<br>Ping |
|                | FTP Server:                                                                                     | D                             | isabled Enat                                                                         | bled                |              | Edit            |
| System         | Disk                                                                                            | Comm                          | Network                                                                              | Status              | Diag         | Service         |

#### 図 3-67:ネットワーク設定画面

ネットワークに接続するには、IP アドレス、サブネット・マスク、ゲートウェイ・アドレス(必要ならば)の設定が必要です。設定は次のように行ないます。

- 1. UTILITY(前面パネル) Comm(ボトム)
- AWG710型/AWG710B型を Ethernet でコントロールする場合は、次の設定が必要です。
  - a. ➡ ▲ ボタンで Remote Control のフィールドにカーソルを移動し、ロータリ・ ノブまたは ↓ ▶ ボタンで、Network を選択します。
- 次に AWG710 型 /AWG710B 型の IP アドレスを設定します。設定には、システム管理者から与えられたアドレスをマニュアルで操作する方法と、DHCPを用いて自動的に取得する方法があります。 → ホタンでパラメータのフィールドにカーソルを移動し、Edit...(サイド)ボタンを押して、パラメータを入力します。
- マニュアル操作で設定する場合:

  - b. ▲ ボタンで IP Address のフィールドにカーソルを移動し、Edit... (サイド)を押します。
  - c. IP Address 設定ダイアログで、IP アドレスを設定します。
  - d. 必要ならば、IP アドレスと同様の方法で、サブネット・マスクを Subnet Mask フィールドに設定します。

- DHCP で IP アドレスを取得する場合:

  - f. AWG710型/AWG710B型は、DHCPサーバにアドレス取得要求を送り、サーバからアドレスが送られてきます。送られてきたアドレスは、IP Addressフィールドにグレイアウト表示されます。
- 4. 必要ならば、ゲートウェイ・アドレスを Destination Network、Gateway Address フィールドに設定します。

ゲートウェイ・アドレスは、リモート・コンピュータがゲートウェイを介して別 のネットワークに接続している場合に設定する必要があります。3 つまでのゲー トウェイを設定できます。

5. FTP サーバの Enabled、Disabled を FTP Server フィールドで設定します。

FTP サーバを Enabled にすると、リモート・コンピュータの FTP クライアントソ フトウェアを用いて、ファイル転送等のファイル操作ができます。

設定は、直ちに有効になります。ネットワークに関して不明な点は、ご利用のネット ワーク・システムの管理者にお問い合わせください。

注: AWG710型 /AWG710B型のリモート・コントロール用ポート番号には 4000 が 割り当てられています。外部コンピュータで AWG710型 / AWG710B型をコントロー ルする場合、Ethernet ドライバやアプリケーション・ソフトウェアのポート番号とし て 4000を指定してください。 AWG710B型の同期運転モードにおいて、Master と Slave の通信にはポート番号 4002 を使用しています。 ネットワーク設定画面には、機器固有の MAC Address も表示されています。

### ネットワークのテスト

ネットワークの物理的な接続、設定が終了したら、AWG700 シリーズと他の機器がそれぞれネットワーク上で正しく認識できているかどうかをチェックします。チェック には ping コマンドを使用します。

- **1.** UTILITY(前面パネル) Network(ボトム)
- 2. Execute Ping...(サイド)ボタンを押すと、ダイアログ・ボックスが表示されます。
- 3. リモート・コンピュータの IP アドレスを入力して OK (サイド)を押します。

ping コマンドは、入力した IP アドレスのリモート・コンピュータにパケットを送り ます。パケットを受け取ったリモート・コンピュータは、パケットを送信者 (AWG710型/AWG710B型)に送り返します。 このパケットの送受信が正しく行なわれると、図 3-68 のようなメッセージが表示されます。(数字の部分が、リモート・コンピュータの IP アドレスです。)

パケットの送受信が正しく行なわれないと、"No answer xx.xx.xx."のようなエラー・メッセージが表示されます。

図 3-68: ping コマンドに対するメッセージ・ポックス

## ネットワークのパラメータ

### ステータス表示

ネットワークに関する設定パラメータの情報は、Comm(ボトム)ボタンを押して表示される Communication スクリーンと Status(ボトム) Network(サイド)ボタンを押して表示される Status スクリーンがあります。

| Clock:      | 100.0000MS/9               | 6 Run Mode: | Continuous          | Stoppe | d    |                   |
|-------------|----------------------------|-------------|---------------------|--------|------|-------------------|
|             |                            |             |                     |        |      | Status            |
| <u>DHCP</u> | Server:<br>Default Gate    | eway:       |                     |        |      | System            |
|             | Lease Time:<br>Renewal Tin | 2<br>ier:   | 4:00:00             |        |      | SCPI<br>Registers |
| <u>NFS</u>  | Timeout:<br>UID:<br>GID:   | 0<br>2<br>5 | :05:00<br>001<br>00 |        |      | Network           |
|             |                            |             |                     |        |      |                   |
|             |                            |             |                     |        |      |                   |
| System      | Disk                       | Comm        | Network             | Status | Diag | Service           |

図 3-69:ネットワーク Status スクリーン

## オプショナル・パラメータ

通常、ネットワークの接続は、上記の設定で可能になります。Status スクリーンに表示されるパラメータのうち、DHCP の Lease Time (IP アドレスの更新時間間隔)と NFS の Timeout (ネットワーク機器間で正常に通信できるための最大待ち時間)パラ メータを設定できます。また、FTP サーバのバージョンの選択も可能です。必要に応 じて変更してください。パラメータの設定は次のように行います。

- UTILITY(前面パネル) Service(ボトム) Tweak AWG1(ポップアップ) を選択、OK(サイド)ボタンを押します。
- DHCP Lease Time(サイド)ボタンを押します。ロータリ・ノブまたは数値キー で、DHCP のリースタイムを設定します。設定範囲は、30 ~ 86400 秒(30 秒~ 24 時間)です。
- **3.** NFS Timeout (サイド)ボタンを押します。ロータリ・ノブまたは数値キーで、 NFS のタイムアウトを設定します。設定範囲は、25 ~ 300 秒(25 秒 ~ 5 分)です。
- **4.** FTP Version (サイド)ボタンを押すと、Standard (標準)と Obsolete (旧バー ジョン)が交互に切り換ります。通常は Standarda を選択してください。

# リモート・ファイル・システムのマウント

図 3-70 に NFS プロトコルを用いてリモート・ファイル・システムをマウントするた めのパラメータ設定画面を示します。

| Clock: 1 | 00.00000MS/ | S Run Mode | Continuou    | s Stopp     | ed   |         |
|----------|-------------|------------|--------------|-------------|------|---------|
|          |             |            |              |             |      | Network |
|          | Drive Name: | g          | ale          |             |      | Drive 1 |
|          | IP Address: | 1          | 72.17.39.41  |             |      |         |
|          | Remote Dire | ctory: 🛛   | usr/proj/per | seus/export | t    | Drive 2 |
|          | Access:     | C          | off NFS      |             |      |         |
|          |             |            |              |             |      | Drive 3 |
|          |             |            |              |             |      | Execute |
|          |             |            |              |             |      | Ping    |
|          |             |            |              |             |      | Edit    |
| System   | Disk        | Comm       | Network      | Status      | Diag | Service |

#### 図 3-70:リモート・ファイル・システムのマウント設定画面

リモート・ファイル・システムのマウントは次のように行ないます。

- 1. UTILITY (前面パネル) Network (ボトム)
- 2. Drive1 (サイド)ボタンを押します。

- 3. 次のようにしてリモート・ファイル・システムを Drivel に割り当てます。

ここで設定した名前はファイル・リスト表示などのドライブ選択時にドライ ブ名として表示されます。

- b. ➡ ▲ ボタンで IP Address のフィールドにカーソルを移動し、Edit... (サイド)ボタンを押します。リモート・コンピュータの IP アドレスを IP Address フィールドに設定します。
- C. ◆ ▲ ボタンで Remote Directory のフィールドにカーソルを移動し、Edit... (サイド)ボタンを押します。使用するリモート・ファイル・システムのノー ドを Remote Directory フィールドに設定します。
- d. NFS 接続のオン / オフを NFS、Off で Access フィールドに設定します。

必要に応じてこの Access フィールドで、物理的に接続したまま論理的にネットワーク接続のオン / オフができます。

4. 必要ならば、3の手順を繰り返して、Drive2、Drive3の設定も行ないます。

上で設定したリモート・ファイル・システムをストレージ・メディアとして使用でき ます。図 3-71 にドライブ選択の例を示します。

| Clock: 50.0              | 00000kS/s                                                      | Run Mod | le: Contin | uous Si  | topped | ł     |     |           |
|--------------------------|----------------------------------------------------------------|---------|------------|----------|--------|-------|-----|-----------|
| Drive: M<br>Directory: / | Drive: Main Free Space: 9726632KB<br>Directory: /062A25700_400 |         |            |          |        | Drive |     |           |
|                          | Filename                                                       |         | Size       | Date     | Ti     | me    | 9   |           |
| AM.EQU                   | l                                                              |         | 1KB        | 01/03/09 | 10:0   | 95:54 | 1-1 |           |
| AM.WFN                   | А                                                              |         | 157KB      | 01/03/09 | 10:0   | 5:54  |     | Main      |
| DISK.WF                  | M                                                              |         | 50KB       | 01/03/09 | 10:0   | 5:54  |     |           |
| DS1.WF                   | М                                                              |         | 1KB        | 01/03/09 | 10:0   | 5:56  |     |           |
| DS1A.W                   | 'FM                                                            |         | 1KB        | 01/03/09 | 10:0   | 5:56  |     |           |
| D_EXP.E                  | QU                                                             |         | 1KB        | 01/03/09 | 10:0   | 5:56  |     |           |
| d exp.v                  | vfm                                                            |         | 51KB       | 01/03/09 | 10:0   | 5:56  |     | Floppy    |
| E1.WFM                   |                                                                |         | 1KB        | 01/03/09 | 10:0   | 5:58  |     |           |
| E2PR4.E                  | QU                                                             |         | 1KB        | 01/03/09 | 10:0   | 5:58  |     |           |
| EPR4.EQ                  | Ū                                                              |         | 1KB        | 01/03/09 | 10:0   | 5:58  |     |           |
| FM.EQU                   |                                                                |         | 1KB        | 01/03/09 | 10:0   | 5:58  |     | UNIX002   |
| fm.wfm                   |                                                                |         | 161KB      | 01/03/09 | 10:0   | 5:58  |     | 0141/(002 |
| GAUSS                    | P.EQU                                                          |         | 1KB        | 01/03/09 | 10:0   | 06:00 |     |           |
| gauss p                  | o.wfm                                                          |         | 4KB        | 01/03/09 | 10:0   | 06:00 |     |           |
| ĒĪN_S₩Ī                  | P.EQU                                                          |         | 1KB        | 01/03/09 | 10:0   | 06:00 |     |           |
| lin swp                  | .wfm                                                           |         | 40KB       | 01/03/09 | 10:0   | 06:00 |     | NET2      |
| LOG_SV                   | VP.EQU                                                         |         | 1KB        | 01/03/09 | 10:0   | 6:02  |     |           |
| log_sw                   | p.wfm                                                          |         | 44KB       | 01/03/09 | 10:0   | 6:02  |     |           |
| LORENT                   | Z.EQU                                                          |         | 1KB        | 01/03/09 | 10:0   | 6:02  |     |           |
| lorentz.                 | wfm                                                            |         | 6KB        | 01/03/09 | 10:0   | 6:02  |     | NET 2     |
| NYQUIS                   | T.EQU                                                          |         | 1KB        | 01/03/09 | 10:0   | 6:04  |     | INETO     |
| nyquist                  | .wfm                                                           |         | 6KB        | 01/03/09 | 10:0   | 6:04  |     |           |
| Drive D                  | irectory                                                       | File    | Edi        | t To     | ols    | Updat | e!  | Window    |

図 3-71: EDIT メイン・メニューでのドライブの選択

## FTP

FTP サーバを Enabled にすると、リモート・コンピュータから AWG710型 / AWG710B 型のハードディスクのファイル・システムにアクセスできます。アクセスするには、 リモート・コンピュータで次のように入力します。

ftp < AWG710 型 / AWG710B 型の IP アドレス >

AWG710型/AWG710B型からログイン名とパスワードを入力するようにプロンプト が返ってきます。ログイン名とパスワードは入力する必要はなく、Return キーまたは Enter キーだけをキーボードから入力します。

正常にログインが完了すると、"ftp> "プロンプトがリモート・コンピュータのディ スプレイに表示されます。

"ftp>"プロンプトが表示されている状態で、表 3-41 に掲げた ftp コマンドが使用できます。この表のコマンドは標準 ftp コマンドのサブセットです。

| コマンド                        | 説明                                                                                                    |
|-----------------------------|----------------------------------------------------------------------------------------------------|
| ascii                       | ファイル転送を ASCII モードにします。                                                                                                    |
| binary                      | ファイル転送を binary モードにします。このモードはテキスト・<br>ファイル以外のファイルを転送するときに使用します。                                                                                                    |
| bye                         | ftp セッションを終了します。                                                                                                    |
| cd xxxx                     | AWG710型 /AWG710B 型のカレント・ワーキング・ディレクトリ<br>を移動します。xxxx に移動先のディレクトリ名を入力します。<br>ドライブを変更するときは、"/ <ドライブ名 > / "で指定します。<br>フロッピ・ディスクへ移動する場合は、<br>cd "/floppy/"<br>と入力します。また、ハードディスク・ドライブへの移動は "/main/"、 |
|                             | リモート・ファイル・システム NET1 へは "/NET1/" と入力します。                                                                                                    |
| dir                         | AWG710 型 /AWG710B 型のカレント・ワーキング・ディレクトリ<br>の全ファイルのリストを表示します。                                                                                                    |
| get xxxx [ ローカ<br>ル・ファイル名 ] | AWG710型/AWG710B型の xxxx という名前のファイルを取り込んで、ローカル・ファイル名の名前で保存します。ローカル・ファイル名を指定しないときは、xxxx の名前で保存されます。                                                                                               |
| hash                        | hash マークの表示のオン / オフを切り換えます。オンに設定され<br>ると、データ・ブロックが転送されるタイミングで hash マーク (#)<br>が表示されます。                                                                                                    |
| ls                          | AWG710型/AWG710B型のカレント・ワーキング・ディレクトリの全ファイルのリストを表示します。                                                                                                    |
| put xxxx [リモー<br>ト・ファイル名]   | ローカル・コンピュータの xxxx という名前のファイルを AWG710<br>型 /AWG710B 型にリモート・ファイル名の名前で送ります。リ<br>モート・ファイル名を指定しないときは、xxxx の名前で保存され<br>ます。                                                                           |
| pwd                         | AWG710型 /AWG710B 型のカレント・ディレクトリのパスを表示します。                                                                                                    |
| quit                        | ftp セッションを終了します。                                                                                                    |

表 3-41:使用できる ftp コマンド

**注:** AWG710型 /AWG710B 型の ftp サーバは、mget コマンドおよびメタ・キャラク タはサポートしていません。 put コマンドを使って、次のようなコマンドを入力すると、

put ABC.WFM \*.\*

AWG710型/AWG710B型のハードディスク上には\*.\* という名前のファイルが作成 される場合があります。しかし、このファイルに対して AWG710型/AWG710B型の 前面パネルからファイル操作は行なえません。このようなファイルに対するファイル 操作は、リモート・コマンドを用いて行なえます。

お使いの ftp クライアント・ソフトウェアによっては、上の表のコマンドが使えない ことがあります。

# GPIB の設定

GPIB インタフェースは、次の目的で用いられます。

- 外部コンピュータから AWG710 型 /AWG710B 型をリモート制御する
- AWG710 型 /AWG710B 型で外部の機器から波形データを取り込む

外部コンピュータに GPIB インタフェースを介して接続すると、外部コンピュータで AWG710 型 /AWG710B 型をリモート制御できます。GPIB での制御に関しては、プ ログラマ・マニュアルを参照してください。

当社 TDS シリーズ・オシロスコープやレクロイ社のオシロスコープなどの外部機器 と AWG710型/AWG710B型を GPIB で接続すると、他のコントローラなしで外部機 器から波形データを取り込むことができます。波形の取込みに関しては、3-189 ペー ジの「波形の取込」を参照してください。

リモート・コマンド SYStem:KLOCK による前面パネル・ロック状態は、CLEAR MENU ボタンを 2 回連続して押すことで解除できます。

# GPIB パラメータ

GPIB 接続で使用するときは、機器のコンフィギュレーションとアドレスを設定します。

### コンフィギュレーション

GPIB 接続での動作モードを設定します。

- Talk/Listen:他の機器をコントローラとして AWG710型 /AWG710B 型をコント ロールするときのモードです。
- Controller: AWG710型 /AWG710B 型をコントローラとして使用するときのモードです。GPIB 接続した他の機器からデータを取り込むときこのモードを使います。
- Off Bus:機器とバス間が非接続状態になります。

### GPIB アドレス

GPIB 接続で接続された機器は各々を識別するためのユニークな番号を持っています。この番号を GPIB アドレスといいます。GPIB アドレスは 0 ~ 30 でバス上のすべての機器は異なるアドレスである必要があります。

# パラメータの設定

GPIB パラメータは、次の手順で設定します。

**1.** UTILITY(前面パネル) Comm(ボトム)

図 3-72 のような GPIB パラメータ設定画面が表示されます。

| Clock: 400.00000MS/                                                     | S Run Mode:                        | Enhanced                                                  | Stoppe             | ed          |                 |                 |
|-------------------------------------------------------------------------|------------------------------------|-----------------------------------------------------------|--------------------|-------------|-----------------|-----------------|
|                                                                         |                                    |                                                           |                    |             | Comm            |                 |
| Remote Control:                                                         |                                    | GPIB <u>Netw</u>                                          | ork 🕘              |             |                 |                 |
| <u>GPIB</u> Configuration<br>Address:                                   | n: Ta<br>1                         | l <b>k/Listen</b> Col<br>]                                | ntroller 🗖         | Off Bus     |                 | GPIB<br>設定パラメータ |
| <u>Network</u> DHCP Client:<br>IP Address:<br>Subnet Mask<br>MAC Addres | <b>Dis</b><br>17<br>: 25<br>s: 00: | sabled Enabl<br>2.17.43.86<br>5.255.0.0<br>:e0:31:00:90:7 | ed<br>]<br>]<br>7c |             |                 |                 |
| Gateway 1:<br>Gateway 2:<br>Gateway 3:                                  |                                    | Destination<br>Network                                    | Gate<br>Add        | way<br>ress | Execute<br>Ping |                 |
| FTP Server:                                                             | Dis                                | sabled Enabl                                              | ed                 |             | Edit            |                 |
| System Disk                                                             | Comm                               | Network                                                   | Status             | Diag        | Service         |                 |

#### 図 3-72:GPIB パラメータ設定画面

- **2.** AWG710 型 /AWG710B 型を GPIB でコントロールする場合は、次の設定が必要 です。
  - a. → ボタンで Remote Control のフィールドにカーソルを移動し、ロータリ・ ノブまたは ↓ ▶ ボタンで、GPIB を選択します。
- 3. ◆ ▲ ボタンで GPIB Configuration: を選択します。
- 4. ロータリ・ノブまたは ♥ ▶ボタンで Talk/Listen、Controller または Off Bus を 選択します。
- 6. ロータリ・ノブまたは数値キーで GPIB アドレスを設定します。

# 機器の校正と診断

機器の校正を実行するキャリブレーション機能を備えています。キャリブレーション を行なうことで機器を正しい確度で動作させることができます。

キャリブレーション機能は、UTILITY メニューの中にも用意されています。UTILITY (前面パネル) Diag(ボトム)の操作で図 3-73 のような画面が表示されます。

| Clock: 1 | 00.00000MS/s | Run Mode | Continuou        | s Sto | opped  |                        |
|----------|--------------|----------|------------------|-------|--------|------------------------|
|          |              |          |                  |       |        | Diag                   |
|          | Calibration  | Result:  |                  |       |        | Diagnostic             |
|          | Diagnostics  | System:  |                  |       |        |                        |
|          |              | Run Mod  | le:              |       |        | Cycles                 |
|          |              | Clock:   |                  |       |        | 1                      |
|          |              | Output:  |                  |       |        | Execute                |
|          |              | Sequenc  | e Memory:        |       |        | Diagnostic             |
|          |              | Wavefor  | Waveform Memory: |       |        | Abort                  |
|          |              |          |                  |       |        | Diagnostic             |
|          |              |          |                  |       |        | Execute<br>Calibration |
| System   | Disk         | Comm     | Network          | Statu | s Diag | Service                |

図 3-73:校正と診断画面

# 機器の校正 Calibration

キャリブレーションは機器が規定の確度で波形を出力できるよう、内部の定数を校正、更新します。図 3-74 にキャリブレーションの項目を示します。

次のようなときには、機器を使用する前にキャリブレーションを実行してください。 なお、キャリブレーションは、20分間のウォームアップを行なってから実行してくだ さい。

- はじめて機器を使用するとき。
- 機器を使用する周囲の温度が前回キャリブレーションを実行したときと比較して±5 以上変化したとき。
- 機器のもつ最高確度で波形出力を行ないたいとき。

これまでにキャリブレーションを行なったかどうかは、図 3-73 の画面で知ることが できます。Calibration の Result フィールドに Done の表示があるときは、これまで に少なくとも1回はキャリブレーションを行なっています。---の表示のときは、ま だキャリブレーションは行なわれていません。ただし、ファクトリ・リセットを実行 すると、このフィールド表示は---になります。

**注:**キャリブレーションは波形出力を(RUN ボタンで)ストップした状態で実行してください。

キャリブレーションは次の手順で行ないます。

**1.** UTILITY (前面パネル Diag (ボトム) Execute Calibration (サイド)

キャリブレーションのルーチンが起動され、約15秒で終了します。終了後、結果が表示されます(図3-74参照)

| Clock: | 100.00000MS      | /S Run Mode: | Continuous | s Stopp | ed   |         |
|--------|------------------|--------------|------------|---------|------|---------|
|        |                  |              |            |         |      |         |
|        |                  |              |            |         |      |         |
|        |                  |              | CH 1       | CH 1    |      |         |
|        | Internal Offset: |              | Pass       | Pass    |      |         |
|        | Output C         | )ffset:      | Pass       | Pass    |      |         |
|        |                  | Gain:        | Pass       | Pass    |      |         |
|        | Direct Ou        | utput:       | Pass       | Pass    |      |         |
|        | Attenuator       | 5dB1:        | Pass       | Pass    |      |         |
|        | 5dB2:            |              | Pass       | Pass    |      |         |
|        | 10dB:            |              | Pass       | Pass    |      |         |
|        |                  | 20dB:        | Pass       | Pass    |      |         |
|        | Filter 20MHz:    |              | Pass       | Pass    |      |         |
|        | 50MHz:           |              | Pass       | Pass    |      |         |
|        | 10               | 0MHz:        | Pass       | Pass    |      |         |
|        | 20               | 0MHz:        | Pass       | Pass    |      |         |
|        | Reference        | Level:       | Pass       | Pass    |      | ок      |
|        |                  |              |            |         |      |         |
| System | Disk             | Comm         | Network    | Status  | Diag | Service |

図 3-74:キャリプレーションの結果表示

キャリブレーションが問題なく終了すると Pass が表示されます。エラーが発生した 場合は Fail が表示されます。

**2.** OK(サイド)または CLEAR MENU ボタンを押すと結果表示が消え 図 3-73 の 画面に戻ります。

**注:**キャリブレーション実行中は電源スイッチを切らないでください。

キャリブレーションで Fail が表示された場合は、機器が故障しているか実行環境が不 適切で AWG710型 /AWG710B 型自身が調整しきれない状態です。次で説明する診断 テストを実行してみてください。

状態が改善されない場合は、当社までご連絡ください。

### 機器の診断 Diagnostic

機器の総合テストを実行する診断機能を備えています。この診断テストを行なうこと で機器が正確に動作しているかどうかを確認できます。診断テストは電源投入時に自 動的に行なわれます。また、Utility メニューで必要なときに実行することもできます。

### 電源投入時の診断テスト

電源投入時には、ハードウェアの基本的な項目に関して、自動的に診断テストを行な い結果を表示します。エラーが検出されたときは、テスト結果とともに、"Press any key to continue "というメッセージが表示されます。いずれかのボタンを押すと SETUP メニュー画面が表示されます。

この診断項目では、キャリブレーションのデータを使用しているため、キャリブレー ションを行なっていないとエラーとなることがあります。キャリブレーションを行 なってから、再度診断テストを行なってください。

表 3-42 に診断テスト項目とエラー・コードを示します。

### メニューからの診断テスト

Utility メニューから行なう診断テストは、診断項目をすべて、または必要な項目を選択して実行できます。

注:診断テストは波形出力を(RUNボタンで)ストップした状態で実行してください。

**注:** Waveform メモリの自己診断には、AWG710 型 /AWG710B 型標準タイプで約8 分、オプション01 型で約15.5 分かかります。

診断テストの実行手順は次の通りです。

 UTILITY(前面パネル) Diag(ボトム) System(サイド) 図 3-73 の画面が表示されます。

- Diagnostic xxxxx(サイド) ロータリ・ノブで診断項目を指定します。
  xxxx の部分は、All、System、Run Mode、Clock、Output、Seq Mem、または
  Wave Mem が選択できます。All を選択するとすべての項目を診断できます。
- Cycles n (サイド) ロータリ・ノブで診断回数を指定します。
  n の部分は、1、3、10、100、Infinite が選択できます。Infinite を選択すると、テストは繰返し実行され続けます。この状態のときは、Abort Diagnostic (サイド) ボタンを押すとテストを中止できます。
- **4.** Execute Diagnostic (サイド)ボタンを押すと診断が開始します。診断を中止する ときは Abort Diagnostic (サイド)ボタンを押します。

初めて使用するとき、またはファクトリ・リセットを行なったときは、各テスト項目 には --- が表示されています。この診断テストを実行し、エラーが検出されなかった ときは、Pass が表示されます。エラーが検出されたときは、エラー・コードが表示さ れ次のテスト項目へスキップします。

表 3-42 に診断テスト項目とエラー・コードを示します。

| 診断項目         | エラー・コード     | 説明                                              |
|--------------|-------------|-------------------------------------------------|
| Caliburation | 1101 ~ 1104 | internal offset キャリプレーション・エラー                   |
|              | 1201 ~ 1204 | output offset キャリブレーション・エラー                     |
|              | 1301 ~ 1304 | gain キャリブレーション・エラー                              |
|              | 1401 ~ 1404 | gain difference キャリプレーション・エラー                   |
|              | 1501 ~ 1504 | direct out キャリプレーション・エラー                        |
|              | 1601 ~ 1604 | attenuator キャリブレーション・エラー                        |
|              | 1611 ~ 1614 | 5dB attenuator 1 キャリブレーション・エラー                  |
|              | 1621 ~ 1624 | 5dB attenuator 2 キャリブレーション・エラー                  |
|              | 1631 ~ 1634 | 10dB attenuator キャリブレーション・エラー                   |
|              | 1641 ~ 1644 | 20dB attenuator キャリブレーション・エラー                   |
|              | 1701 ~ 1704 | filter キャリブレーション・エラー                            |
|              | 1711 ~ 1714 | 20MHz filter キャリブレーション・エラー                      |
|              | 1721 ~ 1724 | 50MHz filter キャリブレーション・エラー                      |
|              | 1731 ~ 1734 | 100MHz filter キャリブレーション・エラー                     |
|              | 1741 ~ 1744 | 200MHz filter キャリプレーション・エラー                     |
|              | 1801 ~ 1804 | Reference Level エラー                             |
| System       | 2100        | System テスト・エラー                                  |
|              | 2101        | Real-time clock power テスト・エラー                   |
|              | 2102        | Configuration record, checksum status $I \ni -$ |
|              | 2103        | Incorrect configuration                         |
|              | 2104        | Memory size テスト・エラー                             |
|              | 2105        | Fixed-Disk drive initialization status エラー      |
|              | 2106        | Time status エラー                                 |

表 3-42:診断テスト項目とエラー・コード

#### 表 3-42:診断テスト項目とエラー・コード (続き)

| 診断項目                | エラー・コード     | 説明                                             |
|---------------------|-------------|------------------------------------------------|
|                     | 2110 ~ 2116 | 前面パネル・テスト・エラー                                  |
|                     | 2700 ~ 2703 | キャリブレーション・データ・テスト・エラー                          |
| Run mode            | 3000        | Run モード・テスト・エラー                                |
|                     | 3100        | Run モード・コントロール・レジスタ0・テスト・エラー                   |
|                     | 3101 ~ 3108 | Run モード・コントロール・レジスタ・テスト・エラー (reg0 - reg7)      |
|                     | 3200        | Run モード・コントロール・レジスタ1・テスト・エラー                   |
|                     | 3201        | Run モード・コントロール・レジスタ 1 reg0                     |
|                     | 3211        | Run モード・コントロール・レジスタ 1 reg10                    |
| Clock               | 4000        | クロック・テスト・エラー                                   |
|                     | 4100        | PLL lock/unlock テスト・エラー                        |
| Sequence memory     | 5000        | シーケンス・メモリ・テスト・エラー                              |
|                     | 5100        | データ・バス・テスト・エラー                                 |
|                     | 5101 ~ 5132 | データ・バス・テスト・エラー (bit0 ~ bit31)                  |
|                     | 5200        | アドレス・バス・テスト・エラー                                |
|                     | 5201 ~ 5216 | アドレス・バス・テスト・エラー (bit0 ~ bit15)                 |
|                     | 5300        | チップセル・テスト・エラー                                  |
|                     | 5301 ~ 5302 | チップ・テスト・エラー (chip0 ~ chip1)                    |
|                     | 5350        | チップセレクト・テスト・エラー                                |
|                     | 5351 ~ 5352 | チップセレクト・テスト・エラー (chip select0 ~ chip select1)  |
| Waveform Memory CH1 | 6000        | Waveform Memory テスト・エラー                        |
|                     | 6100        | データ・バス・テスト・エラー                                 |
|                     | 6101 ~ 6132 | データ・バス・テスト・エラー (bit0 ~ bit31)                  |
|                     | 6150        | チップ・データ・バス・テスト・エラー                             |
|                     | 6151 ~ 6186 | チップ・データ・バス・テスト・エラー (chip0 ~ chip35)            |
|                     | 6200        | アドレス・バス・テスト・エラー                                |
|                     | 6201 ~ 6219 | アドレス・バス・テスト・エラー (bit0 ~ bit18)                 |
|                     | 6300        | チップセル・テスト・エラー                                  |
|                     | 6301 ~ 6336 | チップ・テスト・エラー (chip 0 ~ chip 35)                 |
|                     | 6350        | チップセレクト・テスト・エラー                                |
|                     | 6351 ~ 6386 | チップセレクト・テスト・エラー (chip select0 ~ chip select35) |
| Output              | 7000        | 出力テスト・エラー                                      |
|                     | 7100        | internal オフセット・デバイス・テスト・エラー                    |
|                     | 7101 ~ 7104 | internal オフセット・デバイス・テスト・エラー (CH1 ~ CH1)        |
|                     | 7200        | output オフセット・デバイス・テスト・エラー                      |
|                     | 7201 ~ 7204 | output オフセット・デバイス・テスト・エラー (CH1 ~ CH1)          |
|                     | 7300        | ARB ゲイン・テスト・エラー                                |
|                     | 7301 ~ 7304 | ARB ゲイン・テスト・エラー ( CH1 ~ CH1 )                  |
|                     | 7400        | Direct ゲイン・テスト・エラー                             |
|                     | 7401 ~ 7404 | Direct ゲイン・テスト・エラー (CH1 ~ CH1)                 |
|                     | 7510        | 5dB attenuator 1 テスト・エラー                       |

## 表 3-42:診断テスト項目とエラー・コード (続き)

|                   | エラー・コード     | 説明                                                    |
|-------------------|-------------|-------------------------------------------------------|
|                   | 7511 ~ 7514 | 5dB attenuator 1 テスト・エラー (CH1 ~ CH1)                  |
|                   | 7520        | 5dB attenuator 2 テスト・エラー                              |
|                   | 7521 ~ 7524 | 5dB attenuator 2 テスト・エラー (CH1 ~ CH1)                  |
|                   | 7530        | 10dB attenuator テスト・エラー                               |
|                   | 7531 ~ 7534 | 10dB attenuator テスト・エラー (CH1 ~ CH1)                   |
|                   | 7540        | 20dB attenuator テスト・エラー                               |
|                   | 7541 ~ 7544 | 20dB attenuator テスト・エラー (CH1 ~ CH1)                   |
|                   | 7610        | 20MHz filter テスト・エラー                                  |
|                   | 7611 ~ 7614 | 20MHz filter テスト・エラー (CH1 ~ $\overline{CH1}$ )        |
|                   | 7620        | 50MHz filter テスト・エラー                                  |
|                   | 7621 ~ 7624 | 50MHz filter テスト・エラー (CH1 ~ $\overline{\text{CH1}}$ ) |
|                   | 7630        | 100MHz filter テスト・エラー                                 |
|                   | 7631 ~ 7634 | 100MHz filter テスト・エラー ( CH1 ~ CH1 )                   |
|                   | 7640        | 200MHz filter テスト・エラー                                 |
|                   | 7641 ~ 7644 | 200MHz filter テスト・エラー ( CH1 ~ CH1 )                   |
|                   | 7700 ~ 7704 | Reference Level テスト・エラー                               |
| Waveform/Sequence | 9111        | ロード・エラー、波形メモリ フル                                      |
|                   | 9112        | ロード・エラー、波形長が正しくない                                     |
|                   | 9113        | ロード・エラー、波形長が短い                                        |
|                   | 9114        | ロード・エラー、波形長が変更された                                     |
| Sequence          | 9121        | ロード・エラー、シーケンス内ファイル名が正しくない                             |
|                   | 9122        | ロード・エラー、ネスト・レベルが不正                                    |
|                   | 9123        | ロード・エラー、サブシーケンス内に無限ループ有り                              |
|                   | 9124        | ロード・エラー、サブシーケンスの無限ループ有り                               |
|                   | 9125        | ロード・エラー、ライン数が制限を越えた                                   |
|                   | 9126        | ロード・エラー、ジャンプ先が正しくない                                   |
|                   | 9127        | ロード・エラー、シーケンス・メモリ フル                                  |
|                   | 9128        | ロード・エラー、無限ループ、goto one は使用不可                          |
|                   | 9129        | ロード・エラー、無限ループ、goto <n> は使用不可</n>                      |
| Waveform          | 9151        | ロード警告、出力不可のチャンネル有り                                    |
| Waveform/Sequence | 9152        | 出力警告、出力不可                                             |

# ユーティリティ

ここでは、次の項目について説明します。

- スクリーン表示のオン / オフ
- ハイライト表示のカラー設定
- 外部キーボードの使用
- ロータリ・ノブの回転方向
- カレンダーの設定
- フロッピ・ディスクのフォーマット
- ディスク使用状況の表示
- 機器のステータス表示
- 機器のリセット
- システムのアップデート

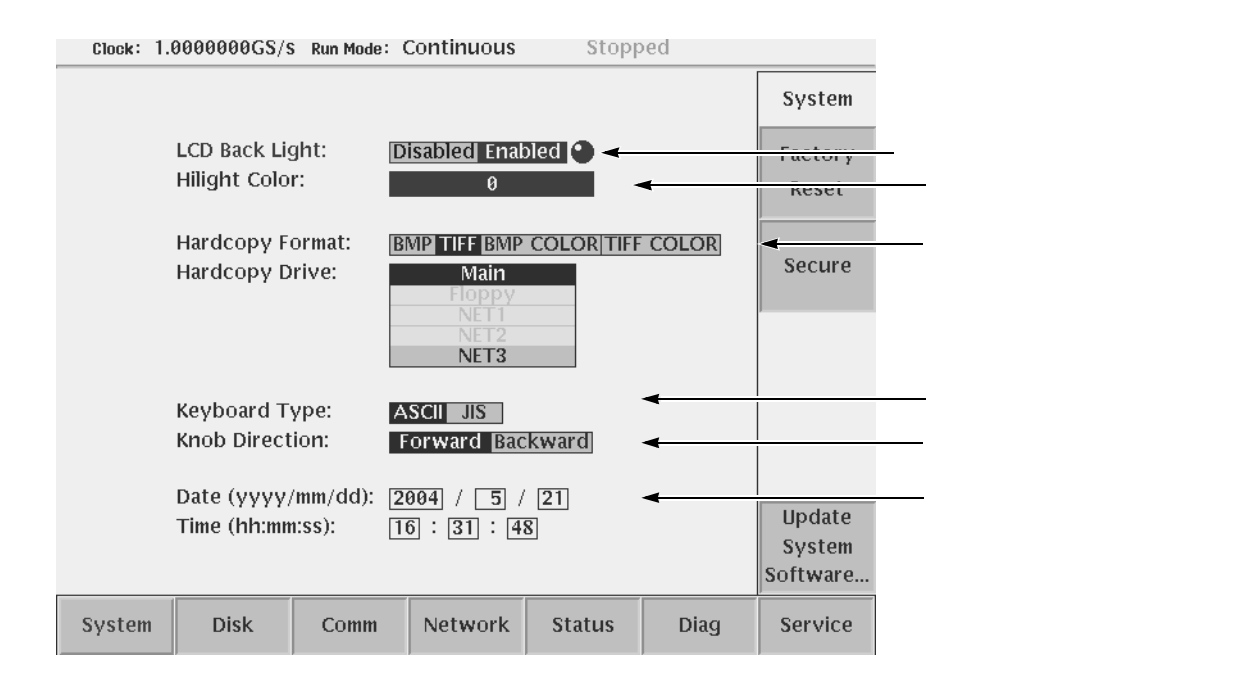

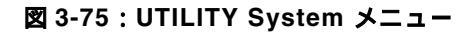

# スクリーン表示のオン / オフ LCD Back Light

スクリーン表示は、通常オンで使用しますが、システムに組み込んだ場合など、スク リーン表示が必要ないときは、表示をオフに設定できます。使用状況に合わせて設定 してください。

- **1.** UTILITY(前面パネル) System(ボトム)
- 2. ◆ ▲ ボタンで LCD Back Light: を選択します。
- ロータリ・ノブまたは ボタンで Enabled (オン)または Disabled (オフ) を選択します。

**注:**表示がオフの状態のとき、CLEAR MENU(前面パネル)を続けて2回押すと、 オンになります。

### ハイライト表示のカラー設定 Hilight Color

ハイライト部分のカラーを8種類の中から選択できます。

- 1. UTILITY(前面パネル) System(ボトム)
- 2. ◆ ▲ ボタンで Hilight Color: を選択します。
- 3. ロータリ・ノブでカラーを選択します。

### 外部キーボードの使用

外部のフルキーボードを接続して使用できます。フルキーボードを接続するとキー ボードから通常の文字入力ができます。

#### 接続

外部のフルキーボードは後部パネルの KEYBOARD コネクタに接続します。

#### タイプの選択

次の2種類のタイプのキーボードが接続できます。

- ASCII: ASCII タイプ (101 タイプ)のキーボード
- **JIS**: JIS タイプ(106 タイプ)のキーボード

使用するキーボードの指定は次のように行ないます。

1. UTILITY(前面パネル) System(ボトム)

2. ◆ ▲ ボタンで Keyboard Type: を選択します。

3. ロータリ・ノブまたは ↓ ▶ ボタンで ASCII または JIS を選択します。

#### キー操作

フルキーボードを用いると、ファイル名やディレクトリ名の入力、テキスト/イク エーション・エディタでの文字の入力が簡単に行なえます。文字キー、数値キー、矢 印キー、スペースキー、シフトキーは、通常の PC 等でのキーボードと同じように使 用できます。

フルキーボードでは以下の操作も可能です。

| +-      | 説明                          |
|---------|-----------------------------|
| 矢印キー    | キャレットの移動                    |
| バックスペース | キャレットの左側を削除します。             |
| デリート    | キャレットの右側を削除します。             |
| ENTER   | LF コードを入力します。               |
| Ctrl-C  | Сору                        |
| Ctrl-X  | Cut                         |
| Ctrl-V  | Paste                       |
| Ctrl-S  | Selection のオン / オフが切り換わります。 |
| Ctrl-Z  | Undo                        |

表 3-43:外部キーボードで使用できるキー

## ロータリ・ノブの回転方向

ファイル・リストやポップアップ・メニューは、ロータリ・ノブを使って、選択カー ソルを上下に移動し選択します。ロータリ・ノブの回転方向と選択カーソルの上下の 移動方向が切り換えられます。

- Forward:時計回りに回したとき、選択カーソルが下に移動します。
- Backward:時計回りに回したとき、選択カーソルが上に移動します。

設定は次のように行ないます。

- 1. UTILITY(前面パネル) System(ボトム)
- 2. ◆ ▲ ボタンで Knob Direction: を選択します。
- 3. ロータリ・ノブまたは ↓ ▶ ボタンで Forward または Backward を選択します。

## カレンダーの設定

日付と時計の設定は次のように行ないます。

- 1. UTILITY (前面パネル) System (ボトム))
- 2. ➡ ▲ ボタンで Date および Time のボックスを選択します。
- **3.** Date: の各ボックスで年月日を、Time の 各ボックスで時分秒をロータリ・ノブま たは数値キーで設定します。

## フロッピ・ディスクのフォーマット

フロッピ・ディスクのクイック・フォーマットができます。使用できるフロッピ・ディ スクは 2HD 1.44MB のディスクです。フォーマットは Windows9x 互換(FAT16/VFAT 互換)フォーマットです。ディスクに名前を付けることはできません。

注:フォーマットを実行すると、フロッピ・ディスク上のデータは全て削除されます。 フォーマットは、フロッピ・ディスクに必要なデータが無いことを確認してから実行 してください。

- 1. フロッピ・ディスク・ドライブにディスクを挿入します。
- 2. UTILITY(前面パネル) Disk(ボトム)
- 3. Quick Format (サイド)ボタンを押すとフォーマットを開始します。

フォーマットには、多少時間がかかります。実行中は時計マークが表示されます。終 了すると、時計マークの表示が消えます。

# ディスク使用状況

機器内蔵ディスクとフロッピ・ディスクの容量、空き容量を知ることができます。

1. UTILITY(前面パネル) Disk(ボトム)

2. Main または Floppy (サイド)

ドライブ名、空き容量、全容量が表示されます。なお、ドライブの空き容量は、EDIT メイン・メニューのファイル・リストにも表示されます。

注:内蔵ディスクのユーザ使用可能容量は、全容量の 90% に制限されます。ftp では、 この制限を超えてファイルを転送可能ですが、機器のパフォーマンス確保のため 90% を超えない範囲で使用してください。

# ステータス表示

機器のソフトウェアのバージョンと SCPI のレジスタの状態、Network に関する情報 が表示されます。SCPI および GPIB のステータス・レジスタについては、プログラ マ・マニュアルを参照してください。

ソフトウェア・パージョンの表示

1. UTILITY(前面パネル) Status(ボトム) System(サイド)

#### SCPI レジスタの表示

2. UTILITY(前面パネル) Status(ボトム) SCPI Registers(サイド)

#### Network の情報表示

DHCPとNFSに関する情報が表示されます(3-198ページ参照)。

**1.** UTILITY(前面パネル) Status(ボトム) Network(サイド)

### 機器のリセット

AWG710型 / AWG710B型には2種類のリセットが用意されています。

#### **Factory Reset**

Factory Reset は機器を工場出荷時の状態に戻します。ネットワークや GPIB 設定など いくつかのパラメータはリセットされずに保存されます。

Factory Reset の手順は次の通りです。

 UTILITY(前面パネル) System(ボトム) Factory Reset(サイド) OK (サイド)

OK ボタンを押して実行する前に、本当に実行してよいかどうかの確認のメッセージ が表示されます。

Secure

Secure は、機器の全ての設定パラメータとハードディスク上のすべてのファイルを削除します。この Secure は、機密事項に属するデータを保存してある機器を修理やデモのため外部に持ち出すときなどにご使用下さい。

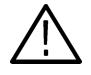

**注意**: Secure を実行すると、ハードディスク上のすべての設定やデータ・ファイルが 削除されます。一旦削除された設定及びデータ・ファイルは修復できません。実行す る前に、全て削除されてもよいかどうか確認してください。必要ならば、フロッピ・ ディスクやネットワークを使いバックアップを取るようにしてください。 Secure の手順は次の通りです。

- UTILITY(前面パネル) System(ボトム) Secure(サイド) OK(サイド)
- **2.** "Secure destroys settings, and ALL DATA FILES "というメッセージが表示されま す。すべての設定およびデータ・ファイルが削除されてもよいことを確認します。
- **3.** OK (サイド) ボタンを押します。

作成した波形や設定ファイル、AWG710型/AWG710B型のシステムが使用している ファイル全てが削除されます。機器は工場出荷時の設定状態になります。

### システムのアップデート

AWG710型 / AWG710B 型は、システム・ソフトウェアをアップグレードするための機能が内蔵されています。システム・ソフトウェアとは、User Program および OS の総称をいいます。

以下に、システム・ソフトウェアをアップグレードするための機能について簡単に説 明します。

#### 操作概要

まず、アップグレード用のシステム・ソフトウェアを、AWG710型/AWG710B型の 内蔵ディスクにコピーします。この操作の詳細については、システム・ソフトウェア と一緒に提供されるアップグレード操作手順情報を参照してください。なお、システ ム・ソフトウェアに付属の「ソフトウェア使用許諾」を必ずお読みください。

内蔵ディスクにシステム・ソフトウェアがコピーされたら、次に AWG710 型 / AWG710B 型の UTILITY(前面パネル) System(ボトム) Update System Software...(サイド)メニューを使用して、アップグレードを行ないます。

#### 操作手順

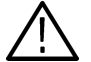

注意:システム・ソフトウェアのアップグレードは、正しく行なわれないと機器が起動できなくなる場合があります。アップグレード用ソフトウェアに付属の操作手順情報をよく読んで、細心の注意をはらって実行してください。 なんらかの誤操作により、アップグレード後、機器が起動できなくなった場合は、当社にて引き取り後、正常に戻すサービスが必要となります。

アップデートの手順は次の通りです。

 供給されたアップデート用のファイルを AWG710 型 / AWG710B 型 の内蔵ハー ドディスクヘコピーします。

AWG710型/AWG710B型の内蔵ディスクへのコピーの詳細については、アップ グレード用システム・ソフトウェアに付属の操作手順情報を参照してください。 2. UTILITY(前面パネル) System(ボトム) Update System Software... (サイド) Update Program... または Update OS...(サイド)

アップデートするソフトウェアに応じて Program または OS を選択します。

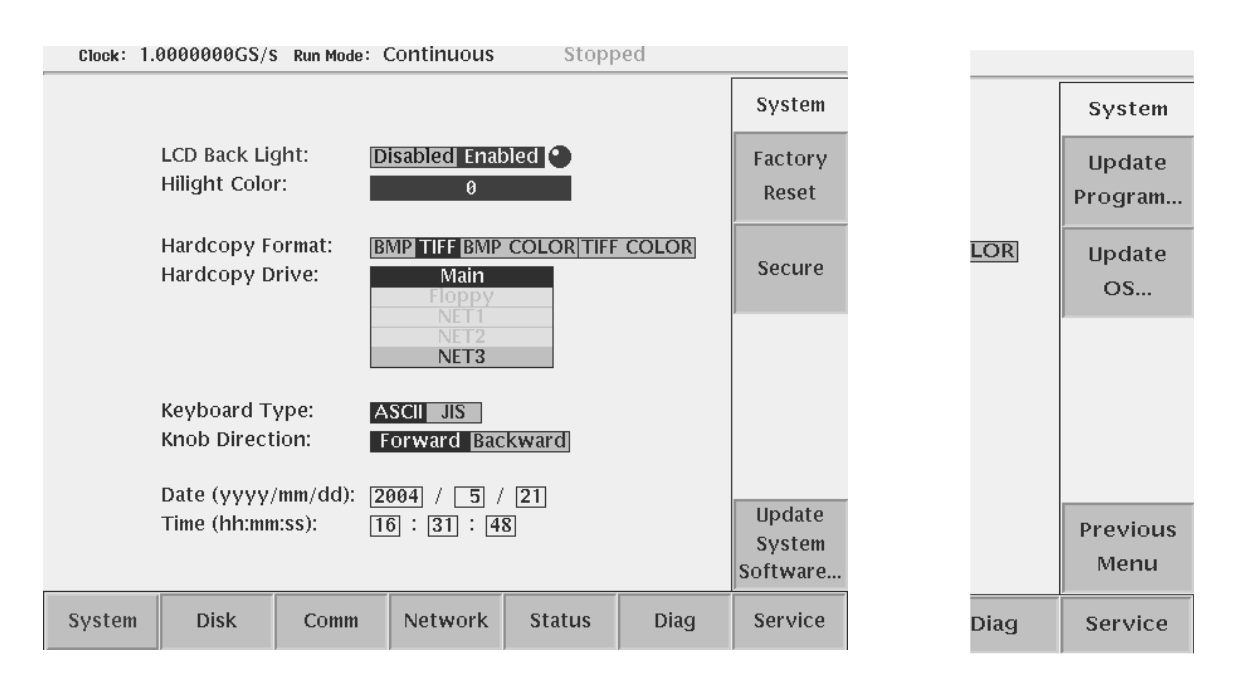

図 3-76:システム・アップグレード画面

- 3. アップデートを実行する前に、本当に実行してよいかどうかの確認のメッセージ が表示されます。中止する場合は Cancel、実行する場合は OK(サイド)を押 します。
- Select File ダイアログ・ボックスが表示されます。ステップ1でコピーしたファ イルを選択し、OK(サイド)を押します。

注:ファイル名は、アップデート用ソフトウェアに付属の説明情報を参照してください。

5. OK ボタンを押して実行する前に、本当に実行してよいかどうかの確認のメッセー ジがファイル名と共に表示されます。OK(サイド)を押します。

AWG710型 / AWG710B型は、選択したファイルが適切であるかどうかをチェックし、アップデートを実行します。

選択したファイルが適切でない場合は、"Illegal file formati というメッセージが表示されアップデートは行なわれません。OK(サイド)を押して、中止します。

アップデートが問題なく完了した場合は、完了した旨のメッセージが表示されま す。

**6.** アップデートが問題なく完了したら、AWG710型/AWG710B型の電源を入れ直してください。新しいバージョンのソフトウェアが有効になります。

# FGモード

この章では、AWG710型/AWG710B型に用意されている FG モードについて説明します。AWG710型/AWG710B型では、通常の任意波形ゼネレータ(AWG)モードでの波形エディタにある標準関数波形を用いて関数波形を出力するのとは別に、ファンクション・ゼネレータとして簡単に信号が出力できるように関数波形ゼネレータ(FG)モードが用意されています。

尚、オプション 02 型には、オフセットの機能はありません。

FG モードでの信号作成はつぎのようにしておこなわれます。

- 周波数や振幅などの出力パラメータを設定します。
- OUTPUT ボタンを押すと波形が連続して出力されます。

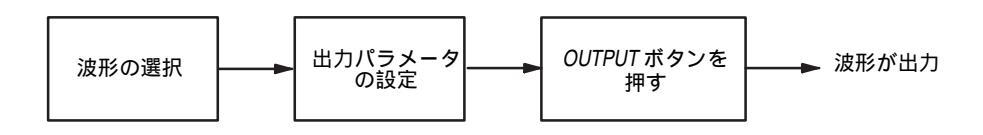

#### 図 3-77:FG モードの波形出力のながれ

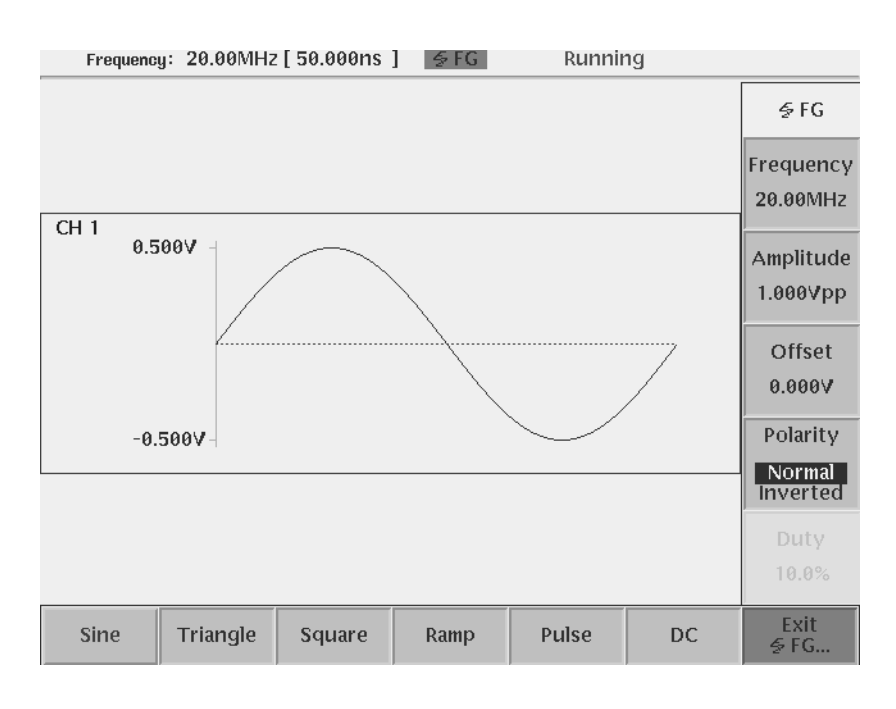

図 3-78:FG モード画面(オプション 02 型を除く)

# モード切り換え

### AWG モード -> FG モード

パワーオン時はAWGモードで起動します。AWGモードからFGモードへの切り換えは

- **1.** SETUP(前面パネル) Extended Operation(ボトム) Ez FG...(サイド) を押します。
- 2. 搭載されているチャンネル数に応じた関数波形画面が表示されます。

### FG モード -> AWG モード

FG モードから FG モードへの切り換えは

**1.** Exit Ez FG... (ボトム)を押します。

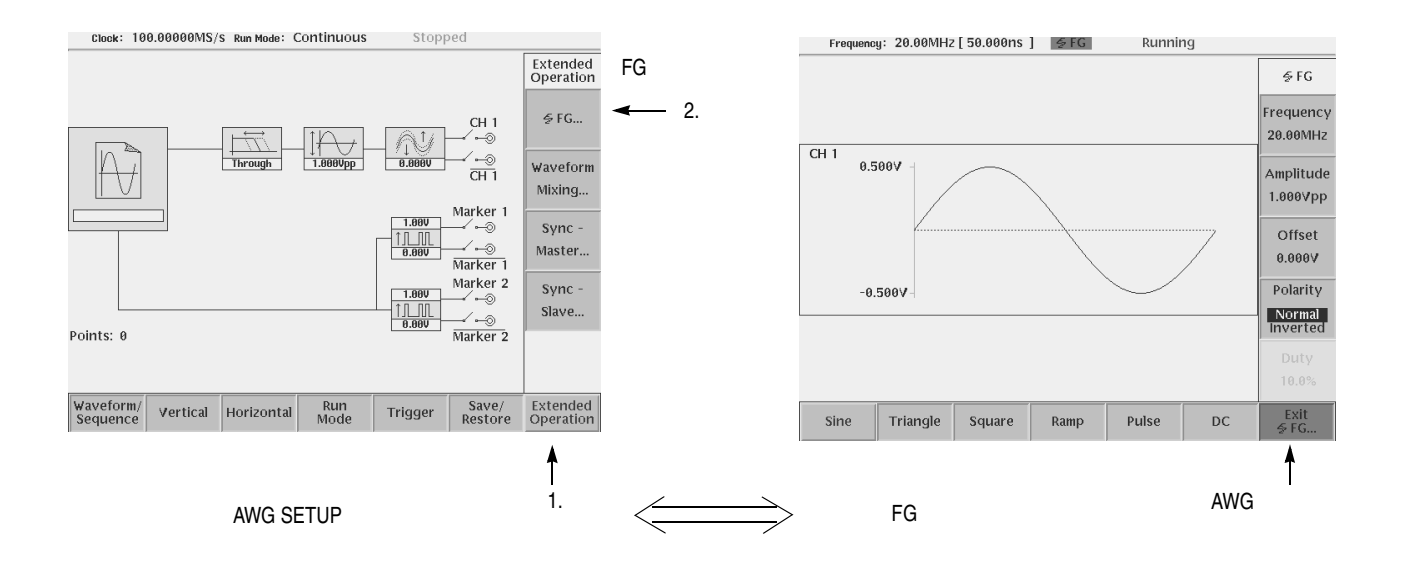

#### 図 3-79:モードの切り換え(オプション 02 型を除く)

**注:**FG モードのメニューは、AWG モードのメニューとは独立しています。FG モードのメニューで設定する出力パラメータは、AWG モードの SETUP メニューで設定するクロック、振幅、動作モードなどの出力パラメータとは関係ありません。 FG モードでは、常に CONTINUOUS モードで動作します。

# 波形タイプ

# 波形タイプの選択

関数波形として、サイン波(Sine) 三角波(Triangle)、矩形波(Square) ランプ波 (Ramp)、パルス波(Pulse)、DC(DC)が選択できます。

**1.** Sine、Triangle、Square、Ramp、Pulse または DC (ボトム)を押して波形を選 択します。

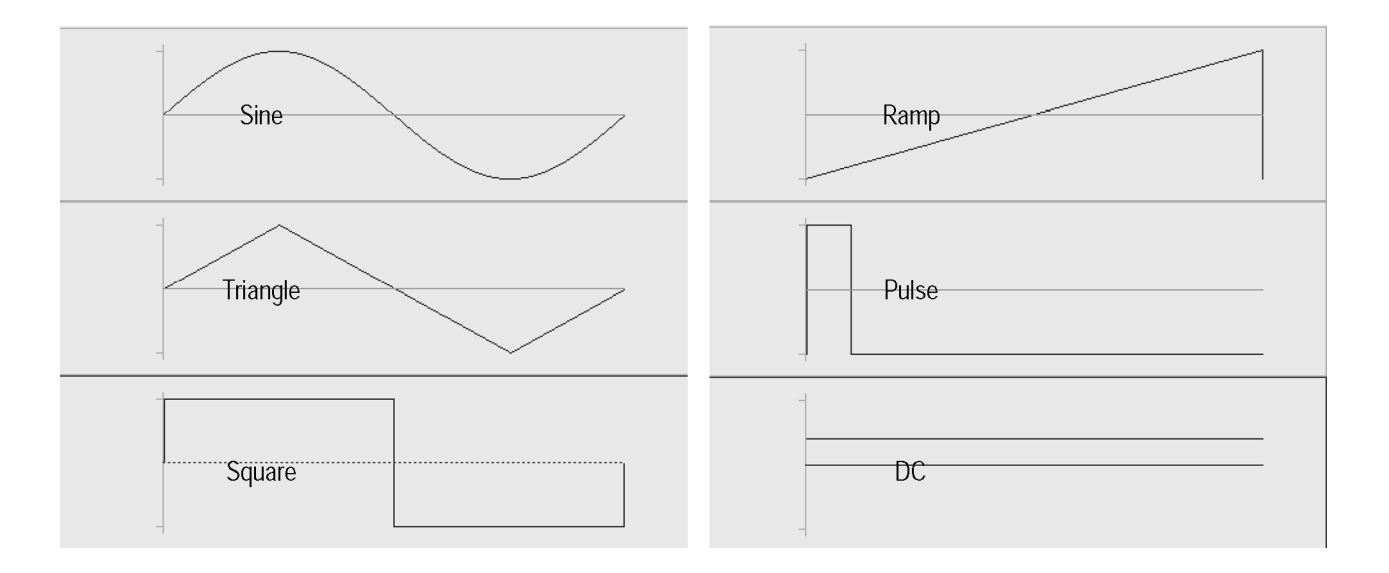

図 3-80:FG モードの波形

# 出力パラメータ

各波形に対して、周波数(Frequency) 振幅(Amplitude) オフセット(Offset) 極性(Polarity)を設定できます。パルス波形はデューティー比も設定できます。

**注:**FG モードのメニューは、AWG モードのメニューとは独立しています。FG モードのメニューで設定する出力パラメータは、AWG モードの SETUP メニューで設定するクロック、振幅,、動作モードなどの出力パラメータとは関係ありません。 FG モードでは、常に CONTINUOUS モードで動作します。

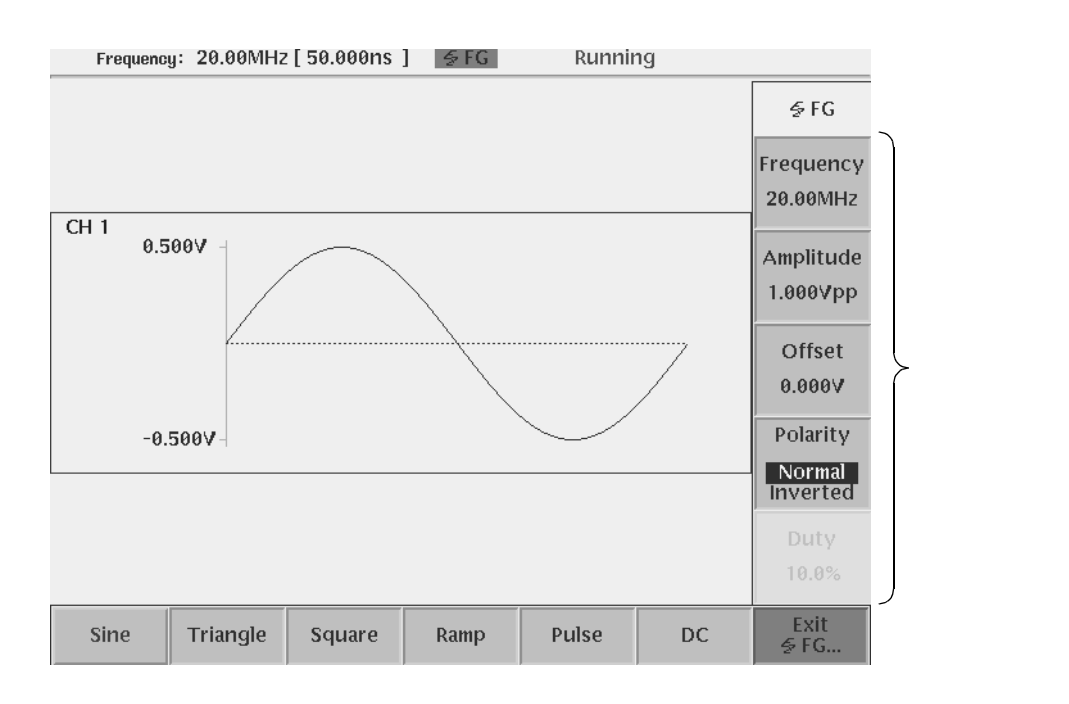

図 3-81:出力パラメータの設定(オプション 02 型を除く)

#### 周波数 Frequency

AWG モードと同様、機器全体で一つの値を設定します。設定範囲は、1.000Hz ~ 400.0MHz で有効桁4桁で設定できます。値の設定は、SAMPLE RATE/SCALE ノブ、 ロータリ・ノブまたは数値キーで行ないます。選択された波形および、周波数の値に より内部フィルタが挿入されています(表 3-44 参照)。

表 3-44:出力周波数とフィルタ値

| 波形タイプ | 出力周波数                 | フィルタの値 |
|-------|-----------------------|--------|
| サイン波  | 1.000 Hz ~ 400.0 kHz  | 20MHz  |
|       | 400.1 kHz ~ 4.000 MHz | 50MHz  |
|       | 4.001 MHz ~ 8.000 MHz | 100MHz |
|       | 8.001 MHz ~ 15.00 MHz | 200MHz |

### 振幅 Amplitude

波形の振幅を設定します。設定範囲は、0.020 ~ 2.000Vpp(オプション 02型:0.5~1.000Vpp)で1mV ステップで設定できます。値の設定は、LEVEL/SCALE ノブ、ロー タリ・ノブまたは数値キーで行ないます。

### オフセット Offset (オプション 02 型を除く)

波形のオフセットを設定します。設定範囲は、-0.500 ~ 0.500V で 1mV ステップで設 定できます。値の設定は、VERTICAL OFFSET ノブ、ロータリ・ノブまたは数値キー で行ないます。 波形が DC のときは、DC レベルをオフセットで設定します。

### 極性 Polarity

出力波形の極性を設定します。メニュー・ボタンを押すたびに、Normal と Inverted が 切り換わります。

### デューティー比 Duty

波形にパルス波を選択したときは、サイド・メニューに Duty... が加わります。このメ ニューでパルスのデューティー比が設定できます。設定範囲は、0.1% ~ 99.9% です。 設定ステップは出力周波数によって制限されます(表 3-46 参照)。 値の設定は、ロータリ・ノブまたは数値キーで行ないます。

# マーカ信号

マーカ 1、マーカ 2 の信号が MARKER OUT コネクタ(前面パネル)から出力されま す。マーカ位置、レベルは次のように規定されており、変更はできません。

表 3-45:マーカ信号

| マーカ  | Hi                                                                                             | Low                                                                      | レベル                                                 |
|------|------------------------------------------------------------------------------------------------|--------------------------------------------------------------------------|-----------------------------------------------------|
| マーカ1 | 波形データ開始点 ( 位相<br>= 0 ° の位置 )から 1 波形<br>周期の 20% の点まで                                            | 1 波形周期 20% 点から<br>100% の点まで                                              | Hi:<br>1.0V(AWG710B型)<br>2.0V(AWG710型)<br>Low: 0.0V |
| マーカ2 | 波形データ開始点 ( 位相<br>= 0 ° の位置 )から 1 波形<br>周期の 50% の点まで                                            | 1 波形周期 50% 点から<br>100% の点まで                                              | Hi:<br>1.0V(AWG710B型)<br>2.0V(AWG710型)<br>Low: 0.0V |
|      | た だ し、周 波 数 が<br>100.1MHz ~ 160.0MHzの<br>ときは、波形データ開始点<br>(位相= 0°の位置)から<br>1 波形周期の 52% の点ま<br>で | た だ し、周 波 数 が<br>100.1MHz ~ 160.0MHzの<br>ときは、1 波形周期 52%<br>点から 100% の点まで |                                                     |

マーカのパルス幅は出力する波形の周波数により異なります(表 3-46 参照)。

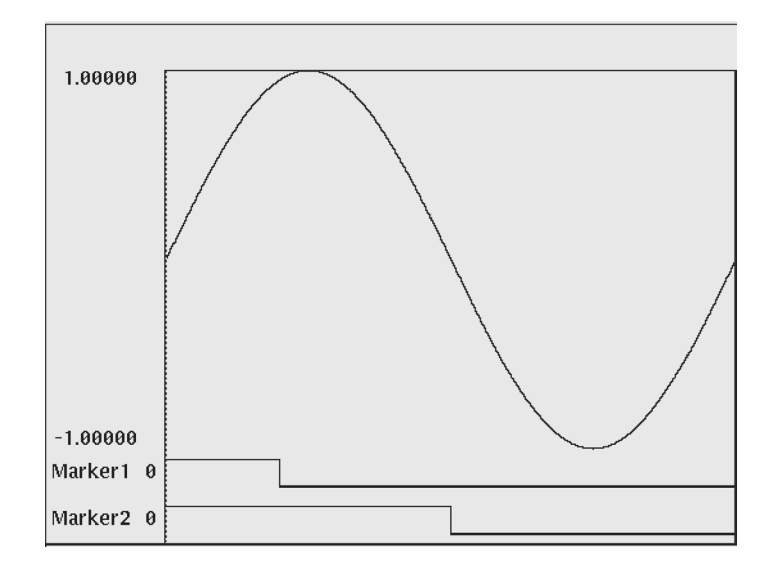

図 3-82:マーカ信号のパターン

## 周波数と分解能

FG モードでは出力周波数に応じて、内部でデータポイント数を決定し1周期分の波 形データとマーカ・データを生成しています。データポイント数に対応してパルスの デューティー比の分解能、およびマーカ位置が次のように定まります。

| 周波数                 | ポイント数 | Pulse Duty<br>分解能 (%) | Marker1<br>位置 1 | Marker2<br>位置 2 |
|---------------------|-------|-----------------------|-----------------|-----------------|
| 1.000Hz - 400.0kHz  | 10000 | 0.1                   | 2000            | 5000            |
| 400.1kHz - 4.000MHz | 1000  | 0.1                   | 200             | 500             |
| 4.001MHz - 20.00MHz | 200   | 0.5                   | 40              | 100             |
| 20.01MHz - 40.00MHz | 100   | 1                     | 20              | 50              |
| 40.01MHz - 80.00MHz | 50    | 2                     | 10              | 25              |
| 80.01MHz - 100.0MHz | 40    | 2.5                   | 8               | 20              |
| 100.1MHz -160.0MHz  | 25    | 4                     | 5               | 13 <sup>3</sup> |
| 160.1MHz -200.0MHz  | 20    | 5                     | 4               | 10              |
| 200.1MHz -400.0MHz  | 10    | 10                    | 2               | 5               |

表 3-46:周波数と分解能

1 1波形周期の 20% 位置

2 1 波形周期の 50% 位置

3 データポイント数の関係より 52% 位置になります。

## 設定情報の Save/Restore

FG モードなどの拡張操作モードの設定情報は、AWG モードでの設定情報とともに設定ファイル(.set)に保存されます。保存される情報は、波形タイプと周波数、振幅などの全ての出力パラメータおよび拡張操作モードの設定情報です。設定ファイルのSave/Restore は AWG モードの SETUP 画面の Save/Restore メニューで行ないます。詳細は 3-40 ページの「Save/Restore メニュー」を参照してください。

## 操作手順

AWG モードのときは、3-220 ページを参照して FG モードに切り換えます。

- **1.** Sine、Triangle、Square、Ramp、Pulse またはDC(ボトム)を押して波形を選択します。
- 2. 選択した波形に応じて出力パラメータを設定します。
  - パルス波では、Dutyの設定が追加されます。
  - DC では、Offset 項目のみ設定できます。

| Frequency: 20.00MHz [ 50.000ns ] 5 FG Running |                                |
|-----------------------------------------------|--------------------------------|
|                                               | ∳ FG                           |
|                                               | Frequency<br>20.00MHz          |
| 0.5000                                        | Amplitude<br>1.000∀pp          |
|                                               | Offset<br>0.000V               |
| -0.500V                                       | Polarity<br>Normal<br>Inverted |
|                                               | Duty<br>10.0%                  |
| Sine Triangle Square Ramp Pulse DC            | Exit<br>& FG                   |

#### 図 3-83: Pulse Duty 設定メニュー(オプション 02 型を除く)

- 3. 本体を RUN ON 状態にするため RUN (前面パネル)ボタンを押します。 通常は AWG モードから FG モードに切り換えたときに、自動的に RUN ON 状態 になっています。
- **4.** CH1 の OUTPUT および ALL MARKER OUT ON/OFF (前面パネル)ボタンを 押すと、設定した波形が連続して出力されます。

# 波形合成 Waveform Mixing モード

波形合成は、A、B2 つの波形の各ポイントごとの値を合成比率の割合で足し合わせ た波形を生成します。

合成波形の作成はつぎのようにして行なわれます。

- 合成する2つの波形のファイルを指定します。
- 合成比率、波形長など合成に関するパラメータを設定します。
- 振幅、クロックレートなどの出力パラメータを設定します。
- RUN ボタン、OUTPUT ボタンを押すと波形が出力されます。

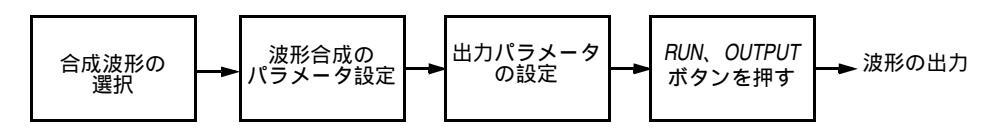

#### 図 3-84:波形合成モードの波形出力操作のながれ

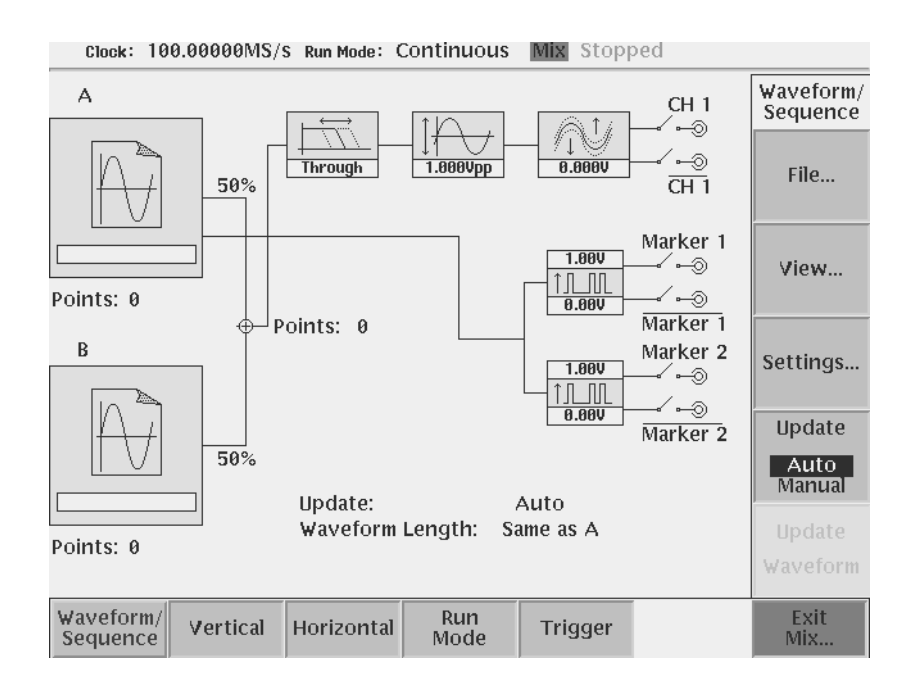

図 3-85:波形合成モード画面

# モード切り換え

### AWG モード -> 波形合成 Wavefomr Mixing モード

パワーオン時は AWG モードで起動します。AWG モードから Waveform Mixing モードへの切り換えは

 SETUP(前面パネル) Extended Operation(ボトム) Waveform Mixing... (サイド)を押します。

### 波形合成 Wavefomr Mixing モード -> AWG モード

Waveform Mixing モードから AWG モードへの切り換えは

**1.** Exit Mix... (ボトム)を押します。

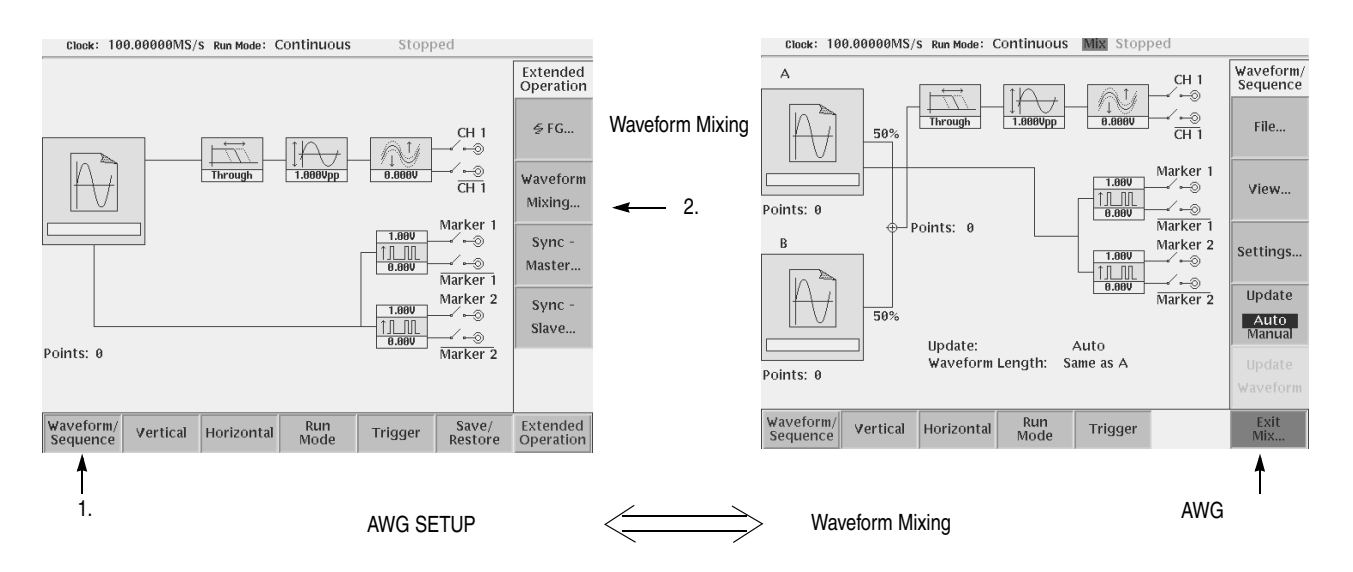

#### 図 3-86:モードの切り換え

波形合成モードの Vertical、Horizontal、Run Mode、Trigger メニューは AWG モード と共通で、各設定値は同じ値が使われます。

注:FGモード、同期運転モードで動作中は波形合成機能は使えません。

### 波形ファイルの選択 File...

合成する2つの波形A、Bを指定します。波形合成モードに入ったとき、波形Aには AWGモードで選択されている波形が選ばれています。波形A、波形Bとも希望の波 形を指定できます。AWGモードでのファイルのロードは波形出力のための波形メモ リーへデータをセットします。一方、波形合成モードのファイルのロードは波形合成 のための作業領域へデータをセットします。

波形を指定する際は、つぎの点に留意してください。

- 波形 A、B には波形ファイル (\*.wfm)、パターン・ファイル (\*.pat) またはシーケン ス・ファイル (\*.seq) が指定できます。ただし、サブシーケンスを含むシーケン ス・ファイルは指定できません。
- パターン・ファイル(\*.pat)およびシーケンス・ファイル(\*.seq)に含まれているパターンファイルは各点の8ビットパターンを±1の範囲の実数とみなした波形ファイルとして扱われます。
- 波形ファイル (\*.wfm) とパターン・ファイル (\*.pat) の組み合わせは自由ですが、 シーケンスファイル (\*.seq) はシーケンスファイル (\*.seq) との組み合わせのみ可 能です。正しくないファイルタイプのファイルを指定すると、他方のファイルが ブランクになります。

| Waveform A      | Wavefom B       |                                                                                                    |
|-----------------|-----------------|----------------------------------------------------------------------------------------------------|
| *.wfm または *.pat | *.wfm または *.pat | パターンファイルは波形ファイルと<br>して扱われます。                                                                                     |
| *.seq           | *.seq           | ライン数は一致している必要があり<br>ます。<br>サブシーケンスを含むシーケンスは<br>指定できません。<br>シーケンス・コントロール・パラメー<br>タは波形 A のシーケンス・ファイル<br>の値が用いられます。 |

- 波形 A、Bのポイント数は異なっていても構いませんが、シーケンスファイルの ライン数は一致していなければなりません。
- シーケンス・ファイルのシーケンス・コントロール・パラメータ (Repeat Count、 Wait Trigger、Go to <N>、Logic Jump )は波形 A のファイルの値が有効となります。
- ライン数の一致、ポイント数制限のチェックは選択時に行なわれます。条件を満たさない場合はロードできません。
- 波形のファイルはクロック値を含んでいます。波形 A、B にファイルをロードした場合、波形 A のクロック値が AWG のクロック値としてセットされます。
- 波形 A、B にロードされているファイルは Edit 画面で Edit できません。

波形 A、波形 B の選択 Load A File..., Load B File...

次の手順で波形を指定します。

- Waveform/Sequence(ボトム) File...(サイド) Load A File... または Load B File...(サイド)を押します。
- 2. ファイルリストからファイルを選択します。

### 合成波形の保存 Save Mixed Wfm As...

合成結果を波形データ(.wfm)として保存できます。保存される情報は、合成波形の データとクロック・レートです。

波形ファイル (\*.wfm) とパターン・ファイル (\*.pat)の組み合わせの合成波形は波形 ファイル (\*.wfm)として保存できます。シーケンスファイル (\*.seq)の組み合わせの 合成波形は保存できません。

クロック・レートは現在のクロック値ではなく、波形 A にロードしたファイルに含まれている値が合成波形のクロック・レートとして書き込まれます。

保存される合成波形は波形メモリへロードされ、現在出力している波形です。Update で Manual を選択している場合、SETUP 画面の設定と保存波形が異なる場合がありま す。Update Waveform ボタンを押すことで、SETUP 画面の設定と保存波形が一致し ます。(3-232 ページの「波形合成のアップデート Update」を参照してください。)

合成波形を表示する場合は、いったん波形ファイルとして保存して、波形エディタで 開いて表示してください。

合成波形の保存は次の手順で行ないます。

 Waveform/Sequence(ボトム) File...(サイド) Save Mixed Wfm As...(サ イド)ボタンを押します。

Save Mixed Wfm As...ボタンは、波形A、Bがロードされた状態で有効になります。

**2.** Input Filename ダイアログ・ボックスが表示されるので、ファイル名、保存先を 指定して OK ボタンを押します。

### 波形の確認 View...

View メニューで波形 A、Bのファイルの内容がグラフィカル表示されます。ただし、 シーケンス・ファイルの表示はできません。合成波形をその場でグラフィカル表示す ることもできません。合成波形を表示する場合は、いったん波形ファイルとして保存 して、波形エディタで開いて表示してください。

 Waveform/Sequence (ボトム) View... (サイド) View A または View B File... (サイド)を押します。
## 波形合成パラメータ

指定した2つの波形に対して、

Mixed.wfm = A.wfm \* Ratio of A + B.wfm \* Ratio of B

で合成波形を生成します。

## 合成比率 Ratio of A, Ratio of B

波形 A、B の比率を Ratio of A/B ボタンで指定します。

0 ≤ Ratio of A (%) + Ratio of B (%) ≤ 100 (%) の範囲の値が指定できます。

- Waveform/Sequence(ボトム) Setting...(サイド) Ratio of A または Ratio of B (サイド)を押します。
- 2. ノブまたは数値キーで値を設定します。

#### マーカ選択 Marker

合成波形のマーカとして波形 A、B どちらのマーカを用いるかを選択します。選択し た波形のマーカを合成波形の波形長を満たすまで繰り返して合成波形のマーカとし ます。

**1.** Waveform/Sequence(ボトム) Setting...(サイド) Mrker (サイド)ボタ ンを押すと MarkerA、MarkerB が切り換わります。

#### 波形長選択 Wfm Len

波形 A、B のポイント数同じ場合、合成波形のポイント数は波形 A、B のポイント数 と同じになります。ポイント数が異なる場合、合成波形のポイント数を次のなかから 指定します。

- Same as A: 波形 A のポイント数と同じにします。波形 B のポイント数が少ない場合は繰り返します。あまった部分はカットされます。
- Same as B: 波形 B のポイント数と同じにします。波形 A のポイント数が少ない場合は繰り返します。あまった部分はカットされます。
- LCM(A,B): 2 つの波形のポイント数の最小公倍数(Least Common Multiple)を 合成波形のポイント数とします。
- 1. Waveform/Sequence (ボトム) Setting... (サイド) Wfm Len (サイド)ボ タンを押すと Same as A、Same as B、LCM(A,B) が切り換わります。

# 波形合成のアップデート Update

AWG モードでのファイルのロードは波形出力のための波形メモリーへデータをセットします。一方、波形合成モードのファイルのロードは波形合成のための作業領域へ データをセットします。波形 A、B ヘデータがセットされると、波形合成の準備が整います。合成パラメータに基づいて合成波形を作業領域で生成し、波形メモリへロー ドすることで波形が出力されます。

Update メニューでは合成波形を生成し波形メモリへロードするタイミングを指定できます。

- Auto: 波形 A、B のファイルが変更された、合成パラメータが変更されたタイミングで合成波形を生成し直し、データを波形メモリへロードします。
- Manual: Update Waveform ボタン(Manual を選択すると有効になります)が押 されたタイミングで合成波形データを生成し、波形メモリへロードします。

波形長の大きな合成波形の生成は時間がかかります。Manualを選択することで、パ ラメータ変更のたびに合成波形が生成しなおされることを防げます。

- **1.** Waveform/Sequence(ボトム) Update(サイド) Update(サイド)ボタンを押すと Auto、Manual が切り換わります。
- 2. Manual を選択した場合、Update Waveform (サイド)が有効になります。

# 設定情報の Save/Restore

波形合成モードなどの拡張操作モードの設定情報は、AWG モードでの設定情報とと もに設定ファイル(.set)に保存されます。保存される情報は、波形タイプと周波数、 振幅などの全ての出力パラメータおよび拡張操作モードの設定情報です。設定ファイ ルの Save/Restore は AWG モードの SETUP 画面の Save/Restore メニューで行ないま す。詳細は 3-40 ページの「Save/Restore メニュー」を参照してください。

# 操作手順

AWG モードのときは、3-228 ページを参照して FG モードに切り換えます。

- 1. Waveform/Sequence(ボトム) File(サイド) Loard A File... または Load B File... (サイド)を押して波形 A および波形 B を選択します。
- **2.** Previous Menu (サイド)を押して Waveform/Sequence サイドメニューを表示します。
- **3.** Update (サイド)を押して Update モードを選択します。通常は Auto を、波形長の大きな波形を合成するときは Manual を選択します。
- 4. Setting...(サイド)を押して波形合成のパラメータを指定します。
  - Ratio of A、Ratio of B: 波形 A、B の合成比率を指定します。
  - Marker: 波形 A、B どちらの波形のマーカデータを合成波形のマーカとする かを指定します。
  - Wfm Len: 合成波形の波形長を指定します。
- **5.** Update モードで Manual を選択した場合は、Update Waveform (サイド)を押す とパラメータの変更が反映されます。
- **6.** Vertical、Horizontal、Run Mode、Trigger(ボトム)メニューでの各設定パラ メータを通常の AWG モードのときと同じように設定します。
- 7. 本体を RUN ON 状態にするため RUN (前面パネル)ボタンを押します。
- **8.** OUTPUT (前面パネル)および ALL MARKER OUT ON/OFF (前面パネル)ボ タンを押すと、合成波形が出力されます。

# 同期運転 Synchronous Operation モード (AWG710B 型のみ)

同期運転は、2 台の AWG710B 型を同期させて 2 チャンネルの任意波形ゼネレータと して動作するモードです。ここでの同期とは、クロックのタイミングが一致していて、 出力信号のスタートとストップが一致している状態をいいます。

使用する2台のAWG710B型の一方をMaster、他方をSlaveと呼びます。同期動作を 実現するためにMasterから同じクロック信号、同じトリガ信号をMaster自身とSlave に供給します。出力ファイルのロード、Verticalメニューの設定項目はMaster、Slave 個々に行いますが、その他のSlaveの制御はLAN 経由でMasterから行います。

同期運転中も LAN 経由でのリモートコマンドは使用できます。

2台の同期運転はつぎのようにして行います。

- LAN ケーブル、クロック信号、トリガ信号ケーブルを接続します。
- 1 台を Slave に、もう一台を Master に設定します。
- Master、Slave を LAN 経由で接続します。
- Master、Slave それぞれに出力する波形ファイルをロードします。
- 振幅、クロックレートなどの出力パラメータを設定します。
- MasterのRUNボタン、MasterとSlaveのOUTPUTボタンを押すと波形が出力され ます。

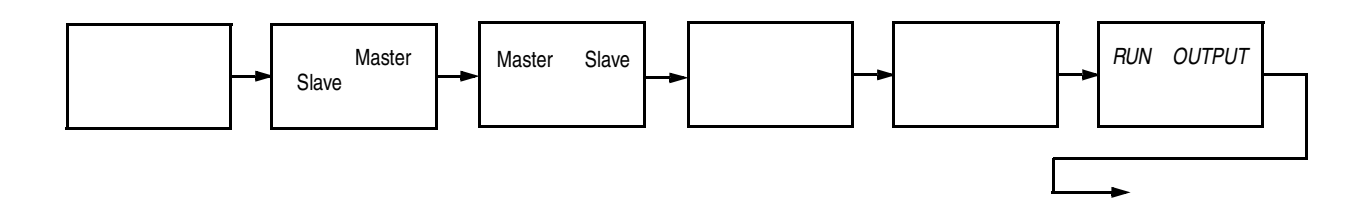

図 3-87:同期運転モードの波形出力操作のながれ

## 制限事項

同期運転モード動作において、つぎのような制限があります。

- 使用する2台の機器は、同じ機器(AWG710B型)、同じファームウェア・バージョンのものをご使用ください。
- 同期運転モード動作中はFGモード、波形合成モードは使えません。
- Run モードの Gated モードは使用できません。Enhanced モードは使用できますが、 イベント・ジャンプは使用できません。

- Master、Slave にロードする波形ファイルは波形は異なってもかまいませんが、波 形長は一致している必要があります。
- Master、Slave にロードするシーケンス・ファイルは、完全に一致している必要が あります。ただし、各 Sequence 行に指定する波形は、その波形長が一致してい れば、異なっていてもかまいません。
- 波形メモリにロードした波形のエディットおよびクイック・エディットはできません。
- 出力動作中(RUNLEDが点灯中)は別の波形ファイルをロードすることはできません。

# ケーブルの接続

## LAN ケーブル

Master は LAN を経由して Slave を制御します。Master、Slave とも LAN ケーブルを 使用してネットワークへ接続します。LAN ケーブルは、機器の電源オフの状態で接 続してください。

## クロック信号、トリガ信号用ケーブル

クロック信号とトリガ信号はそれぞれ Master から Master、Slave に同じものを供給す る必要があります。ケーブルによるタイミングのずれを規定以内にするために接続に は指定の 50 cm 50 SMA ケーブル (P/N:174-1427-00)をお使いください。接続図を 参照して接続します。接続図のラベル C はクロック、T はトリガ信号を表しています。

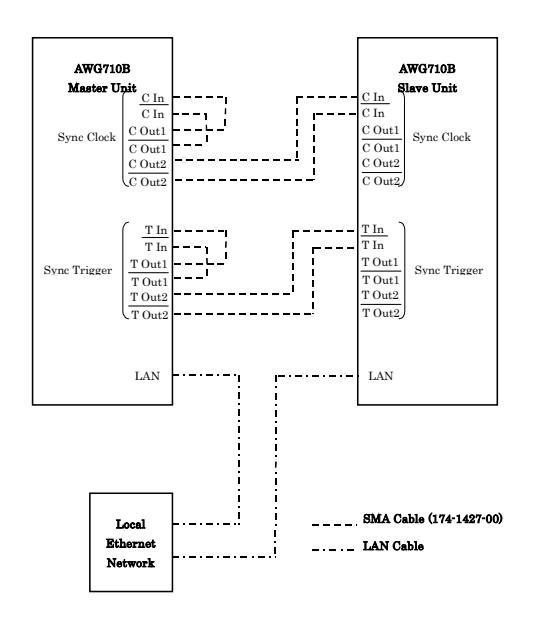

図 3-88:ケーブル接続

# モード切り換え

## AWG モード -> 同期運転 Sync-Master、Sync-Slave モード

Sync-Master ボタンは AWG710B 型を Master に、Sync-Slave ボタンは AWG710B 型 を Slave に設定します。パワーオン時は AWG モードで起動します。AWG モードか ら Sync-Master、Sync-Slave への切り換えは

 SETUP(前面パネル) Extended Operation(ボトム) Sync-Master... また は Sync-Slave...(サイド)を押します。

同期運転 Sync-Master、Sync-Slave モード -> AWG モード

同期運転モードから AWG モードへの切り換えは

**1.** Exit Sync... (ボトム)を押します。

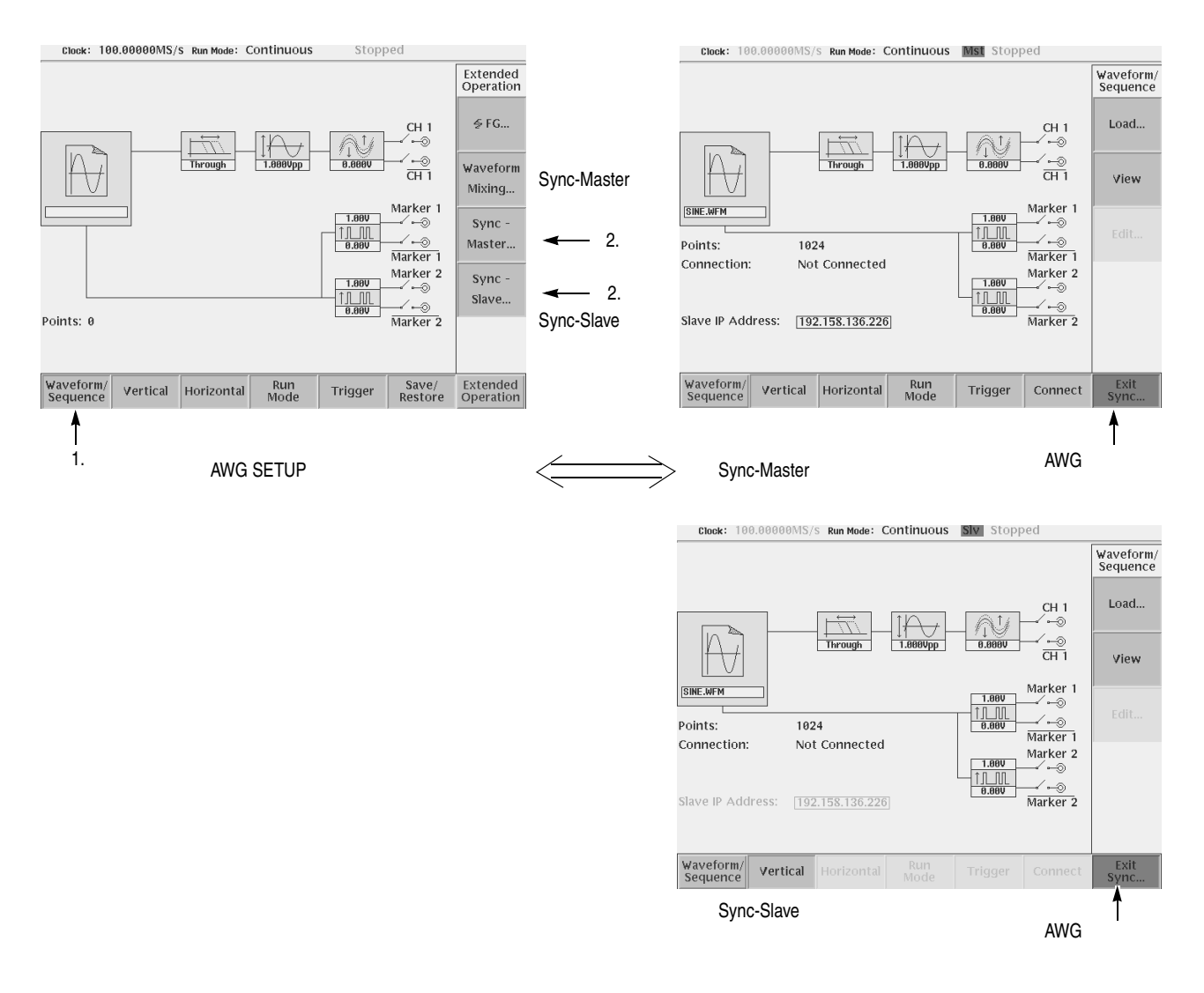

図 3-89:モードの切り換え

# Setup 画面

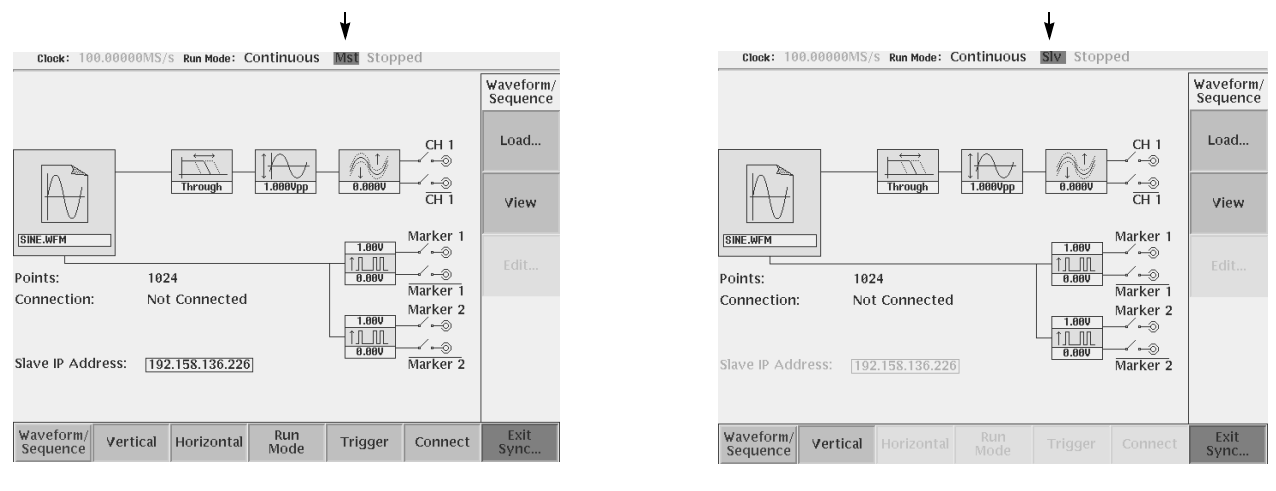

Sync-Master モード画面

Sync-Slave モード画面

#### 図 3-90:同期運転モード Synchronous Operation 画面

- ステータス表示エリア: Mst、Slv が表示され、同期運転モードであることを示しています。
- Connection: Master と Slave の接続状況が表示されます。接続されているときは相手の機器の IP アドレスが表示されます。接続されていないときは、Not Connectedと表示されます。
- Slave IP Address: Master で設定した Slave の IP アドレスが表示されます。

Sync-Master モードの SETUP 画面の Vertical, Horizontal, Run Mode, Trigger メニュー は AWG モードと共通で、各設定値は同じ値が使われます。Connect(ボトム)メニュー で同期運転に関する設定を行ないます。

Sync-Slave モードの SETUP 画面では、Waveform/Sequence、Vertical メニューのみが 有効です。Horizontal、Run Mode、Trigger メニューの設定項目は Master から制御し ます。

表 3-47 は AWG モードとの相違を示しています。

| ボトム・メニュー          | Sync-Master                                         | Sync-Slave                                          |
|-------------------|-----------------------------------------------------|-----------------------------------------------------|
| Waveform/Sequence | 出力動作中(RUN LED が点灯<br>中)は別の波形ファイルをロー<br>ドすることはできません。 | 出力動作中(RUN LED が点灯<br>中)は別の波形ファイルをロー<br>ドすることはできません。 |
|                   | ロードしたファイルをエディッ<br>トすることはできません。                      | ロードしたファイルをエディッ<br>トすることはできません。                      |
| Vertical          |                                                     |                                                     |
| Horizontal        |                                                     | Master で制御します。                                      |
| Run Mode          | Gated モードは使えません。                                    | Master で制御します。                                      |
| Trigger           |                                                     | Master で制御します。                                      |

表 3-47:AWG モードとの相違点

## Slave IP アドレスの設定 Edit Slave IP Address

Master は LAN 経由で Slave を制御しています。Slave となる AWG710B 型の IP アドレスを指定します。

- **1.** Slave となる AWG710B 型の UTILITY(前面パネル) Comm(ボトム)を押 します。IP アドレスを確認し、控えておきます。
- **2.** Master となる AWG710B 型の **Connect**(ボトム) Edit Slave IP Address...(サ イド)を押します。
- **3.** ダイアログ・ボックスが表示されるので、数値キーで Slave となる AWG710B 型の IP アドレスを入力します。

# ネットワークのテスト Execute Ping

Ping はネットワーク上の機器が正しく認識されているかをチェックするコマンドで す。Slave が認識できるかを確認するときに使用します。使用方法は UTILITY 画面の Comm (ボトム)メニューの Execute Ping と同じです。3-197 ページの「ネットワー クのテスト」を参照してください。

## Slave との接続、接続解除 Connect to Slave, Disconnect

Slave との接続および接続解除は Master で行います。

- **1.** 接続は、SETUP(前面パネル) Connect(ボトム) Connect to Slave(サイド)を押します。
- **2.** 接続解除は、SETUP(前面パネル) Connect(ボトム) Disconnect(サイド) を押します。

つぎのような場合、Slave との接続は自動的に解除されます。

- LAN ケーブルが外れた
- Slave の電源がオフになった
- Master または Slave が同期運転モードから変更された
- UTILITY メニューの Diagnostic、Calibration を実行するとき

# 接続時のエラー・メッセージ

同期運転モードで Slave との接続を行なう際、機器は Trigger Timing CAL も実行して います。同期運転モードで動作中、次のようなエラー / 警告メッセージが表示される ことがあります。

| 表 | 3-48 | : | エラ | -、 | 警告ン | X | ッ | セー | ジ |
|---|------|---|----|----|-----|---|---|----|---|
|---|------|---|----|----|-----|---|---|----|---|

| メッセージ                                                                                                    | 説明                                                                                                    |
|----------------------------------------------------------------------------------------------------|----------------------------------------------------------------------------------------------------|
| Gated is not available in Synchronous Operation.<br>Run Mode will be changed to Continuous.                                                                                                    | RunMode に Gated を指定した状態で Sync-Master に入ろうとした<br>場合に出る警告メッセージです。RunMode は Contimuou に切り換<br>わります。                                                                                                    |
| External Clock Source or External Clock Reference<br>is not available in Synchronous Operaion - Slave.<br>Clock Source and Clock Reference will be changed<br>to Internal                                                                                                    | ClockSource に External または、ClockReference に External を指定<br>した状態で Sync-Slave に入ろうとした場合に出る警告メッセージ<br>です。Slave 自身は Clock 、Reference Clock ともに Internal の状態<br>で動作します。                                                                                                    |
| Connection will be lost.                                                                                                    | Slaveとの接続が確立しているとき、UTILITYメニューのCalibraion/<br>Diagnosticsを実行しようとしたとき表示されます。                                                                                                    |
| Connection \failed. Verify the instrument settings:<br>- Network cable is properly connected.<br>-Slave IP Address entered correctly.<br>-Slave unit is configured as Sync-Slave.<br>If the problem still exists, power the instrument off<br>and then back on, for Master and Slave. | <ul> <li>Slave との接続に失敗したとき表示されます。次の原因が考えられます。</li> <li>・AWG710B 以外の機器に接続しようとした。</li> <li>・接続先が Sync-Slave モードになっていない。</li> <li>・接続先が SyncSlave モードになっているが、既に他の機器と接続されている。</li> <li>・接続先 I P が不正。</li> <li>・接続先機器が立ち上がっていない。</li> <li>・ネットワークケーブルが繋がっていない。</li> <li>・ネットワークケーブルを電源 ON した後につなげた。</li> </ul> |
| Synchronous Operation is not supported between different models of AWG.                                                                                                    | AWG710B 型以外の機器に接続しようとしたときに表示されます。                                                                                                    |

#### 表 3-48:エラー、警告メッセージ (続き)

| メッセージ                                                                                | 説明                                                                                                    |
|--------------------------------------------------------------------------------------|----------------------------------------------------------------------------------------------------|
| Trigger Timing Calibration failed.(Master) / (Slave)<br>Check SMA cable connections. | Slave と接続開始時および Trigger Timing CAL 開始時に起こるエ<br>ラーです。Master 側または Slave 側の SMA ケーブルが正しく接続<br>されていないときに表示されます。 |
| Trigger Timing Calibration failed. (Communication)                                   | キャリプレーション実行中にネットワーク障害 ( ケーブルが外れた<br>等 )で slave とのコミュニケーションがとれないときに表示されます。                                   |

# トリガ・タイミング・キャリプレーション Execute Trigger Timing Calibration

トリガ信号に対するスキューを一定にする機能です。AWG710B型は Slave と接続を 行なうとき(Connect to Slave ボタンが押されたとき)常に自動的にこのキャリブレー ション実行しています。使用中に温度変化などが生じた場合など、必要に応じて実行 できます。Slave との接続が確立した状態でのみ実行できます。

- 1. LAN ケーブル、SMA ケーブルの接続を行ないます。
- 2. 2台の AWG710B 型の電源を入れ、それぞれの機器を Master、Slave に設定します。
- **3.** Connection(ボトム) Connect to Slave(サイド)押して、Slave との接続を確 立します。接続が確立すると Execute Trigger Timing Calibration.(サイド)が 有効になります。
- **4.** Connection (ボトム) Execute Trigger Timing Calibration. (サイド)を押し ます。

## 設定情報の Save/Restore

同期運転モードなどの拡張操作モードの設定情報は、AWG モードでの設定情報とと もに設定ファイル(.set)に保存されます。保存される情報は、波形タイプと周波数、 振幅などの全ての出力パラメータおよび拡張操作モードの設定情報です。設定ファイ ルの Save/Restore は AWG モードの SETUP 画面の Save/Restore メニューで行ないま す。詳細は 3-40 ページの「Save/Restore メニュー」を参照してください。

# 操作手順

次の手順で2台の AWG710B 型を Syn-Master、Sync-Slave モードに設定して同期運転を行います。

- **1.** 電源をオフの状態で、LAN ケーブル、8 本のクロック信号およびトリガ信号ケー ブルを接続します。
- 2. 電源をオンにします。
- Master、Slave となる AWG710B 型の UTILITY(前面パネル) Comm(ボトム)を押します。IP アドレスを確認し、控えておきます。Slave となる AWG710B 型の IP アドレスを設定し、IP アドレスを控えておきます。
- **4.** Slave となる機器で、SETUP(前面パネル) Extended Operation(ボトム) Sync-Slave...(サイド)を押して Slave に設定します。
- 5. Master となる機器で、SETUP(前面パネル) Extended Operation(ボトム) Sync-Master... (サイド)を押して Master に設定します。
- 6. Connect (ボトム) Edit Slave IP Address... (サイド)を押して、Slave の IP ア ドレスを Master に登録します。
- **7.** 必要ならば、Execute Ping...(サイド)を押して、ネットワーク上に Slave が認識 できることを確認します。
- 8. Connect to Slave (サイド)を押して Slave との接続を実行します。
- **9.** 出力する波形のファイル、Vertical メニューの設定項目を Master、Slave それぞれ で設定します。
- **10.** Horizontal メニュー等の出力に関する設定項目は Master で行います。
- **11.** OUTPUT (前面パネル)ボタンおよび ALL MARKER OUT ON/OFF (前面パネル)を押して、各コネクタのリレーをオンにします。
- **12.** Master の Run ボタンを押すと Master および Slave の出力動作が開始します。

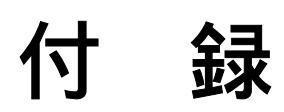

# 付録 A オプションとアクセサリ

付録 A では、AWG710型/AWG710B型のオプションとアクセサリについて説明します。

# オプション

本機器には次のオプションが用意されています。

## オプション 01 型 (64.8 M ワード 波形メモリ :AWG710B 型) オプション 01 型 (32.4 M ワード 波形メモリ :AWG710 型)

オプション 01 型を指定すると、波形メモリが 64.8 M ワード (64 800 000 ポイント) (32.4 M ワード (32 400 000 ポイント):AWG710 型)に拡張されます。

#### オプション 02 型(広帯域出力)

オプション 02 型を指定すると、立上り時間および立下り時間が 175ps 以下のパルス 応答特性をもつ広帯域出力が可能となります。

## オプション 1R 型 (ラック・マウント)

オプション 1R 型を指定すると、AWG710 型 / AWG710B 型は 19 インチ幅のラック に納められる形態で出荷されます。ラック・マウント型でない AWG710 型 / AWG710B 型をラック・マウント型に変更される場合には、当社にご相談ください。

## オプション 10 型(256MB フラッシュ・ディスク)

オプション 10 型は、内蔵ハードディスクをフラッシュ・ディスクに置き換えるオプ ションです。このオプションは、主に、24 時間運転を必要とする場合に使用します。 ハードディスクにくらべ、ディスク容量が大幅に低下することに注意してください。 また、波形エディタで使用するポイント数も制限されます。

同時にこのオプションでは、電源のオン / オフを前面パネルの ON/STBY スイッチを 用いずに後部パネルの主電源または外部の電源スイッチ・ユニット等で行なえる機能 が追加されます。

電源をオフにする際、AWG710型/AWG710B型は前面パネルのON/STBYスイッチの状態を記憶します。スタンダード・タイプの場合、電源のオンは前面パネルのON/STBYスイッチでのみ行なえます(主電源スイッチがオン状態のとき)。ON/STBYスイッチで機器をオフにすると、後部パネルの主電源スイッチまたは外部電源スイッチだけで機器をオンにできなくなります。

オプション 10 型の場合、電源がオンの状態で、後部パネルの主電源スイッチまたは 外部電源スイッチにより機器をオフにした後、主電源スイッチまたは外部電源スイッ チだけで機器をオンにできます。主電源スイッチまたは外部電源スイッチだけで機器 をオンにするには、ON/STBY スイッチで機器をオフにしないようにしてください。

## オプション11型(リムーバブル・ハードディスク)(AWG710B型)

オプション 11 型は、内蔵ハードディスクを外付けのリムーバブル・ハードディスク に置き換えるオプションです。リムーバブル・ハードディスクにすることで、データ のセキュリティ、可搬性が改善されます。リムーバブル・ハードディスクの容量は内 蔵型ハードディスクと同じ(約20GB)です。

# オプション TDAT 型(試験成績書付き:日本語) オプション D1 型(試験成績書付き:英語)

本機器納入時に、試験成績書が添付されます。

# 電源コード・オプション

AWG710型/AWG710B型本機器には、次のような電源ケーブルが用意されています。

| オプション | 使用地域    | 電源コード定格 | 部品番号        |
|-------|---------|---------|-------------|
| A0    | 北アメリカ   | 115 V   | 161-0104-00 |
| A1    | ヨーロッパ   | 220 V   | 161-0104-06 |
| A2    | イギリス    | 240 V   | 161-0104-07 |
| A3    | オーストラリア | 240 V   | 161-0104-05 |
| A5    | スイス     | 220 V   | 161-0167-00 |
| A6    | 日本      | 100 V   | 161-A005-00 |
| A10   | 中国、     | 240 V   | 161-0306-00 |
| A99   | 電源コードなし |         |             |

表 A-1:電源コード・オプション

# ランゲージ・オプション

ランゲージ・オプションとして、日本語および英語のドキュメントが用意されています。

| オプション | 内容      |                   | 部品番号        |
|-------|---------|-------------------|-------------|
| L0    | マニュアル   | User Manual       | 071-1413-00 |
|       |         | Programmer Manual | 071-1414-00 |
|       | リプライ・カ- | - K               | 001-1121-01 |
| L5    | マニュアル   | ユーザ・マニュアル         | 071-1415-00 |
|       |         | プログラマ・マニュアル       | 071-1416-00 |
|       | リプライ・カ- | - ド               | 000-A058-00 |

表 A-2: ランゲージ・オプション

# アクセサリ

# スタンダード・アクセサリ

本機器には、次のスタンダード・アクセサリが含まれています。

#### 表 A-3:スタンダード・アクセサリ

| 品目                                     | 部品番号        |
|----------------------------------------|-------------|
| マニュアル                                  |             |
| ユーザ・マニュアル                              | ランゲージ・オプ    |
| プログラマ・マニュアル                            | - ションを参照    |
| フロッピ・ディスク (3.5 インチ )                   |             |
| サンプル波形ディスク (AWG710型)                   | 062-A271-xx |
| サンプル・プログラム (AWG710型)                   | 062-A258-xx |
| パフォーマンス・チェック用ディスク (AWG710型)            | 062-A273-xx |
| サンプル波形ディスク (AWG710B型)                  | 063-3740-xx |
| サンプル・プログラム (AWG710B型)                  | 062-A258-xx |
| パフォーマンス・チェック用ディスク (AWG710B型)           | 063-3721-xx |
| Arb-Link ソフトウェア・パッケージ (AWG710 型のみ)     | 062-A263-xx |
| ArbExpress ソフトウェア・パッケージ (AWG710B 型のみ)  | 063-3763-xx |
| ArbExpress Instructions (AWG710B型のみ)   | 061-4288-xx |
| ヒューズ、10 A FAST、UL198G、3AG (機器にインストール済) | 159-0407-00 |
| ヒューズ・キャップ(機器にインストール済)                  | 200-2264-00 |
| 50 SMA ターミネータ×2(機器にインストール済)            | 015-1022-01 |

## オプショナル・アクセサリ

本機器には、次のオプショナル・アクセサリが用意されています。

#### 表 A-4:オプショナル・アクセサリ

| 品目                                     | 部品番号        |
|----------------------------------------|-------------|
| サービス・マニュアル ( 英文 ) ( AWG710 型 )         | 070-A830-xx |
| サービス・マニュアル ( 英文 ) ( AWG710B 型 )        | 071-1417-xx |
| プロテクト・カバー                              | 200-3696-01 |
| オプション 1R フィールド・アップグレード・キット             | 020-2556-00 |
| GPIB ケーブル                              | 012-0991-00 |
| 50 BNC ケーブル、0.6 m                      | 012-1342-00 |
| 50 BNC ケーブル、2.5 m、二重シールド               | 012-1256-00 |
| 50 BNC ターミネータ                          | 011-0049-02 |
| 50 BNC パワー・デバイダ、DC-300MHz、VSWR:1.2 max | 015-0660-00 |
| 50 SMA ケーブル、0.5 m、Ma-Ma                | 174-1427-00 |
| 50 SMA ケーブル、1.0 m、Ma-Ma                | 174-1341-00 |
| 50 SMA ケーブル、1.5 m、Ma-Ma                | 174-1428-00 |

| 品目                       | 部品番号        |
|--------------------------|-------------|
| SMA ディレイ・ケーブル 、1ns、Ma-Ma | 015-0562-00 |
| SMA ディレイ・ケーブル 、2ns、Ma-Ma | 015-0560-00 |
| SMA ディレイ・ケーブル 、5ns、Ma-Ma | 015-0561-00 |
| SMA T- コネクタ、Ma-Fe&Fe     | 015-1016-00 |
| 50 SMA ターミネータ、Ma         | 015-1022-01 |
| 50 SMA デバイダ、Ma           | 015-1014-00 |
| SMA -BNC 変換アダプタ、Ma-Fe    | 015-0554-00 |
| BNC -SMA 変換アダプタ、Ma-Fe    | 015-0572-00 |
| SMA アダプタ・キット             | 020-1693-00 |
| 400 MHz BNC ロー・パス・フィルタ   | 015-0659-00 |
| 200 MHz BNC ロー・パス・フィルタ   | 015-0658-00 |
| 100 MHz BNC ロー・パス・フィルタ   | 015-0657-00 |
| AC カレント・プローブ             | CT1         |
| AC カレント・プローブ             | CT2         |
| AC カレント・プローブ             | CT6         |
|                          | K328 型      |
|                          | K475 型      |

表 A-4:オプショナル・アクセサリ (続き)

# 付録 B 仕様

付録 B では AWG710 型 /AWG 710B 型の仕様を説明します。"代表値"と記されているもの以外の項目はすべて保証された仕様です。

\* マークの付いた項目は、付録 C「動作チェック (AWG710B 型)」でパフォーマン ス・チェックを行なう項目です。

また、本機器が適合する EMI および安全性の規格と承認の一覧も、後にリストアップされています。

# 仕様条件

電気的特性は次の条件のもとで有効です。

- 本章の環境特性で述べている条件を満足している。
- 電源投入後、20分以上のウォームアップがなされている。
- ウォームアップ後、周囲温度 +20 ~ +30°C でキャリブレーションがなされている。
- 本機器の動作温度は特記事項がない限り、+10 ~ +40 である。

# キャリブレーション周期

少なくとも 1 年に 1 度、フル・キャリブレーションを行なってください。キャリブ レーションについては、当社サービス・センターにご相談ください。

# 電気的特性 (AWG710B型)

ここでは、AWG710B型の電気的特性について説明します。

\* マークの付いた項目は、付録 C「動作チェック (AWG710B 型)」でパフォーマン ス・チェックを行なう項目です。

#### 表 B-1:動作モード

| 項 目                                   | 説明                                                                               |
|---------------------------------------|----------------------------------------------------------------------------------|
| Continuos (連続)                        | 波形またはシーケンス波形を連続して出力します。シーケンス波形が定義<br>されているときは、その順番および繰返し回数が実行されます。               |
|                                       | このモードでは、トリガ待ちやイベント・ジャンプなどの機能が無効にな<br>ります。                                        |
| Triggered (トリガ)                       | GPIB、外部トリガ、または手動トリガによりトリガ信号を受け取ると、波<br>形またはシーケンス波形が1回だけ出力されます。                   |
|                                       | このモードでは、トリガ待ちやイベント・ジャンプなどの機能が無効にな<br>ります。                                        |
| Gated ( $\mathcal{T} - \mathcal{F}$ ) | ゲート信号の期間が波形またはシーケンス波形の出力期間であることを除き、Continuous モードと同じです。                          |
|                                       | 各ゲート期間において、最初の波形の先頭から出力されます。また、クロッ<br>クの出力コネクタからは、ゲート期間外でも常にクロック信号が出力され<br>ています。 |
| Enhanced (エンハンスト)                     | 波形データは、シーケンスに従って出力されます。このモードでは、トリ<br>ガ待ちやイベント・ジャンプなどの機能が有効になります。                 |

#### 表 B-2:拡張操作

| 項目                           | 説明                                                                                 |
|------------------------------|------------------------------------------------------------------------------------|
| FG operation                 | 従来のファンクション・ゼネレータと同じような操作で標準関数波形を出<br>力するモードです。サイン波、三角波、矩形波、ランプ波、パルス波、DC<br>を出力します。 |
| Waveform Mixing operation    | 2 つの波形を合成して出力するモードです。                                                              |
| Synchronous Master operation | 2 台の AWG710B 型を用いた同期動作時のマスタ機として動作するモード<br>です。                                      |
| Synchronous Slave operation  | 2 台の AWG710B 型を用いた同期動作時のスレープ機として動作するモー<br>ドです。                                     |

#### 表 B-3:任意波形

| 項目         | 説明                                     |
|------------|----------------------------------------|
| 波形メモリ長     | 32 400 000 ワード (8 ビット / 1 ワード )        |
| Opt.01 型   | 64 800 000 ワード (8 ビット / 1 ワード )        |
| マーカ・メモリ長   | 32 400 000 ワード (2 マーカ× 1 ビット / 1 ワード ) |
| Opt.01 型   | 64 800 000 ワード (2 マーカ× 1 ビット / 1 ワード ) |
| シーケンス・メモリ長 | 最大 8 000 ステップ                          |
| シーケンス・カウンタ | 1 ~ 65 536、および Infinite                |

#### 表 B-3:任意波形 (続き)

| 項 目        | 説 明                             |
|------------|---------------------------------|
| 波形データ・ポイント | 960 ~ 32 400 000 ポイントの範囲で 4 の倍数 |
| Opt.01 型   | 960 ~ 64 800 000 ポイントの範囲で 4 の倍数 |
| データ・ストレージ  |                                 |
| ハード・ディスク   | ≥20 G バイト                       |
| フロッピ・ディスク  | 1.44 M バイト                      |

表 B-4:クロック・ゼネレータ

| 項 目 <sup>1</sup>           | 説明                                                                            |
|----------------------------|-------------------------------------------------------------------------------|
| サンプリング周波数                  | 50.000 000 kHz/s ~ 4.200 000 0 GHz/s                                          |
| 分解能                        | 8桁                                                                            |
| 内部クロック                     |                                                                               |
| *確度                        | ±1 ppm (10 ~ 40°C)、キャリブレーション後 1 年間                                            |
| 位相ノイズ<br>(VCO OUT)、( 代表値 ) | -65 dBc / Hz (4.2 GS/s、10 kHz オフセット)<br>-96 dBc / Hz (4.2 GS/s、100 kHz オフセット) |

1. 内部リファレンス・オシレータを使用

#### 表 B-5:内部トリガ・ゼネレータ

| 項 目 <sup>1</sup> | 説明              |
|------------------|-----------------|
| 内部トリガ・レート        |                 |
| レンジ              | 1.0 μs ~ 10.0 s |
| 分解能              | 3 桁、最小 0.1 µs   |
| 確度               | ±0.1 %          |

1. 内部リファレンス・オシレータを使用

## 表 B-6:メイン出力

| 項目                               | 説 明                 |
|----------------------------------|---------------------|
| 出力コネクタ                           | 前面パネルの SMA コネクタ     |
| 出力信号                             | コンプリメンタリ: CH1 と CH1 |
| DA コンバータ                         |                     |
| 分解能                              | 8 ビット               |
| DNL (Differential non-linearity) | ±1/2 LSB            |
| INL (Integral non-linearity)     | ±1 LSB              |
| 出力インピーダンス                        | 50 Ω                |

| <br>項 目 <sup>1</sup>           | 説明                                                                                                    |  |  |  |  |
|--------------------------------|----------------------------------------------------------------------------------------------------|--|--|--|--|
| 出力電圧                           | -1.5 ~ +1.5 V、50 負荷                                                                                                |  |  |  |  |
|                                |                                                                                                    |  |  |  |  |
| レンジ                            | 20 mV <sub>p-p</sub> ~ 2.0 V <sub>p-p</sub> 、50   負荷                                                               |  |  |  |  |
| 分解能                            | 1 mV                                                                                                    |  |  |  |  |
| * DC 確度                        | ±(振幅の2.0%+2mV)、(オフセット:0Vにて)                                                                                        |  |  |  |  |
| オフセット                          |                                                                                                    |  |  |  |  |
| レンジ                            | -0.500 ~ 0.500 V、50 負荷                                                                                             |  |  |  |  |
| 分解能                            | 1 mV                                                                                                    |  |  |  |  |
| * オフセット確度                      | ±オフセットの 1.5 % ± 10 mV、(20 mV 振幅 、波形データ : 0 にて )                                                                    |  |  |  |  |
| パルス応答                          | (波形データ:-1 および 1、オフセット:0 V、フィルタ:Through)                                                                            |  |  |  |  |
| * 立ち上がり時間 (10 % ~ 90 %)        | ≤480ps(振幅 =1.0 V <sub>p-p</sub> 、計算上周波数 ≥729MHz)                                                                   |  |  |  |  |
| * 立ち下がり時間 (10 % ~ 90 %)        | ≤480ps(振幅 =1.0 V <sub>p-p</sub> 、計算上周波数 ≥729MHz)                                                                   |  |  |  |  |
| アベレーション(代表値)                   | ±6 % (振幅 = 1.0 V <sub>p-p</sub> )、(6 GHz 帯域幅オシロスコープにて)                                                             |  |  |  |  |
| 平坦度(フラットネス)(代表値)               | ±3 % ( 立ち上がり / 立ち下がりエッジから 20 ns 後 )                                                                                |  |  |  |  |
| サイン波特性                         | (クロック:4.2 GS/s、波形ポイント数:32、周波数:131.25 MHz、振幅:<br>1 V、オフセット:0 V、フィルタ:Through)                                        |  |  |  |  |
| 高調波                            | $\leq$ -40 dBc (DC ~ 1000 MHz)                                                                                     |  |  |  |  |
| ノイズ                            | $\leq$ -50 dBc (DC ~ 1000 MHz)                                                                                     |  |  |  |  |
| 位相ノイズ(代表値)                     | ≤-85 dBc/Hz (10 kHz オフセット )                                                                                        |  |  |  |  |
| フィルタ                           |                                                                                                    |  |  |  |  |
| タイプ                            | ベッセル・ロー・パス・フィルタ                                                                                                    |  |  |  |  |
|                                | 200MHz、100 MHz、50 MHz、20 MHz                                                                                       |  |  |  |  |
| 立ち上がり時間 (10 % ~ 90 %)<br>(代表値) | 20 MHz         17 ns           50 MHz         7 ns           100 MHz         3.7 ns           200 MHz         2 ns |  |  |  |  |
| グループ・ディレイ(代表値)                 | 20 MHz         18 ns           50 MHz         8 ns           100 MHz         4.7 ns           200 MHz         3 ns |  |  |  |  |

#### 表 B-7: ノーマル出力(オプション 02 型を除く)

1. 50Ω SMA 同軸ケーブル(部品番号:174-1427-00)端で測定。但し、DC 確度を除く。

## 表 B-8:ダイレクト DA 出力(オプション 02 型を除く)

| 項 目 <sup>1</sup>                | 説明                                                   |
|---------------------------------|------------------------------------------------------|
| 振幅                              |                                                      |
| レンジ                             | 20 mV <sub>p-p</sub> ~ 1.0 V <sub>p-p</sub> 、50   負荷 |
| * DC 確度                         | ± (振幅の 2.0 % + 2 mV)                                 |
| 分解能                             | 1 mV                                                 |
| * DC オフセット確度                    | 0 V ± 10 mV、(20 mV 振幅 、波形データ:0 にて)                   |
| 1 500 6MA 回軸ケーブル ( 如日来早・174 14) |                                                      |

1. 50Ω SMA 同軸ケーブル(部品番号:174-1427-00)端で測定。但し、DC 確度を除く。

表 B-8:ダイレクト DA 出力 (続き)(オプション 02 型を除く)

| 項 目 <sup>1</sup>      | 説明                                        |
|-----------------------|-------------------------------------------|
| * パルス応答               | (波形データ:-1 および 1、振幅:0.5 V <sub>p-p</sub> ) |
| 立ち上がり時間 (10 % ~ 90 %) | ≤280ps (計算上 周波数 ≥1.25 GHz)                |
| 立ち下がり時間 (10 % ~ 90 %) | ≤280ps (計算上周波数≥1.25 GHz)                  |
|                       |                                           |

1. 50Ω SMA 同軸ケーブル(部品番号:174-1427-00)端で測定。但し、DC 確度を除く。

#### 表 B-9:オプション 02 型:広帯域出力

| -  |                       |                                                      |
|----|-----------------------|------------------------------------------------------|
| IJ | ē 目 <sup>1</sup>      | 説明                                                   |
| 扔  | 「「「」                  |                                                      |
|    | レンジ                   | 500 mV <sub>p-p</sub> ~ 1.0 V <sub>p-p</sub> 、50  負荷 |
|    | * DC 確度               | ±(振幅の 2.0 % + 2 mV)                                  |
|    | 分解能                   | 1 mV                                                 |
| *  | DC オフセット確度            | 0 V± 10 mV、( 500 mV 振幅、波形データ:0 にて)                   |
| *  | パルス応答                 | (波形データ:-1 および 1、振幅:1.0 V <sub>p-p</sub> )            |
|    | 立ち上がり時間 (10 % ~ 90 %) | ≤175ps(計算上 周波数 ≥2 GHz)                               |
|    | 立ち下がり時間 (10 % ~ 90 %) | ≤175ps ( 計算上周波数 ≥2 GHz)                              |
| 4  |                       |                                                      |

1. 50Ω SMA 同軸ケーブル(部品番号:174-1427-00)端で測定。但し、DC 確度を除く。

#### 表 B-10:AUX 出力

| <br>項 目                                | 説明                                                         |
|----------------------------------------|------------------------------------------------------------|
| マーカ出力 <sup>1</sup>                     |                                                            |
| マーカ数                                   | 2(コンプリメンタリ)<br>MARKER1、MARKER1、MARKER2、MARKER2             |
| Hi レベル ( VoH )                         | -1.00 ~ +2.45 V、50 負荷                                      |
| レンジ                                    | B-16 ページの図 B-8 を参照                                         |
| Lo レベル (VoL )                          | -2.00 ~ +2.40 V、50 負荷                                      |
| レンジ                                    | B-16 ページの図 B-8 を参照                                         |
| 最大振幅(VoH-VoL)                          | 0.05 V <sub>p-p</sub> ~ 1.25 V <sub>p-p</sub> 、50   負荷     |
| 分解能                                    | 50 mV                                                      |
| * DC 確度                                | ±0.1 V±(設定の5%) 50 負荷                                       |
| 最大出力電流                                 | ±80 mA                                                     |
| 立ち上がり / 立ち下がり時間<br>(20 % ~ 80 %) (代表値) | <130 ps (2.0 V <sub>p-p</sub> 、Hi:+1.0 V、Lo:0.0 V、50  負荷 ) |
| スキュー<br>マーカ1-マーカ2間(代表値)                | <20 ps (2V <sub>p-p</sub> 、Hi :+1V、Lo: -1V、ディレイ 0 ns 設定時)  |
| ピリオド・ジッタ(代表値)                          | TDS6604、TDSJIT3 を使用して測定した場合。                               |
|                                        | B-6 ページの表 B-11 を参照。                                        |
| サイクル・トゥ・サイクル・ジッタ                       | TDS6604、TDSJIT3 を使用して測定した場合。                               |
| (代表値)                                  | B-6 ページの表 B-12 を参照。                                        |
| スキュー<br>マーカ1-マーカ2間(代表値)                | <20 ps                                                     |

#### 表 B-10:AUX 出力

| 項 目                           | 説明                                                                                                    |
|-------------------------------|----------------------------------------------------------------------------------------------------|
| ディレイ<br>アナログ出力 - マーカ出力 間(代表値) | (アナログ出力 1.0V <sub>p-p</sub> )<br>2.4 ns ( Normal Output、オフセット : 0 V, フィルタ :Through 設定時 )<br>-1.0 ns ( Direct Output 設定時 ) |
| コネクタ                          | 前面パネル SMA コネクタ                                                                                                    |
| VCO 出力                        |                                                                                                    |
| 振幅                            | 0.4 V <sub>p-p</sub> 、50 負荷<br>0.8 V <sub>p-p</sub> 、オープン回路                                                               |
| ピリオド・ジッタ(代表値)                 | TDS6604、TDSJIT3 を使用して測定した場合。                                                                                              |
|                               | B-6 ページの表 B-11 を参照。                                                                                                    |
| サイクル・トゥ・サイクル・ジッタ              | TDS6604、TDSJIT3 を使用して測定した場合。                                                                                              |
| (代表値)                         | B-6 ページの表 B-12 を参照。                                                                                                    |
| インピーダンス                       | 50 Ω 、AC カップリング                                                                                                    |
| コネクタ                          | 後部パネル SMA コネクタ                                                                                                    |
| 10MHz リファレンス・クロック出力           |                                                                                                    |
| 振幅(代表値)                       | 1.2 V <sub>p-p</sub> 、50 Ω 負荷<br>最大 2.5 V <sub>p-p</sub> 、オープン回路                                                          |
| インピーダンス                       | 50 Ω、AC カップリング                                                                                                    |
| コネクタ                          | 後部パネル BNC コネクタ                                                                                                    |
| C Out1, C Out2 出力             | 同期運転時、Master、Slave 間で接続                                                                                                   |
| 出力信号タイプ                       | コンプリメンタリ                                                                                                    |
| コネクタ                          | 後部パネル SMA コネクタ                                                                                                    |
| T Out1, T Out2 出力             | 同期運転時、Master、Slave 間で接続                                                                                                   |
| 出力信号タイプ                       | コンプリメンタリ                                                                                                    |
| コネクタ                          | 後部パネル SMA コネクタ                                                                                                    |
| Display Monitor 出力            |                                                                                                    |
| フォーマット                        | VGA                                                                                                    |
| コネクタ                          | 後部パネル 15 ピン D-SUB コネクタ                                                                                                    |

1. 50Ω SMA 同軸ケーブル(部品番号:174-1427-00)端で測定

### 表 B-11: ピリオド・ジッタ(代表値)

| クロック周波数 | 4.2 GS/s |       | 2.1 GS/s |       | 1.05 GS/s |       |
|---------|----------|-------|----------|-------|-----------|-------|
| 測定法     | StdDev   | Pk-Pk | StdDev   | Pk-Pk | StdDev    | Pk-Pk |
| マーカ1出力  | 2.0 ps   | 15 ps | 2.0 ps   | 15 ps | 2.0 ps    | 15 ps |
| VCO 出力  | 1.4 ps   | 10 ps | 1.4 ps   | 10 ps | 1.4 ps    | 10 ps |

#### 表 B-12: サイクル・トゥ・サイクル・ジッタ(代表値)

| クロック周波数 | ック周波数 4.2 GS/s |       | 2.1 GS/s |       | 1.05 GS/s |       |
|---------|----------------|-------|----------|-------|-----------|-------|
| 測定法     | StdDev         | Pk-Pk | StdDev   | Pk-Pk | StdDev    | Pk-Pk |
| マーカ1出力  | 3.4 ps         | 25 ps | 3.4 ps   | 25 ps | 3.7 ps    | 26 ps |

表 B-12: サイクル・トゥ・サイクル・ジッタ(代表値)

| クロック周波数 | 4.2 GS/s |       | 2.1 GS/s |       | 1.05 GS/s |       |
|---------|----------|-------|----------|-------|-----------|-------|
| VCO 出力  | 2.4 ps   | 16 ps | 2.4 ps   | 16 ps | 2.4 ps    | 16 ps |

## 表 B-13:AUX 入力

| 項目                                               | 説明                                                                                                 |
|--------------------------------------------------|----------------------------------------------------------------------------------------------------|
| トリガ入力 <sup>1</sup>                               |                                                                                                    |
| コネクタ                                             | 後部パネル BNC コネクタ                                                                                     |
| インピーダンス                                          | 1 kΩ または 50 Ω                                                                                      |
| <br>極性(トリガ・モード)/ スロープ(ゲー<br>ト・モード)               | POS(正)または NEG(負)                                                                                   |
| 入力電圧レンジ                                          | -10 V ~ +10 V (1 kΩ 選択時)<br>-5 V ~ +5 V (50 Ω 選択時)                                                 |
| スレッショルド                                          |                                                                                                    |
| レベル                                              | $-5.0 \sim +5.0 \text{ V}$                                                                         |
| 分解能                                              | 0.1 V                                                                                              |
| Triggered モード                                    | B-9 ページの図 B-1 参照                                                                                   |
| 最小パルス幅                                           | 10 ns、0.2 V 振幅                                                                                     |
| トリガ・ホールドオフ・タイム                                   | ≤109.5 クロック + 500 ns (単一動作時)<br>≤109.5 クロック + 700 ns (同期動作時)                                       |
| ディレイ(対アナログ出力)(代表値)                               | 275.5 クロック + 17 ns (Output: NORM, Filter: Through)                                                 |
| Gated モード                                        | B-10 ページの図 B-2 参照                                                                                  |
| 最小パルス幅                                           | 1152 <b>クロック</b> + 10 ns、0.2 V 振幅                                                                  |
| ゲート・ホールドオフ・タイム                                   | ≤1920 クロック + 20 ns (最後のゲートオフと次のゲートオンの間隔)                                                           |
| ディレイ(対アナログ出力)(代表値)                               | (1355 ~ 1563.5) クロック + 9 ns (Output: NORM, Filter: Through)                                        |
| イベント入力                                           |                                                                                                    |
| コネクタ                                             | 後部パネル 9 ピン、D タイプ                                                                                   |
| イベント数                                            | 7ビット                                                                                               |
| 入力信号                                             | 7イベント・ビット、ストローブ                                                                                    |
| スレッショルド                                          | TTL レベル                                                                                            |
| 最大入力                                             | 0 V ~ +5 V (DC + ピーク AC)                                                                           |
| インピーダンス                                          | 1 kΩ (+3.3 V でプルアップされています。)                                                                        |
| Enhanced モード                                     | 図 B-3 ~図 B-6 参照                                                                                    |
| 最小パルス幅                                           | 320 クロック + 10 ns                                                                                   |
| イベント・ホールドオフ・タイム                                  | ≤ 896 クロック + 20 ns                                                                                 |
| ディレイ(対アナログ出力)<br>( Jump timing : ASYNC ) ( 代表値 ) | (Output: NORM, Filter: Through)<br>1691.5 クロック + 10 ns (ストロープ:オン)<br>1947.5 クロック + 6 ns (ストローブ:オフ) |
| イベント入力(対ストローブ入力)                                 | 192 クロック + 10 ns(セットアップ時間)<br>192 クロック + 10 ns(ホールド時間)                                             |
| 10 MHz リファレンス・クロック入力                             |                                                                                                    |
| 入力レンジ                                            | 0.2 ~ 3.0 V <sub>p-p</sub> 、最大 ±10 V (50 負荷、AC 結合)                                                 |
| インピーダンス                                          | 50 、AC カップリング                                                                                      |

#### 表 B-13:AUX 入力 (続き)

| 項目(続き)       | 説明                                           |
|--------------|----------------------------------------------|
| リファレンス周波数レンジ | 10 MHz ± 0.1 MHz                             |
| コネクタ         | 後部パネル BNC コネクタ                               |
| 外部クロック入力     |                                              |
| 入力レンジ        | 0.4 ~ 2.0 V <sub>p-p</sub> (50 負荷、AC 結合 )    |
| デューティ比       | $50 \pm 5 \%$                                |
| インピーダンス      | 50 、AC カップリング                                |
| 周波数レンジ       | 125 MHz ~ 4.2 GHz (スリュー・レートは 10 mV/ns 以上が必要) |
| コネクタ         | 後部パネル SMA コネクタ                               |
| C In 入力      | 同期運転時、Master、Slave 間で接続                      |
| 入力信号タイプ      | コンプリメンタリ                                     |
| コネクタ         | 後部パネル SMA コネクタ                               |
| T In 入力      | 同期運転時、Master、Slave 間で接続                      |
| 入力信号タイプ      | コンプリメンタリ                                     |
| コネクタ         | 後部パネル SMA コネクタ                               |

1. 50Ω BNC 同軸ケーブル (部品番号:012-0482-00) 端で測定

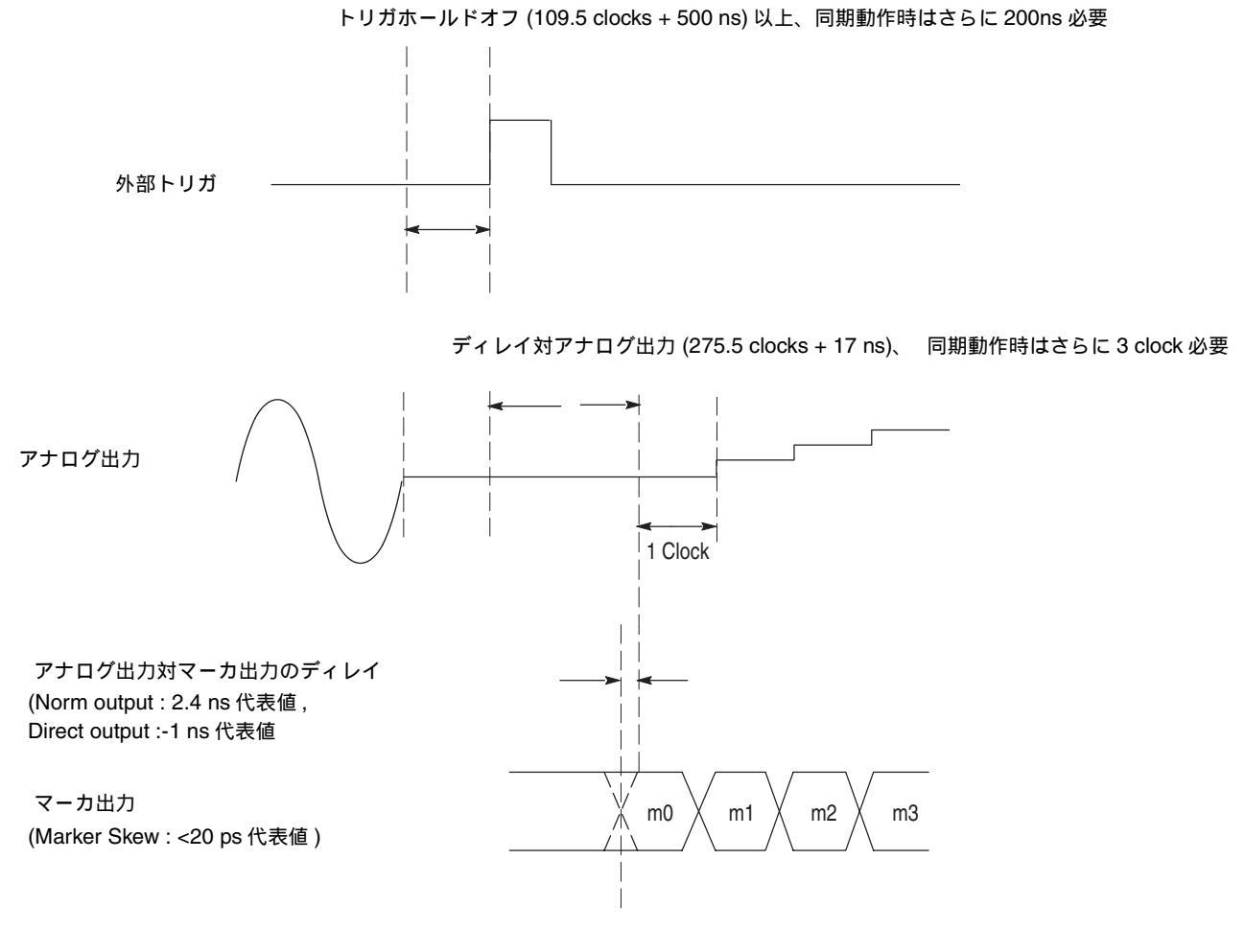

図 B-1:信号のタイミング

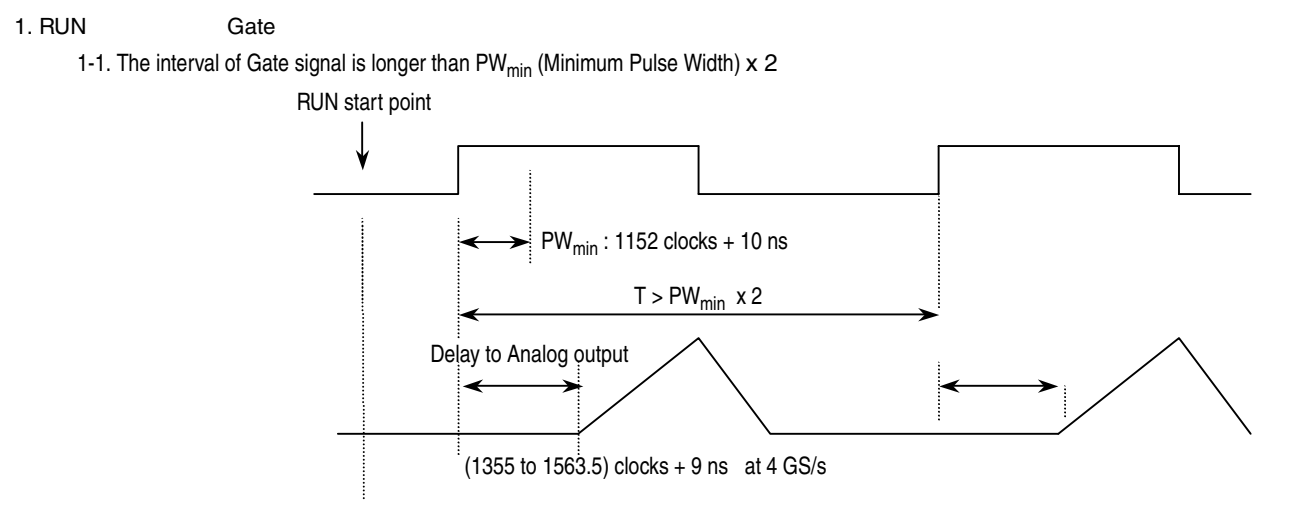

1-2. The interval of Gate signal is equal to  $\ensuremath{\text{PW}_{\text{min}}}$  (Minimum Pulse Width) x 2

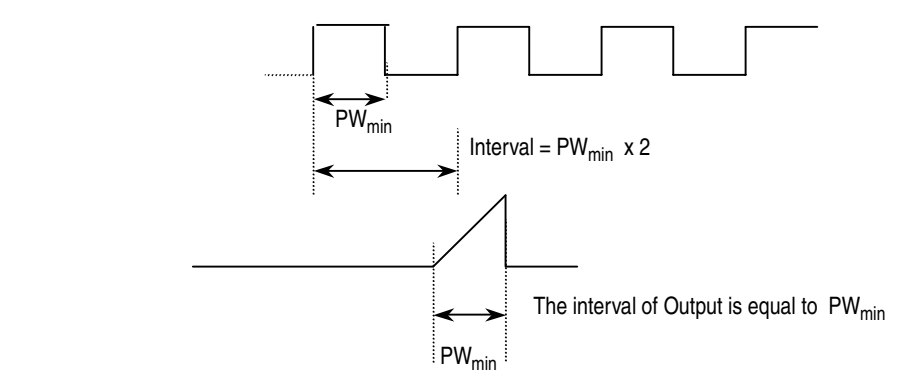

#### 2. RUN でスタート以前に Gate 信号が入力された場合

2-1. The interval of Gate signal is longer than  $\text{PW}_{\text{min}}$  (Minimum Pulse Width) x 2

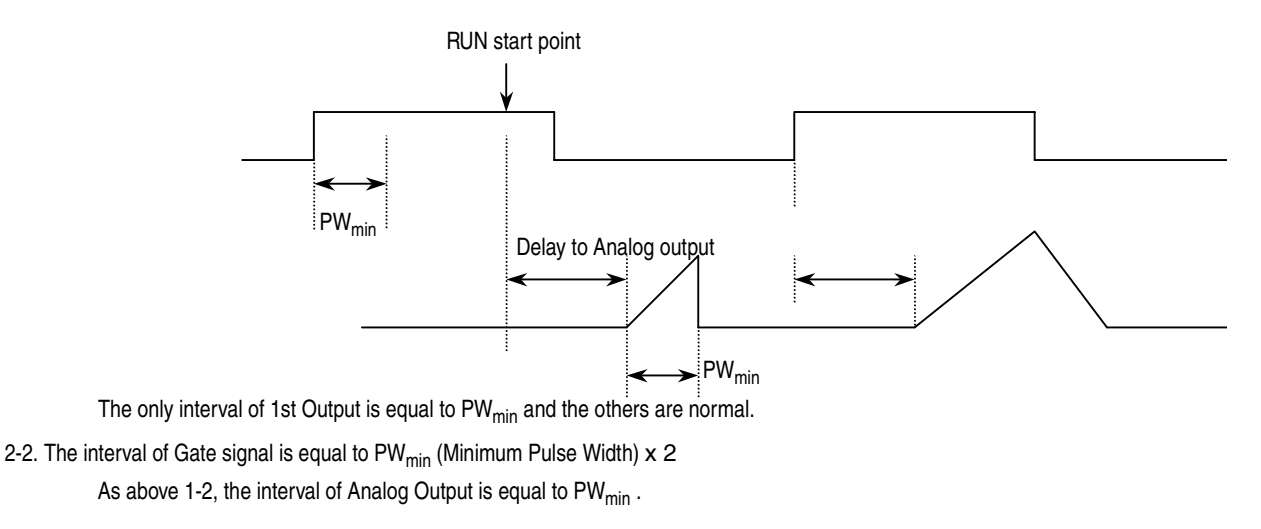

図 B-2:Gated モード

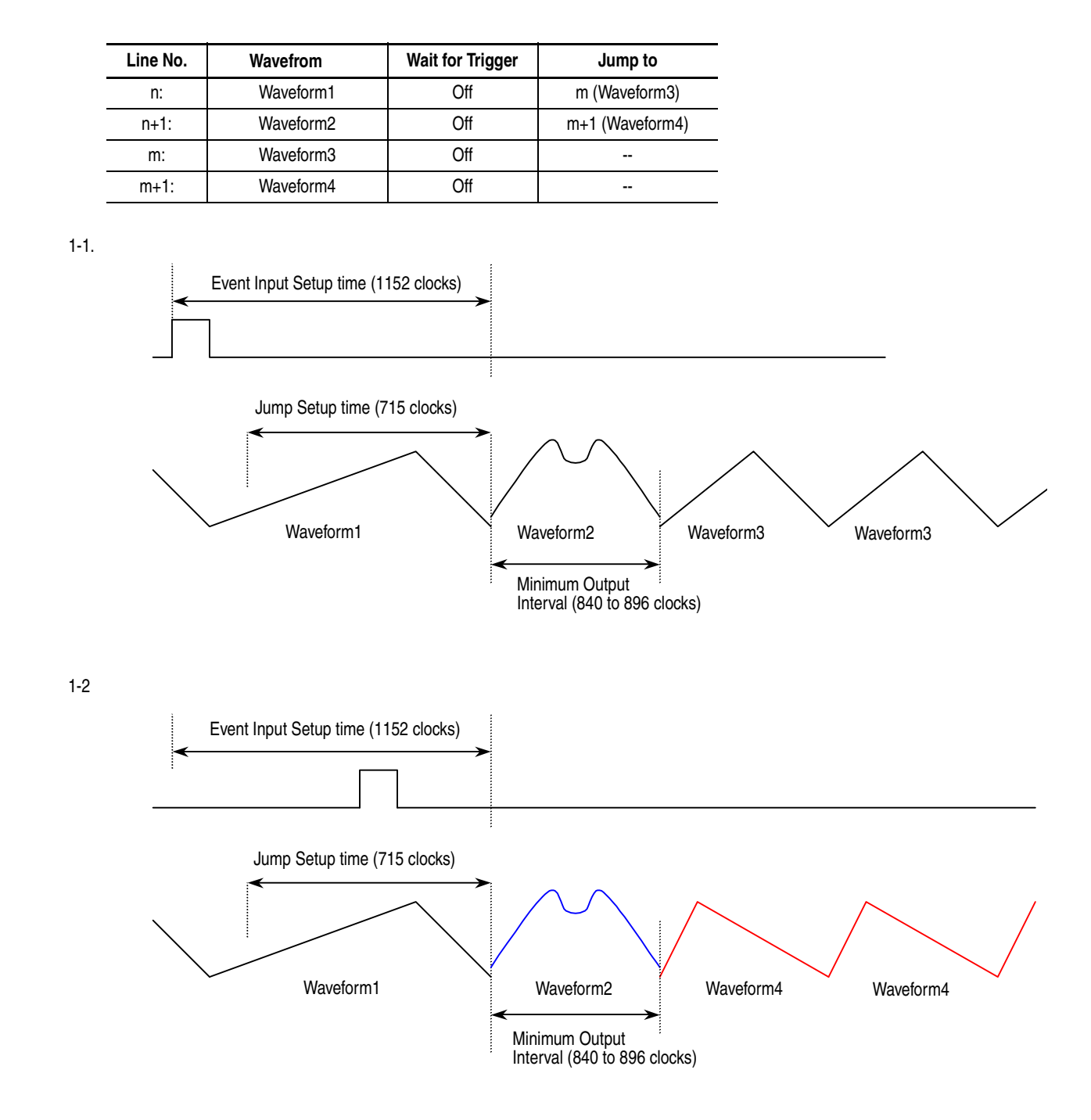

図 B-3: Enhanced モード (Sequence1)

| Line No. | Wavefrom 名 | Wait for Trigger | Jump to         |  |
|----------|------------|------------------|-----------------|--|
| n:       | Waveform1  | Off              | m (Waveform3)   |  |
| n+1:     | Waveform2  | Off              | m+1 (Waveform4) |  |
| m:       | Waveform3  | On               |                 |  |
| m+1:     | Waveform4  | On               |                 |  |

2-1.

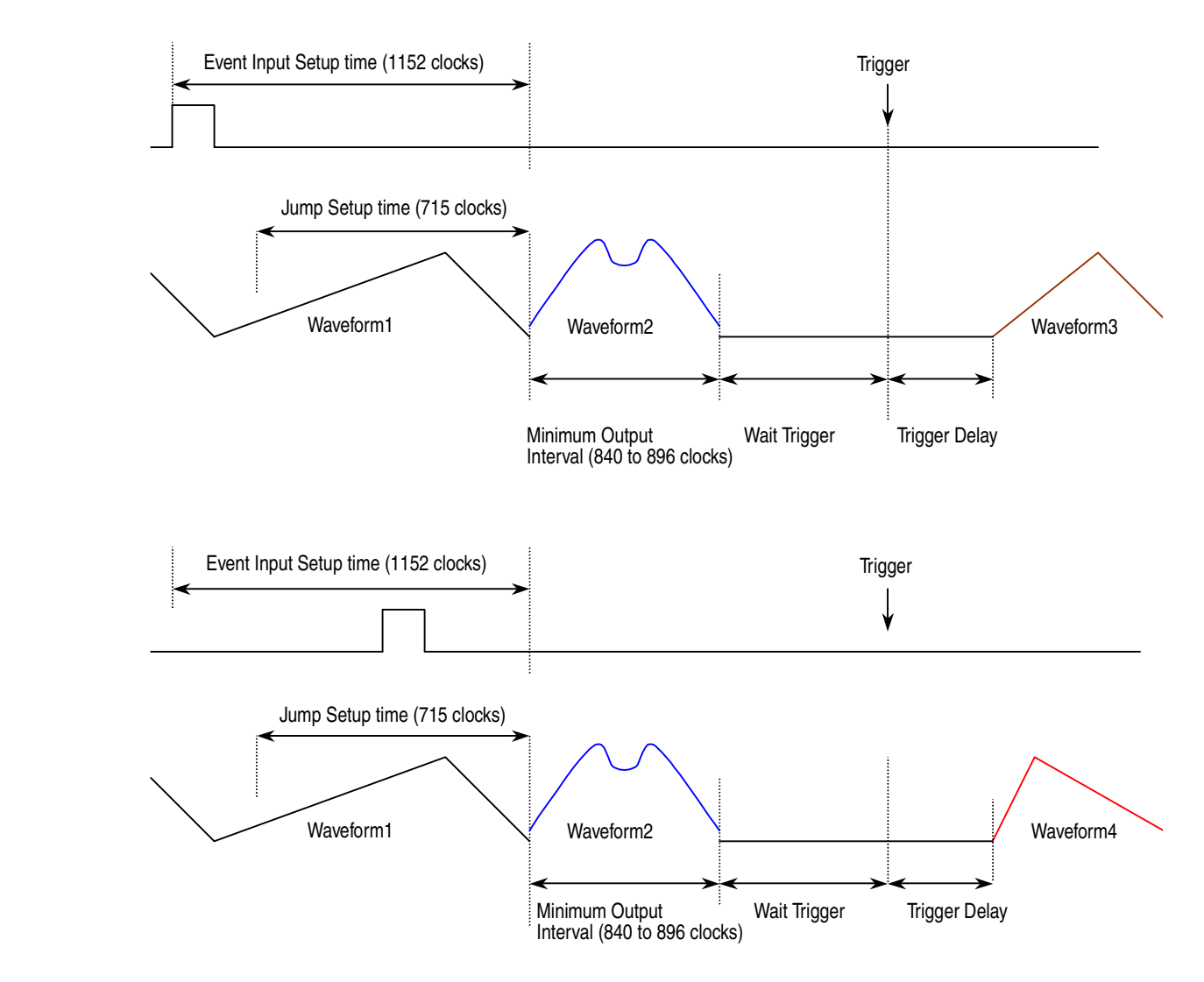

図 B-4: Enhanced モード (Sequence 2)

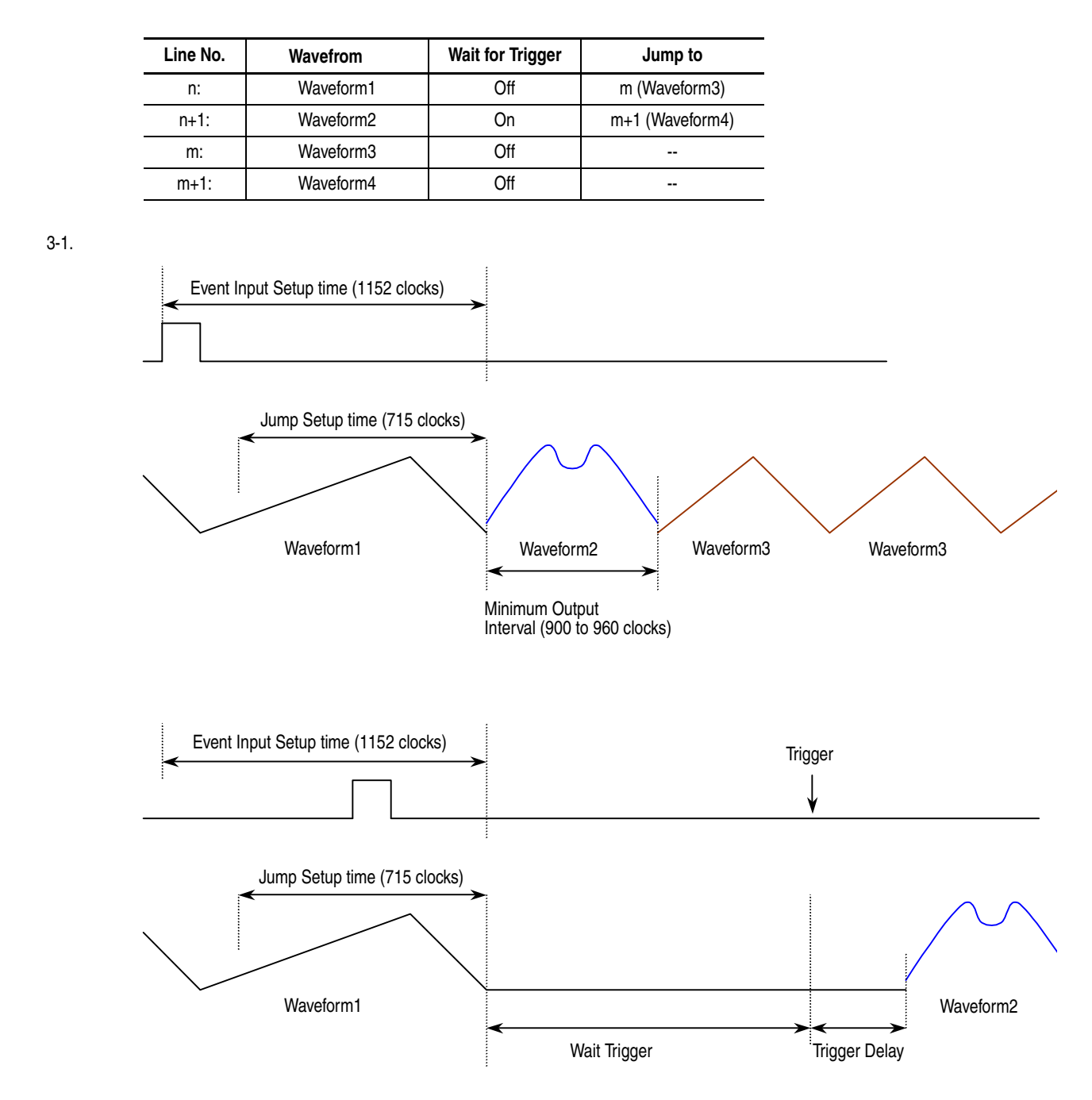

図 B-5: Enhanced モード (Sequence 3)

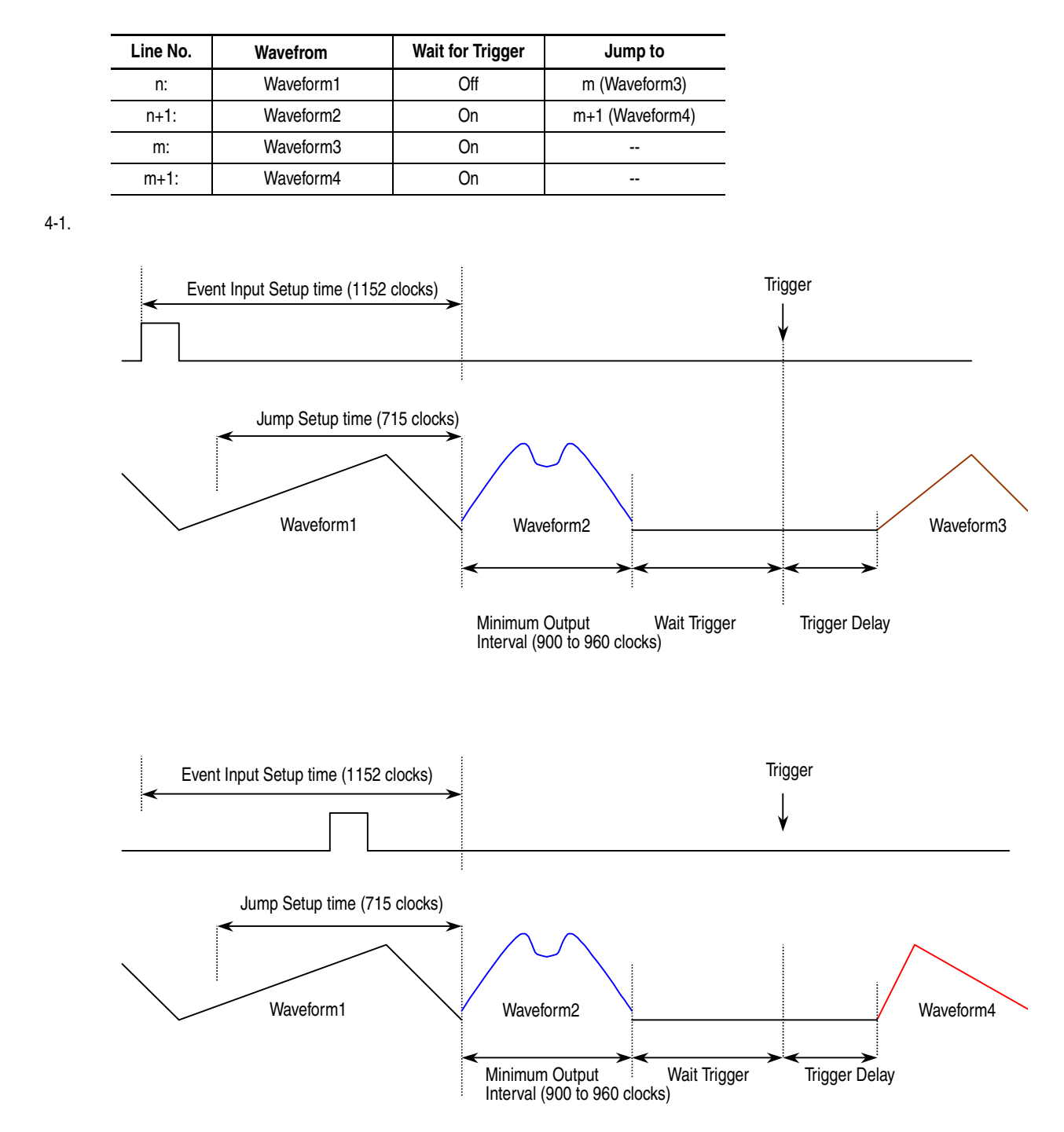

図 B-6: Enhanced モード (Sequence 4)

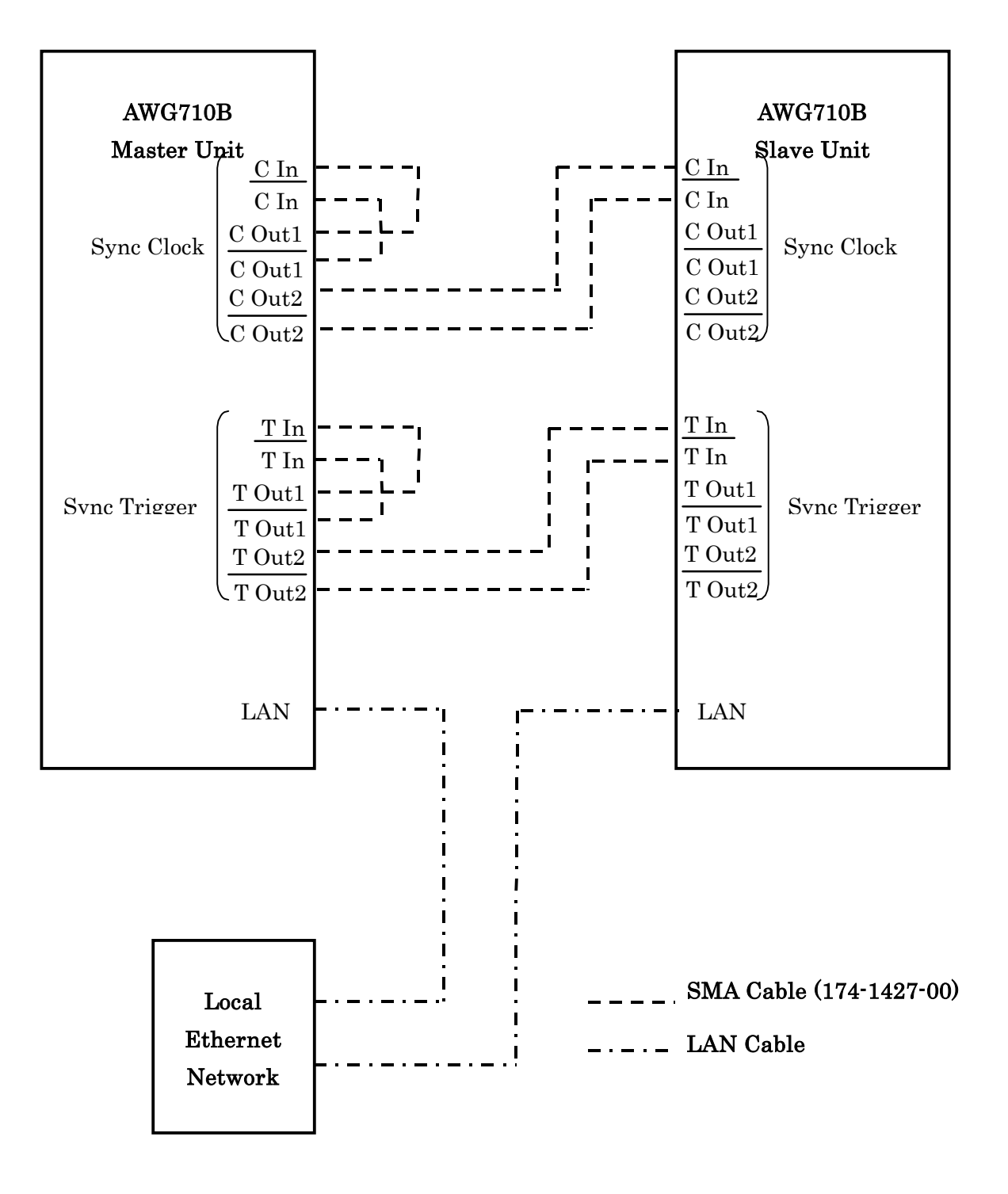

図 B-7:同期運転 (Synchronous operation) ケーブル接続図

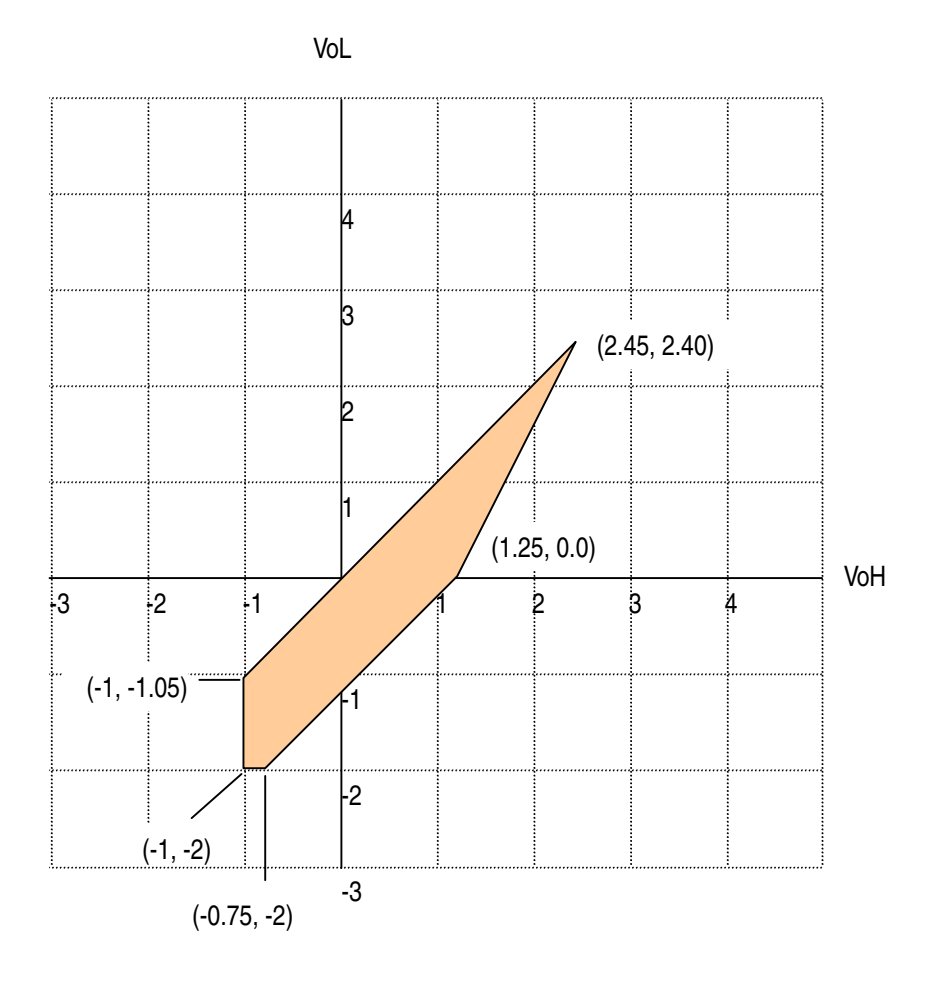

図 B-8:マーカ出力電圧 (into 50 $\Omega$  to GND )

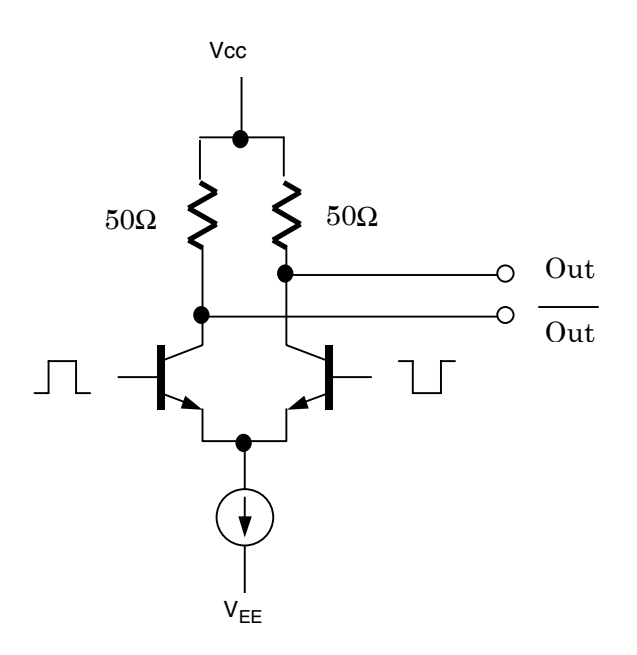

Marker output

図 B-9:マーカ出力等価回路

## 表 B-14:ファンクション・ゼネレータ(FG)

| 項 目    | 説 明                                                                                                    |
|--------|----------------------------------------------------------------------------------------------------|
| 動作モード  | Continuous (連続) モードのみ                                                                                                    |
| 波形タイプ  | Sine, Triangle, Square, Ramp, Pulse, DC                                                                                                    |
| 周波数    | 1.000 Hz ~ 400.0 MHz                                                                                                    |
| 振幅     |                                                                                                    |
| レンジ    | 0.020 ~ 2.000 V <sub>p-p</sub> 、50 負荷                                                                                                    |
| 分解能    | 1 mV                                                                                                    |
| オフセット  |                                                                                                    |
| レンジ    | -0.500 ~ + 0.500 V、50 負荷                                                                                                    |
| 分解能    | 1 mV                                                                                                    |
| DC レベル | DC のみ                                                                                                    |
| レンジ    | -0.500 ~ + 0.500 V、50 負荷                                                                                                    |
| 分解能    | 1 mV                                                                                                    |
| 極性     | Normal, Inverted                                                                                                    |
| デューティ  | Pulse 波形のみ                                                                                                    |
| レンジ    | 0.1 ~ 99.9 %                                                                                                    |
| 分解能    | 周波数         分解能           1.000 Hz ~ 4.000 MHz         0.1%           4.001 ~ 20.00 MHz         0.5%           20.01 ~ 40.00 MHz         1.0%           40.01 ~ 80.00 MHz         2.0%           80.01 ~ 100.0 MHz         2.5%           100.1 ~ 160.0 MHz         4.0%           160.1 ~ 200.0 MHz         5.0%           200.1 ~ 400.0 MHz         10.0% |
| マーカ出力  |                                                                                                    |
| パルス幅   | マーカ 1<br>波形 1 周期の 0 ~ 20 % 部分が Hi、20 ~ 100% 部分が Lo<br>マーカ 2<br>波形 1 周期の 0 ~ 50 % 部分が Hi、50 ~ 100% 部分が Lo<br>ただし、周波数が 100.1 ~ 160.0 MHz のときは<br>波形 1 周期の 0 ~ 52 % 部分が Hi、52 ~ 100% 部分が Lo                                                                                                    |
| レベル    |                                                                                                    |
| Hi     | 1.0V min 50 負荷                                                                                                    |
| Lo     | 0.1V max 50 負荷                                                                                                    |
### 表 B-15:ディスプレイ

| 項目    | 説明                                                  |
|-------|-----------------------------------------------------|
| 表示エリア | 水平方向:130.6 mm {5.14 in.}<br>垂直方向:97.0 mm {3.81 in.} |
| 分解能   | 水平方向:640 ピクセル<br>垂直方向:480 ピクセル                      |
| サイズ   | 16 cm {6.4 in} 対角 LCD                               |

### 表 B-16:AC 電源

| 項目     | 説明                                                         |
|--------|------------------------------------------------------------|
| 定格電圧   | 100 ~ 240 VAC                                              |
| 電圧範囲   | 90 ~ 250 VAC                                               |
| 周波数範囲  | 48 ~ 63 Hz                                                 |
| 最大消費電力 | 240 VA                                                     |
| 最大電流   | 5 A                                                        |
| ヒューズ定格 | 10 A FAST、250 V、UL 198G (3AG) または<br>5 A (T)、250 V、IEC 127 |
| タイマ    |                                                            |
| 寿命     | 6年                                                         |
| タイプ    | リチウム、3 V、190 mAh                                           |

### 表 B-17:インタフェース・コネクタ

| 項目       | 説明                      |
|----------|-------------------------|
| GPIB     | 24 ピン、IEEE 488.1 コネクタ   |
| Ethernet | 100/10BASE-T、RJ-45 コネクタ |
| キーボード    | 6 ピン、ミニ DIN コネクタ        |

## 機械的特性 (AWG710B 型)

ここでは、AWG710B型の機械的特性について説明します。

### 表 B-18:機械的特性

| 項目      | 説明               |                      |
|---------|------------------|----------------------|
| 質量      | 14.1 kg          | 16.1 kg ( Option11 ) |
| 質量相包時   | 約 24.5 kg        |                      |
| 寸法      |                  |                      |
| 高さ      | 177 mm           | 215 mm ( Option11 )  |
|         | 193mm(含脚)        | 231 mm ( Option11 )  |
| <br>幅   | 424 mm           |                      |
|         | 433 mm(含 ハンドル)   |                      |
| 奥行き     | 470 mm           |                      |
|         | 508 mm(含 後部パネル脚) |                      |
| 寸法 梱包時  |                  |                      |
| 高さ      | 400 mm           |                      |
| 幅       | 550 mm           |                      |
| <br>奥行き | 700 mm           |                      |

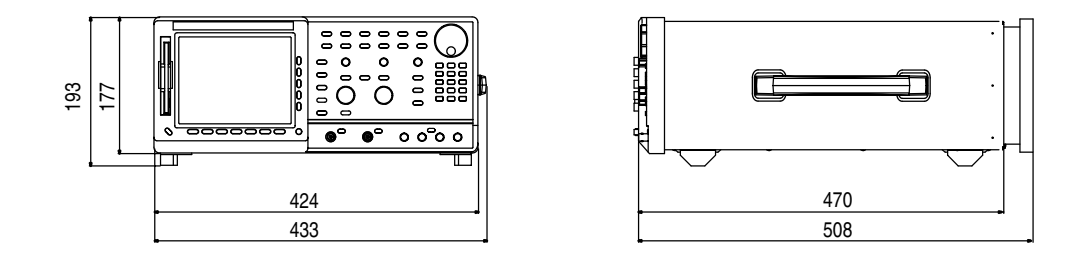

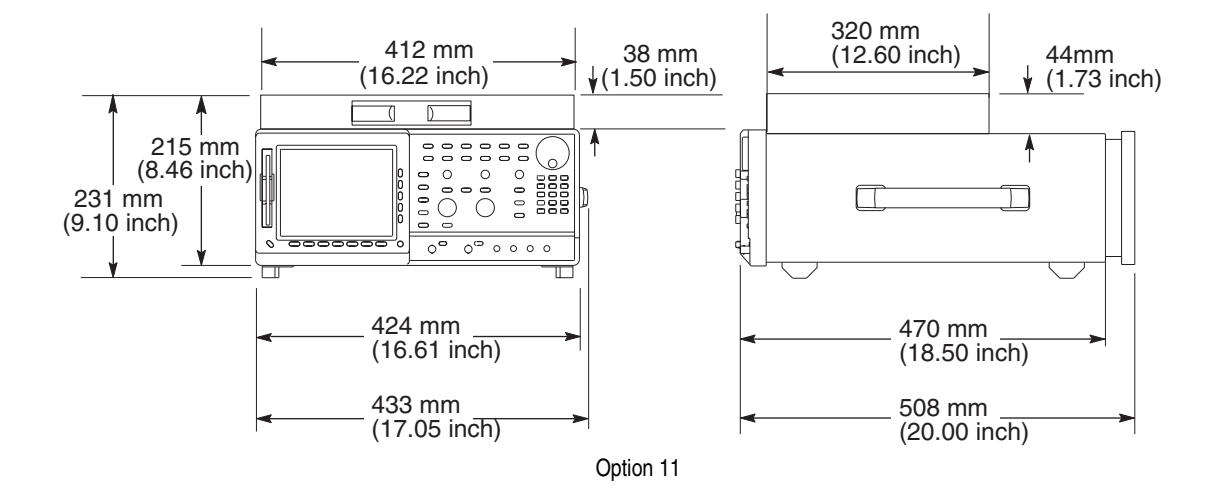

図 B-10: 寸法図

# 環境特性 (AWG710B 型)

ここでは、AWG710B型の環境特性について説明します。

| 表 | B-1 | 9 | : | 環境 |
|---|-----|---|---|----|
|---|-----|---|---|----|

| 項  | 目          | 説明                                                      |
|----|------------|---------------------------------------------------------|
| 温  | 度          |                                                         |
|    | 動作時        | +10 ~ +40                                               |
|    | 非動作時       | -20 ~ +60                                               |
| 相交 | 讨湿度        |                                                         |
|    | 動作時        | 20 ~ 80% (結露なし)                                         |
|    |            | 最大湿球温度 29.4                                             |
|    | 非動作時       | 5~90%(結露なし)                                             |
|    |            | 最大湿球温度 40.0                                             |
| 高  | 度          |                                                         |
|    | 動作時        | 約3kmまで                                                  |
|    |            | 高度が約 1.5 km を超える場合は、使用可能な最高温度が 300 m につき<br>1 下がる。      |
|    | 非動作時       | 約 12 km まで                                              |
| 動  | 生試験        |                                                         |
|    | 振動         |                                                         |
|    | 動作時        | 2.646 m/s <sup>2</sup> rms (0.27Grms)、5 ~ 500 Hz、10 分間  |
|    | 非動作時       | 22.344 m/s <sup>2</sup> rms (2.28Grms)、5 ~ 500 Hz、10 分間 |
|    | <b>衝</b> 撃 |                                                         |
|    | 非動作時       | 294 m / s <sup>2</sup> {30G} 、ハーフ・サイン、持続時間 11 ms の衝撃    |
|    |            | 各軸方向に3回、合計18回                                           |

### 表 B-20:設置条件

| 項目           | 説明                                                      |  |
|--------------|---------------------------------------------------------|--|
| 消費電力(フル・ロード) | 最大 220 W。最大電流は 90 V、50 Hz で 3 Arms。                     |  |
| サージ電流        | 機器を少なくとも 30 秒間オフした後、25 °C、5 サイクル以下で 30 A 以下。            |  |
| 放熱用のクリアランス   |                                                         |  |
| 上部および下部      | 2.0 cm {0.8 in} 注:機器を平らな面に設定した場合は、脚により必要なクリアランスが確保されます。 |  |
| 側面           | 15 cm {6 in}                                            |  |
| 後部           | 7.5 cm {3 in}                                           |  |

# 規格と承認 (AWG710B型)

AWG710B型は、下記の規格に準拠または適合しています。

表 B-21:規格と承認

| 項目          | 説明                                                                                    |                                                                                                    |  |
|-------------|---------------------------------------------------------------------------------------|----------------------------------------------------------------------------------------------------|--|
| EC 適合宣言     | EC Council Directive 89/336/EEC, amended by 93/68/EEC;                                |                                                                                                    |  |
|             | EN 61326-1: 測定<br>エミッション :<br>EN 55011<br>EN 61000-<br>EN 61000-                      | E、制御、研究レベルでの使用における EMC 要求 :<br>Class A 放射妨害および伝導妨害<br>3-2 AC 電源高調波<br>3-3 AC 電圧変動およびフリッカ                           |  |
|             | イミュニティ:<br>EN 61000-<br>EN 61000-<br>EN 61000-<br>EN 61000-<br>EN 61000-<br>EN 61000- | 4-2 静電気耐性<br>4-3 RF 電磁フィールド耐性<br>4-5 サージ耐性<br>4-6 無線周波数コモンモード振幅変調<br>4-4 <sup>1</sup> 高速トランジェント耐性<br>4-11 電圧変動瞬断耐性 |  |
|             | Low Voltage Dire                                                                      | ctive 73/23/EEC:                                                                                                   |  |
|             | EN 61010-1/A2: 1                                                                      | 1995測定、制御および研究レベルでの使用における安全基準                                                                                      |  |
| AS/NZS 適合宣言 | EMC において下記の基準に適合しています。                                                                |                                                                                                    |  |
|             | AS/NZS 2064.1/2                                                                       | Class A 放射妨害および伝導妨害                                                                                                |  |
| 安全性         | 下記の規格に適合                                                                              | らしています。                                                                                                    |  |
|             | UL 61010B-1                                                                           |                                                                                                    |  |
|             | CSA C22.2 No. 10                                                                      | 010.1                                                                                                    |  |
|             | EN61010-1                                                                             |                                                                                                    |  |
| 過電圧カテゴリ     | CAT II                                                                                |                                                                                                    |  |
|             | カテゴリ                                                                                  | 例                                                                                                    |  |
|             | CAT III                                                                               | ビルまたは工場内の配電レベル、固定設備等の環境                                                                                            |  |
|             | CAT II                                                                                | 研究室または事務所等の環境。局部的なレベル、機器、<br>携帯用機器等。                                                                               |  |
|             | CAT I                                                                                 | 通信機器などの信号レベル。                                                                                                    |  |
| 汚染度         | 2                                                                                     |                                                                                                    |  |
|             | 導電性の汚染物質                                                                              | fが周囲にある環境では使用しないこと。                                                                                                |  |

<sup>1</sup> この試験によって、最大 400 mV<sub>p-p</sub> のノイズが出力されることがあります。

# 電気的特性 (AWG710型)

ここでは、AWG710型の電気的特性について説明します。

\* マークの付いた項目は、付録 C「動作チェック (AWG710B 型)」でパフォーマン ス・チェックを行なう項目です。

表 B-22:Run モード

| 項 目               | 説明                                                                               |
|-------------------|----------------------------------------------------------------------------------|
| Continuos ( 連続 )  | 波形またはシーケンス波形を連続して出力します。シーケンス波形が定義<br>されているときは、その順番および繰返し回数が実行されます。               |
|                   | このモードでは、トリガ待ちやイベント・ジャンプなどの機能が無効にな<br>ります。                                        |
| Triggered (トリガ)   | GPIB、外部トリガ、または手動トリガによりトリガ信号を受け取ると、波<br>形またはシーケンス波形が1回だけ出力されます。                   |
|                   | このモードでは、トリガ待ちやイベント・ジャンプなどの機能が無効にな<br>ります。                                        |
| Gated ( ゲート )     | ゲート信号の期間が波形またはシーケンス波形の出力期間であることを除き、Continuous モードと同じです。                          |
|                   | 各ゲート期間において、最初の波形の先頭から出力されます。また、クロッ<br>クの出力コネクタからは、ゲート期間外でも常にクロック信号が出力され<br>ています。 |
| Enhanced (エンハンスト) | 波形データは、シーケンスに従って出力されます。このモードでは、トリ<br>ガ待ちやイベント・ジャンプなどの機能が有効になります。                 |

### 表 B-23:任意波形

| 項 目        | 説明                                     |
|------------|----------------------------------------|
| 波形メモリ長     | 16 200 000 ワード (8 ビット / 1 ワード )        |
| Opt.01 型   | 32 400 000 ワード (8 ビット / 1 ワード )        |
| マーカ・メモリ長   | 16 200 000 ワード (2 マーカ× 1 ビット / 1 ワード ) |
| Opt.01 型   | 32 400 000 ワード (2 マーカ× 1 ビット / 1 ワード ) |
| シーケンス・メモリ長 | 最大 8 000 ステップ                          |
| シーケンス・カウンタ | 1 ~ 65 536、および Infinite                |
| 波形データ・ポイント | 960 ~ 16 200 000 ポイントの範囲で 4 の倍数        |
| Opt.01 型   | 960 ~ 32 400 000 ポイントの範囲で 4 の倍数        |
| データ・ストレージ  |                                        |
| ハード・ディスク   | 10 G バイト                               |
| フロッピ・ディスク  | 1.44 M バイト                             |

### 表 B-24:クロック・ゼネレータ

| 説明                                                                             |
|--------------------------------------------------------------------------------|
| 50.000 000 kS/s ~ 4.000 000 0 GS/s                                             |
| 8 桁ī                                                                           |
|                                                                                |
| ±1 ppm (10 ~ 40°C)、キャリブレーション後 1 年間                                             |
| -80 dBc / Hz (4.0 GS/s、10 kHz オフセット)<br>-100 dBc / Hz (4.0 GS/s、100 kHz オフセット) |
|                                                                                |

1. 内部リファレンス・オシレータを使用

### 表 B-25: 内部トリガ・ゼネレータ

| 項 目 <sup>1</sup> | 説明              |
|------------------|-----------------|
| 内部トリガ・レート        |                 |
| レンジ              | 1.0 μs ~ 10.0 s |
| 分解能              | 3 桁、最小 0.1 µs   |
| 確度               | ±0.1 %          |

1. 内部リファレンス・オシレータを使用

### 表 B-26:メイン出力

| 項目        |                                  | 説明                   |
|-----------|----------------------------------|----------------------|
| 出力コネクタ    |                                  | 前面パネルの SMA コネクタ      |
| 出力信号      |                                  | コンプリメンタリ : CH1 と CH1 |
| DA コンバータ  |                                  |                      |
|           | 分解能                              | 8ビット                 |
|           | DNL (Differential non-linearity) | $\pm 1/2$ LSB        |
|           | INL (Integral non-linearity)     | ±1 LSB               |
| 出力インピーダンス |                                  | 50 Ω                 |

### 表 B-27: ノーマル出力(オプション 02 型を除く)

| 項 目 <sup>1</sup> | 説明                                                 |
|------------------|----------------------------------------------------|
| 出力電圧             | -1.5 ~ +1.5 V、50 負荷                                |
| 振幅               |                                                    |
| レンジ              | 20 mV <sub>p-p</sub> ~ 2.0 V <sub>p-p</sub> 、50 負荷 |
| 分解能              | 1 mV                                               |
| * DC 確度          | ±(振幅の2.0%+2mV)、(オフセット:0Vにて)                        |
| オフセット            |                                                    |
| レンジ              | -0.5 ~ 0.5 V、50 負荷                                 |
| 分解能              | 1 mV                                               |
| * オフセット確度        | ±オフセットの 1.5 % ± 10 mV、(20 mV 振幅、波形データ:0 にて)        |

| 表 B-27: | ノーマル出力 | (オプション | ' 02 型を除く | ) (続き) |
|---------|--------|--------|-----------|--------|
|---------|--------|--------|-----------|--------|

| 項 目 <sup>1</sup>               | 説明                                                                                                    |
|--------------------------------|----------------------------------------------------------------------------------------------------|
| パルス応答                          | (波形データ:-1 および 1、オフセット:0 V、フィルタ:Through)                                                                            |
| * 立ち上がり時間 (10 % ~ 90 %)        | ≤480ps(振幅 =1.0 V <sub>p-p</sub> 、計算上周波数 ≥729MHz)                                                                   |
| * 立ち下がり時間 (10 % ~ 90 %)        | ≤480ps(振幅 =1.0 V <sub>p-p</sub> 、計算上周波数 ≥729MHz)                                                                   |
| アベレーション(代表値)                   | ±6%(振幅=1.0V <sub>p-p</sub> )、(6GHz帯域幅オシロスコープにて)                                                                    |
| 平坦度(フラットネス)(代表値)               | ±3 % ( 立ち上がり / 立ち下がりエッジから 20 ns 後 )                                                                                |
| サイン波特性                         | (クロック:4 GS/s、波形ポイント数:32、周波数:125 MHz、振幅:1 V、<br>オフセット:0 V、フィルタ:Through)                                             |
| 高調波                            | $\leq$ -40 dBc (DC ~ 1000 MHz)                                                                                     |
| ノイズ                            | $\leq$ -50 dBc (DC ~ 1000 MHz)                                                                                     |
| 位相ノイズ(代表値)                     | ≤ -85 dBc/Hz (10 kHz オフセット )                                                                                       |
| フィルタ                           |                                                                                                    |
| タイプ                            | ベッセル・ロー・パス・フィルタ                                                                                                    |
|                                | 200MHz、100 MHz、50 MHz、20 MHz                                                                                       |
| 立ち上がり時間 (10 % ~ 90 %)<br>(代表値) | 20 MHz         17 ns           50 MHz         7 ns           100 MHz         3.7 ns           200 MHz         2 ns |
| グループ・ディレイ(代表値)                 | 20 MHz       18 ns         50 MHz       8 ns         100 MHz       4.7 ns         200 MHz       3 ns               |

1. 50Ω SMA 同軸ケーブル(部品番号:012-1565-00)端で測定。但し、DC 確度を除く。

### 表 B-28:ダイレクト DA 出力(オプション 02 型を除く)

| IJ           | i 目 <sup>1</sup>      | 説明                                                   |
|--------------|-----------------------|------------------------------------------------------|
| 振幅           |                       |                                                      |
|              | レンジ                   | 20 mV <sub>p-p</sub> ~ 1.0 V <sub>p-p</sub> 、50   負荷 |
|              | * DC 確度               | ±(振幅の 2.0 % + 2 mV)                                  |
|              | 分解能                   | 1 mV                                                 |
| * DC オフセット確度 |                       | 0 V ± 10 mV、(20 mV 振幅、波形データ:0 にて)                    |
| *            | パルス応答                 | (波形データ:-1 および 1、振幅:0.5 V <sub>p-p</sub> )            |
|              | 立ち上がり時間 (10 % ~ 90 %) | ≤280ps (計算上 周波数 ≥1.25 GHz)                           |
|              | 立ち下がり時間 (10 % ~ 90 %) | ≤280ps (計算上周波数≥1.25 GHz)                             |
| -            |                       |                                                      |

1. 50Ω SMA 同軸ケーブル(部品番号:012-1565-00)端で測定。但し、DC 確度を除く。

### 表 B-29:オプション 02 型:広帯域出力

| 項 目 <sup>1</sup> | 説明                                                    |
|------------------|-------------------------------------------------------|
| 振幅               |                                                       |
| レンジ              | 500 mV <sub>p-p</sub> ~ 1.0 V <sub>p-p</sub> 、50   負荷 |
| * DC 確度          | ±(振幅の 2.0 % + 2 mV)                                   |

### 表 B-29:オプション 02 型:広帯域出力 (続き)

| 項 目 <sup>1</sup>      | 説明                                        |
|-----------------------|-------------------------------------------|
| 分解能                   | 1 mV                                      |
| * DC オフセット確度          | 0 V± 10 mV、( 500 mV 振幅、波形データ:0 にて)        |
| * パルス応答               | (波形データ:-1 および 1、振幅:1.0 V <sub>p-p</sub> ) |
| 立ち上がり時間 (10 % ~ 90 %) | ≤175ps(計算上 周波数 ≥2 GHz)                    |
| 立ち下がり時間 (10 % ~ 90 %) | ≤175ps ( 計算上周波数 ≥2 GHz)                   |

1. 50Ω SMA 同軸ケーブル(部品番号:012-1565-00)端で測定。但し、DC 確度を除く。

### 表 B-30:AUX 出力

| 項目                                     | 説明                                                                 |
|----------------------------------------|--------------------------------------------------------------------|
| マーカ出力 <sup>1</sup>                     |                                                                    |
| マーカ数                                   | 2(コンプリメンタリ <u>)</u><br>MARKER1、MARKER1、MARKER2、MARKER2             |
| レベル (Hi/Lo レンジ )                       | -1.10 ~ +3.00 V、50 負荷<br>-2.20 ~ +6.00V、1 M 負荷                     |
| 最大振幅                                   | 2.5 V <sub>p-p</sub> 、50 負荷                                        |
| 分解能                                    | 0.05 V                                                             |
| * DC 確度                                | ±0.1 V ± (設定の5%) 50 負荷                                             |
| 立ち上がり / 立ち下がり時間<br>(20 % ~ 80 %) (代表値) | 150 ps (2.0 V <sub>p-p</sub> 、Hi:+1.0 V、Lo:-1.0 V、50   負荷 )        |
| スキュー<br>マーカ1-マーカ2間(代表値)                | 70 ps (2V <sub>p-p</sub> 、Hi :+1V、Lo: -1V、ディレイ 0 ns 設定時 )          |
| ピリオド・ジッタ                               | TDS694C-1MHD、TDSJIT1 を使用して測定した場合。                                  |
| (代表値)                                  | B-6 ページの表 B-11 を参照。                                                |
| サイクル・トゥ・サイクル・ジッタ                       | TDS694C-1MHD、TDSJIT1 を使用して測定した場合。                                  |
| (代表値)                                  | B-6 ページの表 B-12 を参照。                                                |
| コネクタ                                   | 前面パネル SMA コネクタ                                                     |
| 1/4 クロック出力                             |                                                                    |
| レベル                                    | ECL 100K 互換 (内部的には 50 Ω 負荷で -2V、終端 47 Ω 直列に接続)                     |
| ピリオド・ジッタ                               | TDS694C-1MHD、TDSJIT1 を使用して測定した場合。                                  |
| (代表値)                                  | B-6 ページの表 B-11 を参照。                                                |
| サイクル・トゥ・サイクル・ジッタ                       | TDS694C-1MHD、TDSJIT1 を使用して測定した場合。                                  |
| (代表値)                                  | B-6 ページの表 B-12 を参照。                                                |
| コネクタ                                   | 後部パネル SMA コネクタ                                                     |
| 10MHz リファレンス・クロック出力                    |                                                                    |
| 振幅(代表値)                                | 1.2 V <sub>p-p</sub> 以上、50 Ω 負荷<br>最大 2.5 V <sub>p-p</sub> 、オープン回路 |
| インピーダンス                                | 50 Ω 、AC カップリング                                                    |
| コネクタ                                   | 後部パネル BNC コネクタ                                                     |

1. 50Ω SMA 同軸ケーブル(部品番号:012-1565-00)端で測定

### 表 B-31: ピリオド・ジッタ(代表値)

| クロック周波数    | 4 GS/s |         | 2 GS/s |         | 1 GS/s |         |
|------------|--------|---------|--------|---------|--------|---------|
| 測定法        | StdDev | Pk-Pk   | StdDev | Pk-Pk   | StdDev | Pk-Pk   |
| マーカ1出力     | 1.6 ps | 11.6 ps | 1.9 ps | 13.4 ps | 2.5 ps | 15.1 ps |
| 1/4 クロック出力 | 2.6 ps | 20.2 ps | 2.4 ps | 27.5 ps | 1.9 ps | 14.0 ps |

### 表 B-32:サイクル・トゥ・サイクル・ジッタ(代表値)

| クロック周波数    | 4 GS/s |         | 2 GS/s |         | 1 GS/s |         |
|------------|--------|---------|--------|---------|--------|---------|
| 測定法        | StdDev | Pk-Pk   | StdDev | Pk-Pk   | StdDev | Pk-Pk   |
| マーカ1出力     | 3.1 ps | 21.4 ps | 3.2 ps | 26.1 ps | 3.1 ps | 21.9 ps |
| 1/4 クロック出力 | 4.8 ps | 44.5 ps | 3.7 ps | 33.3 ps | 3.1 ps | 28.7 ps |

### 表 B-33:AUX 入力

| <br>項 目                       | 説明                                                          |
|-------------------------------|-------------------------------------------------------------|
| トリガ入力 <sup>1</sup>            |                                                             |
| コネクタ                          | 後部パネル BNC コネクタ                                              |
| インピーダンス                       | 1 kΩ または 50 Ω                                               |
| 極性(トリガ・モード)/スロープ(ゲー<br>ト・モード) | POS(正)または NEG(負)                                            |
| 最大入力電圧                        | ±10 V (1 kΩ 選択時)<br>±5 V (50 Ω 選択時)                         |
| スレッショルド                       |                                                             |
| レベル                           | -5.0 ~ +5.0 V                                               |
| 分解能                           | 0.1 V                                                       |
| * スレッショルド確度                   | ± レベルの 5 % ±0.1 V                                           |
| Triggered モード                 | 図 B-1 参照                                                    |
| 最小パルス幅                        | 10 ns、0.2 V 振幅                                              |
| トリガ・ホールドオフ・タイム                | ≤109.5 クロック + 500 ns                                        |
| ディレイ (対アナログ出力) (代表値)          | 211.5 $7$ ם של + 17 ns (Output: NORM, Filter: Through)      |
| Gated モード                     |                                                             |
| 最小パルス幅                        | 1152 <b>クロック</b> + 10 ns、0.2 V 振幅                           |
| ゲート・ホールドオフ・タイム                | ≤1920 クロック + 20 ns (最後のゲートオフと次のゲートオンの間隔)                    |
| ディレイ(対アナログ出力)(代表値)            | (1355 ~ 1499.5) クロック + 9 ns (Output: NORM, Filter: Through) |
| イベント入力                        |                                                             |
| コネクタ                          | 後部パネル 9 ピン、D タイプ                                            |
| イベント数                         | 4ビット                                                        |
| 入力信号                          | 4 イベント・ビット、ストローブ                                            |
| スレッショルド                       | TTL レベル                                                     |
| Enhanced モード                  |                                                             |
| 最小パルス幅                        | 320 クロック + 10 ns                                            |
| イベント・ホールドオフ・タイム               | ≤ 896 クロック + 20 ns                                          |

#### 表 B-33:AUX 入力

| 項目                                               | 説明                                                                                              |
|--------------------------------------------------|-------------------------------------------------------------------------------------------------|
| インピーダンス                                          | $1 \text{ k}\Omega$ 、+ $3.3 \text{ V}$ でプルアップされています。                                            |
| 最大入力電圧                                           | $0 \sim +5 V (DC + \mathcal{L} - \mathcal{P} AC)$                                               |
| ディレイ(対アナログ出力)<br>( Jump timing : ASYNC ) ( 代表値 ) | (Output: NORM, Filter: Through)<br>1627.5 クロック + 7 ns(ストロープ:オン)<br>1883.5 クロック + 5 ns(ストローブ:オフ) |
| イベント入力(対ストローブ入力)                                 | 192 クロック + 10 ns (セットアップ時間)<br>192 クロック + 10 ns (ホールド時間)                                        |
| 10 MHz リファレンス・クロック入力                             |                                                                                                 |
| 入力レンジ                                            | 0.2 ~ 3.0 V <sub>p-p</sub> 、最大 ±10 V (50   負荷、AC 結合 )                                           |
| インピーダンス                                          | 50 、AC カップリング                                                                                   |
| リファレンス周波数レンジ                                     | $10 \text{ MHz} \pm 0.1 \text{ MHz}$                                                            |
| コネクタ                                             | 後部パネル BNC コネクタ                                                                                  |

1. 50Ω BNC 同軸ケーブル(部品番号:012-0482-00)端で測定

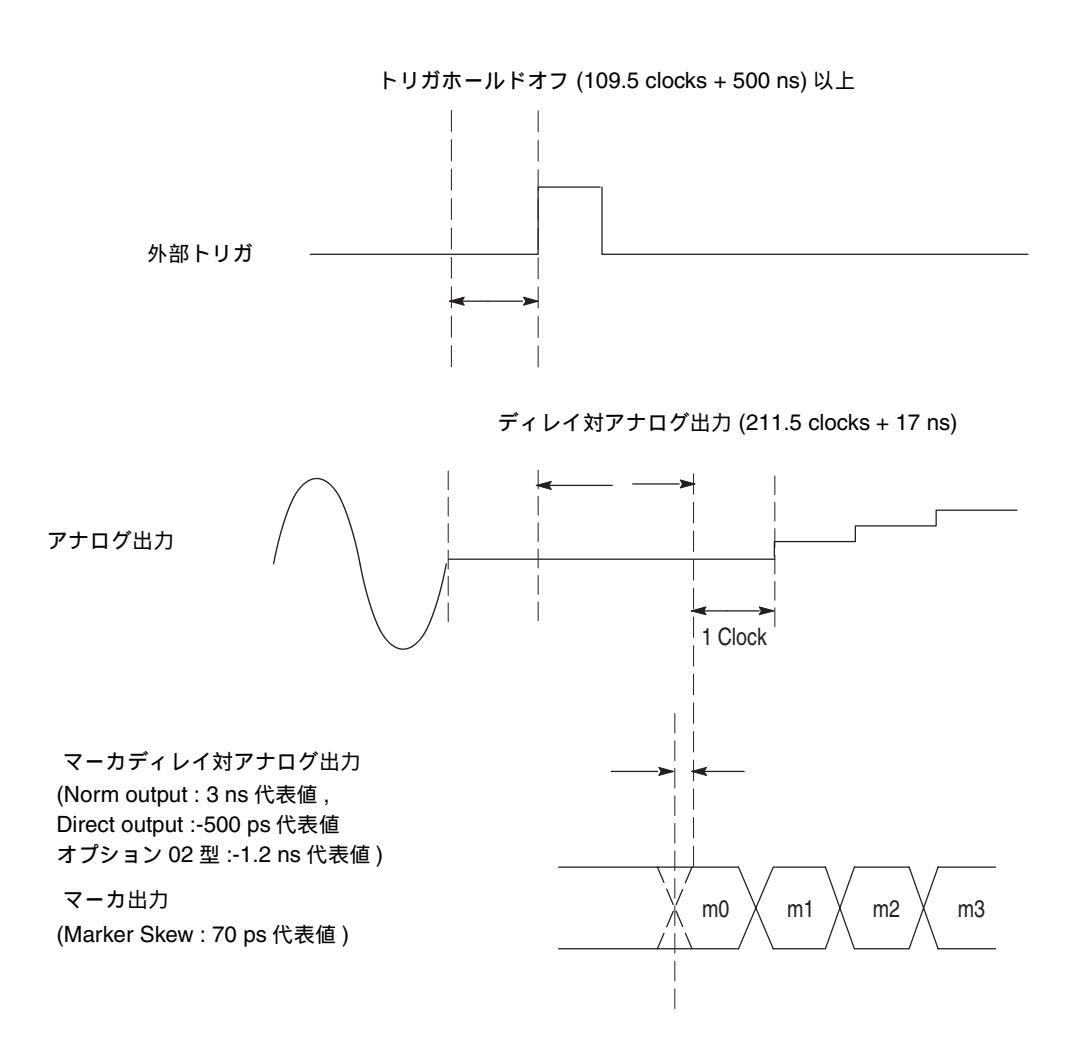

### 図 B-11:信号のタイミング

### 表 B-34:ファンクション・ゼネレータ(FG)

| 項 目    | 説明                                                                                                    |  |  |  |  |
|--------|----------------------------------------------------------------------------------------------------|--|--|--|--|
| 動作モード  | Continuous(連続)モードのみ                                                                                                    |  |  |  |  |
| 波形タイプ  | Sine、Triangle、Square、Ramp、Pulse、DC                                                                                                    |  |  |  |  |
| 周波数    | 1.000 Hz ~ 400.0 MHz                                                                                                    |  |  |  |  |
| 振 幅    |                                                                                                    |  |  |  |  |
| レンジ    | 0.020 ~ 2.000 V <sub>p-p</sub> 、50 負荷                                                                                                    |  |  |  |  |
| 分解能    | 1 mV                                                                                                    |  |  |  |  |
| オフセット  |                                                                                                    |  |  |  |  |
| レンジ    | -0.500 ~ + 0.500 V、50 負荷                                                                                                    |  |  |  |  |
| 分解能    | 1 mV                                                                                                    |  |  |  |  |
| DC レベル | DC のみ                                                                                                    |  |  |  |  |
| レンジ    | -0.500 ~ + 0.500 V、50 負荷                                                                                                    |  |  |  |  |
| 分解能    | 1 mV                                                                                                    |  |  |  |  |
| 極性     | Normal, Inverted                                                                                                    |  |  |  |  |
| デューティ  | Pulse 波形のみ                                                                                                    |  |  |  |  |
| レンジ    | 0.1 ~ 99.9 %                                                                                                    |  |  |  |  |
| 分解能    | 周波数         分解能 $1.000 \text{ Hz}$ $4.000 \text{ MHz}$ $0.1\%$ $4.001$ $\sim 20.00 \text{ MHz}$ $0.5\%$ $20.01$ $\sim 40.00 \text{ MHz}$ $1.0\%$ $40.01$ $\sim 80.00 \text{ MHz}$ $2.0\%$ $80.01$ $\sim 100.0 \text{ MHz}$ $2.5\%$ $100.1$ $\sim 160.0 \text{ MHz}$ $4.0\%$ $160.1$ $\sim 200.0 \text{ MHz}$ $5.0\%$ $200.1$ $\sim 400.0 \text{ MHz}$ $10.0\%$ |  |  |  |  |
| マーカ出力  |                                                                                                    |  |  |  |  |
| パルス幅   | マーカ1<br>波形1周期の0~20%部分がHi、20~100%部分がLo<br>マーカ2<br>波形1周期の0~50%部分がHi、50~100%部分がLo<br>ただし、周波数が100.1~160.0 MHzのときは<br>波形1周期の0~52%部分がHi、52~100%部分がLo                                                                                                    |  |  |  |  |
| レベル    |                                                                                                    |  |  |  |  |
| Hi     | 2.0V min 50 負荷                                                                                                    |  |  |  |  |
| Lo     | 0.1V max 50 負荷 / 0.2V max 1 M 負荷                                                                                                    |  |  |  |  |

### 表 B-35:ディスプレイ

| 項 目   | 説明                                                  |
|-------|-----------------------------------------------------|
| 表示エリア | 水平方向:130.6 mm {5.14 in.}<br>垂直方向:97.0 mm {3.81 in.} |
| 分解能   | 水平方向:640 ピクセル<br>垂直方向:480 ピクセル                      |
| サイズ   | 16 cm {6.4 in} 対角 LCD                               |

### 表 B-36:AC 電源

| <br>項 目 | 説明                                                         |
|---------|------------------------------------------------------------|
| 定格電圧    | 100 ~ 240 VAC                                              |
| 電圧範囲    | 90 ~ 250 VAC                                               |
| 周波数範囲   | 48 ~ 63 Hz                                                 |
| 最大消費電力  | 220 VA                                                     |
| 最大電流    | 5 A                                                        |
| ヒューズ定格  | 10 A FAST、250 V、UL 198G (3AG) または<br>5 A (T)、250 V、IEC 127 |
| タイマ     |                                                            |
| 寿命      | 6年                                                         |
| タイプ     | リチウム、3 V、190 mAh                                           |

### 表 B-37:インタフェース・コネクタ

| 項目       | 説明                      |
|----------|-------------------------|
| GPIB     | 24 ピン、IEEE 488.1 コネクタ   |
| Ethernet | 100/10BASE-T、RJ-45 コネクタ |
| キーボード    | 6 ピン、ミニ DIN コネクタ        |

# 機械的特性(AWG710型)

ここでは、AWG710型の機械的特性について説明します。

### 表 B-38:機械的特性

| 項目      | 説明               |
|---------|------------------|
| 質量      | 14.1 kg          |
| 質量 梱包時  | 約 24.5 kg        |
| 寸法      |                  |
| 高さ      | 177 mm           |
|         | 193 mm(含脚)       |
| <br>幅   | 424 mm           |
|         | 433 mm(含 ハンドル)   |
| <br>奥行き | 470 mm           |
|         | 508 mm(含 後部パネル脚) |
| 寸法 梱包時  |                  |
| 高さ      | 400 mm           |
| 幅       | 550 mm           |
| 奥行き     | 700 mm           |

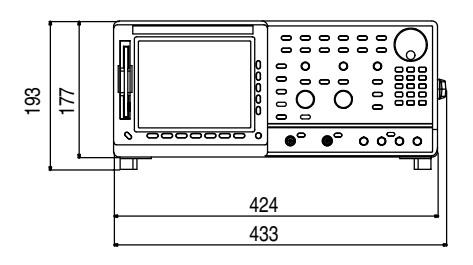

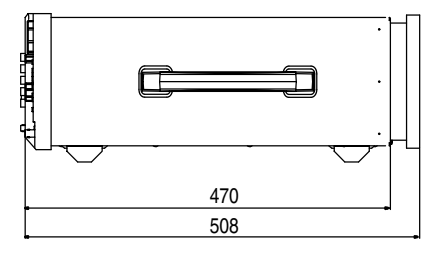

図 B-12:寸法図

# 環境特性(AWG710型)

ここでは、AWG710型の環境特性について説明します。

表 B-39: 環境

| 項 | 日<br>日 | 説明                                                     |
|---|--------|--------------------------------------------------------|
| 温 | 度      |                                                        |
|   | 動作時    | $+10 \sim +40$                                         |
|   | 非動作時   | -20 ~ +60                                              |
| 相 | 対湿度    |                                                        |
|   | 動作時    | 20 ~ 80% (結露なし)                                        |
|   |        | 最大湿球温度 29.4                                            |
| _ | 非動作時   | 5~90%(結露なし)                                            |
|   |        | 最大湿球温度 40.0                                            |
| 高 | 度      |                                                        |
|   | 動作時    | 約 3 km まで                                              |
|   |        | 高度が約 1.5 km を超える場合は、使用可能な最高温度が 300 m につき<br>1 下がる。     |
| _ | 非動作時   | 約 12 km まで                                             |
| 動 | 性試験    |                                                        |
|   | 振動     |                                                        |
|   | 動作時    | 2.65 m/s <sup>2</sup> rms (0.27Grms)、5 ~ 500 Hz、10 分間  |
| _ | 非動作時   | 22.36 m/s <sup>2</sup> rms (2.28Grms)、5 ~ 500 Hz、10 分間 |
|   | 衝擊     |                                                        |
|   | 非動作時   | 294 m / s² {30G} 、ハーフ・サイン、持続時間 11 ms の衝撃               |
|   |        | 各軸方向に3回、合計18回                                          |

### 表 B-40:設置条件

| 項目           | 説明                                                      |  |  |  |  |
|--------------|---------------------------------------------------------|--|--|--|--|
| 消費電力(フル・ロード) | 最大 220 W。最大電流は 90 V、50 Hz で 3 Arms。                     |  |  |  |  |
| サージ電流        | 機器を少なくとも 30 秒間オフした後、25 ℃、5 サイクル以下で 30 A 以下。             |  |  |  |  |
| 放熱用のクリアランス   |                                                         |  |  |  |  |
| 上部および下部      | 2.0 cm {0.8 in} 注:機器を平らな面に設定した場合は、脚により必要なクリアランスが確保されます。 |  |  |  |  |
| 側面           | 15 cm {6 in}                                            |  |  |  |  |
| 後部           | 7.5 cm {3 in}                                           |  |  |  |  |

# 規格と承認(AWG710型)

AWG710型は、下記の規格に準拠または適合しています。

#### 表 B-41:規格と承認

| 項 目         | 説明                                                                                                  |                                                                                            |  |  |  |
|-------------|----------------------------------------------------------------------------------------------------|--------------------------------------------------------------------------------------------|--|--|--|
| EC 適合宣言     | EC Council Direc                                                                                    | tive 89/336/EEC, amended by 93/68/EEC;                                                     |  |  |  |
|             | EN 61326:測定、<br>エミッション:                                                                             | 制御、研究レベルでの使用における EMC 要求 :                                                                  |  |  |  |
|             | EN 55011<br>EN 61000-<br>EN 61000-                                                                  | Class A 放射妨害および伝導妨害<br>3-2 AC 電源高調波<br>3-3 AC 電圧変動およびフリッカ                                  |  |  |  |
|             | イミュニティ :<br>EN 61000-<br>EN 61000-<br>EN 61000-<br>EN 61000-<br>EN 61000-                           | 4-2     静電気耐性       4-3     RF 電磁フィールド耐性       4-5     サージ耐性       4-6     無線周波数コモンモード振幅変調 |  |  |  |
|             | EN 61000-4-4 <sup>1</sup> 高速トランジェント耐性<br>EN 61000-4-11 電圧変動瞬断耐性<br>Low Voltage Directive 73/23/EEC: |                                                                                            |  |  |  |
|             |                                                                                                    |                                                                                            |  |  |  |
|             | EN 61010-1/A2: 1995 測定、制御および研究レベルでの使用における安全                                                         |                                                                                            |  |  |  |
| AS/NZS 適合宣言 | EMC において下記の基準に適合しています。                                                                              |                                                                                            |  |  |  |
|             | AS/NZS 2064.1/2 Class A 放射妨害および伝導妨害                                                                 |                                                                                            |  |  |  |
| 安全性         | 下記の規格に適合                                                                                            | 合しています。                                                                                    |  |  |  |
|             | UL 61010B-1                                                                                         |                                                                                            |  |  |  |
|             | CSA C22.2 No. 1                                                                                     | 010.1                                                                                      |  |  |  |
|             | EN61010-1                                                                                           |                                                                                            |  |  |  |
| 過電圧カテゴリ     | CAT II                                                                                              |                                                                                            |  |  |  |
|             | カテゴリ                                                                                                | 例                                                                                          |  |  |  |
|             | CAT III                                                                                             | ビルまたは工場内の配電レベル、固定設備等の環境                                                                    |  |  |  |
|             | CAT II     研究室または事務所等の環境。局部的なレベル、       携帯用機器等。                                                     |                                                                                            |  |  |  |
|             | CAT I   通信機器などの信号レベル。                                                                               |                                                                                            |  |  |  |
| 汚染度         | 2                                                                                                   |                                                                                            |  |  |  |
|             | 導電性の汚染物質が周囲にある環境では使用しないこと。                                                                          |                                                                                            |  |  |  |

<sup>1</sup> この試験によって、最大 400 mV<sub>p-p</sub> のノイズが出力されることがあります。

付録 B 仕様

# 付録 C 動作チェック (AWG710B 型)

動作チェックは、大きく分けて、セルフ・テストとパフォーマンス・テストから構成 されます。セルフ・テストとパフォーマンス・テストは、目的に応じて使い分けるこ とができます。

- AWG710B型は、機器の総合テストを実行するセルフ・テスト機能を備えています。セルフ・テストは、短時間で行なえ、実行の際に特別な機器は必要ありません。機器が正常に動作しているかどうか、あるいはこれまで通り運用が可能かどうかを短時間で確認したり判断したい場合には、セルフ・テストを実行してください。
- 完全な正常動作を確認するには、パフォーマンス・テストを実施してください。 このテストでは、付録B「仕様」の動作仕様で保証されている項目のうち、アス タリスク(\*)が付いている項目について動作確認します。パフォーマンス・テス トを行なうには、表 C-2に記載されている装置が必要です。

## 手順の構成と表記

この付録では、次のような手順の構成と表記を使っています。

- 各テスト手順は、次のように構成されています。
  - テスト項目のタイトル
  - 必要な機器
  - 機器の接続
  - テストの準備
  - テスト手順
- 各手順は、ステップ、サブ・ステップ、サブ・パートに分かれています。それぞれ、次のように表されています。
  - ステップ1

     a. サブ・ステップ1
     サブ・パート1
     サブ・パート2

     b. サブ・ステップ2

■ メニュー選択の手順は、次のような形式で記述されています。

前面パネル・ボタン → ボトム・メニュー・ボタン [サイド・メニュー・ ボタンまたはメニュー項目選択]

かぎ括弧は、1回以上繰り返されることを表します。次は、その一例です。

UTILITY(前面パネル) System(ボトム) Factory Reset (サイド) OK(サイド)

■ ボタン、キー、ノブ、コネクタ、メニュー項目は、その名称がボールド体で強調 されています。

## セルフ・テスト

本機器のセルフ・テストの実行方法を説明します。セルフ・テストには、次の2つの 種類があります。

● ダイアグ

セルフ・テスト・ルーチンを使用して、機器内部のハードウェアが正常に動作し ているかどうかをチェックします。

キャリブレーション

内部のキャリブレーション定数をチェックし、必要なら、この値を更新します。 パフォーマンス・テストの前には、このキャリブレーションが必要になります。

## ダイアグ

電源投入時、機器はダイアグを実行します。これとは別に、メニュー機能を使って、 ダイアグを手動で実行することができます。

| 必要な機器  | なし                           |
|--------|------------------------------|
| テストの前に | 電源投入後、20分間のウォームアップを行なってください。 |

- **1.** 信号が出力されていないことを確認します。RUN ボタンのインジケータが点灯しているときは、RUN ボタンを押して出力をオフにします。
- 2. ダイアグを実行し、すべての項目がパスすることを確認します。
  - a. Diagnostic メニューを開き、すべてのテストを選択します。
    - UTILITY(前面パネル) Diag(ボトム) Diagnostic All(サイド)を選 択します。
    - All が表示されていない場合は、ロータリ・ノブを使用して All を選択します。

スクリーンの表示は、図 C-1 のようになります。

スクリーン上のリストは、テスト項目および以前に実行されたキャリブレー ションとダイアグの結果を示しています。ダイアグでは、スクリーンに表示 されているすべてのテスト項目の選択に加え、ロータリ・ノブにより、実行 したいテスト項目だけを選択することもできます。ダイアグの結果は、エ ラー・コードとして表示されます。Pass は、テストの結果、エラーが検出さ れなかったことを示しています。エラーが検出された場合は、エラー・コー ドに対応した数字が表示されます。 また、ダイアグでは、テストの実行回数を指定することができます。Cycles (サイド)ボタンを押した後、ロータリ・ノブで1、3、10、100、または Infinite(無限)を選択します。Infiniteを選択すると、Abort Diagnostic (サ イド)ボタンを押すまでテストが繰り返し実行されます。

| Clock: | 00.00000MS/        | S Run Mode | Continuou        | s Stopp | ed   |                        |
|--------|--------------------|------------|------------------|---------|------|------------------------|
|        |                    |            |                  |         |      | Diag                   |
|        | <u>Calibration</u> | Result:    |                  |         |      | Diagnostic             |
|        | Diagnostics        | System:    |                  |         |      |                        |
|        |                    | Run Mod    | le:              |         |      | Cycles                 |
|        |                    | Clock:     |                  |         |      | 1                      |
|        |                    | Output:    |                  |         |      | Execute                |
|        |                    | Sequenc    | e Memory:        |         |      | Diagnostic             |
|        |                    | Wavefor    | Waveform Memory: |         |      | Abort                  |
|        |                    |            |                  |         |      | Diagnostic             |
|        |                    |            |                  |         |      | Execute<br>Calibration |
| System | Disk               | Comm       | Network          | Status  | Diag | Service                |

#### 図 C-1: Diagnostic メニュー

- **b.** Execute Diagnostic (サイド)ボタンを押して、ダイアグを実行します。これ で、すべての項目が自動的にテストされます。
- c. テスト中は、スクリーンに時計アイコンが表示されます。また、各項目のテ ストが終了すると、テスト結果が表示されます。
- d. テスト結果に異常がないことを確認します。エラーが検出されなかった場合は、---がPassの文字に置き変わります。数字が表示されている場合には、エラーが検出されたことを意味します。このようなときは、当社サービス・センターまでご連絡ください。
- **3.** いずれかのボタンまたはメニュー・ボタン (UTILITY ボタンは除く)を押して、 機器を通常の操作に戻します。

### キャリブレーション

 $(\mathbf{L})$ 

キャリブレーションは、振幅やオフセットなどの電気的特性をチェックし、必要があ れば、これらの内部定数を補正します。

| 必要な機器  | なし                                                    |
|--------|-------------------------------------------------------|
| テストの前に | 電源投入後、周囲温度 +20 ℃ から +30 ℃ の間で、20 分間のウォームアップを行なってください。 |

**1.** 信号が出力されていないことを確認します。RUN ボタンのインジケータが点灯 しているときは、RUN ボタンを押して出力をオフにします。

**注:**出力がオンの状態でキャリブレーションを実行すると、いくつかの項目で Fail が 生じることがあります。

- 2. キャリブレーションを実行し、すべての項目がパスすることを確認します。
  - a. UTILITY(前面パネル) Diag(ボトム) Execute Calibration(サイド)
     を選択します。これで、キャリブレーション・ルーチンが自動的に実行されます。
  - **b.** キャリブレーション実行中は、スクリーンにメッセージ・ボックスが表示されます。キャリブレーションが終了すると、図 C-2 に示すように、メッセージ・ボックス内に結果が表示されます。

| Clock: 1 | 00.00000MS          | S Run Mode | Continuous | s Stopp | ed   |         |
|----------|---------------------|------------|------------|---------|------|---------|
|          |                     |            |            |         |      |         |
|          | CALIBRATION RESULTS |            |            |         |      |         |
|          |                     |            | CH 1       | CH 1    |      |         |
|          | Internal O          | ffset:     | Pass       | Pass    |      |         |
|          | Output O            | ffset:     | Pass       | Pass    |      |         |
|          |                     | Gain:      | Pass       | Pass    |      |         |
|          | Direct OL           | itput:     | Pass       | Pass    |      |         |
|          | Attenuator          | 5dB1:      | Pass       | Pass    |      |         |
|          |                     | 5dB2:      | Pass       | Pass    |      |         |
|          |                     | 10dB:      | Pass       | Pass    |      |         |
|          |                     | 20dB:      | Pass       | Pass    |      |         |
|          | Filter 20           | MHz:       | Pass       | Pass    |      |         |
|          | 50                  | 9MHz:      | Pass       | Pass    |      |         |
|          | 10                  | 9MHz:      | Pass       | Pass    |      |         |
|          | 200MHz:             |            | Pass       | Pass    |      |         |
|          | Reference           | _evel:     | Pass       | Pass    |      | OV      |
|          |                     |            |            |         |      | UK      |
|          |                     |            |            |         |      |         |
| System   | Disk                | Comm       | Network    | Status  | Diag | Service |

#### 図 C-2:キャリプレーション結果が表示されたメッセージ・ボックス

- **c.** メッセージ・ボックス内のすべての項目に Pass が表示されていることを確認 します。Fail が表示されている場合には、当社サービス・センターまでご連 絡ください。
- **3.** OK (サイド) ボタンを押した後、いずれかのボタンまたはメニュー・ボタン (UTILITY ボタンは除く)を押して、機器を通常の操作に戻します。

**注**:キャリブレーション実行中に機器の電源を切ると、メモリに記録されたキャリブレーション・データが消えることがあります。

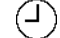

## パフォーマンス・テスト

パフォーマンス・テストは、付録 B「仕様」の保証特性にリストアップされた項目の 特性をテストするものと、外部機器との接続のためのインタフェース機能をテストす るものとがあります。

## テスト項目

パフォーマンス・テスト手順は、10 個の論理グループに分類され、表 C-1 にリスト アップされた順番で記載されています。

表 C-1:パフォーマンス・テスト項目

| テスト名                                        | テスト項目                             | 参照ページ                | 仕様ページ               |
|---------------------------------------------|-----------------------------------|----------------------|---------------------|
| 動作モード・テスト                                   | 連続モード、トリガ・モード、およびゲート・<br>モードの動作   | C-12 ページ             | B-2ページ              |
| 振幅とオフセット確度テスト( ノーマル<br>出力)                  | 振幅確度および DC オフセット確度                | C-18 ページ             | B-4 ページ             |
| 振幅、0 V オフセット確度、立ち上がり時<br>間テスト (ダイレクト DA 出力) | 振幅確度、0 V オフセット確度、および立ち上<br>がり時間確度 | C-22 ページ<br>C-27 ページ | B-4ページ              |
| パルス応答テスト(ノーマル出力)                            | 立ち上がり時間確度                         | C-32 ページ             | B-4 ページ             |
| トリガ入力テスト                                    | トリガ・レベル確度、およびトリガ動作                | C-34 ページ             | B-7 ページ             |
| イベント入力およびエンハンスト・モー<br>ド・テスト                 | 外部イベント入力機能、およびイベント・モー<br>ド動作      | C-38 ページ             | B-7ページ              |
| External Clock Input および VCO Out テスト        | 外部クロック入力機能および VCO Out 機能の<br>確認   | C-47 ページ             |                     |
| VCO Out 周波数 および 10 MHz リファレ<br>ンス入力テスト      | クロック出力周波数確度およびリファレンス<br>入力動作      | C-49 ページ             | B-3 ページ、<br>B-7 ページ |
| マーカ出力テスト                                    | マーカ出力レベル確度                        | C-51 ページ             | B-5ページ              |
| 同期運転機能テスト                                   | 同期運転機能の動作確認                       | C-54 ページ             |                     |

パフォーマンス・テスト手順を使って、仕様にアスタリスク(\*)と共に記載されたす べての保証特性をチェックします。また、機器が正常に動作するかどうかの確認も行 なっています。

**注:**パフォーマンス・テストを行なう前に、最初に、C-3 ページに記載された「セル フ・テスト」を実施してください。

## テストの前に

パフォーマンス・テストは、下記の条件の下でのみ有効です。

- 機器には、キャビネットが取り付けられていること。
- 20 分以上のウォームアップが行なわれていること。
- セルフ・テストが実施されていること。セルフ・テスト手順については、C-3ページの「セルフ・テスト」を参照してください。
- ウォームアップ後、周囲温度 +20℃ から +30℃ の間でキャリブレーションが実施されていること。キャリブレーション手順については、C-4 ページの「キャリブレーション」を参照してください。
- パフォーマンス・テストは、周囲温度 +10°C から +40°C の間で実施されること。

### 必要な機器

パフォーマンス・テストを行なうには、表 C-2 に示す機器が必要です。

#### 表 C-2:必要な機器

| 項目                            | 要求事項                                    | 推奨装置                  | 使用されるテスト項目                 |
|-------------------------------|-----------------------------------------|-----------------------|----------------------------|
| 1. 周波数カウンタ<br>(AWG710B型用)     | 周波数範囲:1 MHz ~ 3 GHz<br>確度:< 0.2 ppm     | アンリツ<br>MF 1603A      | リファレンス入力テスト<br>VCO Out テスト |
| 1. 周波数カウンタ<br>(AWG710型用)      | 周波数範囲:1 MHz ~ 100 MHz<br>確度:< 0.2 ppm   | アンリツ<br>MF 1603A      | リファレンス入力テスト                |
| 2. デジタル・マルチ・メータ<br>(DMM)      | DC 電圧範囲:0.05 V ~ 10 V<br>確度:± 0.1 %     | フルーク<br>8842A         | 電圧測定                       |
| 3. オシロスコープ                    | 帯域:> 500 MHz 以上、<br>1 MΩ / 50Ω入力        | 当社 TDS784D 型          | 出力信号のチェック。 複数<br>の項目で使用。   |
| 4. オシロスコープ                    | 帯域:>6 GHz 以上、<br>立上り時間: 58.3 ps、50 Ω 入力 | 当社 TDS820 型           | パルス応答のチェック                 |
| 5. ファンクション・<br>ゼネレータ          | 出力電圧:-5 V ~ +5 V、<br>周波数確度:<0.01 %      | 当社 AFG310 型           | 外部入力信号源、複数の入<br>力信号テストで使用。 |
| 6. シグナル・ゼネレータ                 | 出力電圧:-5 V ~ +5 V、<br>周波数確度:<0.01 %      | Agilent 8648B 型       | 外部入力信号源。                   |
| 7. SMA 同軸ケーブル<br>(2 本 )       | インピーダンス 50 Ω、Ma-Ma                      | 当社部品番号<br>012-1565-00 | 信号の接続                      |
| 8. 50 cm SMA 同軸ケーブル<br>(4 本 ) | インピーダンス 50 Ω、50 cm、Ma-Ma                | 当社部品番号<br>174-1427-00 | 信号の接続                      |
| 9. BNC 同軸ケーブル<br>(3 本)        | インピーダンス 50 Ω、Ma-Ma                      | 当社部品番号<br>012-0482-00 | 信号の接続                      |
| 10. SMA - BNC アダプタ            | SMA (Ma) - BNC (Fe)、50                  | 当社部品番号<br>015-0554-00 | 信号の接続                      |
| 11. SMA - BNC アダプタ            | SMA (Fe) - BNC (Ma)、50                  | 当社部品番号<br>015-0572-00 | 信号の接続                      |
| 12. BNC-T コネクタ                | BNC (Ma) - BNC (Fe), BNC (Fe)           | 当社部品番号<br>103-0030-00 | 信号の接続                      |

### 表 C-2:必要な機器 (続き)

| 項目                                       | 要求事項                            | 推奨装置                                                                         | 使用されるテスト項目   |
|------------------------------------------|---------------------------------|------------------------------------------------------------------------------|--------------|
| 13. SMA - N アダプタ                         | SMA (Fe) - N (Ma), 50           | 当社部品番号<br>SMA(Fe)-SMA(Fe):<br>015-1012-00 +<br>SMA(Ma)-N(Ma):<br>015-0369-00 | 信号の接続        |
| 14.BNC- デュアル・バナナ・<br>コネクタ                | BNC (Fe) -<br>デュアル・バナナ・プラグ      | 当社部品番号<br>103-0090-00                                                        | 信号の接続        |
| 15. SMA ターミネータ (2 個 )                    | インピーダンス:50 Ω、<br>SMA コネクタ       | 当社部品番号<br>015-1022-01                                                        | 信号の終端        |
| 16. BNC 通過型ターミネータ                        | インピーダンス:50Ω、<br>確度:0.1%、BNCコネクタ | 当社部品番号<br>011-0129-00                                                        | 信号の終端        |
| 17. パフォーマンス・チェッ<br>ク・ディスク (AWG710B<br>用) |                                 | 当社部品番号<br>063-3721-xx                                                        | 波形ファイルを供給    |
| 18. パフォーマンス・チェック・<br>ディスク ( AWG710B 用 )  |                                 | 当社部品番号<br>062-A273-xx                                                        | 波形ファイルを供給    |
| 19. グランド・クロージャ・ス<br>イッチ                  |                                 | カスタム・メイド<br>図 C-4 参照                                                         | イベント・モードのテスト |

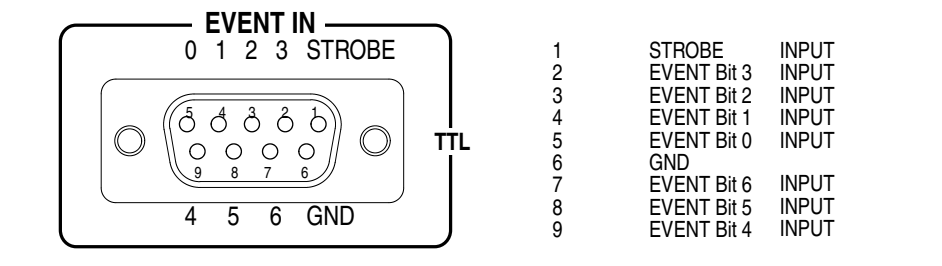

図 C-3: EVENT IN コネクタのピン配置と信号

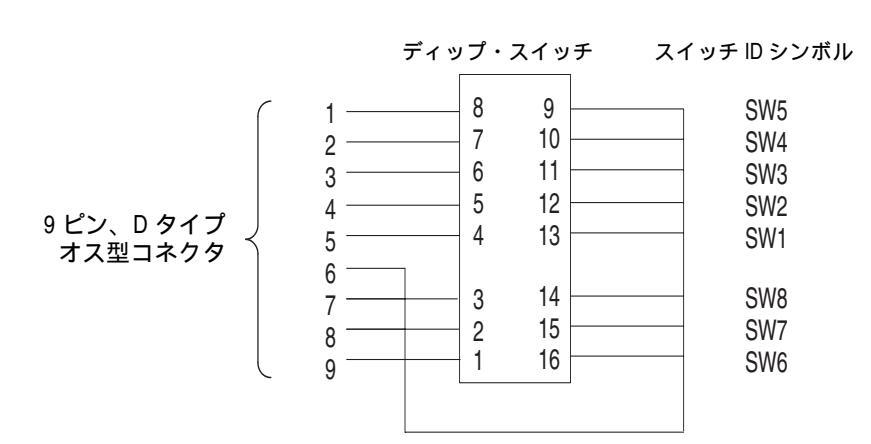

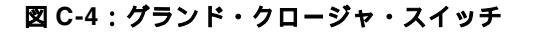

## ファイルのロード

パフォーマンス・テストに必要なファイルを本機器にロードする場合は、次の手順に 従います。

- パフォーマンス・チェック・ディスクを、機器のフロッピ・ディスク・ドライブ に挿入します。
- SETUP(前面パネル) Waveform/Sequence(ボトム) Load...(サイド) Drive...(サイド)を選択し、Select Drive ダイアログ・ボックスを表示します(図 C-5 参照)。
- ロータリ・ノブを使用して Floppy を選択し、次に、OK(サイド)ボタンを押し ます。

これで Select Drive ダイアログ・ボックスが消え、Select file ダイアログ・ボック スにフロッピ・ディスクのファイルがリストアップされます。

ロータリ・ノブで、テストに必要なファイルを選択し、OK(サイド)ボタンを押します。

これで選択した波形やシーケンスのファイルがロードされ、同時に機器がセット アップされます。

- 5. フロッピ・ディスクを、機器のフロッピ・ドライブから取り出します。
- 6. メニュー・ボタンまたはボトム・メニュー・ボタンを押して、メニューを終了し ます。

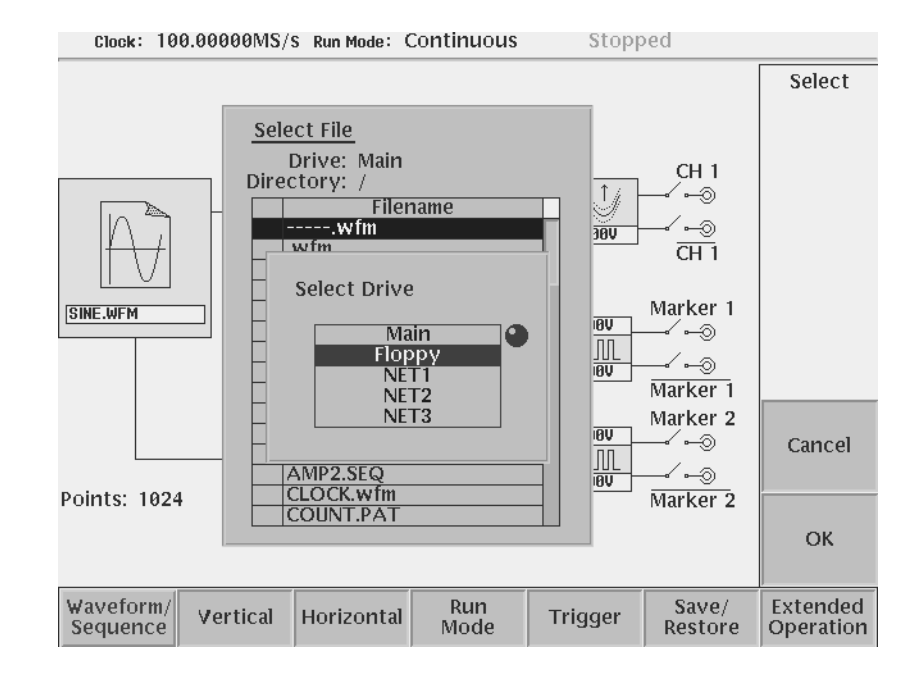

図 C-5:Select Drive ダイアログ・ボックス

## パフォーマンス・チェック・ディスク・ファイル

付属のパフォーマンス・チェック・ディスクには、表 C-3 に示されるファイルが含ま れています。パフォーマンス・チェックの項目ごとに、指定されたファイルを機器に ロードして使用します。ファイルには、テスト・パターン・データおよびセットアッ プ情報が含まれています。

表 C-3: パフォーマンス・チェック・ディスク内に含まれる波形ファイルとシーケンス・ファイル

| ファイル名                                        | 波形 | ポイ<br>ント | 設 定 <sup>1</sup><br>クロック フィルタ 振幅 オフセット | マーカ設定                                         | 使用されるテスト項目           |
|----------------------------------------------|----|----------|----------------------------------------|-----------------------------------------------|----------------------|
| 1. MODE.WFM                                  |    | 1000     | 4 GHz、Through、1 V、0 V                  | マーカ 1/2 :<br>0 ~ 499:High<br>500 ~<br>999:Low | 動作モード、トリガ・<br>レベル    |
| 2. PULSE.WFM                                 |    | 1000     | 100 MHz、Through、1 V、0 V                |                                               | パルス応答                |
| 3. AMP1.SEQ                                  |    |          |                                        |                                               | 振幅確度(ノーマル出<br>力)、マーカ |
| 4. AMP2.SEQ                                  |    |          |                                        |                                               | 振幅確度<br>(ダイレクト出力)    |
| 5. DC_P.WFM<br>(AMPx.SEQ) <sup>2</sup>       |    | 1000     | 100 MHz、Through、1 V、0 V                |                                               | 振幅確度                 |
| 6. DC_M.WFM<br>(AMPx.SEQ) <sup>2</sup>       |    | 1000     | 100 MHz、Through、1 V、0 V                |                                               | 振幅確度                 |
| 7. DC0.WFM<br>(AMP2.SEQ)                     |    | 1000     | 100 MHz、Through、1 V、0 V                |                                               | 振幅確度                 |
| 8. OFFSET.WFM                                |    | 1000     | 100 MHz、Through、20 mV、0 V              |                                               | オフセット確度              |
| 9. TRIG.WFM                                  |    | 1000     | 1 MHz、Through、1 V、0 V                  |                                               | トリガ入力                |
| 10. PT_EVENT7.SEQ                            |    |          |                                        |                                               | イベント入力               |
| 11. PT_STROBE7.SEQ                           |    |          |                                        |                                               | イベント入力               |
| 12. S1024.WFM<br>(PT_xxxx.SEQ) <sup>3</sup>  |    | 1024     | 400 MHz、Through、1 V、0 V                |                                               | イベント入力               |
| 13. S1024H.WFM<br>(PT_xxxx.SEQ) <sup>3</sup> |    | 1024     | 400 MHz、Through、1 V、0 V                |                                               | イベント入力               |
| 14. R1024H.WFM<br>(PT_xxxx.SEQ) <sup>3</sup> |    | 1024     | 400 MHz、Through、1 V、0 V                |                                               | イベント入力               |

表 C-3: パフォーマンス・チェック・ディスク内に含まれる波形ファイルとシーケンス・ファイル (続き)

| ファイル名                                          | 波形 | ポイ<br>ント<br>数 | 設 定 <sup>1</sup><br>クロック フィルタ 振幅 オフセット | マーカ設定 | 使用されるテスト項目 |
|------------------------------------------------|----|---------------|----------------------------------------|-------|------------|
| 15. T1024H.WFM<br>(PT_xxxx.SEQ) <sup>3</sup>   |    | 1024          | 400 MHz、Through、1 V、0 V                |       | イベント入力     |
| 16. Q1024H.WFM<br>(PT_xxxx.SEQ) <sup>3</sup>   |    | 1024          | 400 MHz、Through、1 V、0 V                |       | イベント入力     |
| 17. NULL1024.WFM<br>(PT_xxxx.SEQ) <sup>3</sup> |    | 1024          | 400 MHz、Through、1 V、0 V                |       | イベント入力     |

<sup>1</sup>左から順番に、クロック、フィルタ、振幅、オフセットが記載されています。 <sup>2</sup> AMPx.SEQ は、AMP1.SEQ および AMP2.SEQ を表しています。 <sup>3</sup> PT\_xxxx.SEQ は、PT\_EVENT.SEQ および PT\_STROB.SEQ を表しています。

## 動作モード・テスト

以下のテスト手順で、連続 (Continuous) モード、トリガ (Triggered) モード、および ゲート (Gated) モードの動作をチェックします。

## 連続モードのチェック

| 必要な機器  | 50 $\Omega$ SMA ケーブル、SMA(Fe)-BNC(Ma) アダプタ、オシロスコープ |
|--------|---------------------------------------------------|
| テストの前に | C-7ページの「テストの前に」の条件が満足されていること                      |

**1.** 機器の接続と設定:

a. オシロスコープの接続: 50 Ω SMA ケーブル、SMA(Fe)-BNC(Ma) アダプタを 使用して、AWG710B 型の CH1 出力コネクタとオシロスコープの CH1 入力 コネクタを接続します (図 C-6 参照)。

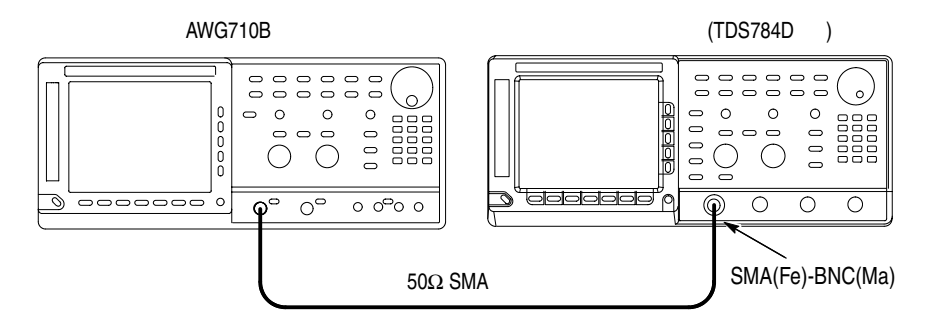

図 C-6:連続モード・テスト初期接続

**b.** オシロスコープの設定:

| 垂直軸           | CH1        |
|---------------|------------|
| CH1 入力結合      | DC         |
| CH1 スケール      | 200 mV/div |
| CH1 入力インピーダンス | 50 Ω       |
| 水平軸           |            |
| スイープ          | 100 ns/div |
| トリガ           |            |
| ソース           | CH1        |
| 結合            | DC         |
| スロープ          | Positive   |
| レベル           | +100 mV    |
| モード           | Auto       |

2. AWG710B 型の設定と波形ファイルのロード:

- a. 機器のリセット:UTILITY(前面パネル) System(ボトム)
   Factory Reset(サイド) O.K.(サイド)を選択します。
- b. 波形ファイルの選択: C-9ページを参照し、MODE.WFM をロードします。
- **3.** AWG710B 型 CH1 出力: RUN (前面パネル)ボタンと CH1 OUTPUT (前面パ ネル)スイッチを押し、RUN LED および CH1 LED を点灯します。
- **4.** チェック:オシロスコープに表示されたサイン波の振幅が 5 div であること、および周期が 2.5 div であることを確認します。

### トリガ・モードのチェック

| 必要な機器  | 50 Ω BNC ケーブル 2 本、50 Ω SMA ケーブル 1 本、SMA(Fe)-<br>BNC(Ma) アダプタ、BNC-T アダプタ、オシロスコープ、ファンク<br>ション・ゼネレータ |
|--------|---------------------------------------------------------------------------------------------------|
| テストの前に | C-7ページの「テストの前に」の条件が満足されていること                                                                      |

- 1. 機器の接続と設定:
  - a. オシロスコープの接続: 50 Ω SMA ケーブルと SMA(Fe)-BNC(Ma) アダプタ を使用して、AWG710B 型の CH1 出力コネクタとオシロスコープの CH1 入 力コネクタを接続します。次に、BNC-T アダプタを AWG710B 型の TRIG IN コネクタに接続し、50 Ω BNC ケーブルを使用して、BNC-T アダプタから オシロスコープの CH2 入力コネクタに接続します。
  - **b.** ファンクション・ゼネレータの接続: 50 Ω BNC ケーブルを使用して、ファ ンクション・ゼネレータの出力を、AWG710B 型の **TRIG IN** コネクタに接 続された BNC-T アダプタに接続します(図 C-7 参照)。

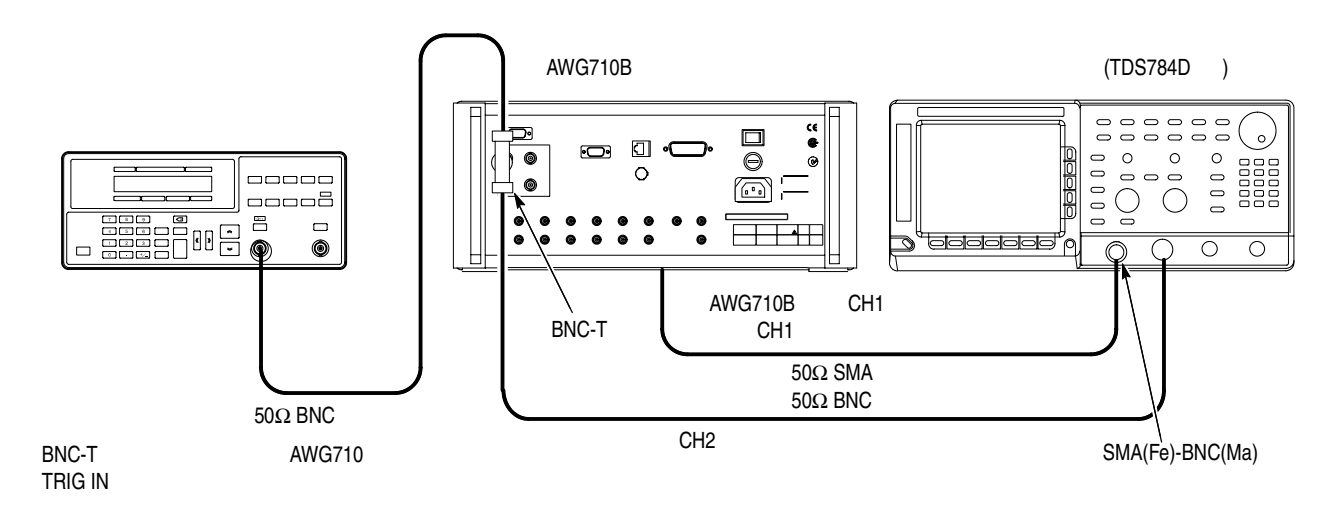

#### 図 C-7:トリガ・モード・テスト初期接続

| 垂直軸           | CH1 および CH2 |
|---------------|-------------|
| CH1 入力結合      | DC          |
| CH1 スケール      | 500 mV/div  |
| CH1 入力インピーダンス | 50 Ω        |
| CH2 スケール      | 2 V/div     |
| CH2 入力インピーダンス | 1 MΩ        |
| 水平軸           |             |
| スイープ          | 200 ns/div  |
| トリガ           |             |
| ソース           | CH1         |
| 結合            | DC          |
| スロープ          | Positive    |
| レベル           | +100 mV     |
| モード           | Normal      |

c. オシロスコープの設定:

d. ファンクション・ゼネレータの設定:

| ファンクション | 方形波                                                        |
|---------|------------------------------------------------------------|
| モード     | 連続                                                         |
| パラメータ   |                                                            |
| 周波数     | 1 MHz                                                      |
| 振幅      | 2.0 V (50 $\Omega)_{\smallsetminus}$ 4.0 V (1 M $\Omega$ ) |
| オフセット   | 1.0 V (50 Ω)、 2.0 V (1 MΩ)                                 |
| 出力      | Off                                                        |

- 2. AWG710B 型の設定と波形ファイルのロード:
  - a. 機器のリセット:UTILITY(前面パネル)→ System(ボトム)→ Factory Reset(サイド)→ O.K.(サイド)を選択します。
  - **b.** トリガ・モードの設定:SETUP(前面パネル)  $\rightarrow$  Run Mode(ボトム)  $\rightarrow$  Triggered(サイド)を選択し、トリガ・モードに設定します。
  - c. 波形ファイルの選択: C-9ページを参照し、MODE.WFM をロードします。
- **3.** AWG710B 型の CH1 出力: RUN(前面パネル)ボタンと CH1 OUTPUT(前面パ ネル)スイッチを押し、RUN LED および CH1 LED を点灯します。
- マニュアル・トリガによるトリガ・モードのチェック:FORCE TRIGGER(前面パネル)ボタンを押すごとに、オシロスコープに1周期のサイン波が表示されることを確認します。
- 5. 外部トリガによるトリガ・モードのチェック:
  - a. ファンクション・ゼネレータの出力を開始します。

b. トリガのチェック:ファンクション・ゼネレータからトリガ信号が供給され るごとに、オシロスコープに1周期のサイン波が表示されることを確認しま す(図 C-8 参照)。

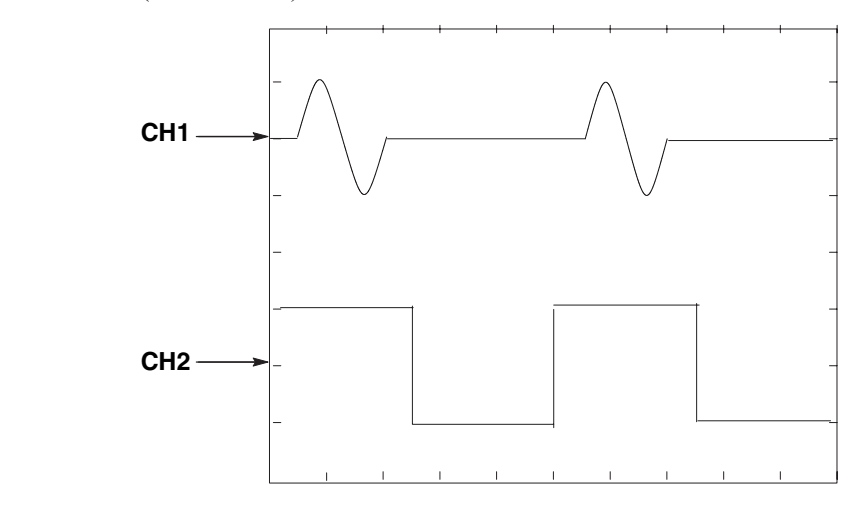

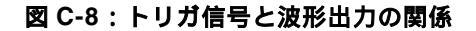

## ゲート・モードのチェック

| 必要な機器  | 50 Ω BNC ケーブル 2 本、50 Ω SMA ケーブル 1 本、SMA(Fe)-<br>BNC(Ma) アダプタ、BNC-T アダプタ、オシロスコープ、ファン<br>クション・ゼネレータ |
|--------|---------------------------------------------------------------------------------------------------|
| テストの前に | C-7 ページの「テストの前に」の条件が満足されていること                                                                     |

- 1. 「トリガ・モードのチェック」で使用した機器の接続をそのまま使用します。
- 2. テスト機器の設定:
  - **a.** オシロスコープの設定:

| 垂直軸            | CH1 と CH2  |
|----------------|------------|
| CH1 と CH2 入力結合 | DC         |
| CH1 スケール       | 500 mV/div |
| CH2 スケール       | 2 V/div    |
| CH1 入力インピーダンス  | 50 Ω       |
| CH2 入力インピーダンス  | 1 MΩ       |
| 水平軸            |            |
| スイープ           | 20 µs/div  |
| トリガ            |            |
| ソース            | CH1        |
| 結合             | DC         |
| スロープ           | Positive   |
| レベル            | 100 mV     |
| モード            | NORM       |
|                |            |

**b.** ファンクション・ゼネレータの設定:

| ファンクション | 方形波                        |
|---------|----------------------------|
| モード     | 連続                         |
| パラメータ   |                            |
| 周波数     | 10.1 kHz                   |
| 振幅      | 2.0 V (50 Ω)、 4.0 V (1 MΩ) |
| オフセット   | 1.0 V (50 Ω)、 2.0 V (1 MΩ) |
| 出力      | Off                        |

- 3. AWG710B型の設定と波形ファイルのロード:
  - a. 機器のリセット:UTILITY(前面パネル)→System(ボトム)→ Factory Reset(サイド)→O.K.(サイド)を選択します。
  - **b.** ゲート・モードの設定:
    - SETUP(前面パネル)→ Run Mode(ボトム)→ Gated(サイド)を選択します。
  - **c.** 波形ファイルの選択: C-9 ページを参照しながら、MODE.WFM をロードします。
  - d. クロック周波数の設定:
    - Horizontal  $(ボ \vdash \Delta) \rightarrow Clock ( \forall \top \vdash)$ を選択します。
    - 数値入力 100 MS/s: 1、0、0、M (SHIFT + 7) と順番にキー、またはロー タリーノブで入力します。
- **4.** AWG710B 型の CH1 出力: RUN (前面パネル)ボタンと CH1 OUTPUT (前面 パネル)スイッチを押し、RUN LED および CH1 LED を点灯します。
- マニュアル・トリガによるゲート・モードのチェック:FORCE TRIGGER(前面パネル)ボタンを押している間、オシロスコープにサイン波が表示されることを確認します。
- 6. ゲート信号によるゲート・モードのチェック:
  - a. オシロスコープのトリガ・ソースを CH2 に、トリガ・レベルを 1V に設定し ます。
  - b. ゲート信号の供給:ファンクション・ゼネレータの出力をオンにします。
  - **c.** 正のゲート信号によるゲート・モードのチェック:ファンクション・ゼネレー タのゲート信号振幅が High の期間のとき、オシロスコープにサイン波が表示されることを確認します(図 C-9 参照)。

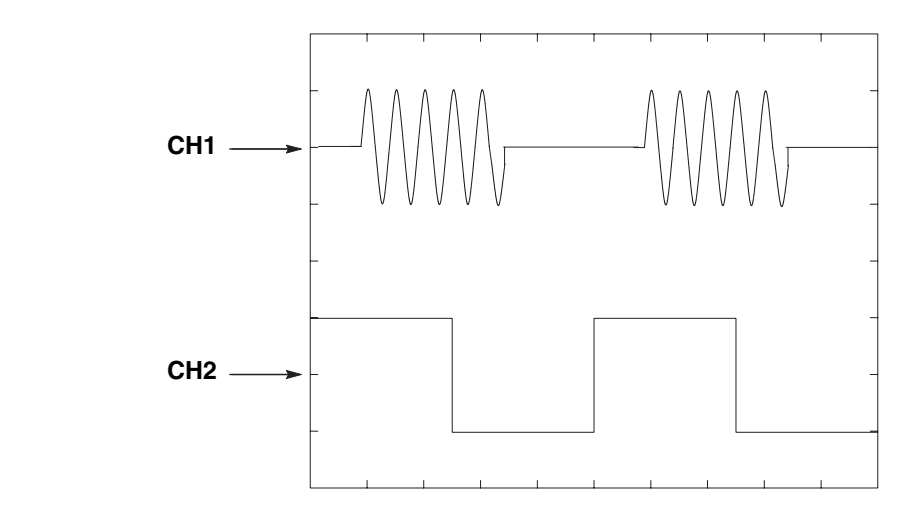

図 C-9:ゲート信号と波形出力の関係

- **d.** AWG710B型のトリガ極性を負に変更:SETUP(前面パネル)→ Trigger(ボトム)→Negative(サイド)を選択します。
- e. 負のゲート信号によるゲート・モードのチェック:ファンクション・ゼネレー タのゲート信号振幅が Low の期間のとき、オシロスコープにサイン波が表示 されることを確認します。
- **7.** 終了:ファンクション・ゼネレータの出力を停止し、オシロスコープとファンク ション・ゼネレータの接続を外します。

## 振幅とオフセット確度テスト(ノーマル出力)、(オプション 02 型除く)

以下のテスト手順で、振幅とオフセット確度をチェックします。

**注:**振幅確度とオフセット確度のテストは、1組の連続したテストとして実施されます。「振幅確度のチェック」で使用した機器の接続を、そのまま次の「オフセット確度のチェック」で使用します。

### 振幅確度のチェック

| 必要な機器  | 50 Ω BNC ケーブル、BNC50Ω 通過型ターミネータ、SMA(Ma)-<br>BNC(Fe) アダプタ、BNC- デュアル・バナナ・アダプタ、デジタ<br>ル・マルチ・メータ |
|--------|---------------------------------------------------------------------------------------------|
| テストの前に | C-7ページの「テストの前に」の条件が満足されていること                                                                |

- 1. 機器の接続と設定:
  - a. DMM の接続: 50 Ω BNC ケーブル、SMA(Ma)-BNC(Fe) アダプタ、BNC50 Ω
     ターミネータ、および BNC- デュアル・バナナ・アダプタを用いて、AWG710B
     型の CH1 出力コネクタと DMM の入力コネクタを接続します (図C-10参照)。

AWG710B 型

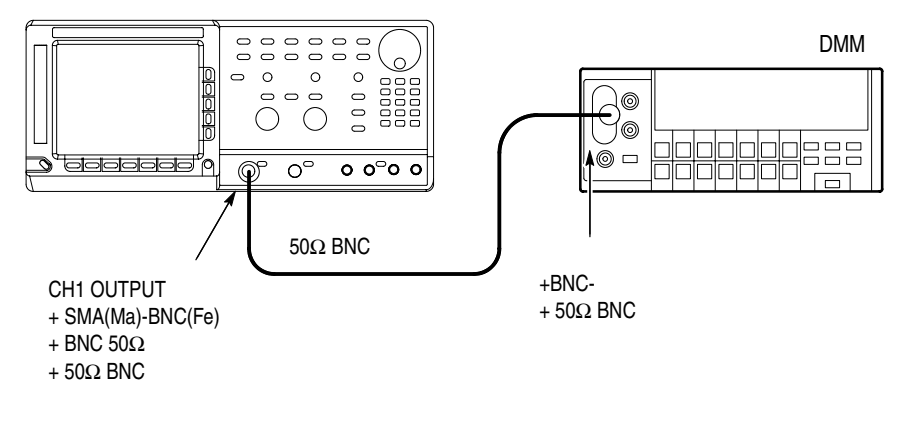

#### 図 C-10:振幅とオフセット確度テスト初期接続

**b.** DMM の設定:

| モード   | VDC   |
|-------|-------|
| 入力レンジ | Auto  |
| 入力    | Front |

- 2. AWG710B型の設定と波形ファイルのロード:
  - a. 機器のリセット:UTILITY(前面パネル)→System(ボトム)→ Factory Reset(サイド)→O.K.(サイド)を選択します。
  - b. エンハンスト・モードの設定:SETUP(前面パネル)→
     Run Mode(ボトム)→Enhanced(サイド)を選択し、AWG710型をエンハンスト・モードに設定します。
  - c. 波形ファイルの選択: C-9ページを参照し、AMP1.SEQ をロードします。
- **3.** AWG710B 型の CH1 出力: RUN (前面パネル)ボタンと CH1 OUTPUT (前面 パネル)スイッチを押し、RUN LED および CH1 LED を点灯します。
- 4. 振幅確度のチェック:
  - a. AWG710B型の振幅設定とオフセット設定の確認:
    - VERTICAL MENU(前面パネル)→Amplitude(サイド)を選択します。
    - 数値入力 0.02:0、.、0、2、および ENTER の順にキー、またはロータ リーノブで入力し、振幅を 0.020 V に設定します。
    - オフセット設定の確認:Offset(サイド)ボタンを押して、オフセット設定が 0.000 V であることを確認します。そうでない場合は、Offset (サイド)ボタンを押し、続いて、0、ENTER の順にキー入力します。
    - CHI 出力がオフであることの確認: CHI LED がオフの状態であること を確認します。CHI LED が点灯しているときは CHI OUTPUT (前面パネル)スイッチを押してオフにします。
  - **b.** 20 mV 振幅設定における振幅確度のチェック:
    - DMM の読みを正の電圧としてメモしておきます。
    - FORCE EVENT (前面パネル)ボタンを押します。
    - DMM の読みを負の電圧としてメモしておきます。
    - 正の電圧 負の電圧が 20 mV ± 2.4 mV であることを確認します。
  - **c.** AWG710B 型の振幅 200mV 設定: 0、.、2、および ENTER の順にキー、またはロータリーノブで入力し、振幅を 0.200 V に設定します。
  - d. 200 mV 振幅設定における振幅確度のチェック:
    - FORCE EVENT (前面パネル)ボタンを押します。
    - DMM の読みを正の電圧としてメモしておきます。
    - FORCE EVENT (前面パネル)ボタンを押します。

- DMM の読みを負の電圧としてメモしておきます。
- 正の電圧 負の電圧が 200 mV ± 6 mV であることを確認します。
- e. AWG710B 型の振幅 2V 設定:2、および ENTER の順にキー入力し、振幅 を 2 V に設定します。
- f. 2V振幅設定における振幅確度のチェック:
  - FORCE EVENT (前面パネル)ボタンを押します。
  - DMM の読みを正の電圧としてメモしておきます。
  - FORCE EVENT (前面パネル)ボタンを押します。
  - DMM の読みを負の電圧としてメモしておきます。
  - 正の電圧 負の電圧が 2 V ± 0.042 V であることを確認します。
- 5. CH1 のチェックのための接続切り換え:
  - CH1 OUTPUT (前面パネル)スイッチを押し、CH1 LED を消灯します。
  - AWG710型のCH1出力コネクタに接続した 50 Ω SMA ケーブル、ターミネータ、SMA-BNC アダプタを取外し、CH1出力コネクタに接続します。
  - CH1 OUTPUT (前面パネル)スイッチを押し、CH1 LED を点灯します。
- 6. CH1 のチェック:同様にして、AWG710B型の CH1 の振幅確度をチェックします。
- 7. 終了:
  - **CH1 OUTPUT**(前面パネル)スイッチを押し、CH1 LED を消灯します。
  - 次のオフセット確度チェックを行なうために、CHI 出力コネクタに接続したケーブル、アダプタ類を外し、CH1 出力コネクタに接続します。

### オフセット確度のチェック

- 1. 「振幅確度のチェック」で使用した接続と設定をそのまま使用します。
- 2. AWG710 型 /AWG710B 型の設定とシーケンス・ファイルのロード:
  - a. 機器のリセット:UTILITY(前面パネル)→System(ボトム)→ Factory Reset(サイド)→O.K.(サイド)を選択します。
  - **b.** 波形ファイルの選択: C-9 ページを参照しながら、OFFSET.WFM をロード します。
- **c.** 振幅 20mV の設定: 0、.、0、2、および ENTER の順にキー、またはロータ リーノブで入力し、振幅を 0.020 V に設定します。
- **3.** AWG710B 型の CH1 出力: RUN (前面パネル)ボタンと CH1 OUTPUT (前面 パネル)スイッチを押し、RUN LED および CH1 LED を点灯します。
- 4. オフセット確度のチェック:
  - a. オフセット OV の設定:
    - Offset (サイド)ボタンを押します。
    - 数値入力:0、および ENTER の順にキー入力します。
  - **b.** 0 V 設定におけるオフセット確度のチェック: DMM の読みが、0 V ± 10 mV であることを確認します。
  - c. オフセット +0.5 V の設定: 0、.、5、および ENTER の順にキー入力します。
  - **d.** 0.5V 設定におけるオフセット確度のチェック:DMM の読みが、0.5V ± 0.0175 V であることを確認します。
  - e. オフセット -0.5 V の設定:-、0、.、5、および ENTER の順にキー入力します。
  - f. -0.5V 設定におけるオフセット確度のチェック:DMM の読みが、-0.5V ± 0.0175 V であることを確認します。
- 5. CH1 のチェックのための接続切り換え:
  - a. CH1 OUTPUT (前面パネル)スイッチを押し、CH1 LED を消灯します。
  - **b.** AWG710B 型の CH1 出力コネクタに接続した 5 0 Ω SMA ケーブル、ターミ ネータ、SMA-BNC アダプタを取外し、CH1 出力コネクタに接続します。
  - c. CH1 OUTPUT (前面パネル)スイッチを押し、CH1 LED を点灯します。
- 6. CH1 のチェック:同様にして、AWG710B型の CH1 のオフセット確度をチェックします。
- 7. 終了:次のダイレクト DA 出力の振幅、オフセット確度のチェックは、同じ機器 と接続を使います。
  - CH1 OUTPUT (前面パネル)スイッチを押し、CH1 LED を消灯します。
  - 次のダイレクト DA 出力の振幅、オフセット確度チェックを行なうために、CH1 出力コネクタに接続したケーブル、アダプタ類を外し、CH1 出力コネクタに接続します。

# 振幅、0Vオフセット確度、立ち上がり時間テスト(ダイレ クト DA 出力)、(オプション 02 型除く)

以下のテスト手順で、ダイレクト DA 出力の振幅、0V オフセット確度、およびパル スの立ち上がり時間をチェックします。

**注**:ダイレクト DA 出力の振幅確度と 0V オフセット確度のテストは、ノーマル出力 の振幅確度とオフセット確度のテストと同じ機器の接続で行ないます。また、振幅確 度と 0V オフセット確度のテストは、1 組の連続したテストとして実施されます。「振 幅確度のチェック」で使用した機器の接続を、そのまま次の「0V オフセット確度の チェック」で使用します。

## 振幅確度および DC オフセットのチェック

| 必要な機器  | 50 Ω BNC ケーブル、BNC50 Ω 通過型ターミネータ、SMA(Ma)-<br>BNC(Fe) アダプタ、BNC- デュアル・バナナ・アダプタ、デジタ<br>ル・マルチ・メータ |
|--------|----------------------------------------------------------------------------------------------|
| テストの前に | C-7ページの「テストの前に」の条件が満足されていること                                                                 |

- 1. 機器の接続と設定:
  - a. DMM の接続: 50 Ω BNC ケーブル、SMA(Ma)-BNC(Fe) アダプタ、BNC 50 Ω ターミネータ、および BNC- デュアル・バナナ・アダプタを用いて、AWG710B 型の CH1 出力コネクタと DMM の入力コネクタを接続します (図C-11参照)。

AWG710B 型

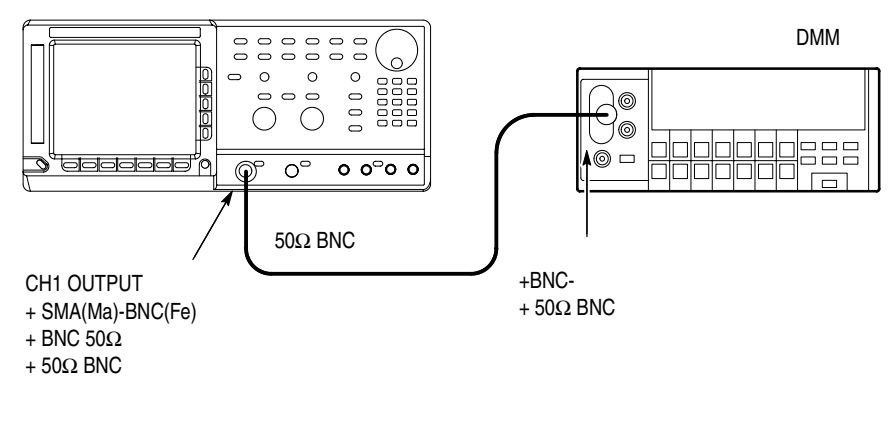

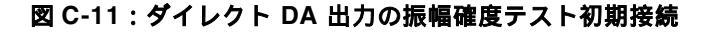

**b.** DMM の設定:

| モード | VDC   |
|-----|-------|
| レンジ | 2 V   |
| 入力  | Front |

- 2. AWG710B型の設定と波形ファイルのロード:
  - a. 機器のリセット:UTILITY(前面パネル)→System(ボトム)→ Factory Reset(サイド)→O.K.(サイド)を選択します。
  - **b.** エンハンスト・モードの設定:SETUP(前面パネル)→ Run Mode(ボトム)→Enhanced(サイド)を選択します。
  - c. ダイレクト DA モードの設定: VERTICAL MENU(前面パネル)→
    Output(サイド)→Direct(サイド)を選択します。
  - **d.** 波形ファイルの選択: C-9 ページを参照しながら、AMP2.SEQ をロードしま す。
- **3.** AWG710B 型の CH1 出力: RUN (前面パネル)ボタンと CH1 OUTPUT (前面 パネル)スイッチを押し、RUN LED および CH1 LED を点灯します。
  - CHI 出力がオフであることの確認: CHI LED がオフの状態であること を確認します。CHI LED が点灯しているときは CHI OUTPUT (前面パネル)スイッチを押してオフにします。
- 4. ダイレクト DA 出力の振幅確度のチェック:
  - a. 1 V 振幅設定における振幅確度のチェック:
    - DMM の読みを正の電圧としてメモしておきます。
    - FORCE EVENT (前面パネル)ボタンを押します。
    - DMM の読みを負の電圧としてメモしておきます。
  - **b.** 振幅のチェック: High 状態の値 Low 状態の値が 1V ± 0.022 V であること を確認します。
  - **c.** ダイレクト DA 出力の 0 V オフセットのチェック:
    - FORCE EVENT (前面パネル)ボタンを押します。
    - DMM の表示が 0 V ± 10 mV であることを確認します。

- d. AWG710B型の20mV振幅設定:
  - VERTICAL MENU(前面パネル)→Amplitude(サイド)を選択します。
  - 数値入力 0.02:0、.、0、2、および ENTER の順にキー、またはロータ リーノブで入力し、振幅を 0.020 V に設定します。
  - 20 mV 振幅設定における振幅確度のチェック:
  - FORCE EVENT (前面パネル)ボタンを押します。
  - DMM の読みを正の電圧としてメモしておきます。
  - FORCE EVENT (前面パネル)ボタンを押します。
  - DMM の読みを負の電圧としてメモしておきます。
  - 正の電圧 負の電圧が 20 mV ± 2.4 mV であることを確認します。
- 5. CH1 のチェックのための接続切り換え:
  - a. CH1 OUTPUT (前面パネル)スイッチを押し、CH1 LED を消灯します。
  - **b.** AWG710B 型の CH1 出力コネクタに接続した 50 Ω SMA ケーブル、ターミ ネータ、SMA-BNC アダプタを取外し、CH1 出力コネクタに接続します。
  - c. CH1 OUTPUT (前面パネル)スイッチを押し、CH1 LED を点灯します。
- 6. CH1 のチェック:同様にして、AWG710B 型の CH1 の振幅確度およびオフセットをチェックします。
- **7.** 終了:ケーブル、アダプタ類および DMM の接続を外します。
  - **CH1** OUTPUT (前面パネル)スイッチを押し、CH1 LED を消灯します。
  - RUN(前面パネル)スイッチを押し、RUN LED を消灯します。
  - ケーブル、アダプタ類および DMM の接続を外します。

## パルスの立ち上がり時間のチェック(オプション 02 型除く)

| 必要な機器  | 50 Ω SMA ケーブル、オシロスコープ (TDS820 型 ) |
|--------|-----------------------------------|
| テストの前に | C-7 ページの「テストの前に」の条件が満足されていること     |

1. 機器の接続と設定:

a. オシロスコープ の接続:50 Ω SMA ケーブルを使用して、AWG710B 型の CH1 出力コネクタとオシロスコープの CH1 入力コネクタを接続します(図 C-12 参照)。

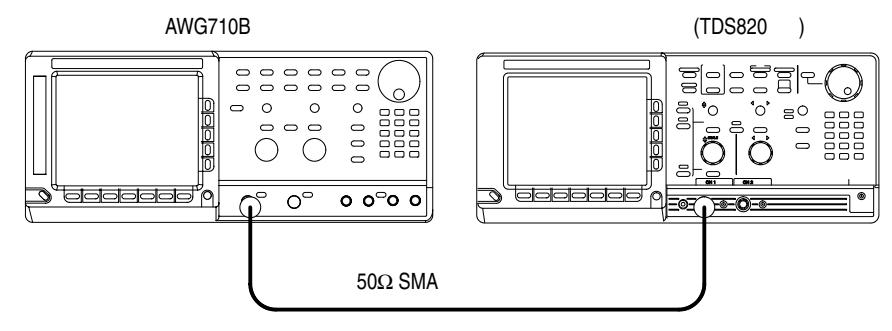

#### 図 C-12:ダイレクト DA 出力のパルス立ち上がり時間テストの初期接続

**b.** オシロスコープの設定:

| 垂直軸         | CH1        |
|-------------|------------|
| CH1 スケール    | 100 mV/div |
| CH1 インピーダンス | 50 Ω       |
| 水平軸         |            |
| スイープ        | 500 ps/div |
| トリガ         |            |
| ソース         | CH1        |
| スロープ        | Positive   |
| レベル         | 0 V        |
| モード         | Auto       |
|             |            |

**注**:パルス立上り時間のチェックでの AWG710B 型の設定は、前の振幅と DC オフ セットのチェックの設定をそのまま使用します。AWG710B 型のイニシャライズは必 要ありません。

- 2. AWG710B型の設定と波形ファイルのロード:
  - **a.** 波形ファイルの選択 : C-9 ページを参照しながら、PULSE.WFM をロードします。

- **b.** 連続モードの設定:SETUP(前面パネル)→Run Mode(ボトム)→ Continuous(サイド)を選択します。
- **c.** 振幅の設定:SETUP(前面パネル)  $\rightarrow$  Vertical(ボトム)  $\rightarrow$  Amplitude(サイド)を選択します。
  - VERTICAL MENU(前面パネル)→Amplitude(サイド)を選択します。
  - 数値入力 0.5:0、.、5 および ENTER の順にキー、またはロータリー ノブで入力し、振幅を 0.5 V に設定します。
  - Output モードが Direct であることの確認: Output (サイド)メニューで Direct が選択されていないときは、Output (サイド)→Direct (サイド) を押します。
- **d.** AWG710B 型の CH1 出力: RUN(前面パネル)ボタンと CH1 OUTPUT( 前面パネル)スイッチを押し、RUN LED および CH1 LED を点灯します。
  - CHI 出力がオフであることの確認: CHI LED がオフの状態であること を確認します。CHI LED が点灯しているときは CHI OUTPUT (前面パネル)スイッチを押してオフにします。
- **3.** パルスの立ち上がり時間のチェック:オシロスコープに表示されているパルス波 形の立ち上がり時間が、280 ps 以下であることを確認します。
- 4. CH1 のチェックのための接続切り換え:
  - a. CH1 OUTPUT (前面パネル)スイッチを押し、CH1 LED を消灯します。
  - **b.** AWG710B 型の CH1 出力コネクタに接続した 5 0 Ω SMA ケーブルを取外し、 CH1 出力コネクタに接続します。
  - c. CH1 OUTPUT (前面パネル)スイッチを押し、CH1 LED を点灯します。
- 5. CH1 のチェック: AWG710B 型の CH1 に対しても、手順3を繰り返します。
- 6. 終了: AWG710B 型の設定はそのままで、オシロスコープの接続を外します。
  - **CH1** OUTPUT (前面パネル)スイッチを押し、CH1 LED を消灯します。

# 振幅、0Vオフセット確度、立ち上がり時間テスト(オプション02型:広帯域出力の場合)

以下のテスト手順で、広帯域 出力の振幅、0V オフセット確度、およびパルスの立ち 上がり時間をチェックします。

## 振幅確度および DC オフセットのチェック

| 必要な機器  | 50 $\Omega$ BNC ケーブル、BNC50 $\Omega$ 通過型ターミネータ、SMA(Ma)-<br>BNC(Fe) アダプタ、BNC- デュアル・バナナ・アダプタ、デジタ<br>ル・マルチ・メータ |
|--------|----------------------------------------------------------------------------------------------------|
| テストの前に | C-7ページの「テストの前に」の条件が満足されていること                                                                               |

- 1. 機器の接続と設定:
  - a. DMM の接続: 50 Ω BNC ケーブル、SMA(Ma)-BNC(Fe) アダプタ、BNC 50 Ω ターミネータ、および BNC- デュアル・バナナ・アダプタを用いて、AWG710B 型の CH1 出力コネクタと DMM の入力コネクタを接続します (図C-11参照)。

AWG710B オプション 02 型

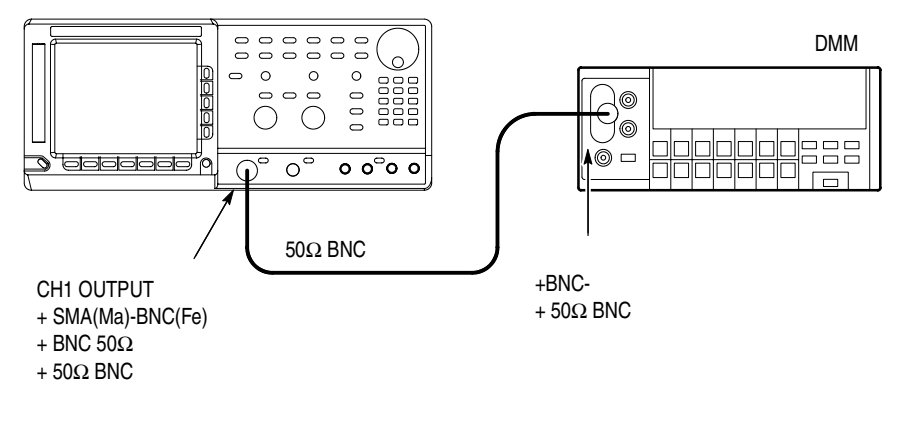

#### 図 C-13: 広帯域出力の振幅確度テスト初期接続

**b.** DMM の設定:

| モード | VDC   |
|-----|-------|
| レンジ | 2 V   |
| 入力  | Front |

- 2. AWG710B 型の設定と波形ファイルのロード:
  - a. 機器のリセット:UTILITY(前面パネル)→System(ボトム)→ Factory Reset(サイド)→O.K.(サイド)を選択します。

- **b.** エンハンスト・モードの設定:SETUP(前面パネル)→ Run Mode(ボトム)→Enhanced(サイド)を選択します。
- **c.** 波形ファイルの選択: C-9ページを参照しながら、AMP2.SEQ をロードします。
- **3.** AWG710B 型の CH1 出力: RUN (前面パネル)ボタンと CH1 OUTPUT (前面 パネル)スイッチを押し、RUN LED および CH1 LED を点灯します。
  - CHI 出力がオフであることの確認: CHI LED がオフの状態であること を確認します。CHI LED が点灯しているときは CHI OUTPUT (前面パネル)スイッチを押してオフにします。
- 4. 広帯域出力の振幅確度のチェック:
  - a. 1 V 振幅設定における振幅確度のチェック:
    - DMM の読みを正の電圧としてメモしておきます。
    - FORCE EVENT (前面パネル)ボタンを押します。
    - DMM の読みを負の電圧としてメモしておきます。
  - **b.** 振幅のチェック: High 状態の値 Low 状態の値が 1V ± 0.022 V であること を確認します。
  - c. 広帯域出力の0Vオフセットのチェック:
    - FORCE EVENT (前面パネル)ボタンを押します。
    - DMM の表示が 0 V ± 10 mV であることを確認します。
  - d. AWG710B型の 500mV 振幅設定:
    - VERTICAL MENU(前面パネル)→Amplitude(サイド)を選択します。
    - 数値入力 0.5:0、.、5、および ENTER の順にキー、またはロータリー ノブで入力し、振幅を 0.500 V に設定します。
  - e. 500 mV 振幅設定における振幅確度のチェック:
    - FORCE EVENT (前面パネル)ボタンを押します。
    - DMM の読みを正の電圧としてメモしておきます。
    - FORCE EVENT (前面パネル)ボタンを押します。
    - DMM の読みを負の電圧としてメモしておきます。
    - 正の電圧 負の電圧が 500 mV ± 12.0 mV であることを確認します。
- 5. CH1 のチェックのための接続切り換え:

- a. CH1 OUTPUT (前面パネル)スイッチを押し、CH1 LED を消灯します。
- **b.** AWG710B 型の CH1 出力コネクタに接続した 50 Ω SMA ケーブル、ターミ ネータ、SMA-BNC アダプタを取外し、CH1 出力コネクタに接続します。
- c. CH1 OUTPUT (前面パネル)スイッチを押し、CH1 LED を点灯します。
- **6.** CH1 のチェック:同様にして、AWG710B型の CH1 の振幅確度およびオフセットをチェックします。
- 7. 終了:ケーブル、アダプタ類および DMM の接続を外します。
  - CH1 OUTPUT (前面パネル)スイッチを押し、CH1 LED を消灯します。
  - RUN(前面パネル)スイッチを押し、RUN LEDを消灯します。
  - ケーブル、アダプタ類および DMM の接続を外します。

## パルスの立ち上がり時間のチェック、(オプション 02 型の場合)

| 必要な機器  | 50 Ω SMA ケーブル、オシロスコープ (TDS820 型 ) |
|--------|-----------------------------------|
| テストの前に | C-7 ページの「テストの前に」の条件が満足されていること     |

- 1. 機器の接続と設定:
  - a. オシロスコープ の接続: 50 Ω SMA ケーブルを使用して、AWG710B 型の CH1 出力コネクタとオシロスコープの CH1 入力コネクタを接続します(図 C-12 参照)。

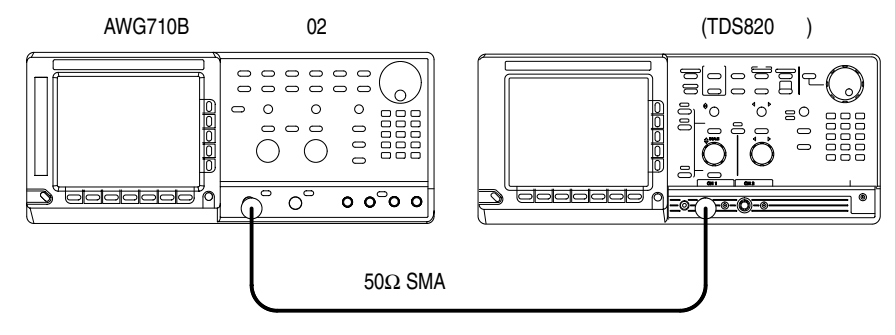

#### 図 C-14: 広帯域出力のパルス立ち上がり時間テストの初期接続

**b.** オシロスコープの設定:

| 垂直軸           | CH1        |
|---------------|------------|
| CH1 スケール      | 100 mV/div |
| CH1 入力インピーダンス | 50 Ω       |
| 水平軸           |            |
| スイープ          | 200 ps/div |
| トリガ           |            |
| ソース           | CH1        |
| スロープ          | Positive   |
| レベル           | 0 V        |
| モード           | Auto       |

- 2. AWG710B型の設定と波形ファイルのロード:
  - a. 波形ファイルの選択: C-9 ページを参照しながら、PULSE.WFM をロードします。
  - b. 連続モードの設定:SETUP(前面パネル)→Run Mode(ボトム)→ Continuous(サイド)を選択します。
  - c. 振幅の設定:SETUP(前面パネル)→ Vertical(ボトム)→
    Amplitude(サイド)を選択します。
    - VERTICAL MENU(前面パネル)→Amplitude(サイド)を選択します。

- 数値入力 1.0:1 および ENTER の順にキー、またはロータリーノブで入力し、振幅を 1.0 V に設定します。
- **d.** AWG710B 型の CH1 出力: RUN (前面パネル)ボタンと CH1 OUTPUT (前面パネル)スイッチを押し、RUN LED および CH1 LED を点灯します。
  - CH1 出力がオフであることの確認: CH1 LED がオフの状態であること を確認します。CH1 LED が点灯しているときは CH1 OUTPUT (前面パネル)スイッチを押してオフにします。
- **3.** パルスの立ち上がり時間のチェック:オシロスコープに表示されているパルス波 形の立ち上がり時間が、175 ps 以下であることを確認します。
- 4. CH1 のチェックのための接続切り換え:
  - a. CH1 OUTPUT (前面パネル)スイッチを押し、CH1 LED を消灯します。
  - **b.** AWG710B 型の CH1 出力コネクタに接続した 50 Ω SMA ケーブルを取外し、 CH1 出力コネクタに接続します。
  - **c.** CH1 OUTPUT (前面パネル)スイッチを押し、CH1 LED を点灯します。
- 5. CH1 のチェック: AWG71B0 型の CH1 に対しても、手順3 を繰り返します。
- **6.** 終了:AWG710型/AWG710B型の設定はそのままで、オシロスコープの接続を 外します。
  - CH1 OUTPUT (前面パネル)スイッチを押し、CH1 LED を消灯します。

# パルス応答テスト(ノーマル出力)(オプション 02 型を除 く)

以下のテスト手順で、1V振幅時における出力波形のパルス応答特性をチェックします。

1. 機器の接続と設定:

| 必要な機器  | 50 Ω SMA ケーブル、オシロスコープ (TDS820 型 ) |
|--------|-----------------------------------|
| テストの前に | C-7 ページの「テストの前に」の条件が満足されていること     |

- 1. 機器の接続と設定:
  - a. オシロスコープ の接続: 50 Ω SMA ケーブルを使用して、AWG710B 型の CH1 出力コネクタとオシロスコープの CH1 入力コネクタを接続します(図 C-12 参照)。

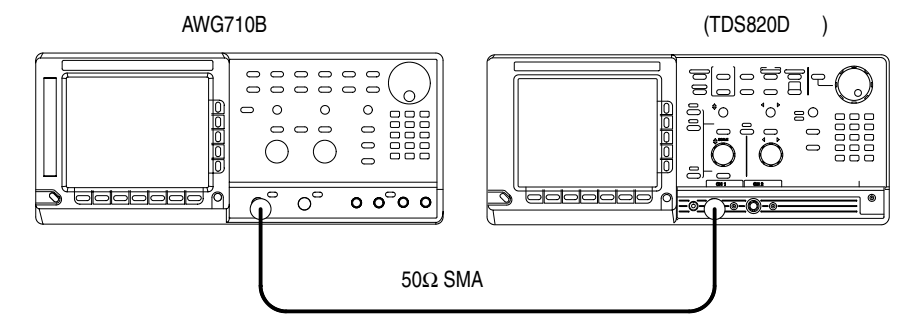

図 C-15:パルス応答テスト初期接続

**b.** オシロスコープの設定:

| 垂直軸      | CH1        |
|----------|------------|
| CH1 スケール | 200 mV/div |
| 水平軸      |            |
| スイープ     | 500 ps/div |
| トリガ      |            |
| ソース      | CH1        |
| スロープ     | Positive   |
| レベル      | 0 V        |
| モード      | Auto       |

- 2. AWG710B型の設定と波形ファイルのロード:
  - a. 機器のリセット:UTILITY(前面パネル)→System(ボトム)→ Factory Reset(サイド)→O.K.(サイド)を選択します。
  - b. 波形ファイルの選択: C-9ページを参照し、PULSE.WFMをロードします。

- **3.** AWG710B 型の CH1 出力: RUN (前面パネル)ボタンと CH1 OUTPUT (前面 パネル)スイッチを押し、RUN LED および CH1 LED を点灯します。
  - CH1 出力がオフであることの確認: CH1 LED がオフの状態であること を確認します。CH1 LED が点灯しているときは CH1 OUTPUT (前面パネル)スイッチを押してオフにします。
- 4. 1 V 振幅におけるパルス応答のチェック:
  - 立ち上がり時間のチェック:オシロスコープに表示されている波形の立ち上がり時間(10% ~ 90% ポイントで測定)が、480 ps 以下であることを確認します。
- 5. CH1 のチェックのための接続切り換え:
  - a. CH1 OUTPUT (前面パネル)スイッチを押し、CH1 LED を消灯します。
  - **b.** AWG710B 型の CH1 出力コネクタに接続した 5 0 Ω SMA ケーブルを取外し、 CH1 出力コネクタに接続します。
  - c. CH1 OUTPUT (前面パネル)スイッチを押し、CH1 LED を点灯します。
- 6. CH1 のチェック:同様にして、AWG710B型の CH1 のパルス応答をチェックします。
- 7. 終了:
  - CH1 OUTPUT (前面パネル)スイッチを押し、CH1 LED を消灯します。
  - オシロスコープの接続を外します。

# トリガ入力テスト

以下のテスト手順で、トリガ・レベル確度をチェックします。

いずれのモデルでも CH1 について実行します。

| 必要な機器  | 50 Ω BNC ケーブル (2 本 )、50 Ω SMA ケーブル 1 本、SMA(Fe)-<br>BNC(Ma) アダプタ、BNC T アダプタ、オシロスコープ、ファンク<br>ション・ゼネレータ |
|--------|----------------------------------------------------------------------------------------------------|
| テストの前に | C-7 ページの「テストの前に」の条件が満足されていること                                                                        |

- 1. 機器の接続と設定:
  - a. オシロスコープの接続: 50 Ω SMA ケーブルと SMA(Fe)-BNC(Ma) アダプタ を使用して、AWG710B 型の CH1 出力コネクタとオシロスコープの CH1 入 力コネクタを接続します。次に、BNC T アダプタを AWG710 B 型の TRIG IN コネクタに接続し、50 Ω BNC ケーブルを使用して、BNC T アダプタから オシロスコープの CH2 入力コネクタに接続します。
  - **b.** ファンクション・ゼネレータの接続: 50 Ω BNC ケーブルを使用して、ファ ンクション・ゼネレータの出力を、AWG710B 型の **TRIG IN** コネクタに接 続された BNC T アダプタに接続します(図 C-16 参照)。

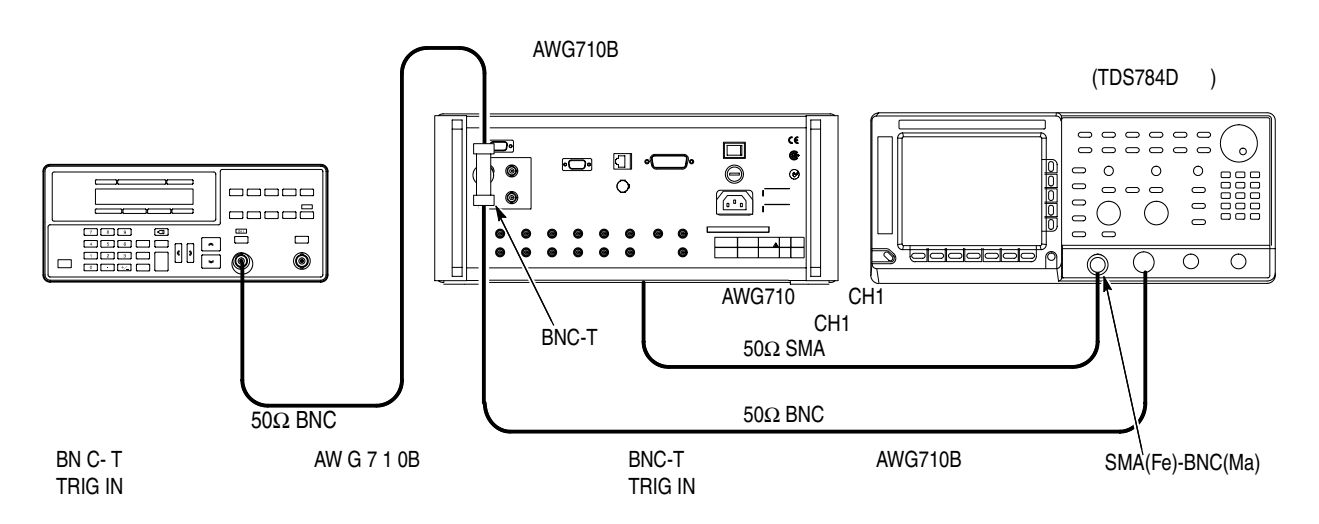

#### 図 C-16:トリガ入力テスト初期接続

**c.** オシロスコープの設定:

| 垂直軸           | CH1 および CH2 |
|---------------|-------------|
| CH1 入力結合      | DC          |
| CH1 スケール      | 500 mV/div  |
| CH1 入力インピーダンス | 50 Ω        |
| CH2 スケール      | 2 V/div     |
| CH2 入力インピーダンス | 1M Ω        |
| 水平軸           |             |

| スイープ | 1 ms/div |
|------|----------|
| トリガ  |          |
| ソース  | CH1      |
| 結合   | DC       |
| スロープ | Positive |
| レベル  | +100 mV  |
| モード  | Auto     |

d. ファンクション・ゼネレータの設定:

| ファンクション | DC  |
|---------|-----|
| モード     | 連続  |
| 出力      | Off |

- 2. AWG710B型の設定と波形ファイルのロード:
  - a. 機器のリセット:UTILITY(前面パネル)→System(ボトム)→ Factory Reset(サイド)→O.K.(サイド)を選択します。
  - b. トリガ・モードの設定:SETUP(前面パネル)→ Run Mode(ボトム)→ Gated(サイド)を選択します。
  - c. 波形ファイルの選択: C-9ページを参照し、TRIG.WFM をロードします。
- **3.** AWG710B 型の CH1 出力: RUN(前面パネル)ボタンと CH1 OUTPUT(前面 パネル)スイッチを押し、RUN LED および CH1 LED を点灯します。
  - CH1 出力がオフであることの確認: CH1 LED がオフの状態であること を確認します。CH1 LED が点灯しているときは CH1 OUTPUT (前面パネル)スイッチを押してオフにします。
- **4.** 5 V でのトリガ・レベルのチェック:
  - **a.** トリガ・レベルの設定:
    - SETUP(前面パネル)→Trigger(ボトム)→Level(サイド)を選択します。
    - 数値の入力: 5、ENTER の順にキー入力します。
  - **b.** トリガ入力信号レベルの設定:
    - ファンクション・ゼネレータの出力を ON にします。
    - ファンクション・ゼネレータの OFFSET を押してオフセットを選択します。カーソルキー、≪≫ ≪ ≫ を使用して DC 波形のハイレベルが 4.65V になるようにします。
  - c. トリガ動作のチェック:オシロスコープに波形が表示されていないことを確認します(図 C-17 参照)。

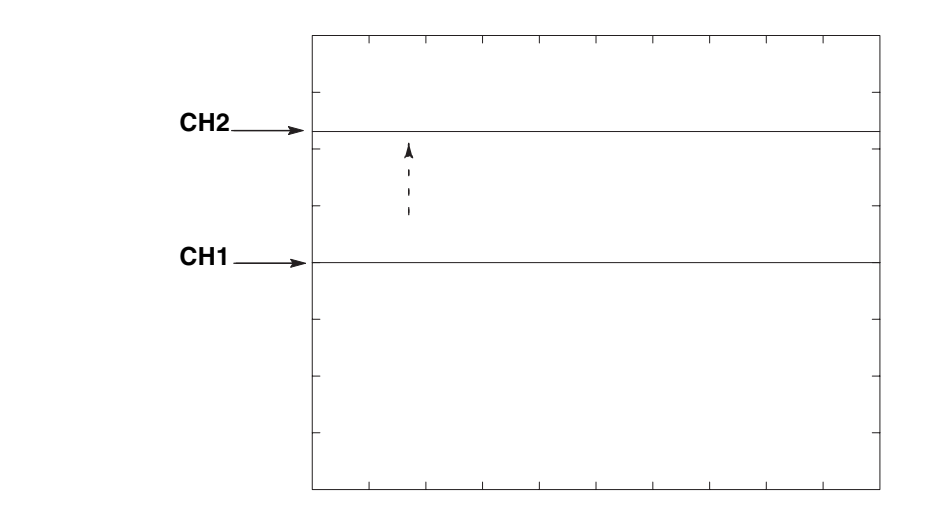

図 C-17:トリガ信号と波形出力(+5V チェック1)

- a. トリガ入力レベルの設定:ファンクション・ゼネレータのカーソルキー、 ≪≫ ≪≫ を使用してパルス波形のハイレベルが 5.35 V になるようにします。
- **b.** トリガ動作のチェック:オシロスコープにサイン波形が表示されていること を確認します(図 C-18 参照)。

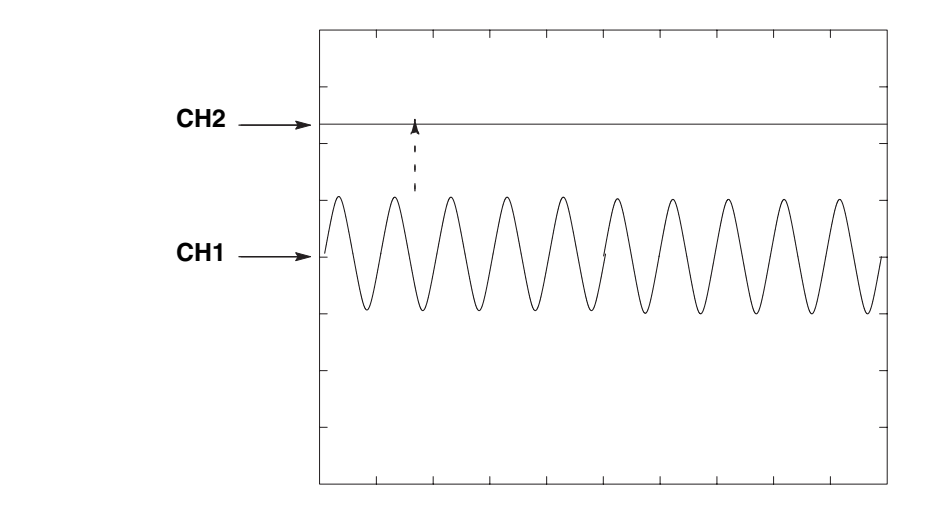

図 C-18:トリガ信号と波形出力(+5V チェック2)

- **1.** -5 V でのトリガ・レベルのチェック:
  - a. トリガ・レベルの設定:-、5、ENTERの順にキー入力します。
  - b. トリガ入力レベルの設定:ファンクション・ゼネレータのカーソルキー、
    ≪≫ ≪ ≫ を使用して DC 波形のローレベルが -5.35 V になるようにします。
  - **c.** トリガ動作のチェック:オシロスコープに波形が表示されていないことを確認します(図 C-19 参照)。

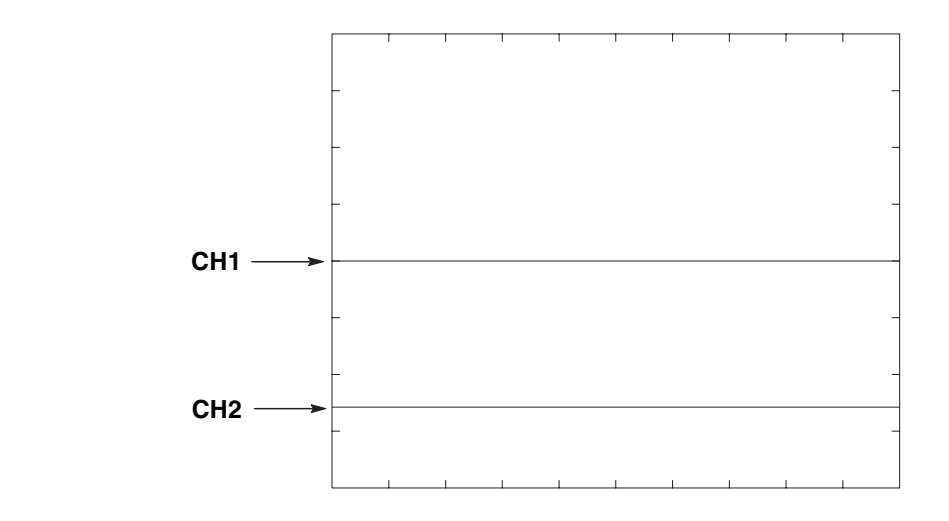

図 C-19:トリガ信号と波形出力(-5V チェック1)

- a. トリガ入力レベルの設定:ファンクション・ゼネレータのカーソルキー、 ≪≫ ≪ ≫ を使用してパルス波形のローレベルが-4.65 V になるようにします。
- **b.** トリガ動作のチェック:オシロスコープにサイン波形が表示されていること を確認します(図 C-20 参照)。

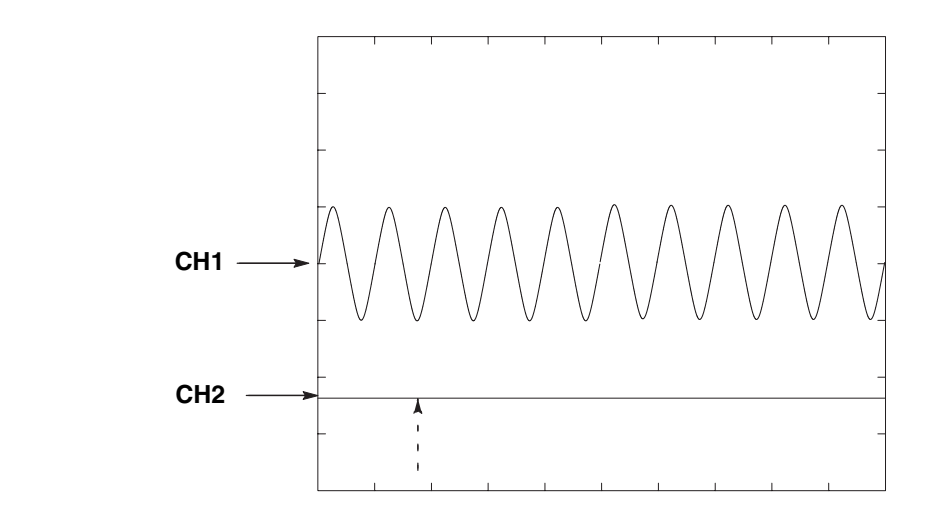

図 C-20:トリガ信号と波形出力(-5V チェック2)

1. 終了:

- RUN(前面パネル)スイッチを押し、RUN LEDを消灯します。
- ファンクション・ゼネレータの出力をオフにし、ファンクション・ゼネレータとオシロスコープの接続を外します。

# イベント入力およびエンハンスト・モード・テスト

以下のテスト手順で、イベント入力信号とエンハンスト (Enhanced) モードの動作を チェックします。

**注:**イベント入力のチェックとストローブ入力のチェックは、1組の連続したテスト として実施されます。「イベント入力のチェック」で使用した機器の接続をそのまま 次のチェックで使用します。

## イベント入力のチェック

| 必要な機器  | 50 Ω SMA ケーブル、SMA(Fe)-BNC(Ma) アダプタ、オシロスコー<br>プ、グランド・クロージャ・スイッチ ( 図 C-4 参照 ) |
|--------|-----------------------------------------------------------------------------|
| テストの前に | C-7 ページの「テストの前に」の条件が満足されていること                                               |

- 1. 機器の接続と設定:
  - a. オシロスコープの接続: 50 Ω SMA ケーブル、SMA(Fe)-BNC(Ma) アダプタを 使用して、AWG710B 型の CH1 出力コネクタとオシロスコープの CH1 入力 コネクタを接続します (図 C-21 参照)。

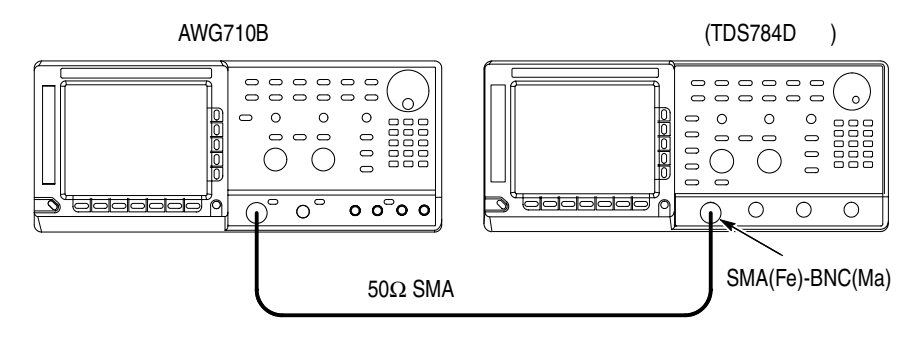

図 C-21:イベント入力およびエンハンスト・モード・テスト初期接続

- b. グランド・クロージャ・スイッチの接続:グランド・クロージャ・スイッチ を、AWG710B 型後部パネルの EVENT IN コネクタに接続します。
- c. オシロスコープの設定:

| 垂直軸           | CH1                       |
|---------------|---------------------------|
| CH1 入力結合      | DC                        |
| CH1 スケール      | 200 mV/div                |
| CH1 入力インピーダンス | 50 Ω                      |
| 水平軸           |                           |
| スイープ          | 500 ns/div または 400 ns/div |
| トリガ           |                           |
| ソース           | CH1                       |
| 結合            | DC                        |

| スロープ | Positive |  |
|------|----------|--|
| レベル  | +100 mV  |  |
| モード  | Auto     |  |

- 2. グランド・クロージャ・スイッチのすべてのスイッチをオープンにします。
- 3. AWG710B型の設定と波形ファイルのロード:
  - a. 機器のリセット:UTILITY(前面パネル)→ System(ボトム)→ Factory Reset(サイド)→ O.K.(サイド)を選択します。
  - **b.** シーケンス・ファイルの選択: C-9 ページを参照し、PT\_EVENT7.SEQ を ロードします。
  - c. エンハンスト・モードの設定:SETUP(前面パネル)→
    Run Mode(ボトム)→ Enhanced(サイド)を選択し、AWG710B型をエン ハンスト・モードに設定します。
- **4.** AWG710B 型の CH1 出力: RUN (前面パネル)ボタンと CH1 OUTPUT (前面 パネル)スイッチを押し、RUN LED および CH1 LED を点灯します。
  - CH1 出力がオフであることの確認: CH1 LED がオフの状態であること を確認します。CH1 LED が点灯しているときは CH1 OUTPUT (前面パネル)スイッチを押してオフにします。
- 5. EVENT IN コネクタの 0 ピン入力のチェック:
  - a. 波形の確認:オシロスコープに、図 C-22 に示す波形が表示されていることを 確認します。

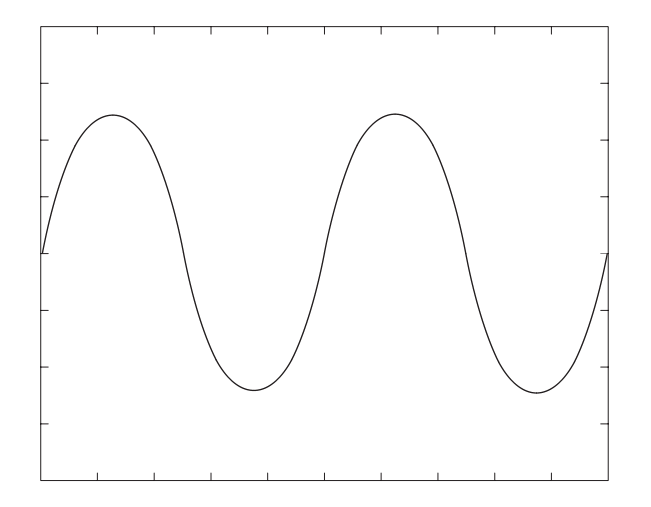

#### 図 C-22:すべてのスイッチがオープンの場合の波形

**b.** イベント信号の発生:グランド・クロージャ・スイッチの SW1 を閉じ、 EVENT IN コネクタの0ピン上にイベント信号を発生させます。 **c.** 波形の確認:オシロスコープに、図 C-23 に示す波形が表示されていることを 確認します。波形の振幅は、図 C-22 の波形のおよそ半分になっています。

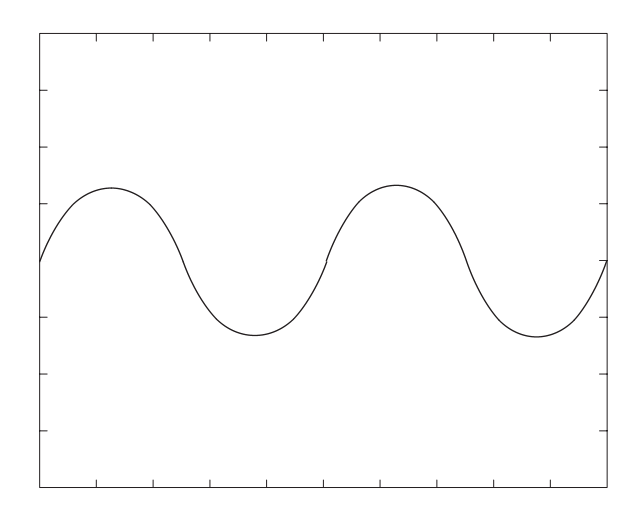

図 C-23:SW1 を閉じた場合の波形出力

- **d.** イベント信号の停止: グランド・クロージャ・スイッチの SW1 をオープン にし、イベント信号の出力を停止します。
- e. 波形の確認:オシロスコープに、図 C-22 に示す波形が表示されていることを 確認します。
- 6. EVENT IN コネクタの1 ピン入力のチェック:
  - a. イベント信号の発生: グランド・クロージャ・スイッチの SW2 を閉じ、 EVENT IN コネクタの1 ピン上にイベント信号を発生させます。
  - **b.** 波形の確認:オシロスコープに、図 C-24 に示す波形が表示されていることを 確認します。

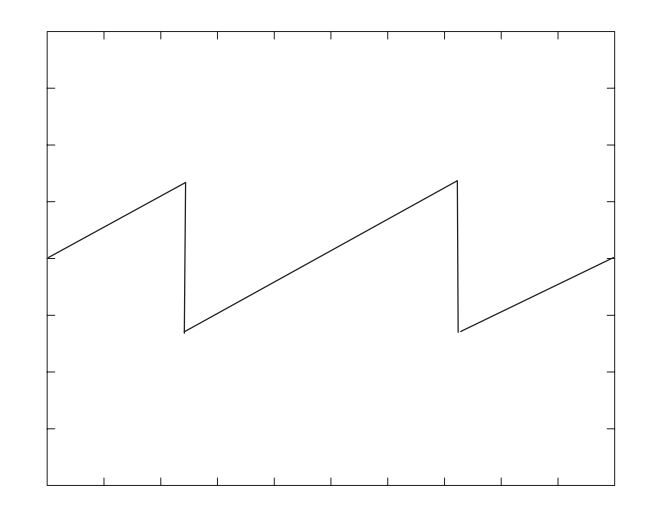

図 C-24:SW2 を閉じた場合の波形出力

- **c.** イベント信号の停止: グランド・クロージャ・スイッチの SW2 をオープン にし、イベント信号の出力を停止します。
- **d.** 波形の確認:オシロスコープに、図 C-22 に示す波形が表示されていることを 確認します。
- 7. EVENT IN コネクタの 2 ピン入力のチェック:
  - a. イベント信号の発生: グランド・クロージャ・スイッチの SW3 を閉じ、 EVENT IN コネクタの 2 ピン上にイベント信号を発生させます。
  - **b.** 波形の確認:オシロスコープに、図 C-25 に示す波形が表示されていることを 確認します。

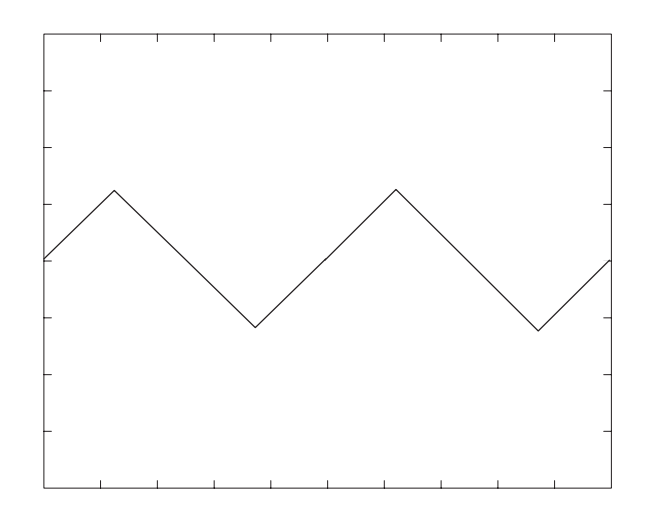

図 C-25:SW3 を閉じた場合の波形出力

- **c.** イベント信号の停止: グランド・クロージャ・スイッチの SW3 をオープン にし、イベント信号の出力を停止します。
- **d.** 波形の確認:オシロスコープに、図 C-22 に示す波形が表示されていることを 確認します。
- 8. EVENT IN コネクタの3ピン入力のチェック:
  - a. イベント信号の発生: グランド・クロージャ・スイッチの SW4 を閉じ、 EVENT IN コネクタの 3 ピン上にイベント信号を発生させます。
  - **b.** 波形の確認:オシロスコープに、図 C-26 に示す波形が表示されていることを 確認します。

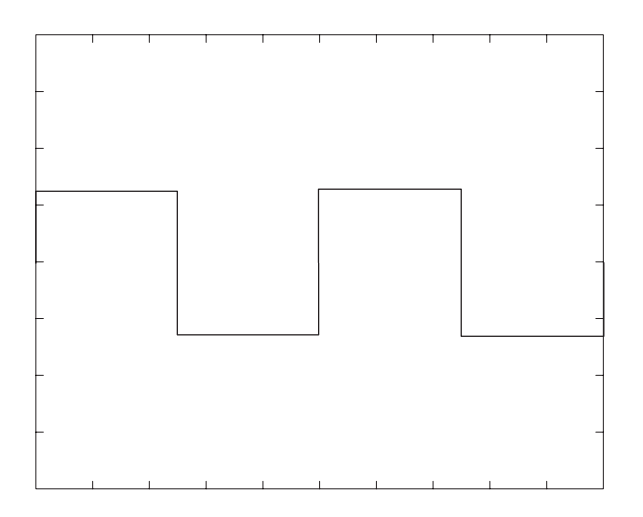

図 C-26:SW4 を閉じた場合の波形出力

- **c.** イベント信号の停止: グランド・クロージャ・スイッチの SW4 をオープン にし、イベント信号を停止させます。
- **d.** 波形の確認:オシロスコープに、図 C-22 に示す波形が表示されていることを 確認します。
- 9. EVENT IN コネクタの 4 ピン入力のチェック:
  - a. イベント信号の発生: グランド・クロージャ・スイッチの SW6 を閉じ、 EVENT IN コネクタの 4 ピン上にイベント信号を発生させます。
  - **b.** 波形の確認:オシロスコープに、図 C-27 に示す波形が表示されていることを 確認します。波形の周期は、図 C-22 の波形のおよそ半分になっています。

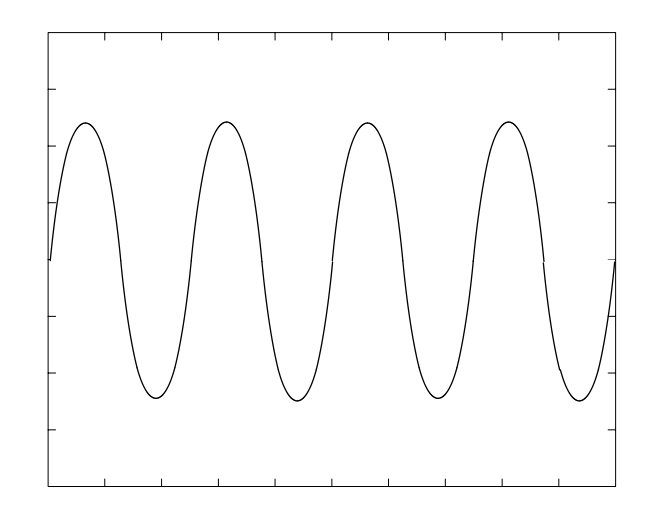

図 C-27:SW6 を閉じた場合の波形出力

- **c.** イベント信号の停止: グランド・クロージャ・スイッチの SW6 をオープン にし、イベント信号の出力を停止します。
- **d.** 波形の確認:オシロスコープに、図 C-22 に示す波形が表示されていることを 確認します。
- **10.** EVENT IN コネクタの5 ピン入力のチェック:
  - a. イベント信号の発生: グランド・クロージャ・スイッチの SW7 を閉じ、 EVENT IN コネクタの 5 ピン上にイベント信号を発生させます。
  - **b.** 波形の確認:オシロスコープに、図 C-27 に示す波形が表示されていることを 確認します。

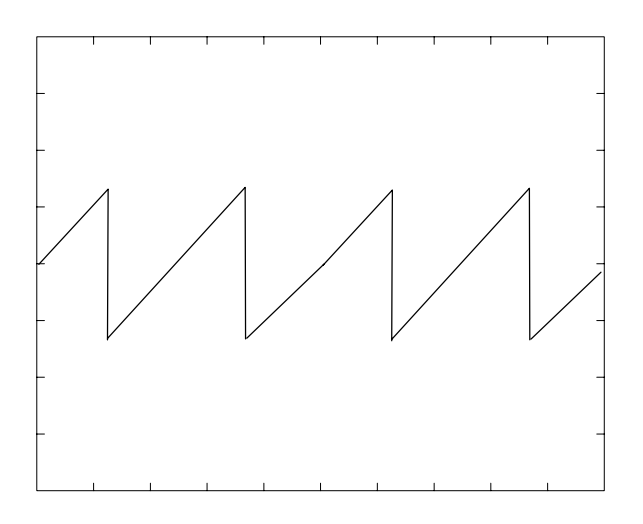

図 C-28:SW7 を閉じた場合の波形出力

- **c.** イベント信号の停止: グランド・クロージャ・スイッチの SW7 をオープン にし、イベント信号の出力を停止します。
- **d.** 波形の確認:オシロスコープに、図 C-22 に示す波形が表示されていることを 確認します。

**11.** EVENT IN コネクタの 6 ピン入力のチェック:

a. イベント信号の発生:グランド・クロージャ・スイッチの SW8 を閉じ、 EVENT IN コネクタの6ピン上にイベント信号を発生させます。 **b.** 波形の確認:オシロスコープに、図 C-27 に示す波形が表示されていることを 確認します。

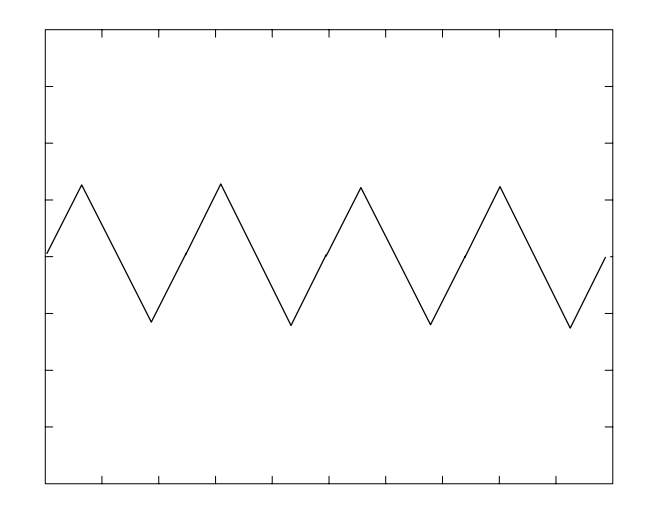

図 C-29:SW8 を閉じた場合の波形出力

- **c.** イベント信号の停止: グランド・クロージャ・スイッチの SW8 をオープン にし、イベント信号の出力を停止します。
- **d.** 波形の確認:オシロスコープに、図 C-22 に示す波形が表示されていることを 確認します。

12. 終了:接続と設定をそのままの状態にしておきます。

### ストロープ入力のチェック

- 1. 「イベント入力のチェック」で使用した接続と設定をそのまま使用します。
- **2.** AWG710B 型の設定と波形ファイルのロード:
  - a. 機器のリセット: UTILITY(前面パネル)  $\rightarrow$  System(ボトム)  $\rightarrow$  Factory Reset(サイド)  $\rightarrow$  O.K.(サイド)を選択します。
  - **b.** シーケンス・ファイルの選択: C-9ページを参照し、PT\_STROB7.SEQ をロー ドします。
  - c. エンハンスト・モードの設定:SETUP(前面パネル)→
    Run Mode(ボトム)→ Enhanced(サイド)を選択し、AWG710B型をエンハンスト・モードに設定します。
- **3.** AWG710B 型の CH1 出力: RUN (前面パネル)ボタンと CH1 OUTPUT (前面 パネル)スイッチを押し、RUN LED および CH1 LED を点灯します。
  - CHI 出力がオフであることの確認: CHI LED がオフの状態であること を確認します。CHI LED が点灯しているときは CHI OUTPUT (前面パネル)スイッチを押してオフにします。

- 4. EVENT IN コネクタの STROBE ピン入力のチェック:

  - a. 波形の確認:オシロスコープに、図 C-30 に示す波形が表示されていることを 確認します。

図 C-30: STROBE ピンでの波形出力

- **b.** ストローブ信号の発生:グランド・クロージャ・スイッチの SW5 を閉じ、 EVENT IN コネクタの STROBE ピン上にイベント信号を発生させます。
- **c.** 波形の確認:オシロスコープに、図 C-31 に示す波形が表示されていることを 確認します。

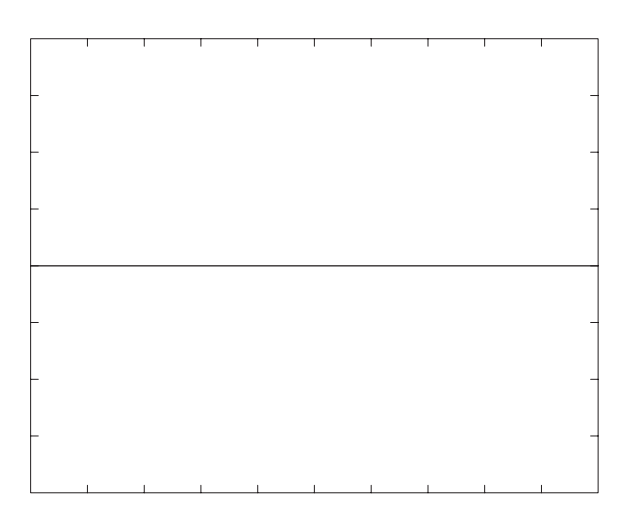

図 C-31:SW5 を閉じた場合の DC 波形出力

- d. ストローブ信号の停止: グランド・クロージャ・スイッチの SW5 をオープ ンにし、EVENT IN コネクタの STROBE ピン上のストローブ信号を停止さ せます。
- e. 波形の確認:オシロスコープに DC 波形が表示されたままであることを確認 します。

- **f.** ストローブ信号の発生:再び、グランド・クロージャ・スイッチの SW5 を 閉じます。
- g. 波形の確認:オシロスコープに、図 C-30 に示す波形が表示されていることを 確認します。
- 5. 終了:オシロスコープとグランド・クロージャ・スイッチの接続を外します。

# External Clock Input および VCO Out のテスト(AWG710B 型のみ)

以下の手順で、External Clock Input および VCO Out の機能をチェックします。

| 必要な機器  | 50 SMA Cable、SMA(Fe)-BNC(Ma) アダプタ、シグナル・ゼネレータ、オシロスコープ |
|--------|------------------------------------------------------|
| テストの前に | C-7ページの「テストの前に」の条件が満足されていること                         |

- 1. 機器の接続と設定:
  - a. オシロスコープの接続: 50 Ω SMA ケーブルと SMA(Fe)-BNC(Ma) アダプタ を使用して、AWG710B 型の VCO OUT (+) 出力コネクタとオシロスコープ の CH1 入力コネクタを接続します。
  - **b.** シグナル・ゼネレータの接続:50 Ω SMA ケーブルを使用して、AWG710B 型の **EXT CLOCK IN** コネクタとシグナル・ゼネレータの出力コネクタを接 続します(図 C-32 参照)。

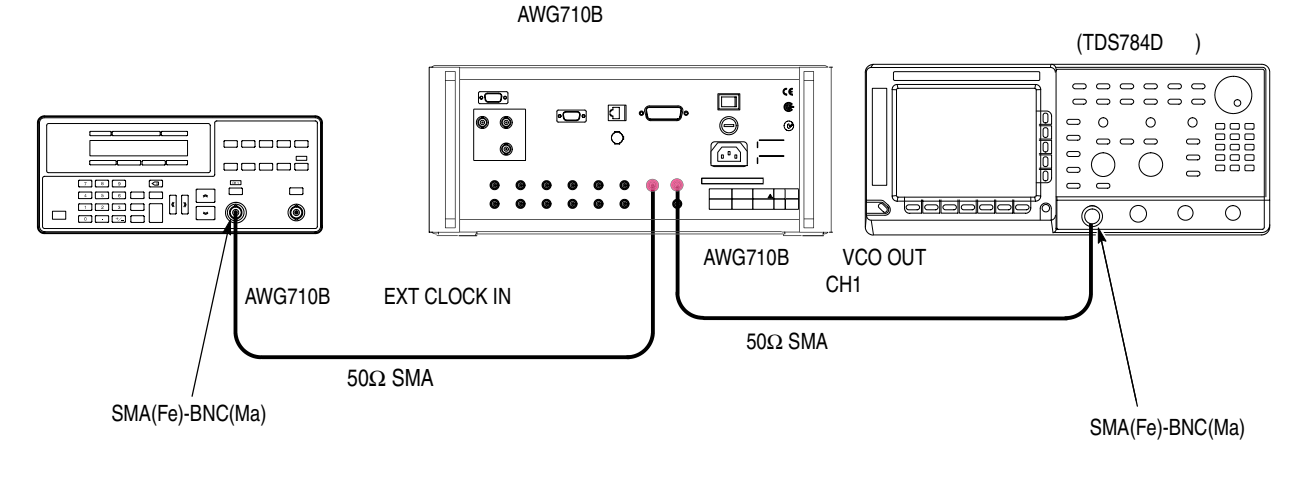

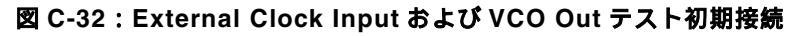

**c.** オシロスコープの設定:

| 垂直軸           | CH1        |
|---------------|------------|
| CH1 入力結合      | DC         |
| CH1 スケール      | 200 mV/div |
| CH1 入力インピーダンス | 50 Ω       |
| 水平軸           |            |
| スイープ          | 2 ns/div   |
| トリガ           |            |
| ソース           | CH1        |
| 結合            | DC         |
| スロープ          | Positive   |
|               |            |

| レベル | 0 V  |
|-----|------|
| モード | Auto |

d. シグナル・ゼネレータ (Agilent 8648B型)の設定:

| パラメータ |              |
|-------|--------------|
| 周波数   | 200 MHz      |
| 振幅    | 1.0 V (50 Ω) |
| 出力    | オン           |

- 2. AWHG710B型の設定と波形ファイルのロード:
  - a. 機器のリセット: UTILITY(前面パネル)  $\rightarrow$  System(ボトム)  $\rightarrow$  Factory Reset(サイド)  $\rightarrow$  O.K.(サイド)を選択します。
  - b. 波形ファイルの選択: C-9ページを参照し、MODE.WFM をロードします。
  - **c.** ClockSource の設定: SETUP(前面パネル) → Horizontal(ボトム) → Clock Src(サイド)を選択し、ClockSource を External に設定します。
- AWG710B 型の CH1 出力: RUN (前面パネル)ボタンを押して RUN LED が点 灯することを確認します。さらに、CH1 (+) OUTPUT (前面パネル)ボタンを押 し、CH1 LED を点灯させます。
- **4.** Exernal Clock Input 周波数のチェック:AWG710B 型ディスプレイ上端左側の Clock: フィールドに、約 200.00MS/s と表示されていることを確認します。
- **5.** VCO Out のチェック:オシロスコープの CH1 波形を観測し、周期約 5 ns、振幅 約 400 mV<sub>p-p</sub> の方形波が出力されていることを確認します。
- 6. AWG710B 型の VCO Out コネクタから VCO Out コネクタにつなぎかえて同様 に、周期約 5 ns、振幅約 400 mV<sub>p-p</sub>の方形波が出力されていることを確認します。
- 7. さらに、AWG710B型の VCO Out コネクタから CH1 Output コネクタにつなぎ かえ、オシロスコープの水平軸を 2 μ/s に変更して、周期約 5 μs の正弦波が出力 されていることを確認します。
- 8. 終了:
  - RUN(前面パネル)スイッチを押し、RUN LED を消灯します。
  - ファンクション・ゼネレータの出力をオフにし、ファンクション・ゼネレータとオシロスコープの接続を外します。

# VCO Out 周波数および 10 MHz リファレンス入力テスト (AWG710B 型のみ)

以下のテスト手順で、VCO Out 出力周波数と 10 MHz リファレンス入力の機能を チェックします。

| 必要な機器  | 50 $\Omega$ SMA ケーブル、50 $\Omega$ BNC ケーブル、SMA(Fe)-BNC(Ma) ア<br>ダプタ、周波数カウンタ、ファンクション・ゼネレータ |
|--------|------------------------------------------------------------------------------------------|
| テストの前に | C-7ページの「テストの前に」の条件が満足されていること                                                             |

1. 機器の接続と設定:

- a. 周波数カウンタの接続: 50 Ω SMA ケーブルと SMA-BNC アダプタを使用して、AWG710B 型の VCO OUT (+) コネクタと周波数カウンタの B 入力コネ クタを接続します。
- **b.** ファンクション・ゼネレータの接続:50 Ω BNC ケーブルを使用して、 AWG710B 型の **10 MHz REF IN** コネクタとファンクション・ゼネレータの 出力コネクタを接続します(図 C-33 参照)。

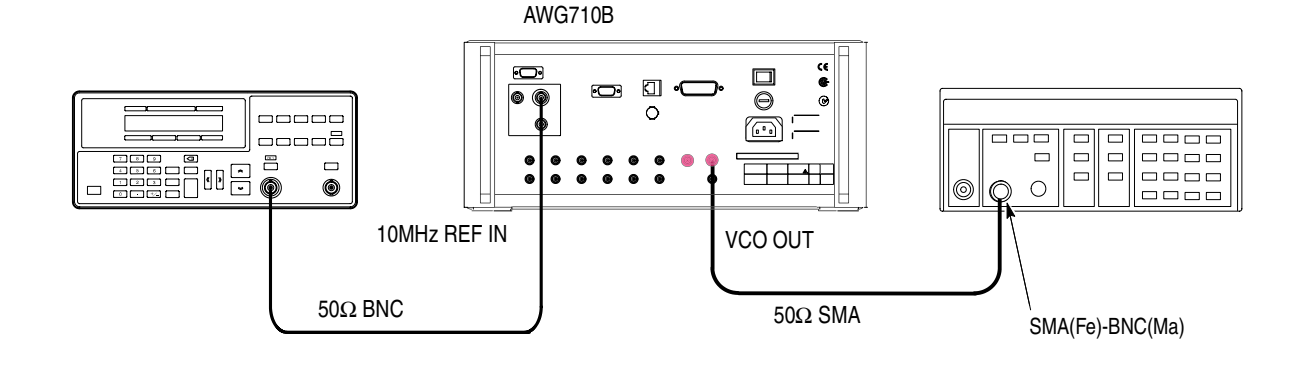

#### 図 C-33: VCO Out 周波数および 10 MHz リファレンス入力テスト初期接続

#### c. 周波数カウンタの設定:

| 入力 B    |        |
|---------|--------|
| 入力結合    | AC     |
| ファンクション | B FREQ |
| ゲート時間   | 0.2 s  |
| トリガ・レベル | 0 V    |
|         |        |

d. ファンクション・ゼネレータ (AFG 310型)の設定:

| ファンクション | 方形波 |
|---------|-----|
| モード     | 連続  |
| パラメータ   |     |

| 周波数   | 10 MHz                 |
|-------|------------------------|
| 振幅    | 2.0 V(50Ω)( 開放回路で 4 V) |
| オフセット | 0 V                    |
| 出力    | オン                     |

### VCO Out 周波数テスト

- 2. AWG710B 型の設定と波形ファイルのロード:
  - a. 機器のリセット:UTILITY(前面パネル)→System(ボトム)→ Factory Reset(サイド)→O.K.(サイド)を選択します。
  - b. 波形ファイルの選択: C-9ページを参照し、MODE.WFMをロードします。
  - c. クロック周波数の設定:
    - HORIZONTAL MENU(前面パネル)→Clock(サイド)を選択します。
    - 数値入力 2.50 GHz: 2、、、5、G (SHIFT + CLR) と順番にキー、または ロータリーノブで入力します。
- **3.** AWG710B 型の CH1 出力: RUN (前面パネル)ボタンを押し、RUN LED を点 灯します。
- **4.** VCO Out 出力周波数チェック(内部 reference クロック使用): 周波数カウンタの 読みが 2.50 GH± 2.5 kHz であることを確認します。

## 10MHz リファレンス入力テスト

- 1. AWG710B 型の設定:
  - a. リファレンス・クロックを外部に設定:
    - HORIZONTAL MENU(前面パネル)→Clock Ref (サイド)を選択し、リ ファレンス・クロックを External に設定します。
- **2.** VCO Out 出力周波数のチェック(外部 reference クロック使用): 周波数カウンタ の読みが 約 2.50 GHz であることを確認します。
- 3. ファンクション・ゼネレータの設定変更:

周波数

9.9 MHz

- **4.** VCO Out 出力周波数のチェック(外部 reference クロック使用): 周波数カウンタ の読みが約 2.475 GHz であることを確認します。
- **5.** 終了:ファンクション・ゼネレータの出力をオフにし、ファンクション・ゼネ レータと周波数カウンタの接続を外します。

# マーカ出力テスト

以下のテスト手順で、マーカ出力レベルの確度をチェックします。

注:使用しない同番号のマーカ出力コネクタには、SMA ターミネータを接続してください。

| 必要な機器  | 50 Ω BNC ケーブル、BNC50Ω 通過型ターミネータ、SMA(Ma)-<br>BNC(Fe) アダプタ、BNC- デュアル・バナナ・アダプタ、デジタ<br>ル・マルチ・メータ |
|--------|---------------------------------------------------------------------------------------------|
| テストの前に | C-7ページの「テストの前に」の条件が満足されていること                                                                |

- 1. 機器の接続と設定:
  - **a.** DMM の接続: 50 Ω BNC ケーブル、SMA(Ma)-BNC(Fe) アダプタ、BNC50 Ω ターミネータ、および BNC- デュアル・バナナ・アダプタを用いて、AWG710B 型の MARKER 1 コネクタと DMM の入力コネクタを接続します(図C-10参 照)。

AWG710B 型

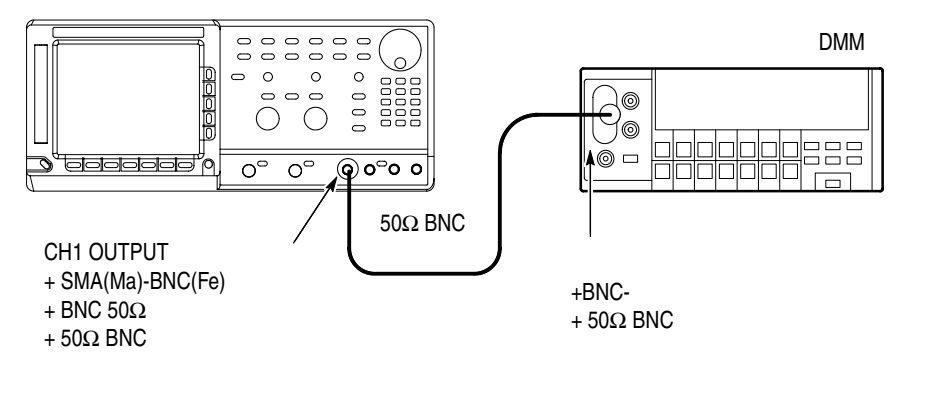

#### 図 C-34:振幅とオフセット確度テスト初期接続

**b.** DMM の設定:

| モード   | VDC   |
|-------|-------|
| 入力レンジ | Auto  |
| 入力    | Front |

- 2. AWG710B 型の設定と波形ファイルのロード:
  - a. 機器のリセット:UTILITY(前面パネル)→System(ボトム)→ Factory Reset(サイド)→O.K.(サイド)を選択します。

- b. エンハンスト・モードの設定:SETUP(前面パネル)→ Run Mode(ボトム)→Enhanced(サイド)を選択し、AWG710B型をエン ハンスト・モードに設定します。
- c. 波形ファイルの選択: C-9ページを参照し、AMP1.SEQをロードします。
- 3. AWG710B 型の出力: RUN (前面パネル)ボタンを押し、RUN LED を点灯させ」 ます。さらに ALL MARKER OUT ON/OFF (前面パネル)ボタンを押し、 MARKER OUT LED を点灯させます。
- 4. マーカの出力レベル設定と確度のチェック:
  - a. マーカ1の出力 High レベル 2.45 V の設定:
    - VERTICAL MENU(前面パネル)→Marker...(サイド)→Marker1 High Level(サイド)ボタンを押します。
    - 数値入力: 2、.、4、5、ENTER の順にキー入力またはロータリーノブで 2.45 に設定します。
  - **b.** マーカ1の出力 High レベルのチェック:
    - マーカ1出力の High レベルのチェック: DMM のスクリーンの High レベルの読みが、2.2275 V ~ 2.6725 V の範囲内であることを確認します。
    - FORCE EVENT (前面パネル)ボタンを押します。
  - c. マーカ1の出力 Low レベル -2.0 V の設定:
    - Marker1 Low Level (サイド)ボタンを押します。
    - 数値入力:-、2、.、0、ENTER の順にキー入力またはロータリーノブ で -2.0 に設定します。
  - **d.** マーカ1の出力 Low レベルのチェック:
    - マーカ1出力のLowレベルのチェック:DMMのスクリーンのLowレベルの読みが、-2.2 V ~ -1.8 Vの範囲内であることを確認します。
    - FORCE EVENT (前面パネル)ボタンを押します。
- 5. 接続の変更:MARKER1コネクタに接続されているケーブルを外し、MARKERI コネクタに接続します。
  - **MARKER1** コネクタの 50 Ω SMA ターミネータを外します。
  - MARKER1 コネクタのケーブルを外します。
  - MARKER1 コネクタに MARKER1 コネクタから外した 50 Ω SMA ター ミネータを接続します。
  - MARKERI コネクタに MARKERI コネクタから外したケーブルを接続 します。

- **6.** MARKER1 について、同様に手順 4、5 を行ないます。
- **7.** MARKER2、MARKER2 について、同様に手順4、5、6を行ないます。
- **8.** 終了:ケーブル、アダプタ類および DMM の接続を外します。

## 同期運転機能のテスト(AWG710B型のみ)

以下の手順で、同期運転の機能をチェックします。

| 必要な機器  | 50 Ω SMA ケーブル ( P/N:174-1427-00 )4 本 |
|--------|--------------------------------------|
| テストの前に | C-7 ページの「テストの前に」の条件が満足されていること        |

- 1. 機器の接続と設定:
  - a. AWG710B 型の接続: 174-1427-00 SMA Cable を使用して、AWG710B 型の T IN コネクタ - T OUT 1 コネクタ間、T IN コネクタ - T OUT 1 コネクタ間、 C IN コネクタ - C OUT 1 コネクタ間、C IN コネクタ - C OUT 1 コネクタ間 をそれぞれ接続します。(図 C-35 参照)。

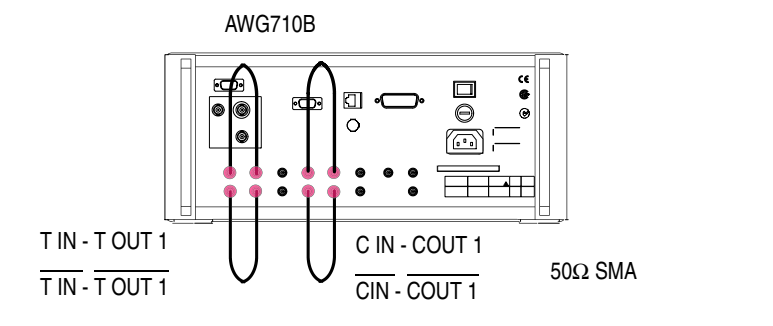

#### 図 C-35:同期運転機能テスト初期接続

- 2. AWG710B 型の設定:
  - a. 機器のリセット:UTILITY(前面パネル)→System(ボトム)→ Factory Reset(サイド)→O.K.(サイド)を選択します。
  - b. Sync Master の設定: SETUP(前面パネル)→ Extended Operation(ボトム)→ Sync Master...(サイド)を選択します。
  - **c.** Trigger Timing Cal. の実行: Connect (ボトム) → Execute Trig Timing Calibration (サイド)を選択します。
- **3.** Sync Master 信号経路のチェック: AWG710B 型 Display 左下の Trigger Timing Cal.: フィールドに Pass と表示されることを確認します。
- AWG710B型の接続の変更: AWG710B型のTOUT1コネクタからTOUT2コネクタへ、TOUT1コネクタからTOUT2コネクタへ、COUT1コネクタからCOUT2コネクタへ、COUT1コネクタからCOUT2コネクタへそれぞれ接続を変更します。

- 5. Sync Slave 信号経路のチェック: Execute Trig Timing Calibration をもう一度押 して、AWG710B型 Display 左下の Trigger Timing Cal.: フィールドに Pass と表示 されることを確認します。
- 6. 終了:ケーブルの接続を外します。
# 付録 C 動作チェック (AWG710 型)

動作チェックは、大きく分けて、セルフ・テストとパフォーマンス・テストから構成 されます。セルフ・テストとパフォーマンス・テストは、目的に応じて使い分けるこ とができます。

- AWG710型は、機器の総合テストを実行するセルフ・テスト機能を備えています。 セルフ・テストは、短時間で行なえ、実行の際に特別な機器は必要ありません。 機器が正常に動作しているかどうか、あるいはこれまで通り運用が可能かどうか を短時間で確認したり判断したい場合には、セルフ・テストを実行してください。
- 完全な正常動作を確認するには、パフォーマンス・テストを実施してください。 このテストでは、付録B「仕様」の動作仕様で保証されている項目のうち、アス タリスク(\*)が付いている項目について動作確認します。パフォーマンス・テス トを行なうには、表 C-5 に記載されている装置が必要です。

### 手順の構成と表記

この付録では、次のような手順の構成と表記を使っています。

- 各テスト手順は、次のように構成されています。
  - テスト項目のタイトル
  - 必要な機器
  - 機器の接続
  - テストの準備
  - テスト手順
- 各手順は、ステップ、サブ・ステップ、サブ・パートに分かれています。それぞれ、次のように表されています。
  - ステップ1

     オブ・ステップ1
     サブ・パート1
     サブ・パート2

     サブ・ステップ2

■ メニュー選択の手順は、次のような形式で記述されています。

前面パネル・ボタン → ボトム・メニュー・ボタン [サイド・メニュー・ ボタンまたはメニュー項目選択]

かぎ括弧は、1回以上繰り返されることを表します。次は、その一例です。

UTILITY(前面パネル) System(ボトム) Factory Reset (サイド) OK(サイド)

■ ボタン、キー、ノブ、コネクタ、メニュー項目は、その名称がボールド体で強調 されています。

# セルフ・テスト (AWG710型)

本機器のセルフ・テストの実行方法を説明します。セルフ・テストには、次の2つの 種類があります。

● ダイアグ

セルフ・テスト・ルーチンを使用して、機器内部のハードウェアが正常に動作し ているかどうかをチェックします。

キャリブレーション

内部のキャリブレーション定数をチェックし、必要なら、この値を更新します。 パフォーマンス・テストの前には、このキャリブレーションが必要になります。

### ダイアグ

電源投入時、機器はダイアグを実行します。これとは別に、メニュー機能を使って、 ダイアグを手動で実行することができます。

| 必要な機器  | なし                           |
|--------|------------------------------|
| テストの前に | 電源投入後、20分間のウォームアップを行なってください。 |

- 1. 信号が出力されていないことを確認します。RUN ボタンのインジケータが点灯しているときは、RUN ボタンを押して出力をオフにします。
- 2. ダイアグを実行し、すべての項目がパスすることを確認します。
  - a. Diagnostic メニューを開き、すべてのテストを選択します。
    - UTILITY(前面パネル) Diag(ボトム) Diagnostic All(サイド)を選 択します。
    - All が表示されていない場合は、ロータリ・ノブを使用して All を選択し ます。

スクリーンの表示は、図 C-36 のようになります。

スクリーン上のリストは、テスト項目および以前に実行されたキャリブレー ションとダイアグの結果を示しています。ダイアグでは、スクリーンに表示 されているすべてのテスト項目の選択に加え、ロータリ・ノブにより、実行 したいテスト項目だけを選択することもできます。ダイアグの結果は、エ ラー・コードとして表示されます。Pass は、テストの結果、エラーが検出さ れなかったことを示しています。エラーが検出された場合は、エラー・コー ドに対応した数字が表示されます。 また、ダイアグでは、テストの実行回数を指定することができます。Cycles (サイド)ボタンを押した後、ロータリ・ノブで1、3、10、100、または Infinite(無限)を選択します。Infiniteを選択すると、Abort Diagnostic (サ イド)ボタンを押すまでテストが繰り返し実行されます。

| Clock: | 100.00000MS/       | S Run Mode | Continuou | s Stopp | ed   |                        |
|--------|--------------------|------------|-----------|---------|------|------------------------|
|        |                    |            |           |         |      | Diag                   |
|        | <u>Calibration</u> | Result:    |           |         |      | Diagnostic             |
|        | Diagnostics        | System:    |           |         |      |                        |
|        |                    | Run Moo    | le:       |         |      | Cycles                 |
|        |                    | Clock:     |           |         |      | 1                      |
|        |                    | Output:    |           |         |      | Execute                |
|        |                    | Sequenc    | e Memory: |         |      | Diagnostic             |
|        |                    | Wavefor    | m Memory: |         |      | Abort                  |
|        |                    |            |           |         |      | Diagnostic             |
|        |                    |            |           |         |      | Execute<br>Calibration |
| System | Disk               | Comm       | Network   | Status  | Diag | Service                |

図 C-36: Diagnostic メニュー

- **b.** Execute Diagnostic (サイド)ボタンを押して、ダイアグを実行します。これ で、すべての項目が自動的にテストされます。
- **c.** テスト中は、スクリーンに時計アイコンが表示されます。また、各項目のテ ストが終了すると、テスト結果が表示されます。
- d. テスト結果に異常がないことを確認します。エラーが検出されなかった場合は、---がPassの文字に置き変わります。数字が表示されている場合には、エラーが検出されたことを意味します。このようなときは、当社サービス・センターまでご連絡ください。
- いずれかのボタンまたはメニュー・ボタン (UTILITY ボタンは除く)を押して、 機器を通常の操作に戻します。

### キャリブレーション

(1)

キャリブレーションは、振幅やオフセットなどの電気的特性をチェックし、必要があ れば、これらの内部定数を補正します。

| 必要な機器  | なし                                                    |
|--------|-------------------------------------------------------|
| テストの前に | 電源投入後、周囲温度 +20 ℃ から +30 ℃ の間で、20 分間のウォームアップを行なってください。 |

**1.** 信号が出力されていないことを確認します。RUN ボタンのインジケータが点灯 しているときは、RUN ボタンを押して出力をオフにします。

**注:**出力がオンの状態でキャリブレーションを実行すると、いくつかの項目で Fail が 生じることがあります。

- 2. キャリブレーションを実行し、すべての項目がパスすることを確認します。
  - a. UTILITY(前面パネル) Diag(ボトム) Execute Calibration(サイド)
     を選択します。これで、キャリブレーション・ルーチンが自動的に実行されます。
  - b. キャリブレーション実行中は、スクリーンにメッセージ・ボックスが表示されます。キャリブレーションが終了すると、図 C-37 に示すように、メッセージ・ボックス内に結果が表示されます。

| Clock: | 100.00000MS/ | S Run Mode | Continuous | Stoppe | ed   |         |
|--------|--------------|------------|------------|--------|------|---------|
| _      |              |            |            |        |      |         |
|        |              |            |            |        |      |         |
|        |              |            | CH 1       | CH 1   |      |         |
|        | Internal O   | ffset:     | Pass       | Pass   |      |         |
|        | Output O     | ffset:     | Pass       | Pass   |      |         |
|        |              | Gain:      | Pass       | Pass   |      |         |
|        | Direct Ou    | itput:     | Pass       | Pass   |      |         |
|        | Attenuator   | 5dB1:      | Pass       | Pass   |      |         |
|        |              | 5dB2:      | Pass       | Pass   |      |         |
|        | 10dB:        |            | Pass       | Pass   |      |         |
|        |              | 20dB:      | Pass       | Pass   |      |         |
|        | Filter 20    | MHz:       | Pass       | Pass   |      |         |
|        | 50           | 9MHz:      | Pass       | Pass   |      |         |
|        | 10           | 9MHz:      | Pass       | Pass   |      |         |
|        | 200          | )MHz:      | Pass       | Pass   |      |         |
|        | Reference    | _evel:     | Pass       | Pass   |      | OV      |
|        |              |            |            |        |      | UK      |
|        |              |            |            |        |      |         |
| System | Disk         | Comm       | Network    | Status | Diag | Service |

#### 図 C-37:キャリプレーション結果が表示されたメッセージ・ボックス

- **c.** メッセージ・ボックス内のすべての項目に Pass が表示されていることを確認 します。Fail が表示されている場合には、当社サービス・センターまでご連 絡ください。
- **3.** OK (サイド) ボタンを押した後、いずれかのボタンまたはメニュー・ボタン (UTILITY ボタンは除く)を押して、機器を通常の操作に戻します。

**注**:キャリブレーション実行中に機器の電源を切ると、メモリに記録されたキャリブレーション・データが消えることがあります。

( )

# パフォーマンス・テスト (AWG710型)

パフォーマンス・テストは、付録 B「仕様」の保証特性にリストアップされた項目の 特性をテストするものと、外部機器との接続のためのインタフェース機能をテストす るものとがあります。

## テスト項目

パフォーマンス・テスト手順は、8 個の論理グループに分類され、表 C-4 にリストアップされた順番で記載されています。

表 C-4:パフォーマンス・テスト項目

| テスト名                                        | テスト項目                            | 参照ページ         | 仕様ページ                |
|---------------------------------------------|----------------------------------|---------------|----------------------|
| 動作モード・テスト                                   | 連続モード、トリガ・モード、およびゲート・<br>モードの動作  | C-68 ページ      | B-23 ページ             |
| 振幅とオフセット確度テスト(ノーマル出力)                       | 振幅確度および DC オフセット確度               | C-74 ページ      | B-24 ページ             |
| 振幅、0 V オフセット確度、立ち上がり時<br>間テスト (ダイレクト DA 出力) | 振幅確度、0V オフセット確度、および立ち上<br>がり時間確度 | C-78 ページ      | B-24 ページ             |
| パルス応答テスト(ノーマル出力)                            | 立ち上がり時間確度                        | C-88 ページ      | B-24 ページ             |
| トリガ入力テスト                                    | トリガ・レベル確度、およびトリガ動作               | C-90 ページ      | B-27 ページ             |
| イベント入力およびエンハンスト・モー<br>ド・テスト                 | 外部イベント入力機能、およびイベント・モー<br>ド動作     | C-94 ページ      | B-27 ページ             |
| 1/4 クロック周波数 および 10 MHz リ<br>ファレンス入力テスト      | クロック出力周波数確度およびリファレンス<br>入力動作     | C-101 ペー<br>ジ | B-26 ページ<br>B-28 ページ |
| マーカ出力テスト                                    | マーカ出力レベル確度                       | C-103 ペー<br>ジ | B-26ページ              |

パフォーマンス・テスト手順を使って、仕様にアスタリスク (\*) と共に記載されたす べての保証特性をチェックします。また、機器が正常に動作するかどうかの確認も行 なっています。

**注:**パフォーマンス・テストを行なう前に、最初に、C-59 ページに記載された「セル フ・テスト」を実施してください。

## テストの前に

パフォーマンス・テストは、下記の条件の下でのみ有効です。

- 機器には、キャビネットが取り付けられていること。
- 20 分以上のウォームアップが行なわれていること。
- セルフ・テストが実施されていること。セルフ・テスト手順については、C-59 ページの「セルフ・テスト(AWG710型)」を参照してください。
- ウォームアップ後、周囲温度 +20℃ から +30℃ の間でキャリブレーションが実施されていること。キャリブレーション手順については、C-60ページの「キャリブレーション」を参照してください。
- パフォーマンス・テストは、周囲温度 +10°C から +40°C の間で実施されること。

### 必要な機器

パフォーマンス・テストを行なうには、表 C-5 に示す機器が必要です。

#### 表 C-5:必要な機器

| 項目                         | 要求事項                                    | 推奨装置                  | 使用されるテスト項目                  |
|----------------------------|-----------------------------------------|-----------------------|-----------------------------|
| 1. 周波数カウンタ                 | 周波数範囲:1 MHz ~ 100 MHz<br>確度:< 0.2 ppm   | アンリツ<br>MF 1603A      | リファレンス入力テスト                 |
| 2. デジタル・マルチ・メータ<br>(DMM)   | DC 電圧範囲:0.05 V ~ 10 V<br>確度:±0.1%       | フルーク<br>8842A         | 電圧測定                        |
| 3. オシロスコープ                 | 帯域:> 500 MHz 以上、<br>1 MΩ / 50Ω入力        | 当社 TDS784D 型          | 出力信号のチェック。 複数<br>の項目で使用。    |
| 4. オシロスコープ                 | 帯域:>6 GHz 以上、<br>立上り時間: 58.3 ps、50 Ω 入力 | 当社 TDS820 型           | パルス応答のチェック                  |
| 5. ファンクション・<br>ゼネレータ       | 出力電圧:-5 V ~ +5 V、<br>周波数確度:<0.01 %      | 当社 AFG310 型           | 外部入力信号源。 複数の入<br>力信号テストで使用。 |
| 6. SMA 同軸ケーブル<br>(2 本 )    | インピーダンス 50 Ω、Ma-Ma                      | 当社部品番号<br>012-1565-00 | 信号の接続                       |
| 7. BNC 同軸ケーブル<br>(3 本 )    | インピーダンス 50 Ω、Ma-Ma                      | 当社部品番号<br>012-0482-00 | 信号の接続                       |
| 8. SMA - BNC アダプタ          | SMA (Ma) - BNC (Fe), 50                 | 当社部品番号<br>015-0554-00 | 信号の接続                       |
| 9. SMA - BNC アダプタ          | SMA (Fe) - BNC (Ma)、50                  | 当社部品番号<br>015-0572-00 | 信号の接続                       |
| 10. BNC-T コネクタ             | BNC (Ma) - BNC (Fe), BNC (Fe)           | 当社部品番号<br>103-0030-00 | 信号の接続                       |
| 11. BNC- デュアル・バナナ・<br>コネクタ | BNC (Fe) -<br>デュアル・バナナ・プラグ              | 当社部品番号<br>103-0090-00 | 信号の接続                       |
| 12. SMA ターミネータ (2 個 )      | インピーダンス:50Ω、<br>SMA コネクタ                | 当社部品番号<br>015-1022-01 | 信号の終端                       |

#### 表 C-5:必要な機器 (続き)

| 項目                        | 要求事項                            | 推奨装置                  | 使用されるテスト項目   |
|---------------------------|---------------------------------|-----------------------|--------------|
| 13. BNC 通過型ターミネータ         | インピーダンス:50Ω、<br>確度:0.1%、BNCコネクタ | 当社部品番号<br>011-0129-00 | 信号の終端        |
| 14. パフォーマンス・チェッ<br>ク・ディスク |                                 | 当社部品番号<br>062-A273-xx | 波形ファイルを供給    |
| 15. グランド・クロージャ・ス<br>イッチ   |                                 | カスタム・メイド<br>図 C-39 参照 | イベント・モードのテスト |

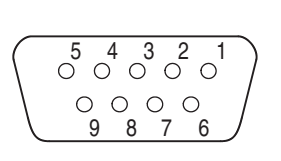

| 1 | STROBE       |
|---|--------------|
| 2 | 3(イベント信号)    |
| 3 | 2(イベント信号)    |
| 4 | 1(イベント信号)    |
| 5 | 0(イベント信号)    |
| 6 | 信号グランド (GND) |
| 7 | 信号グランド (GND) |
| 8 | 信号グランド (GND) |
| 9 | 信号グランド (GND) |
|   |              |

### 図 C-38: EVENT IN コネクタのピン配置と信号

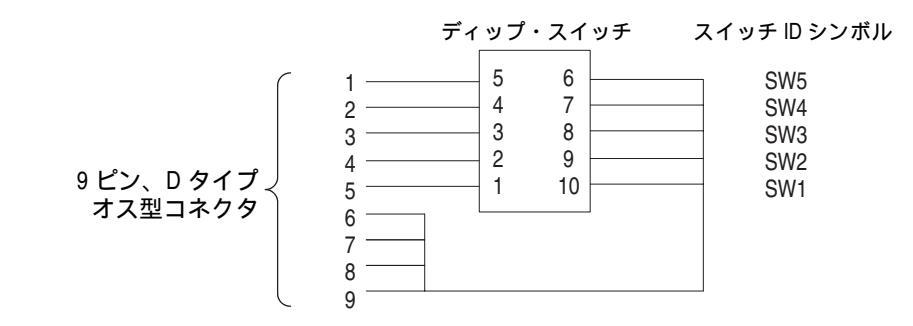

図 C-39: グランド・クロージャ・スイッチ

## ファイルのロード

パフォーマンス・テストに必要なファイルを本機器にロードする場合は、次の手順に 従います。

- パフォーマンス・チェック・ディスクを、機器のフロッピ・ディスク・ドライブ に挿入します。
- SETUP(前面パネル) Waveform/Sequence(ボトム) Load...(サイド) Drive...(サイド)を選択し、Select Drive ダイアログ・ボックスを表示します(図 C-40 参照)。
- ロータリ・ノブを使用して Floppy を選択し、次に、OK(サイド)ボタンを押し ます。

これで Select Drive ダイアログ・ボックスが消え、Select file ダイアログ・ボック スにフロッピ・ディスクのファイルがリストアップされます。

ロータリ・ノブで、テストに必要なファイルを選択し、OK(サイド)ボタンを押します。

これで選択した波形やシーケンスのファイルがロードされ、同時に機器がセット アップされます。

- 5. フロッピ・ディスクを、機器のフロッピ・ドライブから取り出します。
- 6. メニュー・ボタンまたはボトム・メニュー・ボタンを押して、メニューを終了し ます。

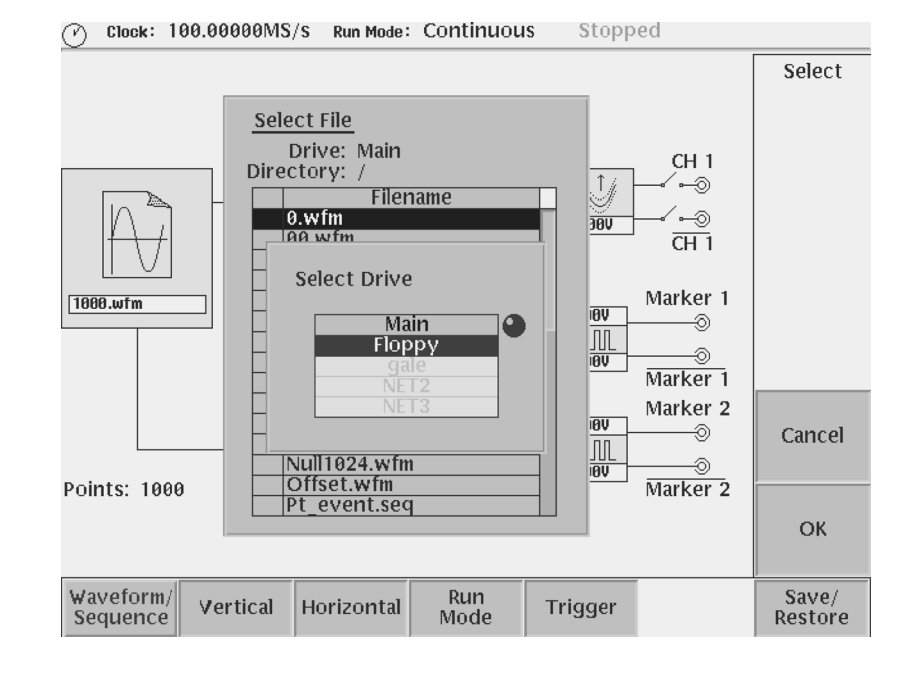

図 C-40:Select Drive ダイアログ・ボックス

## パフォーマンス・チェック・ディスク・ファイル

付属のパフォーマンス・チェック・ディスクには、表 C-6 に示されるファイルが含ま れています。パフォーマンス・チェックの項目ごとに、指定されたファイルを機器に ロードして使用します。ファイルには、テスト・パターン・データおよびセットアッ プ情報が含まれています。

表 C-6: パフォーマンス・チェック・ディスク内に含まれる波形ファイルとシーケンス・ファイル

| ファイル名                                        | 波形 | ポイ<br>ント | 設 定 <sup>1</sup><br>クロック フィルタ 振幅 オフセット | マーカ設定                                         | 使用されるテスト項目           |
|----------------------------------------------|----|----------|----------------------------------------|-----------------------------------------------|----------------------|
| 1. MODE.WFM                                  |    | 1000     | 4 GHz、Through、1 V、0 V                  | マーカ 1/2 :<br>0 ~ 499:High<br>500 ~<br>999:Low | 動作モード、トリガ・<br>レベル    |
| 2. PULSE.WFM                                 |    | 1000     | 100 MHz、Through、1 V、0 V                |                                               | パルス応答                |
| 3. AMP1.SEQ                                  |    |          |                                        |                                               | 振幅確度(ノーマル出<br>力)、マーカ |
| 4. AMP2.SEQ                                  |    |          |                                        |                                               | 振幅確度<br>(ダイレクト出力)    |
| 5. DC_P.WFM<br>(AMPx.SEQ) <sup>2</sup>       |    | 1000     | 100 MHz、Through、1 V、0 V                |                                               | 振幅確度                 |
| 6. DC_M.WFM<br>(AMPx.SEQ) <sup>2</sup>       |    | 1000     | 100 MHz、Through、1 V、0 V                |                                               | 振幅確度                 |
| 7. DC0.WFM<br>(AMP2.SEQ)                     |    | 1000     | 100 MHz、Through、1 V、0 V                |                                               | 振幅確度                 |
| 8. OFFSET.WFM                                |    | 1000     | 100 MHz, Through, 20 mV, 0 V           |                                               | オフセット確度              |
| 9. TRIG.WFM                                  |    | 1000     | 1 MHz、Through、1 V、0 V                  |                                               | トリガ入力                |
| 10. PT_EVENT.SEQ                             |    |          |                                        |                                               | イベント入力               |
| 11. PT_STROBE.SEQ                            |    |          |                                        |                                               | イベント入力               |
| 12. S1024.WFM<br>(PT_xxxx.SEQ) <sup>3</sup>  |    | 1024     | 400 MHz、Through、1 V、0 V                |                                               | イベント入力               |
| 13. S1024H.WFM<br>(PT_xxxx.SEQ) <sup>3</sup> |    | 1024     | 400 MHz、Through、1 V、0 V                |                                               | イベント入力               |
| 14. R1024H.WFM<br>(PT_xxxx.SEQ) <sup>3</sup> |    | 1024     | 400 MHz, Through, 1 V, 0 V             |                                               | イベント入力               |

表 C-6: パフォーマンス・チェック・ディスク内に含まれる波形ファイルとシーケンス・ファイル (続き)

| ファイル名                                          | 波形 | ポイ<br>ント<br>数 | 設 定 <sup>1</sup><br>クロック フィルタ 振幅 オフセット | マーカ設定 | 使用されるテスト項目 |
|------------------------------------------------|----|---------------|----------------------------------------|-------|------------|
| 15. T1024H.WFM<br>(PT_xxxx.SEQ) <sup>3</sup>   |    | 1024          | 400 MHz、Through、1 V、0 V                |       | イベント入力     |
| 16. Q1024H.WFM<br>(PT_xxxx.SEQ) <sup>3</sup>   |    | 1024          | 400 MHz、Through、1 V、0 V                |       | イベント入力     |
| 17. NULL1024.WFM<br>(PT_xxxx.SEQ) <sup>3</sup> |    | 1024          | 400 MHz、Through、1 V、0 V                |       | イベント入力     |

<sup>1</sup>左から順番に、クロック、フィルタ、振幅、オフセットが記載されています。 <sup>2</sup> AMPx.SEQ は、AMP1.SEQ および AMP2.SEQ を表しています。 <sup>3</sup> PT\_xxxx.SEQ は、PT\_EVENT.SEQ および PT\_STROB.SEQ を表しています。

# 動作モード・テスト (AWG710型)

以下のテスト手順で、連続 (Continuous) モード、トリガ (Triggered) モード、および ゲート (Gated) モードの動作をチェックします。

## 連続モードのチェック

| 必要な機器  | 50 Ω SMA ケーブル、SMA(Fe)-BNC(Ma) アダプタ、オシロスコープ |
|--------|--------------------------------------------|
| テストの前に | C-63 ページの「テストの前に」の条件が満足されていること             |

**1.** 機器の接続と設定:

a. オシロスコープの接続: 50 Ω SMA ケーブル、SMA(Fe)-BNC(Ma) アダプタを 使用して、AWG710 型の CH1 出力コネクタとオシロスコープの CH1 入力コ ネクタを接続します (図 C-41 参照)。

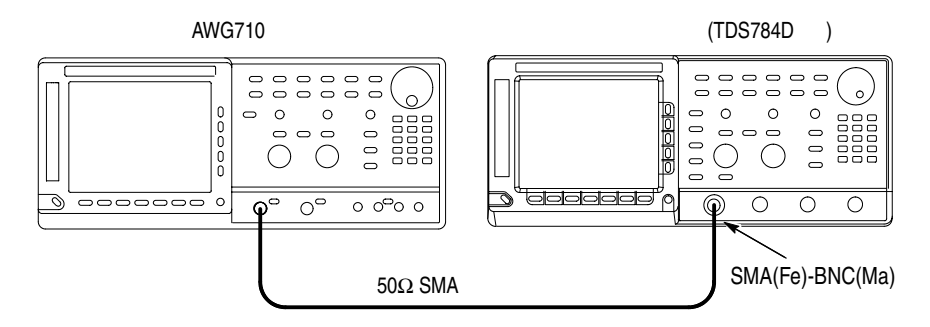

- 図 C-41:連続モード・テスト初期接続
  - **b.** オシロスコープの設定:

| 垂直軸           | CH1        |
|---------------|------------|
| CH1 入力結合      | DC         |
| CH1 スケール      | 200 mV/div |
| CH1 入力インピーダンス | 50 Ω       |
| 水平軸           |            |
| スイープ          | 100 ns/div |
| トリガ           |            |
| ソース           | CH1        |
| 結合            | DC         |
| スロープ          | Positive   |
| レベル           | +100 mV    |
| モード           | Auto       |

2. AWG710 型の設定と波形ファイルのロード:

- a. 機器のリセット:UTILITY(前面パネル) System(ボトム)
   Factory Reset(サイド) O.K.(サイド)を選択します。
- b. 波形ファイルの選択: C-65ページを参照し、MODE.WFM をロードします。
- **3.** AWG710型 CH1 出力: RUN (前面パネル)ボタンと CH1 OUTPUT (前面パネル)スイッチを押し、RUN LED および CH1 LED を点灯します。
- **4.** チェック:オシロスコープに表示されたサイン波の振幅が 5 div であること、および周期が 2.5 div であることを確認します。

### トリガ・モードのチェック

| 必要な機器  | 50 Ω BNC ケーブル 2 本、50 Ω SMA ケーブル 1 本、SMA(Fe)-<br>BNC(Ma) アダプタ、BNC-T アダプタ、オシロスコープ、ファンク<br>ション・ゼネレータ |
|--------|---------------------------------------------------------------------------------------------------|
| テストの前に | C-63 ページの「テストの前に」の条件が満足されていること                                                                    |

- 1. 機器の接続と設定:
  - a. オシロスコープの接続: 50 Ω SMA ケーブルと SMA(Fe)-BNC(Ma) アダプタ を使用して、AWG710 型の CH1 出力コネクタとオシロスコープの CH1 入力 コネクタを接続します。次に、BNC-T アダプタを AWG710 型の TRIG IN コ ネクタに接続し、50 Ω BNC ケーブルを使用して、BNC-T アダプタからオシ ロスコープの CH2 入力コネクタに接続します。
  - **b.** ファンクション・ゼネレータの接続: 50  $\Omega$  BNC ケーブルを使用して、ファ ンクション・ゼネレータの出力を、AWG710 型の **TRIG IN** コネクタに接続 された BNC-T アダプタに接続します(図 C-42 参照)。

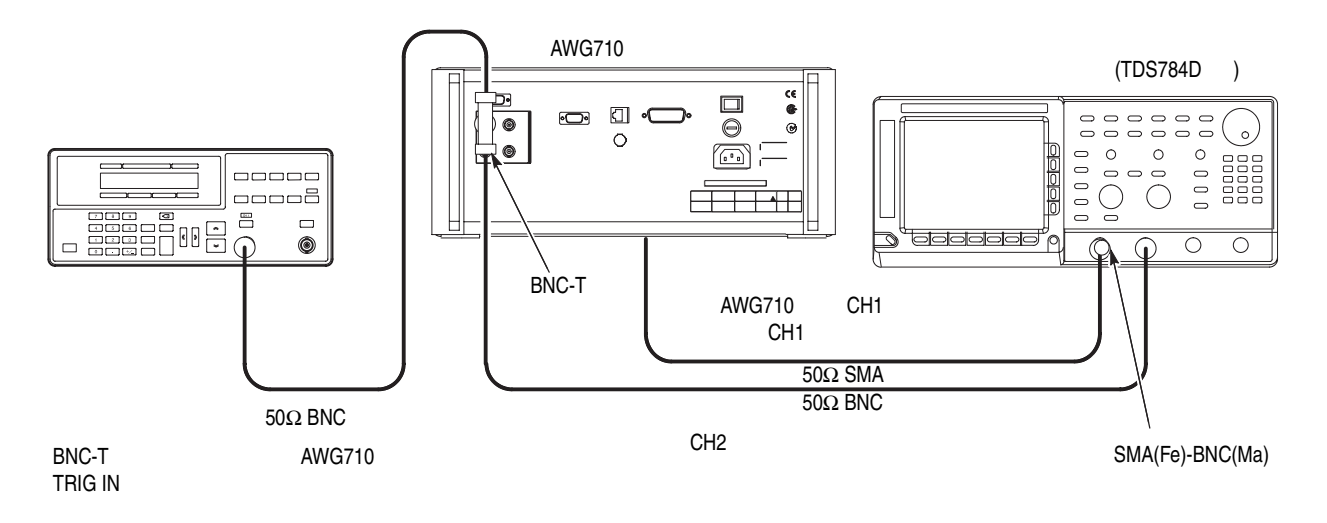

#### 図 C-42:トリガ・モード・テスト初期接続

| 垂直軸           | CH1 および CH2 |
|---------------|-------------|
| CH1 入力結合      | DC          |
| CH1 スケール      | 500 mV/div  |
| CH1 入力インピーダンス | 50 Ω        |
| CH2 スケール      | 2 V/div     |
| CH2 入力インピーダンス | 1 MΩ        |
| 水平軸           |             |
| スイープ          | 200 ns/div  |
| トリガ           |             |
| ソース           | CH1         |
| 結合            | DC          |
| スロープ          | Positive    |
| レベル           | +100 mV     |
| モード           | Normal      |

c. オシロスコープの設定:

d. ファンクション・ゼネレータの設定:

| ファンクション | 方形波                                         |
|---------|---------------------------------------------|
| モード     | 連続                                          |
| パラメータ   |                                             |
| 周波数     | 1 MHz                                       |
| 振幅      | 2.0 V (50 $\Omega),~$ 4.0 V (1 M $\Omega)$  |
| オフセット   | 1.0 V (50 $\Omega$ )、 2.0 V (1 M $\Omega$ ) |
| 出力      | Off                                         |

- 2. AWG710 型の設定と波形ファイルのロード:
  - a. 機器のリセット:UTILITY(前面パネル)→ System(ボトム)→ Factory Reset(サイド)→ O.K.(サイド)を選択します。
  - **b.** トリガ・モードの設定:SETUP(前面パネル)  $\rightarrow$  Run Mode(ボトム)  $\rightarrow$  Triggered(サイド)を選択し、トリガ・モードに設定します。
  - c. 波形ファイルの選択: C-65 ページを参照し、MODE.WFM をロードします。
- **3.** AWG710 型の CH1 出力: RUN (前面パネル)ボタンと CH1 OUTPUT (前面パ ネル)スイッチを押し、RUN LED および CH1 LED を点灯します。
- マニュアル・トリガによるトリガ・モードのチェック:FORCE TRIGGER(前面パネル)ボタンを押すごとに、オシロスコープに1周期のサイン波が表示されることを確認します。
- 5. 外部トリガによるトリガ・モードのチェック:
  - a. ファンクション・ゼネレータの出力を開始します。

b. トリガのチェック:ファンクション・ゼネレータからトリガ信号が供給され るごとに、オシロスコープに1周期のサイン波が表示されることを確認しま す(図 C-43 参照)。

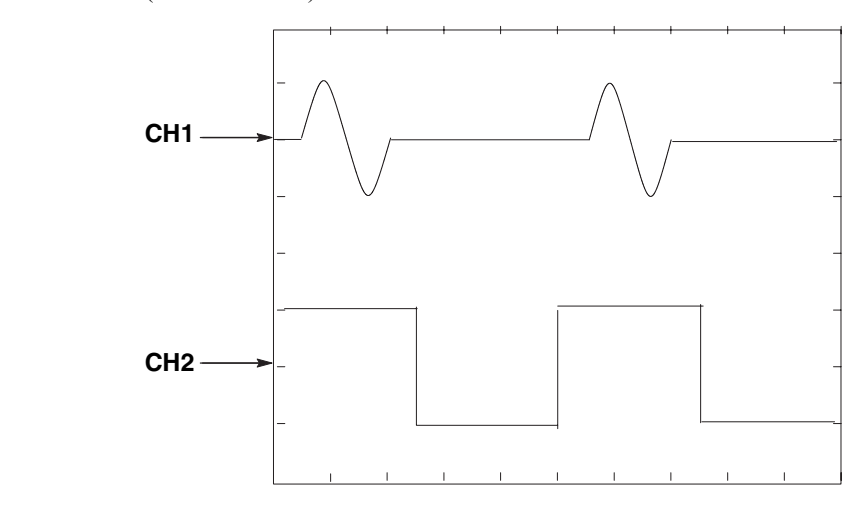

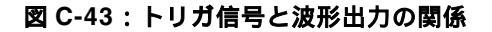

## ゲート・モードのチェック

| 必要な機器  | 50 $\Omega$ BNC ケーブル 2 本、50 $\Omega$ SMA ケーブル 1 本、SMA(Fe)-<br>BNC(Ma) アダプタ、BNC-T アダプタ、オシロスコープ、ファン<br>クション・ゼネレータ |
|--------|----------------------------------------------------------------------------------------------------|
| テストの前に | C-63 ページの「テストの前に」の条件が満足されていること                                                                                  |

- 1. 「トリガ・モードのチェック」で使用した機器の接続をそのまま使用します。
- 2. テスト機器の設定:
  - **a.** オシロスコープの設定:

| 垂直軸            | CH1 と CH2  |
|----------------|------------|
| CH1 と CH2 入力結合 | DC         |
| CH1 スケール       | 500 mV/div |
| CH2 スケール       | 2 V/div    |
| CH1 入力インピーダンス  | 50 Ω       |
| CH2 入力インピーダンス  | 1 MΩ       |
| 水平軸            |            |
| スイープ           | 20 µs/div  |
| トリガ            |            |
| ソース            | CH1        |
| 結合             | DC         |
| スロープ           | Positive   |
| レベル            | 100 mV     |
| モード            | NORM       |
|                |            |

**b.** ファンクション・ゼネレータの設定:

| ファンクション | 方形波                                                       |
|---------|-----------------------------------------------------------|
| モード     | 連続                                                        |
| パラメータ   |                                                           |
| 周波数     | 10.1 kHz                                                  |
| 振幅      | 2.0 V (50 $\Omega)_{\smallsetminus}$ 4.0 V (1 M $\Omega)$ |
| オフセット   | 1.0 V (50 $\Omega),~$ 2.0 V (1 M $\Omega)$                |
| 出力      | Off                                                       |

- 3. AWG710 型の設定と波形ファイルのロード:
  - a. 機器のリセット:UTILITY(前面パネル)→System(ボトム)→ Factory Reset(サイド)→O.K.(サイド)を選択します。
  - **b.** ゲート・モードの設定:
    - SETUP(前面パネル)→ Run Mode(ボトム)→ Gated(サイド)を選択します。
  - **c.** 波形ファイルの選択: C-65 ページを参照しながら、MODE.WFM をロード します。
  - d. クロック周波数の設定:
    - Horizontal  $(ボ \vdash \Delta) \rightarrow Clock ( \forall \top \vdash)$ を選択します。
    - 数値入力 100 MS/s: 1、0、0、M (SHIFT + 7) と順番にキー、またはロー タリーノブで入力します。
- **4.** AWG710 型の CH1 出力: RUN (前面パネル)ボタンと CH1 OUTPUT (前面パ ネル)スイッチを押し、RUN LED および CH1 LED を点灯します。
- 5. マニュアル・トリガによるゲート・モードのチェック:FORCE TRIGGER(前面パネル)ボタンを押している間、オシロスコープにサイン波が表示されることを確認します。
- 6. ゲート信号によるゲート・モードのチェック:
  - a. オシロスコープのトリガ・ソースを CH2 に、トリガ・レベルを 1V に設定し ます。
  - b. ゲート信号の供給:ファンクション・ゼネレータの出力をオンにします。
  - **c.** 正のゲート信号によるゲート・モードのチェック:ファンクション・ゼネレー タのゲート信号振幅が High の期間のとき、オシロスコープにサイン波が表示されることを確認します(図 C-44 参照)。

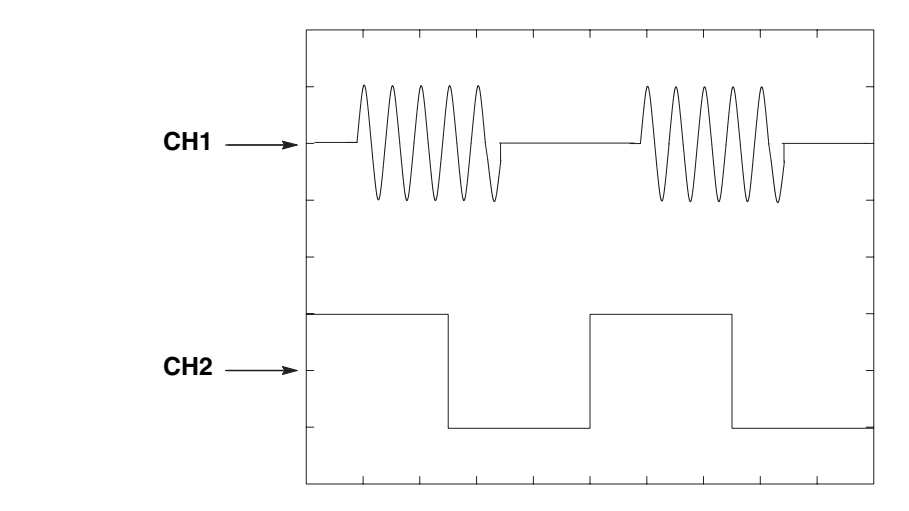

図 C-44:ゲート信号と波形出力の関係

- d. AWG710型のトリガ極性を負に変更:SETUP(前面パネル)→ Trigger(ボトム)→Negative(サイド)を選択します。
- e. 負のゲート信号によるゲート・モードのチェック:ファンクション・ゼネレー タのゲート信号振幅が Low の期間のとき、オシロスコープにサイン波が表示 されることを確認します。
- **7.** 終了:ファンクション・ゼネレータの出力を停止し、オシロスコープとファンク ション・ゼネレータの接続を外します。

# 振幅とオフセット確度テスト(ノーマル出力)、(オプション 02 型除く) (AWG710 型)

以下のテスト手順で、振幅とオフセット確度をチェックします。

**注:**振幅確度とオフセット確度のテストは、1組の連続したテストとして実施されます。「振幅確度のチェック」で使用した機器の接続を、そのまま次の「オフセット確度のチェック」で使用します。

### 振幅確度のチェック

| 必要な機器  | 50 Ω BNC ケーブル、BNC50Ω 通過型ターミネータ、SMA(Ma)-<br>BNC(Fe) アダプタ、BNC- デュアル・バナナ・アダプタ、デジタ<br>ル・マルチ・メータ |
|--------|---------------------------------------------------------------------------------------------|
| テストの前に | C-63 ページの「テストの前に」の条件が満足されていること                                                              |

- 1. 機器の接続と設定:
  - a. DMM の接続: 50 Ω BNC ケーブル、SMA(Ma)-BNC(Fe) アダプタ、BNC50 Ω
     ターミネータ、および BNC- デュアル・バナナ・アダプタを用いて、AWG710
     型の CH1 出力コネクタと DMM の入力コネクタを接続します (図C-45参照)。

AWG710 型

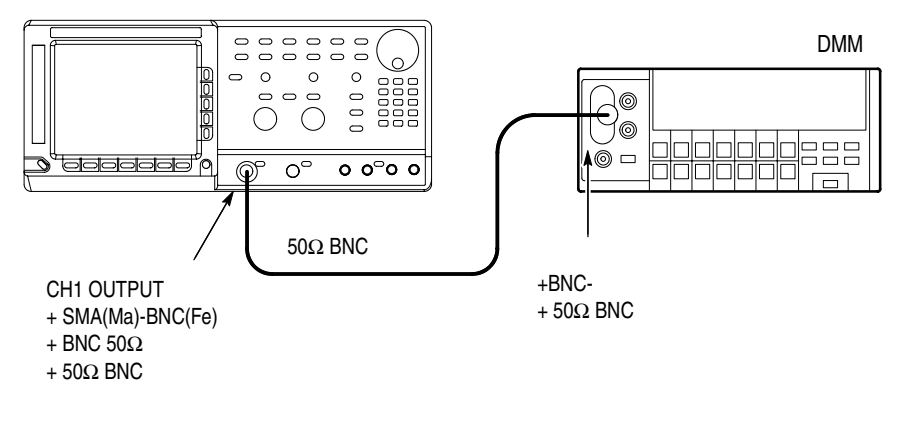

#### 図 C-45:振幅とオフセット確度テスト初期接続

**b.** DMM の設定:

| モード   | VDC   |
|-------|-------|
| 入力レンジ | Auto  |
| 入力    | Front |

- 2. AWG710型の設定と波形ファイルのロード:
  - a. 機器のリセット:UTILITY(前面パネル)→System(ボトム)→ Factory Reset(サイド)→O.K.(サイド)を選択します。
  - b. エンハンスト・モードの設定:SETUP(前面パネル)→
     Run Mode(ボトム)→Enhanced(サイド)を選択し、AWG710型をエンハンスト・モードに設定します。
  - c. 波形ファイルの選択: C-65 ページを参照し、AMP1.SEQ をロードします。
- **3.** AWG710 型の CH1 出力: RUN (前面パネル)ボタンと CH1 OUTPUT (前面パネル)スイッチを押し、RUN LED および CH1 LED を点灯します。
- 4. 振幅確度のチェック:
  - a. AWG710型の振幅設定とオフセット設定の確認:
    - VERTICAL MENU(前面パネル)→Amplitude(サイド)を選択します。
    - 数値入力 0.02:0、.、0、2、および ENTER の順にキー、またはロータ リーノブで入力し、振幅を 0.020 V に設定します。
    - オフセット設定の確認:Offset(サイド)ボタンを押して、オフセット設定が 0.000 V であることを確認します。そうでない場合は、Offset (サイド)ボタンを押し、続いて、0、ENTER の順にキー入力します。
    - CHI 出力がオフであることの確認: CHI LED がオフの状態であること を確認します。CHI LED が点灯しているときは CHI OUTPUT (前面パネル)スイッチを押してオフにします。
  - **b.** 20 mV 振幅設定における振幅確度のチェック:
    - DMM の読みを正の電圧としてメモしておきます。
    - FORCE EVENT (前面パネル)ボタンを押します。
    - DMM の読みを負の電圧としてメモしておきます。
    - 正の電圧 負の電圧が 20 mV ± 2.4 mV であることを確認します。
  - **c.** AWG710 型の振幅 200mV 設定:0、.、2、および ENTER の順にキー、またはロータリーノブで入力し、振幅を 0.200 V に設定します。
  - d. 200 mV 振幅設定における振幅確度のチェック:
    - FORCE EVENT (前面パネル)ボタンを押します。
    - DMM の読みを正の電圧としてメモしておきます。
    - FORCE EVENT (前面パネル)ボタンを押します。

- DMM の読みを負の電圧としてメモしておきます。
- 正の電圧 負の電圧が 200 mV ± 6 mV であることを確認します。
- e. AWG710 型の振幅 2V 設定:2、および ENTER の順にキー入力し、振幅を 2 V に設定します。
- f. 2V振幅設定における振幅確度のチェック:
  - FORCE EVENT (前面パネル)ボタンを押します。
  - DMM の読みを正の電圧としてメモしておきます。
  - FORCE EVENT (前面パネル)ボタンを押します。
  - DMM の読みを負の電圧としてメモしておきます。
  - 正の電圧 負の電圧が 2 V ± 0.042 V であることを確認します。
- 5. CH1 のチェックのための接続切り換え:
  - CH1 OUTPUT (前面パネル)スイッチを押し、CH1 LED を消灯します。
  - AWG710 型の CH1 出力コネクタに接続した 50 Ω SMA ケーブル、ター ミネータ、SMA-BNC アダプタを取外し、CH1 出力コネクタに接続しま す。
  - CH1 OUTPUT (前面パネル)スイッチを押し、CH1 LED を点灯します。
- 6. CH1 のチェック:同様にして、AWG710型の CH1 の振幅確度をチェックします。
- 7. 終了:
  - CH1 OUTPUT (前面パネル)スイッチを押し、CH1 LED を消灯します。
  - 次のオフセット確度チェックを行なうために、CHI 出力コネクタに接続したケーブル、アダプタ類を外し、CH1 出力コネクタに接続します。

### オフセット確度のチェック

- 1. 「振幅確度のチェック」で使用した接続と設定をそのまま使用します。
- 2. AWG710 型の設定とシーケンス・ファイルのロード:
  - a. 機器のリセット:UTILITY(前面パネル)→System(ボトム)→ Factory Reset(サイド)→O.K.(サイド)を選択します。
  - **b.** 波形ファイルの選択 : C-65 ページを参照しながら、OFFSET.WFM をロード します。

- **c.** 振幅 20mV の設定: 0、.、0、2、および ENTER の順にキー、またはロータ リーノブで入力し、振幅を 0.020 V に設定します。
- **3.** AWG710 型の CH1 出力: RUN (前面パネル)ボタンと CH1 OUTPUT (前面パ ネル)スイッチを押し、RUN LED および CH1 LED を点灯します。
- 4. オフセット確度のチェック:
  - a. オフセット 0V の設定:
    - Offset (サイド)ボタンを押します。
    - 数値入力:0、および ENTER の順にキー入力します。
  - **b.** 0 V 設定におけるオフセット確度のチェック: DMM の読みが、0 V ± 10 mV であることを確認します。
  - c. オフセット +0.5 V の設定: 0、.、5、および ENTER の順にキー入力します。
  - **d.** 0.5V 設定におけるオフセット確度のチェック:DMM の読みが、0.5V ± 0.0175 V であることを確認します。
  - e. オフセット -0.5 V の設定:-、0、.、5、および ENTER の順にキー入力します。
  - f. -0.5V 設定におけるオフセット確度のチェック:DMM の読みが、-0.5V ± 0.0175 V であることを確認します。
- 5. CH1 のチェックのための接続切り換え:
  - a. CH1 OUTPUT (前面パネル)スイッチを押し、CH1 LED を消灯します。
  - **b.** AWG710 型の CH1 出力コネクタに接続した 50 Ω SMA ケーブル、ターミ ネータ、SMA-BNC アダプタを取外し、CH1 出力コネクタに接続します。
  - c. CH1 OUTPUT (前面パネル)スイッチを押し、CH1 LED を点灯します。
- 6. CH1 のチェック: 同様にして、AWG710 型の CH1 のオフセット確度をチェック します。
- 7. 終了:次のダイレクト DA 出力の振幅、オフセット確度のチェックは、同じ機器 と接続を使います。
  - CH1 OUTPUT (前面パネル)スイッチを押し、CH1 LED を消灯します。
  - 次のダイレクト DA 出力の振幅、オフセット確度チェックを行なうために、CH1 出力コネクタに接続したケーブル、アダプタ類を外し、CH1 出力コネクタに接続します。

# 振幅、0Vオフセット確度、立ち上がり時間テスト(ダイレ クト DA 出力)、(オプション 02 型除く) (AWG710 型)

以下のテスト手順で、ダイレクト DA 出力の振幅、0V オフセット確度、およびパル スの立ち上がり時間をチェックします。

**注**:ダイレクト DA 出力の振幅確度と 0V オフセット確度のテストは、ノーマル出力 の振幅確度とオフセット確度のテストと同じ機器の接続で行ないます。また、振幅確 度と 0V オフセット確度のテストは、1 組の連続したテストとして実施されます。「振 幅確度のチェック」で使用した機器の接続を、そのまま次の「0V オフセット確度の チェック」で使用します。

## 振幅確度および DC オフセットのチェック

| 必要な機器  | 50 $\Omega$ BNC ケーブル、BNC50 $\Omega$ 通過型ターミネータ、SMA(Ma)-<br>BNC(Fe) アダプタ、BNC- デュアル・バナナ・アダプタ、デジタ<br>ル・マルチ・メータ |
|--------|----------------------------------------------------------------------------------------------------|
| テストの前に | C-63 ページの「テストの前に」の条件が満足されていること                                                                             |

- **1.** 機器の接続と設定:
  - a. DMM の接続: 50 Ω BNC ケーブル、SMA(Ma)-BNC(Fe) アダプタ、BNC 50 Ω ターミネータ、および BNC- デュアル・バナナ・アダプタを用いて、AWG710 型の CH1 出力コネクタと DMM の入力コネクタを接続します (図C-46参照)。

AWG710 型

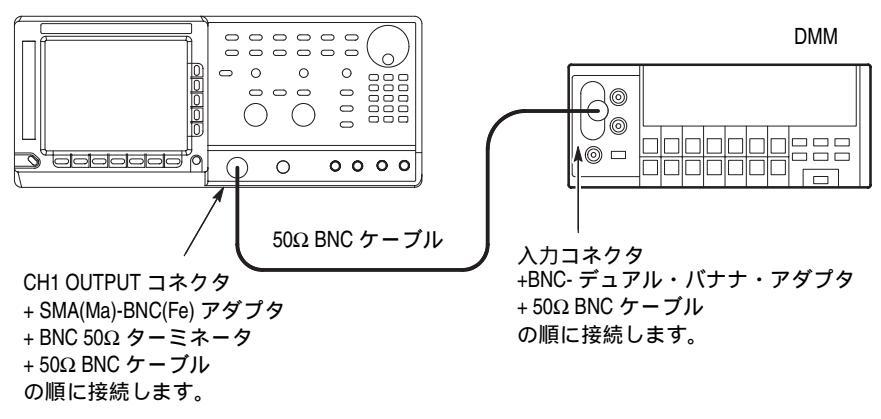

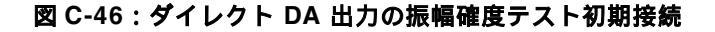

**b.** DMM の設定:

| モード | VDC   |
|-----|-------|
| レンジ | 2 V   |
| 入力  | Front |

- 2. AWG710 型の設定と波形ファイルのロード:
  - a. 機器のリセット:UTILITY(前面パネル)→System(ボトム)→ Factory Reset(サイド)→O.K.(サイド)を選択します。
  - b. エンハンスト・モードの設定:SETUP(前面パネル)→
     Run Mode(ボトム)→Enhanced(サイド)を選択します。
  - c. ダイレクト DA モードの設定: VERTICAL MENU(前面パネル)→
     Output(サイド)→Direct(サイド)を選択します。
  - **d.** 波形ファイルの選択: C-65 ページを参照しながら、AMP2.SEQ をロードします。
- **3.** AWG710 型の CH1 出力: RUN (前面パネル)ボタンと CH1 OUTPUT (前面パ ネル)スイッチを押し、RUN LED および CH1 LED を点灯します。
  - CHI 出力がオフであることの確認: CHI LED がオフの状態であること を確認します。CHI LED が点灯しているときは CHI OUTPUT (前面パネル)スイッチを押してオフにします。
- 4. ダイレクト DA 出力の振幅確度のチェック:
  - a. 1 V 振幅設定における振幅確度のチェック:
    - DMM の読みを正の電圧としてメモしておきます。
    - FORCE EVENT (前面パネル)ボタンを押します。
    - DMM の読みを負の電圧としてメモしておきます。
  - **b.** 振幅のチェック: High 状態の値 Low 状態の値が 1V ± 0.022 V であること を確認します。
  - **c.** ダイレクト DA 出力の 0 V オフセットのチェック:
    - FORCE EVENT (前面パネル)ボタンを押します。
    - DMM の表示が 0 V ± 10 mV であることを確認します。

- d. AWG710 型の 20mV 振幅設定:
  - VERTICAL MENU(前面パネル)→Amplitude(サイド)を選択します。
  - 数値入力 0.02:0、.、0、2、および ENTER の順にキー、またはロータ リーノブで入力し、振幅を 0.020 V に設定します。
  - 20 mV 振幅設定における振幅確度のチェック:
  - FORCE EVENT (前面パネル)ボタンを押します。
  - DMM の読みを正の電圧としてメモしておきます。
  - FORCE EVENT (前面パネル)ボタンを押します。
  - DMM の読みを負の電圧としてメモしておきます。
  - 正の電圧 負の電圧が 20 mV ± 2.4 mV であることを確認します。
- 5. CH1 のチェックのための接続切り換え:
  - a. CH1 OUTPUT (前面パネル)スイッチを押し、CH1 LED を消灯します。
  - **b.** AWG710型の CH1 出力コネクタに接続した 50 Ω SMA ケーブル、ターミネー タ、SMA-BNC アダプタを取外し、CH1 出力コネクタに接続します。
  - c. CH1 OUTPUT (前面パネル)スイッチを押し、CH1 LED を点灯します。
- 6. CH1 のチェック: 同様にして、AWG710 型の CH1 の振幅確度およびオフセット をチェックします。
- 7. 終了:ケーブル、アダプタ類および DMM の接続を外します。
  - **CH1 OUTPUT**(前面パネル)スイッチを押し、CH1 LED を消灯します。
  - RUN(前面パネル)スイッチを押し、RUN LED を消灯します。
  - ケーブル、アダプタ類および DMM の接続を外します。

## パルスの立ち上がり時間のチェック(オプション 02 型除く)

| 必要な機器  | 50 Ω SMA ケーブル、オシロスコープ (TDS820 型 ) |
|--------|-----------------------------------|
| テストの前に | C-63 ページの「テストの前に」の条件が満足されていること    |

1. 機器の接続と設定:

**a.** オシロスコープの接続: 50 Ω SMA ケーブルを使用して、AWG710 型の CH1 出 カコネクタとオシロスコープの CH1 入力コネクタを接続します(図 C-47 参照)。

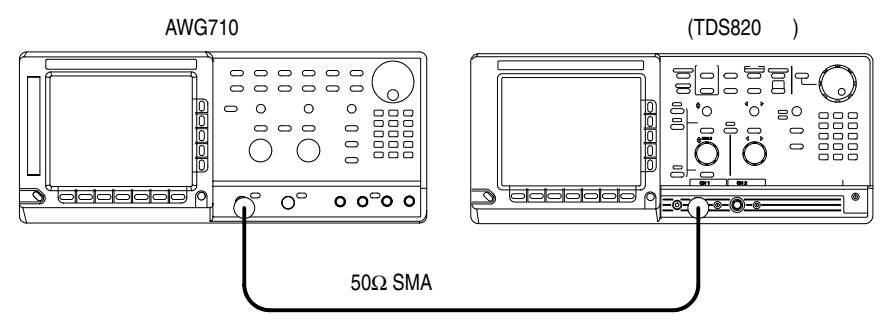

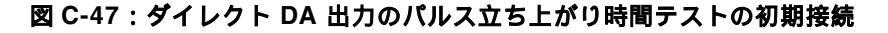

**b.** オシロスコープの設定:

| 垂直軸         | CH1        |
|-------------|------------|
| CH1 スケール    | 100 mV/div |
| CH1 インピーダンス | 50 Ω       |
| 水平軸         |            |
| スイープ        | 500 ps/div |
| トリガ         |            |
| ソース         | CH1        |
| スロープ        | Positive   |
| レベル         | 0 V        |
| モード         | Auto       |
|             |            |

**注:** パルス立上り時間のチェックでの AWG710 型の設定は、前の振幅と DC オフセットのチェックの設定をそのまま使用します。AWG710 型のイニシャライズは必要ありません。

- 2. AWG710型の設定と波形ファイルのロード:
  - **a.** 波形ファイルの選択: C-65 ページを参照しながら、PULSE.WFM をロード します。
  - b. 連続モードの設定:SETUP(前面パネル)→Run Mode(ボトム)→ Continuous(サイド)を選択します。

- **c.** 振幅の設定:SETUP(前面パネル)  $\rightarrow$  Vertical(ボトム)  $\rightarrow$  Amplitude(サイド)を選択します。
  - VERTICAL MENU(前面パネル)→Amplitude(サイド)を選択します。
  - 数値入力 0.5:0、、5 および ENTER の順にキー、またはロータリー ノブで入力し、振幅を 0.5 V に設定します。
  - Output モードが Direct であることの確認: Output (サイド)メニューで Direct が選択されていないときは、Output (サイド)→Direct (サイド) を押します。
- **d.** AWG710 型の CH1 出力: RUN(前面パネル)ボタンと CH1 OUTPUT (前面パネル)スイッチを押し、RUN LED および CH1 LED を点灯します。
  - CHI 出力がオフであることの確認: CHI LED がオフの状態であること を確認します。CHI LED が点灯しているときは CHI OUTPUT (前面パネル)スイッチを押してオフにします。
- **3.** パルスの立ち上がり時間のチェック:オシロスコープに表示されているパルス波 形の立ち上がり時間が、280 ps 以下であることを確認します。
- 4. CH1 のチェックのための接続切り換え:
  - a. CH1 OUTPUT (前面パネル)スイッチを押し、CH1 LED を消灯します。
  - **b.** AWG710 型の CH1 出力コネクタに接続した 5 0 Ω SMA ケーブルを取外し、 CH1 出力コネクタに接続します。
  - c. CH1 OUTPUT (前面パネル)スイッチを押し、CH1 LED を点灯します。
- 5. CH1 のチェック: AWG710 型の CH1 に対しても、手順 3 を繰り返します。
- 6. 終了: AWG710型の設定はそのままで、オシロスコープの接続を外します。
  - **CH1 OUTPUT**(前面パネル)スイッチを押し、CH1 LED を消灯します。

# 振幅、0Vオフセット確度、立ち上がり時間テスト (オプ ション 02型:広帯域出力の場合)(AWG710型)

以下のテスト手順で、広帯域 出力の振幅、0V オフセット確度、およびパルスの立ち 上がり時間をチェックします。

## 振幅確度および DC オフセットのチェック

| 必要な機器  | 50 $\Omega$ BNC ケーブル、BNC50 $\Omega$ 通過型ターミネータ、SMA(Ma)-<br>BNC(Fe) アダプタ、BNC- デュアル・バナナ・アダプタ、デジタ<br>ル・マルチ・メータ |
|--------|----------------------------------------------------------------------------------------------------|
| テストの前に | C-63 ページの「テストの前に」の条件が満足されていること                                                                             |

- 1. 機器の接続と設定:
  - a. DMM の接続: 50 Ω BNC ケーブル、SMA(Ma)-BNC(Fe) アダプタ、BNC 50 Ω ターミネータ、および BNC- デュアル・バナナ・アダプタを用いて、AWG710 型の CH1 出力コネクタと DMM の入力コネクタを接続します (図C-46参照)。

AWG710 オプション 02 型

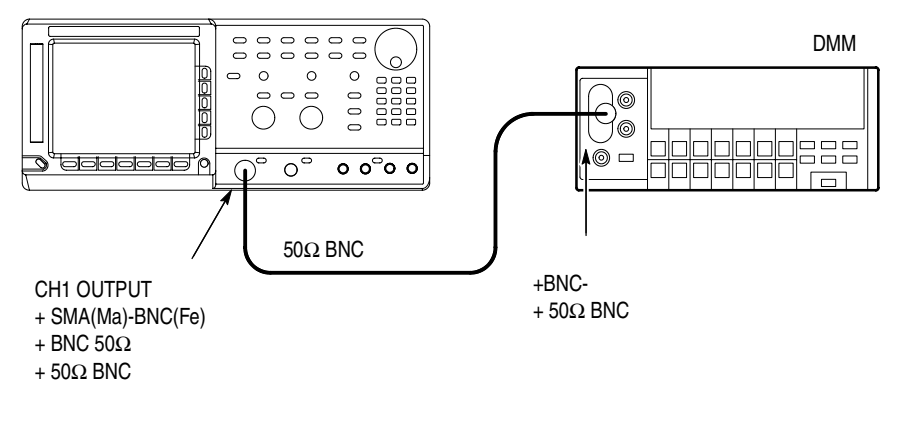

#### 図 C-48: 広帯域出力の振幅確度テスト初期接続

**b.** DMM の設定:

| モード | VDC   |
|-----|-------|
| レンジ | 2 V   |
| 入力  | Front |

- 2. AWG710 型の設定と波形ファイルのロード:
  - a. 機器のリセット:UTILITY(前面パネル)→System(ボトム)→ Factory Reset(サイド)→O.K.(サイド)を選択します。

- **b.** エンハンスト・モードの設定:SETUP(前面パネル)→ Run Mode(ボトム)→Enhanced(サイド)を選択します。
- **c.** 波形ファイルの選択: C-65 ページを参照しながら、AMP2.SEQ をロードします。
- **3.** AWG710 型の CH1 出力: RUN (前面パネル)ボタンと CH1 OUTPUT (前面パ ネル)スイッチを押し、RUN LED および CH1 LED を点灯します。
  - CHI 出力がオフであることの確認: CHI LED がオフの状態であること を確認します。CHI LED が点灯しているときは CHI OUTPUT (前面パネル)スイッチを押してオフにします。
- 4. 広帯域出力の振幅確度のチェック:
  - a. 1 V 振幅設定における振幅確度のチェック:
    - DMM の読みを正の電圧としてメモしておきます。
    - FORCE EVENT (前面パネル)ボタンを押します。
    - DMM の読みを負の電圧としてメモしておきます。
  - **b.** 振幅のチェック: High 状態の値 Low 状態の値が 1V ± 0.022 V であること を確認します。
  - c. 広帯域出力の0Vオフセットのチェック:
    - FORCE EVENT (前面パネル)ボタンを押します。
    - DMM の表示が 0 V ± 10 mV であることを確認します。

- **d.** AWG710 型の 500mV 振幅設定:
  - VERTICAL MENU(前面パネル)→Amplitude(サイド)を選択します。
  - 数値入力 0.5:0、.、5、および ENTER の順にキー、またはロータリー ノブで入力し、振幅を 0.500 V に設定します。
- e. 500 mV 振幅設定における振幅確度のチェック:
  - FORCE EVENT (前面パネル)ボタンを押します。
  - DMM の読みを正の電圧としてメモしておきます。
  - FORCE EVENT (前面パネル)ボタンを押します。
  - DMM の読みを負の電圧としてメモしておきます。
  - 正の電圧 負の電圧が 500 mV ± 12.0 mV であることを確認します。
- 5. CH1 のチェックのための接続切り換え:
  - a. CH1 OUTPUT (前面パネル)スイッチを押し、CH1 LED を消灯します。
  - **b.** AWG710型の CH1 出力コネクタに接続した 50 Ω SMA ケーブル、ターミネー タ、SMA-BNC アダプタを取外し、CH1 出力コネクタに接続します。
  - c. CH1 OUTPUT (前面パネル)スイッチを押し、CH1 LED を点灯します。
- 6. CH1 のチェック: 同様にして、AWG710 型の CH1 の振幅確度およびオフセット をチェックします。
- **7.** 終了:ケーブル、アダプタ類および DMM の接続を外します。
  - **CH1 OUTPUT**(前面パネル)スイッチを押し、CH1 LED を消灯します。
  - RUN(前面パネル)スイッチを押し、RUN LED を消灯します。
  - ケーブル、アダプタ類および DMM の接続を外します。

## パルスの立ち上がり時間のチェック、(オプション 02 型の場合)

| 必要な機器  | 50 Ω SMA ケーブル、オシロスコープ (TDS820 型 ) |
|--------|-----------------------------------|
| テストの前に | C-63 ページの「テストの前に」の条件が満足されていること    |

- 1. 機器の接続と設定:
  - a. オシロスコープの接続: 50 Ω SMA ケーブルを使用して、AWG710 型の CH1 出力コネクタとオシロスコープの CH1 入力コネクタを接続します(図 C-47 参照)。

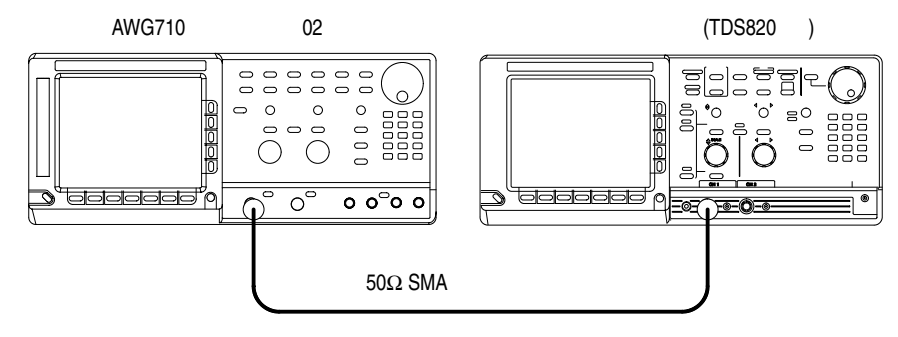

#### 図 C-49: 広帯域出力のパルス立ち上がり時間テストの初期接続

**b.** オシロスコープの設定:

| 垂直軸         | CH1        |
|-------------|------------|
| CH1 スケール    | 100 mV/div |
| CH1 インピーダンス | 50 Ω       |
| 水平軸         |            |
| スイープ        | 200 ps/div |
| トリガ         |            |
| ソース         | CH1        |
| スロープ        | Positive   |
| レベル         | 0 V        |
| モード         | Auto       |

- 2. AWG710 型の設定と波形ファイルのロード:
  - **a.** 波形ファイルの選択: C-65 ページを参照しながら、PULSE.WFM をロード します。
  - b. 連続モードの設定:SETUP(前面パネル)→Run Mode(ボトム)→ Continuous(サイド)を選択します。
  - c. 振幅の設定:SETUP(前面パネル)→ Vertical(ボトム)→
     Amplitude(サイド)を選択します。
    - VERTICAL MENU(前面パネル)→Amplitude(サイド)を選択します。

- 数値入力 1.0:1 および ENTER の順にキー、またはロータリーノブで入力し、振幅を 1.0 V に設定します。
- **d.** AWG710 型の CH1 出力: RUN (前面パネル)ボタンと CH1 OUTPUT (前面パネル)スイッチを押し、RUN LED および CH1 LED を点灯します。
  - CH1 出力がオフであることの確認: CH1 LED がオフの状態であること を確認します。CH1 LED が点灯しているときは CH1 OUTPUT (前面パネル)スイッチを押してオフにします。
- **3.** パルスの立ち上がり時間のチェック:オシロスコープに表示されているパルス波 形の立ち上がり時間が、175 ps 以下であることを確認します。
- 4. CH1 のチェックのための接続切り換え:
  - a. CH1 OUTPUT (前面パネル)スイッチを押し、CH1 LED を消灯します。
  - **b.** AWG710 型の CH1 出力コネクタに接続した 50 Ω SMA ケーブルを取外し、 CH1 出力コネクタに接続します。
  - **c.** CH1 OUTPUT (前面パネル)スイッチを押し、CH1 LED を点灯します。
- 5. CH1 のチェック: AWG710 型の CH1 に対しても、手順 3 を繰り返します。
- 6. 終了:AWG710型の設定はそのままで、オシロスコープの接続を外します。
  - CH1 OUTPUT (前面パネル)スイッチを押し、CH1 LED を消灯します。

# パルス応答テスト(ノーマル出力)(オプション 02 型を除 く)(AWG710 型)

以下のテスト手順で、1V振幅時における出力波形のパルス応答特性をチェックします。

**1.** 機器の接続と設定:

| 必要な機器  | 50 Ω SMA ケーブル、オシロスコープ (TDS820 型 ) |
|--------|-----------------------------------|
| テストの前に | C-63 ページの「テストの前に」の条件が満足されていること    |

1. 機器の接続と設定:

a. オシロスコープの接続: 50 Ω SMA ケーブルを使用して、AWG710 型の CH1 出力コネクタとオシロスコープの CH1 入力コネクタを接続します (図 C-47 参照)。

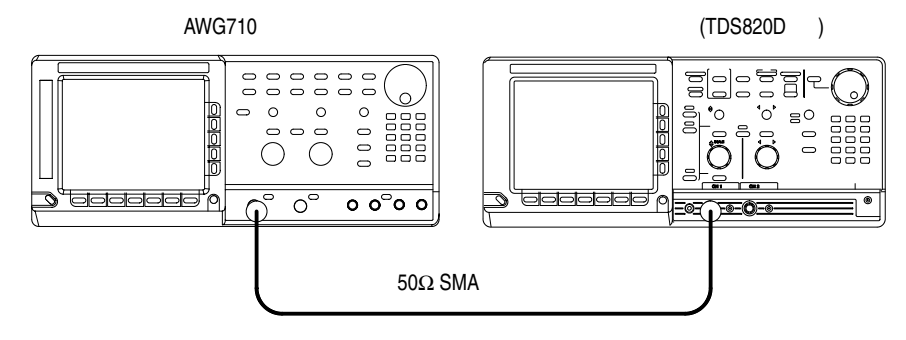

- 図 C-50:パルス応答テスト初期接続
  - **b.** オシロスコープの設定:

| 垂直軸         | CH1        |
|-------------|------------|
| CH1 スケール    | 200 mV/div |
| CH1 インピーダンス | 50 Ω       |
| 水平軸         |            |
| スイープ        | 500 ps/div |
| トリガ         |            |
| ソース         | CH1        |
| スロープ        | Positive   |
| レベル         | 0 V        |
| モード         | Auto       |

- 2. AWG710 型の設定と波形ファイルのロード:
  - a. 機器のリセット:UTILITY(前面パネル)→System(ボトム)→ Factory Reset(サイド)→O.K.(サイド)を選択します。

- b. 波形ファイルの選択: C-65ページを参照し、PULSE.WFM をロードします。
- **3.** AWG710 型の CH1 出力: RUN (前面パネル)ボタンと CH1 OUTPUT (前面パ ネル)スイッチを押し、RUN LED および CH1 LED を点灯します。
  - CH1 出力がオフであることの確認: CH1 LED がオフの状態であること を確認します。CH1 LED が点灯しているときは CH1 OUTPUT (前面パネル)スイッチを押してオフにします。
- 4. 1 V 振幅におけるパルス応答のチェック:
  - 立ち上がり時間のチェック:オシロスコープに表示されている波形の立ち上がり時間(10%~90%ポイントで測定)が、480 ps 以下であることを確認します。
- 5. CH1 のチェックのための接続切り換え:
  - a. CH1 OUTPUT (前面パネル)スイッチを押し、CH1 LED を消灯します。
  - **b.** AWG710 型の CH1 出力コネクタに接続した 5 0 Ω SMA ケーブルを取外し、 CH1 出力コネクタに接続します。
  - c. CH1 OUTPUT (前面パネル)スイッチを押し、CH1 LED を点灯します。
- 6. CH1 のチェック: 同様にして、AWG710 型の CH1 の パルス応答をチェックしま す。
- 7. 終了:
  - **CH1 OUTPUT**(前面パネル)スイッチを押し、CH1 LED を消灯します。
  - オシロスコープの接続を外します。

# トリガ入力テスト (AWG710型)

以下のテスト手順で、トリガ・レベル確度をチェックします。

いずれのモデルでも CH1 について実行します。

| 必要な機器  | 50 Ω BNC ケーブル (2 本 )、50 Ω SMA ケーブル 1 本、SMA(Fe)-<br>BNC(Ma) アダプタ、BNC-T アダプタ、オシロスコープ、ファンク<br>ション・ゼネレータ |
|--------|----------------------------------------------------------------------------------------------------|
| テストの前に | C-63 ページの「テストの前に」の条件が満足されていること                                                                       |

- 1. 機器の接続と設定:
  - a. オシロスコープの接続: 50 Ω SMA ケーブルと SMA(Fe)-BNC(Ma) アダプタ を使用して、AWG710 型の CH1 出力コネクタとオシロスコープの CH1 入力 コネクタを接続します。次に、BNC-T アダプタを AWG710 型の TRIG IN コ ネクタに接続し、50 Ω BNC ケーブルを使用して、BNC T アダプタからオシ ロスコープの CH2 入力コネクタに接続します。
  - **b.** ファンクション・ゼネレータの接続: 50 Ω BNC ケーブルを使用して、ファ ンクション・ゼネレータの出力を、AWG710 型の **TRIG IN** コネクタに接続 された BNC-T アダプタに接続します(図 C-51 参照)。

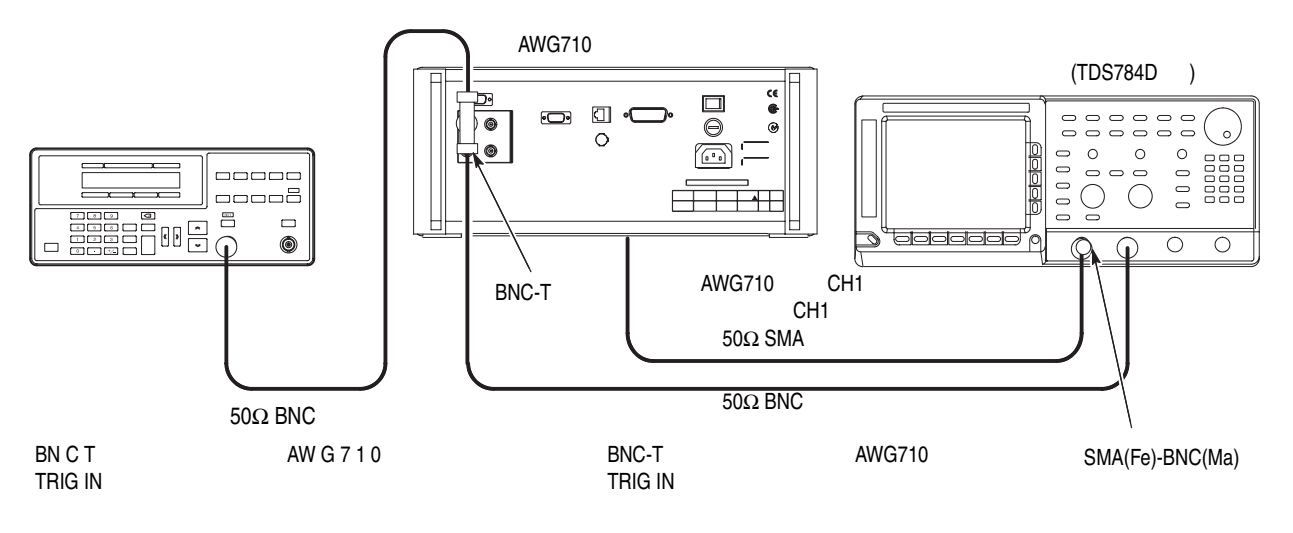

#### 図 C-51:トリガ入力テスト初期接続

**c.** オシロスコープの設定:

| 垂直軸           | CH1 および CH2 |
|---------------|-------------|
| CH1 入力結合      | DC          |
| CH1 スケール      | 500 mV/div  |
| CH1 入力インピーダンス | 50 Ω        |
| CH2 スケール      | 2 V/div     |
| CH2 入力インピーダンス | 1M Ω        |
| 水平軸           |             |

| スイープ | 1 ms/div |
|------|----------|
| トリガ  |          |
| ソース  | CH1      |
| 結合   | DC       |
| スロープ | Positive |
| レベル  | +100 mV  |
| モード  | Auto     |

d. ファンクション・ゼネレータの設定:

| ファンクション | DC  |
|---------|-----|
| モード     | 連続  |
| 出力      | Off |

- 2. AWG710型の設定と波形ファイルのロード:
  - a. 機器のリセット:UTILITY(前面パネル)→System(ボトム)→ Factory Reset(サイド)→O.K.(サイド)を選択します。
  - b. トリガ・モードの設定:SETUP(前面パネル)→ Run Mode(ボトム)→ Gated(サイド)を選択します。
  - c. 波形ファイルの選択: C-65ページを参照し、TRIG.WFMをロードします。
- **3.** AWG710 型の CH1 出力: RUN (前面パネル)ボタンと CH1 OUTPUT (前面パ ネル)スイッチを押し、RUN LED および CH1 LED を点灯します。
  - CH1 出力がオフであることの確認: CH1 LED がオフの状態であること を確認します。CH1 LED が点灯しているときはCH1 OUTPUT (前面パネル)スイッチを押してオフにします。
- 4. 5 V でのトリガ・レベル確度のチェック:
  - **a.** トリガ・レベルの設定:
    - SETUP(前面パネル)→Trigger(ボトム)→Level (サイド)を選択します。
    - 数値の入力: 5、ENTER の順にキー入力します。
  - **b.** トリガ入力信号レベルの設定:
    - ファンクション・ゼネレータの出力を ON にします。
    - ファンクション・ゼネレータの OFFSET を押してオフセットを選択します。カーソルキー、≪≫ ≪ ※ を使用して DC 波形のハイレベルが 4.65V になるようにします。
  - c. トリガ動作のチェック:オシロスコープに波形が表示されていないことを確認します(図 C-52 参照)。

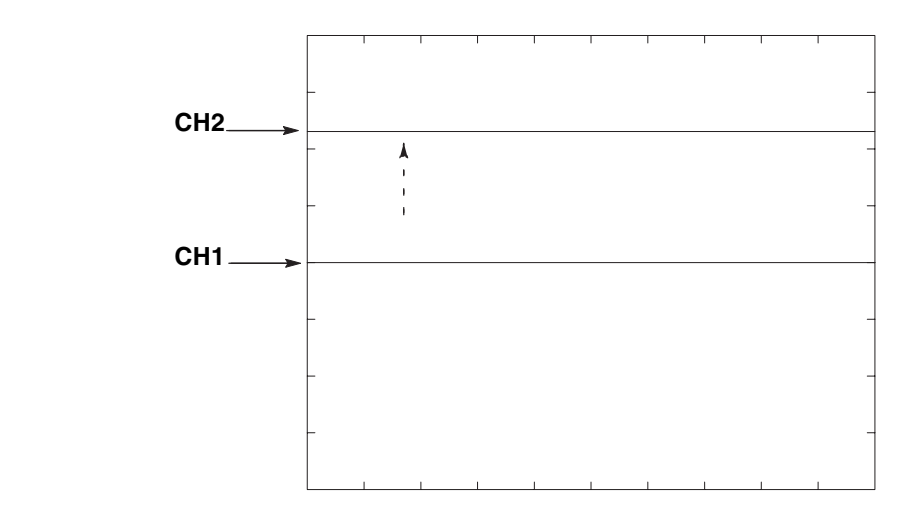

図 C-52:トリガ信号と波形出力(+5V チェック1)

- d. トリガ入力レベルの設定:ファンクション・ゼネレータのカーソルキー、 ≪≫ ≪≫ を使用してパルス波形のハイレベルが 5.35 V になるようにします。
- e. トリガ動作のチェック:オシロスコープにサイン波形が表示されていること を確認します(図 C-53 参照)。

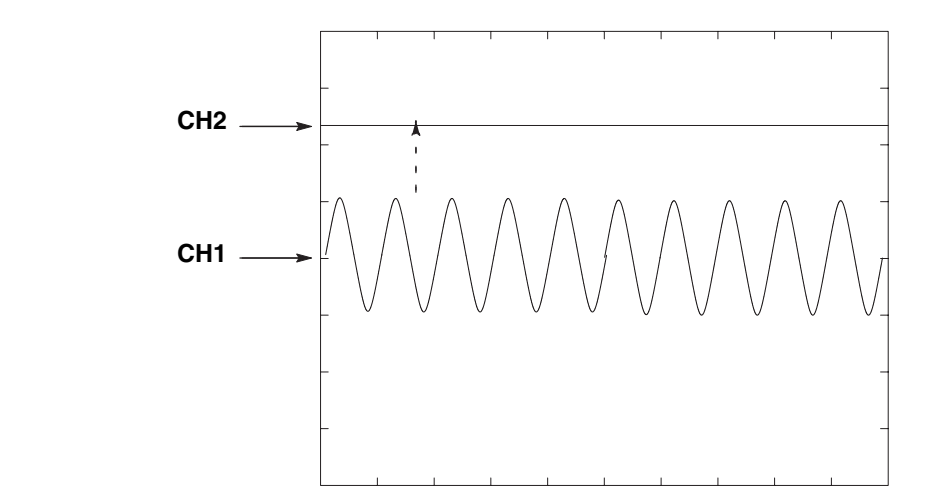

図 C-53:トリガ信号と波形出力(+5V チェック2)

- **5.** -5 V でのトリガ・レベル確度のチェック:
  - a. トリガ・レベルの設定:-、5、ENTERの順にキー入力します。
  - b. トリガ入力レベルの設定:ファンクション・ゼネレータのカーソルキー、
     ≪≫ ≪≫ を使用して DC 波形のローレベルが -5.35 V になるようにします。
  - **c.** トリガ動作のチェック:オシロスコープに波形が表示されていないことを確認します(図 C-54 参照)。
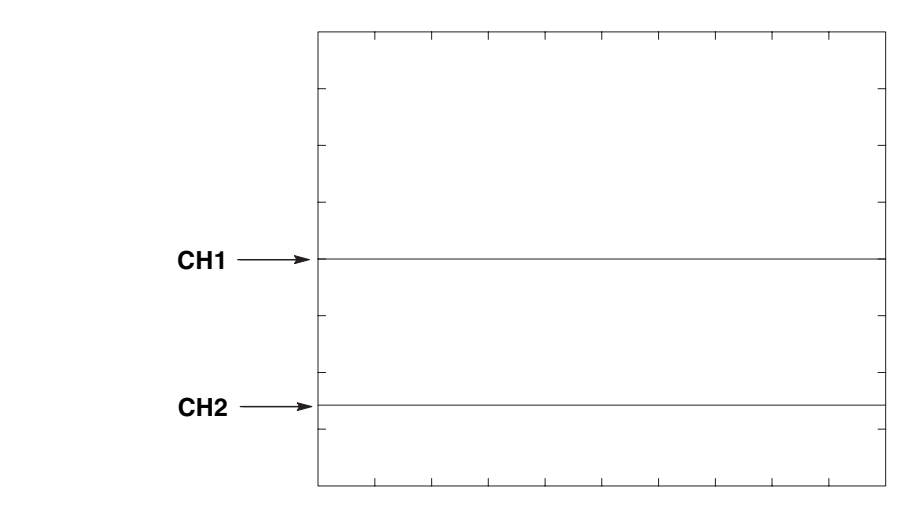

図 C-54:トリガ信号と波形出力(-5V チェック1)

- d. トリガ入力レベルの設定:ファンクション・ゼネレータのカーソルキー、 ≪≫ ≪≫ を使用してパルス波形のローレベルが-4.65 V になるようにします。
- e. トリガ動作のチェック:オシロスコープにサイン波形が表示されていること を確認します(図 C-55 参照)。

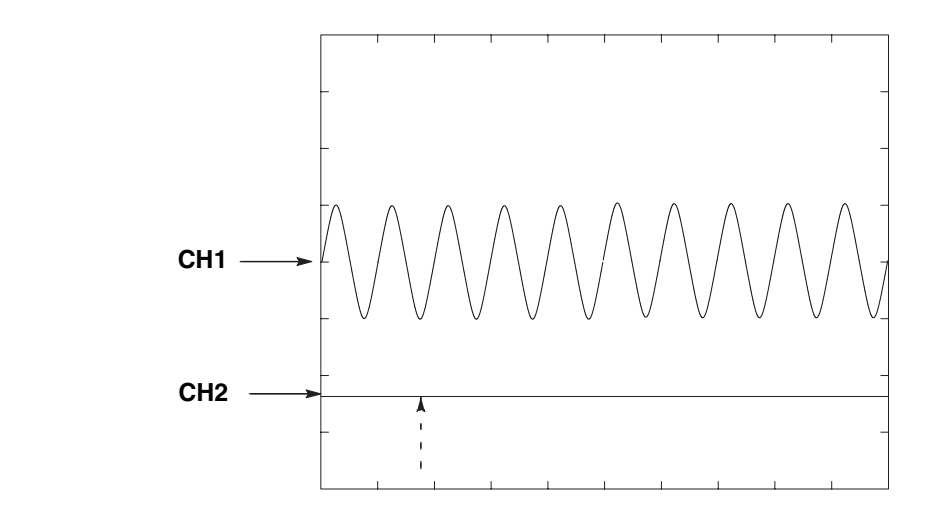

図 C-55:トリガ信号と波形出力(-5V チェック2)

6. 終了:

- RUN(前面パネル)スイッチを押し、RUN LED を消灯します。
- ファンクション・ゼネレータの出力をオフにし、ファンクション・ゼネレータとオシロスコープの接続を外します。

## イベント入力およびエンハンスト・モード・テスト (AWG710型)

以下のテスト手順で、イベント入力信号とエンハンスト (Enhanced) モードの動作を チェックします。

**注:**イベント入力のチェックとストローブ入力のチェックは、1組の連続したテスト として実施されます。「イベント入力のチェック」で使用した機器の接続をそのまま 次のチェックで使用します。

## イベント入力のチェック

| 必要な機器  | 50 Ω SMA ケーブル、SMA(Fe)-BNC(Ma) アダプタ、オシロスコー<br>プ、グランド・クロージャ・スイッチ ( 図 C-39 参照 ) |
|--------|------------------------------------------------------------------------------|
| テストの前に | C-63 ページの「テストの前に」の条件が満足されていること                                               |

- 1. 機器の接続と設定:
  - a. オシロスコープの接続: 50 Ω SMA ケーブル、SMA(Fe)-BNC(Ma) アダプタを 使用して、AWG710 型の CH1 出力コネクタとオシロスコープの CH1 入力コ ネクタを接続します (図 C-56 参照)。

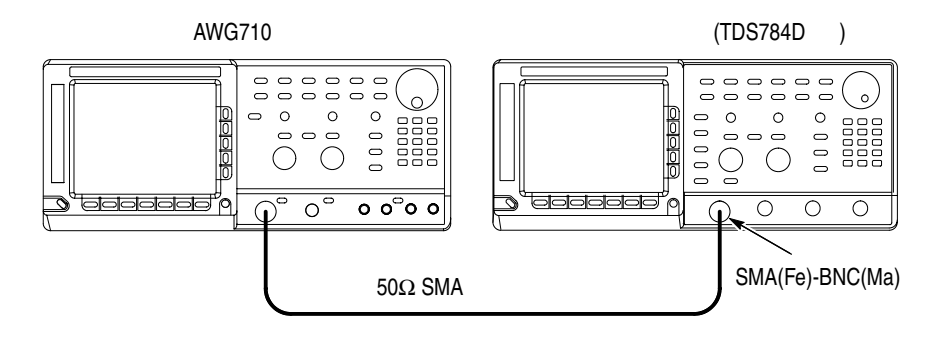

図 C-56:イベント入力およびエンハンスト・モード・テスト初期接続

- **b.** グランド・クロージャ・スイッチの接続:グランド・クロージャ・スイッチ を、AWG710 型後部パネルの EVENT IN コネクタに接続します。
- c. オシロスコープの設定:

| 垂直軸           | CH1                       |
|---------------|---------------------------|
| CH1 入力結合      | DC                        |
| CH1 スケール      | 200 mV/div                |
| CH1 入力インピーダンス | 50 Ω                      |
| 水平軸           |                           |
| スイープ          | 500 ns/div または 400 ns/div |
| トリガ           |                           |

| ソース  | CH1      |
|------|----------|
| 結合   | DC       |
| スロープ | Positive |
| レベル  | +100 mV  |
| モード  | Auto     |

- 2. グランド・クロージャ・スイッチのすべてのスイッチをオープンにします。
- 3. AWG710 型の設定と波形ファイルのロード:
  - a. 機器のリセット:UTILITY(前面パネル)→ System(ボトム)→ Factory Reset(サイド)→ O.K.(サイド)を選択します。
  - **b.** シーケンス・ファイルの選択:C-65 ページを参照し、PT\_EVENT.SEQ を ロードします。
  - c. エンハンスト・モードの設定:SETUP(前面パネル)→
     Run Mode(ボトム)→ Enhanced(サイド)を選択し、AWG710型をエンハンスト・モードに設定します。
- **4.** AWG710 型の CH1 出力: RUN (前面パネル)ボタンと CH1 OUTPUT (前面パ ネル)スイッチを押し、RUN LED および CH1 LED を点灯します。
  - CH1 出力がオフであることの確認: CH1 LED がオフの状態であること を確認します。CH1 LED が点灯しているときは CH1 OUTPUT (前面パネル)スイッチを押してオフにします。
- 5. EVENT IN コネクタの0 ピン入力のチェック:
  - a. 波形の確認:オシロスコープに、図 C-57 に示す波形が表示されていることを 確認します。

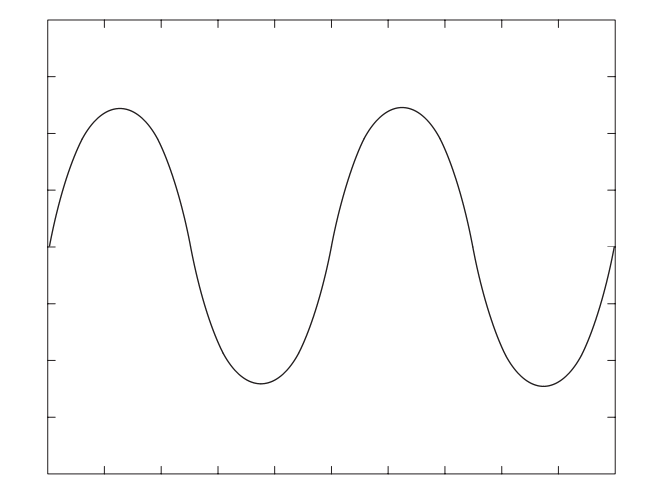

#### 図 C-57:すべてのスイッチがオープンの場合の波形

**b.** イベント信号の発生: グランド・クロージャ・スイッチの SW1 を閉じ、 EVENT IN コネクタの 0 ピン上にイベント信号を発生させます。 **c.** 波形の確認:オシロスコープに、図 C-58 に示す波形が表示されていることを 確認します。波形の振幅は、図 C-57 の波形のおよそ半分になっています。

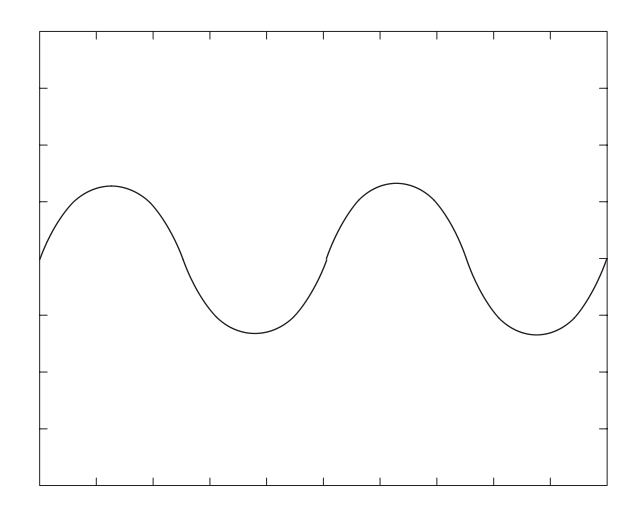

図 C-58:SW1 を閉じた場合の波形出力

- **d.** イベント信号の停止: グランド・クロージャ・スイッチの SW1 をオープン にし、イベント信号の出力を停止します。
- e. 波形の確認:オシロスコープに、図 C-57 に示す波形が表示されていることを 確認します。
- 6. EVENT IN コネクタの1 ピン入力のチェック:
  - a. イベント信号の発生: グランド・クロージャ・スイッチの SW2 を閉じ、 EVENT IN コネクタの1 ピン上にイベント信号を発生させます。
  - **b.** 波形の確認:オシロスコープに、図 C-59 に示す波形が表示されていることを 確認します。

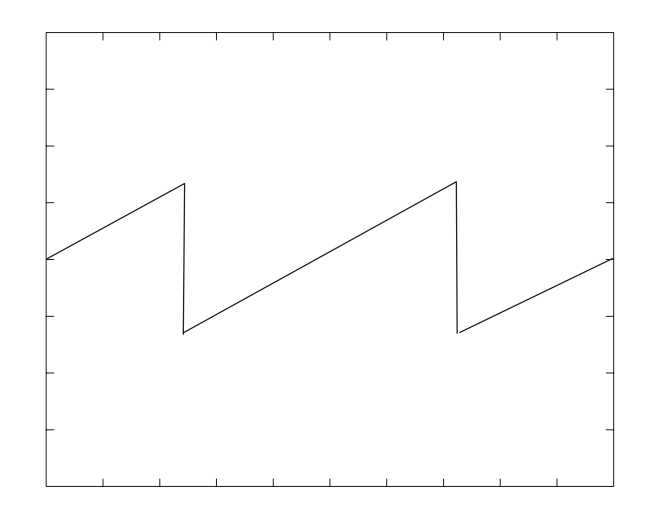

図 C-59: SW2 を閉じた場合の波形出力

- **c.** イベント信号の停止: グランド・クロージャ・スイッチの SW2 をオープン にし、イベント信号の出力を停止します。
- **d.** 波形の確認:オシロスコープに、図 C-57 に示す波形が表示されていることを 確認します。
- 7. EVENT IN コネクタの 2 ピン入力のチェック:
  - a. イベント信号の発生: グランド・クロージャ・スイッチの SW3 を閉じ、 EVENT IN コネクタの 2 ピン上にイベント信号を発生させます。
  - **b.** 波形の確認:オシロスコープに、図 C-60 に示す波形が表示されていることを 確認します。

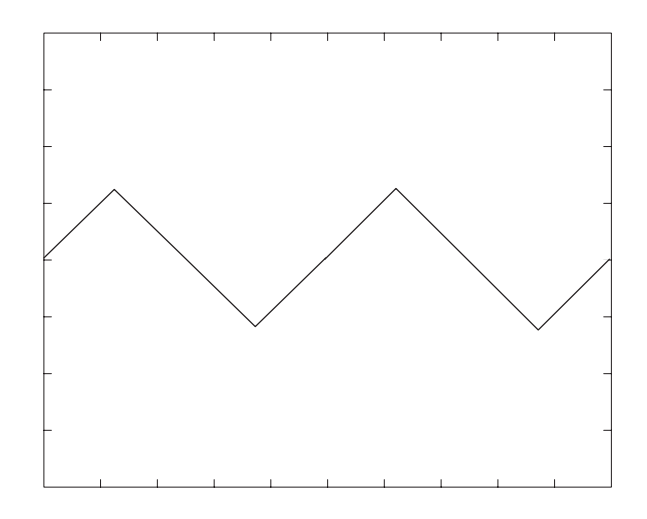

図 C-60:SW3 を閉じた場合の波形出力

- **c.** イベント信号の停止: グランド・クロージャ・スイッチの SW3 をオープン にし、イベント信号の出力を停止します。
- **d.** 波形の確認:オシロスコープに、図 C-57 に示す波形が表示されていることを 確認します。
- 8. EVENT IN コネクタの3ピン入力のチェック:
  - a. イベント信号の発生: グランド・クロージャ・スイッチの SW4 を閉じ、 EVENT IN コネクタの 3 ピン上にイベント信号を発生させます。
  - **b.** 波形の確認:オシロスコープに、図 C-61 に示す波形が表示されていることを 確認します。

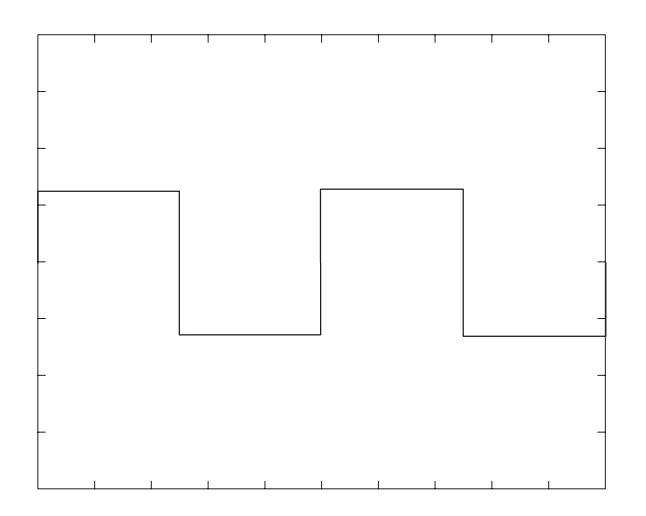

図 C-61:SW4 を閉じた場合の波形出力

- **c.** イベント信号の停止: グランド・クロージャ・スイッチの SW4 をオープン にし、イベント信号を停止させます。
- **d.** 波形の確認:オシロスコープに、図 C-57 に示す波形が表示されていることを 確認します。
- 9. 終了:接続と設定をそのままの状態にしておきます。

## ストロープ入力のチェック

- 1. 「イベント入力のチェック」で使用した接続と設定をそのまま使用します。
- 2. AWG710 型の設定と波形ファイルのロード:
  - a. 機器のリセット:UTILITY(前面パネル)→ System(ボトム)→ Factory Reset(サイド)→ O.K.(サイド)を選択します。
  - **b.** シーケンス・ファイルの選択:C-65ページを参照し、PT\_STROB.SEQ をロードします。
  - c. エンハンスト・モードの設定:SETUP(前面パネル)→
     Run Mode(ボトム)→ Enhanced(サイド)を選択し、AWG710型をエンハンスト・モードに設定します。
- **3.** AWG710 型の CH1 出力: RUN (前面パネル)ボタンと CH1 OUTPUT (前面パ ネル)スイッチを押し、RUN LED および CH1 LED を点灯します。
  - CHI 出力がオフであることの確認: CHI LED がオフの状態であること を確認します。CHI LED が点灯しているときは CHI OUTPUT (前面パネル)スイッチを押してオフにします。
- 4. EVENT IN コネクタの STROBE ピン入力のチェック:

a. 波形の確認:オシロスコープに、図 C-62 に示す波形が表示されていることを 確認します。

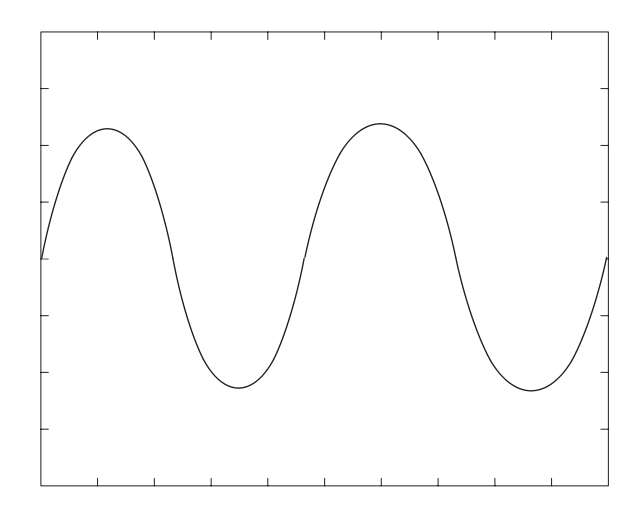

図 C-62:STROBE ピンでの波形出力

- **b.** ストローブ信号の発生: グランド・クロージャ・スイッチの SW5 を閉じ、 EVENT IN コネクタの STROBE ピン上にイベント信号を発生させます。
- **c.** 波形の確認:オシロスコープに、図 C-63 に示す波形が表示されていることを 確認します。

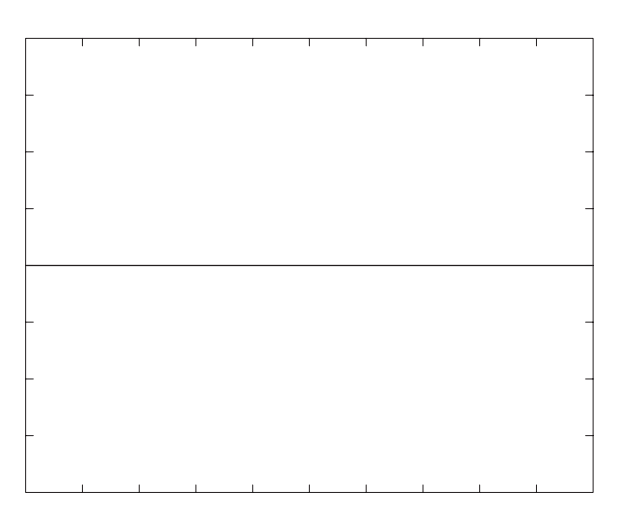

#### 図 C-63:SW5 を閉じた場合の DC 波形出力

- d. ストローブ信号の停止: グランド・クロージャ・スイッチの SW5 をオープ ンにし、EVENT IN コネクタの STROBE ピン上のストローブ信号を停止さ せます。
- e. 波形の確認:オシロスコープに DC 波形が表示されたままであることを確認 します。

- **f.** ストローブ信号の発生:再び、グランド・クロージャ・スイッチの SW5 を 閉じます。
- g. 波形の確認:オシロスコープに、図 C-62 に示す波形が表示されていることを 確認します。
- 5. 終了:オシロスコープとグランド・クロージャ・スイッチの接続を外します。

# 1/4 クロック周波数および 10 MHz リファレンス入力テスト (AWG710 型)

以下のテスト手順で、1/4 クロック出力周波数と10 MHz リファレンス入力の機能を チェックします。

| 必要な機器  | $50 \Omega$ SMA ケーブル、 $50 \Omega$ BNC ケーブル、SMA(Fe)-BNC(Ma) ア<br>ダプタ、周波数カウンタ、ファンクション・ゼネレータ |
|--------|-------------------------------------------------------------------------------------------|
| テストの前に | C-63 ページの「テストの前に」の条件が満足されていること                                                            |

1. 機器の接続と設定:

- a. 周波数カウンタの接続: 50 Ω SMA ケーブルと SMA-BNC アダプタを使用して、AWG710 型の 1/4 CLOCK OUT コネクタと周波数カウンタの A 入力コネクタを接続します。
- **b.** ファンクション・ゼネレータの接続:50 Ω BNC ケーブルを使用して、 AWG710型の **10 MHz REF IN** コネクタとファンクション・ゼネレータの出 力コネクタを接続します(図 C-64 参照)。

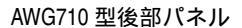

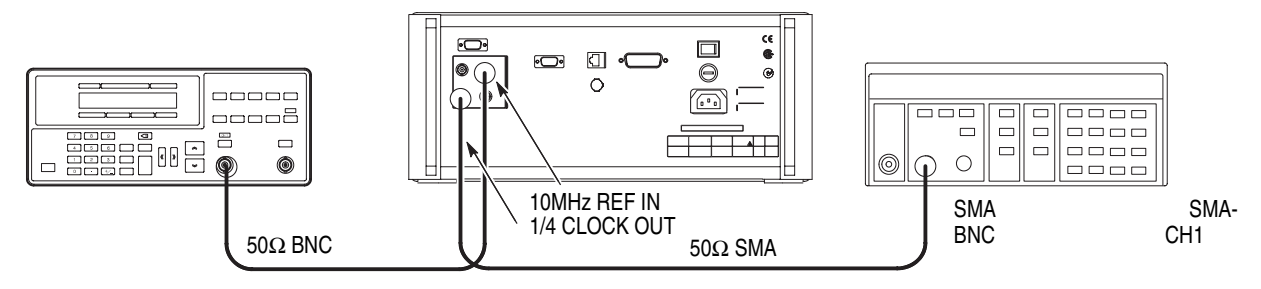

図 C-64:1/4 クロック周波数および 10 MHz リファレンス入力テスト初期接続

c. 周波数カウンタの設定:

| AC     |
|--------|
| A FREQ |
| 0.2 s  |
| 0 V    |
|        |

d. ファンクション・ゼネレータ (AFG 310型)の設定:

| ファンクション | 方形波                    |
|---------|------------------------|
| モード     | 連続                     |
| パラメータ   |                        |
| 周波数     | 10 MHz                 |
| 振幅      | 2.0 V(50Ω)( 開放回路で 4 V) |

|    | オフセット | 0 V |
|----|-------|-----|
| 出力 |       | オン  |

### 1/4 クロック周波数テスト

- 2. AWG710 型の設定と波形ファイルのロード:
  - a. 機器のリセット:UTILITY(前面パネル)→System(ボトム)→ Factory Reset(サイド)→O.K.(サイド)を選択します。
  - **b.** 波形ファイルの選択: C-65ページを参照し、MODE.WFM をロードします。
  - c. クロック周波数の設定:
    - HORIZONTAL MENU(前面パネル)→Clock(サイド)を選択します。
    - 数値入力 200 MHz: 2、0、0、M (SHIFT + 7) と順番にキー、またはロー タリーノブで入力します。
- **3.** AWG710 型の CH1 出力: RUN (前面パネル)ボタンを押し、RUN LED を点灯 します。
- **4.** 1/4 クロック出力周波数チェック(内部 reference クロック使用): 周波数カウン タの読みが 50.0 MHz ± 50 Hz であることを確認します。

### 10MHz リファレンス入力テスト

- 1. AWG710型の設定:
  - a. リファレンス・クロックを外部に設定:
    - HORIZONTAL MENU(前面パネル)→Clock Ref (サイド)を選択し、リ ファレンス・クロックを External に設定します。
- **2.** 1/4 クロック出力周波数のチェック(外部 reference クロック使用): 周波数カウ ンタの読みが 50.0 MHz ± 10 kHz であることを確認します。
- 3. ファンクション・ゼネレータの設定変更:

周波数 10.1 MHz

- **4.** 1/4 クロック出力周波数のチェック(外部 reference クロック使用): 周波数カウ ンタの読みが 50.5 MHz ± 10 kHz であることを確認します。
- 5. 終了:ファンクション・ゼネレータの出力をオフにし、ファンクション・ゼネ レータと周波数カウンタの接続を外します。

# マーカ出力テスト (AWG710型)

以下のテスト手順で、マーカ出力レベルの確度をチェックします。

注:使用しない同番号のマーカ出力コネクタには、SMA ターミネータを接続してください。

| 必要な機器  | 50 Ω BNC ケーブル、BNC50Ω 通過型ターミネータ、SMA(Ma)-<br>BNC(Fe) アダプタ、BNC- デュアル・バナナ・アダプタ、デジタ<br>ル・マルチ・メータ |
|--------|---------------------------------------------------------------------------------------------|
| テストの前に | C-63 ページの「テストの前に」の条件が満足されていること                                                              |

- 1. 機器の接続と設定:
  - **a.** DMM の接続: 50 Ω BNC ケーブル、SMA(Ma)-BNC(Fe) アダプタ、BNC50 Ω ターミネータ、および BNC- デュアル・バナナ・アダプタを用いて、AWG710 型の MARKER 1 コネクタと DMM の入力コネクタを接続します(図 C-45 参照)。

.....

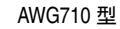

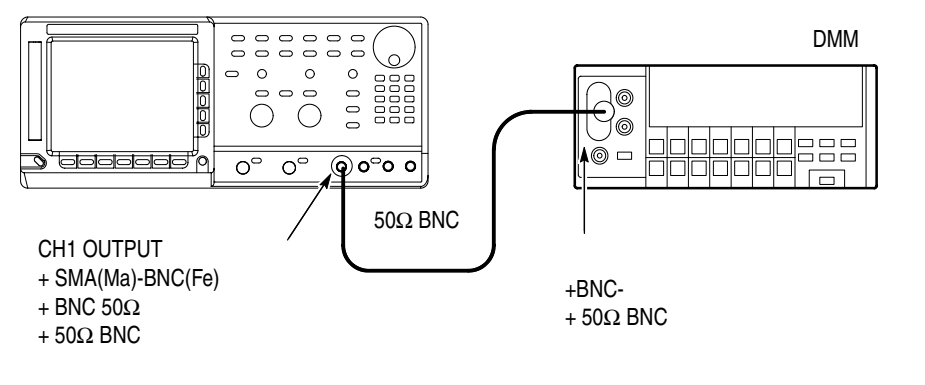

#### 図 C-65:振幅とオフセット確度テスト初期接続

**b.** DMM の設定:

| モード   | VDC   |
|-------|-------|
| 入力レンジ | Auto  |
| 入力    | Front |

- 2. AWG710 型の設定と波形ファイルのロード:
  - a. 機器のリセット:UTILITY(前面パネル)→System(ボトム)→ Factory Reset(サイド)→O.K.(サイド)を選択します。
  - b. エンハンスト・モードの設定:SETUP(前面パネル)→
     Run Mode(ボトム)→Enhanced(サイド)を選択し、AWG710型をエンハンスト・モードに設定します。

- c. 波形ファイルの選択: C-65ページを参照し、AMP1.SEQ をロードします。
- 3. AWG710型の出力: RUN (前面パネル)ボタンを押し、RUN LED を点灯します。
- 4. マーカの出力レベル設定と確度のチェック:
  - a. マーカ1の出力 High レベル 3.0 V の設定:
    - VERTICAL MENU(前面パネル)→Marker...(サイド)→Marker1 High Level(サイド)ボタンを押します。
    - 数値入力:3、.、0、ENTER の順にキー入力またはロータリーノブで 3.0 に設定します。
  - **b.** マーカ1の出力 High レベルのチェック:
    - マーカ1出力の High レベルのチェック: DMM のスクリーンの High レベルの読みが、2.75 V ~ 3.25V の範囲内であることを確認します。
    - FORCE EVENT (前面パネル)ボタンを押します。
  - c. マーカ1の出力 Low レベル -1.1 V の設定:
    - Marker1 Low Level (サイド)ボタンを押します。
    - 数値入力:-、1、.、1、ENTER の順にキー入力またはロータリーノブ で-1.1 に設定します。
  - **d.** マーカ1の出力 Low レベルのチェック:
    - マーカ1出力のLowレベルのチェック:DMMのスクリーンのLowレベルの読みが、-1.255V~-0.945Vの範囲内であることを確認します。
    - FORCE EVENT (前面パネル)ボタンを押します。
- 5. 接続の変更:MARKER1コネクタに接続されているケーブルを外し、MARKER1 コネクタに接続します。
  - MARKER1 コネクタの 50 Ω SMA ターミネータを外します。
  - MARKER1 コネクタのケーブルを外します。
  - MARKER1 コネクタに MARKER1 コネクタから外した 50 Ω SMA ター ミネータを接続します。
  - MARKERI コネクタに MARKERI コネクタから外したケーブルを接続 します。
- 6. MARKER1 について、同様に手順4、5 を行ないます。
- 7. MARKER2、MARKER2 について、同様に手順4、5、6 を行ないます。
- 8. 終了:ケーブル、アダプタ類および DMM の接続を外します。

# 付録 D 外観検査とクリーニング

よごれや傷などがないか、定期的にチェックしてください。定期的にチェックするこ とで故障を防ぐことができ、また信頼性を維持することにもつながります。

チェックの頻度は本機器が使用される環境によって異なりますが、使用前に簡単に チェックするだけでも効果があります。。

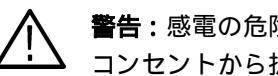

**警告:**感電の危険がありますので、クリーニングの前には必ず電源コードのプラグを コンセントから抜いてください。

## 検査 / クリーニング手順

本機器内部のクリーニングは、当社にご依頼ください。本機器内部に埃が付着すると、 過熱の原因になります。また、湿度が高い環境で使用すると、ショートの原因にもな ります。

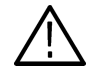

注意:本機器をクリーニングするとき、ディスプレイ (LCD) を保護しているフィルタ やフレームなどのプラスチック類に有機溶剤(例:ベンゼン、アセトンなど)は、使 用しないでください。プラスチック類が変質することがあります。

#### 外観検査

本機器内部の外観に、損傷あるいは部品の欠落などがないかチェックします。チェッ ク・リストを表 D-1 に示します。落下させたような傷がある場合は、まず性能に問題 がないか十分にチェックしてください。

表 D-1:外観チェック・リスト

| チェック箇所                 | チェック項目                                  | 対策                     |
|------------------------|-----------------------------------------|------------------------|
| キャビネット、前面パネル、<br>前面カバー | ひび、傷、変形など本体やガ<br>スケットに損傷がないか            | 当社または販売店までご連<br>絡ください。 |
| 前面パネル、ノブ               | 欠落や損傷、ゆるみがないか                           | 当社または販売店までご連<br>絡ください。 |
| コネクタ                   | 破損 ,絶縁部のひびや接点の<br>変形、コネクタ内部に汚れが<br>ないか  | 当社または販売店までご連<br>絡ください。 |
| ハンドル、傾斜脚               | 正しく機能するか                                | 当社または販売店までご連<br>絡ください。 |
| アクセサリ                  | 部品の不足、ピンの曲り、<br>ケーブルの損耗、コネクタの<br>損傷がないか | 当社または販売店までご連<br>絡ください。 |

#### 機器外部のクリーニング

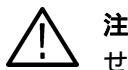

注意:機器内部に洗剤などの液体が入らないようにご注意ください。洗剤は布に湿らせる程度で十分です。

- 1. キャビネットの埃を払い取ります。
- 2. 拭き取りきれない汚れなどは、中性洗剤を含ませた布で拭き取ります。有機溶剤 は使用しないでください。
- **3.** ディスプレイは、エチル・アルコールまたは中性洗剤を含ませた布で、やさしく 拭きます。

注 油

本機器には、注油を必要とする箇所はありません。

#### 機器内部のクリーニング

本機器の内部をクリーニングする場合には、当社または販売店までご連絡ください。

# 付録 E サンプル波形ライブラリ

付録Eでは、本機器に付属のサンプル波形ライブラリについて説明します。

# はじめに

付属のディスクには、以下のファイルまたはディレクトリがあります。ディスクの ルート・ディレクト リには、代表的なファイルが置かれています。各ファイルはすべ てロックされています (ファイル名の前に\*で表示)。

ルート・ディレクトリには、表 E-1 に示す 22 種類の波形 / イクエーション・ファイ ルがあります。イクエーション・ファイル (拡張子 .EQU) と同じ名前の波形ファイ ル (拡張子 .WFM) は、イクエーション・ファイルをコンパイルして得たファイルで す。表 E-1 の 14 番目以降の波形は、ディスク / ネットワーク・アプリケーション用 の孤立パルスのサンプルです。

| No. | 波形名                 | ファイル名       |             |
|-----|---------------------|-------------|-------------|
| 1   | ガウシャン・パルス           | GAUSS_P.EQU | GAUSS_P.WFM |
| 2   | ローレンツ・パルス           | LORENTZ.EQU | LORENTZ.WFM |
| 3   | 標本化関数 SIN(X)/Xパルス   | SINC.EQU    | SINC.WFM    |
| 4   | スクウェアード・サイン・パルス     | SQU_SIN.EQU | SQU_SIN.WFM |
| 5   | ダブル・エクスポーネンシャル・パルス  | D_EXP.EQU   | D_EXP.WFM   |
| 6   | ナイキスト・パルス           | NYQUIST.EQU | NYQUIST.WFM |
| 7   | リニア周波数スイープ          | LIN_SWP.EQU | LIN_SWP.WFM |
| 8   | ログ周波数スイープ           | LOG_SWP.EQU | LOG_SWP.WFM |
| 9   | 振幅変調                | AM.EQU      | AM.WFM      |
| 10  | 周波数変調               | FM.EQU      | FM.WFM      |
| 11  | パルス幅変調              |             | PWM.WFM     |
| 12  | 疑似ランダム・パルス          |             | PRBS9.WFM   |
| 13  | 磁気ディスク信号波形          |             | DISK.WFM    |
| 14  | ディスク・アプリケーション用孤立パルス | PR4.EQU     |             |
| 15  | ディスク・アプリケーション用孤立パルス | EPR4.EQU    |             |
| 16  | ディスク・アプリケーション用孤立パルス | E2PR4.EQU   |             |
| 17  | ITU-T E1 用孤立パルス     |             | E1.WFM      |
| 18  | T1.102 DS1 用孤立パルス   |             | DS1.WFM     |
| 19  | T1.102 DS1A 用孤立パルス  |             | DS1A.WFM    |
| 20  | T1.102 DS2 用孤立パルス   |             | DS2.WFM     |
| 21  | T1.102 DS3 用孤立パルス   |             | DS3.WFM     |
| 22  | T1.102 STS-1 用孤立パルス |             | STS-1.WFM   |

表 E-1: サンプル波形ライブラリの代表的なファイル

# 代表的なファイル

22 個の代表的な波形を紹介します。波形はイクエーション・エディタで作成し、コン パイルして波形ファイルを得たものと、波形エディタで作成したものがあります。波 形を出力するには、SETUP メニューで波形ファイルを選択してください。

ディスク・アプリケーション用孤立パルスは、イクエーション・ファイルを提供しま す。コンパイル(必要ならばパラメータ等を編集してください)して波形ファイルを 作成し、ユーザ定義のファイルとしてお使いください。

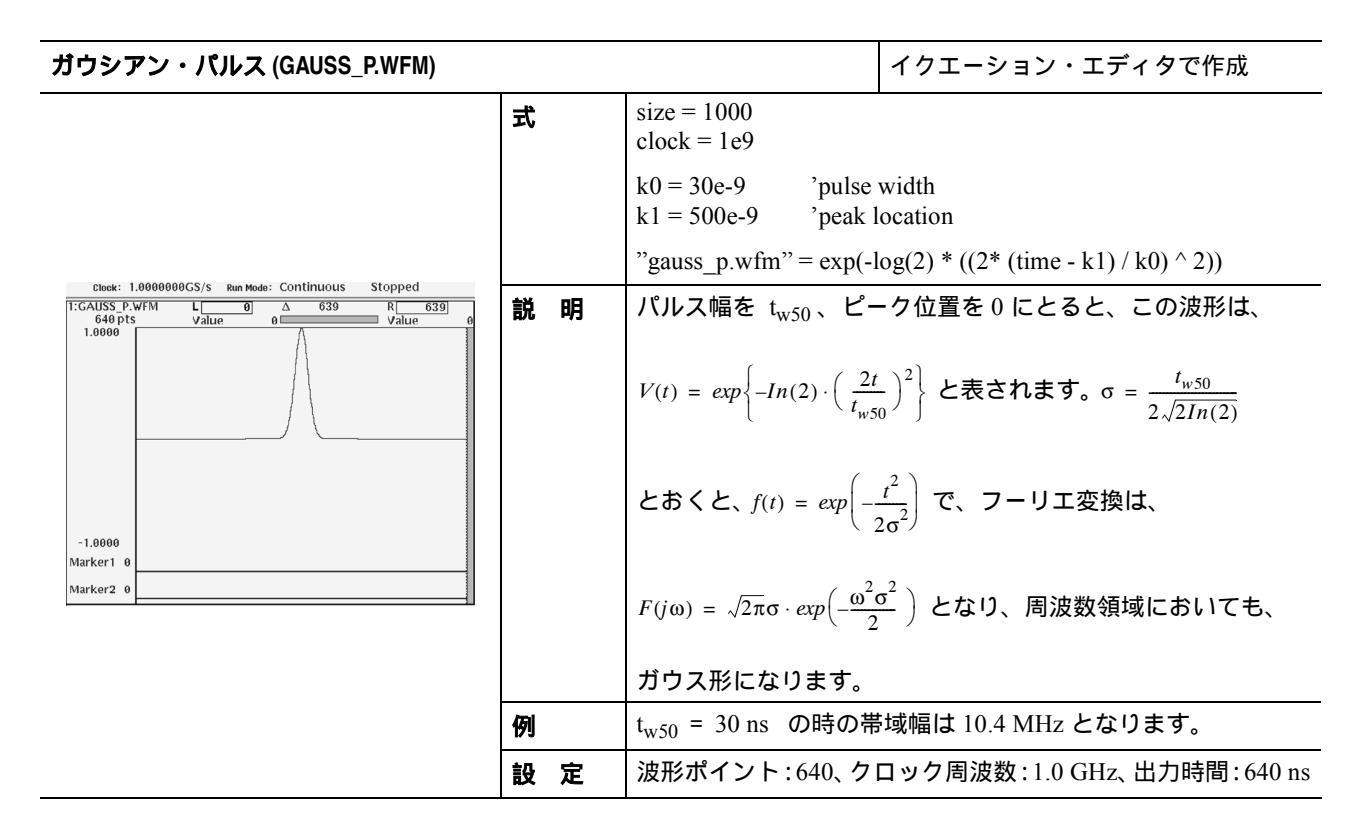

| 'pulse width<br>'peak location       |
|--------------------------------------|
| $= 1 / (1 + (2*(time - k1) / k0)^2)$ |
| $_0$ とすると、この波形は次の式で表されます。            |
| $\left(\frac{t}{50}\right)^2$        |
|                                      |
| :1024、クロック周波数:1.0 GHz、出力時間:          |
| ,                                    |

| 標本化関数 SIN(X)/X パルス (SINC.WFM)                                                                                                    |    |                                                   | イクエーション・エディタで作成                             |
|----------------------------------------------------------------------------------------------------|----|---------------------------------------------------|---------------------------------------------|
|                                                                                                    | 式  | size = 2048<br>clock = 1e9                        |                                             |
| Eloek:         1.0000000GS/s         Run Mode:         Continuous         Stopped           1:SINCWFM         L         0         Δ         2047         R         2047           2048 pts         Value         2.9564m         Value         2.5173m |    | k0 = 50e6 'sine free<br>k1 = 1024e-9 'peak lo     | equency<br>ocation                          |
|                                                                                                    |    | "sinc.wfm" = sinc(2 * pt                          | i * k0 * (time - k1))                       |
|                                                                                                    | 説明 | この波形は、一般に次の                                       | の式で表されます。                                   |
| -1.0000<br>Marker1 0                                                                                                    |    | $V(t) = \frac{\sin\left(2\pi ft\right)}{2\pi ft}$ |                                             |
|                                                                                                    |    | これは周波数帯域 fの<br>答です。8 ビットの垂頭<br>期以上が必要です。          | 理想ローパス・フイルタのインパルス応<br>直分解能を活用するためには、最低 42 周 |
| Marker2 0                                                                                                    | 例  |                                                   |                                             |
|                                                                                                    | 設定 | 波形ポイント:2048、<br>2048 ns                           | クロック周波数:1.0 GHz、出力時間:                       |

| スクエアード・サイン・パルス (SQU_SIN.WFM)                                                                                                    |    |                          | イクエーション・エディタで作成。                   |
|----------------------------------------------------------------------------------------------------|----|--------------------------|------------------------------------|
|                                                                                                    | 式  | clock = 1e9              |                                    |
| Clook:         1.00000000GS/s         Rum Mode:         Continuous         Stopped           1:SQU_SIN.WFM         L         0         △         1023         R         1023           1024 pts         Value         0         ✓         Value         0 |    | size = 412<br>"tmp1" = 0 |                                    |
| 1.0000                                                                                                    |    | size = 200               |                                    |
|                                                                                                    |    | "tmp2" = (cos (2 * pi *  | (scale - 0.5)) + 1) / 2            |
|                                                                                                    |    | "tmp3" = join ("tmp1",   | "tmp2")                            |
|                                                                                                    |    | "squ_sin.wfm" = join ("  | "tmp3", "tmp1")                    |
|                                                                                                    |    | delete ("tmp1")          |                                    |
| -1.0000                                                                                                    |    | delete ("tmp2")          |                                    |
| Marker1 0                                                                                                    |    | delete ("tmp3")          |                                    |
| Marker2 0                                                                                                    | 説明 |                          |                                    |
|                                                                                                    |    |                          |                                    |
|                                                                                                    | 設定 | 波形ホイント:1024、ク            | <b>ロック</b> 周波数:1.0 GHz、出刀時間:412 ns |

| ダブル・エクスポーネンシャル・パルス (D_EXP.WFM)                                                                                                    |                               |                                                                                                    | イクエーション・エディタで作成。                                                                     |
|----------------------------------------------------------------------------------------------------|-------------------------------|----------------------------------------------------------------------------------------------------|--------------------------------------------------------------------------------------|
|                                                                                                    | 式 clock = 1e9<br>size = 10240 |                                                                                                    |                                                                                      |
| Cbook:       1.0000000GS/s       Run Mode:       Continuous       Stopped         102.450 pts       Value       0       10239       R_10239       R_10239         1.0000       Value       0       10239       Value 44.0570       Value       Value |                               | k1 = 50e-9 'rise tin<br>k2 = 1000e-9 'fall tin<br>"tmp" = exp (-time / k2)<br>"d_exp.efm" = norm ("t<br>delete ("tmp")   | ne constant<br>ne constant<br>9 - exp (-time /k1)<br>mp")                            |
|                                                                                                    | 説明                            | この波形は充電された<br>形です。充電と放電の<br>この波形は次の式で表<br>$V(t) = exp\left(-\frac{t}{\tau_2}\right) - exp\left(-\frac{t}{\tau_2}\right)$ | キャパシタを RC 回路に放電する時の波<br>時定数をそれぞれ $_1$ 、 $_2$ とすると、<br>されます。<br>$-\frac{t}{\tau_1}$ ) |
|                                                                                                    | 設定                            | 波形ポイント:10240、<br>出力時間:10240 ns                                                                                           | クロック周波数:1.0 GHz、                                                                     |

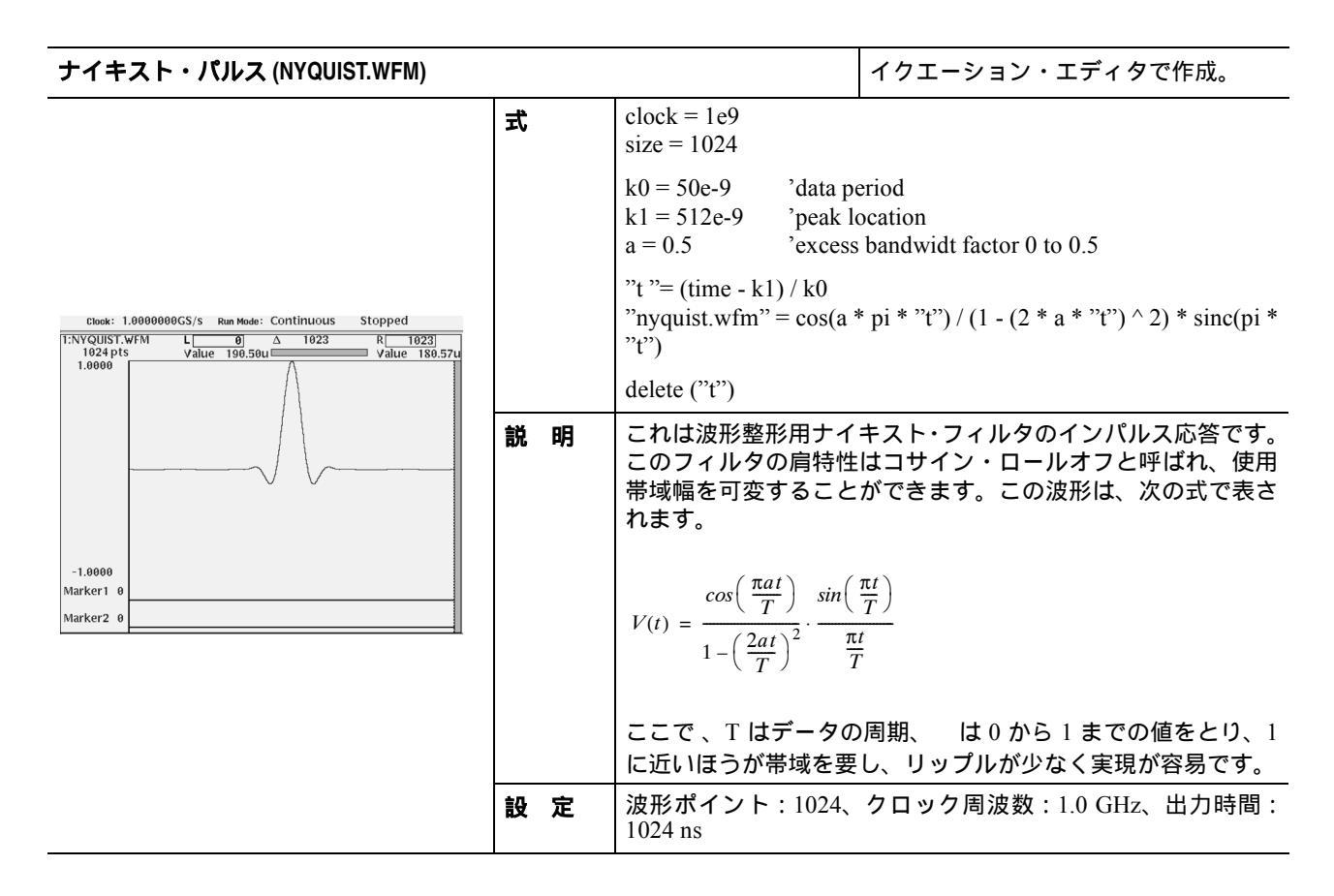

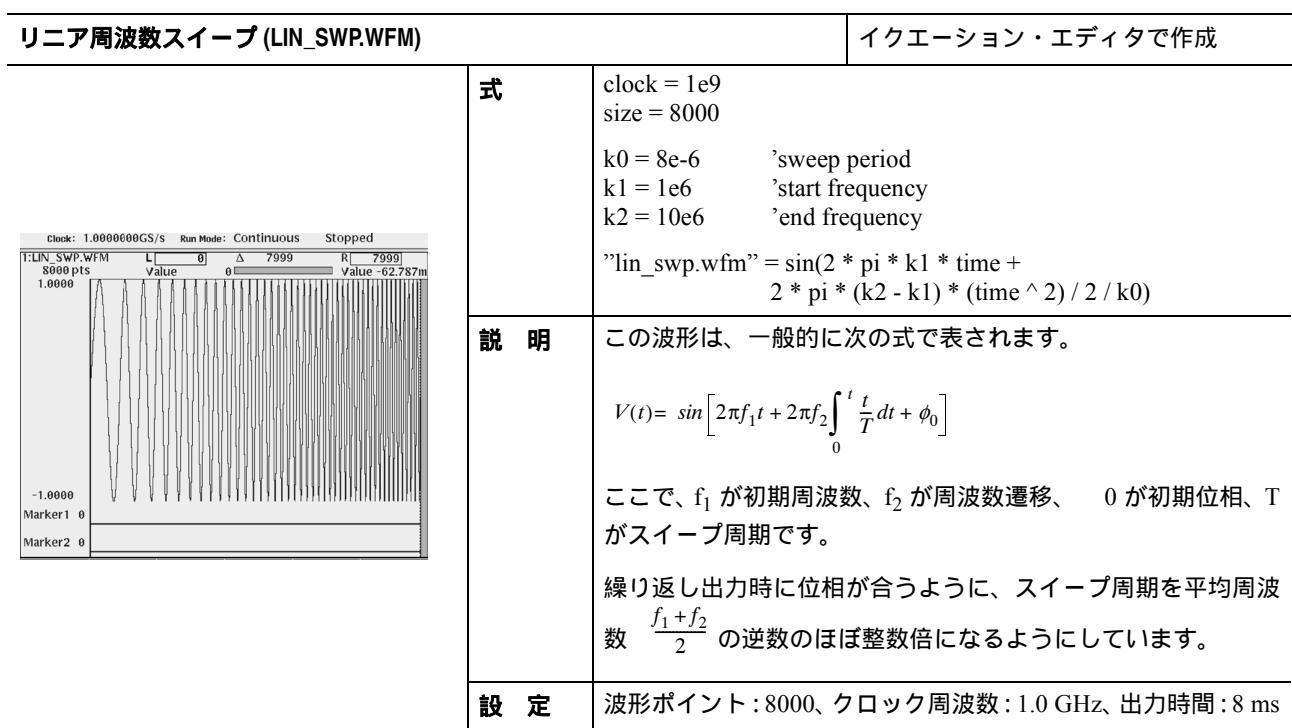

| ログ周波数スイープ (LOG_SWP.WFM)                                                                                                    |    |                                                                                                    | イクエーション・エディタで作成                                                                                  |
|----------------------------------------------------------------------------------------------------|----|----------------------------------------------------------------------------------------------------|--------------------------------------------------------------------------------------------------|
|                                                                                                    | 式  | clock = 800e6<br>size = 8800                                                                                    |                                                                                                  |
| Clack:         880.00000MS/s         Run Mode:         Continuous         Stopped           T:LOG_SWP.WFM         L         0         A         8799         R         8799 |    | k0 = 11e-6 'sweep<br>k1 = 1e6 'start from<br>k2 = 10e6 'end from<br>k3 = log (k2 / k1)<br>"log swp.wfm" = sin(2 | period<br>equency<br>equency<br>* pi * k1 * k0 / k3 * (exp (k3 * scale) -1))                     |
|                                                                                                    | 説明 | この波形は、一般的に                                                                                                    | 次の式で表されます。                                                                                       |
| -1.0000<br>Marker1 0<br>Marker2 0                                                                                                    |    | $V(t) = sin \left[ 2\pi f_1 \int_0^t exp \left( \frac{t}{2} \right) dt \right]$ ここで、 $f_1$ が初期周波数がスイープ周期です。     | $\left[\frac{f_2}{r} \cdot In \frac{f_2}{f_1}\right] dt + \phi_0$ ]<br>改、 $f_2$ が周波数遷移、 0が初期位相、T |
|                                                                                                    |    | 繰り返し出力時に位相<br>数 $rac{f_2-f_1}{In rac{f_2}{f_1}}$ の逆数のほほ                                                       | が合うように、スイープ周期を平均周波<br>「整数倍になるようにしています。                                                           |
|                                                                                                    | 設定 | 波形ポイント:8800、ク                                                                                                   | ロック周波数:800 MHz、出力時間:11 ms                                                                        |

| 振幅変調 (AM.WFM)                                                                                                    |    |                                                                                                    | イクエーション・エディタで作成                                                                                       |
|----------------------------------------------------------------------------------------------------|----|----------------------------------------------------------------------------------------------------|----------------------------------------------------------------------------------------------------|
| Clock:         128.0000MS/s         Run Mode:         Continuous         Stopped           1:AM/WFM         L         0         A         31999         R         31999           32000 pts         value         1.0000         Value         881.92m           1.0000         Value         0.0000         Value         881.92m | 式  | clock = 1.28e8<br>size = 32000<br>k1 = 4000 'modul<br>k2 = 10e6 'carrier<br>a = 0.5 'modul<br>"tmp" = (1 + a * cos(2 *<br>"am.wfm" = norm("tmp | ation frequency<br>r frequency<br>ation degree<br>* pi * k1 * time)) * cos(2 * pi * k2 * time)<br>p") |
| -1.0000                                                                                                    | 説明 | 変調度 0.5 の両側波帯<br>号は余弦波です。                                                                                                    | (DSB) 方式の振幅変調波形です。 変調信                                                                                |
| Marker2 0                                                                                                    | 設定 | 波形ポイント:32000、<br>出力時間:0.25 ms                                                                                                    | <b>クロック周波数:</b> 128 MHz、                                                                              |

| 周波数変調 (FM.WFM)                                                                                                    |    |                                                                                                    | イクエーション・エディタで作成                                                                                |
|----------------------------------------------------------------------------------------------------|----|----------------------------------------------------------------------------------------------------|------------------------------------------------------------------------------------------------|
| Clook:         819.20000MS/s         Rum Mode:         Continuous         Stopped           17:FM WFM         L         0]         △         32767         R[_32767]           32768 pts         Value         0         →         value - 694.30m           1.0000         Value         0         →         value - 694.30m | 式  | clock = $819.2e6$<br>size = $32768$<br>k0 = $25e3$ 'modul<br>k1 = $100e6$ 'carrier<br>b = $60.12e3$ 'freque<br>"fm.wfm" = $sin(2 * pi *$ | ation frequency<br>frequency<br>ncy deviation<br>k1 * time + b / k0 * sin(2 * pi * k0 * time)) |
| -1.0000<br>Marker1 0                                                                                                    | 説明 | 周波数 k0 の余弦波で、<br>波形の繰り返し時の位<br>× 変調信号周期)が整<br> 調指数になります。                                                                                 | 周波数 kl の正弦波を周波数変調します。<br>相を合わせるためには、( 搬送波周波数<br>数になるように設定します。b / k0 が変                         |
| Marker2 0                                                                                                    | 設定 | 波形ポイント:32768、<br>出力時間:40 ms                                                                                                    | <b>クロック</b> 周波数:819.2 MHz、                                                                     |

ユーザ・マニュアル

| パルス幅変調 (PWM.WFM)                                                                                                    |    | 波形エディタで作成                                                                |
|----------------------------------------------------------------------------------------------------|----|--------------------------------------------------------------------------|
| Clock:         1.0000000GS/s         Run Mode:         Continuous         Stopped           1:PWM.WFM         L         0         △         31999         R         31999         0 | 式  |                                                                          |
| 32000 pr3 Value 1,0000 Value 0<br>1.0000                                                                                                    | 説明 | 波形エディタで 1000 周期のランプ波と 1 周期の正弦波を作成<br>し、2 波形を比較 (Compare) することにより作成しています。 |
| -1.0000<br>Marker1 1<br>Marker2 1                                                                                                    | 設定 | 波形ポイント:32000、クロック周波数:1.0 GHz、出力時間:32 μs                                  |

| 疑似ランダム・パルス (PRBS9.WFM)                                                                                     |    |                                                                  | 波形エディタで作成                                             |
|----------------------------------------------------------------------------------------------------|----|------------------------------------------------------------------|-------------------------------------------------------|
|                                                                                                    | 式  |                                                                  |                                                       |
| Clock: 2,0000000CS/S Rum Mode: Continuous Stopped T:PRS9.WFM L 0 △ 4087 R 4087 1.0000 Value 1.0000 Value 0 | 説明 | <b>1 明</b> M 系列の疑似ランダム信号を、波形エディタの<br>のシフト・レジスタ・ゼネレータ機能を使用し<br>す。 |                                                       |
|                                                                                                    |    | レジスタ長 = 15<br>ポイント / スラ<br>符号化は NRZ <sup>-</sup>                 | 5<br>- ップ = 2<br>です。                                  |
| -1.0009                                                                                                    |    | 繰り返し出力す<br>繰り返し出力を                                               | る際には、シーケンス波形エディタにて 16 回の<br>設定します。                    |
| Marker1 1                                                                                                  | 設定 | 波形ポイント:<br>クロック周波数<br>出力時間:2.04                                  | 4088 ( (2 <sup>9</sup> - 1) 8),<br>: 2.0 GHz,<br>4 ms |

| 磁気ディスク信号 (DSK.WFM)                                                                                                    |    |                           | ディスク・アプリケーションで作成                             |
|----------------------------------------------------------------------------------------------------|----|---------------------------|----------------------------------------------|
|                                                                                                    | 式  |                           |                                              |
| Eleck:         1.0000000GS/s         Run Mode:         Continuous         Stopped           T:DISK.WFM         L         0         Δ         19999         R         19999           20000 pts         Value:         856.35m         Value:         856.35m         1.0000 | 説明 | ディスク信号パター<br>ています。デフォル    | ンを、NRZ-I コード変換を使用して作成し<br>トのパラメータ設定を使用しています。 |
|                                                                                                    |    | Samples/Cell 20           | NLTS 0%                                      |
|                                                                                                    |    | Cell Period 20 n          | s NLTS+ 0%                                   |
|                                                                                                    |    | TAA+ 1.0                  | NLTS- 0%                                     |
|                                                                                                    |    | TAA1.0                    | Asymmetry 0%                                 |
|                                                                                                    |    | PW50+ 50%                 |                                              |
|                                                                                                    |    | PW50- 50%                 | 符号化は、NRZ です。                                 |
| Marker1 1                                                                                                    |    | マーカ1にも同じハ                 | ターンの信号が設定されています。                             |
| Marker2 1                                                                                                    | 設定 | 波形ポイント:2000<br>出力時間 20 ms | 00、クロック周波数:1.0 GHz、                          |

## AWG710 型 /AWG710B 型 任意波形ゼネレータ

| ディスク・アプリケーション用孤立パルス (PR4.EQU)                                                                                                    |   |   | イクエーション・エディタで作成                                                                                                    |                                                                                                    |
|----------------------------------------------------------------------------------------------------|---|---|----------------------------------------------------------------------------------------------------|----------------------------------------------------------------------------------------------------|
|                                                                                                    | ጘ |   | 'PR4 Pulse                                                                                                    |                                                                                                    |
| 1:PR4.WFM         L         0         Δ         199         R         199           200 pts         Value         0         Value         value         value         < |   |   | spcell = 10 'Sar<br>cperiod = 10e-9 'Cel<br>ncells = 20 'Nuu<br>clock = spcell/cperiod 'Sar<br>size = spcell*ncells 'Sar<br>k0 = ncells*pi 'Nuu<br>k1 = 0.5<br>a = pi/4<br>"PR4.WFM" = a * (sinc(k0*(scale-k1 | nples/Cell<br>I Period [sec]<br>nber of Cells<br>nples/Cell / Cell Period [Hz]<br>nples/Cell * Number of Cells<br>nber of Cells * PI<br>n) + sinc(k0*(scale-k1)+pi)) |
| Marker1 0<br>Marker2 0                                                                                                    | 説 | 明 | PR4 用孤立パルスのイクエーション<br>この式では、コンパイル実行後の波                                                                                                    | ・ファイルです。<br>形ポイントは 200 になります。                                                                                                    |
|                                                                                                    | 設 | 定 |                                                                                                    |                                                                                                    |

| ディスク・アプリケーション用孤立パルス (EPR4.EQU)                                                                                       |     |                                                                                                    | イクエーション・エディタで作成                                                                                                    |                      |
|----------------------------------------------------------------------------------------------------|-----|----------------------------------------------------------------------------------------------------|----------------------------------------------------------------------------------------------------|----------------------|
| 1:EPR4.WFM     L     0     △     199     R     199       200 pts     Value     0     Value     -76.599u       1.0000 |     | 'EPR4 Pulse<br>spcell = 10<br>cperiod = 10e-9<br>ncells = 20<br>clock = spcell/cperiod<br>size = spcell*ncells<br>k0 = ncells*pi<br>k1 = 0.5<br>a = 0.5<br>"EPR4.WFM" = a * (sinc(k0*<br>2*sinc(k0*(sc | 'Samples/Cell<br>'Cell Period [sec]<br>'Number of Cells<br>'Samples/Cell / Cell Period [Hz]<br>'Samples/Cell * Number of Cells<br>'Number of Cells * PI<br>(scale-k1)) +<br>ale-k1)+pi) +sinc(k0*(scale-k1)+2*pi) ) |                      |
| Marker1 0                                                                                                    | 蓟   | RB                                                                                                    | EPR4 用孤立パルスのイクエ                                                                                                    | ーション・ファイルです。         |
| Marker2 0                                                                                                    | пл. | нл)                                                                                                    | この式では、コンパイル実行                                                                                                    | 後の波形ポイントは 200 になります。 |
|                                                                                                    | 設   | 定                                                                                                    |                                                                                                    |                      |

| ディスク・アプリケーション用孤立パルス (E2PR4.EQU)                                         |   |   | イクエーション・エディタで作成                                                                                                    |                                                                                                    |
|-------------------------------------------------------------------------|---|---|----------------------------------------------------------------------------------------------------|----------------------------------------------------------------------------------------------------|
| 1:E2PP4.WFM L 0 Δ 199 R 199<br>200 pts value 0 value -10.493u<br>1.0000 | 式 |   | 'E2PR4 Pulse<br>spcell = 10<br>cperiod = 10e-9<br>ncells = 20<br>clock = spcell/cperiod<br>size = spcell*ncells<br>k0 = ncells*pi<br>k1 = 0.5<br>a = pi*3/32 | 'Samples/Cell<br>'Cell Period [sec]<br>'Number of Cells<br>'Samples/Cell / Cell Period [Hz]<br>'Samples/Cell * Number of Cells<br>'Number of Cells * PI |
| -1.0000<br>Marker1 0<br>Marker2 0                                       | 説 | 明 | "E2PR4.WFM" = a * (sinc(k0<br>3*sinc(k0*<br>3*sinc(k0*(<br>sinc(k0*(s<br>E2PR4 用孤立パルスのイクコ<br>この式では、コンパイル実行                                                   | *(scale-k1))+<br>(scale-k1)+pi) +<br>(scale-k1)+2*pi) +<br>cale-k1)+3*pi) )<br>にーション・ファイルです。<br>後の波形ポイントは 200 になります。                                    |
|                                                                         | 設 | 定 |                                                                                                    |                                                                                                    |

| ネットワーク・アプリケーション用孤立パルス (E1.WFM)                                                                                                    |    |                                         | 波形エディタで作成                |
|----------------------------------------------------------------------------------------------------|----|-----------------------------------------|--------------------------|
| TEL.WFM         L         0         ∆         83         R         83         83         83         0         0         0         0         0         0         0         0         0         0         0         0         0         0         0         0         0         0         0         0         0         0         0         0         0         0         0         0         0         0         0         0         0         0         0         0         0         0         0         0         0         0         0         0         0         0         0         0         0         0         0         0         0         0         0         0         0         0         0         0         0         0         0         0         0         0         0         0         0         0         0         0         0         0         0         0         0         0         0         0         0         0         0         0         0         0         0         0         0         0         0         0         0         0         0         0         0 </th <th>式</th> <th></th> <th></th> | 式  |                                         |                          |
|                                                                                                    | 説明 | ITU-T E1 用孤立パルスの波形ファイルです。波形ポイントは<br>84。 |                          |
|                                                                                                    |    | ITU-T E2、E3 および<br>が使えます。               | T1.102 DS1C 用の孤立パルスもこの波形 |
| -1.0000                                                                                                    |    |                                         |                          |
| Marker1 0<br>Marker2 0                                                                                                    | 設定 |                                         |                          |

| ネットワーク・アプリケーション用孤立パルス (DS1.WFM)                                                                                                    |   |   | 波形エディタで作成                                 |  |
|----------------------------------------------------------------------------------------------------|---|---|-------------------------------------------|--|
| T:DS1.WFM         L0         △         63         R63         63         63         63         63         63         63         63         64         63         64         63         64         63         64         64         64         63         63         63         63         63         64         64         64         64         64         64         64         64         64         64         64         64         64         64         64         64         64         64         64         64         64         64         64         64         64         64         64         64         64         64         64         64         64         64         64         64         64         64         64         64         64         64         64         64         64         64         64         64         64         64         64         64         64         64         64         64         64         64         64         64         64         64         64         64         64         64         64         64         64         64         64         64         64         64         64 | 兙 |   |                                           |  |
|                                                                                                    | 説 | 明 | T1.102 DS1 用孤立パルスの波形ファイルです。 波形ポイント<br>64。 |  |
| 1000                                                                                                    | 設 | 定 |                                           |  |
| -1.0000<br>Marker1 0                                                                                                    |   |   |                                           |  |
| Marker2 0                                                                                                    |   |   |                                           |  |

| ネットワーク・アプリケーション用                                    | トワーク・アプリケーション用孤立パルス (DS1A.WFM) |                         |                       |
|-----------------------------------------------------|--------------------------------|-------------------------|-----------------------|
| 1:DS1A.₩FM L 0 △ 63 R<br>64 pts Value 0 Value Value | <sup>63</sup> 。 式              |                         |                       |
|                                                     | 1説明                            | T1.102 DS1A 用引<br>は 64。 | 瓜立パルスの波形ファイルです。波形ポイント |
| -1.0000<br>Marker1 0<br>Marker2 0                   | 設定                             | 2                       |                       |

| ネットワーク・アプリケーション用孤立パルス (DS2.WFM)                                                                                                    |   | 波形エディタで作成 |                          |                      |
|----------------------------------------------------------------------------------------------------|---|-----------|--------------------------|----------------------|
| T:DS2.WFM         L         0         △         671         R[         671]           672.pts         Value         0         ✓         Value         11.000u           1.0000         Å         ✓         ✓         ✓         ✓ | 式 |           |                          |                      |
|                                                                                                    | 説 | 明         | T1.102 DS2 用孤立パル<br>672。 | レスの波形ファイルです。 波形ポイントは |
| -1.0000<br>Marker1 0                                                                                                    | 設 | 定         |                          |                      |
| Marker2 0                                                                                                    |   |           |                          |                      |

| ネットワーク・アプリケーション用孤立パルス (DS3.WFM)                                                                                                    |   |   | 波形エディタで作成                                  |  |
|----------------------------------------------------------------------------------------------------|---|---|--------------------------------------------|--|
|                                                                                                    | 式 |   |                                            |  |
| T:DS3 WFM         L[         0         ∆         335         R[         335]           336 pts         value         0         value         0         value         6.0000u           1.0000         0         0         0         value         0         value         0 | 説 | 明 | T1.102 DS2 用孤立パルスの波形ファイルです。波形ポイントは<br>336。 |  |
| -1.0000<br>Marker1 0<br>Marker2 0                                                                                                    | 設 | 定 |                                            |  |

| ネットワーク・アプリケーション用孤立パルス (STS-1.WFM)                                                                                                    |   |   | 波形エディタで作成                         |  |
|----------------------------------------------------------------------------------------------------|---|---|-----------------------------------|--|
| T:STS-1.WFM         L[0]         Δ         335         R[335]           336 pts         Value         0         ✓         ✓         ✓         ✓         ✓         ✓         ✓         ✓         ✓         ✓         ✓         ✓         ✓         ✓         ✓         ✓         ✓         ✓         ✓         ✓         ✓         ✓         ✓         ✓         ✓         ✓         ✓         ✓         ✓         ✓         ✓         ✓         ✓         ✓         ✓         ✓         ✓         ✓         ✓         ✓         ✓         ✓         ✓         ✓         ✓         ✓         ✓         ✓         ✓         ✓         ✓         ✓         ✓         ✓         ✓         ✓         ✓         ✓         ✓         ✓         ✓         ✓         ✓         ✓         ✓         ✓         ✓         ✓         ✓         ✓         ✓         ✓         ✓         ✓         ✓         ✓         ✓         ✓         ✓         ✓         ✓         ✓         ✓         ✓         ✓         ✓         ✓         ✓         ✓         ✓         ✓         ✓         ✓         ✓         ✓         ✓ | 式 |   |                                   |  |
|                                                                                                    | 説 | 明 | STS-1 用孤立パルスの波形ファイルです。波形ポイントは 330 |  |
| -1.0000<br>Marker1 0<br>Marker2 0                                                                                                    | 設 | 定 |                                   |  |

# 付録 F シーケンス・ファイルのテキスト・ フォーマット

シーケンス・エディタによる保存されたシーケンス・ファイルは、次に記述するフォー マットを持つテキスト・ファイルになります。このため、PC または他のコンピュー タを使用して、容易にシーケンス・ファイルを作成することができます。

MAGIC 3002A LINES 3 <line description> <line description> TABLE\_JUMP 0,0,0,0,0,0,0,0,0,0,0,0,0,0,0 LOGIC\_JUMP -1,-1,-1,-1 JUMP\_MODE LOGIC JUMP\_TIMING ASYNC STROBE 0

ヘッダ

AWG710 型 /AWG710B 型は、マジック・ナンバー MAGIC 3002A により、テキスト・ファイルをシーケンスとして認識します。

## ライン記述

LINES は、シーケンスが何行で構成されているかの情報を与えます。ここで指定されるラインの行数が、シーケンス・エディタで編集できるラインを表しています。

line description>は、コンマ(,)で区切られた6つのフィールドで構成されます。

<F1>, <F2>, <F3>, <F4>, <F5>, <F6>, <F7>

#### CH1 および CH2

<F1> は CH1 の波形ファイル名を、<F2> は CH2 の波形ファイル名を表します。波形 ファイル名は、2 重引用符で囲まれている必要があります。

<F1>::= <F2>::="<waveform file name>" | "<pattern file name>" | "<sequence file name>" たとえば、

"SINE.WFM", "TRIANGLE.WFM", ...

"GAUSSN.WFM", "", ...

"", "TRIALGLE.WFM", ...

ファイルを定義しない場合は、ヌル・ストリング("")を置く必要があります。

**注:** AWG710型/AWG710B型は1チャンネルのモデルですが、AWG500シリーズの ファイルと互換性をもたせるために、チャンネル2のフィールドも持っています。 AWG710型/AWG710B型の場合、チャンネル2のフィールドは常に「""」になって います。

#### 繰り返し回数

<F3>は、繰り返し回数 (Repeat Count)を指定するフィールドです。

<F3>:=<Repeat Count>|<Infinity>

<Repeat Count>::= 1 to 65536 <Infinity>::= 0

#### エンハンスト・コントロール

<F4> から <F7> は、Wait Trigger、Goto One、Logic Jump および Goto <N> を指定するフィールドです。

<F4>::=<Wait Trigger>

<Wait Trigger>::= 1 (On) 0 (Off)

<F5>::=<Goto One>

<Goto One>::= 1 (On) 0 (Off)

<F6>::=<Logic Jump>

<Logic Jump>::= <Line Number> (range: 1 to 8000) 0 (No definition) -1 (Jump to next line)

-2 (Table Jump)

なお、Logic Jump 設定は、つぎの項で説明するジャンプ設定により、有効になります。

<F7>::=<Goto N>

<Goto N>::= <Line Number> (Jump to line n, range: 1 to 8000) 0 (Goto netx line)

## ジャンプ設定

ライン記述の後には、次に示すジャンプ設定のための情報を記述します。現在の設定 を使用する場合は、これらを省略することができます。

TABLE\_JUMP 0,0,0,0,0,0,0,0,0,0,0,0,0,0,0,0,0 LOGIC\_JUMP -1,-1,-1,-1 JUMP\_MODE LOGIC JUMP\_TIMING ASYNC STROBE 0

## ジャンプ・テーブルの定義

テーブル・ジャンプ・ヘッダ TABLE\_JUMP およびスペースに続いて、16 個のテー ブル定義項目があります。各項目は、コンマ(,)で区切る必要があります。

TABLE\_JUMP <space> <LLLL>, <LLH>, <LLHL>, <LLHH>, <LLHH>, <LHL+>, <LHLH>, <LHLH>, <LHHH>, <LHHH>, <HLLL>, <HLHH>, <HLHH>, <HLHH>, <HLHH>, <HLHH>, <HLHH>, <HHHH>, <HHHH

これらの各項目は、次のように定義されます。

<Entry>::= <Line Number> (range: 1 to 8000) 0 (No definition)

### ロジック・ジャンプ定義

ロジック・ジャンプ・ヘッダ LOGIC\_JUMP およびスペースに続いて、4 個のロジック・テーブル定義項目があります。各項目は、コンマ(,)で区切る必要があります。

Logic Jump <space> <Pin=0 logic>, <Pin=1 logic>, <Pin=2 logic>, <Pin=3 logic>

<Pin-n logic>::= -1 (for X, don't care), 0 (for L, low state) or 1 (for H, high state)

#### ジャンプ・モード選択

設定されたジャンプ・テーブルまたはロジック・ジャンプ定義は、次のジャンプ・モー ド設定により有効になります。

JUMP\_MODE <space> <jump mode>

<jump mode>::= TABLE , LOGIC or SOFTWARE

## ジャンプ・タイミングとストローブ設定

JUMP\_TIMING <space> <timing>

<timing>::= SYNC or ASYNC

STROBE <space> <strobe>

<strobe>::= 0 (for Off) or 1 (for On)

例

次に、2つの例を示します。これらは、「第2章 基本操作 チュートリアル」の"シー ケンスの作成と実行"で作成したシーケンス・ファイルのテキストです。

#### SUBSEQ.SEQ

現在のデフォルト設定を使用すると、上記のファイルは次のように書き換えることが できます。

MAGIC 3002A LINES 4 "SQUARE.WFM", "", 40000 "RAMP.WFM", "", 60000 "TRIANGLE.WFM", "", 60000 "SINE.WFM", "", 30000

#### MAINSEQ.SEQ

MAGIC 3002A LINES 4 "SUBSEQ.SEQ","",2,1,0,0,0 "RAMP.WFM","",0,0,0,-1,0 "TRIANGLE.WFM","",40000,0,0,4,1 "SINE.WFM","",60000,0,0,0,0,0,0,0,0,0,0 TABLE\_JUMP 0,0,0,0,0,0,0,0,0,0,0,0,0,0 LOGIC\_JUMP -1,-1,-1,-1 JUMP\_MODE LOGIC JUMP\_TIMING ASYNC STROBE 0

# 付録 G その他

付録Gでは、次の項目について説明します。

- サンプリング定理
- 微分演算
- 積分演算
- コンボリューション
- コリレーション
- コード変換

# サンプリング定理

信号が連続であり、信号に含まれる最高周波数成分が  $f_0$  のとき、 $T = 1/2f_0$  の T でサンプリングすれば信号に含まれる情報は失われません。ここで、T はサンプリング間隔です。これは、サンプリング定理としてよく知られています。この定理を満足するようにデータを作成すれば、必要な信号を得ることができます。

$$X(t) = \sum_{n = -\infty}^{\infty} X(nt) \frac{\sin\{(2\pi/T)(t - nT/2)\}}{(2\pi/T)(t - nT/2)}$$

連続したアナログ信号x(t)は、上記の式でデジタル・データから再現できます。

# 微分演算

演算式の **diff**() 関数は、中心差分の値を微分値として計算しています。中心差分の計 算式は、関数f(x)が等間隔 xで与えられているとき次の式で表されます。

$$f'(x) = \frac{f(x + \Delta x) - f(x - \Delta x)}{(2\Delta x)}$$

実際には、関数f(x)がn個の値で表されるとき、あるポイント $x_i$ における微分値 $f'(x_i)$ は次の式で表されます。

$$f'(x_i) = n \frac{|f(x_{i+1}) - f(x_{i-1})|}{2}$$

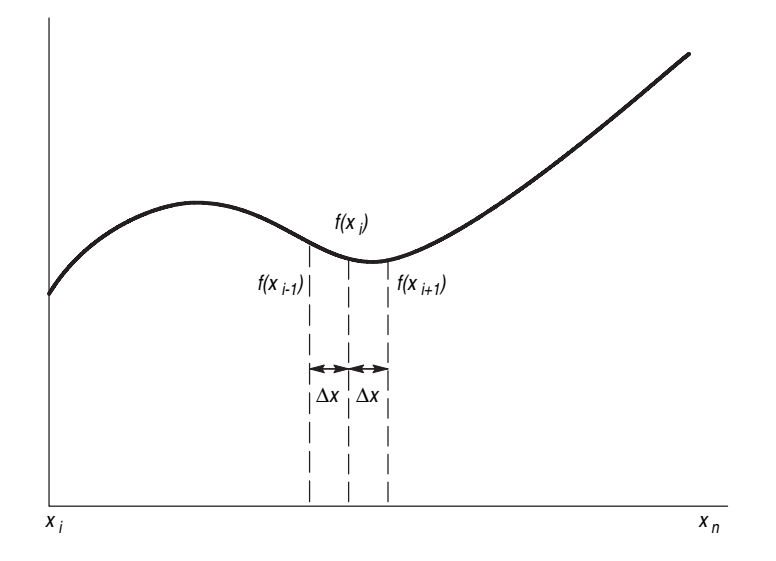

ここで、*n* は波形のポイント数で、*i* は 1, 2....., *n* の範囲の整数値です。

#### 図 G-1:関数の微分

最初と最後のポイントは中心差分ではなく、次の式から求められます。

#### 最初のポイント

$$f'(x_1) \;=\; \frac{n \left|-3 f(x_1) + 4 f(x_2) - f(x_3)\right|}{2}$$

#### 最後のポイント

$$f'(x_n) = \frac{n \left| f(x_{n-2}) - 4f(x_{n-1}) - 3f(x_n) \right|}{2}$$

## 積分演算

演算式の integ() 関数は、台形公式を基に数値積分を行っています。台形公式は、次の式で表されます。

$$\begin{split} \int f(x) \, dx &= \sum_{i=1}^n \frac{f(x_{i-1}) + f(x_i)}{2} \cdot \Delta x \\ &= \Delta \frac{x}{2} \left\{ \Delta f(x_1) + 2f(x_2) + 2f(x_3) + \dots + 2f(x_{n-1}) + f(x_n) \right\} \end{split}$$

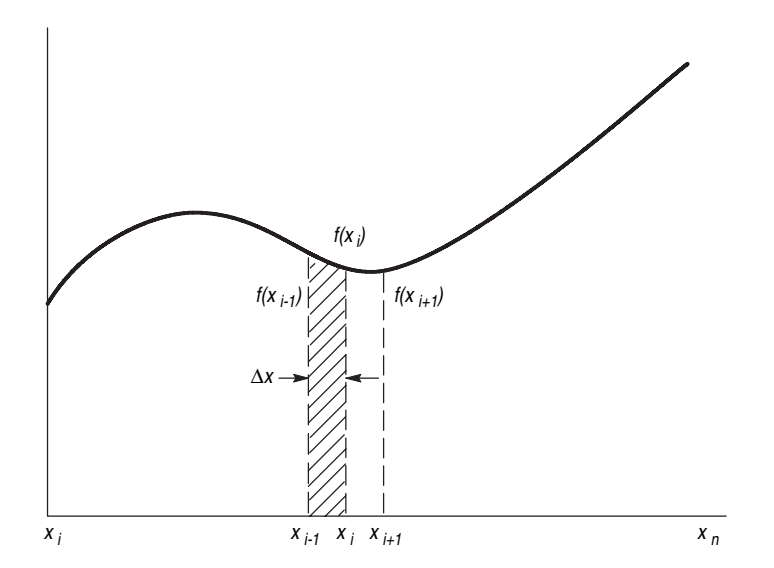

ここで、*n* は波形のポイント数で、*i* は1,2.....,*n* の範囲の整数値です。

図 G-2:関数の積分

実際には次の式で計算されます。

 $\int f(x)dx = \frac{1}{2} \{ f(x_1) + 2f(x_2) + 2f(x_3) + \dots + 2f(x_{n-1}) + f(x_n) \}$ 

ただし、積分上の初期値 $f(x_0)$ は、常に0を取ります。

## コンボリューション

次の式で表される操作のことを、コンボリューションと呼びます。離散的システムに おいて、波形 x(n) とある波形 h(i) のコンボリューション y(n) は、次の式で表されま す。ここで、N は、データ数です。

$$y(n) = \sum_{t=0}^{N-1} x(i)h(n-i)$$

**回り込み (Periodic)** Periodic では、計算を行うときに2つの波形を周期波形とみな すかどうかを指定できます。通常 (non-periodic) と periodic の違いを例を用いて説明 します。

波形 A = a0, a1, a2, a3, a4 (5 ポイント)
 波形 B = b0, b1, b2 (3 ポイント)

non-periodic の場合:

```
A × B = a0b0,

a0b1+a1b0,

a0b2+a1b1+a2b0,

a1b2+a2b1+a3b0,

a2b2+a3b1+a4b0,

a3b2+a4b1,

a4b2,

0, (8 ポイント)
```

作成される波形のデータ長は、2つの波形ファイルのポイント数の合計になります。

periodic の場合:

 $A \times B = a0b2+a1b1+a2b0,$ a1b2+a2b1+a3b0,a2b2+a3b1+a4b0,a3b2+a4b1+a0b0,a4b2+a0b1+a1b0,

#### (5ポイント)

A、B それぞれを周期波形とみなして、計算を行います。積和演算の回数は、短い方の波形の長さと同じです。計算結果は、長い方の波形の長さと同じ周期を持つ周期波形となります。この1周期分が実際の出力となります。波形の先頭は、A、B の先頭を合わせた状態で積和を行ったものとしています。

## コリレーション

次の式で表される操作のことを、コリレーションと呼びます。離散的システムにおいて、 波形 x(n) とある波形 h(i) のコリレーション y(n) は、次の式で表されます。ここで、N は、データ数です。

$$y(n) = \sum_{l=0}^{N-1} x(i)h(n+1)$$

**回り込み (Periodic)** Periodic では、計算を行うときに2つの波形を周期波形とみな すかどうかを指定できます。通常 (non-periodic) と periodic の違いを例を用いて説明 します。

波形 A = a0, a1, a2, a3, a4 (5 ポイント) 波形 B = b0, b1, b2 (3 ポイント)

non-periodic の場合:

A × B = 
$$a0b2,$$
  
 $a0b1+a1b2,$   
 $a0b0+a1b1+a2b2,$   
 $a1b0+a2b1+a3b2,$   
 $a2b0+a3b1+a4b2,$   
 $a3b0+a4b1,$   
 $a4b0,$   
 $0,$  (8ポイント)

作成される波形のデータ長は、2つの波形ファイルのポイント数の合計になります。

periodic の場合:

$$A \times B = a0b0+a1b1+a2b2, a1b0+a2b1+a3b2, a2b0+a3b1+a4b2, a3b0+a4b1+a0b2, a4b0+a0b1+a1b2,$$

(5ポイント)

A、B それぞれを周期波形とみなして、計算を行います。積和演算の回数は、短い方の波形の長さと同じです。計算結果は、長い方の波形の長さと同じ周期を持つ周期波形となります。この1周期分が実際の出力となります。波形の先頭は、A、Bの先頭を合わせた状態で積和を行ったものとしています。

また、コリレーションはコンボリューションと異なり、 $A \times B \ge B \times A$ の結果が異なります。上の例の  $A \ge B = B \times A$ を計算すると、次のようになります。

non-periodic の場合:

B × A = b0a4, b0a3+b1a4, b0a2+b1a3+b2a4, b0a1+b1a2+b2a3, b0a0+b1a1+b2a2, b1a0+b2a1, b2a0, 0, (8ポイント)

periodic の場合:

$$B \times A = b0a0+b1a1+b2a2, b0a4+b1a0+b2a1, b0a3+b1a4+b2a0, b0a2+b1a3+b2a4, b0a1+b1a2+b2a3,$$

(5ポイント)

A、B それぞれを周期波形とみなして、計算を行います。積和演算の回数は、短い方の波形の長さと同じです。計算結果は、長い方の波形の長さと同じ周期を持つ周期波形となります。この1周期分が実際の出力となります。波形の先頭は、A、B の先頭を合わせた状態で積和を行ったものとしています。
#### コード変換

AWG710型では、データのパターン列を出力するときのコード体系を選択することが できます。直前のデータに影響されるコードの場合、最初のデータに対する直前の データは0として計算されます。次に、各コード体系について説明します。

コード・コンバージョン・テーブルを使用すると、あるビット・パターンを別のビット・パターンに変換することができます。図 G-3 に、データ変換の際にコンバージョン・テーブルがどのように機能するかを示します。

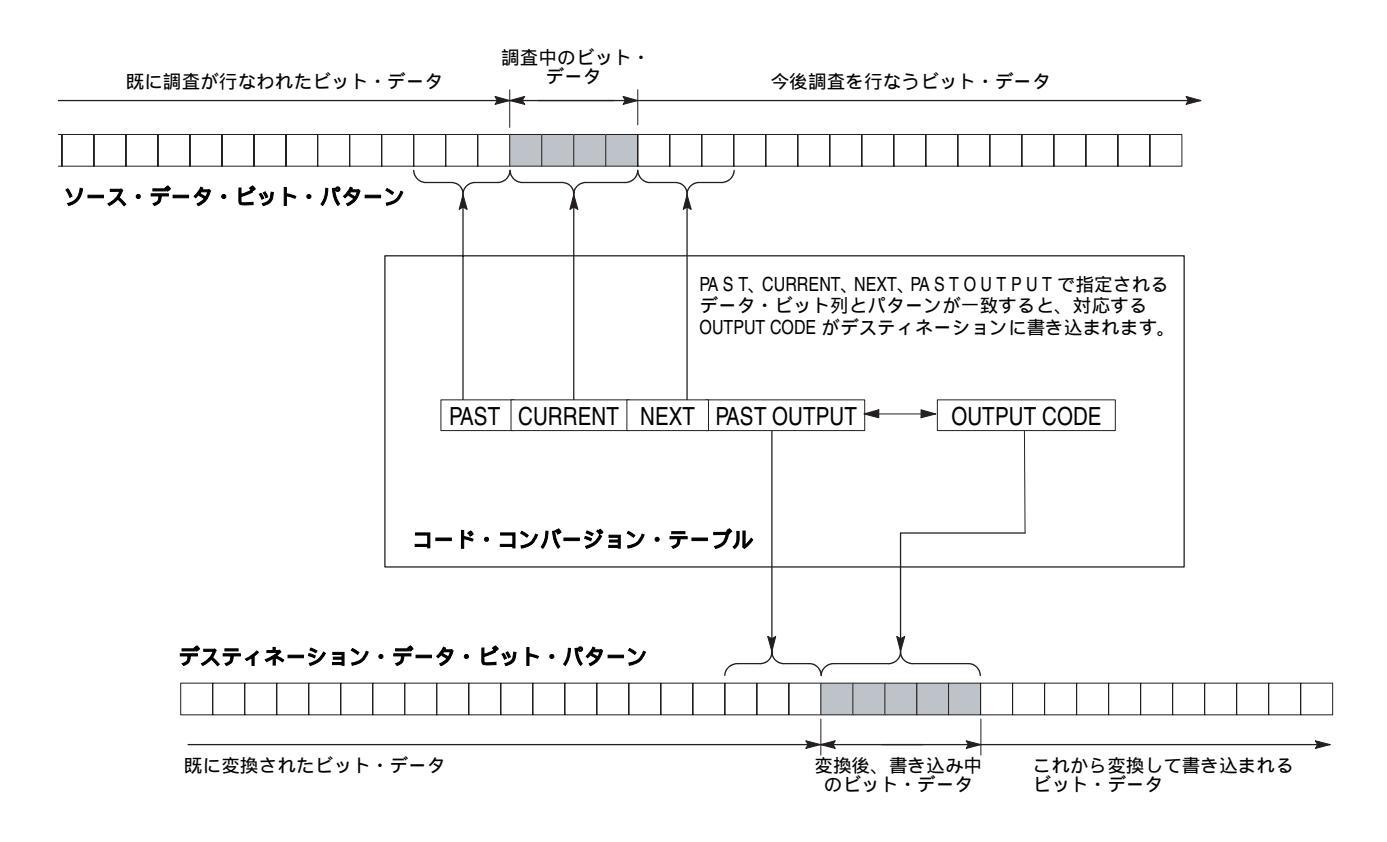

#### 図 G-3:変換イメージの例

変換例

シリアル・コード・コンバージョン・テーブルを使用した変換例を示します。はじめ に、テーブルへの書き込み例を、次に、変換前後のコードを示します。

■ NRZ データのビットを反転します。

| PAST | CURRENT | NEXT | P.OUT | OUTPUT CODE |
|------|---------|------|-------|-------------|
|      | 0       |      |       | 1           |
|      | 1       |      |       | 0           |

| 変換例 |   |   |   |   |   |   |   |   |   |
|-----|---|---|---|---|---|---|---|---|---|
| 入力  | 0 | 1 | 0 | 0 | 1 | 1 | 0 | 0 | 0 |
| 出力  | 1 | 0 | 1 | 1 | 0 | 0 | 1 | 1 | 1 |

■ NRZ データのビットを NRZI に変換します。

| PAST | CURRENT | NEXT P.OUT |   | OUTPUT CODE |
|------|---------|------------|---|-------------|
|      | 1       |            | 0 | 1           |
|      | 1       |            | 1 | 0           |
|      | 0       |            | 0 | 0           |
|      | 0       |            | 1 | 1           |

| 変換例 |   |   |   |   |   |   |   |   |   |
|-----|---|---|---|---|---|---|---|---|---|
| 入力  | 0 | 1 | 0 | 0 | 1 | 1 | 0 | 0 | 0 |
| 出力  | 0 | 1 | 1 | 1 | 0 | 1 | 1 | 1 | 1 |

■ NRZ データのビットを NRZI に変換します。各入力ビットに対して 2 ビット生 成します。

| PAST | CURRENT | NEXT | P.OUT | OUTPUT CODE |
|------|---------|------|-------|-------------|
|      | 1       |      | 0     | 01          |
|      | 1       |      | 1     | 10          |
|      | 0       |      | 0     | 00          |
|      | 0       |      | 1     | 11          |

#### 変換例

| 入力 | 0  | 1  | 0  | 0  | 1  | 1  | 0  | 0  | 0  |
|----|----|----|----|----|----|----|----|----|----|
| 出力 | 00 | 01 | 11 | 11 | 10 | 01 | 11 | 11 | 11 |

■ NRZ データのビットを FM に変換します。各入力ビットに対して 2 ビット生成 します。

| PAST | CURRENT | NEXT | P.OUT | OUTPUT CODE |  |  |
|------|---------|------|-------|-------------|--|--|
|      | 0       |      | 0     | 11          |  |  |
|      | 0       |      | 1     | 00          |  |  |
|      | 1       |      | 0     | 10          |  |  |
|      | 1       |      | 1     | 01          |  |  |

| 変換例 |    |    |    |    |    |    |    |    |    |
|-----|----|----|----|----|----|----|----|----|----|
| 入力  | 0  | 1  | 0  | 0  | 1  | 1  | 0  | 0  | 0  |
| 出力  | 11 | 01 | 00 | 11 | 01 | 01 | 00 | 11 | 00 |

■ NRZ データのビットを RZ に変換します。 各入力ビットに対して 2 ビット生成します。

| PAST | CURRENT | NEXT | P.OUT | OUTPUT CODE |  |  |
|------|---------|------|-------|-------------|--|--|
|      | 0       |      |       | 00          |  |  |
|      | 1       |      |       | 10          |  |  |

#### 変換例

| <b>攵</b> J哭[7] |    |    |    |    |    |    |    |    |    |
|----------------|----|----|----|----|----|----|----|----|----|
| 入力             | 0  | 1  | 0  | 0  | 1  | 1  | 0  | 0  | 0  |
| 出力             | 00 | 10 | 00 | 00 | 10 | 10 | 00 | 00 | 00 |

■ ビットが1から0、または0から1に変化したとき、常に1にセットします。

| PAST | CURRENT | NEXT | P.OUT | OUTPUT CODE |
|------|---------|------|-------|-------------|
| 0    | 1       |      |       | 1           |
| 1    | 0       |      |       | 1           |
|      | 1       |      |       | 0           |
|      | 0       |      |       | 0           |

| 変換例 |   |   |   |   |   |   |   |   |   |
|-----|---|---|---|---|---|---|---|---|---|
| 入力  | 0 | 1 | 0 | 0 | 1 | 1 | 0 | 0 | 0 |
| 出力  | 0 | 1 | 1 | 0 | 1 | 0 | 1 | 0 | 0 |

■ NRZ データのビットを BI-PHASE に変換します。各入力ビットに対して 2 ビット生成します。

| PAST | CURRENT | NEXT | P.OUT | OUTPUT CODE |
|------|---------|------|-------|-------------|
|      | 0       |      |       | 01          |
|      | 1       |      |       | 10          |

| 変換例 |    |    |    |    |    |    |    |    |    |
|-----|----|----|----|----|----|----|----|----|----|
| 入力  | 0  | 1  | 0  | 0  | 1  | 1  | 0  | 0  | 0  |
| 出力  | 01 | 10 | 01 | 01 | 10 | 10 | 01 | 01 | 01 |

| PAST | CURRENT | NEXT | P.OUT | OUTPUT CODE |
|------|---------|------|-------|-------------|
|      | 0000    |      | 1     | 100000      |
|      | 0000    |      | 0     | 011111      |
|      | 0001    |      | 00    | 111111      |
|      | 0001    |      | 01    | 111111      |
|      | 0001    |      | 10    | 000000      |
|      | 0001    |      | 11    | 000000      |
|      | 0010    |      | 01    | 111110      |
|      | 0010    |      | 10    | 000001      |
|      | 0010    |      | 00    | 111110      |
|      | 0010    |      | 11    | 000001      |
|      | 0011    |      | 1     | 100001      |
|      | 0011    |      | 0     | 011110      |
|      | 01      |      | 1     | 100         |
|      | 01      |      | 0     | 011         |
|      | 10      |      | 01    | 111         |
|      | 10      |      | 10    | 000         |
|      | 10      |      | 00    | 111         |
|      | 10      |      | 11    | 000         |
|      | 11      |      | 01    | 110         |
|      | 11      |      | 10    | 001         |
|      | 11      |      | 00    | 110         |
|      | 11      |      | 11    | 001         |
|      | 0       |      |       | 0           |
|      | 1       |      |       | 1           |

■ NRZ のデータを 1–7 RLL (Run–length Limited Codes) に変換します。

| 変換例 |     |     |     |        |     |        |     |        |        |     |        |
|-----|-----|-----|-----|--------|-----|--------|-----|--------|--------|-----|--------|
| 入力  | 01  | 10  | 11  | 0010   | 10  | 0011   | 11  | 0001   | 0011   | 10  | 0000   |
| 出力  | 011 | 000 | 110 | 000001 | 111 | 100001 | 110 | 000000 | 011110 | 000 | 011111 |

索 引 保証規定 お問い合わせ その他

# 索引

数字

0V オフセット確度テスト (ダイレクト DA 出力) パフォーマンス・テスト C-22, C-78, C-27, C-83 1/4 CLOCK OUT 3-30 1/4CLOCKOUT コネクタ 2-6, 2-7 10 MHz REF IN コネクタ 2-6, 2-7 10 MHz リファレンス・モード・テスト パフォーマンス・テスト C-49, C-101 100/10BASE-T コネクタ 2-6, 2-7 100/10BASE-T コネクタ 2-7 2-7 10MHz REF OUT コネクタ 2-7 32'1's Disk アプリケーション 3-164

## A

Absolute 3-64 Add 3-65 ALL MARKER OUT ON/OFF 出力スイッチ 3-44 Amplitude 垂直軸パラメータ 3-26 APPL ボタン 2-2, 2-3 APPL メイン・メニュー 3-15 Archive 2-28 ASCII キーボード・タイプ 3-212 Asymmetry 3-167 Attribute 2-28

#### В

B3ZS Network アプリケーション 3-172 B6ZS Network アプリケーション 3-172 B8ZS Network アプリケーション 3-172 Backward ロータリ・ノブ 3-213 bpf 3-135 brf 3-136

### С

C IN コネクタ 2-7

COUT1 コネクタ 2-7 COUT2 コネクタ 2-7 Calibration 3-205 Cell Period 3-167 CLEAR MENU ボタン 2-2, 2-3, 2-9 Clip 波形エディタ 3-61 Clock 水平軸パラメータ 3-29 clock 予約語 3-125 CLOCK OUT 3-30 Clock Ref 水平軸パラメータ 3-32 Clock Src 水平軸パラメータ 3-32 Close Windows 波形エディタ 3-52 CLR ボタン 2-4, 2-15 CMI Network アプリケーション 3-172 code 3-136 Code Convert Current Source 3-95 Edit 3-94 Next Source 3-95 Open 3-94 Output Code 3-95 Past Output 3-95 Past Source 3-95 Save 3-94 パターン・エディタ 3-93 Compare 3-65 Hysteresis 3-66 Target 3-66 With 3-66 Connect to Slave 同期運転パラメータ 3-240 Controller GPIB パラメータ 3-203 conv 3-137 Convolution 3-67 Treat waveform as periodic 3-67 With 3-67 Copy イクエーション・エディタ 3-121 波形エディタ 3-56 パターン・エディタ 3-84 copy 3-138 corr 3-138 Correlation 3-67 Treat waveform as periodic 3-68 With 3-68

Counter 3-82 CPU ユニット 2-53 Cube 3-64 Cut イクエーション・エディタ 3-121 波形エディタ 3-56 パターン・エディタ 3-84

## D

data 3-138 Data Entry シーケンス・エディタ 3-104 Data Rate 3-179 DDS 2-53 delete 3-139 Delete ボタン 2-4 DELETE **+**- 2-15 DHCP ネットワーク 3-195 **DHCP** Lease Time ネットワーク 3-198 Diag 3-205 Diagnostic 3-207 diff 3-139 Differential 3-64 Digital Filter 3-68 Att 3-69 Cutoff 3-69 Taps 3-69 Type 3-69 Direct output 3-28 Direction 3-72 Disconnect 同期運転パラメータ 3-240 Disk アプリケーション 3-163 重ね合わせ 3-167 コード変換 3-164 孤立パルス 3-164 操作手順 3-168, 3-181 入力データ 3-163, 3-178 Disk アプリケーション 波形の生成 3-167 DISPLAY MONITOR OUT コネクタ 2-6, 2-7

#### Ε

E2PR4 Disk アプリケーション 3-164 Edit Slave IP Address 同期運転パラメータ 3-239 EDIT ボタン 2-2, 2-3 Edit ボトム・メニュー・ボタン 2-36 EDIT メイン・メニュー 2-36, 3-9 ENTER **+**- 2-4 EPR4 Disk アプリケーション 3-164 Ethernet 接続 3-195 EVENT IN 3-111 EVENT IN コネクタ 2-6, 2-7 Event Jump シーケンス・エディタ 3-104 Execute Ping 3-197 同期運転パラメータ 3-239 **Execute Trigger Timing Calibration** 同期運転パラメータ 3-241 **Executing Trigger Timing Calibration** 同期運転パラメータ 3-241 Expand 波形エディタ 3-59 パターン・エディタ 3-87 expand 3-140 Export ファイル変換 3-186 EXT CLOCK IN コネクタ 2-7 Extended Operation  $\varkappa = \neg - 3-41$ Extended Operation  $\lambda \Box \Box -$ FG 3-41 Sync-Master 3-41 Sync-Slave 3-41 Waveform Mixing 3-41 Extract 2-29 extract 3-140

#### F

Factory Reset 3-215 Fall Time 3-179 FG Extended Operation  $\lambda \equiv a - 3-41$ FG モード 3-219 周波数 3-222 設定分解能 3-225 Amplitude 3-223 Duty 3-223 Offset 3-223 Polarity 3-223 オフセット 3-223 極性 3-223 振幅 3-223 デユーティー比 3-223 波形タイプ 3-221 マーカ信号 3-224 モード切り換え 3-220 モードの切り換え 3-220 Fiber Channel Network アプリケーション 3-173

File シーケンス・エディタ 3-104 Filter 垂直軸パラメータ 3-27 for 3-141 for next 制御文 3-126 for step next 制御文 3-126 Forward ロータリ・ノブ 3-213 FTP 3-201 FTP Version ネットワーク 3-198 FTP コマンド 3-201

## G

Goto N 3-35 Goto N の指定 シーケンス・エディタ 3-107 GPIB 3-203 アドレス 3-203 パラメータの設定 3-204

### Η

HARDCOPY ボタン 2-2, 2-3 Harmonic Elimination Pattern Disk アプリケーション 3-164 HDB3 Network アプリケーション 3-172 HDD LED 2-2, 2-3 Hilight Color 3-212 Horizontal Invert 波形エディタ 3-60 パターン・エディタ 3-87 HORIZONTAL OFFSET クイック・エディット 3-159 Horizontal Rotate 波形エディタ 3-58 パターン・エディタ 3-86 HORIZONTAL SCALE ノブ クイック・エディット 3-159 Horizontal Shift 波形エディタ 3-57 パターン・エディタ 3-86 HORIZONTAL コントロール 2-5 HORIZONTAL MENU ボタン 2-5 HORIZONTAL OFFSET ノブ 2-5 SAMPLE RATE/SCALE ノブ 2-5 hpf 3-142 Hysteresis 3-65

#### 

IEEE STD 488 コネクタ 2-6, 2-7 IEEE STD 488 コネクタ 2-7 if 3-142 if then else 制御文 3-126 if then endif 制御文 3-126 Impedance トリガ・パラメータ 3-38 Import ファイル変換 3-185 INF ボタン 2-4 Infinite 機器の診断 3-208 integ 3-143 Integral 3-65 Interpolation クイック・エディット 3-161 Interval トリガ・パラメータ 3-39 ITU-T Network アプリケーション 3-173

## J

JIS キーボード・タイプ 3-212 Jitter Deviation 3-179 Jitter Frequency 3-179 Jitter Shape 3-179 Jitter アプリケーション 3-178 Predefined Pattern 3-178 Jitter パラメータ Jitter アプリケーション 3-179 join 3-143 Jump Mode シーケンス・エディタ 3-104 Jump Timing 3-113

## Κ

KEYBOARD コネクタ 2-6, 2-7 Knob Direction ロータリ・ノブ 3-213

Laurents/Gaussian 3-167 LCD Back Light

Utility メニュー 3-212 LED HDD 2-2, 2-3 PANELLOCK 2-2, 2-3 Level トリガ・パラメータ 3-38 Line Edit シーケンス・エディタ 3-104 Logic Jump 3-35 イベント・ジャンプ 3-112 Logic Jump の指定 シーケンス・エディタ 3-107 Lorentz/Gaussian Disk アプリケーション 3-164 Lower ウィンドウ 2-30 lpf 3-144

#### Μ

MAC アドレス 3-197 Marker 波形合成パラメータ 3-231 Marker Level 垂直軸パラメータ Marker Level すいちょくじくばらめーた] 3-27 MARKER OUT コネクタ 2-2, 2-3 Math Operation 3-62 Absolute 3-63, 3-64 Add 3-63, 3-65 Code Convert 3-63, 3-70 Compare 3-63, 3-65 Convolution 3-63 Correlation 3-63, 3-67 Covolution 3-67 Cube 3-63, 3-64 Differential 3-63, 3-64 Digital Filter 3-63, 3-68 Integral 3-63, 3-65 Mul 3-63, 3-65 Normalize 3-63, 3-64 Re-Sampling 3-63, 3-70 Square 3-63, 3-64 Square Root 3-63, 3-64 Sub 3-63, 3-65 XY View 3-63, 3-70 Misc Network アプリケーション 3-173 MLT-3 Network アプリケーション 3-172 Move Cursor to シーケンス・エディタ 3-104 Mul 3-65 Multiple Paste 波形エディタ 3-57 パターン・エディタ 3-85

#### Ν

Network アプリケーション 3-171 Predefined Pattern 3-171 重ね合わせパラメータ 3-172 孤立パルス 3-172 入力データ 3-171 波形の生成 3-174 ライン・コード変換 3-172 Network 情報表示 Utility メニュー 3-215 NFS Timeout ネットワーク 3-198 NLTS 3-167 NLTS- 3-167 NLTS+ 3-167 norm 3-144 Normalize 3-64 NRZ Disk アプリケーション 3-164 NRZI Disk アプリケーション 3-164 Numeric Input 波形エディタ 3-62 パターン・エディタ 3-92

## 0

Off Bus GPIB パラメータ 3-203 Offset 垂直軸パラメータ 3-27 ON/STBY スイッチ 2-2, 2-3, 1-7 OUTPUT 出力スイッチ 3-44

### Ρ

PANEL LOCK LED 2-2, 2-3 Paste イクエーション・エディタ 3-121 Paste (Insert) 波形エディタ 3-56 パターン・エディタ 3-84 Paste (Replace) 波形エディタ 3-56 パターン・エディタ 3-84 pi 予約語 3-125 ping 3-197 pn 3-145 PN15 Network アプリケーション 3-171, 3-178 PN9 Network アプリケーション 3-171, 3-178 point 予約語 3-125 Polarity トリガ・パラメータ 3-38 PR4 Disk アプリケーション 3-164 Predefined Pattern Disk アプリケーション 3-164 PRINCIPAL POWER SWITCH 1-6 PW50- 3-167 PW50+ 3-167

## Q

QUICK EDIT ボタン 2-5

#### R

Ratio 3-231 Ratio of A 波形合成パラメータ 3-231 Ratio of B 波形合成パラメータ 3-231 rename 3-145 Repeat Count 3-179 シーケンス・エディタ 3-106 Re-Sampling 3-70 New Clock 3-70 New Points 3-70 Resore Setup Save/Restore メニュー 3-40 Rise Time 3-179 Run Mode 3-34 RUN ボタン 2-5 RUN モード 2-55

## S

予約語 3-125 SCPI レジスタ 表示 3-215 SDH/Sonet Network アプリケーション 3-173 Secure リセット 3-215 Select Lines パターン・エディタ 3-80 Selection イクエーション・エディタ 3-120 Set Data High/Low 波形エディタ 3-57 パターン・エディタ 3-85 Set Pattern Cursor Position 3-91 Pattern 3-91 Target 3-91 Total Points 3-91 波形エディタ 3-61 パターン・エディタ 3-90 Setting メニュー 波形エディタ 3-49 Setting メニュー Clock 3-50 Grid 3-51 Horizontal Unit 3-50 Interpolation 3-51 Table Type 3-50 Total Points 3-49 Update Mode 3-50 View 3-50 SETUP ボタン 2-2, 2-3 SETUP ボトム・メニュー・ボタン 2-44, 3-23 SETUP メイン・メニュー 2-43, 3-4 Shift Register Generator Maximum Length Setting 3-90 Register Length 3-89 Set All Registers 3-89 Target 3-89 波形エディタ 3-61 パターン・エディタ 3-88 SHIFT ボタン 2-4, 2-15 予約語 3-125 Slave IP アドレスの設定 同期運転 3-239 同期運転パラメータ 3-239 Slave との接続 同期運転パラメータ 3-240 Slave との接続解除 同期運転パラメータ 3-240 Slope トリガ・パラメータ 3-38 **Smoothing Points** クイック・エディット 3-161 Software Jump 3-36 イベント・ジャンプ 3-113

Software Jump の指定 シーケンス・エディタ 3-110 Source トリガ・パラメータ 3-37 Square 3-64 Square Root 3-64 Standard Function Waveform 3-53 Amplitude 3-54 Cycle 3-54 Frequency 3-54 Offset 3-54 Operation 3-54 Type 3-54 Strobe 信号 3-114 Sub 3-65 Synchronous Operation 3-235

## Т

TIN コネクタ 2-7 TOUT1 コネクタ 2-7 T OUT2 コネクタ 2-7 T1.102 Network アプリケーション 3-173 TAA- 3-167 TAA+ 3-167 Table Jump 3-35 イベント・ジャンプ 3-113 Table Jump の指定 シーケンス・エディタ 3-109 Talk/Listen GPIB パラメータ 3-203 time 予約語 3-125 TOGGLE ボタン 2-4 Total Point 3-179 TRIG IN コネクタ 2-6, 2-7 TRIGGER コントロール 2-5 FORCE EVENT ボタン 2-5 FORCE TRIGGER ボタン 2-5 LEVEL ノブ 2-5 TRIGGER MENU ボタン 2-5 Trigger メニュー 3-37

## U

Update 波形合成パラメータ 3-232 Upper ウィンドウ 2-30 UTILITY ボタン 2-2, 2-3 UTILITY メイン・メニュー 3-18 UTILITY メニュー 2-63

#### V

パフォーマンス・テスト VCO Out 周波数、10 MHz リファレンス・モー ド・テスト C-49 VCO OUT コネクタ 2-7 Vertical Invert 波形エディタ 3-60 パターン・エディタ 3-88 VERTICAL OFFSET ノブ クイック・エディット 3-159 Vertical Origin クイック・エディット 3-161 Vertical Scale 波形エディタ 3-59 VERTICAL SCALE ノブ クイック・エディット 3-159 Vertical Shift 波形エディタ 3-58 VERTICAL コントロール 2-5 LEVEL/SCALE ノブ 2-5 OFFSET ノブ 2-5 VERTICAL MENU ボタン 2-5 View ボタン 2-46, 3-25

#### W

Wait Trigger 3-35 Wait Trigger の指定 シーケンス・エディタ 3-107 Waveform Mixing モード 3-227 Wfm Len 波形合成パラメータ 3-231 Window 2-41 write 3-146

#### X

X^7+X^3+1 Disk アプリケーション 3-164 XY View 3-70 X Axis 3-71 Y Axis 3-71

## Ζ

Zoom/Pan Direction 3-72 Pan 3-72, 3-98 Zoom Fit 3-72, 3-98 Zoom In 3-72, 3-98 Zoom Out 3-72, 3-98

#### あ

アーカイブ 2-28 リモート・コンピュータ 2-29 アクセサリ A-3 アクテイブ・カーソル 3-52 アドレス・カウンタ 2-54 アナログ回路 2-55 アンダースコア 2-14, 2-16

#### 11

イクエーション・エディタ 3-117 演算子 3-132 改行の入力 3-120 外部キーボードの使用 3-122 関数 3-133 関数名の入力 3-120 構文 3-124 コンパイル 3-122 実行文 3-127 初期画面 3-118 制御文 3-126 制限事項 3-118 波形式 3-131 文字入力 3-119 文字の切り換え 3-122 文字の入力方法 3-119 文字列のカット 3-121 文字列のコピー 3-121 文字列の選択 3-120 文字列のペースト 3-121 ユーザ定義変数 3-125 予約語 3-125 イクエーション・ファイルのコンパイル 2-78 イベント・ジャンプ Logic Jump 3-112 Software Jump 3-113 シーケンス・エディタ 3-111 イベント入力信号 3-111 イベント入力テスト パフォーマンス・テスト C-38, C-94 イベント・ジャンプ・テーブル 3-112 インストレーション 1-3

### 3

ウィンドウの切り換え ダブル・ウィンドウ 2-30 ウィンドウを閉じる 波形エディタ 3-52

### え

エディタ

ウィンドウの切り換え 2-41 開始方法 2-37 既存のファイルを開く 2-40 終了 2-41 新規にファイルを開く 2-40 ファイルを指定して開始 2-38 複数ファイルのエディット 2-39 エディット・バッファの更新 3-162 エディット範囲 パターン・エディタ 3-78 波形エディタ 3-52 エラー・コード 3-208 エリア・カーソル 3-52 演算子 イクエーション・エディタ 3-132 単項演算子 3-132 二項演算子 3-132 二項条件演算子 3-132 二項比較演算子 3-132 エンハンスト・モード・テスト パフォーマンス・テスト C-38、C-94

SETUP メニューから開始 2-38

#### お

オプショナル・アクセサリ A-3 オプション A-1 オプション 01 型 A-1 オプション 1R 型 A-1 オプション 9T 型 A-2 オプション F1 型 A-1, A-2 オフセット 垂直軸パラメータ 3-27 オフセット確度テスト(ノーマル出力) パフォーマンス・テスト C-18, C-74

#### か

カーソルの移動 クイック・エディット 3-161 シーケンス・エディタ 3-108 カーソルのジャンプ シーケンス・エディタ 3-110 改行(Enter)の入力 イクエーション・エディタ 3-120 改行キーの入力 2-20 外部キーボードの使用 3-212 キー操作 3-213 タイプの選択 3-212 外部ファイルの挿入 波形エディタ 3-55 パターン・エディタ 3-83 カレンダーの設定 2-64, 3-214 環境特性 B-21, B-32

関数 abs 3-133 acos 3-133 asin 3-133 atan 3-133 ceil 3-134 clock 3-134 cos 3-133 cosh 3-133 exp 3-133 floor 3-133 int 3-134 log 3-133 log10 3-133 max 3-133 min 3-133 noise 3-134 pow 3-133 rnd 3-133 round 3-134 saw 3-134 sign 3-133 sin 3-133 sinc 3-134 sinh 3-133 size 3-134 sqr 3-134 sqrt 3-133 srnd 3-133 tan 3-133 tanh 3-133 tri 3-134 イクエーション・エディタ 3-133 関数名の入力 イクエーション・エディタ 3-120 関連マニュアル -xxv

### き

キーパッド 2-4 キーワードの入力 イクエーション・エディタ 3-120 機械的特性 B-20, B-31 機器の校正 3-205 機器の診断 3-207 基準クロック 3-32 疑似ランダム・パルス 3-88 キャリブレーション 3-205 セルフ・テスト C-4, C-60 キャリブレーション周期 B-1 キャレット 2-17 行のコピー シーケンス・エディタ 3-105 行の削除 シーケンス・エディタ 3-105 行の挿入 シーケンス・エディタ 3-104 行のペースト

シーケンス・エディタ 3-105

## <

クイック・エディット 2-35、3-157 HORIZONTAL OFFSET 3-159 HORIZONTAL SCALE 3-159 Interpolation 3-161 Smoothing Points 3-161 Undo 3-162 VERTICAL OFFSET 3-159 Vertical Origin 3-161 VERTICAL SCALE 3-159 エディット・バッファの更新 3-162 開始方法 3-160 カーソルの移動 3-161 コントロール 3-159 終了方法 3-160 初期画面 3-157 スムージング 3-158 パラメータ設定 3-161 メカニズム 3-158 クイック・エディットのメカニズム 3-158 クイック・ビュー 2-32 クリア・メニュー・ボタン 2-13 繰返し回数の指定 シーケンス・エディタ 3-106 クロック周波数 3-29 波形エディタ 3-50 クロックソース 3-32 クロックの自動設定機能 3-33 クロックの出力 3-30 クロック発振器 2-53 クロック・レート 水兵軸パラメータ 3-29

#### け

ケーブルの接続 同期運転モード 3-236

#### こ

合成波形の保存 波形合成モード 3-230
合成比率 波形合成パラメータ 3-231
構文 イクエーション・エディタ 3-124
コード変換 3-93, G-7 Disk アプリケーション 3-164 メカニズム 3-96
コード変換テーブル 3-95 エディット 3-96

コネクタ C IN 2-7 C OUT1 2-7 C OUT2 2-7 T IN 2-7 T OUT1 2-7 T OUT2 2-7 1/4CLOCK OUT 2-6 10 MHz REF IN 2-6, 2-7 100/10BASE-T 2-6, 2-7 10MHz REF OUT 2-6, 2-7 DISPLAY MONITOR OUT 2-6, 2-7 EVENT IN 2-6, 2-7 EXT CLOCK IN 2-7 IEEE STD 488 2-6, 2-7 **KEYBOARD 2-6, 2-7** MARKER OUT 2-2, 2-3 MASTER/SLAVE CONNECTION 2-7 OUTPUT 2-2, 2-3 TRIG IN 2-6, 2-7 VCO OUT 2-7 電源コネクタ 2-6, 2-7 孤立パルス Disk アプリケーション 3-164 コリレーション G-5 コントロール クイック・エディット 3-159 コンボリューション G-4

#### さ

最大消費電力 1-4 サイド・メニュー・ボタン 2-9 サイン波形の作成 2-69 サブシーケンス 2-82 サンプリング定理 G-1 サンプル波形の出力 2-67 サンプル波形の表示 2-66 サンプル波形のロード 2-66 サンプル波形ライブラリ E-1

## し

シーケンス 使用上の制限 3-115
シーケンスの作成 2-79
シーケンス・エディタ 3-101 Goto N 3-107 Jump Timing 3-113 Logic Jump 3-107, 3-112 Repeat Count 3-106 Software Jump の指定 3-110 Strobe 信号 3-114 Table Jump 3-109, 3-110, 3-113 Table Jump の指定 3-109 Wait Trigger 3-107

イベント・ジャンプ 3-111 カーソルのジャンプ 3-110 行のコピー 3-105 行の削除 3-105 行の挿入 3-104 行のペースト 3-105 シーケンス・テーブル 3-103 初期画面 3-101 制限事項 3-102 波形ファイルの指定 3-105 シーケンス・テーブル 3-103 CH1 3-103 Goto N 3-103 Line 3-103 Logic Jump 3-103 Repeat Count 3-103 Wait Trigger 3-103 シーケンス・ファイル テキスト・フォーマット F-1 シーケンス・ファイルの実行 2-88 時刻の設定 2-64 実行文 3-127 bpf 3-128 codec 3-129 conv 3-127 corr 3-127 data 3-129 diff 3-127 expand 3-129 extract 3-128 hpf 3-128 integ 3-127 join 3-128 lpf 3-128 norm 3-128 pn 3-128 出力信号名 3-129 出力ファイル名 3-129 信号名 3-129 数值 3-129 代入文 3-127 入力ファイル名 3-129 波形作成文 3-127 波形式代入文 3-127 ファイル操作文 3-129 ファイル名 3-129 部分文字列式 3-129 文字列 3-130 文字列式 3-129 シフト・レジスタ 2-55, 3-88 出力 1/4 CLOCK OUT 3-30 CLOCK OUT 3-30 Direct output 3-28 Save/Restore 3-40 開始と停止 3-44 クロックの自動設定 3-33 クロックの出力 3-30 出力スイッチ 3-44 出力手順 3-43 ステータス・メッセージ 3-44 設定ファイル 3-40

ダイレクト出力 3-28 ファイルの再ロード 3-25 マーカ・スイッチ 3-44 出力コネクタ 2-2、2-3 出力先 ハードコピー 3-192 出力情報 保存 3-40 出力設定情報 読み込み 3-40 出力スイッチのオン / オフ 3-44 出力手順 3-43 出力動作の開始と停止 3-44 出力パラメータ 2-47 出力ファイルの再ロード 3-25 出力フォーマット ハードコピー 3-192 主電源スイッチ 1-6, 2-6, 2-7 仕様 B-1 仕様条件 B-1 ショートカット 2-20 初期画面 イクエーション・エディタ 3-118 クイック・エディット 3-157 シーケンス・エディタ 3-101 初期検査 1-2 信号出力の過程 2-56 診断テスト 3-207 振幅 垂直軸パラメータ 3-26 振幅確度テスト パフォーマンス・テスト C-22, C-27, C-78, C-83 振幅確度テスト(ノーマル出力) パフォーマンス・テスト C-18, C-74

#### す

垂直軸パラメータ 3-26 Amplitude 3-26 Filter 3-27 Offset 3-27 マーカ・レベル 3-27 垂直軸パラメータ Marker Level 3-27 水平軸パラメータ 3-29 Clock 3-29 Clock Ref 3-32 Clock Src 3-32 クロック周波数 3-29 クロック・レート 3-29 数式のコンパイル 3-122 数值入力 2-14 数値キーでの入力 2-14 ロータリ・ノブでの入力 2-16

ズーム 波形エディタ 3-71 パターンエディタ 3-98 スクリーン表示のオン / オフ 3-212 スクリーン・メニュー 2-12 設定方法 2-13 スコープ パターン・エディタ 3-80 スタンダード・アクセサリ A-3 ステータス表示 GPIB 3-215 ネットワーク 3-198 ステータス・メッセージ 3-44 スムージング クイック・エディット 3-158

#### せ

制御文 イクエーション・エディタ 3-126 制限事項 イクエーション・エディタ 3-118 シーケンス・エディタ 3-102 波形エディタ 3-48 製品概要 1-1 積分演算 G-3 接続時のエラーメッセージ 同期運転モード 3-240 設定パラメータ 2-48 保存 2-48 読み込み 2-48 設定ファイル 3-40 出力 3-40 セルフテスト 1-7 セルフ・テスト C-3, C-59 キャリブレーション C-4, C-60 ダイアグ C-3, C-59 前面パネル 2-2, 2-3

#### そ

ソフトウェア・バージョンの表示 3-215

## た

ダイアグ セルフ・テスト C-3, C-59 ダイアログ・ボックス 2-12 設定方法 2-13 ダイレクト出力 3-28 立ち上がり時間テスト(ダイレクト DA 出力) パフォーマンス・テスト C-22, C-27, C-78, C-83 タップ 3-88 ダブル・ウィンドウ 2-30 lower ウィンドウ 2-30 upper ウィンドウ 2-30 ウィンドウの切り換え 2-30 単項演算子 演算子 3-132

## ち

チュートリアル
 UTILITY メニューを使用したシステムの設定 2 63
 イクエーション・エディタ
 波形ファイルのコンパイル 2-76
 クイック・エディタを使用した波形の編集 2-74
 サンプル波形のロードと出力 2-65
 シーケンスの作成と実行 2-79
 必要な機器 2-61
 標準関数波形を使用した波形の作成と編集 2-68

## τ

ディスク使用状況 3-214 テーブル表示の数値 波形エディタ 3-50 テキスト・ファイルの読み込み 3-186 テキスト・フォーマット シーケンス・ファイル F-1 テスト項目 パフォーマンス・テスト C-6, C-62 電気的特性 B-2, B-23 電源コード 1-5 電源コード・オプション A-2 電源コネクタ 1-6, 2-6, 2-7 電源ヒューズ・フォルダ 2-6, 2-7 電源プラグ 1-5

## と

同期運転パラメータ
Disconnect 3-240
Edit Slave IP Address 3-239
同期運転モード
ケーブルの接続 3-236
接続時のエラーメッセージ 3-240
トリガ・タイミングキャリブレーション 3-241
モードの切り換え 3-237
モード切り換え 3-237
動作環境
動作温度 1-3
冷却 1-3
動作チェック C-57
動作チェック (AWG710B型) C-1

動作電源周波数 1-4 動作電源電圧 1-4 動作モード 3-34 Continuous 3-34 Enhanced 3-35 Gated 3-35 Triggered 3-34 エンハンスト・モード 3-35 ゲート・モード 3-35 トリガード・モード 3-34 連続モード 3-34 動作モード・テスト パフォーマンス・テスト C-12, C-68 時計の設定 3-214 ドライブの選択 2-65 トリガ入力テスト パフォーマンス・テスト C-34, C-90 トリガ・インターバル トリガ・パラメータ 3-39 トリガ・スロープ トリガ・パラメータ 3-38 トリガ・ソース トリガ・パラメータ 3-37 トリガ・タイミングキャリブレーション 同期運転モード 3-241 トリガ・パラメータ Impedance 3-38 Interval 3-39 Level 3-38 Polarity 3-38 Slope 3-38 Source 3-37 インターバル 3-39 極性 3-38 スロープ 3-38 トリガ・ソース 3-37 トリガ・レベル 3-38 入力インピーダンス 3-38 トリガ・レベル トリガ・パラメータ 3-38

#### な

内部クロック 2-53 内部構成 CPU ユニット 2-53 DDS 2-53 アドレス・カウンタ 2-54 アナログ回路 2-55 クロック発振器 2-53 シフト・レジスタ 2-55 内部クロック 2-53 波形メモリ 2-55 ブロック・ダイアグラム 2-51 メモリ・アドレス・コントロール 2-54 リピート・カウンタ 2-54 レングス・カウンタ 2-54 内部構成と動作原理 2-51

#### に

二項演算子 演算子 3-132 二項条件演算子 演算子 3-132 二項比較演算子 演算子 3-132 入力インピーダンス トリガ・パラメータ 3-38

## ね

ネットワーク 3-195 Ethernet 接続 3-195 FTP 3-201 接続テスト 3-197 リモートファイルのマウント 3-199 ネットワークのテスト 同期運転パラメータ 3-239 3-197

## の

ノブ HORIZONTAL OFFSET 2-5 LEVEL/SCALE 2-5 SAMPLE RATE/SCALE 2-5 TRIGGER LEVEL 2-5 VERTICAL OFFSET 2-5 ロータリ・ノブ 2-4 ノブ・アイコン 2-14, 2-16

## は

ハイライト表示のカラー設定 2-64, 3-212 波形エディタ Clip 3-61 Close Window 3-52 Copy 3-56 Cut 3-56 Expand 3-59 Horizontal Invert 3-60 Horizontal Rotate 3-58 Horizontal Shift 3-57 Math Operation 3-62 Multiple Paste 3-57 Numeric Input 3-62 Operation コマンド 3-55 Paste (Insert) 3-56 Paste (Replace) 3-56 Set Data High/Low 3-57 Set Pattern 3-61 Setting メニュー 3-49 Shift Register Generator 3-61 Vertical Invert 3-60 Vertical Scale 3-59

Vertical Shift 3-58 アクティブ・カーソル 3-52 ウィンドウを閉じる 3-52 エディット範囲 3-52 エリア・カーソル 3-52 外部ファイルの挿入 3-55 カーソル・リンク 3-51 グラフィック表示 3-47 グリッド表示 3-51 クロック周波数 3-50 出力自動アップデート・モード 3-50 初期画面 3-47 水平軸の単位 3-50 スクリーン・アイテム 3-48 制限事項 3-48 テーブル表示 3-99 波形のデータ長 3-49 表示形式の切り換え 3-50 標準関数波形の作成 3-53 補間表示 3-51 波形エディタの開始 2-68 波形合成パラメータ Marker 3-231 Ratio of A 3-231 Ratio of B 3-231 Update 3-232 Wfm Len 3-231 合成比率 3-231 波形長選択 3-231 マーカ選択 3-231 波形合成モード 3-227 アップデート 3-232 合成波形の保存 3-230 合成比率 3-231 波形長選択 3-231 ファイルの選択 3-229 モード切り換え 3-228 モードの切り換え 3-228 波形式 イクエーション・エディタ 3-131 波形長選択 波形合成パラメータ 3-231 波形データの構造 2-57 波形の確認 イクエーション・エディタ 3-123 波形の形状確認 2-66 波形の算術演算 参照 Math Operation 3-62 波形の生成 Disk アプリケーション 3-167 Network アプリケーション 3-174 波形のデータ長 3-49 波形の取り込み 3-189 波形のロード 2-44、3-24 注意点 3-24 波形ファイルの指定 シーケンス・エディタ 3-105 波形メモリ 2-55 パターン・エディタ 3-73

Clock 3-76 Code Convert 3-93 Copy 3-84 Counter 3-82 Cursor Link 3-77 Cut 3-84 Expand 3-87 Grid 3-77 Horizontal Invert 3-87 Horizontal Rotate 3-86 Horizontal Shift 3-86 Horizontal Unit 3-76 Interpolation 3-77 Multiple Paste 3-85 Numeric Input 3-92 Paste (Replace) 3-84 Select Lines 3-80 Set Data High/Low 3-85 Set Pattern 3-90 Setting メニュー 3-75 Shift Register Generator 3-88 Table Type 3-76 Total Points 3-75 Update Mode 3-76 Vertical Invert 3-88 View 3-76 **ウィンドウを閉じる** 3-77 エディット範囲 3-78 外部ファイルの挿入 3-83 カレント・ウィンドウの変更 3-51, 3-77 疑似ランダム・パルス 3-88 初期画面 3-74 制限事項 3-74 テーブル表示 3-99 ハードコピー 3-192 出力先 3-192 出力フォーマット 3-192 操作方法 3-193 ファイル名 3-192 パフォーマンス・チェック・ディスク パフォーマンス・テスト C-10, C-66 パフォーマンス・テスト C-6, C-62 0V オフセット確度テスト (ダイレクト DA 出力) C-22, C-27, C-78, C-83 10 MHz リファレンス・モード・テスト C-101 イベント入力テスト C-38, C-94 エンハンスト・モード・テスト C-38, C-94 オフセット確度テスト(ノーマル出力) C-18, C-74 振幅確度テスト(ダイレクト DA 出力) C-22, C-78 振幅確度テスト (ダイレクト DA 出力) (OP02) C-27, C-83 振幅確度テスト(ノーマル出力) C-18, C-74 立ち上がり時間テスト(ダイレクト DA 出力) C-22, C-27, C-78, C-83 テスト項目 C-6, C-62 同期運転テスト C-54 動作モード・テスト C-12, C-68 トリガ入力テスト C-34, C-90 パフォーマンス・チェック・ディスク C-10, C-66 パルス応答テスト C-32, C-88 必要な機器 C-7, C-63

ファイルのロード C-9, C-65 マーカ出力テスト C-51, C-103 パルス応答テスト パフォーマンス・テスト C-32, C-88 パン 波形エディタ 3-71 パターン・エディタ 3-98

#### ひ

ヒステリシス比較 3-65 日付の設定 2-64, 3-214 必要な機器 パフォーマンス・テスト C-7, C-63 微分演算 G-2 ヒューズ 1-4, 1-6 表示形式の切り換え 波形エディタ 3-50 表示の切り換え 3-99 標準関数波形の作成 3-53 標準パターン パターン・エディタ 3-82

#### ß

ファイル操作 2-22 ファイルを閉じる 2-25 アーカイブ 2-28 移動 2-26 同じ名前で保存 2-24 コピー 2-25 削除 2-27 名前の変更 2-27 名前をつけて保存 2-24 ファイルの属性 2-28 保存時の注意 2-25 ファイル・タイプ 2-22 ファイルの形式 2-22 ファイルの属性 2-28 ファイルの名前 2-22 ファイルの表示 2-46 ファイルの変換 AWG20xx to Pattern 3-185 AWG20xx.WFM to Waveform 3-185 Export 3-186 TDS.ISF to Waveform 3-185 TDS.WFM to Waveform 3-185 テキストファイルの読み込み 3-186 ファイルの保存場所 2-23 ファイルのロード パフォーマンス・テスト C-9, C-65 ファイル変換 3-185 EASYWAVE.WFM to Waveform 3-185 Export 3-186

Import 3-185 Pattern to Waveform 3-187 text file to Waveform 3-185 Waveform to Pattern 3-187 Waveform to text file 3-186 Waveform to text file with marker 3-186 波形 / パターン・ファイルの変換 3-187 ファイル名の入力 2-17 ファイル操作 ファイルを閉じる 2-25 ファイル名 ハードコピー 3-192 フィルタ 垂直軸パラメータ 3-27 フォーマット フロッピ・ディスク 3-214 フロッピ・ディスク 3-214 フロッピ・ディスク・ドライブ 2-2, 2-3

#### $\boldsymbol{\wedge}$

ベゼル・ボタン 2-2, 2-3

#### ほ

ボタン APPL 2-2, 2-3 CLEAR MENU 2-2, 2-3, 2-9 CLR 2-4, 2-15 DELETE 2-4 EDIT 2-2. 2-3 FORCE EVENT 2-5 FORCE TRIGGER 2-5 HARDCOPY 2-2, 2-3 HORIZONTAL 2-5 INF 2-4 QUICK EDIT 2-5 RUN 2-5 SETUP 2-2, 2-3 SHIFT 2-4, 2-15 TOGGLE 2-4 TRIGGER MENU 2-5 UTILITY 2-2, 2-3 VERTICAL MENU 2-5 クリア・メニュー 2-13 サイド・メニュー 2-9 ベゼル 2-2, 2-3 ボトム・メニュー 2-9 メイン・メニュー 2-10 ポップアップ 3-4, 3-5, 3-6, 3-7, 3-8, 3-14, 3-19 ポップアップ・メニュー 2-11 選択方法 2-11 ボトム・メニュー シーケンス・エディタ 3-104 ボトム・メニュー・ボタン 2-9

#### ま

```
マーカ
レベル 3-27
マーカ出力テスト
パフォーマンス・テスト C-51, C-103
マーカ選択
波形合成パラメータ 3-231
マーカ・レベル
垂直軸パラメータ 3-27
マニュアルの記述方法 -xxvi
```

#### め

メイン・シーケンス 2-84 メイン・メニュー APPL 3-15 EDIT 2-36, 3-9 SETUP 2-43, 3-4 UTILITY 3-18 メイン・メニュー・ボタン 2-10 メニュー スクリーン 2-12 ポップアップ・メニュー 2-11 メニュー構造 3-3 メニュー操作 2-9 メニューの種類 2-10 メニュー・システム 2-58 メモリ・アドレス・コントロール 2-54

#### も

文字入力 2-16 エディタでの入力 2-19 ファイル名の入力 2-17 文字の切り換え イクエーション・エディタ 3-122 文字の入力方法 イクエーション・エディタ 3-119 文字列の選択 2-20 イクエーション・エディタ 3-120

#### せ

矢印ボタン 2-2, 2-3, 2-13

#### ゆ

ユーザ作成ファイル Disk アプリケーション 3-165 ユーザ定義の変数 イクエーション・エディタ 3-125

## よ

予約語 イクエーション・エディタ 3-125

### 5

ランゲージ・オプション A-2

### IJ

リセット 2-68, 3-215 Factory Reset 3-215 Secure 3-215 リピート・カウンタ 2-54 リモート・ファイル・システム マウント 3-199

#### れ

レングス・カウンタ 2-54

## 3

ロータリ・ノブ 2-4 回転方向 3-213

 同期運転パラメータ Connect to Slave どうきうんてんぱらめーた] 3-240
 同期運転モードどうきうんてんもーど] 3-235 第 Index 章

# 保証規定

保証期間(納入後1年間)内に、通常の取り扱いによって生じた故障は無料で修理いたします。

- 1. 取扱説明書、本体ラベルなどの注意書きに従った正常な使用状況で保証期間内に故障した場合には、販売店または当 社に修理をご依頼下されば無料で修理いたします。なお、この保証の対象は製品本体に限られます。
- 2. 転居、譲り受け、ご贈答品などの場合で販売店に修理をご依頼できない場合には、当社にお問い合せください。
- 3. 保証期間内でも次の事項は有料となります。
  - 使用上の誤り、他の機器から受けた障害、当社および当社指定の技術員以外による修理、改造などから生じた故 障および損傷の修理
  - 当社指定外の電源(電圧・周波数)使用または外部電源の異常による故障および損傷の修理
  - 移動時の落下などによる故障および損傷の修理
  - 火災、地震、風水害、その他の天変地異、公害、塩害、異常電圧などによる故障および損傷の修理
  - 消耗品、付属品などの消耗による交換
  - 出張修理(ただし故障した製品の配送料金は、当社負担)
- 4. 本製品の故障またはその使用によって生じた直接または間接の損害について、当社はその責任を負いません。
- 5. この規定は、日本国内においてのみ有効です。(This warranty is valid only in Japan.)
- この保証規定は本書に明示された条件により無料修理をお約束するもので、これによりお客様の法律上の権利を制限 するものではありません。
- ソフトウェアは、本保証の対象外です。
- 保証期間経過後の修理は有料となります。詳しくは、販売店または当社までお問い合せください。

# お問い合わせ

製品についてのご相談・ご質問につきましては、下記までお問い合わせください。

お客様コールセンター **TEL 03-6714-3010 FAX 0120-046-011** 東京都港区港南 2-15-2 品川インターシティ B 棟 6F 〒 108-6106 電話受付時間 / 9:00 ~ 12:00 13:00 ~ 19:00 月曜 ~ 金曜(休祝日を除く) **E-mail: ccc.jp@tektronix.com** URL: http://www.tektronix.co.jp

修理・校正につきましては、お買い求めの販売店または下記サービス受付センターまでお問い合わせください。 (ご連絡の際に、型名、故障状況等を簡単にお知らせください)

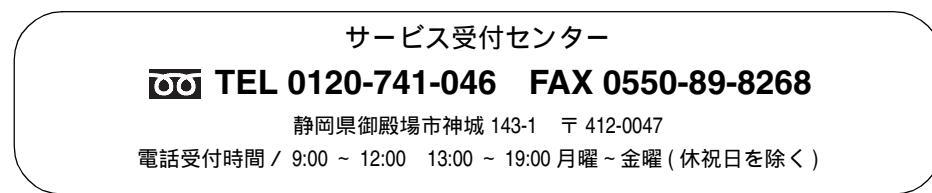

ユーザ・マニュアル AWG 710 型 /AWG 710B 型 4 GS/s / 4.2 GS/s 任意波形ゼネレータ (P/N 071-1415-01)

● 2004 年 4 月 初版発行 2004 年 7 月 第 2 版発行